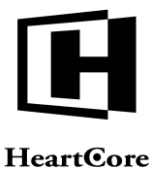

Heartcore, Inc. www.heartcore.co.jp support@heartcore.co.jp

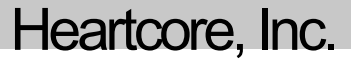

# HeartCore Web コンテンツ管理システム

## ウェブサイト管理者ガイド

簡単・安価にWeb サイトを作成・公開・管理

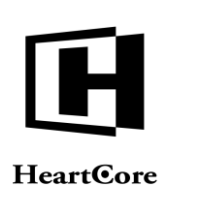

#### 著作権および機密情報

著作権 ハートコア株式会社 1999–2020。当ユーザガイドはハートコア株式会社の機密情報により構成されています。本 書の無断複製、複写、転写、情報検索方式での格納、又は、いかなる言語への翻訳においてもハートコア株式会社の許 可無しでは固く禁じられています。

#### 注意

ハートコア株式会社は、本書の記載内容において、何時でも予告なく変更することがあります。また、本書において明 示または黙示を問わず、一切保証致しません。ハートコア株式会社はいかなる場合においても、購入した際および本書 の使用時、またはこれに含まれる情報によって生じた間接的、特別かつ偶発的損害に関しての責任を負いません。

#### ライセンスおよび商標

HeartCore Web コンテンツ管理や HeartCore ロゴは商標であり、ハートコア株式会社独自の登録商標です。また、その他の企業、製品、トレードネームは商標であり、各所有者の登録商標です。

HeartCore Web コンテンツ管理は wz\_dragdrop.js ライブラリを使用しています。Copyright (c) 2002-2003 Walter Zorn (www.walterzorn.com) ライセンスは GNU Lesser General Public License (LGPL) (http://www.gnu.org/copyleft/lesser.html)の 条件に準じます。

HeartCore Web コンテンツ管理は wz\_jsgraphics.js ライブラリを使用しています。Copyright (c) 2002-2004 Walter Zorn (www.walterzorn.com) ライセンスは GNU Lesser General Public License (LGPL) (http://www.gnu.org/copyleft/lesser.html)の 条件に準じます。

HeartCore Web コンテンツ管理は Dynarch DHTML Calendar ライブラリを使用しています。Copyright (c) 2002-2005 Mihai Bazon (http://www.bazon.net/mishoo - http://www.dynarch.com/projects/calendar) ライセンスは GNU Lesser General Public License (LGPL) (http://www.gnu.org/licenses/Igpl.html) の条件に準じます。

HeartCore Web コンテンツ管理は Kryogenix sorttable ライブラリを使用しています。Copyright (c) 1997-2005 Stuart Langridge (http://www.kryogenix.org/code/browser/sorttable/) ライセンスは MIT License (http://www.kryogenix.org/code/browser/license.html) の条件に準じます。

HeartCore Web コンテンツ管理は SWFupload コンポーネントとライブラリを使用しています。Copyright (c) 2006-2007 Lars Huring、Olov Nilzén、Mammon Media Copyright (c) 2007-2008 Jake Roberts (http:// www.swfupload.org/) ライセンス は MIT License (http://www.opensource.org/licenses/mit-license.php)の条件に準じます。

HeartCore Web コンテンツ管理は Prototype ライブラリを使用しています。Copyright (c) 2005 Sam Stephenson (http://prototype.conio.net/) ライセンスは MIT License (http://www.kryogenix.org/code/browser/license.html) の条件に準じます。

HeartCore Web コンテンツ管理は Scriptaculous ライブラリを使用しています。Copyright (c) 2005 Thomas Fuchs (http://script.aculo.us/) このライブラリはフリーソフトウェアとして使用が許可されています。

HeartCore Web コンテンツ管理は Rico ライブラリの一部を使用しています。Copyright (c) 2005 Sabre Airline Solutions (http://openrico.org/) ライセンスは Apache License Version 2.0 の条件に準じます。

HeartCore Web コンテンツ管理は Rico Livegrid Plus ライブラリを使用しています。Copyright (c) 2006 Matt Brown (http://dowdybrown.com/) ライセンスは Apache License Version 2.0 の条件に準じます。

HeartCore Web コンテンツ管理は Lightbox library ライブラリを使用しています。Copyright (c) 2006 Lokesh Dhakar (http://www.huddletogether.com/) ライセンスは Creative Commons Attribution 2.5 License (http://creativecommons.org/licenses/by/2.5/) の条件に準じます。

HeartCore Web コンテンツ管理は TableKit ライブラリを使用しています。Copyright (c) 2007 Andrew Tetlaw & Millstream Web Software (http://www.millstream.com.au/view/code/tablekit/) このライブラリはフリーソフトウェアとして使用が許可 されています。

HeartCore Web コンテンツ管理は jQuery ライブラリを使用しています。Copyright (c) 2011 John Resig (http://jquery.org/) ライセンスは MIT License (http://jquery.org/license/) の条件に準じます。

HeartCore Web コンテンツ管理は jsTree ライブラリを使用しています。Copyright (c) 2010 Ivan Bozhanov (http://jstree.com/) ライセンスは MIT License (http://www.opensource.org/licenses/mit-license.php) の条件に準じます。

HeartCore Web コンテンツ管理は JavaBeans Activation Framework ライブラリを使用しています。Copyright (c) Sun Microsystems (http://www.sun.com/) ライセンスは Sun Microsystems, Inc. Binary Code License Agreement の条件に準じます。

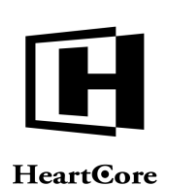

HeartCore Web コンテンツ管理は JavaMail ライブラリを使用しています。Copyright (c) 2009 Sun Microsystems (http://www.sun.com/) ライセンスは Sun Microsystems, Inc. Binary Code License Agreement の条件に準じます。

HeartCore Web コンテンツ管理は Apache Jakarta JCS ライブラリを使用しています。Copyright (c) 2001-2007 The Apache Software Foundation (http://www.apache.org/) ライセンスは Apache License Version 2.0 の条件に準じます。

HeartCore Web コンテンツ管理は Apache Commons Logging ライブラリを使用しています。Copyright (c) 2003-2007 The Apache Software Foundation (http://www.apache.org/) ライセンスは Apache License Version 2.0 の条件に準じます。

HeartCore Web コンテンツ管理は Apache log4j ライブラリを使用しています。Copyright (c) 2010 The Apache Software Foundation (http://www.apache.org/) ライセンスは Apache License Version 2.0 の条件に準じます。

HeartCore Web コンテンツ管理は concurrent ライブラリを使用しています。Copyright (c) Doug Lea (http://gee.cs.oswego.edu/dl/classes/EDU/oswego/cs/dl/util/concurrent/intro.html) このライブラリはフリーソフトウェアとし て使用が許可されています。

HeartCore Web コンテンツ管理は slidetabs ライブラリを使用しています。Copyright (c) WebStack (http://www.slidetabs.com/)

HeartCore Web コンテンツ管理は ContentBuilder.js ライブラリを使用しています。 Copyright (c) InnovaStudio (http://www.innovastudio.com/)

HeartCore Web コンテンツ管理は CodeMirror ライブラリを使用しています。Copyright (c) 2017 Marijn Havebeke (marijnh@gmail.com) (http://www.codemirror.net/) ライセンスは MIT License (https://codemirror.net/LICENSE) の条件に準 じます。

HeartCore Web コンテンツ管理は Tiny Colorpicker ライブラリを使用しています。Copyright (c) 2013 Maarten Baijs (http://www.baijs.com/) ライセンスは MIT ライセンスの条件に準じます。

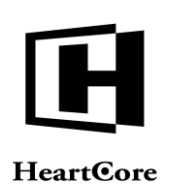

### HeartCore

## Web コンテンツ管理システム

簡単・安価にWeb サイトを作成・公開・管理

#### はじめに

本書は、HeartCore Web コンテンツ管理システムの管理者ガイドです。高度な HeartCore Web コンテンツ管理システムを使って、Web サイトコンテンツを更新する方法をご説明します。

HeartCore Web コンテンツ管理システムは、インターネット Web サイトのみならず、イントラ ネットやエクストラネット Web サイトのコンテンツをより簡単に作成、更新を行うための Web ソリューションです。このシステムは豊富な機能を備えていますが、操作が簡単で非常に柔軟 性があります。高度な機能は、必要になるまで使用する必要はありません。また不要な機能 は、(スーパーユーザによって)簡単に無効化し、隠すことができます。そうすることで、 Web サイト管理 Web ページを出来るだけシンプルに保つことができます。必要に応じて、より 高度な機能を有効化・可視化させます。

本書は、8つのパートに大別されます。

パート1では、HeartCore Web コンテンツ管理システムの"ホーム(トップ)"管理ページ、また一般的なセクションや機能の使用方法についてご説明します。

パート2では、Webサイトコンテンツ管理ページとメディアライブラリ管理ページを使って、 Webサイトコンテンツを作成、更新、管理する方法をご説明します。.

パート3では、ユーザ管理ページを使って、ウェブサイト管理者や登録ユーザアカウントを作 成、更新、管理する方法をご説明します。

パート4では、ユーザグループ/タイプのサブスクリプションおよびEメールニュースレター、メッセージ機能を使って、登録ユーザへ連絡する方法をご説明します。

パート5では、Eコマース管理ページを使って、Webサイトの商品を作成、更新、管理する方法、およびWebサイトでの注文を管理する方法をご説明します。

パート6では、コンテンツデータベース管理ページを使って、独自のカスタムコンテンツデー タベース内のデータを作成、更新、管理する方法をご説明します。

パート7では、解析管理ページを使って、Webサイトがどのように、いつ、誰によって、どの くらい使用されているかを閲覧する方法をご説明します。

パート8では、コラボレーション機能を使って、Webサイトに関する作業を管理する方法、および他のウェブサイト管理者と連携する方法をご説明します。

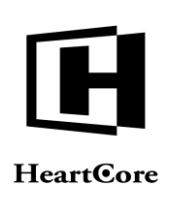

••••••

| 目次                                     |          |
|----------------------------------------|----------|
| はじめに                                   | 4        |
| 目次                                     | 5        |
| 1 ログイン                                 | 9        |
| 1.1 ログアウト                              |          |
| 1.2 ユーザ名とパスワード取得                       |          |
| 2 ホーム(トップ)                             |          |
| 2.1 管理ページパネル                           |          |
| 2.2 用語の定義                              |          |
| 2.2.1 ページ                              |          |
| 2.2.2                                  | 13<br>15 |
| 2.2.3 <i>アマフマ</i> イニー<br>2.2.4 スタイルシート |          |
| 2.2.5 スクリプト                            |          |
| 2.2.6 パッケージ                            |          |
| 2.2.7 バンドル<br>228 メディアコンテンツ            | 16<br>16 |
| 2.3. 检索                                |          |
| 2.4       高度な検索                        |          |
| 2.5 検索と置換                              |          |
| 2.6 閲覧と編集                              |          |
| <ol> <li>ウェブサイト管理者の詳細と機能設定</li> </ol>  |          |
| 3 WEB サイト管理                            | 21       |
| 3.1 一般的な Web サイト管理                     |          |
| 3.1.1 コンテンツクラス                         |          |
| 3.1.2 コンテンツバンドル                        |          |
| 3.1.3 コンテンツグループ/タイプ                    |          |
| 3.1.4 コンテンフハーンヨン<br>315 コンテンツステータス     |          |
| 3.1.6 コンテンツパッケージ                       |          |
| 3.1.7 インデックス                           |          |
| 3.1.8 プレビュー                            |          |

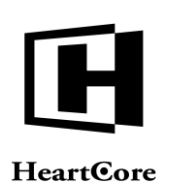

Website Administrator Guide

| 3.1.9         | Web ブラウザデバイスプレビュー                |     |
|---------------|----------------------------------|-----|
| 3.1.10        | 管理(統合)                           |     |
| 3.1.11        | 新規追加                             |     |
| 3.1.12        | 詳細表示                             |     |
| 3.1.13        | 更新                               | 40  |
| 3 1 14        | 削除                               | 41  |
| 3115          | コンテンツ依存関係                        | 43  |
| 5.1.15        |                                  |     |
| 3.2 パ         | ーソナルワークスペース                      |     |
| 3.3 =         | ンテンツ管理                           |     |
| 3.3.1         | Web サイト階層構造メニュー                  |     |
| 3.3.2         | ページ                              |     |
| 3.3.3         | 構成要素                             |     |
| 3.3.4         | テンプレート                           |     |
| 3.3.5         | スタイルシート                          |     |
| 3.3.6         | スクリプト                            |     |
| 3.3.7         | リンクチェック                          | 71  |
| 3.3.8         | メタデータレポート                        |     |
| 3.3.9         | HTML 検証                          |     |
| 3.3.10        | AMP HTML 検証                      | 74  |
| 3.3.11        | Web サイト構造                        |     |
| 3.4 >         | ディア管理                            |     |
| 3.4.1         | イメージ                             |     |
| 3.4.2         | ファイル                             |     |
| 3.4.3         | リンク                              |     |
| 3.5 高/        | <b>度な Web サイト管理</b>              |     |
| 3.5.1         | 変更履歴                             |     |
| 3.5.2         | メタ情報                             |     |
| 3.5.3         | 大量のページ、商品、イメージ、ファイル、リンクの整理       |     |
| 3.5.4         | 多言語対応やその他のマルチバージョンコンテンツ          |     |
| 3.5.5         | Web サイト構造と動的ナビゲーションメニュー          |     |
| 3.5.6         | バックアップおよび変更ログノ追跡記録のためのコンテンツアーカイブ | 92  |
| 3.5.7         | コンテンツのステージング、プレビュー、公開            | 98  |
| 3.5.8         | コンテンツの専有と解放とアサイン                 | 108 |
| 3.5.9         | ユーザアクセス制限                        | 112 |
| 3.5.10        | ウェブサイト管理者アクセス制限とワークフロー           |     |
| 4             | ザデータベース管理                        | 122 |
|               |                                  |     |
| <b>4.1</b> ユ、 | ーザ管理<br>インデックフ                   |     |
| 4.1.1         | 1 ✓ / ソノ ヘ                       |     |
| 4.1.2         | 「日-生(NU石)                        |     |
| 4.1.3         | 詳枻衣不<br>五丈                       |     |
| 4.1.4         | 史                                |     |
| 4.1.5         | 削际                               |     |
| 4.1.6         | 迫州                               |     |

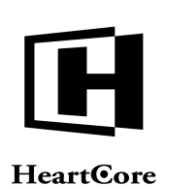

Website Administrator Guide

| 4.2                                                                                                    | ユー                                                                                                    | -ザの編集                                                                                                    |                                                                                                    |
|----------------------------------------------------------------------------------------------------|----------------------------------------------------------------------------------------------------|----------------------------------------------------------------------------------------------------|----------------------------------------------------------------------------------------------------|
| 4.2                                                                                                    | 2.1                                                                                                    | ユーザログイン                                                                                                    |                                                                                                    |
| 4.2                                                                                                    | 2.2                                                                                                    | 変更履歴                                                                                                    |                                                                                                    |
| 4.2                                                                                                    | 2.3                                                                                                    | ユーザ詳細                                                                                                    |                                                                                                    |
| 4.2                                                                                                    | 2.4                                                                                                    | ユーザの自宅/請求先、勤務先/配送先、支払明細                                                                                                    |                                                                                                    |
| 4.3                                                                                                    | 多数                                                                                                    | 女の Web サイトユーザとウェブサイト管理者の整理                                                                                                    |                                                                                                    |
| 4.                                                                                                    | 3.1                                                                                                    | ユーザクラス、ユーザグループ、ユーザタイプの編集                                                                                                    |                                                                                                    |
| 4.4                                                                                                    | ユー                                                                                                    | -ザアカウントのスケジュール有効化と期限終了                                                                                                    |                                                                                                    |
| 4.4                                                                                                    | 4.1                                                                                                    | ユーザ有効化と期限終了の編集                                                                                                    |                                                                                                    |
| 4.5                                                                                                    | ウコ                                                                                                    | - ブサイト管理者機能設定                                                                                                    |                                                                                                    |
| 4.5                                                                                                    | 5.1                                                                                                    | ユーザウェブサイト管理者機能設定の編集                                                                                                    |                                                                                                    |
| 4.6                                                                                                    | ユー                                                                                                    | -ザアクセス制限                                                                                                    |                                                                                                    |
| 4.0                                                                                                    | 6.1                                                                                                    | アクセス制限によるユーザ管理                                                                                                    |                                                                                                    |
| 4.0                                                                                                    | 6.2                                                                                                    | ユーザアクセス制限の編集                                                                                                    | 141                                                                                                    |
| 4.0                                                                                                    | 6.3                                                                                                    | アクセス制限とユーザ編集                                                                                                    |                                                                                                    |
| 5                                                                                                    | コミニ                                                                                                    | ュニティ追加モジュール                                                                                                    | 144                                                                                                    |
| 5.1                                                                                                    | ユー                                                                                                    | -ザグループ/タイプ入会                                                                                                    | 144                                                                                                    |
| 5.2                                                                                                    | E>                                                                                                    | ペールニュースレターとメッセージ                                                                                                    |                                                                                                    |
|                                                                                                    |                                                                                                    |                                                                                                    |                                                                                                    |
| 6                                                                                                    | E ⊐¬                                                                                                   | マース追加モジュール                                                                                                    | 146                                                                                                    |
| 6<br>6.1                                                                                                    | Е = ¬                                                                                                  | マース追加モジュール                                                                                                    |                                                                                                    |
| 6<br>6.1<br>6.2                                                                                                   | E コマ<br>E コマ<br>商品                                                                                     | マース追加モジュール<br>マース管理<br>品管理                                                                                                    | 146<br>                                                                                                    |
| 6<br>6.1<br>6.2<br>6.2                                                                                            | E コマ<br>E コマ<br>E コマ<br>E コマ                                                                           | マース追加モジュール<br>マース管理<br>品 <b>管理</b><br>在庫ステータス                                                                                                    |                                                                                                    |
| 6<br>6.1<br>6.2<br>6.2                                                                                            | E コマ<br>E ニ<br>商品<br>2.1<br>2.2                                                                        | マース追加モジュール<br>マース管理<br>格管理<br>在庫ステータス<br>商品の編集                                                                                                    |                                                                                                    |
| 6<br>6.1<br>6.2<br>6.3<br>6.3                                                                                     | E コマ<br>E コマ<br>E コマ<br>A E コマ<br>商品<br>2.1<br>2.2<br>在国                                               | <ul> <li>ース追加モジュール</li> <li>マース管理</li> <li>A管理</li> <li>在庫ステータス</li> <li>商品の編集</li> <li>面晶の編集</li> </ul>                                                                                                    |                                                                                                    |
| 6<br>6.1<br>6.2<br>6.3<br>6.3<br>6.3                                                                              | E コマ<br>E 二<br>商店<br>2.1<br>2.2<br>在国<br>3.1                                                           | <ul> <li>ース追加モジュール</li></ul>                                                                                                    |                                                                                                    |
| 6<br>6.1<br>6.2<br>6.3<br>6.3<br>6.3                                                                              | E コマ<br>E コマ<br>商店<br>2.1<br>2.2<br>在国<br>3.1<br>3.2                                                   | <ul> <li>ース追加モジュール</li></ul>                                                                                                    |                                                                                                    |
| 6<br>6.1<br>6.2<br>6.3<br>6.3<br>6.3<br>6.3<br>6.4                                                                | E コマ<br>E ニ<br>商品<br>2.1<br>2.2<br>在国<br>3.1<br>3.2<br>注ン                                              | <ul> <li>ース追加モジュール</li> <li>ロマース管理</li> <li>A管理</li> <li>在庫ステータス</li> <li>商品の編集</li> <li>項在在庫</li> <li>発注在庫</li></ul>                                                                                                    |                                                                                                    |
| 6<br>6.1<br>6.2<br>6.3<br>6.3<br>6.3<br>6.4<br>6.4                                                                | E コマ<br>E 二<br>高店<br>2.1<br>2.2<br>3.1<br>3.2<br>4.1                                                   | <ul> <li>ース追加モジュール</li></ul>                                                                                                    |                                                                                                    |
| 6<br>6.1<br>6.2<br>6.3<br>6.3<br>6.3<br>6.3<br>6.4<br>6.4<br>6.4                                                  | E コマ<br>E 二<br>商店<br>2.1<br>2.2<br>3.1<br>3.2<br>4.1<br>4.2                                            | <ul> <li>ース追加モジュール</li> <li>マース管理</li> <li>音理</li> <li>現在在庫</li> <li>発注在庫</li> <li>インデックス</li> <li>管理(統合)</li> </ul>                                                                                                    |                                                                                                    |
| 6<br>6.1<br>6.2<br>6.3<br>6.3<br>6.3<br>6.3<br>6.4<br>6.4<br>6.4<br>6.4                                           | E コマ<br>E コマ<br>の話<br>2.1<br>2.2<br>在国<br>3.1<br>3.2<br>4.1<br>4.2<br>4.3                              | <ul> <li>マース追加モジュール</li> <li>マース管理</li> <li>音理</li> <li>在庫ステータス</li> <li>商品の編集</li> <li>現在在庫</li> <li>現在在庫</li> <li>発注在庫</li> <li>インデックス</li> <li>管理(統合)</li> <li>詳細表示</li> </ul>                                                       |                                                                                                    |
| 6<br>6.1<br>6.2<br>6.3<br>6.3<br>6.3<br>6.4<br>6.4<br>6.4<br>6.4<br>6.4                                           | Eコマ<br>E 高橋<br>2.1<br>2.2<br>3.1<br>3.2<br>4.1<br>4.2<br>4.3<br>4.4                                    | <ul> <li>マース追加モジュール</li> <li>ロマース管理</li> <li>右庫ステータス</li></ul>                                                                                                    |                                                                                                    |
| 6<br>6.1<br>6.2<br>6.3<br>6.3<br>6.3<br>6.3<br>6.4<br>6.4<br>6.4<br>6.4<br>6.4<br>6.4<br>6.4<br>6.4               | E コマ<br>E 二<br>高店<br>2.1<br>2.2<br>3.1<br>3.2<br>4.1<br>4.2<br>4.3<br>4.4<br>4.3<br>4.4                | <ul> <li>マース追加モジュール</li> <li>ロマース管理</li> <li>石管理</li> <li>商品の編集</li> <li>可管理</li></ul>                                                                                                    | <b>146 147 147 147 147 148 156 156 156 157 157 157 158 163 164 164 164</b>                                                             |
| 6<br>6.1<br>6.2<br>6.3<br>6.3<br>6.3<br>6.4<br>6.4<br>6.4<br>6.4<br>6.4<br>6.4<br>6.4<br>6.4<br>6.4<br>6.4        | Eコマ<br>E 声<br>2.1<br>2.2<br>3.1<br>3.2<br>4.1<br>4.2<br>4.3<br>4.4<br>4.5<br>4.6                       | <ul> <li>マース追加モジュール</li> <li>マース管理</li> <li>着管理</li> <li>在庫ステータス</li> <li>商品の編集</li> <li>現在在庫</li> <li>発注在庫</li> <li>女管理</li> <li>(統合)</li> <li>詳細表示</li> <li>更新</li> <li>削除</li> <li>新規追加</li> </ul>                                   | <b>146 147 147 147 148 156 156 157 157 157 158 163 164 164 164</b>                                                                     |
| 6<br>6.1<br>6.2<br>6.3<br>6.3<br>6.3<br>6.3<br>6.4<br>6.4<br>6.4<br>6.4<br>6.4<br>6.4<br>6.4<br>6.4<br>6.4<br>6.4 | Eコマ<br>Eコマ<br>2.1<br>2.2<br>3.1<br>3.2<br>4.1<br>4.2<br>4.3<br>4.4<br>4.5<br>4.6<br>4.7                | <ul> <li>マース追加モジュール</li> <li>マース管理</li> <li>着管理</li> <li>在庫ステータス</li> <li>商品の編集</li> <li>調査在庫</li> <li>現在在庫</li> <li>発注在庫</li> <li>インデックス</li> <li>管理(統合)</li> <li>詳細表示</li> <li>更新</li> <li>前除</li> <li>新規追加</li> <li>注文の編集</li> </ul> | <b>146 147 147 147 148 156 156 156 157 157 157 158 163 164 164 164 164 164 164</b>                                                     |
| 6<br>6.1<br>6.2<br>6.3<br>6.3<br>6.3<br>6.4<br>6.4<br>6.4<br>6.4<br>6.4<br>6.4<br>6.4<br>6.4<br>6.4<br>6.4        | Eコマ<br>E 商店<br>2.1<br>2.2<br>3.1<br>3.2<br>4.1<br>4.2<br>4.3<br>4.4<br>4.5<br>4.6<br>4.7<br>4.8        | <ul> <li>マース追加モジュール</li></ul>                                                                                                    | <b>146 147 147 147 147 148 156 156 156 157 157 157 158 163 164 164 164 164 164 164 164 164</b>                                         |
| 6<br>6.1<br>6.2<br>6.3<br>6.3<br>6.3<br>6.3<br>6.4<br>6.4<br>6.4<br>6.4<br>6.4<br>6.4<br>6.4<br>6.4<br>6.4<br>6.4 | Eコマ<br>E 商店<br>2.1<br>2.2<br>3.1<br>3.2<br>4.1<br>4.2<br>4.3<br>4.4<br>4.5<br>4.6<br>4.7<br>4.8<br>4.9 | <ul> <li>マース増加モジュール</li></ul>                                                                                                    | <b>146 147 147 147 148 156 156 156 157 157 157 157 158 163 164 164 164 164 164 164 164 164 164 164 164 164 164 164 164 164 164 165</b> |

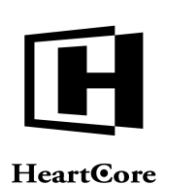

| 6.5.1 | 一般                   |     |
|-------|----------------------|-----|
| 6.5.2 | 個別にカスタマイズした複合レポート    |     |
| 6.5.3 | サマリー                 |     |
| 6.5.4 | 対象                   |     |
| 6.5.5 | 日時                   |     |
| 6.5.6 | 人                    |     |
| 6.5.7 | 理由                   |     |
| 6.5.8 | 方法                   |     |
| 7 デー  | -タベース追加モジュール         |     |
| 7.1 ⊐ | ュンテンツデータベース管理        |     |
| 7.1.1 | インデックス               |     |
| 7.1.2 | 管理(統合)               |     |
| 7.1.3 | 詳細表示                 |     |
| 7.1.4 | 更新                   |     |
| 7.1.5 | 削除                   |     |
| 7.1.6 | 追加                   |     |
| 7.1.7 | ハイパーリンクの挿入           |     |
| 7.1.8 | エクスポート               |     |
| 7.1.9 | インボート                |     |
| 8 統計  | 十追加モジュール             |     |
| 8.1 7 | アクセス解析               |     |
| 8.1.1 | 概要                   |     |
| 8.1.2 | コンテンツ/メディア/E コマース管理  |     |
| 8.1.3 | 個別にカスタマイズした複合レポート    |     |
| 8.1.4 | サマリー                 |     |
| 8.1.5 | 目的                   |     |
| 8.1.6 | 日時                   |     |
| 8.1.7 | 人                    |     |
| 8.1.8 | 理由                   |     |
| 8.1.9 | 方法                   |     |
| 9 コラ  | ラボレーション追加モジュール       | 206 |
| 9.1 ⊐ | コメント                 |     |
| 9.1.1 | コメントパネル              |     |
| 9.1.2 | パーソナルワークスペースコメント     |     |
| 9.2 ブ | プロジェクト管理             |     |
| 9.2.1 | ハーソナルリークスペースフロジェクト   |     |
| 9.2.2 | フロシェクトタイムフイン         |     |
| 9.2.3 | フロンエクトとフロシェクトタスクアセット |     |
| 9.2.4 | フロンエクト管理             |     |
| ··    | フロジィークトタフク漫曲         | 218 |

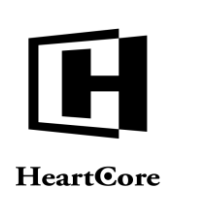

1

Website Administrator Guide

#### ログイン

Web サイトを管理するには、ウェブサイトアドレスの後ろに"/webadmin/"を付けて HeartCore Web コンテンツ管理システムへアクセスします。例えば、普段"http://127.0.0.1"というアドレス を使ってウェブサイトへアクセスしている場合、"http://127.0.0.1/webadmin/"というアドレスを使って HeartCore Web コンテンツ管理システムへアクセスします。

HeartCore Web コンテンツ管理システムへアクセスするには、まず、設定した全体管理者もしく はウェブサイト管理者のユーザ名とパスワードを使ってログインする必要があります。ユーザ 名とパスワードは、前後に空白を含めず、大文字/小文字、スペース、句読点など設定した通 りに入力しなければいけません。

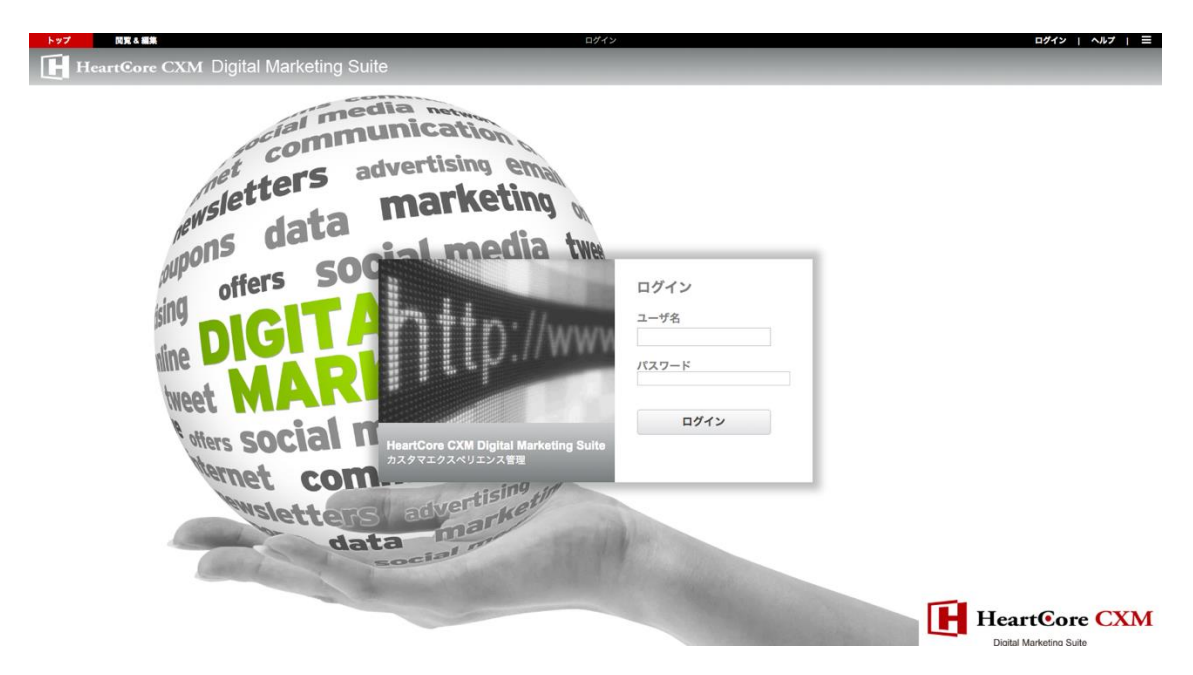

また、Webサイト管理システムは、ワンタイムパスワードを使ってログインするよう設定されている場合もあります。

ウェブサイト管理者パスワードの代わりにワンタイムパスワードコードを使用するよう Web コンテンツ管理システムが設定されている場合は、必須もしくは任意にて、ワンタイムパスワードコード(例えば、認証アプリやデバイスによって生成された時限ワンタイムパスワード)を パスワードとして入力することができます。

ウェブサイト管理者パスワードに加えてワンタイムパスワードコードを使用するよう Web コン テンツ管理システムが設定されている場合、まず管理者のユーザ名とパスワードを使ってログ インし、その後ワンタイムパスワードコードにてログインを完了する必要があります。

ワンタイムパスワードコードは、Web コンテンツ管理システムの設定に応じて、Eメール(または代替手段)にて送信されるか、もしくは時限ワンタイムパスワードアプリやデバイスの使用が必要となります。

「送信/再送信」リンクをクリックすると、ワンタイムパスワードコードを E メール(または 代替手段)にて(再)送信します。

「キャンセル」リンクをクリックすると、ユーザ名とパスワードのログイン画面に戻ります。

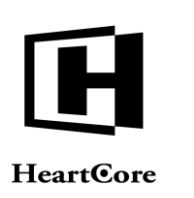

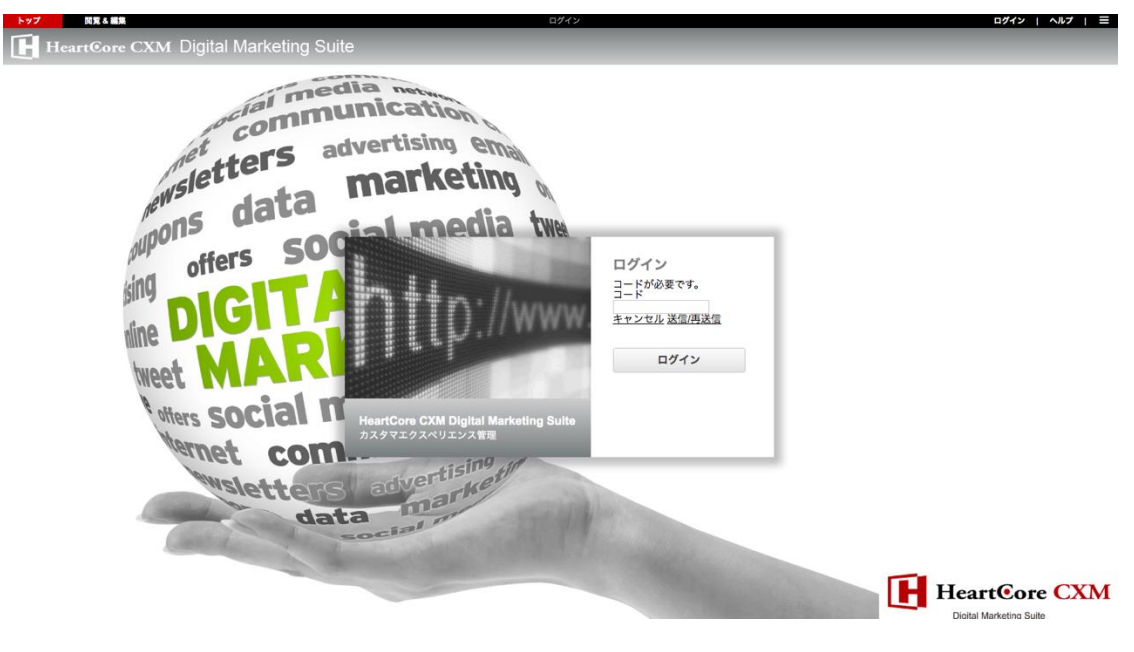

#### 1.1 ログアウト

ログインが無事に完了したら、Web サイトの HeartCore Web コンテンツ管理システムへアクセスできます。同時に、あなたのコンピュータにアクセスできる誰もが、Web コンテンツ管理システムへアクセスできることになります。時間の長短に関わらずコンピュータから離れるときは、HeartCore Web コンテンツ管理システムをログアウトし、他の人が Web サイトを変更しないようにしてください。他の人も使用可能なコンピュータを使用しているのならば、このことは特に重要です。

HeartCore Web コンテンツ管理システムをログアウトするには、HeartCore Web コンテンツ管理 や、閲覧&編集ページの右手上にある、"ログアウト"リンクをクリックしてください。ログア ウト後は、Web サイトのホームページが表示されます。

Web サーバの設定により、自動的にログアウトされることがあります。厳密には、ログイン/ロ グアウトは Web サーバの"セッション"と呼ばれるものによって制御されています。Web サーバ は、数秒から数日でセッションが期限切れになるよう設定されている可能性があります。

HeartCore Web コンテンツ管理システムを使用している間に、Web サーバのセッションによって ログインの期限が切れるようであれば、再度ログインしてください。例えば、Web ページのひ とつのコンテンツを編集するのに長時間かかり、保存する前にログインが切れてしまったら保 存されないので、定期的に作業を保存してください。もしくは、Web ホスティングプロバイダ に、Web サーバのセッション有効期限を延ばしてもらうように依頼することもできます。通 常、Web サーバ設定は問題ないはずですが、場合によっては数分でセッションが切れるように 設定されている可能性があります。

#### 1.2 ユーザ名とパスワード取得

ご自身の管理者ユーザ名とパスワードは、HeartCore Web コンテンツ管理システムへのアクセス に必要ですので、忘れたり失くしたりしないよう気をつけてください。

しかしながら、ご自身の管理者ユーザ名とパスワードを忘れたり失くしたりした場合でも、有 効な管理者 Eメールアドレスを設定していて、ウェブサイトに「パスワード取得ページ」が設 定されていれば取得が可能です。

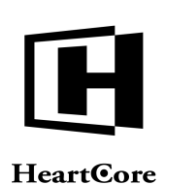

ウェブサイト管理者のユーザ名とパスワードを取得するには、通常のウェブサイトアドレス に、"/password/"を追加したアドレスを開きます。例えば、通常"http://127.0.0.1"というアドレス を使ってウェブサイトにアクセスしている場合、"http://127.0.0.1//password/"にアクセスする と、設定している管理者Eメールアドレスにユーザ名とパスワードを送信することができま す。

| 🌔 My Bu                               | siness                      | 検索          | Q           |
|---------------------------------------|-----------------------------|-------------|-------------|
| · · · · · · · · · · · · · · · · · · · |                             | ログイン マ・     | イアカウント   登録 |
| 企業情報 商品とサー                            | ごス ニュースとメディア 採用情報 IR情報      |             |             |
|                                       | 弊社の業務内容 > 企業情報 > 機能 > ログイン  |             |             |
| 企業情報                                  | ログイン情報をお忘れですか?              |             |             |
| 会社概要                                  | ログイン情報を取得するには、メールアドレスもしくはユー | ザ名を入力して下さい。 |             |
| 主なプランド                                | ログイン/告紹取得                   |             |             |
| 主要な実績                                 |                             |             |             |
| 役員                                    | メールアドレス                     |             |             |
| 沿革                                    | - もしくは -                    |             |             |
| 機能                                    | ユーザ名                        |             |             |
| お問い合わせ                                |                             | 17-1 444    |             |
| サイトマップ                                |                             | 1210        |             |
| 高度な検索                                 | L                           |             |             |
| ログイン                                  |                             |             |             |
| 使用許諾条件                                |                             |             |             |
| プライバシーポリシー                            |                             |             |             |
| アクセシビリティ                              |                             |             |             |
|                                       |                             |             |             |
|                                       |                             |             | ページの先頭へ戻    |

ご自身の管理者ユーザ名とパスワードを忘れた場合に、管理者 Eメールアドレスが設定されていない、または有効でない、もしくはウェブサイトの「パスワード取得ページ」が設定されていないと、ご自身の管理者ユーザ名とパスワードを取得することはできません。

代わりに、ユーザデータベース管理者または全体管理者が、取得もしくはリセットする必要が あります。

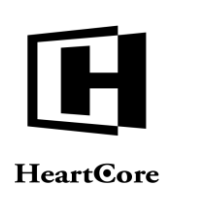

#### 2 ホーム(トップ)

HeartCore Web コンテンツ管理システムへのログインが成功したら、メインの管理ページが表示 されます。そのページの上にツールバーがあり、これを使って HeartCore Web コンテンツ管理シ ステムの様々なセクションへアクセスすることができます。

- ホーム(トップ) メインの管理ページへ戻る。
- 閲覧&編集 管理モードでWebサイトを閲覧したり、Webサイトのページや要素を編集することによって、簡単にWebサイトのコンテンツを管理する。
- ログイン中のユーザ名 ウェブサイト管理者が自身のパーソナル情報や Web コンテンツ管理システム機能設定を更新する。
- ログアウト HeartCore Web コンテンツ管理システムからログアウトし、一般のWebサイト訪問者として、Webサイトホームページへ戻る。
- ヘルプ Web ブラウザの別ウィンドウが開き、簡易スタートガイドや当ウェブサイト管理 者ガイド、また他のガイドへアクセスする。
- ワークスペース ログインユーザにアサインされている、またログインユーザによって占 有されているページや構成要素、テンプレート、スタイルシート、プロジェクト、コメン トへ容易にアクセスして管理する。
- Web サイト階層構造 動的メニューやパンくず機能を使用するため、また Web サイトコン テンツの管理を容易にする目的で、ページを階層的に組織化する。
- コンテンツーコンテンツ管理ページから、Webサイトのページ、コンテンツ、テンプレート、スタイルシートを管理する。
- メディア メディア管理ページから、画像、ダウンロード可能なファイル、頻繁に使うリンクを管理する。
- Eコマース コンテンツ管理ページから、Web サイトの商品、注文を管理する。
- データベース コンテンツデータベース管理ページから、カスタムコンテンツデータベー ス内のデータを管理する。
- ユーザ ユーザ管理ページから、ウェブサイト管理者や登録ユーザを管理する。
- 解析 解析管理ページから、Web サイトのコンテンツや訪問者に関するリアルタイムの詳細な統合アクセス解析を確認する。
- 設定 HeartCore Web コンテンツ管理および Web サイトの再設定や、高度な Web コンテン ツ管理機能を有効化/無効化する。
- 検索 入力された検索語を含む全てのコンテンツを、コンテンツ管理とメディア管理から 検索する(または、ユーザデータベース管理が選択されている場合は、コンテンツではなく ユーザを検索する)。

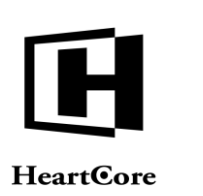

- 高度な検索 指定したコンテンツカテゴリ内で、入力された検索語を含む全てのコンテン ツを、コンテンツ管理とメディア管理から検索する。
- 検索と置換 入力された検索語を含む全てのコンテンツを、コンテンツ管理とライブラリ 管理から検索し、検索と置換、並びにアドバンス検索を行うことが可能。(詳細は、2.5検 索と置換をご参照下さい。)

上記セクションのうち、完全に無効にしている機能やアクセス権限を持たない機能に関して は、使用できませんのでご注意下さい。

開発る編集 ーザでログインされています: admin 🐣 🔰 ログアウト | ヘルプ HeartCore CMS XTIP ワークスペース コンテンツ 0, -ウェルカム admin トップ Webサイトコンテンツの閲覧 & 編集 開始: 管理者モードでWebサイトを閲覧し、コンテンツを直接編集しま ユーザガイド参照 システムや高度な機能に関する情報を参照します。 **パーソナルワークスペース** あなたが占有したコンテンツやあなたにアサインされたコンテンツを管 **Webサイト階層構造管理** Webサイトのページや商品を隔層化します。 理します。 Webサイトコンテンツの管理 Webサイトのすべてのページ/構成要素にアクセスして管理します。 メディアライブラリの管理 イメージ、ファイル、ハイパーリンクにアクセスして管理します。 Eコマースの商品管理と注文管理 Web上の商品およびWeb経由の注文にアクセスして管理します。 **コンテンツデータベースの管理** Webサイトの追加コンテンツデータベースにアクセスして管理します。 ユーザデータベースの管理 Webサイトのユーザデータベースにアクセスして管理します。 Webアクセス解析の閲覧 Webサイト訪問者のアクセス履歴を確認します。 - C. や
またした機能の設定
HeartCore Webコンテンツ管理システムをセットアップします。 Webサイトの機能追加 追加機能のモジュールをインポートします。

管理ページについての詳細は、次の各セクションをご参照ください。

#### 2.1 管理ページパネル

HeartCore の各管理ページは、上部ツールバーや左メニュー、下部フッターを非表示にしたり、 サイズを変更したりできるパネルを使用しています。

それぞれ上部ツールバーの下、左メニューの右、下部フッターの上にある灰色のハンドルをク リックすると、各パネルを非表示にでき、他の内容をより広いスペースで表示させることが可 能になります。ハンドルを再度クリックすると、各パネルは再び表示されます。

パネルのサイズを変更するには、ハンドルを上下あるいは左右にドラッグします。例えば、左 メニューの Web サイト階層構造をより深部まで確認したい場合や、グループ/タイプ名が長く 且つ複数階層に構造化されている場合など、左メニューの幅を広げることでより大きなスペー スに表示させることができます。

| トップ 同覧を編集     | ホーム 次のユーザでログインされています: admin 움 |        |        |      |       |  |     | ログアウト | ヘルブ   三 |
|---------------|-------------------------------|--------|--------|------|-------|--|-----|-------|---------|
| HeartCore CMS |                               | 局 階層構造 | ションテンツ | メディア | EIV-X |  | 2-4 | 解析    | i inte  |

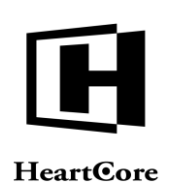

| Q |  |  |
|---|--|--|
|   |  |  |
|   |  |  |
|   |  |  |
|   |  |  |
|   |  |  |
|   |  |  |
|   |  |  |
|   |  |  |
|   |  |  |
|   |  |  |
|   |  |  |
|   |  |  |

#### 2.2 用語の定義

HeartCore Web コンテンツ管理システムで使われる用語「コンテンツ」とは、Webページのあら ゆるタイプの項目を意味します。Webページは下記の図に描写されるように様々なコンテンツ 項目から構成されています。

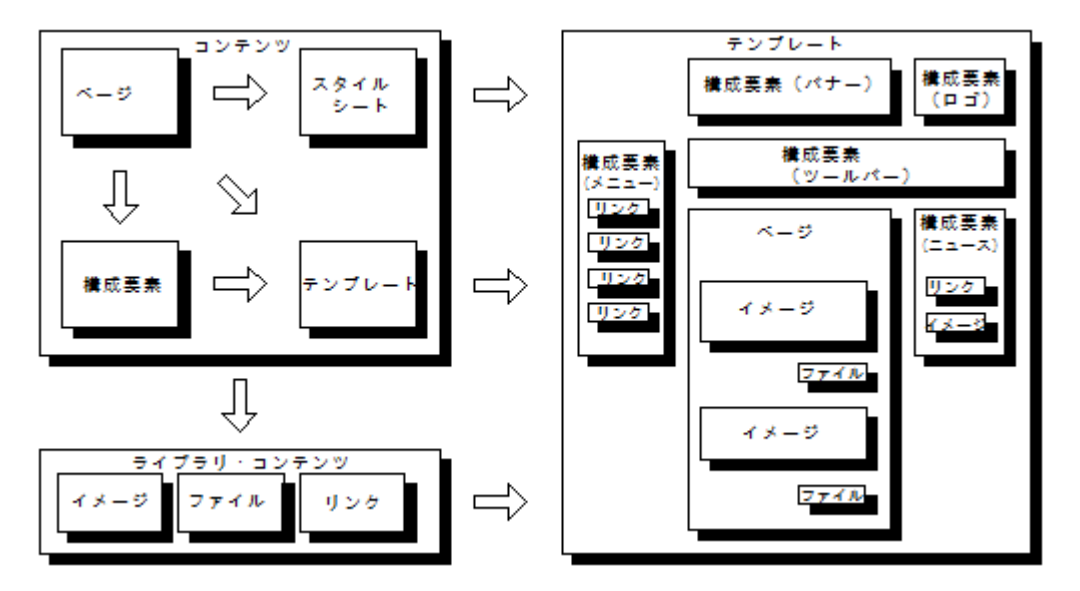

上記の図では、ページ、構成要素、テンプレート、スタイルシート、イメージ、ファイルそし てリンクは、全てクラスの異なるコンテンツ項目です。HeartCore Web コンテンツ管理システム においては、コンテンツはコンテンツとメディアコンテンツに分けられます。コンテンツには ページ、構成要素、テンプレート、スタイルシートが含まれており、メディアコンテンツには イメージ、ファイル、リンクが含まれています。これらの異なるコンテンツ項目はすべて、 Web サイトで表示されるとおりに Web ページへ組み込みます。

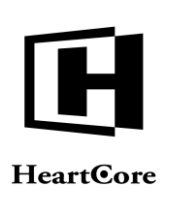

#### 2.2.1 ページ

ページは HeartCore Web コンテンツ管理システムにおける主要なコンテンツ項目です。ページは フォーマットされたテキストから構成されており、イメージ、ファイル、リンクを含む場合も あります。次のセクションに記しているように、Web サイトの訪問者が見る Web ページは、他 のコンテンツ項目と一体となったページコンテンツから構成されます。ページコンテンツは Web ページの主要なコンテンツであり、Web サイト上でのページとページを区別するもので す。またページのコンテンツが、Web サイトユーザの興味を左右するとも言えるでしょう。

#### 2.2.2 構成要素

大抵のWebサイトはナビゲーションメニューやツールバー、ニュース、バナー広告のようなコ ンテンツ項目があり、各Webページに表示されますが、それぞれ異なる形で、異なる箇所に表 示されます。HeartCoreWebコンテンツ管理システムは、そのようなコンテンツ項目を扱うため に、構成要素形式で構造化されたフレームワークを提供します。構成要素はフォーマットされ たテキストから構成されており、ページ同様イメージ、ファイル、リンクを含むことも可能で す。

構成要素は柔軟性があり、別々のコンテンツ項目として管理されている複数のコンテンツを一度に定義したり、作成したり、更新したりするのに効率的で、複数のWebページに同一構成要素を適用できます。構成要素はまた、ひとつのWebページ内にある各パーツを、複数のウェブサイト管理者がそれぞれの管理者権限に合わせて管理できるよう定義することにも役立ちます。

#### 2.2.3 テンプレート

通常、同一Webサイト内では、共通のイメージやテキスト、メニューを持つ共通のページレイ アウトやグラフィックデザインが、複数ページに亘って使用されます。

テンプレートは、そのような各ページ共通の特徴を定義することで、一貫したレイアウトやグ ラフィックデザインを、関連する複数のWebページに適用できるようになります。一つのテン プレートを全てのページに使用することもできますし、セクション/分類/タイプ/グループ 毎に異なる複数のテンプレートを使用することもできます。

テンプレートはフォーマットされたテキストから構成されており、ページや構成要素と同様 に、イメージ、ファイル、リンクを含むことも可能です。加えて、テンプレートは、シンプル な特殊コードを含んでおり、Webページが閲覧された際、ページコンテンツや構成要素コンテ ンツがテンプレートのどこへどのように挿入されるかを定義します。

テンプレートは柔軟性があり、全体的なページレイアウトやグラフィックデザインを管理するのに効率的です。ひとつのテンプレートを更新することで、そのテンプレートが使われている全てのWebページのレイアウトとグラフィックデザインを自動的に一瞬で更新することができます。したがって、Webサイト全体もしくはセクション/クラス/タイプ/グループ別に広範囲な変更を施すことも、とても簡単で効率的です。

#### 2.2.4 スタイルシート

通常、同一Webサイト内では、ヘディングや一般的なテキストといったテキストコンテンツの 似通ったクラスには、共通のテキストスタイルが複数ページに亘って使用されます。

スタイルシートは、そのような各ページ共通の特徴を定義することで、一貫したテキストスタ イルを、関連する複数のテキストクラスに適用することができます。一つのスタイルシートを 全てのページに使用することもできますし、セクション/分類/タイプ/グループ毎に異なる 複数のスタイルシートを使用することもできます。

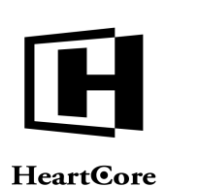

スタイルシートは特殊コードから構成されており、テキストクラスや見た目の特徴を定義しま す。

スタイルシートは柔軟性があり、全体的なスタイルやテキストの見た目を管理するのに効率的 です。ひとつのスタイルシートを更新することで、そのスタイルシートが使われている全ての Webページのスタイルを自動的に一瞬で更新することができます。したがって、Webサイト全 体もしくはセクション/クラス/タイプ/グループ別に、広範囲なテキストスタイルの変更を 施すことも、とても簡単で効率的です。

#### 2.2.5 スクリプト

オプションとして、高度なビジュアル効果やコンテンツのプレゼンテーション、また高度な相 互作用性をもつ Web サイト機能を使用するために、Javascript プログラミングを使用することも できます。

スクリプトは、そのような Javascript プログラミングライブラリと機能を定義し、様々なページ やテンプレートに簡単に選択して使う事が可能になります。

厳密には、スクリプトは Web サイトページの HTML HEAD 内にロードされます/含まれま す。これらの Javascript プログラムライブラリや機能などを呼び出すには、標準の Javascript <script>...</script>コードを Web サイトのページ/テンプレートに使用します。

#### **2.2.6** パッケージ

パッケージとは、関連するコンテンツ項目をひとつにまとめて管理するための機能です。パッ ケージは、多数のコンテンツ項目を永久的にまとめて管理する目的で使用します。

#### **2.2.7** バンドル

バンドルとは、関連するコンテンツ項目をひとつにまとめて管理するための機能です。バンド ルは、小数のコンテンツ項目を一時的にまとめて管理する目的で使用します。

#### 2.2.8 メディアコンテンツ

メディアコンテンツには、主にページや構成要素、テンプレートのパーツとして使用されるイ メージ、ファイル、リンクがあります。

#### 2.3 検索

「検索」機能は、入力された検索語を含む全てのコンテンツを、コンテンツ管理とメディア管理から検索します。コンテンツデータベース管理セクションでは、コンテンツではなくコンテンツデータベースのデータを検索します。また、ユーザ管理セクションでは、ユーザを検索します。

検索されたコンテンツ項目やデータ、ユーザは、管理一覧ページに表示され、管理することが できます。詳しくは、3.1 一般的な Web サイト管理をご参照ください。

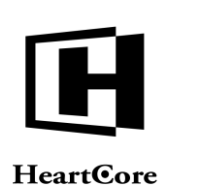

| トップ 閲覧る編集     |               |                                                                                                    | コンテンツの検索        |                     | 次の          | ユーザでログインされてい | 방향: admin 🏠 | ログアウト               | ヘルブ   目 |
|---------------|---------------|----------------------------------------------------------------------------------------------------|-----------------|---------------------|-------------|--------------|-------------|---------------------|---------|
| HeartCore CMS | ワークスペース       | 局局 局局 局 局 局 局 局 局 局 局 局 局 局 局 局 局 局 局 局 局 局 局 局 局 局 局 局 局 局 局 局 局 局 局 局 局 局 局 局 局 局 局 局 局 局 局 局 局 局 局 局 局 局 局 局 局 局 局 局 局 局 局 局 局 局 局 局 局 局 局 局 局 局 局 局 局 局 局 局 局 局 局 局 局 局 局 局 局 局 局 局 局 局 局 局 局 局 局 局 局 局 局 局 局 局 局 局 局 局 局 局 | ションテンツ          | メディア                | E37-X       | データベース       | <u>-</u> #  | 解析                  | Ö NR    |
|               |               |                                                                                                    |                 |                     |             |              |             |                     |         |
| 採用 🔍 🔻        |               |                                                                                                    |                 |                     |             | 4470121      |             | ******* <b>*</b> ** |         |
| <b>1</b> 1    | 表示中: 1-7 全: 7 | ,                                                                                                    | ミージ・<< 最初へ。< 前へ | - 1 - 次へ > - 最後へ >> | ナノオルト版示 +   | 9 COULT      | JXN         | 新祝追加 - 空日 -         | •       |
| 3 1 2 2       | クラス           | グループ タイプ                                                                                                    | バージョン ラ         | デバイス コンテンツ          |             | ID           | プレビュー       | ステータス               |         |
|               | featurebox1   | Careers                                                                                                    |                 | Latest Jobs         |             | 390          | D           |                     |         |
|               | page          | Careers                                                                                                    |                 | インターンシッ             | プ&新卒者       | 143          | LQ<br>D     |                     |         |
|               | page          | Intranet                                                                                                    |                 | イントラネット             | オーバービュー     | 451          | ò           |                     |         |
|               | page          | Utilities                                                                                                    |                 | 使用許諾条件              |             | 42           | à           |                     |         |
|               | page          | Home                                                                                                    |                 | 弊社の業務内容             |             | 32           | à           |                     |         |
|               | page          | Careers                                                                                                    |                 | 採用までの流れ             |             | 145          | à           |                     |         |
|               | page          | Careers                                                                                                    |                 | 採用情報                |             | 28           | à           |                     |         |
|               |               |                                                                                                    |                 |                     |             |              |             |                     |         |
|               |               |                                                                                                    |                 |                     |             |              |             |                     |         |
|               |               |                                                                                                    |                 |                     |             |              |             |                     |         |
|               |               |                                                                                                    |                 |                     |             |              |             |                     |         |
|               |               |                                                                                                    |                 |                     |             |              |             |                     |         |
|               |               |                                                                                                    |                 |                     |             |              |             |                     |         |
|               |               |                                                                                                    |                 |                     |             |              |             |                     |         |
|               |               |                                                                                                    |                 |                     |             |              |             |                     |         |
|               |               |                                                                                                    |                 |                     |             |              |             |                     |         |
|               |               |                                                                                                    |                 |                     |             |              |             |                     |         |
|               |               |                                                                                                    |                 |                     |             |              |             |                     |         |
|               |               |                                                                                                    |                 |                     |             |              |             |                     |         |
|               |               |                                                                                                    |                 |                     |             |              |             |                     |         |
|               |               |                                                                                                    |                 |                     |             |              |             |                     |         |
|               |               |                                                                                                    |                 |                     |             |              |             |                     |         |
|               | 全て選択全て選択      | 【解除 選択公開 ▼                                                                                                    | 移動 ▼ 選択削除 ▼     | 専有 解放               | リンクチェック タグ検 | īΕ           |             |                     |         |
|               |               |                                                                                                    |                 |                     |             |              |             |                     |         |
|               |               |                                                                                                    |                 |                     |             |              |             |                     |         |

#### 2.4 高度な検索

「高度な検索」機能は、コンテンツの属性やカテゴリを指定して、入力された語句をコンテン ツ管理とメディア管理から検索します。

検索されたコンテンツ項目(もしくはユーザ)は、管理一覧ページに表示され、それらの検索 されたコンテンツ項目を管理することができます。詳しくは、3.1 一般的な Web サイト管理をご 参照ください。

| トップ 閲覧&編集     |                        |                                                                                              |                 |                 | コンテンツの検索      |               |                                      | 次のユー            | ザでログインされてい              | ます: admin 🏖  | ログアウト    | >   ヘルブ   Ξ |  |
|---------------|------------------------|----------------------------------------------------------------------------------------------|-----------------|-----------------|---------------|---------------|--------------------------------------|-----------------|-------------------------|--------------|----------|-------------|--|
| HeartCore CMS | <u></u> 7              | ークスペース                                                                                       |                 | 構造              | 🔨 שעדעם       |               | メディア 📄 E:                            | ג-דנ            | データベース                  | <u>-</u> 1-t | ร เพย    | f inte      |  |
|               |                        |                                                                                              |                 |                 |               | _             | -                                    |                 |                         |              |          |             |  |
| 明 🔍 🍷         | 高度<br><sub>検索:</sub> ( | 高度なコンテンツ検索<br>検案: □ タイトル - □ コンテント - ○ サマリ - □ デスクリプション - □ キーワード - □ メタ情報 - □ HTML HEAD コード |                 |                 |               |               |                                      |                 |                         |              |          |             |  |
|               | ld                     | クラス<br>- すべて -                                                                               | パンドル<br>・ すべて - | グループ<br>・ すべて - | タイプ           | バージョン 🗧       | デバイス ステータス<br>- すべて - ‡<br>- すべて - ‡ | ファイル名 パッ<br>- す | ケージ 日時<br>ペて - \$ - すべて | - •          |          |             |  |
|               | テキス                    | トの検索: 採用                                                                                     | 3               |                 |               | 検索            |                                      |                 |                         |              |          |             |  |
|               | 表示中:                   | 1-7全:7                                                                                       |                 | ~-              | ジ: << 믋初へ - < | 前へ - 1 - 次へ > | · 日後へ >>                             | オルト表示 +         | すべてのリスト                 | リスト          | 新規追加 - 空 | 白           |  |
|               |                        | クラス                                                                                          | グループ            | タイプ             | バージョン         | デバイス          | コンテンツ                                |                 | ID                      | プレビュー        | ステータス    |             |  |
|               |                        | featurebox1                                                                                  | Careers         |                 |               |               | Latest Jobs                          |                 | 390                     | à            |          |             |  |
|               |                        | page                                                                                         | Careers         |                 |               |               | インターンシップ&新卒者                         |                 | 143                     | à            |          |             |  |
|               |                        | page                                                                                         | Intranet        |                 |               |               | イントラネットオーバーと                         | 2               | 451                     | à            |          |             |  |
|               |                        | page                                                                                         | Utilities       |                 |               |               | 使用許諾条件                               |                 | 42                      | à            |          |             |  |
|               |                        | page                                                                                         | Home            |                 |               |               | 弊社の業務内容                              |                 | 32                      | à            |          |             |  |
|               |                        | page                                                                                         | Careers         |                 |               |               | 採用までの流れ                              |                 | 145                     | à            |          |             |  |
|               |                        | page                                                                                         | Careers         |                 |               |               | 採用情報                                 |                 | 28                      | à            |          |             |  |
|               |                        |                                                                                              |                 |                 |               |               |                                      |                 |                         |              |          |             |  |
|               |                        |                                                                                              |                 |                 |               |               |                                      |                 |                         |              |          |             |  |
|               |                        |                                                                                              |                 |                 |               |               |                                      |                 |                         |              |          |             |  |
|               |                        |                                                                                              |                 |                 |               |               |                                      |                 |                         |              |          |             |  |
|               |                        |                                                                                              |                 |                 |               |               |                                      |                 |                         |              |          |             |  |
|               |                        |                                                                                              |                 |                 |               |               |                                      |                 |                         |              |          |             |  |
|               |                        |                                                                                              |                 |                 |               |               |                                      |                 |                         |              |          |             |  |
|               |                        |                                                                                              |                 |                 |               |               |                                      |                 |                         |              |          |             |  |
|               |                        |                                                                                              |                 |                 |               |               |                                      |                 |                         |              |          |             |  |
|               | 全て諸                    | 裏択 全て選択                                                                                      | (解除 選           | 択公開 🔻 🕴         | 多動 👻 選択削損     | 8 -           | 肝有 解放 リン                             | クチェック タグ検証      |                         |              |          |             |  |
|               |                        |                                                                                              |                 |                 |               |               |                                      |                 |                         |              |          |             |  |

#### 2.5 検索と置換

管理画面上の"検索と置換"リンクを選択することで、検索と置換機能を使用できます。

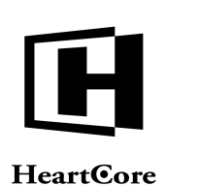

デフォルトでは、各コンテンツの「コンテンツ」属性を、入力された検索語句で検索し、合致 したコンテンツが一覧表示されます。また、検索チェックボックスにて、コンテンツの他の属 性を選択して検索することも可能です:タイトル、コンテンツ、サマリー、メタディスクリプ ション、キーワード、メタ情報、HTML HEAD コード。

また検索(と置換)は、ID、クラス、グループ、タイプ、バージョン、ステータス、ファイル 名、パッケージ、バンドルの各ドロップダウン選択ボックスを使用して、特定のid、クラス、 グループ、タイプ、バージョン、ステータス、ファイル名、パッケージ、バンドルに検索対象 を限定することも可能です。

この機能は単に、一覧表示されたコンテンツを閲覧、更新、削除するためのアドバンス検索機 能です。

オプションで、検索する文字列は"置換する文字列"入力フィールド内の文字列と置き換える ことも可能です。

"置換"と"に置換"というカラムおよび行/文字位置を示すカラムが、リスト化されたコン テンツに表示されます。"置換"カラムは、検索文字列をその文字列の前後の文脈内に強調し て表示します。"に置換"カラムは、置換される文字列をその文字列の前後の文脈内に強調し て表示します。行/文字位置を示すカラムは、検索文字列が、そのコンテンツ項目内のどの行 のどの位置にあるのかを表示します。検索文字列が、同一コンテンツ内に複数存在する場合に は、それぞれの行/文字位置に同じコンテンツが複数回リスト化されます。

リスト化されたコンテンツを実際に検索と置換するには、各コンテンツの左にあるチェックボ ックスで選択し、"置換"ボタンを実行する必要があります。

| トップ 開発る編集     |                                      |                                                                                |                                            |                                             | テンツの検索と置換                                                                                                    |                                                                                                    |                                                                                                    | ノされています: admin $\ge$ 🛛 📋 🗖                                                                  | ሻアウト        | ~JL7    |  |  |  |  |
|---------------|--------------------------------------|--------------------------------------------------------------------------------|--------------------------------------------|---------------------------------------------|----------------------------------------------------------------------------------------------------|----------------------------------------------------------------------------------------------------|----------------------------------------------------------------------------------------------------|---------------------------------------------------------------------------------------------|-------------|---------|--|--|--|--|
| HeartCore CMS | <u></u> 7-4                          | 72~-2                                                                          |                                            | - 1                                         | ンテンツ 🖾 メディア                                                                                                    | E37-X                                                                                                    | -9×-2                                                                                                    | ****                                                                                        | 6f          | i RE    |  |  |  |  |
|               |                                      |                                                                                |                                            |                                             |                                                                                                    |                                                                                                    |                                                                                                    |                                                                                             |             |         |  |  |  |  |
| B 0, *        |                                      |                                                                                |                                            |                                             |                                                                                                    |                                                                                                    |                                                                                                    |                                                                                             |             |         |  |  |  |  |
|               | コンテ                                  | コンテンツの検索と置換                                                                    |                                            |                                             |                                                                                                    |                                                                                                    |                                                                                                    |                                                                                             |             |         |  |  |  |  |
|               | 検索: 〇 ター                             | 検索: ○ タイトル・Ο コンテンツ - ○ サマリー - ○ メタディスクリプション - ○ キーワード - ○ メタ情報 - ○ HTMLHEADコード |                                            |                                             |                                                                                                    |                                                                                                    |                                                                                                    |                                                                                             |             |         |  |  |  |  |
|               | ID 2                                 | ID クラス パンドル グループ タイプ パージョン デバイス ステータス ファイル名 パッケージ                              |                                            |                                             |                                                                                                    |                                                                                                    |                                                                                                    |                                                                                             |             |         |  |  |  |  |
|               | i i i                                | \$x7. \$ . \$x7.                                                               | • • • • • • • • • • • • • • • • • • •      | • - <b>†</b> ~7                             | - \$ (- \$ ~ 7 ~ 7 )                                                                                                    | ***** *                                                                                                    |                                                                                                    |                                                                                             |             |         |  |  |  |  |
|               | 検索する文字                               | 字列: 採用                                                                         |                                            | 18                                          | 縁する文字列                                                                                                    | 检查                                                                                                    | 2                                                                                                    |                                                                                             |             |         |  |  |  |  |
|               |                                      |                                                                                |                                            |                                             |                                                                                                    |                                                                                                    |                                                                                                    |                                                                                             |             |         |  |  |  |  |
|               |                                      |                                                                                |                                            |                                             |                                                                                                    |                                                                                                    |                                                                                                    | 77                                                                                          | 1 ルト表示      | +       |  |  |  |  |
|               | クラス                                  | グループ タイプ パ                                                                     | ージョン タイトル ヒ                                | ID I                                        | tia.                                                                                                    | 8                                                                                                    | - <b>E</b> Ø                                                                                                    |                                                                                             | プレビュー       | - ステータス |  |  |  |  |
|               | featurebox                           | x1 Careers                                                                     | Latest Jobs                                | 390 7:112                                   | st ontry=360:none=現在採用はあり                                                                                                    | 1th. 000                                                                                                    | at:entry=389:none=現役                                                                                                    | 生はありません。@@@                                                                                 | à           |         |  |  |  |  |
|               | page                                 | Careers                                                                        | インターンシップ&<br>新卒者                           | 143 1:211                                   | h2>新卒者 <h2>来春卒業予定の方の採用に関しては、</h2>                                                                                                    | 説明会を行う予定です。詳細は                                                                                                    | h2>新卒者 <h2>来春卒業予定の方のに5</h2>                                                                                                    | めしては、説明会を行う予定です。詳細は                                                                         | à           |         |  |  |  |  |
|               | page                                 | Intranet                                                                       | イントラネットオ                                   | 451 1:544                                   | f="/page.jsp?id=73">採用管理                                                                                                    | カスタマイズフォー                                                                                                    | f="/page.jsp?id=73">管理 </td <td>la&gt;</td> <td>à</td> <td></td>                                                                                                    | la>                                                                                         | à           |         |  |  |  |  |
|               | page                                 | Utilities                                                                      | 使用許諾条件                                     | 42 18:33 🙊                                  | の全部または一部が、製品・サービス等で採用している                                                                                                    | 、あるいは採用予定のものと同一ま 裏                                                                                                    | の全部または一部が、製品・サービス等で                                                                                                    | でしている、あるいは採用予定のものと同一                                                                        | a à         |         |  |  |  |  |
|               | page                                 | Utilities                                                                      | 使用許諾条件                                     | 42 18:44 \$                                 | 品・サービス等で採用している、あるいは採用予定のも                                                                                                    | のと同一または類似する場合であっ                                                                                                    | 品・サービス等で採用している、あるいは                                                                                                    | *予定のものと同一または類似する場合であ                                                                        | 2 à         |         |  |  |  |  |
|               | page                                 | Home                                                                           | 弊社の業務内容                                    | 32 19:45                                    | f="/page.jsp?id=28">播用情報                                                                                                    | 当社が販売している                                                                                                    | f="/page.jsp?id=28">情報 <l< td=""><td>A&gt;当社が販売している</td><td>à</td><td></td></l<>                                                                                                    | A>当社が販売している                                                                                 | à           |         |  |  |  |  |
|               |                                      |                                                                                | が用まつの塗り                                    | 145 1:5                                     | <h1>採用までの流れ<br/><td>&gt;<h2><i< td=""><td><h1>までの流れ</h1></td><td><br/> <h1><h2><i< td=""><td>à</td><td></td></i<></h2></h1></td></i<></h2></td></h1>                                                                                                    | > <h2><i< td=""><td><h1>までの流れ</h1></td><td><br/> <h1><h2><i< td=""><td>à</td><td></td></i<></h2></h1></td></i<></h2>                                                                                                    | <h1>までの流れ</h1>                                                                                                    | <br><h1><h2><i< td=""><td>à</td><td></td></i<></h2></h1>                                    | à           |         |  |  |  |  |
|               | babe                                 | Careers                                                                        | Services Construction                      |                                             |                                                                                                    |                                                                                                    |                                                                                                    |                                                                                             |             |         |  |  |  |  |
|               | babo                                 | Careers                                                                        | 採用までの流れ                                    | 145 1:213                                   | 倉下さい。<br><h2>面接と採用適知<h2>原</h2></h2>                                                                                                    | 藤頂いた方には、園裡の詳                                                                                                    | 意下さい。                                                                                                    | 知 <h2>応募頂いた方には、面接の詳</h2>                                                                    | Q.          | _       |  |  |  |  |
|               | page                                 | Careers<br>Careers                                                             | 採用までの流れ<br>採用情報                            | 145 1:213<br>28 1:5                         | 意下さい。<br>をたくれ2>面接と採用道知 <h2>原<br/><h1>採用情報</h1></h2>                                                                                                    | 藤頂いた方には、園堰の詳                                                                                                    | 意下さい。<br>か2>面接と遊                                                                                                    | 知≪h2>応募頂いた方には、重握の詳<br> 報≪h1>                                                                | à           | •       |  |  |  |  |
|               | page                                 | Careers<br>Careers<br>Careers                                                  | 採用までの流れ<br>採用情報<br>採用情報                    | 145 1:213<br>28 1:5<br>28 8:100             | 意下さい。<br>kbr>kbr>h2>面接と提用語知 <h2>洞<br/> <h1>採用情報<h1><br/> <h1>採用情報<h1><br/> ?/mage.jsp?id=337"&gt;採用までの流れ</h1></h1></h1></h1></h2>                                                                                                    | 薬頂いた方には、園堰の詳<br>≪魚2>応募から採用                                                                                                    | 意下さい。<br>br> <h2>変接と逝<br/><h1>情<br/>'/mage.jap?id=337つまでの</h1></h2>                                                                                                    | 和«h2»応募頂いた方には、面接の詳<br> 報«h1»<br>2流れ«/a>«h2»応募から採用                                           | à           |         |  |  |  |  |
|               | page<br>page<br>page<br>page         | Careers<br>Careers<br>Careers<br>Careers<br>Careers                            | 採用までの流れ<br>採用情報<br>採用情報<br>採用情報<br>採用情報    | 145 1:213<br>28 1:5<br>28 8:100<br>28 8:120 | 煮下さい。<br><br>ま下さい。<br><br> | 構造いた方には、困想の詳<br>≪A2>応募から採用<br>の流れをご確認頂けます。 <br< td=""><td>意下さい。<br/> をか&gt;4h2&gt;直接と通い<br/> <h1>間<br/> <h1>間<br/> <h1>間<br/> <h1>間<br/> </h1><br> </br></h1><br/> </h1><br/> </h1><br/> <br/> </td><td>和≪h12×応募頂いた方には、原理の詳<br/> 報≪h1&gt;<br/>2流れべ/a&gt;<h2>応募から採用<br/>至るまでの流れそこ確認頂けます。<br/> <br/> なり</h2></td><td>a<br/>a<br/>a</td><td></td></br<> | 意下さい。<br>をか>4h2>直接と通い<br><h1>間<br/> <h1>間<br/> <h1>間<br/> <h1>間<br/> </h1><br> </br></h1><br/> </h1><br/> </h1><br><br> | 和≪h12×応募頂いた方には、原理の詳<br> 報≪h1><br>2流れべ/a> <h2>応募から採用<br/>至るまでの流れそこ確認頂けます。<br/> <br/> なり</h2> | a<br>a<br>a |         |  |  |  |  |
|               | page<br>page<br>page<br>page<br>page | Careers<br>Careers<br>Careers<br>Careers<br>Careers                            | 採用までの流れ<br>採用書での流れ<br>採用情報<br>採用情報<br>採用情報 | 145 1:213<br>28 1:5<br>28 8:100<br>28 8:120 | 意下さい。 **********************************                                                                                                    | 構造いた方には、遺振の詳<br>≪加2>応募から採用<br>の流れそご確認現けます。<br><br>br                                                                                                    | 意下さい。«br>db>+h2>型接と遊<br><h1>損<br/>'/image.jsp?id=337&gt;までの<br/>採用までの流れ</h1>                                                                                                    | 和vht2×応募頂いた方には、面強の詳<br> 報vht><br>2流れvla>vh2×応募から採用<br>至るまでの流れをご確認頂けます。<br>dy                | a<br>a<br>a |         |  |  |  |  |

#### 2.6 閲覧と編集

閲覧&編集は、Webサイトのコンテンツを作成、更新する簡単な方法です。管理モードでWeb サイトを閲覧したり、ページコンテンツや構成要素を編集したりすることができます。閲覧と 編集機能の詳細については、「ウェブサイト作成者ガイド」をご参照下さい。

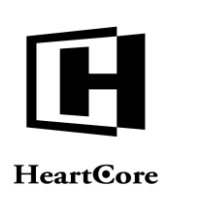

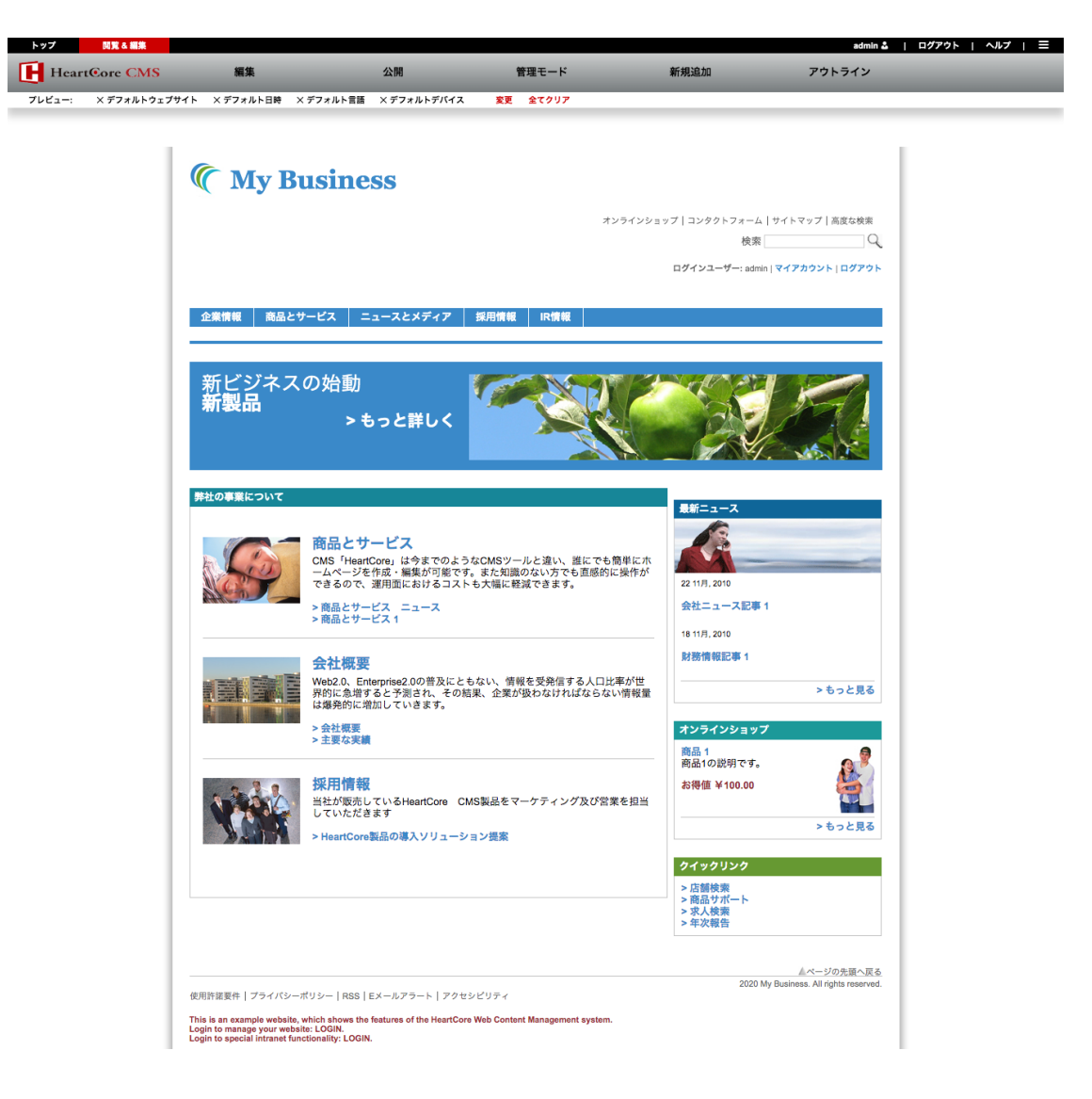

#### 2.7 ウェブサイト管理者の詳細と機能設定

Web コンテンツ管理システムの管理画面にログインすると、右上にログイン中のユーザ名が表示されます。

ご自身のパーソナル情報や管理者機能設定を更新するには、ユーザ名を選択します。

ウェブサイト管理者データのほとんどはご自身で更新が可能ですが、ユーザデータベース管理 者もしくは全体管理者しか更新できないデータもいくつか存在します。

詳細は、4.2 ユーザの編集をご参照ください。

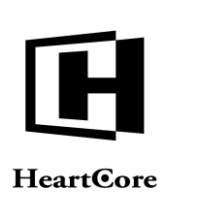

••••••••

| トップ 閲覧 & 編集   |                              | ユーザを更新します。                 |                  | 次のユーザでログインされて       | います: sampleuser 🔒 | ログアウト        | ヘルブ   三 |  |  |
|---------------|------------------------------|----------------------------|------------------|---------------------|-------------------|--------------|---------|--|--|
| HeartCore CMS | 📩 ワークスペース 🛛 🦂 🕅              | 層構造 シンテンツ                  | メディア             | E37-X               |                   | <u>-</u> 1-4 | 解析      |  |  |
|               |                              |                            | -                |                     |                   |              |         |  |  |
|               | 保存                           |                            |                  |                     |                   |              | ×       |  |  |
|               | ユーザの詳細 <b>ユーザログイン</b>        | 自宅/請求先 勤務先/配送先             | 支払方法 管理者<br>機能設定 |                     |                   |              |         |  |  |
|               | ユーザログイン<br>ユーザ名              |                            |                  |                     |                   |              |         |  |  |
|               | sampleuser                   |                            |                  |                     |                   |              |         |  |  |
|               | パスワード                        |                            |                  |                     |                   |              |         |  |  |
|               |                              |                            | 表示する             | 5                   |                   |              |         |  |  |
|               | ワンタイムパスワード共有シークレット           |                            |                  |                     |                   |              |         |  |  |
|               |                              |                            | 表示する             | వ                   |                   |              |         |  |  |
|               | ワンタイムバスワード暗号化共<br>レットを生成します。 | 有シークレット (abcd efghijkil mr | ンダムな10桁の文字を入フ    | <b>りしてワンタイムパス</b> ワ | ?ード暗号化共有シ         | -2           |         |  |  |

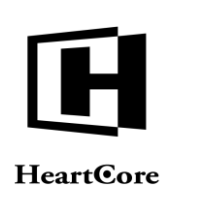

HeartCore Web Content Management System

Website Administrator Guide

#### 3 Web サイト管理

#### 3.1 一般的な Web サイト管理

HeartCore Web コンテンツ管理システムの「Web サイトコンテンツ」セクションおよび「メディ アライブラリ」セクションより、ページ、構成要素、テンプレート、スタイルシート、スクリ プト、並びにイメージ、ファイル、リンクを管理します。HeartCore Web コンテンツ管理システ ムの上部ツールバーより、「Web サイトコンテンツ」と「メディアライブラリ」の各セクショ ンへアクセスできます。

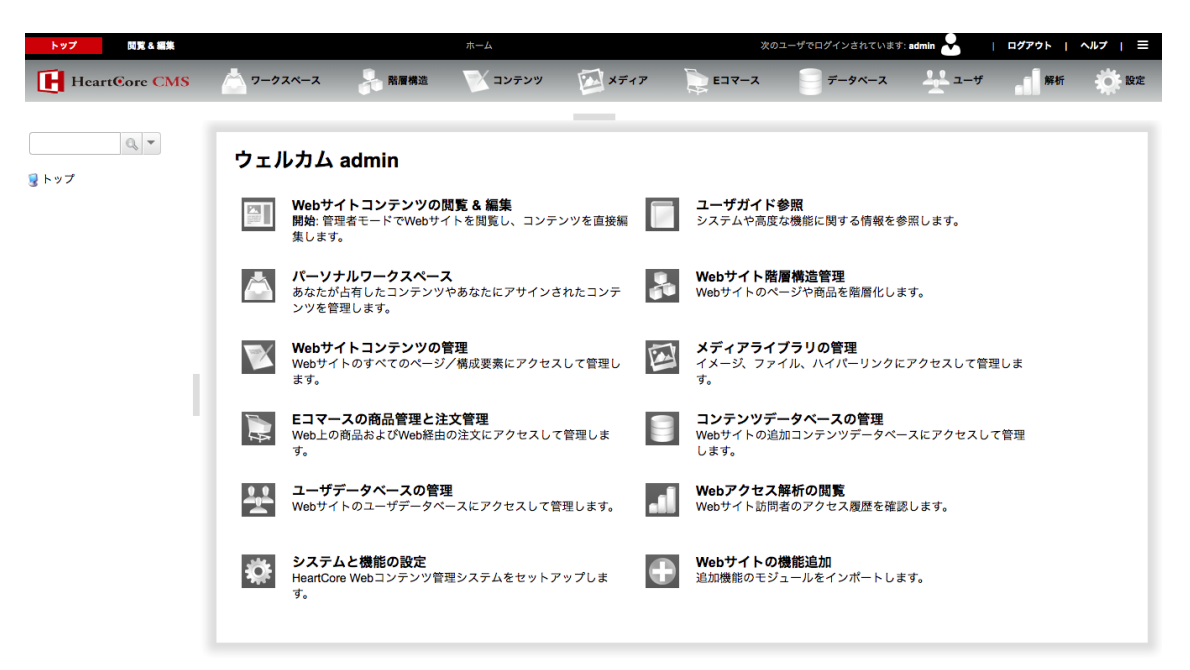

#### 3.1.1 コンテンツクラス

これらの各セクションのメインページでは、左メニューから、ページや構成要素、テンプレート、スタイルシート、スクリプトなど様々なコンテンツクラスを管理することができます。

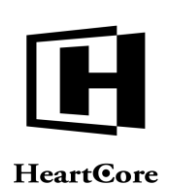

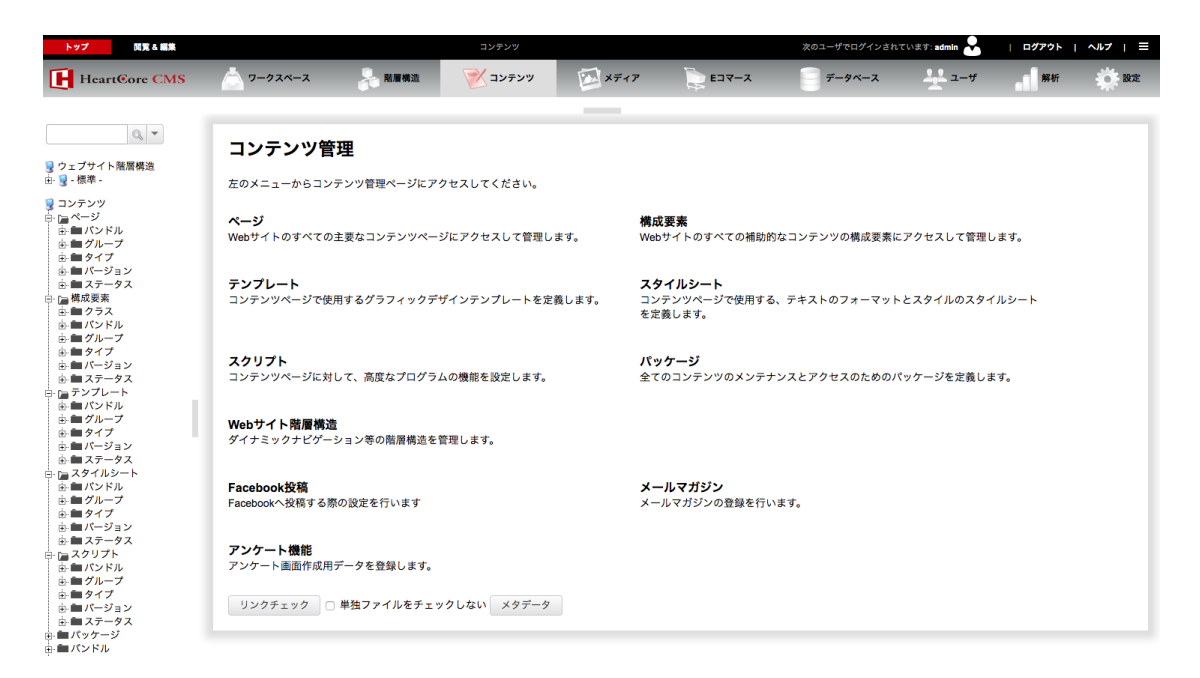

#### 3.1.2 コンテンツバンドル

Webサイトコンテンツを、いくつもの異なるバンドルへ整理することができます。左メニュー より、各バンドルに属するコンテンツ項目のみ管理するよう選択が可能です。「ページ」「構 成要素」「テンプレート」「スタイルシート」「スクリプト」配下にある各「バンドル」メニ ューを選択すると、選択したバンドルに属するコンテンツ項目の中から、そのコンテンツクラ スに該当するコンテンツ項目のみ表示されます。また独立した「バンドル」メニューを選択す ると、コンテンツクラスに関わらず、選択したバンドルに属するすべてのコンテンツ項目を表 示することができます。

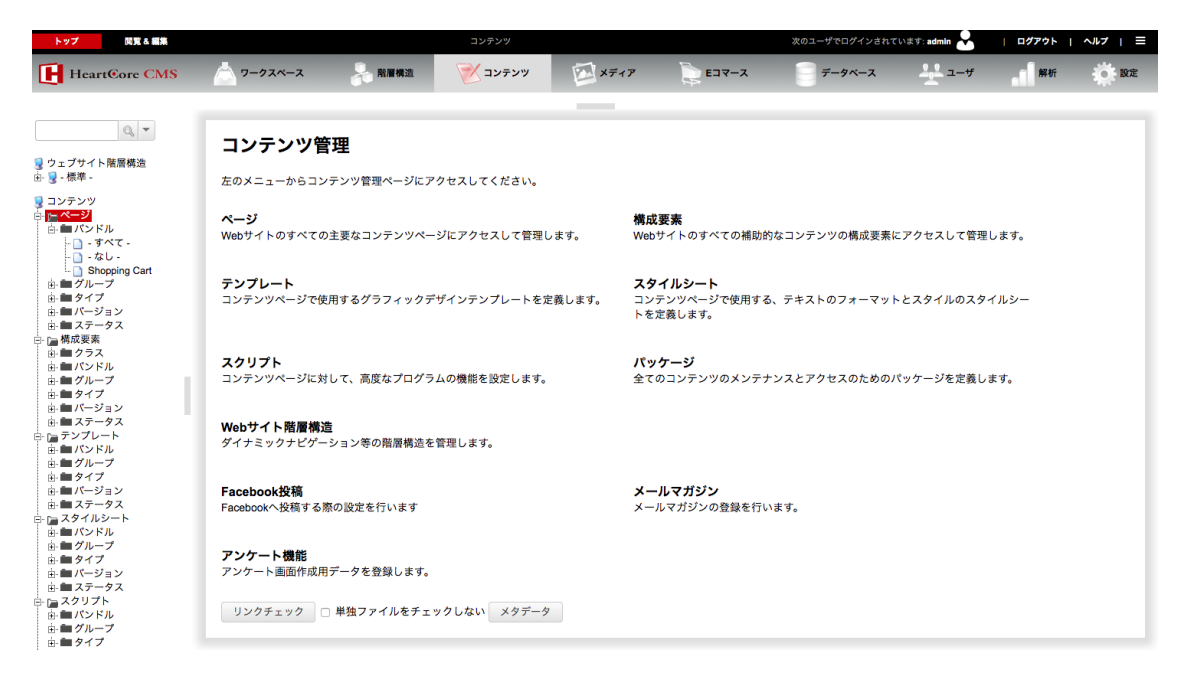

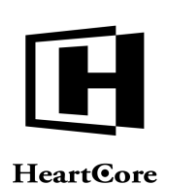

| トップ 間覧る編集                                                                                                    |                                   |                  | コンテンツ        |      |                                                                     | 次のユーザでログインさ  | れています: admin 🔒 | ログアウト | ^ルブ   ≡     |  |  |
|----------------------------------------------------------------------------------------------------|-----------------------------------|------------------|--------------|------|---------------------------------------------------------------------|--------------|----------------|-------|-------------|--|--|
| HeartCore CMS                                                                                                    | ワークスペース                           | 🔓 監羅構造           | 🚩 דעדעד      | ×717 | 2 EJY-2                                                             | データベース       | <u>-</u>       | 解析    | <b>O</b> RE |  |  |
|                                                                                                    |                                   |                  |              |      |                                                                     |              |                |       |             |  |  |
| Q, •                                                                                                    | コンテンツ管理                           | 2                |              |      |                                                                     |              |                |       |             |  |  |
| 😼 ウェブサイト階層構造<br>由- 😼 - 標準 -                                                                                                    | 左のメニューからコンテン                      | -<br>ンツ管理ページにアク† | マスしてください。    |      |                                                                     |              |                |       |             |  |  |
| <ul> <li>□ コンテンツ</li> <li>□ ページ</li> <li>□ ▲ バンドル</li> <li>□ ▲ グループ</li> <li>□ タイブ</li> </ul>                                                                                                    | <b>ページ</b><br>Webサイトのすべての主引       | 要なコンテンツページ       | こアクセスして管理します |      | <b>構成要素</b><br>Webサイトのすべての補助的なコンテンツの構成要素にアクセスして管理します。               |              |                |       |             |  |  |
| <ul> <li>         ・● 「「ージョン         ・● ステータス         ・● 「「「「「「」」」         ・● 「」「」         ・● 「「」         ・● 「「」         ・● 「」         ・● 「」         ・● 「」         ・● 「」         ・● 「」         ・● 「」         ・● 「」         ・● 「」         ・●         ・●         ・●</li></ul>                                                                                                    | <b>テンプレート</b><br>コンテンツページで使用す     | するグラフィックデザ・      | インテンプレートを定義し | ます。  | <b>スタイルシート</b><br>コンテンツページで使用する、テキストのフォーマットとスタイルのスタイルシートを定<br>義します。 |              |                |       |             |  |  |
| <ul> <li>■ クループ</li> <li>● ● タイプ</li> <li>● ■ パージョン</li> <li>● ■ ステータス</li> <li>● ■ スアータス</li> </ul>                                                                                                    | <b>スクリプト</b><br>コンテンツページに対して      | て、高度なプログラムの      | D機能を設定します。   |      | <b>パッケージ</b><br>全てのコンテンツのメンテナン                                      | スとアクセスのためのパッ | ケージを定義します。     |       |             |  |  |
| <ul> <li>● ■ パンドル</li> <li>● ■ グループ</li> <li>● ● タイプ</li> <li>● ■ パージョン</li> <li>● ■ ステータス</li> </ul>                                                                                                    | <b>Webサイト階層構造</b><br>ダイナミックナビゲーショ | ョン等の階層構造を管理      | 里します。        |      |                                                                     |              |                |       |             |  |  |
| <ul> <li>□ スタイルシート</li> <li>□ ハンドル</li> <li>□ グループ</li> <li>□ タイプ</li> <li>□ バージョン</li> </ul>                                                                                                    | Facebook投稿<br>Facebookへ投稿する際の     | 設定を行います          |              |      | <b>メールマガジン</b><br>メールマガジンの登録を行いま                                    | <b>उ</b> .   |                |       |             |  |  |
| 由・加ステータス<br>コンテータス<br>ロンテンドル<br>由・加ノンドル<br>由・加ノンドル<br>由・加ノンドル                                                                                                    | <b>アンケート機能</b><br>アンケート画面作成用デー    | - 夕を登録します。       |              |      |                                                                     |              |                |       |             |  |  |
| <ul> <li>●●タイプ</li> <li>● パージョン</li> <li>●● ステータス</li> </ul>                                                                                                    | リンクチェック 🗌 単                       | 独ファイルをチェック       | しない メタデータ    |      |                                                                     |              |                |       |             |  |  |
| (マンケージ) (マンケージ) (マンケル) (マンケル) </td <td></td> <th></th> <td></td> <td></td> <td></td> <td></td> <td></td> <td></td> <td></td> |                                   |                  |              |      |                                                                     |              |                |       |             |  |  |

#### 3.1.3 コンテンツグループ/タイプ

Webサイトコンテンツを、いくつもの異なるグループ/タイプへ整理することができます。左 メニューより、各グループ/タイプに属するコンテンツ項目のみ管理するようアクセスが可能 です。

コンテンツグループおよびタイプは、親グループ/タイプとそのサブグループ/タイプとして 階層的に構造化することができます。親コンテンツグループ/タイプの左メニュー項目を展開 (「+」を選択)すると、そのサブグループ/タイプが表示されます。そしてコンテンツグルー プ/タイプを選択すると、選択したメニュー項目に属するコンテンツ項目が一覧管理ページに 表示されます。

コンテンツグループ/タイプの階層的構造は、HeartCore 管理ページにおけるグループ/タイプ の管理目的に用途を限定したものであり、アクセス制限などのコンテンツ属性は、親グループ /タイプからサブグループ/タイプへ継承されません。

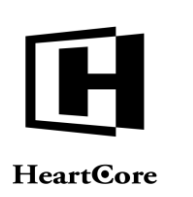

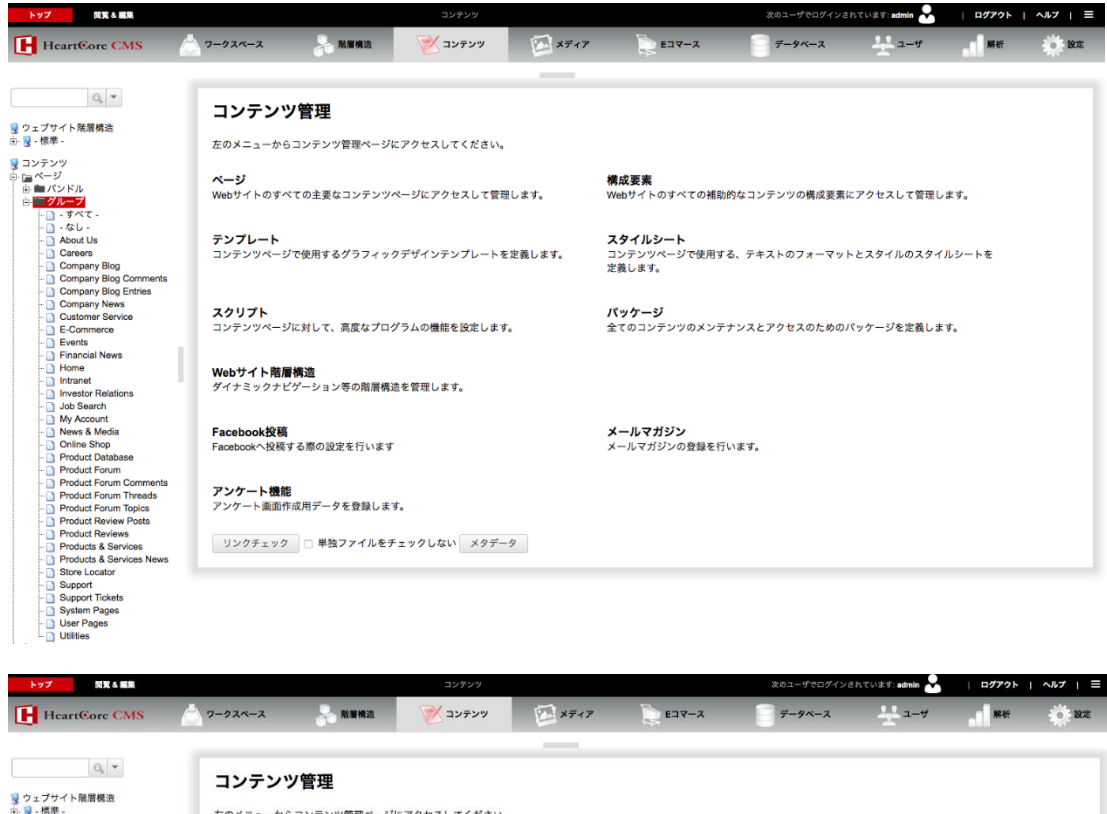

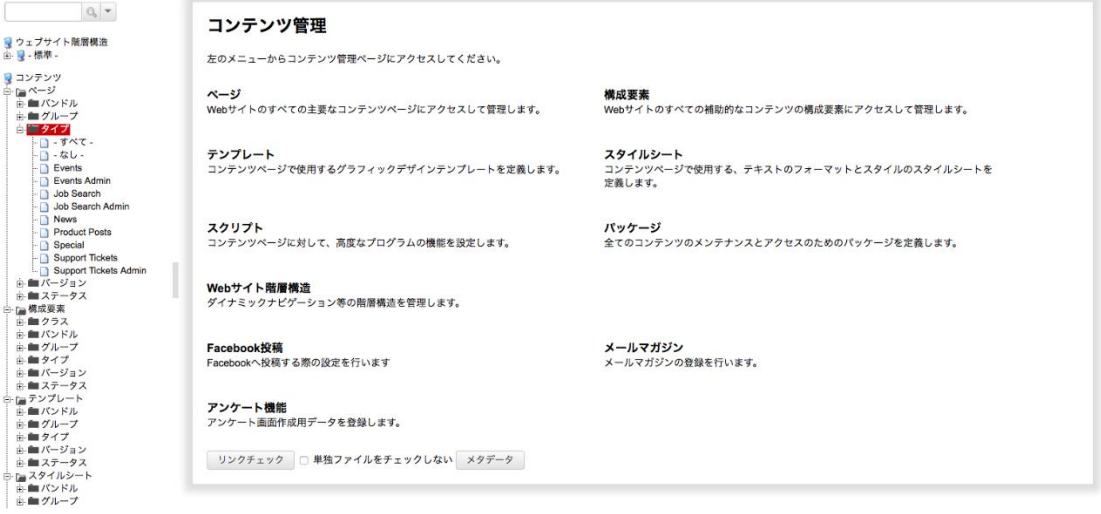

#### 3.1.4 コンテンツバージョン

多言語対応コンテンツなど向けに複数のコンテンツバージョンが設定されている場合、これら の各セクションのメインページでは、左メニューを使って、様々なコンテンツバージョンを管 理するようアクセスが可能です。

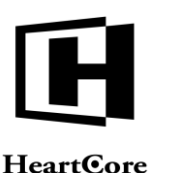

#### **HeartCore**

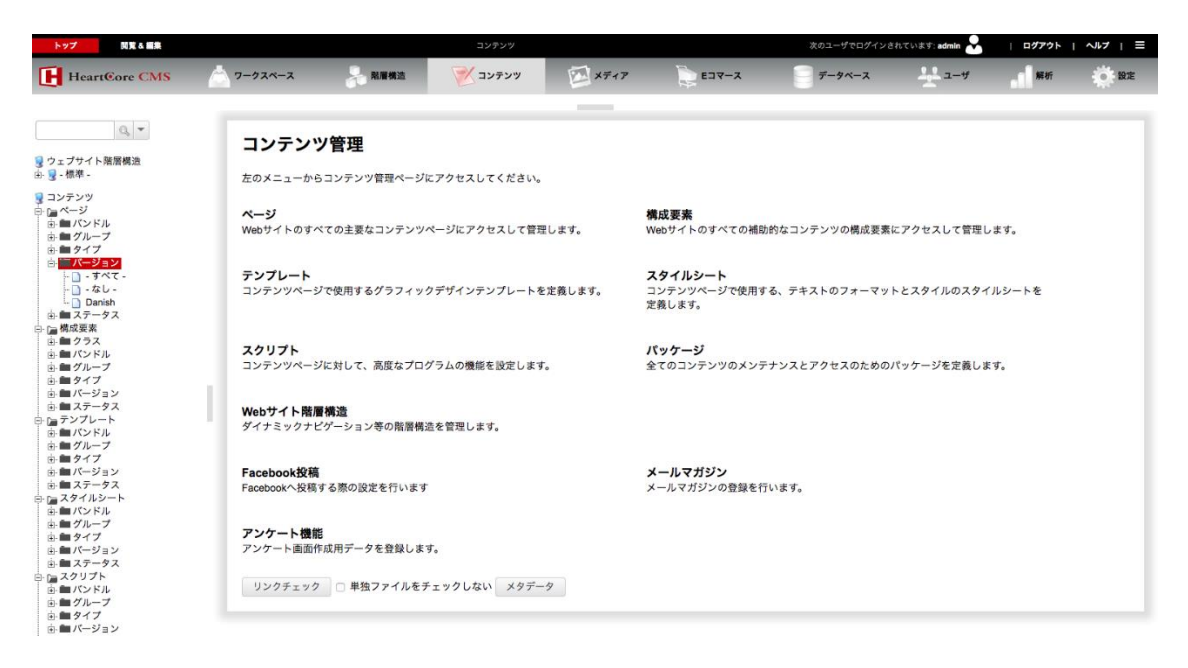

#### 3.1.5 コンテンツステータス

手動での公開や、スケジュール公開・公開終了、専有・解放機能などが有効の場合、これらの 各機能のメインページでは、左メニューより、それぞれ異なるステータスのコンテンツを選択 して管理することが可能です。

- -すべて-• ステータスを問わず全てのコンテンツ
- 新規 • まだ公開されていないコンテンツ
- 更新済 更新済みでまだ公開されていないコンテンツ
- スケジュール済 ٠ 未来の日時に公開されるようスケジュールされている新規/更新コンテンツ
- 公開済 Web サイトへ公開されているコンテンツ
- 非公開済 Web サイトから非公開にされているコンテンツ
- 期限切れ予定 ٠ 公開期限がスケジュールされているコンテンツ
- 期限終了 • 公開期限の終了したコンテンツ
- 削除済 削除されたコンテンツ

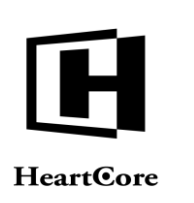

- 専有済
   ウェブサイト管理者によって現在専有されているコンテンツ
- ワークフロー
   ワークフロー機能が使用されている場合に、定義済みワークフローステータスのいずれかが現在適用されているコンテンツ

| トップ 閲覧を編集                                                                             |                                 |                          | コンテンツ        |         |                                          | 次のユーザでログイン    | されています: admin 🐣 | ログアウト        | 1 ~ルブ |
|---------------------------------------------------------------------------------------|---------------------------------|--------------------------|--------------|---------|------------------------------------------|---------------|-----------------|--------------|-------|
| HeartCore CMS                                                                         | a 7-92x-2                       | → N用構造                   | 🚩 コンテンツ      | ×777    | E37-X                                    |               | <u></u> #       | 解析           | Ö RA  |
| 0, -                                                                                  |                                 |                          |              |         |                                          |               |                 |              |       |
| ェブサイト階層構造                                                                             | コンテンツ                           | 管理                       |              |         |                                          |               |                 |              |       |
| - 標準 -<br>ンテンツ                                                                        | 左のメニューからこ                       | コンテンツ管理ページ               | にアクセスしてください。 |         |                                          |               |                 |              |       |
| ■ ページ<br>■ ■ パンドル<br>■ ■ グループ<br>= ■ タイプ                                              | <b>ページ</b><br>Webサイトのすべて        | ての主要なコンテンツ               | ページにアクセスして管理 | 星します。   | <b>構成要素</b><br>Webサイトのすべての補助             | 助的なコンテンツの構成要素 | 『にアクセスして管理し     | ,ます。         |       |
| <ul> <li>バージョン</li> <li>ステータス</li> <li>・・・・・・・・・・・・・・・・・・・・・・・・・・・・・・・・・・・・</li></ul> | <b>テンプレート</b><br>コンテンツページで      | で使用するグラフィッ               | クデザインテンプレートも | と定義します。 | <b>スタイルシート</b><br>コンテンツページで使用す<br>定義します。 | する、テキストのフォーマッ | トとスタイルのスタィ      | 「ルシートを       |       |
| <ul> <li>公開済</li> <li>非公開済</li> <li>期限切れ予定</li> <li>期限終了</li> <li>専有済</li> </ul>      | <b>スクリプト</b><br>コンテンツページは       | こ対して、高度なプロ・              | グラムの機能を設定します | r.      | <b>パッケージ</b><br>全てのコンテンツのメンラ             | テナンスとアクセスのための | )パッケージを定義しる     | t <b>a</b> . |       |
| <ul> <li>□ ワークフロー<br/>構成要素</li> <li>■ クラス</li> <li>■ パンドル</li> <li>■ パンドル</li> </ul>  | Web <b>サイト階層</b> 構<br>ダイナミックナビク | <b>構造</b><br>ポーション等の階層構: | 造を管理します。     |         |                                          |               |                 |              |       |
| <ul> <li>■ タイプ</li> <li>■ パージョン</li> <li>■ ステータス</li> <li>テンプレート</li> </ul>           | Facebook投稿<br>Facebookへ投稿す      | る際の設定を行います               |              |         | <b>メールマガジン</b><br>メールマガジンの登録をf           | ういます。         |                 |              |       |
| ■ バンドル ■ グループ ■ タイプ ■ パージョン ■ スータマ                                                    | <b>アンケート機能</b><br>アンケート画面作成     | <b>戊</b> 用データを登録しま       | र्ग.         |         |                                          |               |                 |              |       |
| ■ パンドル ■ パンドル ■ パンドル                                                                  | リンクチェック                         | □ 単独ファイルをう               | チェックしない メタデー | -9      |                                          |               |                 |              |       |

#### 3.1.6 コンテンツパッケージ

Web サイトコンテンツは、関連するコンテンツ項目をいくつもの異なるパッケージへ整理する ことができます。例えば、特定のWeb サイト機能に関連する全てのコンテンツを一つのパッケ ージへまとめたりします。左メニューを使えば、そのようなパッケージ別のコンテンツ項目を 管理することが可能です。

| トップ 閲覧る編集                                                          |                             |                         | コンテンツ        |        |                                          | 次のユーザでログインさ  | :れています: admin 😞 | ログアウト  | ^ル7   ≡ |
|--------------------------------------------------------------------|-----------------------------|-------------------------|--------------|--------|------------------------------------------|--------------|-----------------|--------|---------|
| HeartCore CMS                                                      | <br>7-92×-2                 | 品 附着構造                  | 😿 דעדעב      | ×7+7   | E37-X                                    | データベース       | <u></u> #       | 解析     | Ö BE    |
|                                                                    |                             |                         |              |        |                                          |              |                 |        |         |
| Q。マ<br>Q ウェブサイト階層構造                                                | コンテンツ                       | 管理                      |              |        |                                          |              |                 |        |         |
| á. 💡 - 標準 -                                                        | 左のメニューからコ                   | コンテンツ管理ページ              | にアクセスしてください。 |        |                                          |              |                 |        |         |
| ■ コンテンツ<br>中 ロページ<br>中 ロ構成要素<br>ー ロ構成要素<br>ー ロテンプレート<br>ー ロスタイルシート | <b>ページ</b><br>Webサイトのすべて    | ての主要なコンテンツ              | ページにアクセスして管理 | 目します。  | <b>構成要素</b><br>Webサイトのすべての補助             | 的なコンテンツの構成要素 | にアクセスして管理し      | っます。   |         |
| ■ スクリプト                                                            | <b>テンプレート</b><br>コンテンツページで  | で使用するグラフィッ              | クデザインテンプレートを | 定義します。 | <b>スタイルシート</b><br>コンテンツページで使用す<br>定義します。 | る、テキストのフォーマッ | トとスタイルのスター      | イルシートを |         |
| □ Facebook投稿<br>□ メールマガジン<br>□ アンケート機能                             | <b>スクリプト</b><br>コンテンツページに   | ニ対して、高度なプロ              | グラムの機能を設定します |        | <b>パッケージ</b><br>全てのコンテンツのメンテ             | ナンスとアクセスのための | パッケージを定義しる      | たす。    |         |
|                                                                    | Webサイト階層構<br>ダイナミックナビク      | <b>構造</b><br>『ーション等の階層構 | 造を管理します。     |        |                                          |              |                 |        |         |
|                                                                    | Facebook投稿<br>Facebookへ投稿す  | る際の設定を行います              | r            |        | <b>メールマガジン</b><br>メールマガジンの登録を行           | います。         |                 |        |         |
|                                                                    | <b>アンケート機能</b><br>アンケート画面作成 | <b>以用データを登録しま</b>       | Ŧ.           |        |                                          |              |                 |        |         |
|                                                                    | リンクチェック                     | □ 単独ファイルを               | チェックしない メタデー | -9     |                                          |              |                 |        |         |

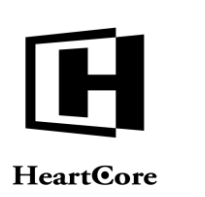

#### **3.1.7** インデックス

各コンテンツクラス、バンドル、グループ、タイプ、バージョン、ステータス、パッケージの 左メニュー項目を使って、選択したコンテンツ項目カテゴリに対するインデックス管理ページ ヘアクセスします。

Web サイト全体の設定および個別ユーザアカウントの管理者機能設定によって、複数のコンテ ンツクラス、バンドル、グループ、タイプ、バージョン、ステータスメニュー項目をコンビー ネーションとして選択し、その選択したメニュー項目すべてに合致するコンテンツ項目のみを 一覧表示させることができます。または、コンテンツクラス、バンドル、グループ、タイプ、 バージョン、ステータスメニュー項目を単一で選択し、その選択した1つのメニュー項目に合 致するコンテンツ項目を一覧表示させることもできます。

インデックス管理ページでは、コンテンツ項目が一覧表示され(選択したカテゴリにコンテン ツ項目が存在する場合)、各項目のタイトル、識別IDが表示されます。各コンテンツ項目のパ ッケージ、バンドル、グループ、タイプ、バージョン、ステータスも表示されます。また、ア ーカイブおよびスケジュール機能が有効で、且つアーカイブ履歴のあるコンテンツ、複数の公 開スケジュールが設定されているコンテンツが存在する場合は、それぞれ「アーカイブ」「ス ケジュール」リンクもしくはアイコンが表示されます。

任意で、Web サイト全体の設定および個別ユーザアカウントの管理者機能設定によって、各コ ンテンツ項目の追加、プレビュー、詳細表示、専有/解放、更新、削除などを行うリンクを表 示させることもできます。これらのリンクは、アクセス権限を満たしているコンテンツ項目に のみ有効です。さらに、作成日時、更新日時、公開日時、公開スケジュール日時、公開終了ス ケジュール日時、非公開日時の詳細を表示することも可能です。

任意で、代替的なパーソナルビューを設定し、一覧表示されたコンテンツ項目に関する異なる データやリンクを表示することも可能です。「デフォルト表示」ボタンもしくは代替ビューの ボタンを選択することで、ビューが切り替わります。「+」ボタンをクリックすると、現在選択 中のビューの編集や、新規ビューの追加が可能となります。

デフォルトでは、コンテンツ項目はタイトル順にリスト表示されます。各カラムの見出しを選 択すると、表示されているカラム値でソートすることができます。同じ見出しを繰り返し選択 することで、リストされたコンテンツ項目を、昇順および降順に切り替え表示することが可能 です。

デフォルトでは、コンテンツ項目は"ページ毎"にリスト表示されるので、大量のコンテンツ 項目が存在する場合でもインデックスページはさほど長くなりません。"ページ毎"のコンテ ンツ項目リストは、多様に操作することができます。リスト表示されたコンテンツ項目の上に は、選択したカテゴリに属するコンテンツ項目の合計数と、現在表示されているコンテンツ項 目数が表示されます。また、「最初へ」、「最後へ」、「前へ」、「次へ」、および特定のペ ージ番号のリンクも表示されます。リスト表示されたコンテンツ項目の右側には、スクロール バーがあり、上下に操作可能です。最後に、お持ちのマウスでもリスト表示されたコンテンツ 項目をスクロールすることができます。

選択したカテゴリのコンテンツ項目を全て一覧表示させたい場合は、右上にある選択ボックス を使用します。現在の「リスト」から「すべてのリスト」へ変更すると、選択したカテゴリの 全コンテンツ項目を一覧表示します。これを「リスト」に戻すと、再度"ページ毎"に表示さ れます。

右側のさらに上部には、選択ボックスと「新規追加」ボタンがあります。選択ボックスより "-空白-"もしくは既存コンテンツ項目を選択し、「新規追加」ボタンを押下すると、新し

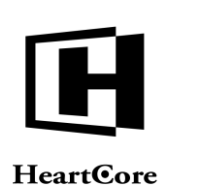

いコンテンツ項目を作成することができます。"-空白-"を選択すると、スクラッチから新 規コンテンツを追加します。既存のコンテンツ項目を選択すると、その項目のコピーとして新 規コンテンツを追加します。新規追加が可能なコンテンツ項目は、作成権限のあるコンテンツ 項目と同じです。また、Web コンテンツ管理システムの設定に応じて、コンテンツレイアウト といった汎用的な内容のコンテンツ項目をいくつでも追加することが可能です。

リスト表示された各コンテンツ項目の左側には、チェックボックスがあります。これらは、下 部にある様々なボタンと共に使用されます。コンテンツ項目を任意の数だけ選択し、例えばそ れらを公開や削除するには、下部の該当ボタンを押下します。「すべて選択」ボタンを押下す ると、リスト表示されている全てのコンテンツ項目が選択されます。「すべて選択解除」ボタ ンを押下すると、リスト表示されている全てのコンテンツ項目を選択解除します。これらのボ タンは、現在表示されているコンテンツ項目のみを選択/選択解除することにご注意くださ い。もし、"ページ毎"にリスト表示されている場合は、現在表示されていないコンテンツ項 目は、選択/選択解除されません。他のボタンについての詳細は、次の各セクションをご参照 下さい。

| トップ 開業 & 編集   |     |             |            |               |                   | ページ             |                                 |     |      |                 | 次のユーザでログインされ             | ています: admin 🐣 | <b>ログアウト</b>                                                                                                    | ヘルブ   三     |
|---------------|-----|-------------|------------|---------------|-------------------|-----------------|---------------------------------|-----|------|-----------------|--------------------------|---------------|----------------------------------------------------------------------------------------------------|-------------|
| HeartCore CMS |     | フークスペース     | 5          | 和服務法          | V                 | コンテンツ           | ×717                            |     | E37- | -7              | 7-9ベース                   | #             | 解析                                                                                                    | <b>O</b> RE |
|               |     |             |            |               |                   |                 |                                 |     |      |                 |                          |               |                                                                                                    |             |
| Q.+           |     |             |            |               |                   |                 |                                 |     |      |                 |                          |               |                                                                                                    |             |
|               | 277 | k: page ×   |            |               |                   |                 |                                 |     | 17-  | フォルト表示          | * ******                 | 117.6         | 新疆流动,空白。                                                                                                    | *           |
| 🧕 ウェブサイト階層構造  | 表示中 | 1-26 + 385  |            |               | N-21 44           | 最初入。<前入。        | 123456 - 次へ>- 最後へ:              | >>  | -    | 2 11 22 1 30.01 |                          |               | and the second second s |             |
| ④ 号 - 標準 -    |     | グループ        | 917        | パージョン         | デバイス              | ページ             |                                 |     | D    | プレビュー           | ステータス                    |               |                                                                                                    |             |
| 😨 コンテンツ       |     | Support     | 120.00     | in the second | 1. Company of the | ###search###    | のパーツとアクセサリ                      |     | 469  | D               | 公開第-2010-11-18-20-10-30  |               |                                                                                                    |             |
| े <u>ह</u> ~  | 0   | Support     |            |               |                   | ###search###    | をダウンロード                         |     | 467  | LQ<br>D         | 公開港: 2010-11-18 20:08:22 |               |                                                                                                    |             |
| 由日パンドル        |     | Events      | Events     |               |                   | ###title### ~ 0 | 合録                              |     | 242  | Dà              | 公開第 2010-11-17 18:26:48  |               |                                                                                                    |             |
|               |     | Job Search  | Job Search |               |                   | @@@include:     | database=Jobs:id=###jobid###:Jo | ob  | 58   | DA IN           | 公開第 2010-11-16 16:20:32  |               |                                                                                                    |             |
| 中 「 パージョン     |     | Store       |            |               |                   | @@@include:     | atabase=Stores:id=###id###:Sto  | ore | 154  | R               | 公開資: 2010-11-22 15:53:39 |               |                                                                                                    |             |
| 由 🖿 ステータス     |     | Job Search  | Job Search |               |                   | @@@Surnam       | の回回機からの求人申し込みをう                 | 受付  | 59   | La.             | 公院新 2010-11-16 16:40:48  |               |                                                                                                    |             |
| □ 冲 構成要素      |     | Customer    | Admin      | Danish        |                   | Afbestilling    |                                 |     | 595  | Tà.             | 公開茶: 2010-04-29 17:05:08 |               |                                                                                                    |             |
| 由 目 クラス       |     | Investor    |            | Danish        |                   | Aktienøgletal   |                                 |     | 604  | D               | 公開讀: 2010-09-01 14:32:55 |               |                                                                                                    |             |
| 上面グループ        |     | E-Commerce  | Special    | Danish        |                   | Checkout - 2. D | ine Informationer               |     | 611  | Tà              | 公開路: 2010-06-24 11:29:45 |               |                                                                                                    |             |
| 由 ● タイプ       | 0   | E-Commerce  | Special    | Danish        |                   | Checkout - 3. E | ekræft Ordren                   |     | 612  | ľà              | 公開酒: 2010-04-29 18:42:01 |               |                                                                                                    |             |
| 由 師 バージョン     |     | E-Commerce  | Special    | Danish        |                   | Checkout - 4. C | Irdre Fuldført                  |     | 613  | a               | 公開演: 2010-04-29 18:42:01 |               |                                                                                                    |             |
| 主 ■ ステータス     |     | Online Shop |            | Danish        |                   | Digitale Produk | ter 1                           |     | 577  | Tà.             | 公常濟: 2010-09-01 14:33:03 |               |                                                                                                    |             |
|               | 0   | News &      |            |               |                   | Eメール通知          |                                 |     | 109  | à               | 公開講: 2010-11-22 15:44:02 |               |                                                                                                    |             |
| 主 グループ        |     | News &      |            |               |                   | Eメール通知へ         | の登録完了                           |     | 535  | là              | 公院新: 2010-11-17 11:31:22 |               |                                                                                                    |             |
| 由 ■ タイプ       |     | Investor    |            | Danish        |                   | Finansielle Rap | porter                          |     | 558  | à               | 公院资: 2010-09-01 14:32:55 |               |                                                                                                    |             |
| 由 師 バージョン     |     | About Us    |            | Danish        |                   | Firmaprofil     |                                 |     | 543  | Da.             | 公開唐: 2010-09-01 14:32:52 |               |                                                                                                    |             |
| 由 ■ ステータス     |     | Online Shop |            | Danish        |                   | Fysiske Produk  | ter 1                           |     | 572  | à               | 公開時: 2010-09-01 14:33:02 |               |                                                                                                    |             |
|               | 0   | Online Shop |            | Danish        |                   | Fysiske Produk  | ter 2                           |     | 576  | à               | 公開講: 2010-09-01 14:20:58 |               |                                                                                                    |             |
| 主 ニ グループ      |     | About Us    |            | Danish        |                   | Historie        |                                 |     | 548  | à               | 公開源: 2010-09-01 14:28:46 |               |                                                                                                    |             |
| 由 ● タイプ       |     | Careers     |            | Danish        |                   | Hvorfor os      |                                 |     | 534  | à               | 公常濟: 2010-09-01 14:32:53 |               |                                                                                                    |             |
| 歯− ■ パージョン    |     | E-Commerce  | Special    | Danish        |                   | Indkøbskurv     |                                 |     | 569  | à               | 公開濟: 2010-04-29 18:42:00 |               |                                                                                                    |             |
| 由 ■ ステータス     |     | Investor    |            | Danish        |                   | Investorer      |                                 |     | 551  | Tà.             | 公開唐: 2010-09-01 14:32:55 |               |                                                                                                    |             |
|               |     | Children    |            |               |                   |                 |                                 |     |      |                 |                          |               |                                                                                                    |             |
| 上 二 パントル      |     |             |            |               | 1                 | - 18            |                                 |     |      |                 |                          |               |                                                                                                    |             |
| 由 ■ タイプ       | 全て  | 選択 全て選      | 软带软        | ● 制公理班        | (911) ¥           | 76- 4 3         | SCHAR * 專有 解:                   | ax. |      | リンフナエック         | タク検証 アクセシビリ              | アイナエック        |                                                                                                    |             |
| 由 🖿 パージョン     |     |             |            |               |                   |                 |                                 |     |      |                 |                          |               |                                                                                                    |             |
| 由 💼 ステータス     |     |             |            |               |                   |                 |                                 |     |      |                 |                          |               |                                                                                                    |             |

#### 3.1.7.1 ビュー

デフォルトでは、インデックス管理ページには、各インデックス管理ページ用に、Web コンテ ンツ管理システムで設定されたデータとリンクが表示されます。

任意で、代替的なパーソナルビューを設定し、異なるデータやリンクを表示することも可能で す。

「+」ボタンをクリックすると、現在選択中のビューの編集や新規ビューの追加が可能となりま す。

「追加」および「削除」ボタンを使って、右側の「選択されたカラム」リストへカラムを追加、またはリストからカラムを除外します。ここで選択されたカラムのデータやリンクが、インデックス管理ページに表示されます。

「上へ移動」および「下へ移動」ボタンを使って、右側の「選択されたカラム」リストを並べ 替えることが可能です。(移動したいカラムを選択してから、「上へ移動」もしくは「下へ移

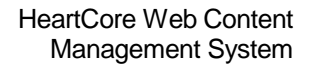

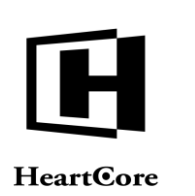

動」ボタンを選択してください。)この順序で、インデックス管理ページにカラムが表示され ます。

「幅」入力フィールドを使って、右側の「選択されたカラム」リストにある各カラムの幅を指定することができます。(右側のカラムを選択してから、幅を変更してください。)

新しい「表示名」を入力して「保存」ボタンを選択すると、新規ビューが作成され、その新規 ビューが選択された状態で、インデックス管理ページへ戻ります。

既存の「表示名」を保持したまま「保存」ボタンを選択すると、既存ビューが更新され、その 更新されたビューが選択された状態で、インデックス管理ページへ戻ります。

「削除」ボタンを選択すると、既存ビューが削除され、デフォルトのビューが選択された状態 で、インデックス管理ページへ戻ります。

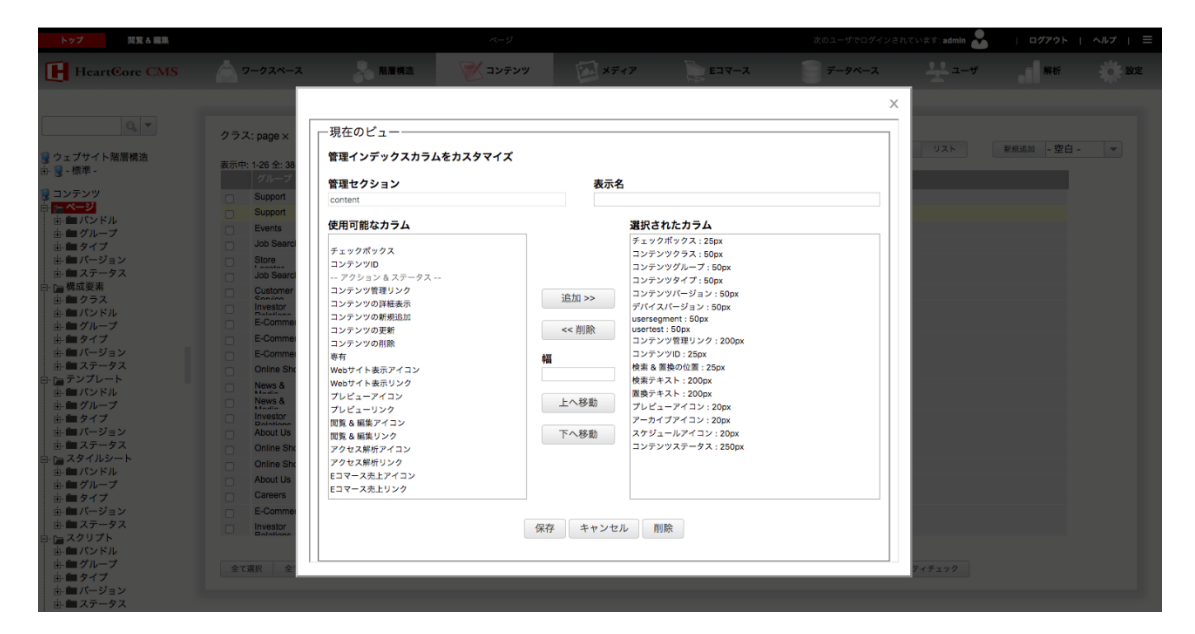

代替的なパーソナルビューは、「デフォルト表示」ボタンの隣に表示されます。「デフォルト 表示」ボタンもしくは代替ビューのボタンを選択することで、ビューが切り替わります。

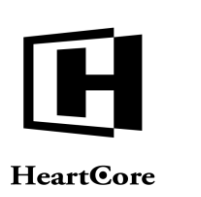

| トップ 閲覧る 編集    |       |            |            |         |      | ページ                       |                        |           |      |      | 次のユーザでログインされて             | います: admin | ログアウト           | ^ルフ   ≡ |
|---------------|-------|------------|------------|---------|------|---------------------------|------------------------|-----------|------|------|---------------------------|------------|-----------------|---------|
| HeartCore CMS |       | フークスペーン    | 2          |         |      | 🚩 コンテンツ                   | ×7+7                   | E         | マース  |      | データベース                    | <u></u> #  | 解析              | Ó RE    |
|               |       |            |            |         |      |                           | _                      |           |      |      |                           |            |                 |         |
| 0 -           |       |            |            |         |      |                           |                        |           |      |      |                           |            |                 |         |
|               | 27.   | K: page ×  |            |         |      |                           |                        | ポフィドレキテ   | 714  |      | オペアのリフト                   | 1175       | NGERLIN AN ANCO |         |
| ウェブサイト階層構造    | *     | 1.22 4. 28 | 6          |         | ~    | the set Ballon as Bloom   | 22456 . 20.3           | - Rito >> | 110  |      | A. CONAR                  | 201        | sustant . ED .  |         |
| - 😼 - 標準 -    | 20114 | グループ       | タイプ        | パージョン テ | 1512 | ~_V                       | 23450                  | ファイルタ     | ID   | プレビュ | - 27-92                   |            |                 |         |
| コンテンツ         |       | Current    | 212        | N 242   | MIX. | Herearch Barr (D. 11      | 1 7 A 4 4 1            | 271704    | 4.07 |      | ~ ~ ~ ~                   |            |                 |         |
| - ~           |       | Support    |            |         |      | ###search### 0)/(>        | 279299                 |           | 405  | à    | 229039: 2010-11-18 20:10: | 30         |                 |         |
| 市 ■ パンドル      |       | Support    |            |         |      | ###search### をタワン         | U-F                    |           | 46/  | à    | 22開始: 2010-11-16 20:08:   | 22         |                 |         |
| 由 🖿 グループ      |       | Events     | Events     |         |      | ###title### への登録          |                        |           | 242  | à    | 公開語: 2010-11-17 18-26-    | (a         |                 |         |
| 由 🖿 タイプ       |       | Job Search | Job Search |         |      | @@@include:database       | =Jobs:id=###jobid###:. |           | 58   | à    | 公開表: 2010-11-16 16:20:    | 32         |                 |         |
| 由 🖿 バージョン     |       | Store      |            |         |      | @@@include:database       | =Stores:id=###id###:S  |           | 154  | à    | 公開時: 2010-11-22 15:53:    | 39         |                 |         |
| 由 ■ ステータス     |       | Job Search | Job Search |         |      | @@@Sumame@@@#             | まからの求人申し込み             |           | 59   | Là.  | 公院茶:2010-11-16 19:40-     | 18         |                 |         |
| 備成要素          |       | Customer   |            | Danish  |      | Afbestilling              |                        |           | 595  | à    | 公開講: 2010-04-29 17:05:    | DØ         |                 |         |
| 田 ヨッフス        | 0     | Investor   |            | Danish  |      | Aktienøgletal             |                        |           | 604  | à    | 公院源: 2010-09-01 14:32:    | 55         |                 |         |
| 中国 グループ       |       | E-         | Special    | Danish  |      | Checkout - 2. Dine Inform | mationer               |           | 611  | Tò.  | 公開源: 2010-06-24 11:29-    | 15         |                 |         |
| 中国タイプ         |       | E-         | Special    | Danish  |      | Checkout - 3. Bekræft O   | Irdren                 |           | 612  | DA.  | 公開時:2010-04-29 18:42:     | 01         |                 |         |
| 由 🖿 バージョン     | 0     | E-         | Special    | Danish  |      | Checkout - 4. Ordre Fuld  | tiørt                  |           | 613  | L DA | 公開講 2010-04-29 18-42      | 01         |                 |         |
| 由 🖿 ステータス     |       | Online     |            | Danish  |      | Digitale Produkter 1      |                        |           | 577  |      | 2217 3 2010-09-01 14:33   |            |                 |         |
| テンプレート        |       | News &     |            |         |      | Fメール通知                    |                        |           | 105  | La   | 小型语 2010-11-22 15-441     | 12         |                 |         |
|               |       | Nows &     |            |         |      | Fメール通知への登録書               | 7                      |           | 535  | LQ   |                           | 20         |                 |         |
| ● ■ グループ      |       | Modia      |            | Danich  |      | Einansielle Papporter     | *                      |           | 650  | LQ.  | AVERSE 2010 00 01 14 00   |            |                 |         |
|               | U     | Delations  |            | Danish  |      | Finansielle Rapporter     |                        |           | 645  | La   | 2010/07.2010-09-01 14:32. | 90         |                 |         |
|               |       | ADOUL US   |            | Danish  |      | Firmaproni                |                        |           | 042  | Q    | 21839:2010-09-01 14:32    | 52         |                 |         |
| ロースタイルシート     |       | Online     |            | Danish  |      | Fysiske Produkter 1       |                        |           | 5/2  | à    | 220839: 2010-00-01 14:33  | 02         |                 |         |
| 由ニバンドル        |       | Online     |            | Danish  |      | Fysiske Produkter 2       |                        |           | 576  | à    | 公開時: 2010-09-01 14:20:    | 58         |                 |         |
| 由 🖿 グループ      |       | About Us   |            | Danish  |      | Historie                  |                        |           | 548  | à    | 公開語: 2010-09-01 14:26     | 46         |                 |         |
| 由 📾 タイプ       |       | Careers    |            | Danish  |      | Hvorfor os                |                        |           | 534  | à    | 公開茶: 2010-09-01 14:32:    | 53         |                 |         |
| 由 🖿 バージョン     |       | E-         | Special    | Danish  |      | Indkøbskurv               |                        |           | 565  | à    | 公開酒: 2010-04-29 18:42     | 00         |                 |         |
| 由 💼 ステータス     |       | Investor   |            | Danish  |      | Investorer                |                        |           | 551  | à    | 公院济: 2010-09-01 14:32:    | 55         |                 |         |
| ニー ニスクリプト     |       | Unintinge  |            |         |      |                           |                        |           |      |      |                           |            |                 |         |
| 由日バンドル        |       |            |            |         |      |                           |                        |           |      |      |                           |            |                 |         |
|               | 全て    | 選択 全7      | て選択解除      | 選択公開    | · 85 | はず コピーマ 渡                 | 択削除 ▼ 専有               | 〒 解放      | リンクチ | エック  | タグ検証 アクセシビリ               | ディチェック     |                 |         |
| 山 ニックノ        |       |            |            |         |      |                           |                        |           |      |      |                           |            |                 |         |
|               |       |            |            |         |      |                           |                        |           |      |      |                           |            |                 |         |
|               |       |            |            |         |      |                           |                        |           |      |      |                           |            |                 |         |

#### 3.1.7.2 公開

「公開」ボタンを選択すると、ポップアップボックスが表示(再度選択すると非表示になりま す)され、様々なオプションと実際の「公開」リンクが選択できるようになります。選択され た新規および更新コンテンツ項目は、通常のWebサイト訪問者がアクセスできるWebサイトへ 公開されます。ログイン中の管理者ユーザに「公開」アクセス権限があるコンテンツ項目のみ 公開され、「公開」アクセス権限のないコンテンツ項目は「公開」ボタンを押下しても公開さ れません。詳しくは、3.5.7 コンテンツのステージング、プレビュー、公開をご参照下さい。

| HeartCore CMS |      | ワークスペーン       | z              | - 新羅4    | 12      | 💓 שעדעש                  | ×747                   | E E T    | -7     |       | データベース                   | <u></u> # | 解析        | -10 |
|---------------|------|---------------|----------------|----------|---------|--------------------------|------------------------|----------|--------|-------|--------------------------|-----------|-----------|-----|
|               | 1.00 |               |                |          |         |                          | -                      | 141      |        |       |                          | -         |           | 1.1 |
|               |      |               |                |          |         |                          |                        |          |        |       |                          |           |           |     |
| Q -           | 45   | 7:0000 ¥      |                |          |         |                          |                        |          |        |       |                          |           |           |     |
|               |      | A. page A     |                |          |         |                          |                        | デフォルト表示  | RIE:   | + -1  | すべてのリスト                  | リスト       | 新规追加 - 空白 |     |
| サイト階層構造       | 表示中  | P: 1-22 全: 38 | 5              |          | ~-      | -ジ: << 最初へ - < 前へ -      | 123456 次へ>             | - 最後へ >> |        |       |                          |           |           |     |
| (d) -         | 1000 |               |                |          |         |                          |                        |          |        |       |                          |           |           |     |
| ンツ            | 0    | Support       |                |          |         | ###search### のパーツ        | とアクセサリ                 |          | 469    | à     | 公開算: 2010-11-18 20:10.3  | 1         |           |     |
| -9            | 0    | Support       |                |          |         | ###search### をダウン        | <b>D</b> -F            |          | 467    | à     | 公開茶: 2010-11-18 20:08:2  | 1         |           |     |
| バントル<br>グループ  | 0    | Events        | Events         |          |         | ###tite### への登録          |                        |          | 242    | D     | 公開弄 2010-11-17 18:26.4   |           |           |     |
| タイプ           |      | Job Search    | Job Search     |          |         | @@@include:database      | =Jobs:id=###jobid###:. |          | 58     | Tà    | 公開時: 2010-11-16 16:20:3  | 2         |           |     |
| バージョン         | 0    | Store         |                |          |         | @@@include:database      | =Stores:id=###id###:S  |          | 154    | Tà.   | 公開発 2010-11-22 15:53.3   |           |           |     |
| ステータス         |      | Job Search    | Job Search     |          |         | @@@Sumame@@@t            | 策からの求人申し込み             |          | 59     | à     | 公開酒: 2010-11-18 16:40:4  | 10        |           |     |
| <b>成要素</b>    |      | Customer      |                | Danish   |         | Afbestilling             |                        |          | 595    | à     | 公開時: 2010-04-29 17:05:0  | 1         |           |     |
| クラス           |      | Investor      |                | Danish   |         | Aktienøgletal            |                        |          | 604    | à     | 公開齐: 2010-09-01 14:32:5  | 5         |           |     |
| グループ          | 0    | E-            | Special        | Danish   |         | Checkout - 2. Dine Infor | mationer               |          | 611    | à     | 公開資: 2010-08-24 11:20:4  | 5)<br>(   |           |     |
| タイプ           |      | E-            | Special        | Danish   |         | Checkout - 3. Bekræft C  | Ordren                 |          | 612    | a     | 公開資: 2010-04-29 18:42:0  | 1         |           |     |
| バージョン         |      | E-            | Special        | Danish   |         | Checkout - 4. Ordre Ful  | dført                  |          | 613    | à     | 公開野: 2010-04-29 18:42:0  | 1         |           |     |
| ステータス         | 0    | Online        |                | Danish   |         | Digitale Produkter 1     |                        |          | 577    | Da.   | 公開済 2010-09-01 14:33:0   | 1         |           |     |
| パンドル          |      | News &        |                |          |         | Eメール通知                   |                        |          | 109    | à     | 公開弄 2010-11-22 15:44.0   | 2/5       |           |     |
| グループ          |      | News &        |                |          |         | Eメール通知への登録完              | 7                      |          | 535    | à     | 公開濟: 2010-11-17 11:31:22 | E C       |           |     |
| タイプ           |      | Investor      |                | Danish   |         | Finansielle Rapporter    |                        |          | 558    | à     | 公開課 2010-09-01 14:32:5   | 5         |           |     |
| バージョン         |      | About Us      |                | Danish   |         | Firmaprofil              |                        |          | 543    | à     | 公開弄: 2010-09-01 14:32:5  | 2         |           |     |
| ステータス         |      | Online        |                | Danish   |         | Fysiske Produkter 1      |                        |          | 572    | à     | 公開濟: 2010-09-01 14:33:0  | 2         |           |     |
| バンドル          |      | Online        |                | Danish   |         | Fysiske Produkter 2      |                        |          | 576    | [à    | 公開齐: 2010-09-01 14:20:5  | 1. C      |           |     |
| グループ          |      | About Us      |                | Danish   |         | Historie                 |                        |          | 548    | à     | 公開済: 2010-09-01 14:26:4  |           |           |     |
| タイプ           |      | Careers       |                | Dantata  |         | thought an               |                        |          | 534    | à     | 公開講 2010-09-01 14:32.5   | 3         |           |     |
| バージョン         |      | E-            | Special        | Dan 選邦   | 公開      | 開始時間: 2019-09-01         | 00:00                  |          | 569    | à     | 公開新: 2010-04-29 18:42:0  | 2         |           |     |
| ステータス         |      | Investor      |                | Dan      |         | 終了時間:                    |                        |          | 551    | à     | 公開賽: 2010-09-01 14:32.5  | 5         |           |     |
| バンドル          |      |               |                |          | 1       |                          |                        |          |        |       |                          |           |           |     |
| グループ          |      | r3910         | r 302 MD NETRD | 38240-62 | 10 11   |                          |                        | W 807.50 | 115221 |       | 7974-01-010              | 14-11     |           |     |
| タイプ           | *    | ( 101.9 ) E   | ARCO LOTIES    | 38312    | ante (3 | NO 38                    | 1978 - 197             | T THE    | 1115   | .,, , | 7988 7989297             | 77477     |           |     |

#### 3.1.7.2.1 スケジュール

「スケジュール」チェックボックスが表示されている場合、ひとつのコンテンツ項目を異なる 日時に公開するよう複数スケジュールを行うことができます。このチェックボックスが選択さ れた状態で、未来の「公開開始」日時が設定されると、該当コンテンツ項目の現在の内容がコ ピーとして、スケジュールキューに追加されます。コンテンツ項目のスケジュール履歴へアク

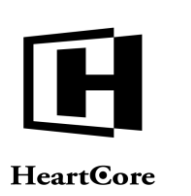

セスするには、一覧管理ページの「スケジュール」アイコン/リンクを使用します。詳しくは、3.5.7 コンテンツのステージング、プレビュー、公開をご参照ください。

#### 3.1.7.2.2 開始時間

コンテンツ項目は、即座に公開することも、もしくは未来の日時を指定して公開することも可 能です。「…」ボタンを使って日付を選択します。デフォルトでは、時刻は選択された日付の "00:00" (深夜 0 時)に設定されていますが、「開始時間」入力フィールドで編集することが できます。

#### 3.1.7.2.3 終了時間

コンテンツ項目は、未来の日時に公開終了するよう設定することが可能です。「…」ボタンを使って日付を選択します。デフォルトでは、時刻は選択された日付の"00:00"(深夜0時)に設定されていますが、「終了時間」入力フィールドで編集することができます。

#### 3.1.7.3 移動

「移動」ボタンを選択すると、ポップアップボックスが表示(再度選択すると非表示になりま す)され、様々なオプションと実際の「移動」リンクが選択できるようになります。

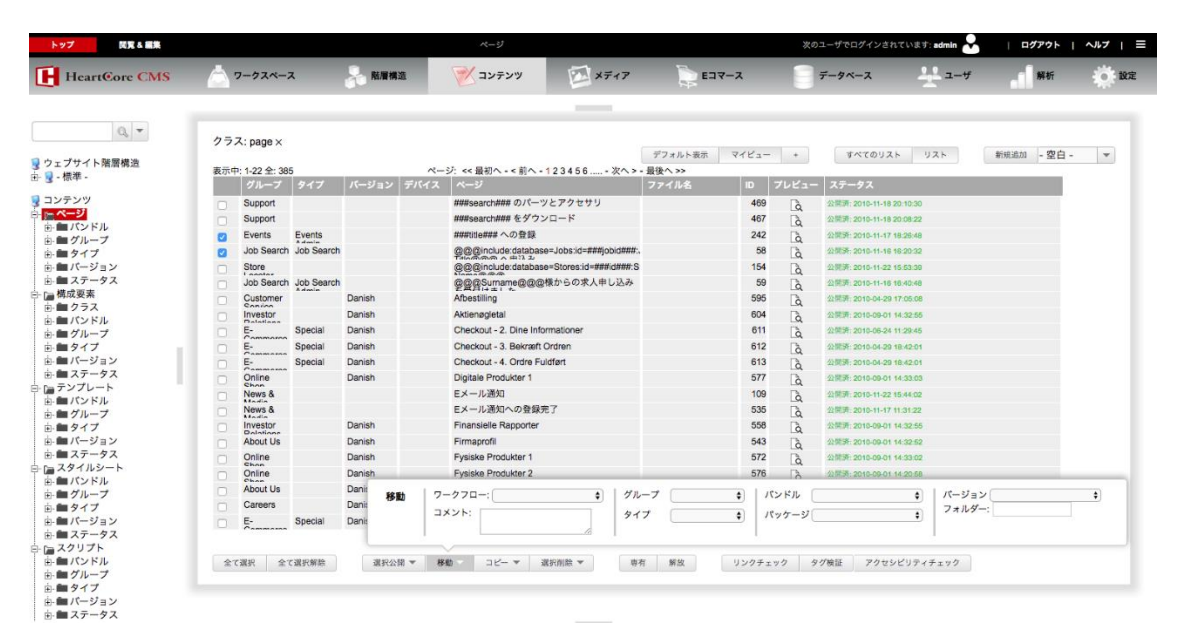

#### 3.1.7.3.1 ワークフローを移動

ワークフロー機能が有効の場合、ワークフローステータスを選択できるようになり、またコメント入力フィールドが現れます。詳しくは、3.5.10ウェブサイト管理者アクセス制限とワークフローをご参照ください。

#### 3.1.7.3.2 グループ/タイプ/バンドルを移動

選択されたコンテンツ項目は、Web コンテンツ管理システムの別のコンテンツバンドル/グル ープ/タイプへ移動されます。また、Web サイトの別のフォルダへ移動されます。

ログイン中の管理者ユーザに、「更新」アクセス権限があるコンテンツ項目のみ、別のコンテ ンツバンドルへ移動されます。ログイン中の管理者ユーザに「管理者」アクセス権限があるコ ンテンツ項目のみ、別のコンテンツグループ/タイプへ移動されます。これらの必要なアクセ ス権限を持たない場合、コンテンツ項目は移動されません。

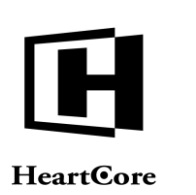

ログイン中の管理者ユーザに「更新」アクセス権限のあるコンテンツ項目のみ、別の Web サイトフォルダへ移動され、「更新」アクセス権限のないコンテンツ項目は移動されません。詳しくは、3.5.3 大量のページ、商品、イメージ、ファイル、リンクの整理をご参照下さい。

#### 3.1.7.3.3 フォルダを移動

静的ファイル名(後のフォルダ名)へ公開されているコンテンツ項目は、入力されたフォルダ 名へ移動されます。例えば、フォルダ名"mypage.html"と"myfolder/myotherpage.html"のコンテン ツ項目は、ファイル名"myotherfolder/mypage.html"と"myotherfolder/myotherpage.html"へ移動さ れます。新しいフォルダおよびファイル名が既に使用されている場合には、そのコンテンツ項 目は移動されません。静的ファイル名へまだ公開されていないコンテンツ項目は、単に無視さ れます。

#### 3.1.7.4 アーカイブ

選択されたコンテンツ項目の現在の内容が、Web コンテンツ管理システムにアーカイブされま す。ログイン中の管理者ユーザに「更新」アクセス権限があるコンテンツ項目のみアーカイブ され、「更新」アクセス権限のないコンテンツ項目はアーカイブされません。詳しくは、3.5.6 バックアップおよび変更ログ/追跡記録のためのコンテンツアーカイブをご参照下さい。

#### 3.1.7.5 削除と非公開

「削除」ボタンを選択すると、ポップアップボックスが表示(再度選択すると非公開になりま す)され、「削除」リンクと「非公開」リンクが選択できるようになります。

| HeartCore CMS  |     | ワークスページ      | L.         | A 新屋構造     | 🚩 דעדע איז           | ×7+7                      | E 1      | マース   |       | データベース             | 2-#      | 解析        | ÷   |
|----------------|-----|--------------|------------|------------|----------------------|---------------------------|----------|-------|-------|--------------------|----------|-----------|-----|
|                |     |              |            |            |                      |                           |          |       |       |                    |          |           |     |
| 9              | 25: | X: page ×    |            |            |                      |                           |          |       |       |                    |          |           |     |
| ゴサイト陸軍機法       |     |              |            |            |                      |                           | デフォルト表示  | マイビュー | +     | すべてのリスト            | リスト      | 新規追加 - 空白 | - ¥ |
| 標準。            | 表示中 | : 1-21 全: 38 | 5          | ~-         | ジ: << 最初へ - < 前/     | <-123456次へ>               | - 最後へ >> |       |       |                    |          |           |     |
|                |     |              | 917        | パージョン デバイス |                      |                           | ファイル名    |       | プレビュー |                    |          |           |     |
| テンツ            |     | Support      |            |            | ###search### 0/0     | ーツとアクセサリ                  |          | 469   | à     | 公禁酒: 2010-11-18 20 | 10:30    |           |     |
| -9<br>1/5/1811 |     | Support      |            |            | ###search### をダ      | ウンロード                     |          | 467   | à     | 公開済: 2010-11-18 20 | 08:22    |           |     |
| グループ           |     | Events       | Events     |            | ###title### への登録     | k                         |          | 242   | Tà    | 公開源: 2010-11-17 18 | 26:48    |           |     |
| タイプ            | 0   | Job Search   | Job Search |            | @@@include:datal     | pase=Jobs:id=###jobid###  |          | 58    | là    | 公開游: 2010-11-16 16 | 20:32    |           |     |
| バージョン          | 0   | Store        |            |            | @@@include:datal     | base=Stores:id=###id###:5 |          | 154   | Tà    | 公開済: 2010-11-22 15 | 63-39    |           |     |
| ステータス          | 0   | Job Search   | Job Search |            | @@@Surname@@         | @@様からの求人申し込み              |          | 59    | là    | 公開茶: 2010-11-16 18 | 40:48    |           |     |
| 成要素            |     | Customer     |            | Danish     | Afbestilling         |                           |          | 595   | là    | 公開源: 2010-04-29 17 | :05:08   |           |     |
| 1978           |     | Investor     |            | Danish     | Aktienøgletal        |                           |          | 604   | Tà.   | 公開済: 2010-09-01 14 | 32.55    |           |     |
| グループ           |     | E-           | Special    | Danish     | Checkout - 2. Dine   | Informationer             |          | 611   | Tà.   | 公開済: 2010-06-24 11 | 29:45    |           |     |
| タイプ            |     | E-           | Special    | Danish     | Checkout - 3. Bekra  | eft Ordren                |          | 612   | Tà    | 公開講: 2010-04-29 18 | 42:01    |           |     |
| Iバージョン         |     | E-           | Special    | Danish     | Checkout - 4. Ordre  | Fuldført                  |          | 613   | Tà    | 公開演: 2010-04-29 18 | 42:01    |           |     |
| ステータス          |     | Online       |            | Danish     | Digitale Produkter 1 |                           |          | 577   | Tà    | 公開源: 2010-09-01 14 | 33.03    |           |     |
| ンプレート -        |     | News &       |            |            | Eメール通知               |                           |          | 109   | Da    | 公開時: 2010-11-22 15 | 44:02    |           |     |
| パントル           |     | News &       |            |            | Eメール通知への登            | 錄完了                       |          | 535   | D     | 公開源: 2010-11-17 11 | 31:22    |           |     |
| タイプ            |     | Investor     |            | Danish     | Finansielle Rapport  | er                        |          | 558   | Do    | 公開済: 2010-09-01 14 | 32-55    |           |     |
| バージョン          |     | About Us     |            | Danish     | Firmaprofil          |                           |          | 543   | D     | 公開課: 2010-09-01 14 | 32.52    |           |     |
| ステータス          |     | Online       |            | Danish     | Fysiske Produkter 1  |                           |          | 572   | Tà    | 公開済: 2010-09-01 14 | 33:02    |           |     |
| タイルシート         |     | Online       |            | Danish     | Fysiske Produkter 2  | 2                         |          | 576   | Da    | 公開茶: 2010-09-01 14 | 20:58    |           |     |
| バンドル           |     | About Us     |            | Danish     | Historie             |                           |          | 548   | Dà    | 公開源: 2010-09-01 14 | 26:46    |           |     |
| タイプ            |     | Careers      |            | Danish     | Hvorfor os           | Marcana A                 |          | 534   | R     | 公開茶: 2010-09-01 14 | 32.53    |           |     |
| バージョン          | 0   | E-           | Special    | Danish     | Indkøbskurv          | AN END R                  |          | 569   | B     | 公開茶: 2010-04-29 18 | 42:00    |           |     |
| ステータス          |     | Cammana      |            |            |                      | 選択非公開                     |          |       | 1.04  |                    |          |           |     |
| クリプト           |     |              |            |            |                      |                           |          |       |       |                    |          |           |     |
| パンドル           | 全7  | 選択 全7        | 選択解除       | 選択公開 ▼ 約   | 第二 コピー マ             | 選択削除 專                    | 有 解放     | リンクチ  | エック   | タグ検証 アクセシ          | ビリティチェック |           |     |
|                |     |              |            |            |                      |                           |          |       |       |                    |          |           |     |

#### 3.1.7.5.1 削除

選択されたコンテンツ項目は、Web コンテンツ管理システムから完全に削除されます。最初 に、選択したコンテンツ項目が一覧表示され、その後「すべて削除」ボタンを押下することで 削除が確定され実際にコンテンツ項目が削除されます。ログイン中の管理者ユーザに「公開」 アクセス権限があるコンテンツ項目のみ削除され、「公開」アクセス権限のないコンテンツ項 目は削除されません。また、他のコンテンツ項目やWebサイト設定が依存しているコンテンツ 項目は削除できません。

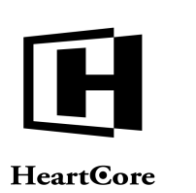

#### 閲覧&編集 HeartCore CMS 🦰 ワークスペース 🔍 階層構造 メディア EDV-X コンテンツ 0, -全て削除 🧕 ウェブサイト階層構造 由 🚽 - 標準 -グループ タイプ パージョン ステータス ページ Events ## への登録 コンテンツ 公開済: 2010-14-16-16-20:32 @@@includ コンテンツ ベージ パンドル ダループ タイプ パージョン ロバージョン Job Search Job 由·■ スナーッ □ 構成要素 由·■ クラス 由·■ パンドル 由·■ グループ in mi パージョン in mi ステータス

#### 3.1.7.5.2 非公開

選択されたコンテンツ項目が非公開となり、Web サイト上での閲覧ができなくなりますが、コ ンテンツ項目はWeb コンテンツ管理システム内に保持され、確認や更新、再公開することが可 能です。最初に、選択したコンテンツ項目が一覧表示され、その後「全て非公開」ボタンを押 下することで非公開が確定され実際にコンテンツ項目が非公開となります。ログイン中の管理 者ユーザに「公開」アクセス権限があるコンテンツ項目のみ非公開が実行され、「公開」アク セス権限のないコンテンツ項目は非公開となりません。また、他のコンテンツ項目やWeb サイ ト設定が依存しているコンテンツ項目は非公開を実行できません。

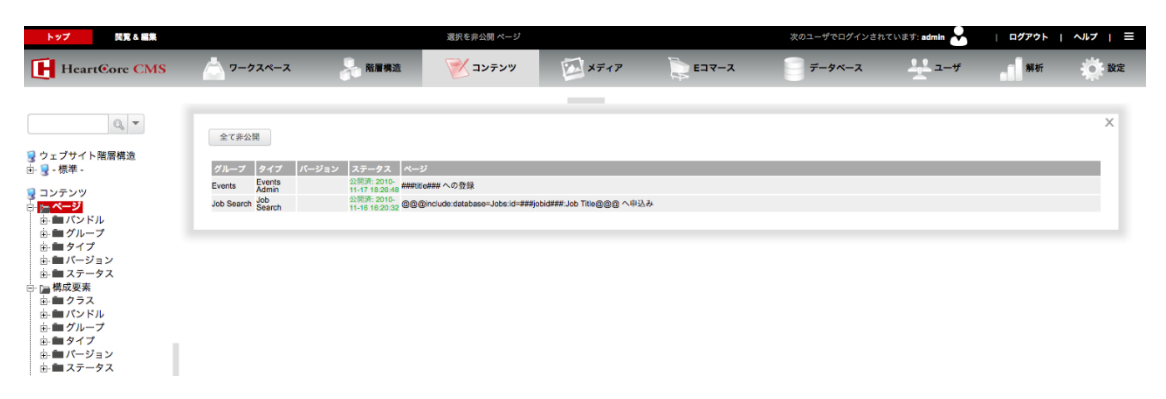

#### 3.1.7.6 専有

選択されたコンテンツ項目は、Web コンテンツ管理システムにおいて専有(ロック)され、他 のウェブサイト管理者はそれらのコンテンツ項目を更新できなくなります。ログイン中の管理 者ユーザに「更新」アクセス権限があるコンテンツ項目のみ専有され、「更新」アクセス権限 のないコンテンツ項目は専有されません。詳しくは、3.5.8 コンテンツの専有と解放とアサイン をご参照下さい。

#### 3.1.7.7 解放

選択されたコンテンツ項目は、Web コンテンツ管理システムにおいて解放(ロック解除)され、他のウェブサイト管理者もそれらのコンテンツ項目を再度更新することが可能になります。ログイン中の管理者ユーザが専有を行ったコンテンツ項目、また「更新」アクセス権限のあるコンテンツ項目、および「管理者」アクセス権限のある管理者ユーザによって専有された コンテンツ項目、のみが解放され、他のコンテンツ項目は専有されません。詳しくは、3.5.8 コンテンツの専有と解放とアサインをご参照下さい。

#### 3.1.7.8 印刷

「印刷ページ」として特殊ページが設定されている場合、それらの「印刷ページ」の中からい ずれかを選択し、選択したコンテンツ項目を表示したり、印刷(お使いのブラウザの印刷機能 を使います)したりすることができます。

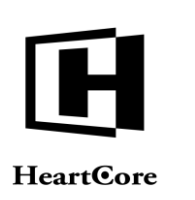

#### **3.1.8** プレビュー

インデックス管理ページにあるコンテンツ項目の「プレビュー」リンク、もしくはコンテンツ 項目の追加時や更新時の「プレビュー」ボタンを選択すると、別ウィンドウが開き、そのコン テンツ項目が公開された際の実際の見え方が表示されます。コンテンツ項目が既に公開されて いる場合は、現在 Web サイト上で見えているように表示されます。

|                                                                                            |                                |                                | オンラインショップ コン                                             | ▽タクトフォーム  サマトマップ  高度な検索 |  |  |
|--------------------------------------------------------------------------------------------|--------------------------------|--------------------------------|----------------------------------------------------------|-------------------------|--|--|
| ( My Busi                                                                                  | ness                           |                                |                                                          | 検索                      |  |  |
| 企業核銀 商具とサービュ                                                                               | ニューフトノディア                      | 经田枝銀                           | D.枝起                                                     | ログ イン   マイアカウント   5     |  |  |
|                                                                                            |                                | 147010118                      |                                                          |                         |  |  |
| ∧ <del>₩.1±1</del>                                                                         | 弊社の業務内容 >企業情報                  |                                |                                                          |                         |  |  |
| 山未頂報                                                                                       | 正未消散                           |                                |                                                          | 取制ニュー人                  |  |  |
| テキュー ティング ティング ティング ディングランプ ディングランプ ディングランプ ディング しんしょう しょう しょう しょう しょう しょう しょう しょう しょう しょう | 企業にとって、爆発的情報<br>全な長期的管理。他のドジ   | から生成されるコ<br>バネスプロセスとの          | ンテンツ、リアルタイムに変化するコンテンツの安<br>通携、ユーザニーズに直結する高感度なインフラ        |                         |  |  |
| +要な宝緒                                                                                      | 整備が自社ビジネス成功の                   | )ライフラインとい                      | って過言ではありません。                                             |                         |  |  |
| 役員                                                                                         | 単に導入・構築でき、社会                   | 時業、福朱、変い<br>や市場の変化に含           | と、カガル、快楽、確認設定などの機能を自知に開<br>合わせて最適なタイミングでコンテンツの受発信を       | 22 11, 2010             |  |  |
| 沿革                                                                                         | 可能にするコンテンツ管理:<br>しかも、CMSは一般のWe | システム(CMS)だ<br>bサイトに限らず、        | が求められています。<br>Eコマース、モバイルサイト、SNS.ブログなど多                   | 会社ニュース記事1               |  |  |
| 巖能                                                                                         | 種多様なサイトに対応してい                  | いかなくてはなら"                      | ず、CMSは新たな世代のニーズに応えられる豊                                   | 18 11, 2010<br>財務情報記事 1 |  |  |
|                                                                                            | 目が成肥とロンと安けのウ                   | 9.90                           |                                                          | > もっと見                  |  |  |
|                                                                                            | 4                              | ≥灶枰更                           |                                                          |                         |  |  |
|                                                                                            |                                | イロジーを                          | 利用したコンテンツマネジメント・ソリューションの                                 | ノランドリスト                 |  |  |
|                                                                                            |                                | 発及びグローバノ                       | レ販売・保守                                                   | フランド 1<br>ブランド 1の説明です。  |  |  |
|                                                                                            |                                |                                |                                                          | 簡潔な説明を入力します。            |  |  |
|                                                                                            |                                |                                |                                                          | ブランド 2                  |  |  |
|                                                                                            | 63                             |                                | いにす さわざわか 寺崎 - 休安寺マーしたく 回い                               | 簡潔な説明を入力します。            |  |  |
|                                                                                            |                                | らにPHP、Java、<br>能をそれぞれの         | INEL、それそれの言語に依存することなく、同じ<br>言語で提供している世界で唯一のCMSの会社で       | 日本日170大日4               |  |  |
|                                                                                            | ु व                            | • -                            |                                                          | 取机则 防服音                 |  |  |
|                                                                                            |                                |                                |                                                          | 年次系領報古 2021 年次          |  |  |
|                                                                                            |                                |                                |                                                          | 2021                    |  |  |
|                                                                                            |                                | と <b>安/よ 天</b> 頼<br>/EBサイトのコンテ | ・ノッを管理するHeartCore 社内に占在するド                               | > もっと見                  |  |  |
|                                                                                            | +                              | ュメントを管理す                       | るためにKnowledgeTree、ミドルウエアを簡単に                             | ツールボックス                 |  |  |
|                                                                                            |                                | ノストール 9 る/さ<br>MySQLと、企業       | STEXampp、世界に一番音及しているチーダへー<br>名運営して行く上でのパッケージを総合的に販売      | ●印刷用ペープ                 |  |  |
|                                                                                            | 전                              | しております                         |                                                          | ローー パー・ ノ               |  |  |
|                                                                                            |                                |                                |                                                          | ■ RSS 配信                |  |  |
|                                                                                            |                                | マネージメント                        |                                                          | ■フィードバック                |  |  |
|                                                                                            |                                | HeartCoreは旧世<br>躍する画期的な        | :代のCMSのご不満を払拭し、CMSへのご期待を<br>鯣品として、既に世界で2800社、日本国内では      | A A A 文字の大きさ            |  |  |
|                                                                                            |                                | 00社を超えるお客                      | 構こ導入されております。                                             | C SHARE                 |  |  |
|                                                                                            |                                |                                |                                                          |                         |  |  |
|                                                                                            |                                |                                |                                                          |                         |  |  |
|                                                                                            |                                | <mark>)革</mark><br>            |                                                          |                         |  |  |
|                                                                                            | ti<br>ti                       | の精神を遵守しま                       | うるえてき、国内が2017911091109110次下のよび<br>ます。また、当社に求められる企業倫理を十分認 |                         |  |  |
|                                                                                            |                                | 1し、社会人として                      | の助度、民識およい責任をもって行動します。                                    |                         |  |  |
|                                                                                            |                                |                                |                                                          |                         |  |  |
|                                                                                            |                                |                                |                                                          | ▲ページの失雨へ                |  |  |

#### 3.1.9 Web ブラウザデバイスプレビュー

コンテンツ項目の追加時や更新時、スマートフォンやタブレットといった様々な Web ブラウザ デバイスでコンテンツをプレビューすることもできます。選択可能な Web ブラウザデバイスの いずれか、もしくは「- 比較 -」を選択して「プレビュー」ボタンを押下すると、別ウィンドウ が開き、そのコンテンツが公開された際に、選択したデバイスでどのように表示されるか確認 することができます。既に公開されている場合は、現在の見え方が表示されます。

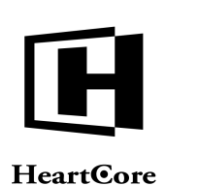

| artGore CMS                          | ▲ ワークスペース 및 裁算機法 ● コンテンツ ● Xディア ■ Eコマース                                                                                                    | C 7-9x-2                                                                        | 解析                                         |
|--------------------------------------|----------------------------------------------------------------------------------------------------|---------------------------------------------------------------------------------|--------------------------------------------|
| reore CM3                            |                                                                                                    | 9,                                                                              |                                            |
|                                      |                                                                                                    |                                                                                 |                                            |
| Q。<br>下階層構造                          |                                                                                                    | 2シビリティ プラインド ▼ 最新 ▼                                                             | 00                                         |
|                                      | 変更履歴         プライマリ         プレゼン         追加         メタ情報         アドパンス         コンプ         Phone X / N3         7 tr.           コンテンツ         テーション         コンテンツ         スクリプト         カテ         iPhone 4/45         7 tr.                                 | ス制限 関連 コンテンツ アクセス<br>コンテンツ の依存関係 解析                                             |                                            |
| ドル<br>ープ                             | <b>プライマリコンテンツ</b><br>タイトル、イメージ等コンテンツの詳細を入力します。<br><sup>IPad</sup>                                                                                                    |                                                                                 |                                            |
| プ<br>ジョン<br>ータス                      | タイトル<br>企業情報                                                                                                    |                                                                                 |                                            |
| ξ<br>Z                               | コンテンツ                                                                                                    |                                                                                 |                                            |
| ドル<br>ゴ                              | • • B I U 🥙 🛆 👱 x' x, 🛶 🖄 💕                                                                                                    | 🌮 🛄 🥥                                                                           |                                            |
| 7                                    | メ 🖞 🖏 🖉 🕫 🖉 🕫 🖉 📲 🏙 🧶 🔐 🏈 🍏 岩 三 日 筆 第 三 三 言 🗧 🤤 🚍                                                                                                    | @ #                                                                             |                                            |
| ジョン                                  |                                                                                                    |                                                                                 |                                            |
| кл.                                  |                                                                                                    | ¶ Q2 🛃 🐜                                                                        |                                            |
| ープ<br>プ<br>ジョン<br>ータス<br>-シート<br>ド ー | 全変にとって、毎年的考核から生まされるコンネンツ、リアルタイムを変化するコンテンツの安全な長期的管理。他のビジネス<br>ジネス成功のプイラインといって認識ではありません。<br>このためには、コンテンツの構築、編集、変型、分析、検索、機製設定などの機能を自社に簡単に導入・構築でき。社会や市地<br>ジアンツ管理ンズム(CMS)が取らられています。<br>しかた、CMSは一般のWebサイトに至らず、Eコマース、モバイルサイト、SNSプログなど多種多様なサイトに対応していか<br>必要用のあります。 | スプロセスとの連携、ユーザニーズに直結する高級社<br>場の変化に合わせて最適なタイミングでコンテンツ<br>なくてはならず、CMSは新たな世代のニーズに応え | 変なインフラ整備が自社と<br>の受発信を可能にするコ<br>られる豊富な機能をもつ |
| - ノ<br>†<br>- タス<br>'ト<br>ドル<br>- ブ  | 会社概要<br>Webテクノロジーを利用したコンテンツマネジメント・ソリューションの 禁負及びプローバル販売・保<br>T                                                                                                    | \$ <del>4</del>                                                                 |                                            |
| - ノ<br>f<br>- タス<br>ジ                | 製品<br>さらにPHP、Java、.NET、それぞれの言語に依存することなく、同じ機能をそれぞれの言語で提供して                                                                                                    | ている世界で唯一のCMSの会社です。                                                              |                                            |

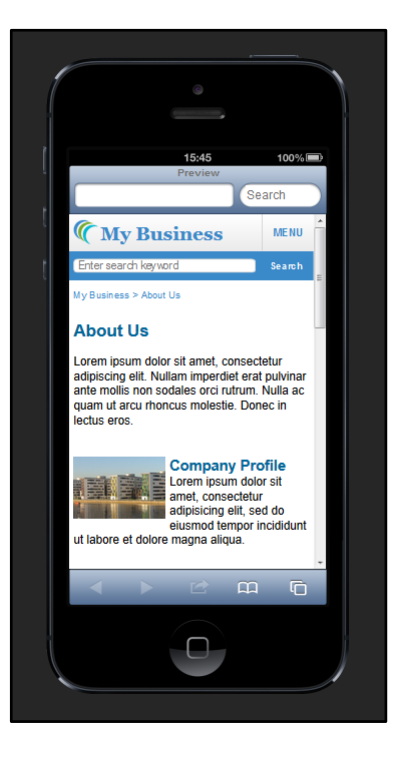

表示されているデバイスの上部中央をクリックすると、縦横方向が切り替わります。

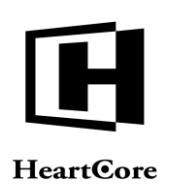

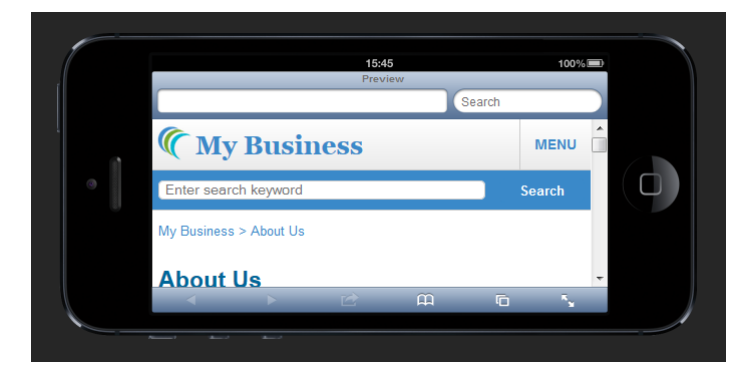

これは、擬似的なプレビューであることにご留意ください。デバイス指定の高度な HTML コン テンツや CSS スタイルシート、あるいは Javascript プログラムコードの機能は、この擬似的なプ レビューでは正常に動作しない可能性があります。選択したデバイスでの確実な表示を確認し たい場合は、実機を使用していただく必要があります。

#### 3.1.10 管理(統合)

デフォルトでは、一覧管理ページにてコンテンツ項目の「タイトル」リンクを選択すると、そのコンテンツ項目の追加/詳細表示/更新/削除を行う統合管理ページへアクセスすることができます。オプションで、Webサイト全体の設定および個別ユーザアカウントの管理者機能設定により、「追加」「詳細表示」「更新」「削除」管理ページをそれぞれ単独で使用することも可能です。以下のセクションにて説明します。

この統合管理ページでは、選択したコンテンツ項目に対するアクセス権限に応じて、コンテン ツ項目の内容を更新することが可能です。またそのコンテンツ項目のコピー追加や、削除、あ るいは単に閲覧することもできます。

すべてのコンテンツ項目カテゴリに共通する基本的な内容は、コンテンツ項目の「タイトル」 と「コンテント」で、デフォルトで「プライマリコンテンツ」タブに表示されます。コンテン ツ項目のカテゴリに応じて、そのコンテンツ項目の実際のコンテントとなる内容を編集するた めの入力フィールドが表示されたり、あるいはローカルコンピュータからファイルを実際のコ ンテントとして HeartCore Web コンテンツ管理システムへアップロードするためのアクセス権が 与えられます。

コンテンツ項目の他の詳細内容を入力する「変更履歴」「追加コンテンツ」「メタ情報」「コ ンテンツカテゴリ」「コンテンツバージョン」「アクセス権限」「関連コンテンツ」「コンテ ンツの依存関係」といったタブも使用可能です。統合管理ページにおける、これらのタブや詳 細内容、他のボタンおよびリンクについての詳細は、以下のセクションをご参照ください。

各タブの上部にある「保存」ボタンを選択すると、ポップアップにて「保存して閉じる」「保存」リンク(および様々なオプション)が表示され、コンテンツ項目を保存することができます。これにより、実際にコンテンツ項目が HeartCore Web コンテンツ管理システム内で更新されます。

- 保存 統合管理ページが表示されたまま、入力した内容が保存されます。よって、そのままコン テンツ項目の編集を続けることが可能です。
- 保存して閉じる
   入力した内容が保存され、統合管理ページが閉じられます。そしてインデックス管理ペー
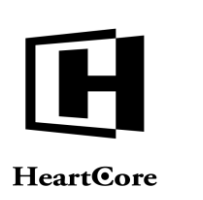

ジヘと戻ります。

リンクチェック

設定に応じて、「リンクチェック」チェックボックスが保存ボタンのポップアップ内に表示されます。このチェックボックスを選択すると、他のページやウェブサイトへのリンクがないかコンテンツが解析され、存在するリンクはチェックされます。正しく動作していない恐れのあるリンクは表示され、そのままコンテンツを保存するか確認が求められます。外部ウェブサイトへのリンクがコンテンツ内に多数存在する場合は、リンクチェックに時間が掛かる可能性があります。

各タブの右上部にある「X」アイコンを選択すると、未保存の変更は破棄され、統合管理ページ を閉じて管理一覧ページへと戻ります。

尚、保存を行う前に、HeartCore Web コンテンツ管理システム内やブラウザにて他のページを開いたり、ブラウザを閉じたりすると、コンテンツ項目は更新されず編集した内容は失われますのでご注意ください。

コンテンツ項目に対するアクセス権限に応じて、「追加」「削除」ボタンも表示されます。

追加

新規コンテンツ項目として入力された内容を保存します(選択した元のコンテンツ項目は 変更されません)。統合管理ページは閉じられ、インデックス管理ページへ戻ります。

削除

「削除」ボタンを選択すると、ポップアップボックスが表示(再度選択すると非表示となります)され、「削除」「非公開」リンクが選択できるようになります。

o 非公開

コンテンツ項目を非公開にし、Webサイト上で閲覧されないようにします。 HeartCore Web コンテンツ管理システム内では保持されたままなので、非公開後も 確認や更新を行ったり、再度公開したりすることが可能です。統合管理ページは閉 じられ、インデックス管理ページへ戻ります。

o 削除

コンテンツ項目を HeartCore Web コンテンツ管理システムから削除します。統合管 理ページは閉じられ、インデックス管理ページへ戻ります。

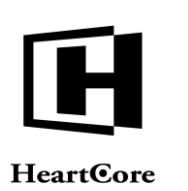

| <u></u>                                                                                                    | マスペース                                                                                                    | 💦 Rinta                                                                                                    | in 📎                                                                                                    | くコンテンツ                                                                                                    | ×717                                                                                                    | E37-2                                                                                                    | . <b>7</b> -5                                                                                                    |                                                                                                    | ユーザ                                                                                                    | 解析                                                                                                    |
|----------------------------------------------------------------------------------------------------|----------------------------------------------------------------------------------------------------|----------------------------------------------------------------------------------------------------|----------------------------------------------------------------------------------------------------|----------------------------------------------------------------------------------------------------|----------------------------------------------------------------------------------------------------|----------------------------------------------------------------------------------------------------|----------------------------------------------------------------------------------------------------|----------------------------------------------------------------------------------------------------|----------------------------------------------------------------------------------------------------|----------------------------------------------------------------------------------------------------|
|                                                                                                    |                                                                                                    |                                                                                                    |                                                                                                    |                                                                                                    |                                                                                                    |                                                                                                    |                                                                                                    |                                                                                                    |                                                                                                    |                                                                                                    |
| 保存 ▼                                                                                                    | 新規追加                                                                                                    | 削絵▼                                                                                                    | 校証 HTML \$                                                                                                    | EX-JL ¥                                                                                                    | 7682                                                                                                    | 24 · ·                                                                                                    | アクセシビリティ プラ                                                                                                    | インド 🔻                                                                                                    | 最新 🔻                                                                                                    | 0                                                                                                    |
| 変更履続                                                                                                    | プライマ                                                                                                    | 7リ プレゼン                                                                                                    | 追加                                                                                                    | メタ情報                                                                                                    | アドバンス コンテン                                                                                                    | リ コンテンツ フ                                                                                                    | アクセス制限 関連                                                                                                    | コンテンツ                                                                                                    | アクセス                                                                                                    |                                                                                                    |
| プライ                                                                                                    | コンテン<br>イマリコン                                                                                                    | ッ テーション<br>ノテンツ                                                                                                    | コンテンツ                                                                                                    | 7                                                                                                    | スクリプト カテゴリ                                                                                                    | パージョン                                                                                                    | コンラ                                                                                                    | *ンツ の依存関係                                                                                                    | 解析                                                                                                    |                                                                                                    |
| タイト                                                                                                    | ル、イメージ                                                                                                    | 等コンテンツの                                                                                                    | 羊細を入力します                                                                                                    | す。                                                                                                    |                                                                                                    |                                                                                                    |                                                                                                    |                                                                                                    |                                                                                                    |                                                                                                    |
| <b>ダイ</b><br>企業情報                                                                                                    | F <b>J</b> L                                                                                                    |                                                                                                    |                                                                                                    |                                                                                                    |                                                                                                    |                                                                                                    |                                                                                                    |                                                                                                    |                                                                                                    |                                                                                                    |
| יעב                                                                                                    | テンツ                                                                                                    |                                                                                                    |                                                                                                    |                                                                                                    | <b>P</b> 7 11 <b>2</b> 2 A                                                                                                    | 907 at w .L. %                                                                                                    |                                                                                                    |                                                                                                    |                                                                                                    |                                                                                                    |
| * 4                                                                                                    | B 🍓 🥒                                                                                                    | -<br>-<br>-<br>-<br>-<br>-<br>-<br>-<br>-<br>-<br>-<br>-<br>-<br>-<br>-<br>-<br>-<br>-<br>-                                                                                                    |                                                                                                    | L 🔒 🕭 🔅 !                                                                                                    |                                                                                                    |                                                                                                    |                                                                                                    |                                                                                                    |                                                                                                    |                                                                                                    |
|                                                                                                    |                                                                                                    | . 🚅 💼 🐺 🎐                                                                                                    |                                                                                                    |                                                                                                    | 5°5°5°50000000000000000000000000000000                                                                                                    |                                                                                                    | 1                                                                                                    |                                                                                                    |                                                                                                    |                                                                                                    |
| 企業                                                                                                    | 情報                                                                                                    |                                                                                                    |                                                                                                    |                                                                                                    |                                                                                                    |                                                                                                    |                                                                                                    |                                                                                                    |                                                                                                    |                                                                                                    |
| 企業に<br>ジネス!<br>このた                                                                                                    | とって、爆発的<br>成功のライフラ<br>めには、コンラ                                                                                                    | 9情報から生成され<br>ラインといって過言<br>テンツの構築、編集                                                                                                    | るコンテンツ、!<br>ではありません。<br>、変更、分析、                                                                                                    | リアルタイムに変<br>検索、権限設定な                                                                                                    | 化するコンテンツの安全<br>:どの機能を自社に簡単に                                                                                                    | な長期的管理、他のビ<br>導入・構築でき、社会                                                                                                    | シネスプロセスとの連<br>会や市場の変化に合わせ                                                                                                    | 携、ユーサニースにm<br>で最適なタイミング1                                                                                                    | 1.結する高感度な<br>でコンテンツの引                                                                                                    | ミインフラ整備<br>受発信を可能に                                                                                                    |
| ンテン<br>しかも、<br>必要が                                                                                                    | > 管理システム<br>CMSは一般(<br>あります。                                                                                                    | ム(CMS)が求めら<br>のWebサイトに限ら                                                                                                    | られています。<br>らず、Eコマース、                                                                                                    | モパイルサイト                                                                                                    | 、SNS,プログなど多種的                                                                                                    | 6様なサイトに対応し                                                                                                    | ていかなくてはならず、                                                                                                    | CMSは新たな世代の                                                                                                    | ニーズに応えら                                                                                                    | れる豊富な機                                                                                                    |
|                                                                                                    |                                                                                                    | 人社校市                                                                                                    |                                                                                                    |                                                                                                    |                                                                                                    |                                                                                                    |                                                                                                    |                                                                                                    |                                                                                                    |                                                                                                    |
|                                                                                                    |                                                                                                    | 安仁成安<br>Webテクノロジー                                                                                                    | を利用したコン                                                                                                    | テンツマネジメン                                                                                                    | 、ト・ソリューションの !                                                                                                    | 発及びグローバル版                                                                                                    | 売・保守                                                                                                    |                                                                                                    |                                                                                                    |                                                                                                    |
|                                                                                                    |                                                                                                    |                                                                                                    |                                                                                                    |                                                                                                    |                                                                                                    |                                                                                                    |                                                                                                    |                                                                                                    |                                                                                                    |                                                                                                    |
|                                                                                                    |                                                                                                    | 製品<br>さらにPHP、Jav                                                                                                    | a、.NET、それそ                                                                                                    | どれの言語に依存す                                                                                                    | することなく、同じ機能                                                                                                    | とそれぞれの言語で奨                                                                                                    | 供している世界で唯一。                                                                                                    | のCMSの会社です。 .                                                                                                    |                                                                                                    |                                                                                                    |
| √<br>2-1                                                                                                    | <b>9</b><br><b>7</b><br><b>2</b><br><b>4</b>                                                                                                    | 製品<br>さらにPHP、Jav                                                                                                    | a、.NET、それそ<br>1週                                                                                                    | どれの言語に依存す<br>更新<br>メコンテンツ                                                                                                    | することなく、同じ機能<br>で、メディア                                                                                                    | をそれぞれの言語で最                                                                                                    | 供している世界で唯一。<br>次のユーザ<br><b>ス デー</b>                                                                                                    | のCMSの会社です。 .<br>ログインされています:<br>タベース                                                                                                    | admin 🕹                                                                                                    | ログアウト                                                                                                    |
| ر<br>ب<br>(¢¢ ∗                                                                                                    | ジョン・<br>フスペース<br>新供給加                                                                                                    | 製品<br>さらにPHP、Jav<br>の原マ                                                                                                    | a. NET、それそ<br>構造                                                                                                    | ぞれの言語に依存す<br>更新<br>コンテンツ<br>Eメールマ                                                                                                    | することなく、同じ機能<br>() メディア<br>フレビュー                                                                                                    | をそれぞれの言語で要                                                                                                    | 供している世界で唯一(<br>次のユーザ<br>ス アクセンビリティ ブ                                                                                                    | のCMSの会社です。、<br>モログインされています。<br>タベース<br>タインド マ                                                                                            | admin 🏖                                                                                                    | ログアクト                                                                                                    |
| 37-4                                                                                                    | アスペース 利用地域加                                                                                                    | 製品<br>さらにPHP、Jav<br>の原文<br>前原マ<br>()<br>2 公開                                                                                                    | aNET、それそ<br>構造<br>検証 (HTML \$                                                                                                    | ぞれの言語に依存す<br>実际<br>メコンテンツ<br>EXールマ<br>ワーク                                                                                                    | することなく、同じ機能<br>ダイア<br>マリンビュー -<br>・<br>フロー: (フークコー(+                                                                                                    | Eそれぞれの言語で受                                                                                                    | 供している世界で唯一。<br>次のユーザ<br>ス デー<br>アクセンビリアイ フィ                                                                                                    | のCMSの会社です。<br>SCDダインされています。<br>タペース<br>シインド マ<br>〇 リンクチェ                                                                                 | admin 🐊<br>L ユーザ                                                                                                    | <b>ログアウ</b>  <br>第初                                                                                                    |
| ☆ 7<br>保存 ▼<br>保存<br>保存                                                                                                    | <ul> <li>ジェン・</li> <li>フスペース</li> <li>         利用地面     </li> <li>         して閉じる     </li> </ul>                                                                                                    | 製品<br>さらにPHP、Jav<br>の数単<br>の数単<br>の数単<br>の数<br>の<br>数<br>単<br>の<br>数<br>単<br>の<br>の<br>の<br>の<br>の<br>の                                                                                                    | a、.NET、それそ<br>構造  (HTML :<br>19-08-01 09:00                                                                                                    | ぞれの言語に依存す<br><u> ま</u>                                                                                                    | することなく、同じ機能<br>メディア<br>・<br>フロー:<br>ワークフロー(                                                                                                    | をそれぞれの言語で受<br>を まっマーン<br>意思 - マーン<br>「アサインする: 「<br>コメント:                                                                                                    | 供している世界で唯一。<br>スのユーザ<br>ス テー<br>アクセンビリティ プ・<br>4                                                                                                    | のCMSの会社です。<br>CEU/Yンされています<br>タベース<br>シインド ▼<br>〕<br>②<br>リンクチェ                                                                          | admin 🌺                                                                                                    | ( ログアウ)<br>解析                                                                                                    |
| ☆ 7                                                                                                    | <ul> <li>アスペース</li> <li>新始流加</li> <li>して閉じる</li> </ul>                                                                                                    | 製品<br>さらにPHP、Jav<br>第二日日<br>日間 マ<br>()<br>の出版 可<br>同的法領<br>()<br>20<br>版<br>7時間 : 20<br>版<br>7時間 : 20                                                                                                    | a, NET、それぞ<br>構成<br>修証 HTML :<br>19-06-01 09:00                                                                                                    | たわの言語に依存<br>支約<br>ニンテンツ<br>EXール・<br>アーク                                                                                                    | することなく、同じ機能<br>レビス・ア<br>・<br>フレビュー -<br>・<br>フー:<br>ワークフロー(ま                                                                                                    | をそれぞれの言語で要<br>をそれぞれの言語で要<br>をコマーン                                                                                                    | 供している世界で増一<br>次のユーザ<br>ス テー<br>アクセンビリティ ア・                                                                                                    | のCMSの会社です。<br>CDV4/9511-004557<br>タベース<br>シインド マ<br>〇 リンクチェ                                                                              | admin<br>2-77<br>Alt v<br>2-97                                                                                                    | <b>ログアク</b><br>第4寸                                                                                                    |
| ☆ 9-4<br>余存 ▼<br>保存<br>保存<br>気存<br>変更愚                                                                                                    | マスペース<br>7スペース<br>新規造加<br>して閉じる<br>至 プライズ<br>コンデジ                                                                                                    | 製品<br>さらにPHP、Jav<br>の<br>の<br>の<br>の<br>の<br>の<br>の<br>の<br>の<br>の<br>の<br>の<br>の<br>の<br>の<br>の<br>の<br>の<br>の                                                                                                    | a, NET、それそ<br>構築 デ<br>特定 HTML:<br>19-08-01 09-00<br>通知<br>イ コンテンツ                                                                                                    | thの言語に依存す<br>ま称<br>コンテンツ<br>EX-ルギ<br>アーク<br>メク情報                                                                                                    | することなく、同じ機能<br>メディア<br>フレビュー -<br>フレビュー -<br>フレビュー -<br>アトバンス コンテン<br>スクリフト カテゴリ                                                                                                    | をそれぞれの言語で受<br>こので、「「「」」、「」」、「」、「」、「」、「」、「」、「」、「」、「」、「」、「」                                                                                                    | 供している世界で唯一<br>次のユーザ<br>ス デーデー<br>アクセンビリティ ア:<br>4<br>アクセス制限 関連<br>コン                                                                                                    | 00MSの会社です。<br>CCUYY281で0855<br>タベース<br>シインド マ<br>2 0 リンクチェ<br>コンテンツ<br>のな英語                                                              | admin<br>ユーザ<br>ユーザ<br>ツク<br>に<br>、<br>アクセス<br>6 解析                                                                                                 | 207791                                                                                                    |
| (保存 *<br>(保存<br>保存<br>保存<br>保存<br>保存<br>アラ・                                                                                                    | マスペース                                                                                                    | 製品<br>さらにPHP、Jav<br>の版▼<br>の版 ▼                                                                                                    | a. NET、それそ<br>編<br>検証 HTML:<br>19-08-01 09:00<br>通知<br>コンデンツ                                                                                                    | 2000 言語に依存 T<br>201<br>3 EX-ル *<br>5 D-2<br>5 D-2<br>5 C-2<br>5 C-2 | することなく、同じ機能<br>ジェイア<br>フレビュー<br>フレビュー<br>フレビュー<br>フレジス コンデン<br>スクリプト カテゴリ                                                                                                    | まそれぞれの言語で受<br>こので、「「「」」、「」<br>第二                                                                                                    | 供している世界で増一<br>(10)ユーザ<br>ス ② デー<br>アクセンビリティ ブ・<br>イ<br>アクセス制限 図違<br>コン                                                                                                    | DCMSの会社です。<br>CDダインAITCOST A<br>タベース<br>シインド マ<br>自<br>ロ<br>リンクチェ<br>テンツ の依存開き                                                           | admin<br>ユーザ<br>ユーザ<br>( アクセス<br>集新<br>新<br>デ<br>( 解析                                                                                               | ログアウト                                                                                                    |
| ター・<br>(余存 *<br>(余存 *<br>条存<br>条存<br>変更周<br>フー・<br>、<br>、<br>、<br>、<br>、<br>、<br>、<br>、<br>、<br>、<br>、<br>、<br>、                                                                                                    | アスペース<br>新生活加<br>して閉じる<br>デライマ<br>コンテン<br>イマリニン<br>バーメーシ<br>トル                                                                                                    | 製品<br>さらにPHP、Jav                                                                                                    | a. NET、それそ<br>構築 (WE) HTML:<br>19-08-01 09:00<br>) 追加<br>コンテンツ<br>詳細を入力しま                                                                                                    | <ul> <li>されの言語に依存す</li> <li>エボ</li> <li>エンデンツ</li> <li>Eメール *</li> <li>アーク</li> <li>マーク</li> <li>メク情報 :</li> <li>;</li> <li>す。</li> </ul>                                                                                                    | することなく、同じ機能<br>マ フレビュー  -<br>マ フレビュー  -<br>マ フレビュー  -<br>アトバンス コンテン<br>スクリプト カテゴリ                                                                                                    | Eそれぞれの言語で受<br>Eコマーン                                                                                                    | 供している世界で増一                                                                                                    | DCMSの会社です。<br>COグインされています。<br>タベース<br>タベース<br>ロンド マ<br>ロンクチェ<br>テンツ の依存期份                                                                | adah <b>シ</b><br>ユーザ<br>マック<br>メックセス<br>新研                                                                                                    | <u>ログアウト</u><br>新祝                                                                                                    |
| 第二         ワーイ           第二         第二           第二         第二           第二         第二           第二         第二           第二         第二           第二         第二           第二         第二           第二         第二           第二         第二           第二         第二                                                                                                    | 72ペース<br>利用込机<br>して閉じる<br>望 プライマ<br>コンデン<br>イメーシーシ<br>トル<br>R                                                                                                    | <ul> <li>製品</li> <li>さらにPHP、Jav</li> <li>第 株里</li> <li>第 株里</li> <li>第 株里</li> <li>第 株型</li> <li>第 小田</li> <li>第 小田</li></ul>                                                                                                    | a. NET、それそ<br>構築                                                                                                    | <ul> <li>この言語に依存す</li> <li>この言語に依存す</li> <li>この言語になったり、</li> <li>この言語になったり、</li> <li>この言語になったり、<td>することなく、同じ機能<br/>メディア<br/>マ フレビュー -<br/>フロー: フークフロー(<br/>アドバンス コンテン<br/>スクリプト カテゴリ</td><td>をそれぞれの言語で受</td><td>供している世界で唯一<br/>次のユーザ<br/>ス デー<br/>アクセンビリティ ブ:<br/>アクセス制限 関連<br/>コン</td><td>のCMSの会社です。<br/>CCグインされています。<br/>タベース<br/>シインド マ<br/>〇 リンクチェ<br/>テンツ の依存期目</td><td>admh<br/>ユーザ<br/>ユーザ<br/>メック<br/>メック<br/>4 解析</td><td><b>ログアウ!</b><br/>新期</td></li></ul>                                                                                                    | することなく、同じ機能<br>メディア<br>マ フレビュー -<br>フロー: フークフロー(<br>アドバンス コンテン<br>スクリプト カテゴリ                                                                                                    | をそれぞれの言語で受                                                                                                    | 供している世界で唯一<br>次のユーザ<br>ス デー<br>アクセンビリティ ブ:<br>アクセス制限 関連<br>コン                                                                                                    | のCMSの会社です。<br>CCグインされています。<br>タベース<br>シインド マ<br>〇 リンクチェ<br>テンツ の依存期目                                                                     | admh<br>ユーザ<br>ユーザ<br>メック<br>メック<br>4 解析                                                                                                    | <b>ログアウ!</b><br>新期                                                                                                    |
|                                                                                                    | マスペース                                                                                                    | 製品<br>きらにPHP、Jav                                                                                                    | a. NET、それそ<br>構造 ドゴルL:<br>19-06-01 09:00<br>-<br>辺辺<br>- コンテンツ<br>詳細を入力しま                                                                                                    | <ul> <li>アーク</li> <li>アーク</li> <li>メク情報</li> <li>す。</li> </ul>                                                                                                    | することなく、同じ機能<br>マ フレビュー -<br>フロー: フークフロー(1<br>アドバンス コンテン<br>スクリプト カテゴリ                                                                                                    | まそれぞれの言語で受<br>こので、「「「」」、「」、「」、「」、「」、「」、「」、「」、「」、「」、「」、「」、                                                                                                    | 供している世界で唯一<br>スクユーザ<br>ス デー<br>アクセンビリティ ナ:<br>アクセス制限 関連<br>コン                                                                                                    | DCMSの会社です。<br>CCグインされています。<br>タベース ・・・・・・・・・・・・・・・・・・・・・・・・・・・・・・・・・・・・                                                                  | admin<br>ユーザ<br>ニューザ<br>パ<br>アクセス<br>編析                                                                                                    | <b>ログアウ</b><br>新日<br>新日<br>                                                                                                    |
| 第二         第二         二                                                                                                    | マスペース<br>単形法加<br>して閉じる<br>型<br>プライマ<br>コンデン<br>イマーリコン<br>トル<br>に<br>テンツ                                                                                                    | 製品<br>きらにPHP、Jav                                                                                                    | aNET、それそ<br>構築 PEE HTML:<br>19-06-01 09-00<br>道辺加<br>・ コンテンツ<br>詳細を入力しま                                                                                                    | されの言語に依存す<br>また<br>コンテンツ<br>EXールマ<br>マーク<br>マーク<br>マーク<br>マーク<br>マーク<br>マーク<br>マーク                                                                                                    | することなく、同じ機能<br>マンピュー -<br>フレピュー -<br>フレー: (ワークフロー(<br>アドバンス コンテン<br>スクリプト カテゴリ<br>・<br>日 正 正 定 正<br>日 正 定 正                                                                                                    | E それぞれの言語で要<br>E = マーン                                                                                                    | 供している世界で唯一<br>次のユーザ<br>マクセンビリティ ア・<br>アクセンドリティ ア・<br>マクセンビリティ ア・<br>マクセンション<br>アクセス制限 関連<br>コン                                                                                                    | DCMSの会社です。<br>SCグインされています。<br>タベース ・<br>タベース ・<br>マインド ・<br>マ リンクチェ<br>テンツ の依存開発                                                         | admin<br>ユーザ<br>ユーザ<br>パープ<br>ククセス<br>条 解析                                                                                                    | A COPOL                                                                                                    |
| (4) (4) (4) (4) (4) (4) (4) (4) (4) (4)                                                                                                    | マスペース<br>単年送点加<br>して閉じる<br>ビ フライマ<br>コンデン<br>パイソーシン<br>トル<br>ロ<br>フライマ<br>コンデン<br>パイン<br>マライマ<br>コンデン<br>パイン<br>マライマ<br>コンデン<br>マライマ<br>コンデン<br>マライマ<br>マライマ<br>コンデン<br>パイン<br>マライマ<br>コンデン<br>マライマ<br>マライマ<br>マライ<br>マライ                                                                                                    | 製品<br>さらにPHP、Jav<br>こののでは、<br>前版 マ<br>「<br>のののでので、<br>ののので、<br>ののので、<br>ののので、<br>ののので、<br>ののので、<br>ののので、<br>ののので、<br>ののので、<br>のので、<br>のので<br>のので                                                                                                    | aNET、それそ<br>編                                                                                                    | Phの言語に依存 T                                                                                                    | することなく、同じ機能                                                                                                    |                                                                                                    | 供している世界で唯一                                                                                                    | DCMSの会社です。<br>SDダインされています。<br>タペース →<br>タペース →<br>シインド ▼<br>③ ② リンクチェ<br>ランア → の依存期音                                                     | admin<br>ユーザ<br>メック<br>ノ<br>アクセス<br>系<br>州                                                                                                    | <b>日77</b> 9                                                                                                    |
| ジェージェンジェンジョン     ジェンジェンジェンジェンジェンジェンジェンジェンジェンジェンジェンジェンジェンジ                                                                                                    | マスペース<br>単年35.51<br>して閉じる<br>ローズ閉じる<br>ローズ閉じる<br>ローズ閉じる<br>ローズ閉じる<br>ローズ閉じる<br>ローズ閉じる<br>ローズ閉じる<br>ローズ閉じる<br>ローズ閉じる<br>ローズ閉じる<br>ローズ閉じる<br>ローズ閉じる<br>ローズ<br>ローズ<br>ローズ<br>ローズ<br>ローズ<br>ローズ<br>ローズ<br>ローズ                                                                                                    | 製品<br>さらにPHP、Jav<br>の版 ▼<br>の版 ▼<br>の版 ▼                                                                                                    | aNET、それそ<br>編                                                                                                    | Phの言語に依存 T                                                                                                    | することなく、同じ機能<br>アレビュー -<br>フレビュー -<br>フレビュー -<br>フレンスコンテン<br>スクリプト カテゴリ<br>● 目 I I I 2 2 4<br>一 1 日 東 回 1<br>■ I I I 2 2 4<br>一 1 日 東 回 1<br>■ I I I 2 2 4<br>■ I I I 2 2 4<br>■ I I I 2 5 4<br>■ I I I 2 5 4<br>■ I I I 2 5 4<br>■ I I I 2 5 4<br>■ I I I 2 5 4<br>■ I I I 2 5 4<br>■ I I 2 5 5 5 5<br>■ I I 2 5 5 5<br>■ I I 2 5 5 5 5<br>■ I I 2 5 5 5 5<br>■ I 2 5 5 5 5<br>■ I 2 5 5 5 5<br>■ I 2 5 5 5 5<br>■ I 2 5 5 5 5<br>■ I 2 5 5 5 5<br>■ I 2 5 5 5 5<br>■ I 2 5 5 5 5<br>■ I 2 5 5 5 5<br>■ I 2 5 5 5 5 5<br>■ I 2 5 5 5 5<br>■ I 2 5 5 5 5 5<br>■ I 2 5 5 5 5 5<br>■ I 2 5 5 5 5<br>■ I 2 5 5 5 5<br>■ I 2 5 5 5 5<br>■ I 2 5 5 5 5<br>■ I 2 5 5 5 5<br>■ I 2 5 5 5<br>■ I 2 5 5 5<br>■ I 2 5 5 5<br>■ I 2 5 5 5<br>■ I 2 5 5 5<br>■ I 2 5 5 5<br>■ I 2 5 5 5<br>■ I 2 5 5 5<br>■ I 2 5 5 5<br>■ I 2 5 5 5<br>■ I 2 5 5 5<br>■ I 2 5 5 5<br>■ I 2 5 5 5<br>■ I 2 5 5 5<br>■ I 2 5 5 5<br>■ I 2 5 5<br>■ I 2 5 5<br>■ I 2 5 5<br>■ I 2 5 5<br>■ I 2 5 5<br>■ I 2 5 5<br>■ I 2 5 5<br>■ I 2 5 5<br>■ I 2 5 5<br>■ I 2 5 5<br>■ I 2 5<br>■ I 2 5 |                                                                                                    | 供している世界で増一<br>次クユーザ<br>ス デー<br>アクセンビリティ ア・<br>アクセス制限 図連<br>コン<br>ク ジ グ コ コ ジ<br>ロ シ ガ<br>コ ン                                                                                                    | DCMSの会社です。<br>SEダインされています。<br>タペース<br>ダインド ▼<br>● ② リンクチェ<br>テンツ □ンテシウ<br>の依存開発                                                          | admin 2<br>ユーザ<br>マック<br>メ<br>ダ<br>ゲ<br>ケセス<br>を<br>煤                                                                                               |                                                                                                    |
| なみ * * * * * * * * * * * * * * * * * * *                                                                                                    | マスペース<br>またたの<br>またたの<br>またたの<br>またたの<br>またで<br>またで<br>またで<br>またで<br>またで<br>またで<br>またで<br>またで                                                                                                    | 製品<br>さらにPHP、Jav<br>このので、<br>ので、<br>ので、<br>ので、<br>ので、<br>ので、<br>ので、<br>ので、                                                                                                    | aNET、それそ<br>編                                                                                                    | れの言語に依存 1                                                                                                    | またしたなく、同じ機能<br>アレビュー<br>アレビュー<br>アレー<br>アレー<br>アレー<br>アレー<br>アレー<br>アレー<br>アレー<br>アレー<br>アレー<br>アー<br>アー                                                                                                    |                                                                                                    | 供している世界で増一<br>次のユーザ<br>ス テー<br>アクセンビリティ デー<br>アクセス制限 回連<br>コン<br>フ ご デ 二 二 ジ<br>ロ ご ブ 二 二 ジ<br>ビ ジネスプロセスとの辺<br>会や市場の変化に合わり                                                                                                    | DCMSの会社です。<br>CLグインされています。<br>タペース<br>シインド ▼<br>●<br>●<br>●<br>●<br>●<br>●<br>●<br>●<br>●<br>●<br>●<br>●<br>●                            | admia<br>ユーザ<br>エッツク<br>/ アクセス<br>薬研<br>前結する高級度<br>でコンテンジの                                                                                          | - 57 かり<br>単一一一一一一一一一一一一一一一一一一一一一一一一一一一一一一一一一一一一                                                                                                    |
|                                                                                                    | マスペース<br>マスペース<br>マス<br>マスペース<br>マスペース<br>マス<br>マス<br>マス<br>マス<br>マス<br>マス<br>マス<br>マス<br>マス<br>マ          | 製品<br>さらにPHP、Jav<br>こののでは、<br>ののでは、<br>ののででは、<br>ののでは、<br>ののででは、<br>ののでで、<br>ののでで、<br>ののでで、<br>ののでで、<br>ののでで、<br>ののでで、<br>ので                                                                                                    | a. NET、それ名<br>編                                                                                                    | れの言語に依存す                                                                                                    | またしたなく、同じ機能<br>アレビュー -<br>フレビュー -<br>フレビュー -<br>フレビュー -<br>フレビュー -<br>フレビュー -<br>マレビュー -<br>マロレー -<br>マロレー -<br>マロロー -<br>マロロー -<br>マロー                                                                                                    | E マーン     E マーン     E マー     E マー     E マー | 供している世界で増一<br>次のユーザ<br>ス デー<br>アクセンビリティ デー<br>マクセス制限 回連<br>コン<br>ロー<br>マクセス制限 回連<br>コン<br>マン<br>マクセス制限 回連<br>コン<br>マン<br>マン<br>マン<br>マン<br>マン<br>マン<br>マン<br>マン<br>マン<br>マン<br>マン<br>マン<br>マン                                                                                                    | のCMSの会社です。<br>CCUYY25れています<br>タペース<br>シインド ▼<br>9 0 リンクチェ<br>テンツ の依存期時<br>世界、ユーザニーズに<br>とて 最速なタイミング<br>CMSは新たな世代の                        | admia<br>ユーザ<br>ユーザ<br>シック<br>/ アクセス<br>※ 解析<br>直転する高感度<br>************************************                                                     | - 979<br>- 979<br>- 979<br>- 10<br>- 10<br>- |
| <ul> <li>マーイ</li> <li>マーイ</li> <li>保存 ▼</li> <li>保存 ▼</li> <li>保存 ▼</li> <li>マ 変 現</li> <li>アラ・</li> <li>アラ・</li> <li>アラ</li></ul> | マスペース<br>マスペース<br>マス<br>マスペース<br>マスペース<br>マス<br>マス<br>マス<br>マス<br>マス<br>マス<br>マス<br>マス<br>マス<br>マ | 製品<br>さらにPHP、Jav<br>の R ##<br>の R ##<br>0 R ##<br>0 R ##<br>0 R                                                                                                    | a. NET、それそ<br>構造 ドイバム :<br>19-08-01 09-00<br>19-08-01 09-00<br>19-08-01<br>19-08-01<br>1 | れの言語に依存す                                                                                                    |                                                                                                    | E マーン     E マーン     E マーン     E マーン     E マーン     E マーン     E マーン     E マーン     E マーン     E マーン     F ワーン     マッ     アウイン     マッ     マッ     アウイン     マッ     マッ     | 供している世界で増一<br>スクユーザ<br>スクユーザ<br>アクセンビリティ デー<br>アクセン制限 関連<br>アクセス制限 関連<br>コン<br>アクセス制限 関連<br>コン<br>ジック コー ジック<br>マック コー ジック<br>マック コー ジック<br>マック コー ジック<br>マック コー ジック<br>マック コー ジック<br>マック コー ジック<br>マック エント<br>マック エント<br>マック マック エント<br>マック マック マック マック マック マック マック マック マック マック | 0CMSの会社です。<br>CCUYY25hでいます<br>タベース<br>シインド マ<br>マ<br>ロ<br>シインド マ<br>マ<br>リンクチェ<br>テンツ の依存開始<br>本課、ユーザニーズに<br>まて 編進なタイミング<br>、 CMSは新たな世代の | admb<br>ユーザ<br>ユーザ<br>シ<br>ク<br>アクセス<br>解析<br>ゴ<br>ロ<br>詰する高感感<br>ロ<br>コーズに応えら                                                                      | ロジアクラ<br>● 「「「「「」」<br>「「」」<br>「「」」<br>「」」<br>「」」<br>「」」<br>「」」                                                                                                    |
|                                                                                                    | マスペース<br>利用込む<br>マスペース<br>利用込む<br>マスペース<br>マスペース<br>マス<br>マス<br>マスペース<br>マス<br>マス<br>マスペース<br>マス<br>マス<br>マスペース<br>マス<br>マス  | <ul> <li>製品</li> <li>さらにPHP、Jav</li> <li>きらにPHP、Jav</li> <li>第二</li> <li>第二</li> <li< td=""><td>a. NET、それ名<br/>構造 ドロル :<br/>19-06-01 09-00<br/>-<br/>-<br/>-<br/>-<br/>-<br/>-<br/>-<br/>-<br/>-<br/>-<br/>-<br/>-<br/>-</td><td>れの言語に依存す</td><td>することなく、同じ機能<br/>、 メディア<br/>フレビュー -<br/>フレビュー -<br/>フレデン<br/>スクリブト カテゴリ<br/>アレビュー -<br/>アレビュー -<br/>アレー -<br/>アレー -<br/>アレー -<br/>アレー -<br/>アレー -<br/>アレー -<br/>アレー -<br/>アレー -<br/>アレー -<br/>アレー -<br/>アレー -<br/>アレー -<br/>アレー -<br/>アレー -<br/>アレー -<br/>アレー -<br/>アレー -<br/>アレー -<br/>アレー -<br/>アレー -<br/>アレー -<br/>アレー -<br/>アレー -<br/>アレー -<br/>アー -<br/>アー -<br/>アー<br/>アー -<br/>アー -<br/>アー -<br/>アー -<br/>アー -<br/>アー -<br/>アー -<br/>アー -<br/>アー -<br/>アー -<br/>アー -<br/>アー -<br/>アー -<br/>アー -<br/>アー -<br/>アー -<br/>アー -<br/>アー -<br/>アー -<br/>アー -<br/>アー -<br/>アー -<br/>アー -<br/>アー -<br/>アー -<br/>アー -<br/>アー -<br/>アー -<br/>アー<br/>アー -<br/>アー -<br/>アー<br/>アー<br/>アー<br/>アー<br/>アー<br/>アー<br/>アー<br/>ア</td><td></td><td>供している世界で増一<br/>スクユーザ<br/>スクユーザ<br/>スクローザ<br/>アクセンビリティ ブ:<br/>・<br/>アクセン制限 関連<br/>コン<br/>アクセス制限 関連<br/>コン<br/>ジー 一<br/>ジー 一<br/>ジー 一<br/>ジー 一<br/>ジー 一<br/>ジー デー<br/>マク<br/>センドリティ ブー<br/>ス<br/>マー<br/>マク<br/>センドリティ ブ・<br/>ス<br/>マー<br/>マク<br/>センドリティ ブ・<br/>ス<br/>マー<br/>マク<br/>センドリティ ブ・<br/>ス<br/>マー<br/>マク<br/>センドリティ ブ・<br/>ス<br/>マー<br/>マク<br/>センドリティ ブ・<br/>マー<br/>マク<br/>センドリティ ブ・<br/>マー<br/>マク<br/>センドリティ ブ・<br/>マー<br/>マク<br/>センドリティ ブ・<br/>マー<br/>マー<br/>マー<br/>マー<br/>マー<br/>マー<br/>マー<br/>マー<br/>マー<br/>マー</td><td>DCMSの会社です。<br/>CCグインドマレー<br/>タベース<br/>マグインドマレー<br/>マリンクチェ<br/>テンツ コンテンツ<br/>の依存期間<br/>単調、ユーザニーズに<br/>て最適なタイミング<br/>、CMSは新たな世代の</td><td>admin<br/>ユーザ<br/>・<br/>ッック<br/>メ<br/>アクセス<br/>解析<br/>・<br/>二<br/>コーザ<br/>・<br/>・<br/>ッック<br/>・<br/>、<br/>、<br/>、<br/>、<br/>、<br/>、<br/>、<br/>、<br/>、<br/>、<br/>、<br/>、<br/>、</td><td>ログアク<br/>・<br/>・<br/>・<br/>・<br/>・<br/>・<br/>・<br/>・<br/>・<br/>・<br/>・<br/>・<br/>・</td></li<></ul> | a. NET、それ名<br>構造 ドロル :<br>19-06-01 09-00<br>-<br>-<br>-<br>-<br>-<br>-<br>-<br>-<br>-<br>-<br>-<br>-<br>-                                                                                                    | れの言語に依存す                                                                                                    | することなく、同じ機能<br>、 メディア<br>フレビュー -<br>フレビュー -<br>フレデン<br>スクリブト カテゴリ<br>アレビュー -<br>アレビュー -<br>アレー -<br>アレー -<br>アレー -<br>アレー -<br>アレー -<br>アレー -<br>アレー -<br>アレー -<br>アレー -<br>アレー -<br>アレー -<br>アレー -<br>アレー -<br>アレー -<br>アレー -<br>アレー -<br>アレー -<br>アレー -<br>アレー -<br>アレー -<br>アレー -<br>アレー -<br>アレー -<br>アレー -<br>アー -<br>アー -<br>アー<br>アー -<br>アー -<br>アー -<br>アー -<br>アー -<br>アー -<br>アー -<br>アー -<br>アー -<br>アー -<br>アー -<br>アー -<br>アー -<br>アー -<br>アー -<br>アー -<br>アー -<br>アー -<br>アー -<br>アー -<br>アー -<br>アー -<br>アー -<br>アー -<br>アー -<br>アー -<br>アー -<br>アー -<br>アー<br>アー -<br>アー -<br>アー<br>アー<br>アー<br>アー<br>アー<br>アー<br>アー<br>ア                                                                                                    |                                                                                                    | 供している世界で増一<br>スクユーザ<br>スクユーザ<br>スクローザ<br>アクセンビリティ ブ:<br>・<br>アクセン制限 関連<br>コン<br>アクセス制限 関連<br>コン<br>ジー 一<br>ジー 一<br>ジー 一<br>ジー 一<br>ジー 一<br>ジー デー<br>マク<br>センドリティ ブー<br>ス<br>マー<br>マク<br>センドリティ ブ・<br>ス<br>マー<br>マク<br>センドリティ ブ・<br>ス<br>マー<br>マク<br>センドリティ ブ・<br>ス<br>マー<br>マク<br>センドリティ ブ・<br>ス<br>マー<br>マク<br>センドリティ ブ・<br>マー<br>マク<br>センドリティ ブ・<br>マー<br>マク<br>センドリティ ブ・<br>マー<br>マク<br>センドリティ ブ・<br>マー<br>マー<br>マー<br>マー<br>マー<br>マー<br>マー<br>マー<br>マー<br>マー                                                                                                    | DCMSの会社です。<br>CCグインドマレー<br>タベース<br>マグインドマレー<br>マリンクチェ<br>テンツ コンテンツ<br>の依存期間<br>単調、ユーザニーズに<br>て最適なタイミング<br>、CMSは新たな世代の                    | admin<br>ユーザ<br>・<br>ッック<br>メ<br>アクセス<br>解析<br>・<br>二<br>コーザ<br>・<br>・<br>ッック<br>・<br>、<br>、<br>、<br>、<br>、<br>、<br>、<br>、<br>、<br>、<br>、<br>、<br>、 | ログアク<br>・<br>・<br>・<br>・<br>・<br>・<br>・<br>・<br>・<br>・<br>・<br>・<br>・                                                                                                    |

## 3.1.11 新規追加

インデックス管理ページにある「追加」ボタンを選択すると、新規コンテンツを作成すること ができます。スクラッチから作成、もしくは既存コンテンツのコピーとして作成できます。

すべてのコンテンツ項目カテゴリに共通する基本的な内容は、「プライマリコンテンツ」タブ にデフォルトで表示されるコンテンツの「タイトル」と「コンテンツ」です。そのコンテンツ 項目に対し意味のあるタイトルを入力します。追加するコンテンツ項目のカテゴリに応じて、 そのコンテンツの実際のコンテンツを入力する入力フィールドもしくは、ローカルコンピュー タから Web コンテンツ管理システムへファイルを実際のコンテンツとしてアップロードできる アクセスが存在します。

他の「変更履歴」「追加コンテンツ」「メタ情報」「コンテンツカテゴリ」「コンテンツバー ジョン」「アクセス制限」「関連コンテンツ」「コンテンツ依存関係」タブでは、その他の詳

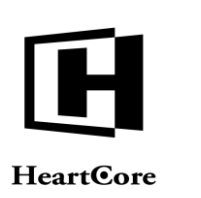

細を入力できます。これらのタブや詳細、またこの管理ページにおけるその他のリンクやボタンについての詳細は、後述の各セクションをご参照下さい。

各タブの上部にある「保存」ボタンを選択すると、ポップアップにて「保存して閉じる」「保存」リンク(および様々なオプション)が表示され、コンテンツ項目を保存することができます。これにより、実際にコンテンツ項目が HeartCore Web コンテンツ管理システム内に作成されます。

- 保存 新規追加ページを離れることなく、入力したコンテンツ項目詳細を保存し、そのまま入力 や編集を続けることができます。
- 保存して閉じる
   入力したコンテンツ項目詳細を保存して、新規追加ページを閉じ、インデックス管理ページへ戻ります。

各タブの右上部にある「X」アイコンを選択すると、未保存の変更は破棄され、新規追加ページ を閉じて管理一覧ページへと戻ります。

尚、保存する前に、Web コンテンツ管理システム内や Web ブラウザ内で別のページ開いたり、Web ブラウザを閉じたりすると、そのコンテンツ項目は Web コンテンツ管理システムには作成 されず、入力した内容も失われますのでご注意下さい。

#### 3.1.12 詳細表示

インデックス管理ページにあるコンテンツ項目の「詳細表示」リンクを選択すると、そのコン テンツ項目の完全な詳細を見ることができます。

すべてのコンテンツ項目カテゴリに共通する基本的な詳細は、「プライマリコンテンツ」タブ にデフォルトで表示されるコンテンツの「タイトル」と「コンテンツ」です。

その他の「変更履歴」「追加コンテンツ」「メタ情報」「コンテンツカテゴリ」「コンテンツ バージョン」「アクセス制限」「関連コンテンツ」「コンテンツの依存関係」タブを選択する

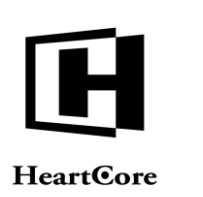

と、コンテンツ項目のその他詳細を閲覧できます。その他のタブや詳細、またこの管理ページ におけるその他のリンクやボタンについての詳細は、後述の各セクションをご参照下さい。

コンテンツ項目に対するアクセス権限に応じて、「追加」「削除」ボタンも表示されます。

各タブの上部にある「保存」ボタンを選択すると、ポップアップにて「保存して閉じる」「保存」リンク(および様々なオプション)が表示され、コンテンツ項目を保存することができます。これにより、実際にコンテンツ項目が HeartCore Web コンテンツ管理システム内で更新/公開されます。

 保存 詳細表示ページを離れることなく、入力したコンテンツ項目詳細を保存し、そのまま入力 や編集を続けることができます。

保存して閉じる
 入力したコンテンツ項目詳細を保存して、詳細表示ページを閉じ、インデックス管理ページへ戻ります。

各タブの右上部にある「X」アイコンを選択すると、未保存の変更は破棄され、詳細表示ページ を閉じて管理一覧ページへと戻ります。

尚、保存する前に、Web コンテンツ管理システム内や Web ブラウザ内で別のページ開いたり、 Web ブラウザを閉じたりすると、そのコンテンツ項目は実際には更新/公開されず、編集した 内容も失われますのでご注意下さい。

| トップ 間覧を編集                                                |                                                                                                    |                                                                                                    | 問覧                                                                      |                                                                                 |                                                            | 次のユーザでログインス                                    | されています: admin 🐣                             | ログアウト   ヘルプ   三                        |
|----------------------------------------------------------|----------------------------------------------------------------------------------------------------|----------------------------------------------------------------------------------------------------|-------------------------------------------------------------------------|---------------------------------------------------------------------------------|------------------------------------------------------------|------------------------------------------------|---------------------------------------------|----------------------------------------|
| HeartCore CMS                                            |                                                                                                    | 品 就服構造                                                                                                    | 💌 コンテンツ                                                                 | ×717                                                                            | E37-2                                                      | -<br>                                          | 1-#                                         | 解析 的复数定                                |
|                                                          |                                                                                                    |                                                                                                    |                                                                         |                                                                                 |                                                            |                                                |                                             |                                        |
| 0、マ                                                      | EX-JU TUE                                                                                                    | (ユー ・根準・ ・ ・ ・                                                                                               | 最新 🔻                                                                    |                                                                                 |                                                            |                                                |                                             | <b>8 8</b> 0                           |
| 山·夏 - 標準 -                                               | 変更履歴 プライマリ<br>コンテンツ                                                                                                    | プレゼン<br>テーション コン                                                                                             | メタ情報<br>テンツ                                                             | アドパンス コンテンツ<br>スクリプト カテゴリ                                                       | コンテンツ アクセス制<br>パージョン                                       | 限 関連<br>コンテンツ                                  | コンテンツ アクセス<br>の依存関係 解析                      |                                        |
| 20<br>20<br>20<br>20<br>20<br>20<br>20<br>20<br>20<br>20 | プライマリコンラ<br>タイトル、イメージ等<br>タイトル<br>企業情報<br>コンランツ<br>企業作用和<br>企業にとって、環発的<br>フラ整備ら自社とジネ<br>このためには、コンテ<br>とかも、CMSは一般の<br>豊富な機能をもつ必要<br>Webテクノロジーを相<br>Webテクノロジーを相 | = シッツ<br>コンテンツの詳細を入<br>情報から生成されるコン<br>ス成功のライフライン<br>ンツの専業、画集、全<br>Webサイトに限らず、<br>があります。<br>注観要<br>用したコンテンツマネ | カします。<br>ンテンツ、リアルタ<br>といって過言ではあ<br>夏、分析、検索、権<br>E コマース、モバイ<br>ジメント・ソリュー | イムに変化するコンテンジ<br>りません。<br>限設定などの機能を自社に<br>する<br>ルサイト、SNS,プログな・<br>・ションの 開発及びグローム | の安全な長期的管理、他のは<br>簡単に導入・構築でき、社3<br>学参種多様なサイトに対応し<br>CU版売・保守 | <sup>ペジネスプロセスと</sup><br>なや市場の変化に合<br>ていかなくてはなら | の連携、ユーザニーズに<br>わせて最適なタイミング<br>らず、CMSは新たな世代の | 直結する高感度なイン<br>でコンテンツの受発信<br>>ニーズに応えられる |

### 3.1.13 更新

インデックス管理ページにある「更新」リンクを選択すると、そのコンテンツ項目の詳細を更 新することができます。

すべてのコンテンツ項目カテゴリに共通する基本的な詳細は、「プライマリコンテンツ」タブ にデフォルトで表示されるコンテンツの「タイトル」と「コンテンツ」です。更新するコンテ ンツ項目のカテゴリに応じて、そのコンテンツの実際のコンテンツを編集する入力フィールド

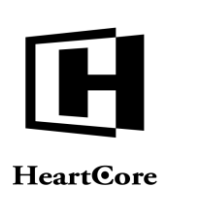

もしくは、ローカルコンピュータから Web コンテンツ管理システムへファイルを実際のコンテ ンツとしてアップロードできるアクセスが存在します。

その他の「変更履歴」「追加コンテンツ」「メタ情報」「コンテンツカテゴリ」「コンテンツ バージョン」「アクセス制限」「関連コンテンツ」「コンテンツ依存関係」タブでは、その他 の詳細を入力できます。その他のタブや詳細、またこの管理ページにおけるその他のリンクや ボタンについての詳細は、後述の各セクションをご参照下さい。

各タブの上部にある「保存」ボタンを選択すると、ポップアップにて「保存して閉じる」「保存」リンク(および様々なオプション)が表示され、コンテンツ項目を保存することができます。これにより、実際にコンテンツ項目が HeartCore Web コンテンツ管理システム内で更新されます。

- 保存 更新ページを離れることなく、入力したコンテンツ項目詳細を保存し、そのまま入力や編 集を続けることができます。
- 保存して閉じる
   入力したコンテンツ項目詳細を保存して、更新ページを閉じ、インデックス管理ページへ
   戻ります。

各タブの右上部にある「X」アイコンを選択すると、未保存の変更は破棄され、更新ページを閉 じて管理一覧ページへと戻ります。

保存する前に、Web コンテンツ管理システム内や Web ブラウザ内で別のページ開いたり、Web ブラウザを閉じたりすると、そのコンテンツ項目は Web コンテンツ管理システムでは更新され ず、編集した詳細も失われますのでご注意下さい。

| トップ 閲覧 & 編集                                                                |                                                                                                    |                        | 更新                                                                                                    |                                                                                                    |                                                                                                    | 茨のユーザでログインされています: admin ≳ 🛛   ログアウト   ヘルプ                                                                                                    |                                                           |                                           |  |  |  |
|----------------------------------------------------------------------------|----------------------------------------------------------------------------------------------------|------------------------|----------------------------------------------------------------------------------------------------|----------------------------------------------------------------------------------------------------|----------------------------------------------------------------------------------------------------|----------------------------------------------------------------------------------------------------|-----------------------------------------------------------|-------------------------------------------|--|--|--|
| HeartCore CMS                                                              |                                                                                                    | A 點層構造                 | > コンテンツ                                                                                                    | メディア                                                                                                    | E37-X                                                                                                    | <i>データベース</i>                                                                                                    | 1-#                                                       | 解析 的定                                     |  |  |  |
|                                                                            |                                                                                                    |                        |                                                                                                    |                                                                                                    |                                                                                                    |                                                                                                    |                                                           |                                           |  |  |  |
| ◎ ウェブサイト防層構造                                                               | 保存 🔻 検証                                                                                                    | HTML ♥ EX-ル ▼          | プレビュー -                                                                                                    | - 標準 - 🛛 🔻 アク                                                                                                    | セシビリティ プラインド                                                                                                    | ▼最新▼                                                                                                    |                                                           | ×<br>• • •                                |  |  |  |
| a · · · · · · · · · · · · · · · · · · ·                                    | 変更履歴 プライマ!                                                                                                    | プレゼン 追加<br>テーション コンテンツ | メタ情報                                                                                                    | アドパンス コンテンツ<br>スクリプト カテゴリ                                                                                                    | コンテンツ アクセン<br>パージョン                                                                                                    | ス制限 関連<br>コンテンツ                                                                                                    | コンテンツ アクセス<br>の依存関係 解析                                    |                                           |  |  |  |
| $\begin{array}{c} \begin{array}{c} & - & - & - & - & - & - & - & - & - & $ | プライマリコン:         タイトル、イメージ湾         タイトル、イメージ湾         タイトル、イメージ湾         クレージョン:         クロシン:         プロシン:         グロシン:         グロシン: |                        | (す。)       (す)     (す)       (す)     (す)       (す)     (す)       (す)     (*)       (*)     (*)       (*)     (*)       (*)     (*)       (*)     (*)       (*)     (*)       (*)     (*)       (*)     (*)       (*)     (*)       (*)     (*)       (*)     (*)       (*)     (*)       (*)     (*)       (*)     (*)       (*)     (*)       (*)     (*)       (*)     (*)       (*)     (*)       (*)     (*)       (*)     (*)       (*)     (*)       (*)     (*)       (*)     (*)       (*)     (*)       (*)     (*)       (*)     (*)       (*)     (*)       (*)     (*)       (*)     (*)       (*)     (*)       (*)     (*)       (*)     (*)       (*)     (*)       (*)     (*)       (*)     (*)       (*)     (*)       (*)     (*)       (*)     (*)       (*) <td>・         B         I         I         <thi< th=""> <thi< th=""> <thi< th=""> <thi< th=""></thi<></thi<></thi<></thi<></td> <td>X X. ▲ 20 00     Comparison of the second second secon</td> <td>ジョン     ジョン       ブロセスとの連携、ユ       ガロセスとの連携、ユ       ボロセスとの連携、ユ       ボロセスとの連携、ユ       ボロセスとの連携、ユ       ボロセスとの連携、ユ       ボロセスとの連邦、ローム       ボロセスとの連邦、ローム       ボロセスとの連邦、ローム       ボロセスとの連邦、ローム       ボロロレーム       ボロロレー</td> <td>ーザニーズに直結する高感意<br/>なタイミングでコンテンツの<br/>新たな世代のニーズに応え<br/>の会社です。.</td> <td>なインフラ整備が自社ビ<br/>)交発信を可能にするコ<br/>られる豊富な機能をもつ</td> <td></td> | ・         B         I         I <thi< th=""> <thi< th=""> <thi< th=""> <thi< th=""></thi<></thi<></thi<></thi<> | X X. ▲ 20 00     Comparison of the second second secon | ジョン     ジョン       ブロセスとの連携、ユ       ガロセスとの連携、ユ       ボロセスとの連携、ユ       ボロセスとの連携、ユ       ボロセスとの連携、ユ       ボロセスとの連携、ユ       ボロセスとの連邦、ローム       ボロセスとの連邦、ローム       ボロセスとの連邦、ローム       ボロセスとの連邦、ローム       ボロロレーム       ボロロレー | ーザニーズに直結する高感意<br>なタイミングでコンテンツの<br>新たな世代のニーズに応え<br>の会社です。. | なインフラ整備が自社ビ<br>)交発信を可能にするコ<br>られる豊富な機能をもつ |  |  |  |

#### 3.1.14 削除

インデックス管理ページにある「削除」リンクを選択すると、そのコンテンツ項目の詳細を完 全に削除するページへアクセスします。

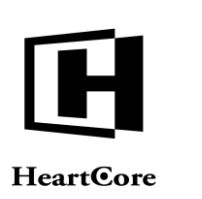

すべてのコンテンツ項目カテゴリに共通する基本的な詳細は、「プライマリコンテンツ」タブ にデフォルトで表示されるコンテンツの「タイトル」と「コンテンツ」です。

その他の「変更履歴」「追加コンテンツ」「メタ情報」「コンテンツカテゴリ」「コンテンツ バージョン」「アクセス制限」「関連コンテンツ」「コンテンツ依存関係」タブでは、その他 の詳細を閲覧できます。その他のタブや詳細、またこの管理ページにおけるその他のリンクや ボタンについての詳細は、後述の各セクションをご参照下さい。

タブ上部には「削除」ボタンがあり、そのコンテンツ項目を実際に Web コンテンツ管理システム内から削除することが可能です。

削除

「削除」ボタンを選択すると、ポップアップボックスが表示(再度選択すると非表示となります)され、「削除」「非公開」リンクが選択できるようになります。

o 非公開

コンテンツ項目を非公開にし、Webサイト上で閲覧されないようにします。 HeartCore Web コンテンツ管理システム内では保持されたままなので、非公開後も 確認や更新を行ったり、再度公開したりすることが可能です。削除ページは閉じら れ、インデックス管理ページへ戻ります。

削除

コンテンツ項目を HeartCore Web コンテンツ管理システムから削除します。削除ページは閉じられ、インデックス管理ページへ戻ります。

各タブの右上部にある「X」アイコンを選択すると、非公開や削除はキャンセルされ、削除ページを閉じて管理一覧ページへと戻ります。

尚、非公開や削除する前に、Web コンテンツ管理システム内や Web ブラウザ内で別のページ開いたり、Web ブラウザを閉じたりすると、そのコンテンツ項目は非公開にならず、Web コンテンツ管理システムから削除されませんのでご注意ください。

| トップ 開覧る 編集                                                                                                    |                                                                                 |                                                                                                    |                                                                           |                                                                  | 削除                                         |                                                 |                              |                                  | 次                                | のユーザでログイン                   | vされています: ad                   | min 🌄                       | ログアウト                          | ^JL7               |
|----------------------------------------------------------------------------------------------------|---------------------------------------------------------------------------------|----------------------------------------------------------------------------------------------------|---------------------------------------------------------------------------|------------------------------------------------------------------|--------------------------------------------|-------------------------------------------------|------------------------------|----------------------------------|----------------------------------|-----------------------------|-------------------------------|-----------------------------|--------------------------------|--------------------|
| HeartCore CMS                                                                                                    | 0-92×                                                                           |                                                                                                    |                                                                           | a 🦷                                                              | / コンテンツ                                    |                                                 | メディア                         | E34                              | -7                               | データベース                      | 분                             | ユーザ                         | 解析                             | 0 87               |
| ウェブサイト階層構造                                                                                                    | HIR -                                                                           | EX-                                                                                                  | r •                                                                       | ブレビュー - 様                                                        | 准                                          | 最新▼                                             |                              |                                  |                                  |                             |                               |                             | e                              | ×<br>• • •         |
| · 100年 -                                                                                                    | 変更履歴                                                                            | プライマリ<br>コンテンツ                                                                                       | プレゼン<br>テーション                                                             | 追加<br>コンテンツ                                                      | メタ情報                                       | アドバンス                                           | コンテンツ<br>カテゴリ                | コンテンツ<br>パージョン                   | アクセス制限                           | 関連<br>コンテンツ                 | コンテンツ<br>の依存関係                | アクセス<br>解析                  |                                |                    |
| ・                                                                                                    | タイトル、<br>タイトル、<br>タイトル<br>企業情報<br>コンテン<br>企業にとっが<br>このたたらす。<br>しかも、CR<br>豊富な機能: | イメージ等コ<br>・ツ<br>与 幸取<br>て、爆発的情况<br>ンフテ約の<br>45<br>45<br>45<br>45<br>45<br>45<br>45<br>45<br>45<br>45 | 1ンテンツの割<br>載から生成さ<br>次の功のライン<br>パツの増築テム<br>Webサイトに<br>Vebサイトに<br>Votaります。 | 細を入力しま<br>れるコンテン<br>マラインといっ<br>事業、変更、分<br>ム (CMS) が求<br>裂らず、E コマ | す。<br>ツ、リアルク<br>で通言では<br>析 められてい<br>ース、モバ・ | タイムに変化す<br>ありません。<br>審視設定などの<br>ます。<br>イルサイト、SI | るコンテンツ<br>機能を自社に<br>NS,プログなと | の安全な長期的<br>簡単に導入・<br>す<br>う種多様なサ | り管理、他のビジ<br>青築でき、社会や<br>イトに対応してい | ネスプロセス<br>市場の変化に<br>いかなくてはな | との連携、ユー<br>合わせて最適な<br>らず、CMSは | -ザニーズにī<br>sタイミング<br>新たな世代の | 直結する高感度<br>でコンテンツの<br>Dニーズに応えら | なイン<br>)受発信<br>られる |
| ■スタイルシート<br>動価 /(ンドル<br>動価 /(ンドル<br>動価 /(ン・ブ<br>動価 /(ンジョン<br>動価 /(ンジョン<br>動価 /(ンドル<br>動価 /(ンドル<br>動価 //レーブ<br>動価 //レーブ<br>動価 //レーブ<br>動価 //レーブ<br>動価 //レーブ | Webテクノ                                                                          | <u>会</u><br>ロジーを利用                                                                                   | <u>社概要</u><br>ヨしたコンテン                                                     | ッツマネジメン                                                          | ト・ソリュ・                                     | ーションの 開务                                        | き及びグロール                      | 「ル販売・保守                          |                                  |                             |                               |                             |                                |                    |

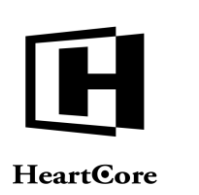

## 3.1.15 コンテンツ依存関係

デフォルトでは、他のコンテンツや Web サイト設定が依存しているコンテンツ項目は、削除す ることができません。そのようなコンテンツを削除する前に、すべてのコンテンツ依存関係を 解除する必要があります。例えば、ページで使用されているイメージを削除するには、そのペ ージを更新してイメージを除去する必要があります。

他のコンテンツが依存している場合、各タブの右上部にアイコンが出現します。選択すると、 詳細が表示されます。

| HeartGore CMS クークスペース ※ 展展構成 ジュンテンツ ジュメディア ミュマース データペース ピューヴ 原析     「     「     「     「     「     「     「     「     「     「     「     「     「     「     「     「     」     「     」     「     」     「     」     「     」     「     」     」     」     」     」     」     」     」     」     」     」     」     」     」     「     」     」     」     」     」     」     」     」     」     」     」     」     」     」     」     」     」     」     」     」     」     」     」     」     」     」     」     」     」     」     」     」     」     」     」     」     」     」     」     」     」     」     」     」     」     」     」     」     」     」     」     」     」     」     」     」     」     」     」     」     」     」     」     」     」     」     」     」     」     」     」     」     」     」     」     」     」     」     」     」     」     」     」     」     」     」     」     」     」     」     」     」     」     」     」     」     」     」     」     」     」     」     」     」     」     」     」     」     」     」     」     」     」     」     」     」     」     」     」     」     」     」     」     」     」     」     」     」     」     」     」     」     」     」     」     」     」     」     」     」     」     」     」     」     」     」     」     」     」     」     」     」     」     」     」     」     」     」     」     」     」     」     」     」     」     」     」     」     」     」     」     」     」     」     」     」     」     」     」     」     」     」     」     」     」     」     」     」     」     」     」     」     」     」     」     」     」     」     」     」     」     」     」     」     」     」     」     」     」     」     」     」     」     」     」     」     」     」     」     」     」     」     」     」     』     」     」     」     」     」     」     」     」     」     」     」     」     」     」     」     」     」     」     」     」     」     」     」     」     」     」     」     」     」     」     」     」     」     」     」     」     」     」     」     」     」     」     」     」     」     」     」     」     」     」     」     」     」     」     」     」     」     』     」     」     」     」     | トップ 間覚る編集                      |
|----------------------------------------------------------------------------------------------------|--------------------------------|
| C ×     C ×     C × | HeartCore CMS                  |
| <ul> <li>■ 297ス</li> <li>● 277</li> <li>● 277</li> <li>● 279</li> <li>● 279</li> <li>● 270</li> <li>● 279</li> <li>● 270</li> <li>● 279</li> <li>● 270</li> <li>● 270</li></ul>                                                                                                    | HeartCore CMS<br>HeartCore CMS |

コンテンツ項目のコンテンツ依存関係は、「Web サイトコンテンツ」と「メディアライブラ リ」セクション内で、コンテンツ項目を閲覧、更新、削除する際に「コンテンツ依存関係」タ ブにて確認することができます。コンテンツ依存関係とは下記のケースです。

- コンテンツ項目が、デフォルトの Web サイトテンプレートまたはスタイルシートに設定されている場合
- コンテンツ項目が、デフォルトページ(ホームページ)または他の特殊ページに設定されている場合
- コンテンツ項目が、マイクロサイトのデフォルトページに設定されている場合
- 他のコンテンツ項目がそのコンテンツを含む場合、もしくはそのコンテンツにリンクして いる場合
- コンテンツ項目が、他のコンテンツ項目のプレゼンテーションテンプレートまたはスタイ ルシートである場合
- コンテンツ項目が、代替コンテンツバージョンのデフォルト/マスターバージョンの場合
- コンテンツ項目が、他のコンテンツ項目とのページ関係階層/連携の一部となっている場合
- コンテンツ項目が、他のコンテンツ項目の追加コンテンツ構成要素として使用されている 場合

コンテンツ項目の依存関係は、「コンテンツの依存関係」タブに表示されます。

他のコンテンツ項目やWebサイト設定が依存しているコンテンツ項目を削除しようとした場合、警告が表示され削除できません。

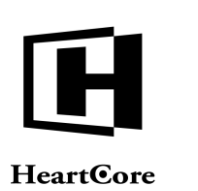

| トップ 異党 & 編集                                                                                                    |                                                                                                    |                                                                          | ň                                               | 除                                                                                                    |                                        |                 | 次                         | のユーザでログイ                             | ンされています: ad                                                                                                    | Imin 🔒                                     | ログアウト     | <b>^ル</b> 7   ≡ |
|----------------------------------------------------------------------------------------------------|----------------------------------------------------------------------------------------------------|--------------------------------------------------------------------------|-------------------------------------------------|----------------------------------------------------------------------------------------------------|----------------------------------------|-----------------|---------------------------|--------------------------------------|----------------------------------------------------------------------------------------------------|--------------------------------------------|-----------|-----------------|
| HeartCore CMS                                                                                                    |                                                                                                    | 🔓 階層構造                                                                   | - 💌 -                                           | ンテンツ                                                                                                    | X717                                   | E⊐マ             | -7                        | データベース                               | - <del>1</del>                                                                                                    | ユーザ                                        | 解析        | 0 設定            |
| by7     R ← Ha     Conc CMS     Heart Core CMS     CMS     f → C → C     f → C → C | ■ <b>ワークスペース</b><br>■ 取 ▼ E<br>変更風歴 プライマモ<br>コンテンツ<br><b>コン</b> テンツ、Wel<br>そのコンテンツ、Wel<br><b>ページ</b><br>プランド1 [22]<br>機能 [44]<br>プランド 2 [23]<br>主要な実績 [24] | <ul> <li>NERD</li> <li>アレゼン</li> <li>アーション</li> <li>アリイトのセッティ</li> </ul> | ■<br>ビビュー ・ 都孝 -<br>造加 コ<br>コンデンツ 2<br>イングがこのコン | L3<br>シンテンツ<br>マ<br>マ<br>マ<br>マ<br>マ<br>マ<br>マ<br>マ<br>マ<br>マ<br>マ<br>マ<br>マ<br>マ<br>マ<br>マ<br>マ<br>マ<br>マ | レンテンツ<br>(シス コンテンツ<br>カテゴリ<br>原にありますか? | EJマチンツ<br>バージョン | ス<br>ー <b>ス</b><br>アクセス制限 | のコーザ 90 パイ:<br>データベース<br>関連<br>コンテンツ | 2217CVE37 ad<br>2<br>3<br>3<br>3<br>3<br>3<br>3<br>5<br>5<br>3<br>5<br>5<br>5<br>5<br>5<br>5<br>5<br>5<br>5<br>5<br>5<br>5<br>5 | inha <b>シ</b><br>ユ <b>ーザ</b><br>アクセス<br>解析 | 07791<br> | × 1.77   ≡      |
| $\begin{array}{c} \label{eq:product} & \mbox{ box} \ \ \ \ \ \ \ \ \ \ \ \ \ \ \ \ \ \ \$                                                                                                    | 役員 [25]<br>沿革 [26]<br>アンナ アダムス [12<br>ジョージ ブラウン]<br>Om 0s [530]<br>My Business [532]<br>会社概要 [20]<br>商品とサービス [31]<br>主なブランド [21]<br>弊社の業務内容 [32]           | 2]<br>123]                                                               |                                                 |                                                                                                    |                                        |                 |                           |                                      |                                                                                                    |                                            |           |                 |

# 3.2 パーソナルワークスペース

パーソナルワークスペース管理ページでは、ログインユーザが現在作業中のコンテンツ項目 や、他のユーザによってログインユーザにアサインされたコンテンツ項目が一覧表示されま す。また、パーソナルワークスペース管理ページから、プロジェクトやコメントへアクセスす ることもできます。

パーソナルワークスペースに表示されるタブやセクションは、Web コンテンツ管理システムの 設定や、ログインユーザの管理者機能設定によって異なります。ユーザによって表示されるセ クションやその順序が異なる可能性がありますのでご留意ください。また、パーソナルワーク スペースに解析レポートを含めることも可能です。

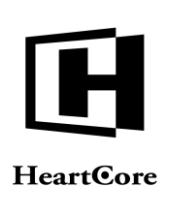

F

| テフォルト表示<br>プロジェクト                                                                                                    | •                                                                                                    |                               |                         |          |          |                                |     |                   |                                        |
|----------------------------------------------------------------------------------------------------|----------------------------------------------------------------------------------------------------|-------------------------------|-------------------------|----------|----------|--------------------------------|-----|-------------------|----------------------------------------|
| プロジェクト                                                                                                    |                                                                                                    |                               |                         |          |          |                                |     |                   |                                        |
|                                                                                                    | コメント コンテン                                                                                                    | y                             |                         |          |          |                                |     |                   |                                        |
| and the second second s |                                                                                                    |                               |                         |          |          |                                |     |                   |                                        |
| 専有済みのコ                                                                                                    | ンテンツ                                                                                                    |                               |                         |          |          |                                |     |                   |                                        |
| クラス                                                                                                    | グループ                                                                                                    | タイプ                           | パージョ                    | <i>ν</i> | デバイス     | コンテンツ                          | ID  | プレビュ              | ーステータス                                 |
| product                                                                                                    | Digital Products 1                                                                                                    | Feature                       | Danish                  |          |          | Digitalt Produkt 1             | 580 | à                 | 公開酒: 2010-09-25 09:18:32<br>專有语: admin |
| page                                                                                                    | Utilities                                                                                                    |                               | Danish                  |          |          | Kontakt                        | 561 | à                 | 公開済: 2010-09-01 14:32:53<br>専有清: admin |
| page                                                                                                    | Customer Service                                                                                                    |                               | Danish                  |          |          | Kundeservice                   | 592 | à                 | 公開済: 2010-09-01 14:24:40<br>專有语: admin |
| 🗌 page                                                                                                    | Customer Service                                                                                                    |                               | Danish                  |          |          | Leveringstider og priser       | 593 | à                 | 公開清: 2010-09-01 14:33:03<br>專有濟; admin |
| product                                                                                                    | Physical Products 1                                                                                                    | Feature                       | Danish                  |          |          | Produkt 1                      | 570 | à                 | 公開済: 2010-09-25 09:21:22<br>専有済: admin |
| product                                                                                                    | Physical Products 2                                                                                                    | Feature                       | Danish                  |          |          | Produkt 3 - med valgmuligheder | 581 | à                 | 公開済: 2010-09-25 09:21:43<br>専有済: admin |
| 🗌 page                                                                                                    | Utilities                                                                                                    |                               | Danish                  |          |          | Redskaber                      | 560 | à                 | 公開講: 2010-09-01 14:32:53<br>專有濟; admin |
| page                                                                                                    | Utilities                                                                                                    |                               |                         |          |          | お問い合わせ                         | 68  | à                 | 公開済: 2010-11-22 17:07:41<br>専有済: admin |
| page                                                                                                    | Customer Service                                                                                                    |                               |                         |          |          | カスタマーサービス                      | 168 | à                 | 公開済: 2010-11-18 18:53:54<br>專有语: admin |
| product                                                                                                    | Digital Products 1                                                                                                    | Feature                       |                         |          |          | デジタル商品 1                       | 409 | à                 | 公開済: 2010-11-22 16:16:15<br>専有済: admin |
| <br>product                                                                                                    | Member Products 1                                                                                                    | Feature                       |                         |          |          | メンバー商品 1                       | 410 | à                 | 公開済: 2010-11-22 16:15:45<br>專有濟: admin |
| page page                                                                                                    | About Us                                                                                                    |                               |                         |          |          | 企業情報                           | 19  | à                 | 公開時: 2010-11-11 11:01:54<br>専有法: admin |
| 🗇 page                                                                                                    | About Us                                                                                                    |                               |                         |          |          | 会社概要                           | 20  | à                 | 公開済: 2010-11-11 11:05:15<br>専有濟: admin |
| product                                                                                                    | Physical Products 1                                                                                                    | Feature                       |                         |          |          | 商品 1                           | 169 | à                 | 公開語: 2010-11-22 16:48:15<br>專有語: admin |
| product                                                                                                    | Physical Products 1                                                                                                    | Feature                       |                         |          |          | 商品 2                           | 172 | à                 | 公開時: 2010-11-22 18:29:42<br>奥有语: admin |
| product                                                                                                    | Physical Products 2                                                                                                    | Feature                       |                         |          |          | 商品 3 - オプション付き                 | 173 | à                 | 公開済: 2010-11-22 16:34:10               |
| page                                                                                                    | Utilities                                                                                                    |                               |                         |          |          | 機能                             | 44  | à                 | 公開時: 2010-11-11 12:51:37               |
| product                                                                                                    | Subscription Services                                                                                                    | Feature                       |                         |          |          | 構読 1 - 1カ月                     | 411 | à                 | 公開語: 2010-11-22 16:44:09               |
| product                                                                                                    | Subscription Services                                                                                                    | Feature                       |                         |          |          | 購読 2 - 1 年                     | 488 | à                 | 公開済: 2010-11-22 16:39:36               |
| page                                                                                                    | Customer Service                                                                                                    |                               |                         |          |          | 送料と発送                          | 434 | à                 | 公開酒: 2010-11-18 18:48:38               |
| 更新済みでま                                                                                                    | だ公開されていない                                                                                                    | <mark>בעדעב</mark><br>זער איז | <mark>ソ</mark><br>(ージョン | デバイス     | コンテンツ    |                                | ID  | プレビュ              | - 27-92                                |
|                                                                                                    |                                                                                                    |                               |                         | 77178    |          |                                | 1.0 | <b>Lefterbolo</b> |                                        |
|                                                                                                    |                                                                                                    |                               |                         |          |          |                                |     |                   |                                        |
| 作成済みでま                                                                                                    | だ公開されていない                                                                                                    | コンテン                          | צ                       |          |          |                                |     |                   |                                        |
| クラス                                                                                                    | グループ タイプ                                                                                                    | バージ                           | ョンデバー                   | 12 23    | ッテンツ     |                                | ID  | プレビュ              | ーステータス                                 |
| page                                                                                                    | Utilities                                                                                                    |                               |                         | ŧ./      | イルウェブサイト |                                | 276 | à                 | 新規: 2010-02-11 15:00:04                |
| O pege                                                                                                    | Children (Children (Childr |                               |                         |          |          |                                |     | -4                |                                        |
| 人間始フレナ                                                                                                    |                                                                                                    |                               |                         |          |          |                                |     |                   |                                        |
| 公開終了した。                                                                                                    | コンテンツ                                                                                                    |                               |                         |          |          |                                |     |                   |                                        |
| クラス                                                                                                    | グループ タイプ                                                                                                    | バージョン                         | デバイス                    | コンテンツ    |          |                                | ID  | プレビュ              | ー ステータス                                |
|                                                                                                    |                                                                                                    |                               |                         |          |          |                                |     |                   |                                        |
| ****                                                                                                    |                                                                                                    |                               |                         |          |          |                                |     |                   |                                        |
| あなたの・ノー                                                                                                    | 774-717A                                                                                                    |                               |                         |          |          |                                |     |                   |                                        |

### 3.3 コンテンツ管理

ページ、構成要素、テンプレート、スタイルシートのフル機能へアクセスするには、HeartCore Web コンテンツ管理システムのコンテンツ管理セクションを使用します。HeartCore Web コンテ ンツ管理のあらゆる管理 Web ページにある、ツールバーの「Web サイトコンテンツ」リンクか ら、コンテンツ管理セクションにアクセスすることができます。

コンテンツ管理セクションのメインページでは、左メニューから、ページ、構成要素、テンプ レート、スタイルシート、パッケージ、バンドル管理へそれぞれアクセスします。

また、左メニューの「Web サイト階層構造」を使って、ページを管理することも可能です。

コンテンツ管理セクションのメインページではまた、"リンクをチェック"ボタンを選択する ことにより、全てのページに存在する他のコンテンツや Web サイトへのリンクをチェックする ことが可能です。全てのコンテンツをリスト化したレポートページが表示され、Web サイト内 で使用されていないと思われるような"単独ファイル"という表示を含む、いかなる無効なリ ンクも警告が一緒に表示されます。("単独ファイル"コンテンツは、特殊コードや外部サイ トからのリンクによって使用されている可能性もあります。)

最後に、コンテンツ管理セクションのメインページから「メタデータ」ボタンを選択すると、 SEO などで活用されるメタデータ詳細レポートを閲覧することができます。

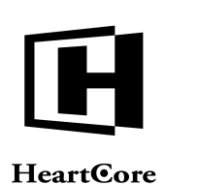

| トップ 閲覧&編集                                                                                                    | コンテンツ 次のユーザでログインされてい               |                        |                    |             |                                                |              |            | ます:admin 🐣 🛛 ログアウト   ヘルプ   三 |      |  |  |
|----------------------------------------------------------------------------------------------------|------------------------------------|------------------------|--------------------|-------------|------------------------------------------------|--------------|------------|------------------------------|------|--|--|
| HeartCore CMS                                                                                                    | <u>م</u>                           | 🔒 階層構造                 | ジョンテンツ             | ×717        | E                                              |              | <u>-</u> # | 解析                           | Ö RE |  |  |
|                                                                                                    |                                    |                        |                    | _           |                                                |              |            |                              |      |  |  |
| Q, -                                                                                                    | コンテンツ                              | 管理                     |                    |             |                                                |              |            |                              |      |  |  |
| 🧕 ウェブサイト階層構造<br>由- 🚽 - 標準 -                                                                                                    | 左のメニューからコ                          | ンテンツ管理ページ(             | こアクセスしてください        | )-          |                                                |              |            |                              |      |  |  |
| -<br>夏 コンテンツ                                                                                                    | X0001 001                          | 2727日在、21              |                    | ·0          |                                                |              |            |                              |      |  |  |
|                                                                                                    | <b>ページ</b><br>Webサイトのすべて           | の主要なコンテンツ・             | ページにアクセスして管        | 辞理します。<br>・ | <b>構成要素</b><br>Webサイトのすべての補E<br>す。             | 助的なコンテンツの構成要 | 素にアクセスして管  | 理しま                          |      |  |  |
| <ul> <li>⇒ (λ)<sup>-</sup> &gt; (λ)</li> <li>⇒ (λ)<sup>-</sup> &gt; (λ)</li> <li>⇒ (λ)</li> <li>⇒ (λ)</li> <l< td=""><td><b>テンプレート</b><br/>コンテンツページで<br/>す。</td><td>使用するグラフィック</td><td>クデザインテンプレート</td><td>を定義しま</td><td><b>スタイルシート</b><br/>コンテンツページで使用す<br/>シートを定義します。</td><td>する、テキストのフォーマ</td><td>ットとスタイルのス</td><td>タイル</td><td></td></l<></ul> | <b>テンプレート</b><br>コンテンツページで<br>す。   | 使用するグラフィック             | クデザインテンプレート        | を定義しま       | <b>スタイルシート</b><br>コンテンツページで使用す<br>シートを定義します。   | する、テキストのフォーマ | ットとスタイルのス  | タイル                          |      |  |  |
|                                                                                                    | <b>スクリプト</b><br>コンテンツページに          | 対して、高度なプロ!             | <b>ブラムの機能を設定しま</b> | च           | <b>パッケージ</b><br>全てのコンテンツのメン <sup>日</sup><br>す。 | テナンスとアクセスのため | のパッケージを定彰  | しま                           |      |  |  |
| 由・■ パージョン<br>由・■ ステータス<br>日・■ スタイルシート<br>由・■ パンドル<br>由・■ パリープ                                                                                                    | <b>Webサイト階層構</b><br>ダイナミックナビゲ      | <b>造</b><br>ーション等の階層構設 | きを管理します。           |             |                                                |              |            |                              |      |  |  |
|                                                                                                    | <b>Facebook投稿</b><br>Facebookへ投稿する | 5際の設定を行います             |                    |             | <b>メールマガジン</b><br>メールマガジンの登録を行                 | 行います。        |            |                              |      |  |  |
| 由・血 パンドル<br>由・血 グループ<br>由・血 タイプ<br>由・血 パージョン                                                                                                    | <b>アンケート機能</b><br>アンケート画面作成        | 用データを登録しま              | す。                 |             |                                                |              |            |                              |      |  |  |
| <ul> <li>● ■ ステータス</li> <li>● ■パッケージ</li> <li>● パッケージ</li> <li>● ニバンドル</li> <li>- ○ Facebook投稿</li> <li>- ○ メールマガジン</li> </ul>                                                                                                    | リンクチェック                            | □ 単独ファイルをヲ             | ーェックしない メタデ        | -9          |                                                |              |            |                              |      |  |  |

### 3.3.1 Web サイト階層構造メニュー

Web サイトの各ページおよび各商品は、階層的に構造化することができます。(HeartCore Web コンテンツ管理システムの「Web サイト階層構造」セクション、およびページ/商品の「関連 コンテンツ」を使用)

左メニュー「Web サイト階層構造」の「-標準-」を展開すると(「+」を選択)、Web サイト のデフォルトホームページと他のトップレベルページ、および単独の(構造化されていない) ページ および商品が表示されます。下位の階層に構造化されたページおよび商品を持つ場合 は、フォルダとして表示され、下位のページおよび商品を持たない場合には、ページとして表 示されます。フォルダとして表示されているページおよび商品を展開すると、下位の各ページ および商品を表示させることができます。

左メニューよりページおよび商品のタイトルもしくは id を選択すると、選択したページおよび 商品の統合管理ページが表示されます。

「マイクロサイト」が設定されている場合は、そのマイクロサイトが「Webサイト階層構造」 左メニューに追加され、各マイクロサイトのデフォルトホームページと下層ページおよび商品 が同様に表示されます。

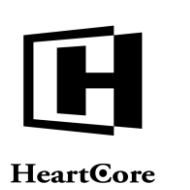

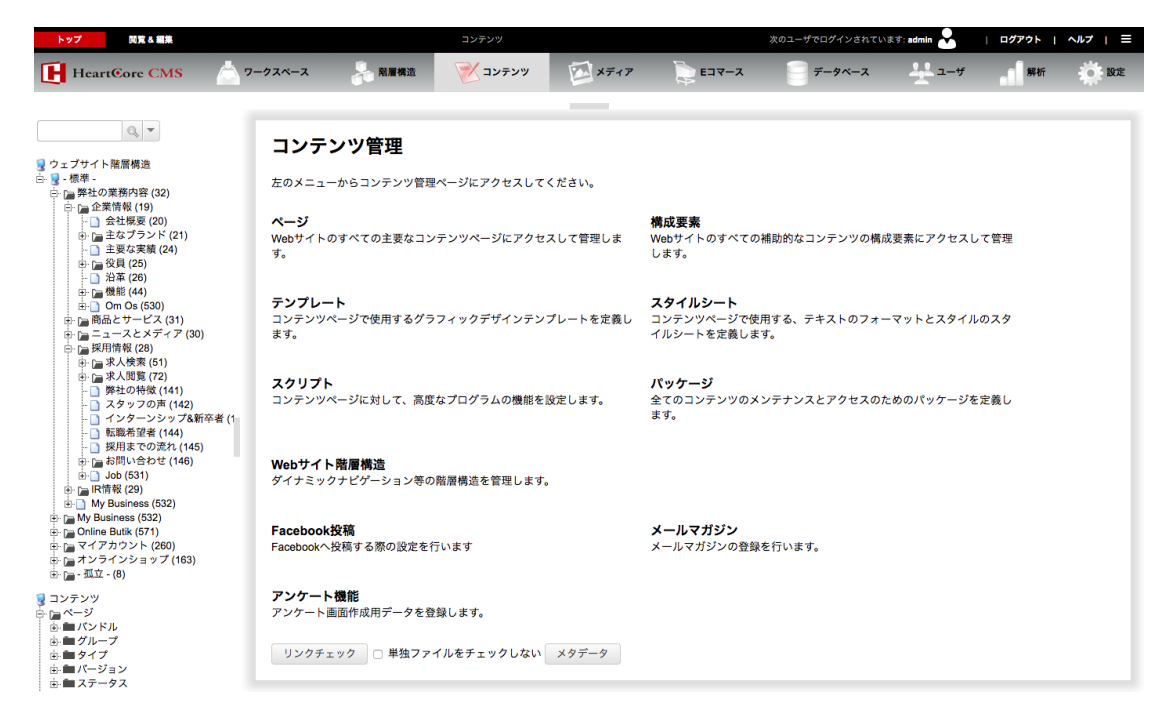

## 3.3.2 ページ

Web サイトのメインコンテンツです。ページコンテンツは、通常ページの主要なコンテンツであり、ユーザの興味を左右します。

ページのプライマリコンテンツは、デフォルトでは"リッチ"フォーマットテキストで構成さ れていますが、シンプルなフォーマットなしのテキストで編集するよう変更も可能です。また ページには、検索結果などで表示されるサマリーコンテンツも持たせることができます。Web サイトの検索結果ページやパンくず、またはメニューなどからページを外すことも可能です (例えば、ログインページやWebサイト機能で使用されるページなど)。また、Webサイトユ ーザや検索エンジンに親しみやすいファイル名やWebサイトアドレスへ公開することが可能で す。

### 3.3.2.1 プライマリコンテンツ

### 3.3.2.1.1 コンテンツ

デフォルトでは、実際のページコンテンツは、統合 HeartCore Web コンテンツエディタを使った "リッチ"フォーマットテキストとして編集されます。通常、コンテンツは、典型的なデスク トップワードアプリケーションに似た WYSIWYG モードで編集されます。従って、Web ページ を構成する HTML や XHTML の特別な専門知識がなくてもコンテンツを作成したり更新したり することが可能です。厳密には、コンテンツは HTML や XHTML コードであり、統合 HeartCore Web コンテンツエディタ内で閲覧や編集することも可能です。統合 HeartCore Web コンテンツ エディタの使用方法についての詳細は、「ウェブサイト作成者ガイド」をご確認下さい。 HeartCore

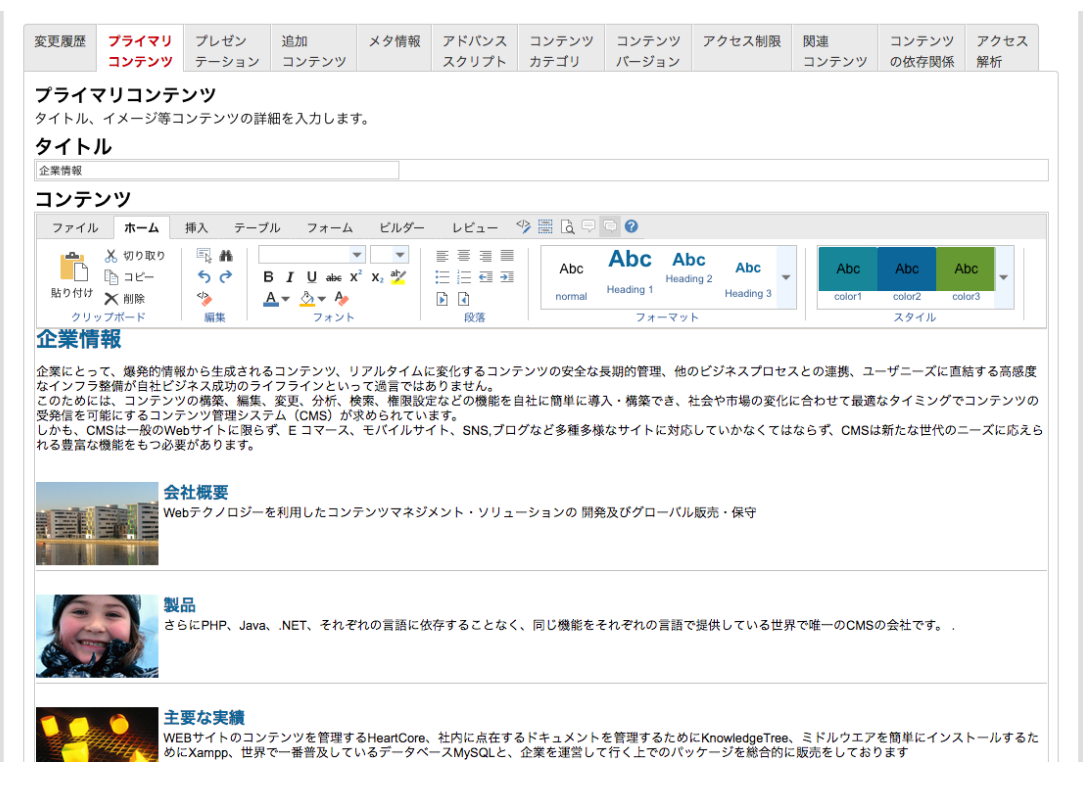

また、統合 HeartCore Web コンテンツエディタでは、コンテンツビルダーもご利用いただけま す。事前に定義されたコンテンツやレイアウトのビルディングブロックを使って、容易に Web サイトページを組み立てることが可能です。まずコンテンツビルダーで組み立てた後、統合 HeartCore Web コンテンツエディタにて編集を行います。

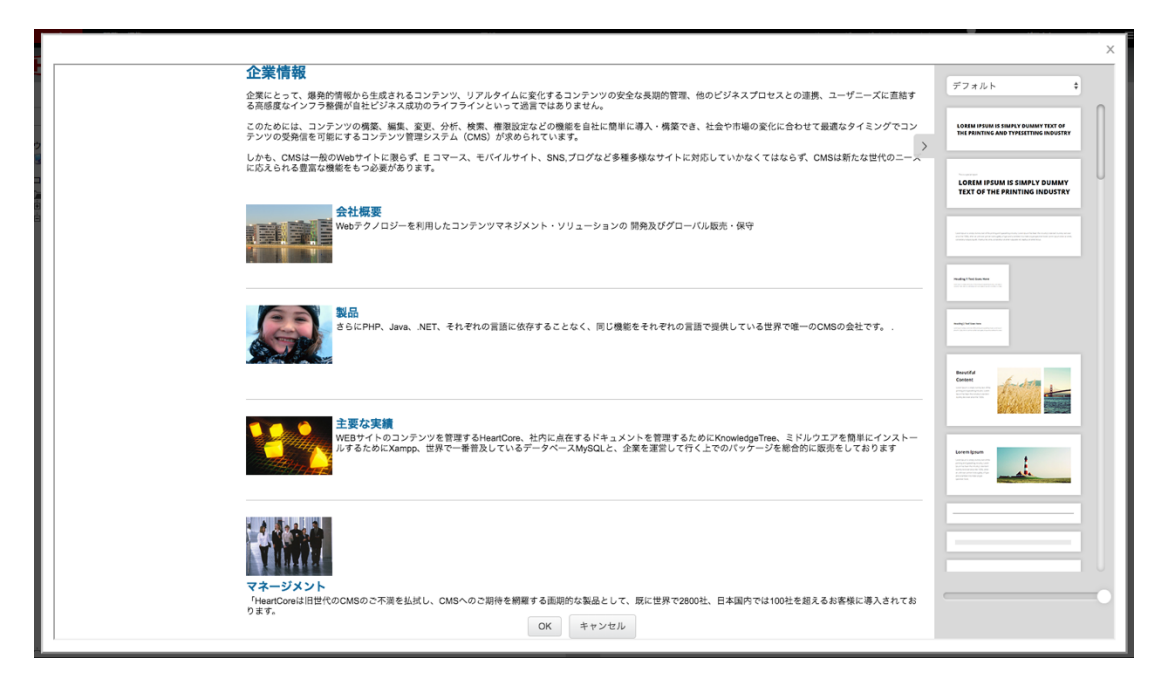

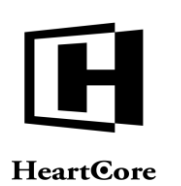

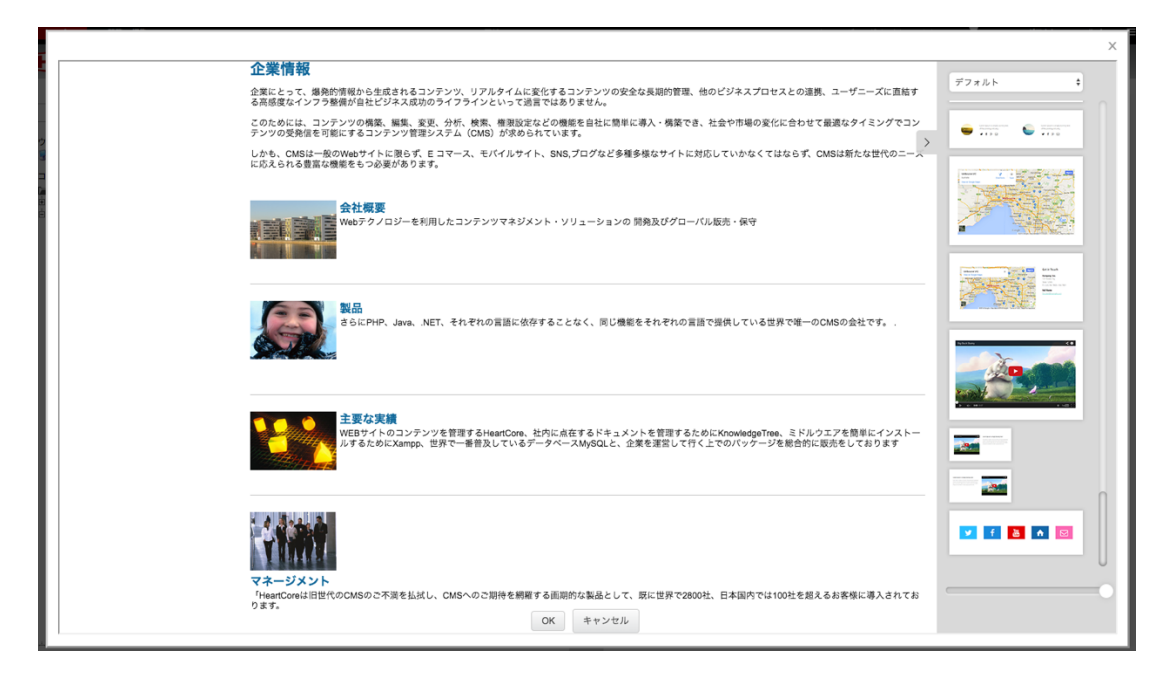

# 3.3.2.1.2 サマリー

短めのページコンテンツサマリーを入力することもできます。例えば、Web サイトの検索結果 やサイトマップでの表示などに向けたものです。

デフォルトでは、サマリーもページコンテンツと同様に、統合 HeartCore Web コンテンツエディ タを使って"リッチ"フォーマットテキストとして編集されます。

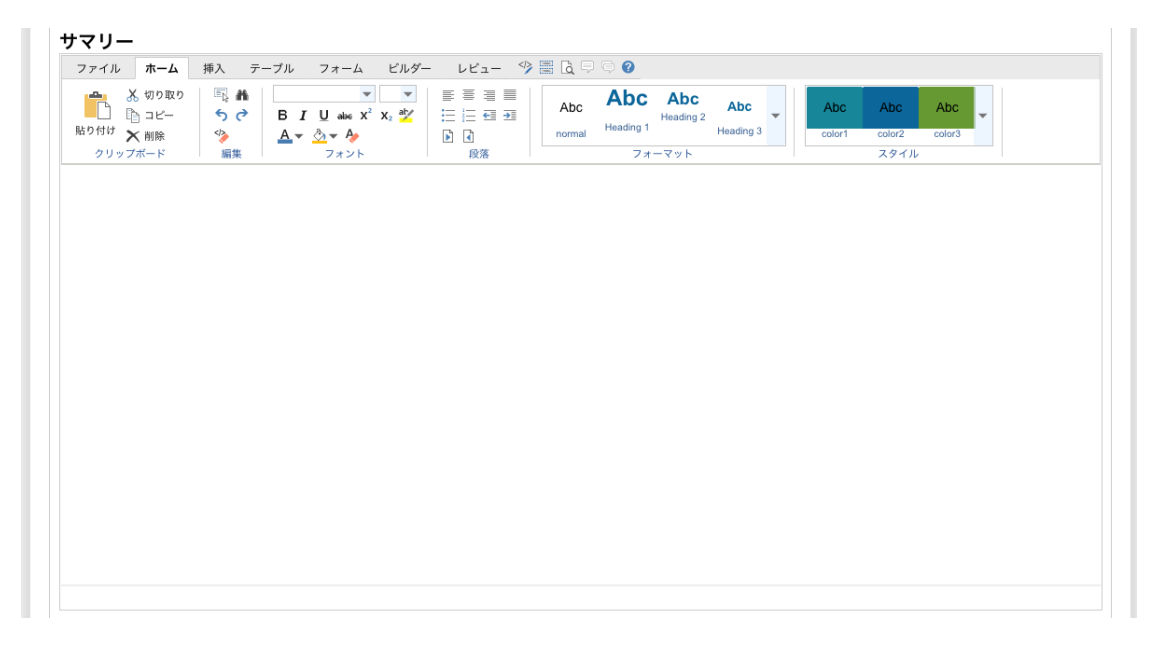

### 3.3.2.1.3 コンテンツフォーマット

デフォルトでは、ページコンテンツとサマリーは、統合 HeartCore Web コンテンツエディタを使った HTML や XHTML コードの "リッチ"フォーマットテキストとして編集されます。

Webサイトで設定しているデフォルトのフォーマットとは別のフォーマットでコンテンツを入力したい場合は、ページのコンテンツフォーマットを「標準」から「HTML」「HTML4」

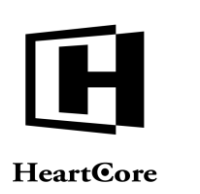

「HTML5」「XHTML」「XML」「テキスト」のいずれかへ変更します。変更したコンテンツ フォーマットを反映するには、ページを保存する必要があります。

例えば、ページのコンテンツフォーマットを「テキスト」に変更して保存し、再度ページを開 くと、"リッチ"テキストではなく、シンプルなテキスト入力フィールドでコンテンツとサマリ ーを編集できるようになります。

# コンテンツフォーマット

●標準 - ◎HTML - ◎HTML4 - ◎HTML5 - ◎XHTML - ◎XML - ◎テキスト

#### 3.3.2.1.4 サイト内検索

デフォルトでは、すべてのページが、Webサイトの検索結果に含まれます。しかし、例えばロ グインページやWebサイト機能の特殊ページなどを、検索結果から除外したい場合もありま す。

## |サイト内検索

■ 検索結果に含めない

## 3.3.2.1.5 ブレッドクラム (パンくず) とメニュー

デフォルトでは、すべてのページが、動的に生成されるパンくずやメニューに含まれます(機能が有効の場合)。しかし、例えばログインページやWebサイト機能の特殊ページなどを、動的に生成されるパンくずやメニューから除外したい場合もあります。

ページを、動的に生成されるパンくずやメニューから除外した場合でも、Web サイトの階層構造には使用することが可能です。パンくずやメニューを生成する際にそのコンテンツ関係は使用されますが、このページがその一部として表示されることはありません。

#### パンくずリストとメニュー

■ このコンテンツをパンくずリストやメニューにも表示させない

#### 3.3.2.1.6 ファイル名とコンテンツ配信と URL

Web コンテンツ管理システム内のすべてのページには、識別 ID 番号が付与されており、動的 Web アドレスを使ってページを閲覧する際に使用されます。例:

http://www.yourwebsite.com/page.aspx?id=12345 http://www.yourwebsite.com/page.jsp?id=12345 http://www.yourwebsite.com/page.php?id=12345

また、検索エンジンや Web サイトユーザに親しみやすい「静的」Web アドレスにもページを公 開することができます。例:

http://www.yourwebsite.com/about\_us

このようなWebアドレスへページを公開するには、アドレスの最後の部分をそのページのファイル名として入力します。例:

#### about\_us

デフォルトでは、このページは「動的」プログラムスクリプトとして、指定したファイル名に 公開されます。ページがアクセスされる度にコンテンツを動的に生成し、Webブラウザの優先 言語設定やアクセス制限等を処理します。任意で、ページを「静的」ファイルとして公開し、 パフォーマンスを最大化することも可能です。その場合、ページはWebサーバーから直接配信 されるため、Webブラウザの優先言語やアクセス制限等といった動的機能は実行されなくなり ます。

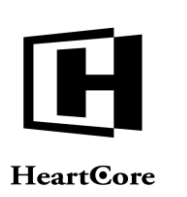

- デフォルト このページは、Webサイト全体に設定されたコンテンツ配信方法を使用します。
- 動的 このページは、動的プログラムスクリプトとして公開されます。
- 静的 このページは、静的な HTML ファイルとして公開されます。

URL は、Web サイト上でそのページを閲覧する際に使用できる Web アドレスを表示しています。

| ファイル名 |    | コンテンツ配信 |  |  |
|-------|----|---------|--|--|
|       | 選択 | 標準 🗸    |  |  |
| UBL   |    |         |  |  |
| UKL   |    |         |  |  |

## 3.3.2.2 コンテンツプレゼンテーション

デフォルトでは、ページのグループやタイプ(もしあれば)、もしくは Web サイトに設定され たデフォルトのテンプレートとスタイルシートを使って、ページが表示されます。

代わりに、個別のページに対し、テンプートとスタイルシート(スタイルシートは複数も可) を選択することもでき、その際には設定されているデフォルトテンプレートに代わってこちら が使用されます。また、テンプレートとスタイルシートを"-なし-"に選択すれば、ページ は単体で表示されます。そして、"-標準-"を選択すると、再びデフォルトのテンプレート とスタイルシートが使用されます。

"選択"ボタンを押下するとポップアップウィンドウが開き、Web コンテンツ管理システム内 のテンプレートとスタイルシートから選択することができます。ページでは、テンプレートは 1つ、スタイルシートは複数選択することができます。上下矢印を使って、スタイルシートの 順序を並べ替えることが可能です。

| <               | 変更履歴                     | プライマリ<br>コンテンツ     | プレゼン<br>テーション | 追加<br>コンテンツ | メタ情報 | アドバンス<br>スクリプト | コンテンツ<br>カテゴリ | コンテンツ<br>バージョン | アクセス制限 | 関連<br>コンテンツ | Ē | > |
|-----------------|--------------------------|--------------------|---------------|-------------|------|----------------|---------------|----------------|--------|-------------|---|---|
| プレ<br>コンラ<br>テン | ・ゼンテー<br>テンツの見た<br>・プレート | <b>ション</b><br>目の設定 |               |             |      |                |               |                |        |             |   |   |
| defa            | ult - 3 colum            | n - left, centre   | e, right      |             | ~    | 選択             |               |                |        |             |   |   |
| スタ              | イルシー                     | - <b>ト</b>         |               |             |      |                |               |                |        |             |   |   |
| - 7.<br>- 7.al  | 華 -<br>ノー                |                    |               |             | <    | 追加             | <b>A</b>      | 削除             |        |             |   |   |

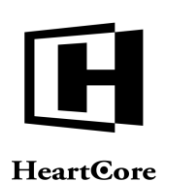

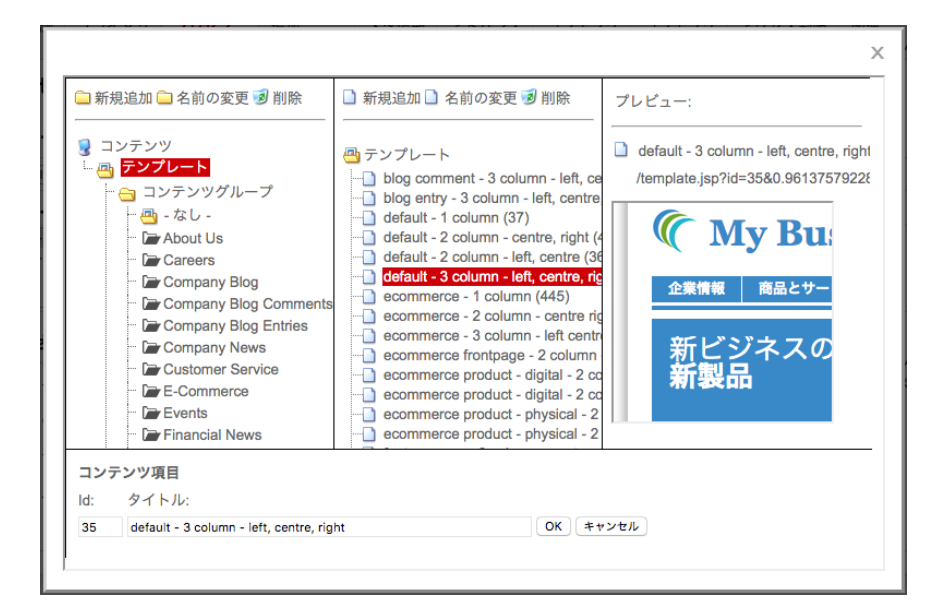

## 3.3.2.3 追加コンテンツ

### 3.3.2.3.1 構成要素

通常、ページのコンテンツは、プライマリコンテンツですが、追加のコンテンツ項目をいくつ でも含めることが可能です。追加のコンテンツ項目は、Webサイトコンテンツ管理システム内 で別々のコンテンツ項目として保存されています。これは、Webページのヘッダーやフッタ ー、ツールバーメニューやナビゲーションメニューなど、複数ページに使用されるコンテン ツ、さらにはプライマリコンテンツとは直接関係のないメニューボックス等の補助的コンテン ツに、とても便利です。このような別々のコンテンツ項目を持つことによって、一度の更新で 該当するすべてのページにその更新内容を反映することができるようになります。

あらゆるタイプの追加コンテンツ構成要素をいくつでも設定することができます。デフォルト では、ページのテンプレートに選択された追加コンテンツ項目を使ってページが表示されま す。また代わりに、個別のページに追加コンテンツ項目を選択することも可能で、その際に は、テンプレートに選択されている項目に代わって使用されます。"-ランダム-"を選択す ると、Webページが閲覧される度に、その構成要素クラスに属するコンテンツ項目がランダム に表示されます。"-なし-"を選択すると、どの追加コンテンツも使用しないで表示されま す。"-標準-"を選択すると、ページのテンプレートの追加コンテンツ項目が再び表示され るようになります。

追加コンテンツ構成要素の「追加」ボタンを押下すると、ポップアップウィンドウが開き、 Web コンテンツ管理システム内のコンテンツ項目から選択することができます。各構成要素に 複数のコンテンツ項目を追加することが可能です。追加したコンテンツ項目を並べ替えるに は、上下矢印ボタンを使用します。追加したコンテンツ項目を削除するには、「削除」ボタン を使用します(追加したコンテンツ項目の選択を外すだけでは不十分です)。「-標準-」「-な し-」「-ランダム-」のいずれかを選択した場合、追加したコンテンツ項目はすべて、保存時に 自動で削除されますのでご注意ください。

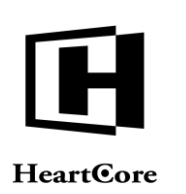

| 変更履歴          | プライマリ<br>コンデンツ  | プレゼン<br>テーション                              | 追加<br>コンテンツ                                                                     | メタ情報   | アドバンス<br>スクリプト                            | コンデンツ<br>カテゴリ                                                       | コンテンツ<br>バージョン                                           | アクセス制限                      | 関連<br>コンテンツ | コンテンツ<br>の依存関係 | アクセス<br>解析 |  |
|---------------|-----------------|--------------------------------------------|---------------------------------------------------------------------------------|--------|-------------------------------------------|---------------------------------------------------------------------|----------------------------------------------------------|-----------------------------|-------------|----------------|------------|--|
| 追加コン<br>テンプレー | ノテンツ<br>トによっては、 | このページに                                     | 追加コンテン                                                                          | ツの構成要  | 素が含まれる                                    | 場合がありま                                                              | す。                                                       |                             |             |                |            |  |
| 構成要           | 素               | コンテン                                       | ~~                                                                              |        |                                           |                                                                     |                                                          |                             |             |                |            |  |
| banner        |                 | - 標準 -<br>- なし -<br>- ランダム・                | -                                                                               |        |                                           |                                                                     | 追加                                                       |                             | ▼ 前川        | 余              |            |  |
| breadcrun     | nbs             | - 標準 -<br>- なし -<br>- ランダム ·               |                                                                                 |        |                                           |                                                                     | i£70                                                     |                             | ▼           | 余              |            |  |
| featurebo     | x1              | - 標準 -<br>- なし -<br>- ランダム ·<br>Latest Nev | NS                                                                              |        |                                           |                                                                     | ié ho                                                    |                             | ▼ 肖明        | 余              |            |  |
| featurebo     | x2              | - 標準 -<br>- なし -<br>- ランダム -<br>Brands     |                                                                                 |        |                                           |                                                                     | 追加                                                       |                             | ▼ 肖明        | 亲              |            |  |
|               |                 | - 標準 -                                     |                                                                                 |        |                                           |                                                                     | ~                                                        |                             |             |                |            |  |
|               |                 | □ 新規追<br>                                  | 山 <mark>二</mark> 名前の<br>テンツ<br>レメント<br>」コンテンツ:<br><b>[] <sup>[]</sup>banner</b> | 変更 🕑 削 | 除<br>———————————————————————————————————— | 新規追加 🗋 名<br>anner<br>) default - ba<br>) default - ba<br>) ecommerc | 名前の変更 ਭ<br>anner (161)<br>anner (Danisł<br>e - banner (4 | )削除<br>プ<br>n) (578)<br>08) | レビュー:       |                | )          |  |

### 3.3.2.3.2 イメージ

Featurebox1 Featurebox2 Featurebox3 Featurebox4 Footer 🗁 logo 🗁 menu 🗁 personal toolbar

コンテンツ項目 タイトル:

ld:

3つのイメージをページに付随させることも可能です。これらのイメージは、Web コンテンツ 管理システムにおいて特定の方法で使用されるものではありません。これらのイメージを多様 に使用するよう Web サイトデザインや機能を開発することができます。例えば、テンプレート でこれらのイメージを表示させたり、検索結果でこれらのイメージを表示させたり、これらの イメージを閲覧もしくは3種のフォーマットやサイズでダウンロードできるリンクのあるイメ ージ説明ページとしたり、などです。

OK キャンセル

Web コンテンツ管理システムの推奨は、イメージ1は小さなサムネイルイメージ用(例:検索 結果での表示) で、イメージ2は中くらいのサイズイメージ用(例:Webページの表示)で、 イメージ3は大きな高解像度イメージ用(例:印刷用)です。

| イメージ      | コンテンツ  |     |    |
|-----------|--------|-----|----|
| イメージ1 (小) | -tal - | · ] | 選択 |
| イメージ2(中)  | -tal - |     | 選択 |
| イメージ3 (大) | -なし -  | •   | 選択 |

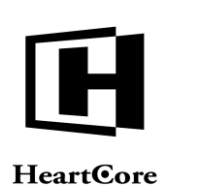

デフォルトでは、イメージセレクタには、他のコンテンツ項目と同じようにイメージが一覧表示されます。任意で、一覧表示されたイメージの上部にある「ギャラリー表示」ボタンを選択 すると、ギャラリーモードでイメージを表示することができます。イメージの概観が確認でき るため、特定のイメージを容易に見つけることが可能となります。別のイメージカテゴリを選 択、もしくは「リスト表示」を選択すると、デフォルトの一覧表示に戻ります。

| → 新規追加 🛄 名前切変更 🦻 削除                  |                                                                                                    | の変更 20 前席 ブレビュー: |  |
|--------------------------------------|----------------------------------------------------------------------------------------------------|------------------|--|
| 🛃 コンテンツ<br>白 💷 スマージ                  | About Us                                                                                                    |                  |  |
| □ <mark>□ □</mark> 1メージグル <i>ー</i> プ | and the second                                                                                                    |                  |  |
|                                      | Contraction of the local division of the local division of the loc |                  |  |
|                                      |                                                                                                    |                  |  |
| - 🗁 Company Blog                     |                                                                                                    |                  |  |
| E-Commerce                           |                                                                                                    |                  |  |
| Executives                           |                                                                                                    |                  |  |
| - Investor Relations                 | 220                                                                                                    | San Sugar        |  |
| - 🗁 News & Media                     |                                                                                                    | All frence       |  |
| - Conline Shop                       |                                                                                                    |                  |  |
| Product A                            |                                                                                                    | -                |  |
| コンテンツ項目                              |                                                                                                    |                  |  |
| ld: タイトル:                            |                                                                                                    |                  |  |
|                                      |                                                                                                    | OK キャンセル         |  |

## 3.3.2.3.3 ファイル

3つのファイルをページに付随させることも可能です。これらのファイルは、Web コンテンツ 管理システムにおいて特定の方法で使用されるものではありません。これらのファイルを多様 に使用するよう Web サイトデザインや機能を開発することができます。例えば、ページのコン テンツをダウンロードしたり、3種の異なるフォーマットのファイルをダウンロードしたり

(Microsoft Word DOC、Adobe Acrobat PDF、Open Document Format ODF、Zip、Sit、Tar など) です。

| ファイル  | コンテンツ           |      |
|-------|-----------------|------|
| ファイル1 | - <i>t</i> al - | ▼ 選択 |
| ファイル2 | -なし -           | ▼ 選択 |
| ファイル3 | - talu -        | ▼ 選択 |

### 3.3.2.3.4 リンク

3つのリンクをページに付随させることも可能です。これらのリンクは、Web コンテンツ管理 システムにおいて特定の方法で使用されるものではありません。これらのリンクを多様に使用 するよう Web サイトデザインや機能を開発することができます。例えば、ニュースのオリジナ ル参照元として。

| リンク  | コンテンツ           |      |
|------|-----------------|------|
| リンク1 | - tal -         | ▼ 選択 |
| リンク2 | - talu -        | ▼選択  |
| リンク3 | - <i>t</i> au - | ▼ 選択 |

## 3.3.2.4 メタ情報

Webページは、そのページのコンテンツに関する隠しメタ情報を含むことができます。この隠 しメタ情報は、SEOやインデックス作成、自動エージェントシステムなどで活用されます。

3つの標準メタ情報属性が、WebページとWebコンテンツ管理システムで使用されます。

- 作成者
   ページコンテンツの作者名と他詳細
- ディスクリプション ページ内容の簡単なサマリー。プライマリコンテンツのサマリーと類似していますが、フ ォーマットのないシンプルテキストです。
- キーワード
   いくつかの重要なキーワードに要約されたページの内容

これらの標準メタ情報属性に入力するテキストは、常に隠しメタ情報としてページに自動で含まれます。

| 変更履歴                 | プライマリ<br>コンテンツ | プレゼン<br>テーション | 追加<br>コンテンツ | メタ情報   | アドバンス<br>スクリプト | コンテンツ<br>カテゴリ | コンテンツ<br>バージョン | アクセス制限 | 関連<br>コンテンツ | コンテンツ<br>の依存関係 | アクセス<br>解析 |
|----------------------|----------------|---------------|-------------|--------|----------------|---------------|----------------|--------|-------------|----------------|------------|
| メタ情報<br>メタ情報を<br>作成者 | 登録すること         | で、検索エンジ       | ジンに対する最     | 遺通化を行う | ことができます        | t.            |                |        |             |                |            |
| メタディ                 | スクリプシ          | ション           |             |        |                |               |                |        |             |                |            |
| Descriptio           | n of our comp  | bany.         |             |        |                |               |                |        |             |                |            |
| キーワー                 | ード             |               |             |        |                |               |                |        |             |                |            |
|                      |                |               |             |        |                |               |                |        |             |                |            |

### 3.3.2.4.1 カスタムメタ情報

他の標準メタ情報属性や独自のカスタムメタ情報属性を、いくつでも追加することができま す。これらは、多様に使用することができます。

他のメタ情報属性を追加するには、「-新規-」が選択された状態でメタ情報属性名を入力し 「新規追加」を選択します。すると、その属性に対する新しい入力フィールドが追加されます ので、そこへ内容/値を入力します。追加したメタ情報属性を除去するには「削除」ボタンを 選択します。

また、一般的なメタ情報データの容易な使用と一貫性保持の目的で、Web コンテンツ管理シス テムの設定に応じて、事前定義済みのカスタムメタ情報オプションも使用可能です。事前定義 済みのメタ情報属性を追加するには、対象の事前定義済みメタ情報名を選択し(「-新規-」の 下に表示されます)、「新規追加」を選択します。すると、その属性に対する新しい入力フィ ールドが追加されますので、そこへ内容/値を入力します。事前定義済みのメタ情報属性は、 シンプルなテキスト入力、ラジオボタン、チェックボックス、選択(複数もしくは単数)オプ ションのいずれかです。

デフォルトでは、すべてのメタ情報属性が隠しメタ情報として Web サイトページに含まれま す。一般的なメタ情報や"http-equiv"のような特殊メタ情報を定義することが可能です。例え ば、"Revised"という属性名に"1. May 2010"という値を入力すると、下記のように HTML コ ードが出力されます。

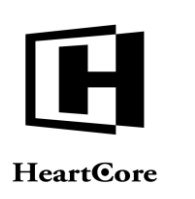

<meta name="Revised" content="1. May 2010">

また、例えば "http-equiv Content-Type"という属性名に "text/html;charset=UTF-8"という値を 入力すると、下記のように HTML コードが出力されます。

<meta http-equiv="Content-Type" content=" text/html;charset=UTF-8">

「内部利用のみ」チェックボックスを選択すると、Web サイトページに含まれなくなります。 そうすると、そのメタ情報は、Web コンテンツ管理システム内でのみ閲覧可能となります。または、独自に開発した Web サイト機能が特定的にそのメタ情報を Web サイト上で表示する場合のみ閲覧されます。

※NAME 属性には特殊記号は使用できません。【例:「<」,「>」など】

| Copyrigt  |              |
|-----------|--------------|
|           | 削除           |
| Publisher |              |
|           | 削除           |
| - 新規 - ◆  | 機追加 🗌 内部利用のみ |

#### 3.3.2.4.2 ロボット

nofollow

"robots"メタ情報属性がWebページに存在する場合、検索エンジンはこれを使ってWebサイトをインデックスします。例えば、いくつかのページで検索エンジンがインデックスやリンクをフォローするのを阻止させる目的などです。

- index
   このページは検索エンジンにインデックスされます。
- noindex
   このページは検索エンジンにインデックスされない。
- follow このページ上のリンクを検索エンジンがフォローして、インデックスする。
- このページ上のリンクは検索エンジンがフォローしない。

このようなロボットメタ情報は、ただガイドラインに過ぎず、検索エンジンが使用するか否か は不確実ですので、ご留意ください。

Robot

#### 3.3.2.4.3 Platform for Internet Content Selection (PICS)

Platform for Internet Content Selection (PICS) は、Webページのラベル付けにおける基準です。例 えば、親や教師が、子供がアクセスできる情報をコントロールするためや、コードサイニン グ、またはプライバシー及び知的財産権管理のためのものです。PICSメタ情報の詳細は、 http://www.w3.org/PICS/をご参照下さい。

Web コンテンツ管理システムに正確に認識し処理させるため、PICS メタ情報属性名の前に"http-equiv-"を追加する必要があります。

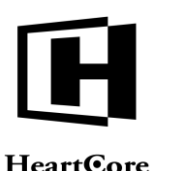

| ear | tec | ore |
|-----|-----|-----|
|     |     |     |

| http-equiv-PICS-Label |  |
|-----------------------|--|
| 肖邶余                   |  |

## 3.3.2.4.4 Dublin Core

**Dublin Core** は、多数の追加メタ情報属性における基準です。詳細は、<u>www.dublincore.org</u> をご参照下さい。

| DC.Title    |      |
|-------------|------|
|             | 肖邶余  |
| DC.Subject  |      |
|             | 肖邶余  |
| DC.Date     |      |
| YYYY-MM-DD  | 肖川防余 |
| DC.Language |      |
|             | 育退余  |
| DC.Creator  |      |
|             | 育退除  |

### 3.3.2.4.5 コンテンツスキーマ

コンテンツの説明や概要を、構造化されたコンテンツスキーマ形式で追加することもできま す。コンテンツスキーマデータは、検索エンジンや他の目録自動化エージェントシステムが、 ウェブサイトのページをより最適にインデックスする目的で使用します。例えば、ウェブサイ トにより簡単かつ迅速にアクセスできるよう、コンテンツスキーマ情報を検索結果に直接表示 します。

コンテンツスキーマデータをコンテンツに追加するには、一般的なコンテンツであれば「記 事」、問い合わせ情報であれば「連絡先」、イベント情報であれば「イベント」というよう に、対応しているコンテンツタイプのいずれかを選択します。コンテンツタイプを選択する と、そのコンテンツタイプに特化した様々な入力フィールドが表示されます。出来る限り多く のデータを入力します。検索エンジンによって、対応しているコンテンツタイプや必要なデー タが異なる可能性がありますのでご注意ください。(必須データが存在しない場合、検索エン ジンがコンテンツスキーマデータを無視する恐れがあります。)

| コンテンツタイプ: 記事             |    | 検証           | ヘルプ                  |         |
|--------------------------|----|--------------|----------------------|---------|
| headline(見出し)            |    |              |                      |         |
|                          |    |              |                      |         |
| description(説明)          |    |              |                      |         |
|                          |    |              |                      |         |
|                          |    |              |                      |         |
|                          |    |              |                      |         |
|                          |    | 10           |                      |         |
| Article Page             |    |              |                      |         |
| - なし                     | 選択 |              |                      |         |
| image(画像)                |    |              |                      |         |
| - #U - •                 | 選択 |              |                      |         |
| - なし - 🕴                 | 選択 |              |                      |         |
| - xu - 🕴                 | 選択 |              |                      |         |
| datePublished(公開日時)      |    | dateModi     | i <b>fied</b> (変更日時) |         |
| YYYY-MM-DD hh:mm:s:      |    | YYYY-MM-DD I | nh:mm:s:             |         |
| author(著者)               |    | author.na    | ame(著者名)             |         |
| Organisation(組織) ♥       |    |              |                      |         |
| publisher.name(パブリッシャー名) |    | publishe     | r.logo.url(パラ        | ブリッシャーロ |
|                          |    |              |                      |         |

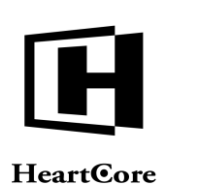

「ヘルプ」ボタンを選択すると、選択したコンテンツタイプとそのプロパティに関する情報 を、Schema.org ウェブサイトにて確認することができます。

「コード表示」ボタンを選択すると、生成されたコンテンツスキーマ形式のコードが表示され ます(再度ボタンを選択すると非表示になります)。このコードが、ウェブサイトページに隠 しメタ情報として挿入されます。また、生成されたコンテンツスキーマコードをコピーして他 のツールにペーストし、コード検証等を行うことも可能です。検索エンジンや他の目録自動化 エージェントシステムによって、対応している/必要とするコンテンツスキーマデータは異な るため、それぞれの検索エンジンおよび目録自動化エージェントシステムが提供している検証 ツールにて、コンテンツスキーマデータを検証することを推奨します。

| and the second day of the second                        |   |       | 10.27 |     |  |
|---------------------------------------------------------|---|-------|-------|-----|--|
| コンテンツタイプ: [記事                                           | Ŧ | コード表示 | 検証    | ヘルフ |  |
| script type="application/ld+json">                      |   |       |       |     |  |
| "@context": "https://schema.org",<br>"@type": "Article" |   |       |       |     |  |
| /script>                                                |   |       |       |     |  |
|                                                         |   |       |       |     |  |
|                                                         |   |       |       |     |  |
|                                                         |   |       |       |     |  |
|                                                         |   |       |       |     |  |
|                                                         |   |       |       |     |  |
|                                                         |   |       |       |     |  |
|                                                         |   |       |       |     |  |

「検証」ボタンを選択すると、Googleの構造化データテストツールが開きます。現在のところ、このGoogle構造化データテストツールで検証するには、生成されたコンテンツスキーマコードを「コード表示」から表示してコピーし、テストツールのフォームにペーストする必要があります。

### **3.3.2.5** アドバンススクリプト

HeartCore Web コンテンツ管理システムの基本コンテンツは、フォーマットされたテキストやイ メージなどのリッチコンテンツから構成されています。高度なナビゲーションメニューやロー ルオーバーイメージ、アニメーションなどを Web ページで作成するには、Javascript プログラム を使って俗に言う Dynamic HTML を追加します。

一般的な用途の Javascript プログラムやライブラリは、"スクリプト"コンテンツ項目として Web コンテンツ管理システムにいくつでも追加可能で、使い勝手を良くすることができます。 したがって、同じスクリプトを複数のページに何回でも使用することができ、一つを更新する と即座にその更新がすべてのページに反映されます。

ページで使用するために、事前定義されたスクリプトを、いくつでも選択することができま す。追加のスクリプトを、このページ/テンプレートに使用するスクリプト一覧へ追加するに は、「選択」を使用します。上下矢印を使って、スクリプトの順序を並べ替えることが可能で す。リストされたスクリプトを使用するには、保存時に"選択されている"(強調されてい る)状態でなければいけません。"選択されていない"状態のスクリプトは、保存時にこのペ ージ/テンプレートから除去されます。(スクリプトを実際に作成・更新する際は、「スクリプ ト」メニュー項目から行います。)

高度な使用向けに、ページ指定 Javascript コードや特殊 HTML、CSS コードをページに追加する こともできます。アドバンススクリプトコードの作成や更新には、専門知識を要します。詳し くは、HTML、JavaScript、CSS、Dynamic HTML などの規格またはその他の文献をご参照くださ い。

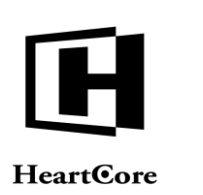

HTML DOCTYPE Web ページヘッダは、その Web ページで使用する HTML 規格を定義します。 空白のままにしておくと、Web ブラウザがその Web ページの HTML ドキュメントタイプを検出 し処理します。テンプレートやページ/商品グループ、ページ/商品タイプ、マイクロサイ ト、ウェブサイトに他の HTML DOCTYPE が設定されていても、ページ/商品の HTML DOCTYPE 設定が優先されます。

HTML 属性は、XHTML や XML コンテンツの XML ネームスペースを指定(例: xmlns="http://www.w3.org/1999/xhtml") したり、オフライン Web アプリケーション用にページの マニフェストを指定(manifest="/manifest.aspx?id=123") したりする目的で使用します。HTML 属性として入力されたデータは、Raw HTML コード属性として Web ページの HTML タグへ含ま れます。HTML 属性として入力したデータは、有効な HTML タグコードでなければなりませ ん。さもないと、Web ページが正確に表示されない、あるいは全く表示されない恐れがありま す。

HTML HEAD 属性は、HTML メタデータのプロファイル(例:

profile="http://www.acme.com/profiles/core") や、他の HTML HEAD 属性を指定する目的で使用し ます。HTML HEAD 属性として入力されたデータは、Raw HTML コード属性として Web ページ の HTML HEAD タグへ含まれます。HTML HEAD 属性として入力したデータは、有効な HTML HEAD タグコードでなければなりません。さもないと、Web ページが表示されない、あるいは 全く表示されない恐れがあります。

HTML HEAD コードとして入力されたデータはどれも、Raw HTML コードとして Web ページの HTML HEAD タグ内に含まれます。HTML HEAD コードとして入力されたデータはどれも完全 で有効な HTML ブロックでなければなりません。さもないと、Web ページが正確に表示されな い、あるいは全く表示されない恐れがあります。JavaScript コードは、 < SCRIPT > タグと< /SCRIPT > タグで囲まれ、カスケーディングスタイルシートコードは、 < STYLE TYPE=" text/css" > タグと </STYLE > タグ等で囲まれなければいけません。

もし"<meta http-equiv="name" content="">"の何らかのタグを HTML HEAD コードに追加した場合、Web コンテンツ管理システムはこれを自動的に検出し、実際の HTTP ヘッダとして出力します。例えば、Web ブラウザによっては P3P ヘッダサポート用にこれが必要な場合があります。

HTML BODY 属性として入力されたデータはどれも、HTML BODY タグ内の未加工の HTML/ JavaScript コードとして、Webページに含まれます。CSS と JavaScript コードはどれもセミコロ ン(;)文字で終わることにご注意ください。さもなければ、テンプレートとページが両方 HTML BODY 属性を有する場合に、CSS と JavaScript コードが正しく動作しない可能性があります。

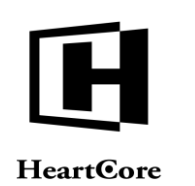

| 東展歴 プラコン<br>コン<br>コン<br>コン<br>コン<br>コン<br>コン<br>コン<br>コン<br>コン | ライマリ ブレゼン<br>ンテンツ テーショ<br>.スクリプト (I<br>avaScriptやDHTML<br>CTYPE<br>HTML 4.01 Transit | <ul> <li>追加</li> <li>コンテンツ</li> <li><b>ITML特殊コー</b></li> <li>を挿入することが</li> <li>onal          <ul> <li>HTML 4.</li> </ul> </li> </ul> | ×夕情報<br>- <b>ドの埋め</b><br>でさます。<br>01 Strict © X | アドバンス<br>スクリプト<br>ら込み) | コンテンツ<br>カテゴリ  | コンテンツ<br>バージョン<br>追加 | アクセス制限<br>▲ ▼<br>t © XHTML 1.1 | 関連<br>コンテンツ<br>削除<br>● HTML 5 | コンテンツ<br>の依存関係 | アクセス<br>解析 |  |
|----------------------------------------------------------------|--------------------------------------------------------------------------------------|----------------------------------------------------------------------------------------------------|-------------------------------------------------|------------------------|----------------|----------------------|--------------------------------|-------------------------------|----------------|------------|--|
| ドバンス:<br>w HTML、Ja<br>クリプト<br>「ML DO(<br>「ML属性<br>「ML HEA      | スクリプト(I<br>avaScriptやDHTML<br>CTYPE<br>HTML 4.01 Transit                             | <b>ITML特殊コ−</b><br>を挿入することが<br>onal © HTML 4.4                                                                                       | - ドの埋め<br>できます。<br>01 Strict ⊚ X                | ら込み)<br>(HTML 1.0 Tra  | insitional _ X | 追加<br>HTML 1.0 Stric | 4 V                            | 削除<br>● HTML 5                |                |            |  |
| クリプト<br>「ML DOO<br>- 標準 - ◎ 「<br>「ML属性<br>「ML HEA              | CTYPE<br>HTML 4.01 Transit                                                           | onal 🔘 HTML 4.                                                                                                    | 01 Strict ⊚ X                                   | (HTML 1.0 Tra          | insitional 💿 X | 出版<br>HTML 1.0 Stric | 4 V                            | 削除<br>● HTML 5                |                |            |  |
| 「ML DOO<br>- 標準 - ◎ 」<br>「ML属性<br>「ML HEA                      | CTYPE<br>HTML 4.01 Transit                                                           | onal   HTML 4.                                                                                                    | 01 Strict                                       | KHTML 1.0 Tra          | insitional _ X | 通加<br>HTML 1.0 Stric | t O XHTML 1.1                  | 削除<br>● HTML 5                |                |            |  |
| 「ML DOO<br>-標準- ○ 「<br>「ML属性<br>「ML HEA                        | CTYPE                                                                                | ional ) HTML 4.1                                                                                                    | 01 Strict 🍥 X                                   | KHTML 1.0 Tra          | ansitional 🔘 X | HTML 1.0 Stric       | t   XHTML 1.1                  | O HTML 5                      |                |            |  |
| - 標準 - ◎  <br>「ML属性<br>「ML HE4                                 | HTML 4.01 Transit                                                                    | ional   HTML 4.                                                                                                    | 01 Strict 💿 X                                   | (HTML 1.0 Tra          | ansitional 🔾 X | HTML 1.0 Stric       | t  O XHTML 1.1                 | O HTML 5                      |                |            |  |
| - 標準 - ◎  <br>「ML属性<br>「ML HEA                                 | HTML 4.01 Transit                                                                    | ional 🔘 HTML 4.6                                                                                                    | 01 Strict 🔘 X                                   | KHTML 1.0 Tra          | ansitional 🔘 X | HTML 1.0 Stric       | t 💿 XHTML 1.1                  | O HTML 5                      |                |            |  |
| 「ML属性<br>「ML HEA                                               |                                                                                      |                                                                                                    |                                                 |                        |                |                      |                                | O TITME S                     |                |            |  |
| ML属性<br>ML HEA                                                 |                                                                                      |                                                                                                    |                                                 |                        |                |                      |                                |                               |                |            |  |
| ML HEA                                                         |                                                                                      |                                                                                                    |                                                 |                        |                |                      |                                |                               |                |            |  |
| ML HEA                                                         | 4.0尾州                                                                                |                                                                                                    |                                                 |                        |                |                      |                                |                               |                |            |  |
| ML HEA                                                         |                                                                                      |                                                                                                    |                                                 |                        |                |                      |                                |                               |                |            |  |
|                                                                | AD周注                                                                                 |                                                                                                    |                                                 |                        |                |                      |                                |                               |                |            |  |
|                                                                |                                                                                      |                                                                                                    |                                                 |                        |                |                      |                                |                               |                |            |  |
|                                                                |                                                                                      |                                                                                                    |                                                 |                        |                |                      |                                |                               |                |            |  |
| IML HEA                                                        | AD3-F                                                                                |                                                                                                    |                                                 |                        |                |                      |                                |                               |                |            |  |
|                                                                |                                                                                      |                                                                                                    |                                                 |                        |                |                      |                                |                               |                |            |  |
|                                                                |                                                                                      |                                                                                                    |                                                 |                        |                |                      |                                |                               |                |            |  |
|                                                                |                                                                                      |                                                                                                    |                                                 |                        |                |                      |                                |                               |                |            |  |
|                                                                |                                                                                      |                                                                                                    |                                                 |                        |                |                      |                                |                               |                |            |  |
|                                                                |                                                                                      |                                                                                                    |                                                 |                        |                |                      |                                |                               |                |            |  |
|                                                                |                                                                                      |                                                                                                    |                                                 |                        |                |                      |                                |                               |                |            |  |
|                                                                |                                                                                      |                                                                                                    |                                                 |                        |                |                      |                                |                               |                |            |  |
|                                                                |                                                                                      |                                                                                                    |                                                 |                        |                |                      |                                |                               |                |            |  |
|                                                                |                                                                                      |                                                                                                    |                                                 |                        |                |                      |                                |                               |                |            |  |
|                                                                |                                                                                      |                                                                                                    |                                                 |                        |                |                      |                                |                               |                |            |  |
|                                                                |                                                                                      |                                                                                                    |                                                 |                        |                |                      |                                |                               |                |            |  |
|                                                                |                                                                                      |                                                                                                    |                                                 |                        |                |                      |                                |                               |                |            |  |
|                                                                |                                                                                      |                                                                                                    |                                                 |                        |                |                      |                                |                               |                |            |  |
|                                                                |                                                                                      |                                                                                                    |                                                 |                        |                |                      |                                |                               |                |            |  |
|                                                                |                                                                                      |                                                                                                    |                                                 |                        |                |                      |                                |                               |                |            |  |
|                                                                |                                                                                      |                                                                                                    |                                                 |                        |                |                      |                                |                               |                |            |  |
|                                                                |                                                                                      |                                                                                                    |                                                 |                        |                |                      |                                |                               |                |            |  |

3.3.3 構成要素

構成要素は通常、追加コンテンツ項目として表示される補助的コンテンツです。例えば、ヘッ ダーやフッター、ツールバーメニュー、ナビゲーションメニュー、ニュースボックスなどで す。任意で、コンテンツ構成要素クラスは、Web コンテンツエディタのコンテンツスニペット として使用するよう設定することも可能です。.

構成要素は、リッチフォーマットテキストで構成されており、通常のページと同じように編集 されます。Webサイトにて構成要素単独で閲覧されることはなく、「追加コンテンツ」として 選択されたページや、Webコンテンツエディタにコンテンツスニペットとして挿入されたペー ジで閲覧されるのみです。

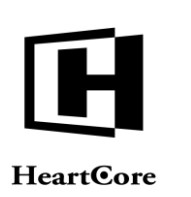

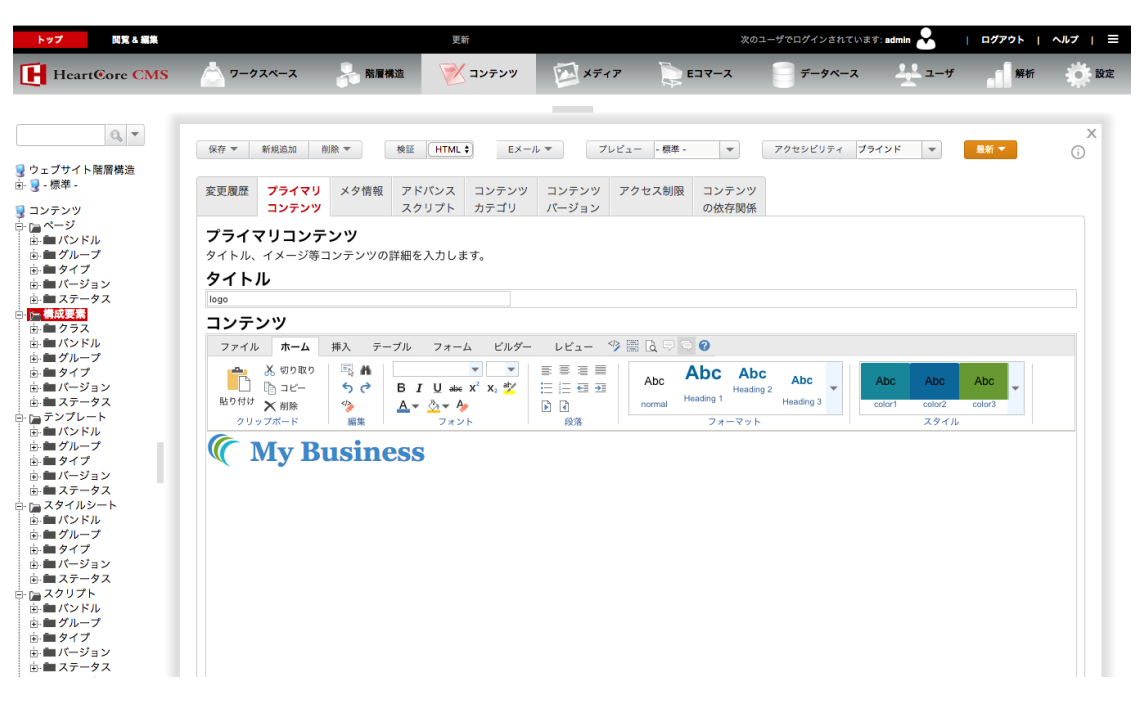

## 3.3.3.1 スニペット

コンテンツ構成要素クラスがWebコンテンツエディタのコンテンツスニペットとして使用する よう設定されている場合、「コンテンツ」および「サマリー」は以下のように入力します。

• コンテンツ

このコンテンツは、Web コンテンツエディタの「スニペットの挿入」機能を使用し、他の コンテンツ項目へスニペットとして挿入することが可能です。スニペットのコンテンツが 更新されても、以前のスニペットコンテンツが挿入されているコンテンツ項目が新しいス ニペットコンテンツへ自動で更新されるわけではありませんのでご注意ください。スニペ ットのコンテンツは、他のコンテンツ項目へコピー&ペーストされるに過ぎません。

• サマリー

Web コンテンツエディタの「スニペットの挿入」機能を使用する際、スニペットの説明/ 指示として表示されます。任意で、サマリー内にて以下のような FORM フィールドを使 い、カスタマイズ可能なパラメータを定義することも可能です。

- <input name="NAME" class="text SEARCH" value="REPLACE"> スニペットの「コンテンツ」内に存在する SEARCH テキスト(SEARCH をスニペ ットの「コンテンツ」内に存在するテキストに置き換えてください)が、 REPLACE テキストに置換されます。REPLACE テキストは、Web コンテンツエディ タの「スニペットの挿入」機能使用時、ウェブサイト管理者にて編集可能です。
- <input name="NAME" class="id.value" value="VALUE"> スニペットの「コンテンツ」内に、NAME という id を持つ HTML INPUT/SELECT/TEXTAREA タグが存在する場合、その値が VALUE ヘセットされ ます。VALUE は、Web コンテンツエディタの「スニペットの挿入」機能使用時、 ウェブサイト管理者にて編集可能です。
- <input name="NAME" class="name.value" value="VALUE"> スニペットの「コンテンツ」内に、NAME という name を持つ HTML INPUT/SELECT/TEXTAREA タグが存在する場合、その値が VALUE ヘセットされ

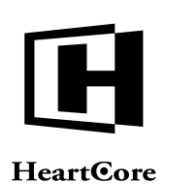

ます。VALUEは、Web コンテンツエディタの「スニペットの挿入」機能使用時、 ウェブサイト管理者にて編集可能です。

 <input name="NAME" class="class.value" value="VALUE"> スニペットの「コンテンツ」内に、NAME という class を持つ HTML INPUT/SELECT/TEXTAREA タグが存在する場合、その値が VALUE ヘセットされ ます。VALUE は、Web コンテンツエディタの「スニペットの挿入」機能使用時、 ウェブサイト管理者にて編集可能です。

- <input name="NAME" class="id.html" value="VALUE"> スニペットの「コンテンツ」内に、NAME という id を持つ HTML コンテナタグが 存在する場合、その含有コンテンツが VALUE ヘセットされます。VALUE は、Web コンテンツエディタの「スニペットの挿入」機能使用時、ウェブサイト管理者にて 編集可能です。
- o <input name="NAME" class="name.html" value="VALUE">

スニペットの「コンテンツ」内に、NAME という name を持つ HTML コンテナタグ が存在する場合、その含有コンテンツが VALUE ヘセットされます。VALUE は、 Web コンテンツエディタの「スニペットの挿入」機能使用時、ウェブサイト管理者 にて編集可能です。

 <input name="NAME" class="class.html" value="VALUE"> スニペットの「コンテンツ」内に、NAME という class を持つ HTML コンテナタグ が存在する場合、その含有コンテンツが VALUE ヘセットされます。VALUE は、 Web コンテンツエディタの「スニペットの挿入」機能使用時、ウェブサイト管理者 にて編集可能です。

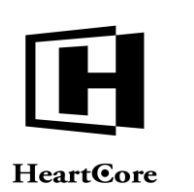

Website Administrator Guide

| MS | 📥 ワークスペース                                                                                                    |                                                                                                    | N22 🗡                                                                                                    | コンテンツ                                                                             | ×547                                                                      | · 🖹                                                                                                    | Eコマース                                                                   |                                     | -x 🎍          | ユーザ                    | 解析                                                                                                    | O BR |
|----|----------------------------------------------------------------------------------------------------|----------------------------------------------------------------------------------------------------|----------------------------------------------------------------------------------------------------|-----------------------------------------------------------------------------------|---------------------------------------------------------------------------|----------------------------------------------------------------------------------------------------|-------------------------------------------------------------------------|-------------------------------------|---------------|------------------------|----------------------------------------------------------------------------------------------------|------|
|    |                                                                                                    |                                                                                                    |                                                                                                    |                                                                                   | _                                                                         |                                                                                                    |                                                                         |                                     |               |                        |                                                                                                    |      |
|    | 保存 マ 検証                                                                                                    | HTML \$                                                                                                    | Eメール マ                                                                                                    | プレビュー                                                                             | 標準                                                                        | 701                                                                                                    | セシビリティ プ                                                                | マインド マ                              | 新規            |                        |                                                                                                    | ×    |
|    |                                                                                                    |                                                                                                    |                                                                                                    |                                                                                   |                                                                           |                                                                                                    |                                                                         |                                     |               |                        |                                                                                                    |      |
|    | 変更履歴 プライマリ                                                                                                    | メタ情報                                                                                                    | アドバンス<br>スクリプト                                                                                                    | コンテンツ<br>カテゴリ                                                                     | / コンテンツ<br>バージョン                                                          | アクセス制限                                                                                                    | コンテンツ<br>の依存関係                                                          |                                     |               |                        |                                                                                                    |      |
|    | プライマリコンラ                                                                                                    | -27                                                                                                    |                                                                                                    |                                                                                   |                                                                           |                                                                                                    |                                                                         |                                     |               |                        |                                                                                                    |      |
|    | タイトル、イメージ等                                                                                                    | コンテンツの                                                                                                    | 詳細を入力しま                                                                                                    | す。                                                                                |                                                                           |                                                                                                    |                                                                         |                                     |               |                        |                                                                                                    |      |
|    | タイトル                                                                                                    |                                                                                                    |                                                                                                    |                                                                                   |                                                                           |                                                                                                    |                                                                         |                                     |               |                        |                                                                                                    |      |
|    | コンテンツ                                                                                                    |                                                                                                    |                                                                                                    |                                                                                   |                                                                           |                                                                                                    |                                                                         |                                     |               |                        |                                                                                                    |      |
|    | ファイル ホーム                                                                                                    | 挿入 テー                                                                                                    | -ブル フォー.                                                                                                    | ムビルダー                                                                             | - レビュー 🧐                                                                  | - 🖪 🖪 🖯                                                                                                    | ି 🕜                                                                     |                                     |               |                        |                                                                                                    |      |
|    |                                                                                                    | · A                                                                                                    | Arial, Helvetica                                                                                                    | ▼ 18 ▼                                                                            |                                                                           | Abc                                                                                                    | Abc Ab                                                                  | C Abc                               | Abc           | Abc                    | Abc                                                                                                    |      |
|    |                                                                                                    | \$<br>₹}                                                                                                    |                                                                                                    | X X <sub>2</sub> 🔽                                                                |                                                                           | normal                                                                                                    | Heading 1                                                               | Heading 3                           | color1        | color2                 | color3                                                                                                    |      |
|    | איז איז איז איז איז איז איז איז איז איז                                                                                                    | 編集                                                                                                    | フォン                                                                                                    | ٢                                                                                 | 段落                                                                        |                                                                                                    | フォーマット                                                                  |                                     |               | スタイル                   |                                                                                                    |      |
|    |                                                                                                    |                                                                                                    |                                                                                                    |                                                                                   |                                                                           |                                                                                                    |                                                                         |                                     |               |                        |                                                                                                    |      |
|    |                                                                                                    |                                                                                                    |                                                                                                    |                                                                                   |                                                                           |                                                                                                    |                                                                         |                                     |               |                        |                                                                                                    |      |
|    |                                                                                                    |                                                                                                    |                                                                                                    |                                                                                   |                                                                           |                                                                                                    |                                                                         |                                     |               |                        |                                                                                                    |      |
|    |                                                                                                    |                                                                                                    |                                                                                                    |                                                                                   |                                                                           |                                                                                                    |                                                                         |                                     |               |                        |                                                                                                    |      |
|    |                                                                                                    |                                                                                                    |                                                                                                    |                                                                                   |                                                                           |                                                                                                    |                                                                         |                                     |               |                        |                                                                                                    |      |
|    |                                                                                                    |                                                                                                    |                                                                                                    |                                                                                   |                                                                           |                                                                                                    |                                                                         |                                     |               |                        |                                                                                                    |      |
|    |                                                                                                    |                                                                                                    |                                                                                                    |                                                                                   |                                                                           |                                                                                                    |                                                                         |                                     |               |                        |                                                                                                    |      |
|    |                                                                                                    |                                                                                                    |                                                                                                    |                                                                                   |                                                                           |                                                                                                    |                                                                         |                                     |               |                        |                                                                                                    |      |
|    |                                                                                                    |                                                                                                    |                                                                                                    |                                                                                   |                                                                           |                                                                                                    |                                                                         |                                     |               |                        |                                                                                                    |      |
|    |                                                                                                    |                                                                                                    |                                                                                                    |                                                                                   |                                                                           |                                                                                                    |                                                                         |                                     |               |                        |                                                                                                    |      |
|    |                                                                                                    |                                                                                                    |                                                                                                    |                                                                                   |                                                                           |                                                                                                    |                                                                         |                                     |               |                        |                                                                                                    |      |
|    |                                                                                                    |                                                                                                    |                                                                                                    |                                                                                   |                                                                           |                                                                                                    |                                                                         |                                     |               |                        |                                                                                                    |      |
|    |                                                                                                    |                                                                                                    |                                                                                                    |                                                                                   |                                                                           |                                                                                                    |                                                                         |                                     |               |                        |                                                                                                    |      |
|    |                                                                                                    |                                                                                                    |                                                                                                    |                                                                                   |                                                                           |                                                                                                    |                                                                         |                                     |               |                        |                                                                                                    |      |
|    | HTML > BODY > <u>H1</u> <<< 部章<br>サマリー                                                                                                    |                                                                                                    |                                                                                                    |                                                                                   |                                                                           |                                                                                                    |                                                                         |                                     |               |                        |                                                                                                    |      |
|    | HTML > BODY > <u>H1</u> coc 創始<br>サマリー<br>ファイル ホーム                                                                                                    | 挿入 テ                                                                                                    | -ブル フォー,                                                                                                    | ムビルダ                                                                              | - V21- 9                                                                  |                                                                                                    | ି ଡ                                                                     |                                     |               |                        |                                                                                                    |      |
|    | HTML>800Y>HI <<> 翻訳 第二章 第二章 第二章 第二章 第二章 第二章 第二章 第二章 第二章 第二章                                                                                                    | 挿入テー                                                                                                    | ブル フォー,<br>Arial, Helvetica                                                                                                    | ≤ <i>UL9</i>                                                                      | - Lビュ- 9)<br>王 王 王 王                                                      | Abc                                                                                                    | o<br>Abc Ab                                                             | C Abc                               | Abr.          | Abc                    | Abc                                                                                                    |      |
|    | HTML>BODY> <u>H1</u> <<< mini<br>サマリー<br>ファイル ホーム<br>通り付け メ Minik<br>別り付け メ Minik                                                                                                    | 挿入 <del>7-</del><br>電 <b>計</b><br>ちぐ                                                                                                    | $-\mathcal{I}h$ $7\pi - \lambda$<br>Arial, Helvetics<br><b>B</b> I U abs<br><b>A</b> $\times$ $\otimes$ $\times$ <b>A</b>                                                                                                    | ζ₄ Ľ/L/5 <sup>7</sup><br>▼ 10 ▼<br>X <sup>2</sup> X <sub>2</sub> 4 <sup>3</sup> / | - LKa- 97<br>                                                             | e 📰 🖻 🖵                                                                                                    | © Ø<br>Abc Ab<br>Heading 1                                              | C Abc<br>yg 2 Heading 3             | Abc<br>color1 | Abc<br>color2          | Abc v                                                                                                    |      |
|    | HTML>BODY> <u>H1</u> ≪ 2000<br>サマリー<br>ファイル ホーム<br>通り付け 大 制能<br>タリッフズード                                                                                                    | 挿入 デー<br>電 着<br>う ぐ<br>編集                                                                                                    | -ブル フォー,<br>Arial, Helveticz<br>B I U む。<br>スマ 公マ A<br>フォン                                                                                                    | Δ ピルダ<br>▼ 10 ▼<br>× <sup>2</sup> x, ±⁄                                           |                                                                           | time ta contraction to the second second sec | ি 🕜<br>Abc Abc Ab<br>Heading 1<br>স্যান্ত্রণা                           | C Abc<br>Heading 3                  | Abc<br>color1 | Abc<br>colar2<br>スタイル  | Abc view of the second second |      |
|    | HTML>BODY> <u>H1</u> ≪ 部<br>サマリー<br>ファイル ホーム<br>、切り取り<br>取り付け × 制約<br>クリッフボード<br>Example shippet                                                                                                    | 挿入 デー<br>同 着<br>う ぐ<br>写<br>編集                                                                                                    | -ブル フォー.<br>Arial, Helveticz<br>B I U also<br>▲ ▼ ▲ マ ▲ マ<br>フォン                                                                                                    | ζ₄ Ľ/μ5/<br>▼ 10 ▼<br>× <sup>1</sup> x, ±∕                                        | - Vビュ- 9<br>= = = =<br>:::::::::::::::::::::::::::::                      | b 📰 🖻 🖵<br>Abc<br>normal                                                                                                    | ि 🙆<br>Abc Ab<br>Heading 1<br>मिलवेरी<br>प्रसन्दरग                      | C Abc<br>Heading 3                  | Abc<br>color1 | Abc<br>color2<br>スタイル  | Abc v<br>color3                                                                                                    |      |
|    | HTML>800Y> <u>H1</u> 000<br>サマリー<br>2フィル ホーム<br>数 切り取り<br>取り付け X 制能<br>クリップボード<br>Example snippet<br>Hello World                                                                                                    | 挿入 テー<br>同 <b>純</b><br>ち さ<br>〜<br>〜<br>編集                                                                                                    | -ブル フォー.<br>Arial, Helvetic:<br>B I U dec<br>▲ ▼ ▲ ▼ ▲ ▼ ▲ 7<br>77>                                                                                                    | 4 ビルダ<br>▼ 10 ▼<br>× <sup>2</sup> x <sub>2</sub> ★<br>ト                           | - <i>µℓ₂</i> - <sup>(2)</sup><br>= = = =<br>::::::::::::::::::::::::::::: | s 📰 🖻 🖓                                                                                                    | <b>ि ि</b><br>Abc Ab<br>Heading 1<br>निवर्स                             | C Abc ya 2 Heading 3                | Abc<br>color1 | Abc<br>color2<br>スタイル  | Abc v<br>color3                                                                                                    |      |
|    | HTML > 80DY > <u>H1</u> exc 副語<br>サマリー<br>ファイル ホーム<br>低 気 切取り<br>回り付け X 削除<br>クリップボード<br>Example snippet<br>Hello World                                                                                                | 挿入 テー<br>同: <b>兆</b><br>ちご<br>編集                                                                                                    | -ブル フォー、<br>Arial, Helvetic<br>B I U & &<br>A * & * A<br>フォン                                                                                                    | × 10 ▼<br>× 10 ▼<br>× x₂ ×                                                        | - レビュー 今<br>王 王 王 王<br>王 王 王 王 王<br>殿来<br>殿来                              | E III Ca -                                                                                                    | े <b>⊘</b><br>Abc Ab<br>Heading 1<br>2स−२७1                             | IC Abc<br>yg 2 Heading 3            | Abc<br>color1 | Abc<br>color2<br>スタイル  | Abc celura                                                                                                    |      |
|    | HTML > BODY > <u>H1</u> coc 創始<br>サマリー<br>ファイル ホーム<br>取り付け ユビー<br>RD 付け ス 削除<br>クリップボード<br>Example snippet<br>Hello Worid                                                                                              | 挿入 デー<br>「<br>「<br>「<br>」<br>「<br>」<br>、<br>林<br>う<br>で<br>・<br>う<br>。<br>、<br>本<br>、<br>う<br>で<br>・<br>う<br>。<br>で<br>・<br>う<br>で<br>・<br>う<br>で<br>・<br>・<br>う<br>で<br>・<br>う<br>で<br>・<br>う<br>で<br>・<br>う<br>で<br>・<br>う<br>で<br>・<br>う<br>で<br>・<br>う<br>で<br>・<br>う<br>で<br>・<br>う<br>で<br>・<br>う<br>で<br>・<br>う<br>で<br>・<br>う<br>で<br>・<br>う<br>で<br>・<br>う<br>で<br>・<br>う<br>で<br>・<br>う<br>で<br>・<br>う<br>で<br>う<br>で<br>・<br>う<br>で<br>・<br>う<br>で<br>・<br>う<br>で<br>・<br>う<br>で<br>・<br>う<br>で<br>う<br>で<br>う<br>つ<br>つ<br>つ<br>つ<br>つ<br>つ<br>つ<br>つ<br>つ<br>つ<br>つ<br>つ<br>つ | -ブル フォー、<br>Arial, Helvetic<br>B I U dec<br>▲ ◆ ① ◆ A<br>フォン                                                                                                    | ≤                                                                                 | - レビュー の<br>- レビュー の<br>- 三 三 三<br>- 三 三<br>- 三 三<br>- 三<br>- 三<br>- 三    | Abc                                                                                                    | ि <b>⊘</b><br>Abc Ab<br>Heading 1<br>2स−२७1                             | C Abc<br>yg 2 Heading 3             | Abc<br>color1 | Аbc<br>color2<br>スタイル  | Abc Calara                                                                                                    |      |
|    | HTML > BODY > <u>H1</u> ≪ 部連<br>サマリー<br>フィル ホーム<br>たってい ホーム<br>たってい アイル<br>Ro 1付け アイル<br>Example snippet<br>Hello Word                                                                                                 | 挿入 テー<br>一 武 載<br>ち C <sup>2</sup><br>9<br>編集                                                                                                    | ・ブル フォー、<br>Arial, Helvetic<br>B I U dec<br>人 マ 会マ A<br>フォン                                                                                                    | ≤ ビルダ<br>▼ 10 ▼<br>×' x, ⊻                                                        | - レビュー 97<br>王 三 三 三<br>王 三 三 亞 亞<br>段落                                   | a a constant of the second second sec | ि <b>⊘</b><br>Abc Ab<br>Heading 1<br>− २७।                              | C Abc<br>Heading 3                  | Abc<br>cater1 | Abc<br>color2<br>スタイル  | Abc v<br>color3                                                                                                    |      |
|    | HTML > BODY > <u>H1</u> ≪< 部語<br>サマリー<br>ファイル ホーム<br>してに<br>取り付け × 制除<br>りつけ × 制除<br>Example snippet<br>Hello Worid                                                                                                    | 挿入 <del>アー</del><br>同 <b>務</b><br>ち ひ<br>留集                                                                                                    | ・ブル フォー、<br>Arial, Helveticz<br>B I U dea<br>A マ 会マ A<br>フォン                                                                                                    | ム ビルダ<br>▼ 10 ▼<br>× <sup>1</sup> x, 堂                                            | - レビュー の<br>王 三 三 三<br>正 三 三 三<br>政策                                      | Bill Ca Co<br>Abc<br>normal                                                                                                    | ि <b>⊘</b><br>Abc Ab<br>Heading 1 Heading 1<br>7त−२७1                   | IC Abc<br>yg 2 Heading 3            | Abc<br>color1 | Abc<br>color2<br>スタイル  | Abc v<br>color3                                                                                                    |      |
|    | HTML>800Y> <u>H1</u> << 副記<br>サマリー<br>ファイル ホーム<br>ションニー<br>松りが X 利用<br>のクリップボード<br>Example snippet<br>Hello World                                                                                                    | 挿入 テー<br>同 <b>格</b><br>ち (さ<br>い)<br>編集                                                                                                    | $-\frac{7}{N}$ $7\pi$ -<br>Arial, Helvetics<br><b>B I U</b> as<br>$\underline{A} = \underline{A} = \underline{A}$<br>$7\pi >$                                                                                                    | ע נועש<br>ע וס ע<br>ג' ג, יצ<br>ווס                                               |                                                                           | a 📰 🔃 📿<br>Abc<br>normal                                                                                                    | С<br>С<br>С<br>С<br>С<br>С<br>С<br>С<br>С<br>С                          | C Abc vg 2 Heading 3                | Abc<br>calor1 | Abc<br>color2<br>スタイル  | Abc v<br>color3                                                                                                    |      |
|    | HTML > BODY > <u>H1</u> <<< 副型<br>サマリー<br>ファイル ホーム<br>取り付け × 制設<br>取りマガ(ード<br>Example singlet<br>Hello Word                                                                                                    | 挿入 テー<br>国 着<br>写 ゆ<br>編集                                                                                                    | $-\frac{7}{\sqrt{7}}$ $7\pi - \frac{7}{\sqrt{7}}$<br>Arial, Helvetics<br>$\mathbf{A} = \mathbf{A} = \mathbf{A} = \mathbf{A}$<br>$7\pi > 7\pi > 7\pi > 7\pi > 7\pi > 7\pi > 7\pi > 7\pi >$                                                                                                    | ≤ ビルダ<br>▼ 10 ▼<br>►                                                              |                                                                           | Abc<br>normal                                                                                                    | ि <b>⊘</b><br>Abc Ab<br>Heading 1<br>7/1-⊽⊽1                            | C Abc Heading 3                     | Abc<br>cator1 | Abc<br>color2<br>スタイル  | Abc v<br>color3                                                                                                    |      |
|    | HTML > 8001Y > <u>H1</u> <<< 細<br>サマリー<br>ファイル ホーム<br>しい ポレン<br>取り付け 本 例取<br>クリップボード<br>Example anippet<br>Hello [World                                                                                                | 挿入 デー<br>回 載<br>ら さ<br>編集                                                                                                    | -ブル フォー<br>Arial, Helvetic<br>B I U des<br>▲ ▼ ☆ ▼ 為<br>フォン                                                                                                    | 4 ビルダ<br>▼ 10 ▼<br>× <sup>1</sup> x, ±<br>►                                       |                                                                           | Abc<br>normal                                                                                                    | े 🕡<br>Abc Ab<br>Heading 1<br>7ज-२७1                                    | C Abc Heading 3                     | Abc<br>color1 | Abc<br>color2<br>スタイル  | Abc opin 3                                                                                                    |      |
|    | HTML > BOOY > <u>H1</u> ≪ (<br>サマリー<br>ファイル ホーム<br>高の作用 ※ 例の取り<br>コレー<br>取り取り ※<br>日本<br>のの取り<br>コレー<br>Example snippet<br>Hello [Word]                                                                                | 挿入 デー<br>町3 着<br>ち さ<br>9 編集                                                                                                    | -ブル フォー<br>Arial, Helvetic<br>B I U des<br>A ▼ ☆ ▼ 為<br>フォン                                                                                                    | ム ビルダ<br>マ 10 マ<br>メ <sup>3</sup> X, 型                                            |                                                                           | Abc<br>normal                                                                                                    | ि 🕜<br>Abc Ab<br>Heading 1<br>निम्बली<br>7जनरण 1                        | C Abc Heading 3                     | Abc<br>color1 | Abc<br>color2<br>スタイル  | Abc operating a second second |      |
|    | HTML > BOOY > <u>H1</u> ≪ (論<br>サマリー<br>ファイル ホーム<br>低り付け ※ 研除<br>クリップボード<br>Example snippet<br>Hello Word                                                                                                    | 挿入 テー                                                                                                    | $-\mathcal{I}\mathcal{N}$ $\mathcal{I}\mathcal{A} - \mathcal{I}\mathcal{N}$<br>Arial, Helvetic<br>B I U dec<br>$\underline{\mathbf{A}} = \underbrace{\mathbf{A}}_{\mathcal{I}} \underbrace{\mathbf{A}}_{\mathcal{I}} \underbrace{\mathbf{A}}_{\mathcal{I}} \underbrace{\mathbf{A}}_{\mathcal{I}}$ | ム ビルダ<br>マ 10 マ<br>× <sup>1</sup> x, 型                                            |                                                                           | e ette Constanting of the constanting of the consta | ि 🕜<br>Abc Ab<br>Heading 1<br>यत-२७1                                    | C Abc Heading 3                     | Abc<br>color1 | Abc<br>color2<br>スタイル  | Abc                                                                                                    |      |
|    | HTML > 800Y > <u>H1</u> <<< (部)<br>サマリー<br>ファイル ホーム<br>取り付け 天朝<br>取りつナポード<br>Example anippet<br>Hello (word                                                                                                    | 挿入 テー                                                                                                    | -ブル フォー<br>Arial, Helvetic<br>B I U de<br>A × 会 ・ A<br>フォン                                                                                                    | ム ビルダ<br>マ 10 マ<br>メ <sup>2</sup> X。 型                                            |                                                                           | Abc<br>normal                                                                                                    | े <section-header><br/>Abc Ab<br/>Heading 1<br/>२न-२७1</section-header> | C Abc<br>Heating 3                  | Abc<br>color1 | Abc<br>color2<br>スタイル  |                                                                                                    |      |
|    | HTML > BOOY > <u>H1</u> ≪ @@<br>サマリー<br>ファイル ホーム<br>低 0 HI マ スイル<br>低 0 HI マ スイート<br>Example snippet<br>Hello Word                                                                                                    | 挿入 デー<br>「<br>「<br>「<br>う<br>で<br>・<br>、<br>二<br>、<br>本<br>、<br>う<br>で<br>・<br>、<br>、<br>つ<br>・<br>、<br>、<br>つ<br>・<br>、<br>、<br>つ<br>・<br>、<br>、<br>つ<br>・<br>、<br>、<br>つ<br>・<br>、<br>、<br>つ<br>・<br>、<br>、<br>つ<br>・<br>、<br>、<br>つ<br>・<br>、<br>つ<br>・<br>、<br>つ<br>・<br>、<br>つ<br>・<br>、<br>、<br>つ<br>・<br>、<br>、<br>つ<br>・<br>、<br>、<br>つ<br>・<br>、<br>つ<br>・<br>、<br>つ<br>・<br>、<br>つ<br>・<br>、<br>、<br>つ<br>・<br>、<br>つ<br>・<br>、<br>つ<br>・<br>、<br>つ<br>・<br>、<br>つ<br>・<br>、<br>つ<br>・<br>、<br>つ<br>・<br>、<br>つ<br>・<br>、<br>つ<br>・<br>・<br>、<br>つ<br>・<br>・<br>、<br>つ<br>・<br>・<br>、<br>つ<br>・<br>・<br>・<br>、<br>つ<br>・<br>・<br>、<br>つ<br>・<br>・<br>、<br>つ<br>・<br>・<br>・<br>、<br>つ<br>・<br>・<br>、<br>つ<br>・<br>・<br>、<br>つ<br>・<br>・<br>、<br>つ<br>・<br>・<br>・<br>、<br>つ<br>・<br>・<br>、<br>つ<br>・<br>・<br>、<br>、<br>つ<br>・<br>・<br>、<br>つ<br>・<br>、<br>つ<br>・<br>・<br>、<br>つ<br>・<br>・<br>、<br>つ<br>・<br>・<br>、<br>つ<br>・<br>・<br>・<br>、<br>つ<br>・<br>・<br>・<br>・<br>・<br>・<br>・<br>・<br>・<br>・<br>・<br>・<br>・                                                                                                    | -ブル フォー.<br>Arial, Helvetic<br>B I U ぬ<br>A - 公 - A<br>フォン                                                                                                    | Δ ビルダ<br>▼ 10 ▼<br>× <sup>2</sup> x, ⊉                                            |                                                                           | t Constant                                                                                                    | ि <b>⊘</b><br>Abc Ab<br>Heading 1<br>7त−२७1                             | C Abc<br>19 <sup>22</sup> Heading 3 | Abc<br>colurt | Abc<br>colar2<br>スタイル  |                                                                                                    |      |
|    | HTML > B00Y > <u>H1</u> ≪ 創題<br>サマリー<br>ファイル ホーム<br>低り代け X 相勝<br>ので取り<br>につまた。<br>Example snippet<br>Hello Word                                                                                                    | 挿入 デー<br>「13 <b>4</b><br>う ご<br>楽集                                                                                                    | -ブル フォー、<br>Ariai, Helvetic<br>B I U 会<br>▲ ~ 会 ~ A<br>フォン                                                                                                    | ζ_ ピルダ<br>▼ 10 ▼<br>× <sup>2</sup> x, ⊉<br>►                                      |                                                                           | t 🔝 🖻 🖓<br>Abc<br>normal                                                                                                    | ि <b>⊘</b><br>Abc Ab<br>Heading 1<br>7त−२७1                             | C Abc<br>19 <sup>22</sup> Heading 3 | Abc<br>color1 | Abc<br>color2<br>גפידא | Abc coincid                                                                                                    |      |
|    | HTML > 800Y > 11 00 (加)<br>サマリー<br>ファイル ホーム<br>取り付け 不前日<br>取り付け 不前日<br>Example anippet<br>Hello World                                                                                                    | 挿入 デー<br>□3 森<br>う ♂<br>%<br>編集                                                                                                    | -ブル フォー.<br>Arial, Helvetic<br>B I U &<br>A ~ ひゃ<br>フォン                                                                                                    | ζ <sub>4</sub> ピルダ<br>▼ 10 ▼<br>× <sup>2</sup> x, ⊉<br>►                          |                                                                           | t Contraction Contraction Cont | ि <b>⊘</b><br>Abc Ab<br>Heading 1<br>7त−२७1                             | C Abc<br>yg 2<br>Heading 3          | Abc<br>color1 | Abc<br>color2<br>גפידא | Abc colur3                                                                                                    |      |
|    | HTML > 800Y > H1 << 部<br>サマリー<br>ファイル 本ーム<br>取り付か 新聞<br>ロビー<br>取り付か 新聞<br>ロビー<br>マンズード<br>Example aniopet<br>Hello World                                                                                               | 様入 デー<br>■                                                                                                    | -ブル フォー、<br>Arial, Helvetic<br>B I U en<br>A · A· A· A·<br>フォン                                                                                                    | ζ_ ピルダ<br>▼ 10 ▼<br>× <sup>2</sup> x, ⊉<br>►                                      |                                                                           | Abc<br>normal                                                                                                    | ि <b>⊘</b><br>Abc Ab<br>Headi<br>7त−२७1                                 | C Abc<br>yg 2 Heading 3             | Abc<br>color1 | Abc<br>color2<br>スタイル  |                                                                                                    |      |
|    | HTML>800Y > <u>H1</u> ≪ 創題<br>サマリー<br>ファイル ホーム<br>※ 切つ取り<br>回 コピー<br>取り付け ※ 利用語<br>のすけ ※ 利用語<br>のすけ ※ 利用語<br>のすけ ※ 利用語<br>とないの取り<br>につ コピー<br>NO 141 × 1416<br>Hello Werld<br>HTML> 800Y<br>コンテンツフォ<br>● 標準 - HTML - C | 挿入 デー<br>「 ● ↓<br>● ↓<br>■ 単<br>■ 単<br>■ 単<br>■ 単<br>■ 単<br>■ 単<br>■ 単<br>■ 単                                                                                                    | -ブル フォー。<br>Arial, Helvetic<br>B I U de<br>▲ ① ▲ ○ ① →<br>フォン                                                                                                    | A 2/L 5/<br>▼ 10 ▼<br>x <sup>2</sup> x, 2/<br>►                                   | - レビュー 今<br>■ 三 三 三<br>□ 三<br>の<br>第<br>ML - ○ テキスト                       | Abc<br>normal                                                                                                    | ि @<br>Abc Ab<br>Heading 1<br>7π−マッ1                                    | C Abc<br>yg 2 Heading 3             | Abc<br>color1 | Abc<br>color2<br>スタイル  |                                                                                                    |      |

### 3.3.4 テンプレート

テンプレートは、Webページの全体的なレイアウトやデザインを決定します。すべてのページ や各セクション、もしくは各カテゴリに共通のコンテンツを含みます。

テンプレートは、リッチフォーマットテキストで構成されており、通常のページと同じように 編集されます。Webサイトにてテンプレート単独で閲覧されることはなく、ページコンテンツ や追加コンテンツ項目を包み込むものです。

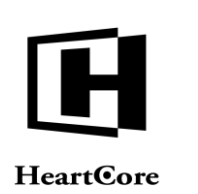

ー般的な内容に加えて、テンプレートにはいくつかの特殊コードが含まれ、実際のページコン テンツや追加コンテンツ項目が挿入される位置を示します。例:

- @@@title@@@
   閲覧されたページのタイトルが表示される位置を定義する。
- @@@content@@@
   閲覧されたページのコンテンツが表示される位置を定義する。
- @@@summary@@@
   閲覧されたページのサマリーが表示される位置を定義する。.
- @@@toolbar.title@@@
   閲覧されたページの追加コンテンツ toolbarのタイトルが表示される位置を定義する。
- @@@toolbar.content@@@
   閲覧されたページの追加コンテンツ toolbar のコンテンツが表示される位置を定義する。
- @@@menu.title@@@
   閲覧されたページの追加コンテンツ menuのタイトルが表示される位置を定義する。
- @@@menu.content@@@
   閲覧されたページの追加コンテンツ menuのコンテンツが表示される位置を定義する。

高度なWebサイト機能をプログラムする追加特殊コードが数多くあります。詳しくは、「ウェブサイト開発者ガイド」をご参照下さい。

| トップ 開覧&編集                              |                                                                                                    | 更新                                                                                                    |                                                                                                    | 次のユーザでログインさ              | ぎれています: admin 🐣                                 | ログアウト        | ヘルプ   三     |
|----------------------------------------|----------------------------------------------------------------------------------------------------|----------------------------------------------------------------------------------------------------|----------------------------------------------------------------------------------------------------|--------------------------|-------------------------------------------------|--------------|-------------|
| HeartCore CMS                          | 📩 ワークスペース 🛛 🔒 階層構                                                                                                    | 造 🛛 💓 コンテンツ                                                                                                    | ×577                                                                                                    | EIR-X 🗧 データイ             | ベース 🏪 ユーザ                                       | 解析           | <b>〇</b> 設定 |
|                                        |                                                                                                    |                                                                                                    |                                                                                                    |                          |                                                 |              | ×           |
| 4                                      | 保存 🔻 新規追加 削除 🔻                                                                                                    | 検証 HTML 🛊 Eメーノ                                                                                                    | レマ プレビュー - 標準                                                                                                    | - マクセシビリテ                | イ プラインド 📼                                       | 最新 ▼         | ^           |
| 🚽 ウェブサイト階層構造                           |                                                                                                    |                                                                                                    |                                                                                                    |                          |                                                 |              |             |
| 由·夏 - 標準 -                             | 変更履歴 プライマリ プレゼン<br>コンテンツ テーション                                                                                                    | 追加 メタ情報<br>コンテンツ                                                                                                    | アドパンス コンテンツ<br>スクリプト カテゴリ                                                                                                | コンテンツ アクセス制限<br>パージョン    | コンテンツ<br>の依存関係                                  |              |             |
| □ □ ページ                                | プライフリコンテンツ                                                                                                    |                                                                                                    |                                                                                                    |                          |                                                 |              |             |
| 由-mm パンドル<br>由-mm グループ                 | クノイマリコノテノリ<br>タイトル、イメージ第コンテンツのII                                                                                                    | (細を入力します。                                                                                                    |                                                                                                    |                          |                                                 |              |             |
| 由 🖿 タイプ                                | タイトル                                                                                                    |                                                                                                    |                                                                                                    |                          |                                                 |              |             |
| □-□-ハーション<br>由-■-ステータス                 | default - 1 column                                                                                                    |                                                                                                    |                                                                                                    |                          |                                                 |              |             |
| □ □ 構成要素                               | コンテンツ                                                                                                    |                                                                                                    |                                                                                                    |                          |                                                 |              |             |
| 由・■ パンドル                               | ファイル ホーム 挿入 テー                                                                                                    | ブル フォーム ビルダー                                                                                                    | VĽ2- 🦘 🛗 🗟 🛡                                                                                                    | © 0                      |                                                 |              |             |
| 由・m グループ<br>由・m タイプ                    | 🚗 👗 切り取り 🖳 🏔                                                                                                    | <b>•</b>                                                                                                    |                                                                                                    | Abc Abc                  |                                                 |              |             |
| 由 🖿 バージョン                              | <u> </u>                                                                                                    | B I ∐ abe X <sup>2</sup> X₂ ab∠                                                                                                    | l⊟ i⊟ e≣ ∋≣ Abc                                                                                                    | Heading 2                | Abc Abc                                         | Abc          |             |
| ■ ステーダス<br>□ <mark>F テンプレート</mark>     | 1997日 × 前除 ジャンション 前除 クリップボード 編集                                                                                                    |                                                                                                    | normal                                                                                                    | Treading 3               | color1 color2                                   | color3       |             |
| 由 言 パンドル                               | START OF HEADER</td <td>AREA&gt; <!-- END OF HEAD</td--><td>ER AREA&gt; <!-- START OF T</td--><td>OOLBAR NAVIGATION&gt;</td><td></td><td></td><td></td></td></td>                            | AREA> END OF HEAD</td <td>ER AREA&gt; <!-- START OF T</td--><td>OOLBAR NAVIGATION&gt;</td><td></td><td></td><td></td></td>                               | ER AREA> START OF T</td <td>OOLBAR NAVIGATION&gt;</td> <td></td> <td></td> <td></td>                                     | OOLBAR NAVIGATION>       |                                                 |              |             |
| 由・■ タイプ                                | @@@logo.content@@@<br>@@@toolbar.content@@                                                                                                    | )<br>00                                                                                                    |                                                                                                    |                          | @@@utilities.cont                               | ent@@@       |             |
| 由-m=パージョン<br>由-m=ステータス                 | END OF TOOLBAR</td <td>AVIGATION&gt; <!-- START C</td--><td>F ONE COLUMN CENTRE BE</td><td>READCRUMBS&gt; @@@breadcr</td><td>umbs.content@@@ <!-- El</td--><td>ND OF</td><td></td></td></td> | AVIGATION> START C</td <td>F ONE COLUMN CENTRE BE</td> <td>READCRUMBS&gt; @@@breadcr</td> <td>umbs.content@@@ <!-- El</td--><td>ND OF</td><td></td></td> | F ONE COLUMN CENTRE BE                                                                                                   | READCRUMBS> @@@breadcr   | umbs.content@@@ El</td <td>ND OF</td> <td></td> | ND OF        |             |
| ロ 🕞 スタイルシート                            | ONE COLUMN CENTRE                                                                                                    | BREADCRUMBS> @@@b                                                                                                    | anner.content@@@ STAF</td <td>T OF ONE COLUMN CENTRE M</td> <td>IAIN CONTENT AREA&gt; &lt;</td> <td>- END</td> <td></td> | T OF ONE COLUMN CENTRE M | IAIN CONTENT AREA> <                            | - END        |             |
| 田·■ グループ                               | @@@content@@@<br>OF ONE COLUMN CENT                                                                                                    | RE MAIN CONTENT AREA                                                                                                    | > START OF FOOTER AR</td <td>EA&gt;</td> <td></td> <td></td> <td></td>                                                   | EA>                      |                                                 |              |             |
| 由 ==================================== |                                                                                                    |                                                                                                    |                                                                                                    |                          | ▲ページの                                           | 先頭へ戻る        |             |
| ☆ ■ ステータス                              | @@@footer.content@@                                                                                                    | 0                                                                                                    |                                                                                                    |                          | © 2020 My Business. All righ                    | ts reserved. |             |
| 白· (m スクリプト<br>由・m バンドル                | END OF FOOTER A</td <td>REA&gt;</td> <td></td> <td></td> <td></td> <td></td> <td></td>                                                                                                    | REA>                                                                                                    |                                                                                                    |                          |                                                 |              |             |
| 由 🖿 グループ                               |                                                                                                    |                                                                                                    |                                                                                                    |                          |                                                 |              |             |
| 田-■ ダイフ<br>由-■ パージョン                   |                                                                                                    |                                                                                                    |                                                                                                    |                          |                                                 |              |             |
| 由 📾 ステータス                              |                                                                                                    |                                                                                                    |                                                                                                    |                          |                                                 |              |             |

### 3.3.4.1 コンテンツプレゼンテーション

Web サイトコンテンツ管理システムのページで可能なように、テンプレートでも、一つのテンプレートと複数のスタイルシートを選択することができます。

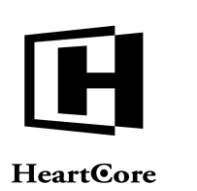

テンプレートに対し他のテンプレートが選択されている場合は、お互いが中で表示されます。 "外側"のテンプレートの@@@content@@@特殊コードは、"内側"テンプレートのコンテン ツと置き換えられます。"内側"のテンプレートの@@@content@@@特殊コードは、閲覧され たページのコンテンツと置き換えられます。通常、テンプレートの複数レベル使用は、明確さ 及び運用上の観点から推奨されませんが、必要な際のひとつの選択肢です。

複数の異なるスタイルシートがテンプレートとページの両方に選択されている場合は、全ての スタイルシートが使用されます。

| トップ 閲覧&編集                                                                                                    |                                                     |                                                   | 更新                               |                                     |                                        | 次のユーザでログインされてい                              | ます: admin 🕹             | ログアウト               | ヘルブ   Ξ |
|----------------------------------------------------------------------------------------------------|-----------------------------------------------------|---------------------------------------------------|----------------------------------|-------------------------------------|----------------------------------------|---------------------------------------------|-------------------------|---------------------|---------|
| HeartCore CMS                                                                                                    |                                                     | 計算構造                                              | コンテンツ                            | メディア                                | E37-X                                  | データベース                                      | <u>-</u> 1-4            | 解析                  | 0 設定    |
|                                                                                                    |                                                     |                                                   |                                  | _                                   |                                        |                                             |                         |                     |         |
| 0, -                                                                                                    | 保存 🔻 新規追加                                           | 削除 ▼ 検証 日                                         | TML 🛊 EX-                        | -ルマープレビ:                            | 標準 - 🔻                                 | アクセシビリティ つ                                  | プラインド 💌                 | 最新 ▼                | ×       |
| 😨 ウェブサイト階層構造<br>🖻 😨 - 標準 -                                                                                                    | 変更履歴 プライマリ                                          | プレゼン<br>追加<br>プレジョン<br>コンテ                        | メタ情報                             | アドパンス コ                             | ンテンツ コンテンツ<br>テゴリ パージョン                | ソ アクセス制限 コン                                 | ンテンツ<br>友存関係            |                     |         |
| ■ コンテンッ<br>■ ページ<br>由 ■ パンドル<br>由 ■ グループ<br>由 ■ タイプ                                                                                                    | プレゼンテーショ<br>コンテンツの見た目の                              | ヨン<br>設定                                          |                                  |                                     |                                        |                                             |                         |                     |         |
| <ul> <li>         ・● パージョン         ・● ステータス         ・● ステータス         ・● ステータス         ・● ステータス         ・● ステータ         ・● ステータ         ・● ステータ         ・● ステータ         ・● ステータ         ・● ステータ         ・● ステータ         ・● ステータ         ・● ステータ         ・● ステータ         ・● ステータ         ・● ステータ         ・● ステータ         ・● ステータ         ・● ステー         ・● ステー         ・● ステー         ・● ステー         ・● ステー         ・● ステー         ・● ステー         ・● ステー         ・● ス         ・● ス         ・●         ・● ス         ・● ス         ・● ス         ・● ス         ・● ス         ・● ス         ・● ス         ・● ス         ・● ス         ・● ス         ・●         ・● ス         ・● ス         ・● ス         ・● ス         ・● ス         ・● ス         ・● 、         ・● 、         ・● 、         ・● 、         ・● 、         ・● 、         ・● 、         ・● 、         ・● 、         ・● 、         ・● 、         ・● 、         ・● 、         ・● 、         ・● 、         ・● 、         ・● 、         ・● 、         ・● ・● 、         ・● 、         ・● 、         ・● ● 、         ・● 、         ・● ・● 、         ・●         ・●         ・● ・● 、         ・●         ・●         ・● ・● 、         ・●         ・●         ・●</li></ul> | テンプレート                                              |                                                   |                                  | 選択                                  |                                        |                                             |                         |                     |         |
| ■ ■ クラス<br>由 ■ パンドル                                                                                                    | スダイルシート                                             |                                                   |                                  |                                     |                                        |                                             |                         |                     |         |
| 由・■ グループ<br>由・■ タイプ<br>由・■ パージョン<br>由・■ パージョン                                                                                                    | - 10                                                |                                                   |                                  | 追加                                  | ▼ 削除                                   |                                             |                         |                     |         |
|                                                                                                    | プレゼンテーション<br>標準では、すべてのペ<br>レートやスタイルシー<br>これらの追加入力フィ | ✓の説明<br>−ジで同じテンプレート<br>トを使うことができます<br>−ルドからプレゼンテ− | とスタイルシー<br>。プレゼンテー:<br>・ションテンプレ・ | トを使用する設定に<br>ションテンプレート<br>ートとスタイルシー | なっています。場合に<br>とスタイルシートを通<br>トを選択し、サイトの | よって、Webサイトのt<br>訳して、それぞれ別のV<br>)ページに使用できます。 | セクションごとに、<br>Vebサイトページに | それぞれちがう;<br>表示できます。 | テンプ     |
| □□□ スタイルシート<br>由・■ パンドル<br>由・■ グループ                                                                                                    | 標準のテンプレートを                                          | 使用する場合は、 - 標準                                     | - を選択すると、                        | 標準のテンプレー                            | とスタイルシートを                              | 使用することもできます                                 | t.                      |                     |         |
| 由・目 タイプ<br>由・目 タイプ<br>由・目 バージョン<br>由・目 ステータス                                                                                                    | スタイルシートにつき                                          | ましては、青色で選択さ                                       | れている内容が                          | 適応されます。                             |                                        |                                             |                         |                     |         |
| → → スクランス<br>→ □ スクリプト<br>由 ■ パンドル<br>由 ■ グループ<br>由 ■ タイプ                                                                                                    |                                                     |                                                   |                                  |                                     |                                        |                                             |                         |                     |         |

### 3.3.4.2 追加コンテンツ

Web サイトコンテンツ管理システムのページで可能なように、テンプレートでも、追加コンテンツを複数選択することができます。テンプレートの追加コンテンツ構成要素は、そのテンプレートを使用したページで表示されます。ページに対し追加コンテンツ構成要素が選択されている場合は、それらが表示されます。ページの追加コンテンツ構成要素が"-標準-"に選択されている場合は、そのページのテンプレートの追加コンテンツ構成要素が表示されます。

追加コンテンツ構成要素の「追加」ボタンを押下すると、ポップアップウィンドウが開き、 Web コンテンツ管理システム内のコンテンツ項目から選択することができます。各構成要素に 複数のコンテンツ項目を追加することが可能です。追加したコンテンツ項目を並べ替えるに は、上下矢印ボタンを使用します。追加したコンテンツ項目を削除するには、「削除」ボタン を使用します(追加したコンテンツ項目の選択を外すだけでは不十分です)。「-標準-」「-な し-」「-ランダム-」のいずれかを選択した場合、追加したコンテンツ項目はすべて、保存時に 自動で削除されますのでご注意ください。

テンプレート(もしくはページ)内に追加コンテンツ構成要素に対する特殊コードが含まれている場合にのみ、追加コンテンツ構成要素は表示されますのでご注意ください。例:追加コンテンツ "menu"のコンテンツを表示するには、@@@menu.content@@@特殊コード。

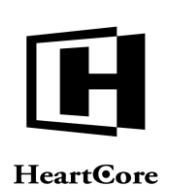

|    |                        |        |                        | 更新         |        |         |           | ×     | のユーザでログインさ   | れています: admi | in 🕹 | ログアウ |
|----|------------------------|--------|------------------------|------------|--------|---------|-----------|-------|--------------|-------------|------|------|
| Ċ  | ワークスペ                  | -2     | 🔒 階層構造                 | r 💉 =      | コンテンツ  | ×7      | 17 🗋      | Eコマース | -<br>        |             | ユーザ  |      |
|    |                        |        |                        |            |        | _       |           |       |              |             |      |      |
| 保  | 存▼ 新規                  | 追加削    | k ▼ 1                  | RE HTML \$ | EX-J   | u ▼ 0   | レビュー - 標準 | I- V  | アクセシビリテ      | ィープラインド     | -    | 最新 ▼ |
| 変  | 更履歴 プ                  | ライマリ   | プレゼン                   | 追加         | メタ情報   | アドバンス   | コンテンツ     | コンテンツ | アクセス制限       | コンテンツ       |      |      |
|    |                        | ンテンツ   | テーション                  | コンテンツ      |        | スクリプト   | カテゴリ      | パージョン |              | の依存関係       |      |      |
| モデ | <b>シルコンテ</b><br>ンプレートに | こよっては. | 、このページ                 | に追加コンテン    | /ツの構成要 | 『素が含まれる | 場合がありま    | す。    |              |             |      |      |
| 椲  | <b></b>                |        | コンテン                   | /ツ         |        |         |           |       |              |             |      |      |
| br | annor                  |        | - 標準 -<br>- なし -       |            |        |         |           | 10 hn |              | IRe         |      |      |
| De |                        |        | - ,,,,,,               |            |        |         |           |       |              | 1614        |      |      |
|    |                        |        | - 標準 -<br>- なし -       |            |        |         |           |       |              |             |      |      |
| br | eadcrumbs              |        | - ランダム -<br>Breadcrumn | left       |        |         |           | 追加    | ▲ <b>▼</b> 肖 | 」除          |      |      |
|    |                        |        | - 標準 -                 |            |        |         |           |       |              |             |      |      |
| fe | aturebox1              |        | - なし -<br>- ランダム -     |            |        |         |           | 追加    | ▲ <b>▼</b>   | 」除          |      |      |
|    |                        |        |                        |            |        |         |           |       |              |             |      |      |
|    |                        |        | - 標準 -<br>- なし -       |            |        |         |           |       |              |             |      |      |
| fe | aturebox2              |        | - ランダム -               |            |        |         |           | 追加    | ▲ <b>▼</b> 肖 | l除          |      |      |
|    |                        |        | - 標準 -                 |            |        |         |           |       |              |             |      |      |
| fe | aturebox3              |        | - なし -<br>- ランダム -     |            |        |         |           | 追加    |              | 除           |      |      |
|    |                        |        |                        |            |        |         |           |       |              |             |      |      |

## 3.3.4.3 メタ情報

Web サイトコンテンツ管理システムのページで可能なように、テンプレートでも複数の標準および独自のカスタムメタ情報属性入力することが可能です。テンプレートとページ両方に同じメタ情報属性名が使用されている場合は、どちらのメタ情報も隠しメタ情報として Web ページ に含まれます。

| トップ 閲覧&編集                                                                                                    |                                                                                       | 更新                                                                   |                                      |                           | 次のユーザでログインされています: ad                | Imin 🎴 🛛 ログアウト 📋 | ヘルプ   三 |
|----------------------------------------------------------------------------------------------------|---------------------------------------------------------------------------------------|----------------------------------------------------------------------|--------------------------------------|---------------------------|-------------------------------------|------------------|---------|
| HeartCore CMS                                                                                                    |                                                                                       |                                                                      | עעדענ 🖾                              | ×ディア 📄 Eコマ                |                                     | ユーザ 解析           | 設定      |
| ● ウェブサイト影響機洗                                                                                                    | <b>保存 ▼ 新規追加</b> 問                                                                    | 」除▼ 検証 HTML \$                                                       | EX−ル ▼                               | ブレビュー - 標準 -              | <ul> <li>▼ アクセシビリティ ブライン</li> </ul> | ド 🗶 最新 👻         | ×       |
| ③ フェンジート Tale in Q =<br>由·  ■ - 標準 -                                                                                                    | 変更履歴 プライマリ<br>コンテンツ                                                                   | プレゼン 追加<br>テーション コンテンツ                                               | メタ情報 アドバン<br>スクリン                    | マス コンテンツ コン<br>パト カテゴリ バー | テンツ アクセス制限 コンテン<br>ジョン の依存関係        | ソ系               |         |
| <ul> <li>□ ページ</li> <li>□ ● ■ //ンドル</li> <li>● ● //レーブ</li> <li>● ● //レーブ</li> <li>● ● ステータス</li> <li>○ ■ 相次テータス</li> <li>○ ■ 相次要素</li> <li>● ● クラス</li> </ul> | メタ情報<br><sup>メタ情報を登録すること</sup><br>作成者<br>メタディスクリコ                                     | :で、検索エンジンに対する量<br><b>プション</b>                                        | 最適化を行うことがで                           | きます。                      |                                     |                  |         |
|                                                                                                    | キーワード                                                                                 |                                                                      |                                      |                           |                                     |                  |         |
|                                                                                                    | - <sub>新規 -</sub> ◆<br>メタ情報の説明                                                        |                                                                      |                                      | 規追加 ○ 内部利用の               | Ъ                                   |                  |         |
|                                                                                                    | メタタグ           Webページへメタインフ<br>これらの情報は、検索コ<br>追加できる項目は、キー           詳しくはHeartCore Web | 'ォメーションを埋め込むとさ<br>:ンジンやその他のメタ情報を<br>・ワード、詳細、作成者です。<br>ウコンテンツ管理システムユー | きに使用します。<br>を使用するシステムで<br>-ザガイドをご覧くだ | 参照されます。<br>さい。            |                                     |                  |         |

## 3.3.4.4 アドバンススクリプト

Web サイトコンテンツ管理システムのページで可能なように、テンプレートでも複数の事前定 義済みスクリプトを選択することが可能です。テンプレートとページに異なるスクリプトが選 択されている場合は、両方のスクリプトが Web ページ上で使用されます。

HTML DOCTYPE Web ページヘッダは、その Web ページで使用する HTML 規格を定義します。 空白のままにしておくと、Web ブラウザがその Web ページの HTML ドキュメントタイプを検出 し処理します。テンプレートの HTML DOCTYPE 設定は、ページ/商品グループ、ページ/商

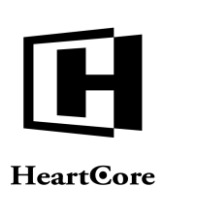

品タイプ、マイクロサイト、ウェブサイトに設定された他の HTML DOCTYPE より優先されま すが、個々のページ/商品に HTML DOCTYPE が設定されている場合は、そちらが優先されま す。

また、HTML 属性や HTML HEAD 属性、HTML HEAD コード、および HTML BODY 属性につい ても、ページと同じく、テンプレートでも入力可能です。テンプレートとページの両方に HTML 属性、HTML HEAD 属性、HTML HEAD コード、HTML BODY 属性が入力されている場 合は、すべて Web ページ上で使用されます。

| トップ 閲覧&編集                                                                                            | 更新                                                                                | 次のユーザでログインされています:admin 😪 🛛   ログアウト   ヘルプ   〓      |
|----------------------------------------------------------------------------------------------------|-----------------------------------------------------------------------------------|---------------------------------------------------|
| HeartCore CMS                                                                                        | 📩 ワークスペース 🔮 酸原構造 🛛 💓 ユンテンツ 🖾 メディ                                                  | 17 📚 Eコマース 📄 データベース 😤 ユーザ 🚮 解析 🌞 設定               |
|                                                                                                    |                                                                                   |                                                   |
| ◎ ウェブサイト勝層機法                                                                                         | 保存 ▼         新規追加         削除 ▼         検証         HTML ★         Eメール ▼         ブ | レビュー - 標準 - マ アクセシビリティ ブラインド マ 泉新 マ               |
| <ul> <li>         ・ ・・・・・・・・・・・・・・・・・・・・・・・・・・・</li></ul>                                            | 変更履歴<br>コンテンツ テーション コンテンツ アイレイン 追加 メタ信報 アドバンス<br>スクリプト                            | コンテンツ コンテンツ アクセス制限 コンテンツ<br>カテゴリ パージョン の依存関係      |
|                                                                                                    | <b>アドバンススクリプト(HTML特殊コードの埋め込み)</b><br>Raw HTML、JavaScriptやDHTMLを挿入することができます。       |                                                   |
| 由・■ ダイノ<br>由・■ パージョン<br>中・■ ステータス                                                                    | スクリプト                                                                             |                                                   |
| □   ■構成要素<br>■ ■ クラス<br>由 ■ パンドル                                                                     |                                                                                   |                                                   |
| <ul> <li>□ ■ グループ</li> <li>□ ■ ダイプ</li> <li>□ ■ ダイプ</li> <li>□ ■ パージョン</li> <li>□ ■ ステータス</li> </ul> | HTML DOCTYPE                                                                      |                                                   |
| ロー <mark>ニテンプレート</mark><br>由・ローバンドル<br>由・ローグ<br>ホーティーブ                                               | ● - 標準 - ○ HTML 4.01 Transitional ○ HTML 4.01 Strict ○ XHTML 1.0 Transitional     | nsitional 🔿 XHTML 1.0 Strict 🔿 XHTML 1.1 🔿 HTML 5 |
| ● ● クイノ<br>● ● パージョン<br>● ● ステータス<br>□ □ スタイルシート                                                     | HTML属性                                                                            |                                                   |
|                                                                                                    | HTML HEAD属性                                                                       |                                                   |
| <ul> <li></li></ul>                                                                                  | HTML HEADコード                                                                      |                                                   |
| 由・■ グループ<br>由・■ タイプ<br>由・■ パージョン                                                                     |                                                                                   |                                                   |
| <ul> <li></li></ul>                                                                                  |                                                                                   |                                                   |

### 3.3.5 スタイルシート

スタイルシートは、Webサイト上でのテキスト等の色やフォント、マージン等の全体的なスタ イル及びプレゼンテーションをコントロールする目的で使用されます。スタイルシートの使用 は任意です。スタイルシートの代わり、もしくはスタイルシートに加えて、コンテンツエディ タを使って希望のスタイルやプレゼンテーションを直接コンテンツに適用することもできま す。しかしながら、スタイルシートを使えば、一度変更を行うだけで、そのスタイルシートを 使用している全てのページにその変更を自動で即座に反映させることが可能です。スタイルシ ートは CSS コードですので、CSS コードの作成や更新には専門知識を要します。詳しくは、 CSS 規格や他の文献をご参照下さい。.

#### 3.3.5.1 コンテンツ

標準 CSS コードで書かれたスタイルシートコンテンツは、シンプルテキスト入力フィールドを 使って編集します。

### 3.3.5.2 ファイル名とコンテンツ配信と URL

Web コンテンツ管理システム内の全てのスタイルシートには、識別 ID 番号が自動で付与されま す。 "動的"Web アドレスを使って Web サイト上でスタイルシートにアクセスする際に使用さ れるものです。下記例:

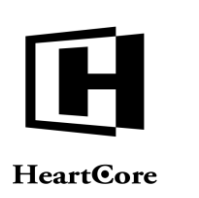

http://www.yourwebsite.com/stylesheet.aspx?id=12345 http://www.yourwebsite.com/stylesheet.jsp?id=12345 http://www.yourwebsite.com/stylesheet.php?id=12345

また、"静的"Webサイトアドレスへスタイルシートを公開することも可能です。下記例:

http://www.yourwebsite.com/mystylesheet.css

このような Web サイトアドレスへスタイルシートを公開するには、Web サイトアドレスの最後の部分をそのスタイルシートのファイル名として入力します。下記例:

mystylesheet.css

スタイルシートは通常、".css"で終わるファイル名へ公開されるべきです。

デフォルトでは、スタイルシートは「動的」プログラムスクリプトとして、指定したファイル 名に公開されます。スタイルシートがアクセスされる度にスタイルシートコンテンツを動的に 生成し、Webブラウザの優先言語設定やアクセス制限等を処理します。任意で、スタイルシー トを「静的」ファイルとして公開し、パフォーマンスを最大化することも可能です。その場 合、スタイルシートはWebサーバーから直接配信されるため、Webブラウザの優先言語やアク セス制限等といった動的機能は実行されなくなります。

- デフォルト このスタイルシートは、Webサイト全体に設定されたコンテンツ配信方法を使用します。
- 動的 このスタイルシートは、動的プログラムスクリプトとして公開されます。
- 静的
   このスタイルシートは、静的な CSS ファイルとして公開されます。

URL は、そのスタイルシートを Web サイト上で閲覧する際に使用できる Web サイトアドレス を表示します。

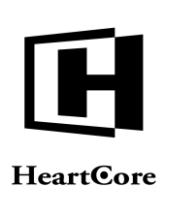

| トップ 閲覧 & 編集                                                                                                    |                                                                                                    | 更新                                                                                               |             | 次            | のユーザでログインされています | : admin 🕹 🛛 | ログアウト | ヘルプ   = |
|----------------------------------------------------------------------------------------------------|----------------------------------------------------------------------------------------------------|--------------------------------------------------------------------------------------------------|-------------|--------------|-----------------|-------------|-------|---------|
| HeartCore CMS                                                                                                    |                                                                                                    | لات 🚩 😽 階層構造                                                                                     | ノテンツ 🖾 メデー  | רד 📄 ב-ד אין | データベース          | <u> </u>    | 解析    | 0 設定    |
|                                                                                                    |                                                                                                    |                                                                                                  | _           |              |                 |             |       |         |
| ◎ ウェブサイト階層構造                                                                                                    | 保存 👻 新規追加 育                                                                                                    | 除▼ 検証 Eメー                                                                                        | ルマ プレビュー    | - 標準 - 💌 アクヤ | マシビリティ プラインド    | ▼ 最新 ▼      |       | x<br>î  |
| g ) _ ) - 标准 -<br>由· g - 標準 -                                                                                                    | 変更履歴 プライマリ                                                                                                    | メタ情報 コンテンツ コ                                                                                     | ンテンツ アクセス制限 | ステンツ アクセス    |                 |             |       |         |
| $\begin{array}{c} \bullet \bullet \bullet \bullet \bullet \bullet \bullet \bullet \bullet \bullet \bullet \bullet \bullet \bullet \bullet \bullet \bullet \bullet \bullet$ | プライマリコンテ<br>タイトル、イメージ第二<br>タイトル           ウイトル           default           コンテンツ           パー           12860753           1310853           14008553           14008553           12860753           12860753           1310853           14008553           14008553           1506953           14008553           14008553           14008553           14008553           14008553           14008553           14008553           14008553           14008553           14008553           14008553           14008553           14008553           14008553           14008553           14008553           14008553           14008553           14008553           14008553           14008553           14008553           14008553           14008553           14008553           14008553           14008553           14008553           14008553           14008553 | ンツ<br>コンテンツの詳細を入力します。<br>ERSION: 10<br>EFAULTS<br>ATTING<br>DLBAR<br>MMS (0% 38% 2% × 0% 60% 0%) |             |              |                 |             |       |         |
| <ul> <li>         ・         ・         ・</li></ul>                                                                                                    | ファイル名                                                                                                    |                                                                                                  |             |              | 7               | ンテンツ配信      | l     |         |
|                                                                                                    |                                                                                                    |                                                                                                  | 選択          |              |                 | [準 🕈        |       |         |
| <ul> <li>● ■ ステーツス</li> <li>● パッケージ</li> <li>● パンドル</li> <li>● Facebook投稿</li> </ul>                                                                                       | URL<br>/stylesheet.jsp?id=1                                                                                                    |                                                                                                  |             |              |                 |             |       |         |

# 3.3.5.3 メタ情報

スタイルシートのメタ情報は、Web コンテンツ管理システム内での内部使用に限ります。Web サイトページでの隠しメタ情報としては含まれません。

| トップ 閲覧&編集                                                                                                    |                                                                                                    |                                       | 更新                                |                         |                | 次の    | のユーザでログインされてい | います: admin 😞 | ログアウト | ヘルプ   三 |
|----------------------------------------------------------------------------------------------------|----------------------------------------------------------------------------------------------------|---------------------------------------|-----------------------------------|-------------------------|----------------|-------|---------------|--------------|-------|---------|
| HeartCore CMS                                                                                                    | 📥 ワークスペース                                                                                                    | え 階層構造                                | 🚩 דעדעב                           | ₩ メディア                  |                | Eコマース |               |              | 解析    | Ö BE    |
|                                                                                                    |                                                                                                    |                                       |                                   | _                       |                |       |               |              |       |         |
| 0, -                                                                                                    | 保存 🔻 新規追加                                                                                                    | 削除 ▼ 検証                               | EX−ル ▼                            | プレビュー - 枝               | [準 - 💌         | アクセ   | シビリティ プラインド   | ➡最新▼         | 2     | ×<br>ī  |
| 受 ウェブサイト階層構造     由·    受 - 標準 -                                                                                                    | 変更履歴 プライマリ                                                                                                    | メタ情報 コン:                              | テンツ コンテンツ                         | アクセス制限                  | コンテンツ          | アクセス  |               |              |       |         |
| a = 1/2 + 1/2<br>$b = a^{-1/2} + 1/2 + 1/2$<br>$b = a^{-1/2} + 1/2 + 1/2 + 1/2$<br>$b = a^{-1/2} + 1/2 + 1/2 + $ | メタ情報<br><sup>メタ情報を登録するこ</sup><br>作成者<br>メタディスクリ<br>キーワード                                                               | とで、検索エンジン(<br><b>プション</b>             | に対する最適化を行う                        | っことができます。               |                | 07.01 |               |              |       |         |
|                                                                                                    | <ul> <li>- 新規-・</li> <li>メタ情報の説明</li> <li>メタクグ</li> <li>Webページへメタイン</li> <li>これらの情報は、検索</li> <li>追加できる項目は、キ</li> </ul> | フォメーションを埋<br>エンジンやその他の。<br>ーワード、詳細、作) | め込むときに使用しま<br>メタ情報を使用するシ<br>成者です。 | 新規追加<br>す。<br>マステムで参照され | □ 内部利.<br>nます。 | 用のみ   |               |              |       |         |
| 由 🖿 バージョン                                                                                                    | 詳しくはHeartCore We                                                                                                    | ョbコンテンツ管理シス                           | ステムユーザガイドを                        | ご覧ください。                 |                |       |               |              |       |         |

### 3.3.6 スクリプト

スクリプトは、Webサイトでの高度なビュジュアル効果やコンテンツプレゼンテーション、双 方向機能を目的に使用されます。スクリプトと使用は任意です。スクリプトの使用に代わっ て、もしくは加えて、JavaScriptプログラムコードを直接"アドバンススクリプト"タブやWeb コンテンツエディタへ入力することも可能です。しかしながら、スクリプトを使えば、一度変 更を行うだけで、そのスクリプトを使用している全てのページに自動的かつ即座にその変更を 反映させることができます。

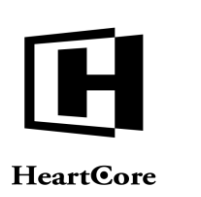

スクリプトは JavaScript コードです。JavaScript コードの作成や更新には専門知識を必要としま す。詳しくは、JavaScript 規格や他の文献をご参照下さい。

### 3.3.6.1 コンテンツ

標準 JavaScript コードで書かれたスクリプトコンテンツは、シンプルテキスト入力フィールドを 使って編集します。

## 3.3.6.2 ファイル名とコンテンツ配信と URL

Web コンテンツ管理システム内の全てのスクリプトには、識別 ID 番号が自動で付与されます。 "動的"Web アドレスを使って Web サイト上でスクリプトにアクセスする際に使用されるものです。下記例:

http://www.yourwebsite.com/script.aspx?id=12345 http://www.yourwebsite.com/script.jsp?id=12345 http://www.yourwebsite.com/script.php?id=12345

また、"静的"Webサイトアドレスヘスクリプトを公開することも可能です。下記例:

#### http://www.yourwebsite.com/myscript.js

このようなWebサイトアドレスへスクリプトを公開するには、Webサイトアドレスの最後の部分をそのスクリプトのファイル名として入力します。下記例:

#### myscript.js

スクリプトは通常、".js"で終わるファイル名へ公開されるべきです。

デフォルトでは、スクリプトは「動的」プログラムスクリプトとして、指定したファイル名に 公開されます。スクリプトがアクセスされる度にスクリプトコンテンツを動的に生成し、Web ブラウザの優先言語設定やアクセス制限等を処理します。任意で、スクリプトを「静的」ファ イルとして公開し、パフォーマンスを最大化することも可能です。その場合、スクリプトは Webサーバーから直接配信されるため、Webブラウザの優先言語やアクセス制限等といった動 的機能は実行されなくなります。

- デフォルト
   このスクリプトは、Webサイト全体に設定されたコンテンツ配信方法を使用します。
- 動的
   このスクリプトは、動的プログラムスクリプトとして公開されます。
- 静的 このスクリプトは、静的な JS ファイルとして公開されます。

URL は、そのスクリプトを Web サイト上で閲覧する際に使用できる Web サイトアドレスを表示します。

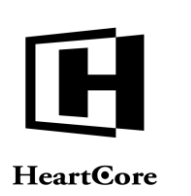

| トップ 閲覧&編集                                                                                                    |                                                                                                    |                                                                                              | 更新                                                              |            |       | 次の    | のユーザでログインされていま | গে: admin 🏖        | ログアウト | ヘルブ   = |
|----------------------------------------------------------------------------------------------------|----------------------------------------------------------------------------------------------------|----------------------------------------------------------------------------------------------|-----------------------------------------------------------------|------------|-------|-------|----------------|--------------------|-------|---------|
| HeartCore CMS                                                                                                    | 📩 ワークスペース                                                                                           | 局 階層構造                                                                                       | נעקעב 🚩 נע                                                      | ₩ メディス     | , 👘   | ミコマース | データベース         | <u>-</u> 10<br>2-4 | 解析    | 10 設定   |
|                                                                                                    |                                                                                                    |                                                                                              |                                                                 | _          |       |       |                |                    |       |         |
| 0, -                                                                                                    | 保存 ▼ 新規追加                                                                                           | 削除▼                                                                                          | Eメール マ プレ                                                       | ビュー - 標準 - | -     | ₩ -   |                |                    |       | ×       |
| 💡 ウェブサイト階層構造                                                                                                    |                                                                                                    |                                                                                              |                                                                 |            |       |       |                |                    |       | 0       |
| 由- 😼 - 標準 -                                                                                                    | 変更履歴 プライマ!                                                                                          | メタ情報                                                                                         | コンテンツ コンテンツ                                                     | アクセス制限     | コンテンツ | アクセス  |                |                    |       |         |
| ■ コンテンツ<br>白 □ ページ<br>由 ■ パンドル                                                                                    | プライマリコン                                                                                             | テンツ                                                                                          | 7717 1-932                                                      |            | の松仔関係 | 所作的T  |                |                    |       |         |
| 由 m グループ<br>中 m タイプ                                                                                               | タイトル、イメージ等                                                                                          | 『コンテンツの詳                                                                                     | 細を入力します。                                                        |            |       |       |                |                    |       |         |
| 由 ■ バージョン                                                                                                    | タイトル                                                                                                |                                                                                              |                                                                 |            |       |       |                |                    |       |         |
| 日間構成要素                                                                                                    | コンテンツ                                                                                               |                                                                                              |                                                                 |            |       |       |                |                    |       |         |
| <ul> <li>□●●クラス</li> <li>□●●パンドル</li> <li>□●●グループ</li> <li>□●●タイプ</li> <li>□●●パージョン</li> <li>□●● ステータス</li> </ul> | function show(click_id,st<br>document.getElement<br>document.getElement<br>document.getElement<br>} | nowchar,hidechar){<br>Byld(click_id).style.<br>Byld(showchar).style<br>Byld(hidechar).style  | display = '';<br>e.display = 'none';<br>.display = '';          |            |       |       |                |                    |       |         |
| <ul> <li>□ テンプレート</li> <li>由● パンドル</li> <li>由● グループ</li> <li>由● タイプ</li> <li>由● パージョン</li> <li>カーテータス</li> </ul>  | function hide(click_id,<br>document.getElement<br>document.getElement<br>document.getElement<br>)   | showchar,hidechar){<br>Byld(click_id).style.<br>Byld(hidechar).style<br>Byld(showchar).style | (<br>display = 'none';<br>.display = 'none';<br>e.display = ''; |            |       |       |                |                    |       |         |
| 田 = ステーツス<br>日 = スタイルシート<br>由 == パンドル<br>由 == パンドル                                                                |                                                                                                    |                                                                                              |                                                                 |            |       |       |                |                    |       |         |
| <ul> <li>● ● タイプ</li> <li>● ● パージョン</li> <li>● ● ステータス</li> </ul>                                                 |                                                                                                    |                                                                                              |                                                                 |            |       |       |                |                    |       |         |
| - <u> </u>                                                                                                    |                                                                                                    |                                                                                              |                                                                 | /          |       |       |                |                    |       |         |
| 曲·■ パントル<br>由·■ グループ                                                                                              | ファイル名                                                                                               |                                                                                              |                                                                 |            |       |       | :              | コンテンツ配             | 言     |         |
| <ul> <li>■ タイプ</li> <li>■ ■ パージョン</li> </ul>                                                                      |                                                                                                    |                                                                                              | 3                                                               | 選択         |       |       | (              | 標準 🕈               | -     |         |
| 由 ■ ステータス                                                                                                    | URL                                                                                                 |                                                                                              |                                                                 |            |       |       |                |                    |       |         |
| ■ ■ パンドル                                                                                                    | /script.jsp?id=363                                                                                  |                                                                                              |                                                                 |            |       |       |                |                    |       |         |
| - 🔄 FaCeDook技術<br>- 🗋 メールマガジン                                                                                     |                                                                                                    |                                                                                              |                                                                 |            |       |       |                |                    |       |         |
| アンケート機能                                                                                                    |                                                                                                    |                                                                                              |                                                                 |            |       |       |                |                    |       |         |

# 3.3.6.3 メタ情報

スクリプトのメタ情報は、Web コンテンツ管理システム内での内部使用に限ります。Web サイトページでの隠しメタ情報としては含まれません。

| トップ 閲覧&編集                                                                                                    |                                                                                                    | 更新                                                                                                    | 次のユーザでログインされています: admin 😪 🛛   ログアウト   ・                                                                                   | ヘルプ   三        |
|----------------------------------------------------------------------------------------------------|----------------------------------------------------------------------------------------------------|----------------------------------------------------------------------------------------------------|----------------------------------------------------------------------------------------------------|----------------|
| HeartCore CMS                                                                                                    | 📩 ワークスペース 🚽 階層構造                                                                                                    | 🚩 コンテンツ 🖾 メディア                                                                                                    | ショマース 🥃 データベース 🚣 ユーザ 📶 解析                                                                                                 | i Rz           |
|                                                                                                    |                                                                                                    |                                                                                                    |                                                                                                    | _              |
| Q -                                                                                                    | 保存 ▼ 新規追加 削除 ▼ Eメール                                                                                                    | -ル ▼ ブレビュー - 標準 - ▼                                                                                                    | 最新▼                                                                                                    | ×              |
| 😨 ウェブサイト階層構造<br>由- 😨 - 標準 -                                                                                                    | 変更履歴 プライマリ メタ情報 コンテン                                                                                                    | ンツ コンテンツ アクセス制限 コンテ                                                                                                    | ンツ アクセス                                                                                                    | Ŭ              |
| <ul> <li>□ンテンツ</li> <li>□ ページ</li> <li>由・■ パンドル</li> <li>由・■ パレープ</li> <li>由・■ パージョン</li> <li>h・■ パージョン</li> <li>h・■ パージョン</li> </ul>                                                                                                    |                                                                                                    | ) ハーション の弦伴!<br>付する最適化を行うことができます。                                                                                                    | NUM 194-01                                                                                                    |                |
| 田·田·田·田·田·田·田·田·田·田·田·田·田·田·田·田·田·田·田·                                                                                                    | メタディスクリプション                                                                                                    |                                                                                                    |                                                                                                    |                |
| 由・目 グループ<br>由・目 タイプ<br>由・目 バージョン                                                                                                    | キーワード                                                                                                    |                                                                                                    |                                                                                                    |                |
| 由 ■ ステータス<br>□ □ テンプレート<br>由 ■ パンドル<br>由 ■ グループ                                                                                                    | ← 新規 - ♥                                                                                                    | 新規追加 🗆 内                                                                                                    | 部利用のみ                                                                                                    |                |
| $\begin{array}{c} \oplus \   9 < 7 \\ \oplus \   1/(-) = 2 \\ & \mbox{if} \   1/(-) = 2 \\ & \mbox{if} \   1/(-) = 2 \\ & \m$ | ス ) 目報の2004<br>メタタグ<br>Webページへメタインフォメーションを埋め込<br>これらの情報は、検索エンジンやその他のメタ<br>追加できる項目は、キーワード、詳細、作成者<br>詳しくはHeartCore Webコンテンツ管理システ<br>ユーザーのセグスンテーション<br>WEBサイトの訪問者のカテゴライズをセグメン<br>ファイル情報や設定された重み付けを付与する<br>イルを元に、設定されたユーザセグメント毎に<br>セグメントフィールドと重みフィールドの定義<br>オス・のフィールドの定義 | 込むときに使用します。<br>夕情報を使用するシステムで参照されます。<br>者です。<br>テムユーザガイドをご覧ください。<br>ントとして設定することが可能になります。<br>ることが可能です。訪問者があなたのウェブ<br>こ、その与えられた「重み」を変更すること;<br>義は、ウェブサイトの訪問者がコンテンツに | 訪問者があなたのWEBサイトにアクセスをした際に、そのユーザーに対しフ<br>サイトのさまざまな部分にアクセスをする毎に、動的に訪問者の興味やプロ<br>ができます。<br>アクセスした時に、ユーザーのセグメントの重みがどのように変化するかを | 7ロ<br>ファ<br>設定 |

# **3.3.7** リンクチェック

コンテンツ管理セクションのメインページと、各コンテンツ管理インデックスページ下部に "リンクチェック"ボタンがあり、リンクチェックレポートを表示させることが可能です。 Webサイトのコンテンツに使用されているリンクの潜在的な問題を概観することができます。

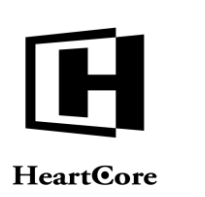

リンクチェックレポートは、コンテンツのタイトルと ID、また認識された潜在的問題をリスト 表示します。

- OK コンテンツ内のリンク(もしあれば)は、すべて正常に機能しています。
- エラー

コンテンツ内の一つもしくは複数のリンクは、到達不可能あるいは存在しない Web サイト や Web ページを指しています。

エラーの中には、リンク内の意図的な特殊コードの使用に起因するものもあり、それらは 実際にWebサイト上でページが閲覧された時にしか正常に機能しませんのでご注意ください。このようなリンクは、特殊Webサイトコンテンツ/機能に使用されていないと確信す るまでは、更新したり削除したりしないで下さい。

単独

他のどのコンテンツや Web サイト設定も、このコンテンツ項目に直接リンクしておらず、 削除してもよい不使用なコンテンツであるかもしれません。

高度な Web サイトコンテンツ/機能の特殊コードや Web サイトフォームなど、他のコンテンツによって間接的に使用されている可能性はあります。それらが間接的にも他のコンテンツによって使用されていないと確信するまでは、削除するべきではありません。

大量のコンテンツ項目や、多くの外部サイトへのリンクが存在する場合には、リンクチェック レポートがとても大きくなり、生成するのに時間が掛かる可能性があります。そのような場 合、「単独ファイルをチェックしない」オプションを使用することで、リンクチェックレポー トの生成をスピードアップさせることができます。

| トップ 閲覧&編集                  |                                      | コン                                         | テンツのリンクをチェック                     |                                       | 次のユーザでログインされています:admin 🎤 🛛   ログアウト   ヘルプ   Ξ |                          |             |    |       |  |
|----------------------------|--------------------------------------|--------------------------------------------|----------------------------------|---------------------------------------|----------------------------------------------|--------------------------|-------------|----|-------|--|
| HeartCore CMS              | <u> </u>                             | Fill Name                                  | 🚩 דעדעד                          | メディア                                  | ×-7C3                                        | データベース                   | <u>•</u> •• | 解析 | 10 設定 |  |
|                            |                                      |                                            |                                  |                                       |                                              |                          |             |    |       |  |
| Q, 🕶                       |                                      |                                            |                                  |                                       |                                              |                          |             |    |       |  |
|                            | ###search### のパーツ                    | とアクセサリ (469)                               | - OK                             |                                       |                                              |                          |             |    |       |  |
| ウェブサイト階層構造     ホ    ロー 標準。 | ###search### をダウン                    | ロード (467) - OK                             |                                  |                                       |                                              |                          |             |    |       |  |
|                            | ###title### への登録 (24                 | 42) - OK                                   |                                  |                                       |                                              |                          |             |    |       |  |
| ■ <mark>  ページ</mark>       | @@@include:database                  | =Jobs:id=###jobid#                         | ##:Job Title@@@ ヘ태               | 申込み (58) - OK                         |                                              |                          |             |    |       |  |
| 由 曲 パンドル                   | @@@include:database                  | =Stores:id=###id##                         | #:Store Name@@@ (                | 154) - エラー:                           |                                              |                          |             |    |       |  |
| ■ ■ タイプ                    | /@@@URL@@@ (http<br>/@@@URL@@@ (http | ://192.168.11.241:1<br>s://192.168.11.241: | 1080/@@@URL@@@<br>14080/@@@URL@@ | ②) - 404 null ③ ③) - javax.net.ssl.SS | LException: Unsuppor                         | rted or unrecognized SSI | message     |    |       |  |
| 由 🎫 パージョン<br>中 💼 ステータス     | @@@Surname@@@#                       | 参からの求人申し込                                  | みを受付けました (59)                    | - OK                                  |                                              |                          |             |    |       |  |
| □ 🔚 構成要素                   | Afbestilling (595) - OK              |                                            |                                  |                                       |                                              |                          |             |    |       |  |
| 由 ■ クラス<br>由 ■ パンドル        | Aktienøgletal (604) - OK             | t i i i i i i i i i i i i i i i i i i i    |                                  |                                       |                                              |                          |             |    |       |  |
| ▲ ■ グループ                   | Checkout - 2. Dine Infor             | mationer (611) - OK                        |                                  |                                       |                                              |                          |             |    |       |  |
| 山 二 ジョン                    | Checkout - 3. Bekræft C              | Ordren (612) - OK                          |                                  |                                       |                                              |                          |             |    |       |  |
| ▲ ■ ステータス                  | Checkout - 4. Ordre Ful              | dført (613) - OK                           |                                  |                                       |                                              |                          |             |    |       |  |
| 画 画 パンドル                   | Digitale Produkter 1 (57             | 7) - OK                                    |                                  |                                       |                                              |                          |             |    |       |  |
| 由 mm グループ<br>市 mm タイプ      | Eメール通知 (109) - OK                    | :                                          |                                  |                                       |                                              |                          |             |    |       |  |
| 亩 ■ バージョン                  | Eメール通知への登録完                          | 了 (535) - OK                               |                                  |                                       |                                              |                          |             |    |       |  |
| 由・■ ステータス<br>向・1= スタイルシート  | Finansielle Rapporter (5             | 58) - OK                                   |                                  |                                       |                                              |                          |             |    |       |  |
| 由 ■ パンドル                   | Firmaprofil (543) - OK               |                                            |                                  |                                       |                                              |                          |             |    |       |  |
| 由 ■ クルーフ<br>由 ■ タイプ        | Fysiske Produkter 1 (57              | 2) - OK                                    |                                  |                                       |                                              |                          |             |    |       |  |
| 由 ■ パージョン                  | Fysiske Produkter 2 (57              | 6) - OK                                    |                                  |                                       |                                              |                          |             |    |       |  |
| □ □·□ ステーダス<br>□·□ スクリプト   | Historie (548) - OK                  |                                            |                                  |                                       |                                              |                          |             |    |       |  |
| 画 ■ パンドル<br>由 ■ グループ       | Hvorfor os (534) - OK                |                                            |                                  |                                       |                                              |                          |             |    |       |  |

### 3.3.8 メタデータレポート

コンテンツ管理セクションのメインページに"メタデータ"ボタンがあり、メタデータレポートを表示させることが可能です。検索エンジンのインデックス化等に推奨されるメタ情報の使用状況を概観することができます。メタデータレポートは、ページや商品、また任意でテンプレート、スタイルシート、スクリプト、イメージ、ファイルのメタ情報データをリスト表示し
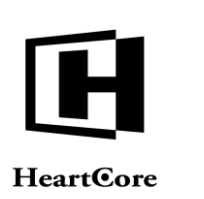

ます。Webページとして表示させるか、もしくはダウンロード可能な CSV フォーマットファイル (サードパーティ製表計算アプリケーション等との使用に有効)としても可能です。

|                          |                              |                             |                     |                | 14.00          | an after market standard and all |           |          |             |
|--------------------------|------------------------------|-----------------------------|---------------------|----------------|----------------|----------------------------------|-----------|----------|-------------|
| トップ 閲覧&編集                |                              |                             | コンテントメタテータ          |                | 次の             | oユーザでログインされています                  | : admin 🍏 | ログアウト    | ヘルプ   =     |
| HeartCore CMS            | 🣥 ワークスペース                    | 💂 階層構造                      | 🧪 コンテンツ             | メディア           | E37-X          | データベース                           | <u> </u>  | 解析       | <b>O</b> RE |
|                          |                              |                             |                     |                | 147            |                                  |           |          |             |
|                          |                              |                             |                     |                |                |                                  |           |          |             |
| 0, -                     |                              |                             |                     |                |                |                                  |           |          |             |
| ◎ ウェブサイト陸層構造             | コンテントメタデ                     | <del>「</del> ータ             |                     |                |                |                                  |           |          |             |
| 由                        | 「レポート」を選択しV                  | WEBページを生成し                  | 表示させるか、「CSV         | 」形式のファイルで      | ダウンロードします。そ    | の中には、ページ・商品                      | 品・テンプレート  | の中の作成者・ラ | デスクリ        |
| 2 コンテンツ                  | プション・キーワード                   | ・その他のメタ情報                   | が含まれます。             |                |                |                                  |           |          |             |
| ー ー ベージ                  | レポートを生成する                    | <mark>●</mark> WEBページ ○CSVフ | ファイル - 🔽 ページ 🗹 商品   | □ テンプレート □ スタイ | ルシート □スクリプト □・ | イメージ 🗌 ファイル 🗌 リン                 | 7         |          |             |
| 由ログループ                   | メタ情報を含んだ「CS                  | W」形式のファイル                   | を生成します。生成し          | たファイルはエクセル     | レやエディタで編集する    | ことができます。                         |           |          |             |
| 由 ■ タイプ                  |                              |                             |                     |                |                |                                  |           |          |             |
| ■ ■ ハーション<br>由 ■ ステータス   |                              |                             |                     |                |                |                                  |           |          |             |
| 🖹 🔚 構成要素                 |                              |                             |                     |                |                |                                  |           |          |             |
| 田■クラス<br>由■バンドル          |                              |                             |                     |                |                |                                  |           |          |             |
| 由 🖿 グループ                 |                              |                             |                     |                |                |                                  |           |          |             |
| 由・■ タイプ<br>由・■ バージョン     |                              |                             |                     |                |                |                                  |           |          |             |
| ■ ■ ステータス                |                              |                             |                     |                |                |                                  |           |          |             |
| ⇒ □ テンプレート 由 ■ パンドル      |                              |                             |                     |                |                |                                  |           |          |             |
| 由 ■ グループ                 |                              |                             |                     |                |                |                                  |           |          |             |
| 由■タイプ<br>由■バージョン         |                              |                             |                     |                |                |                                  |           |          |             |
| 山 🏜 ステータス                |                              |                             |                     |                |                |                                  |           |          |             |
|                          |                              |                             |                     |                |                |                                  |           |          |             |
| トップ 閲覧を編集                |                              |                             | コンテントメタデータ          |                | 3              | のユーザでログインされてい                    | ा admin   | ログアウト    | ヘルプロ        |
| -                        |                              | -                           |                     | ~              | 5              |                                  |           |          |             |
| HeartCore CMS            | クークスペース                      | 階層構造                        | 🚩 コンテンツ             | メディア           | Eコマース          | データベース                           | 2-4       | 解析       | 0.8         |
|                          |                              |                             |                     |                |                |                                  |           |          |             |
|                          |                              |                             |                     |                |                |                                  |           |          |             |
| <i>c</i> <sup>2</sup> .  |                              |                             |                     |                |                |                                  |           |          |             |
| 💡 ウェブサイト階層構造             | コンテントメッフ<br>###search### のパー | 「 <b>一 ツ</b><br>ツとアクセサリ (Su | pport) (page) (469) |                |                |                                  |           |          |             |
| le· 🚽 - 標準 -             | 作<br>成 MISSING (不明)          |                             | pp::., (puge, (,    |                |                |                                  |           |          |             |
| リコンテンツ                   | 者:                           |                             |                     |                |                |                                  |           |          |             |
| テレージー ホーンドル              | 2                            |                             |                     |                |                |                                  |           |          |             |
| 由 🖿 グループ                 | y<br>MISSING (不明)            |                             |                     |                |                |                                  |           |          |             |
| 由・■ タイプ<br>中・■ パージョン     | シ<br>シ                       |                             |                     |                |                |                                  |           |          |             |
| 由 🖿 ステータス                | =<br>ン:                      |                             |                     |                |                |                                  |           |          |             |
| □ □ 構成要素                 | +                            |                             |                     |                |                |                                  |           |          |             |
| ☆ ● パンドル                 | <u>っ</u> MISSING(不明)         |                             |                     |                |                |                                  |           |          |             |
| 由 ■グループ                  | ۲:                           |                             |                     |                |                |                                  |           |          |             |
| 由・■ ダイノ<br>由・■ バージョン     | ###search### をダウ             | ンロード (Support)              | (page) (467)        |                |                |                                  |           |          |             |
| 由 🖿 ステータス                | 成 MISSING (不明)               |                             |                     |                |                |                                  |           |          |             |
| □·□= テンプレート<br>□·□= パンドル | 者:<br>デ                      |                             |                     |                |                |                                  |           |          |             |
| 由 🖿 グループ                 | スク                           |                             |                     |                |                |                                  |           |          |             |
| 由 ■ タイプ<br>中 ■ パージョン     | <sup>リ</sup> MISSING(不明)     |                             |                     |                |                |                                  |           |          |             |
| 由 🖿 ステータス                | 2                            |                             |                     |                |                |                                  |           |          |             |
| ショニスタイルシート               |                              |                             |                     |                |                |                                  |           |          |             |
| 由·<br>曲·<br>二<br>グループ    |                              |                             |                     |                |                |                                  |           |          |             |
| 自動タイプ                    | ッ MISSING (不明)               |                             |                     |                |                |                                  |           |          |             |
| □□□□ ハーション<br>□□□□ ステータス | <del>ا</del> ۲:              |                             |                     |                |                |                                  |           |          |             |
| 🗈 🔚 スクリプト                | ###title### への登録(<br>作       | Events) (Events Ad          | dmin) (page) (242)  |                |                |                                  |           |          |             |
| 由・■ パンドル<br>  山・■ グループ   | 成 MISSING(不明)                |                             |                     |                |                |                                  |           |          |             |
| □ ■ クイプ                  | <u>温</u> 、<br>デ              |                             |                     |                |                |                                  |           |          |             |
|                          | 2                            |                             |                     |                |                |                                  |           |          |             |
| □ □ □ ステーッス □ □ □ パッケージ  | y MISSING (不明)               |                             |                     |                |                |                                  |           |          |             |
|                          | ショ                           |                             |                     |                |                |                                  |           |          |             |

# 3.3.9 HTML 検証

各 Web サイトコンテンツ管理インデックスページ下部にある "タグを検証"ボタン、並びにコ ンテンツ項目の追加時や更新時の"HTML検証"ボタンを使うと、コンテンツの HTML/ XHTML コードに関する潜在的な技術的問題を概観することができます。タグ検証レポートは、 コンテンツのコピーを Another HTML-Lint5 の HTML/XHTML 検証サービスへ送信し、そのコ ンテンツにおいて起こり得る技術的な問題を表示します。

Web サイトコンテンツが HTML/XHTML コードの正式な規格を準拠するということは、必須 ではありませんが、推奨します。準拠した Web サイトコンテンツは、正常に表示されやすく、 異なるブラウザ間でも統一して表示されやすくなります。しかしながら、準拠していない Web サイトコンテンツでもほとんどは、望み通りにブラウザで表示されるでしょう。

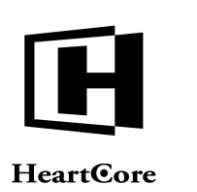

# 3.3.10 AMP HTML 検証

Web コンテンツ管理システムでは、モバイル端末からのアクセス高速化および検索エンジンに よるインデックスと表示の向上のため、ウェブサイトコンテンツの特別な AMP(Accelerated Mobile Pages)形式版を(半)自動で生成することができます。

コンテンツ項目の追加時や更新時に「AMP 検証」ボタンを選択すると、コンテンツの AMP HTML コードの潜在的な問題について概要を確認することができます。検証レポートは、コン テンツのコピーを AMP プロジェクト (validator.ampproject.org)の AMP HTML 検証サービスへ 送信し、そのコンテンツにおける潜在的な問題を表示します。

AMP は、HTML コードの修正版であり、通常の HTML と比較し、様々な HTML コードや属性 が追加、変更、削除されています。Web コンテンツ管理システムは、AMP HTML 標準に必要な 様々な HTML コードと属性を自動で追加、変更、削除します。しかしながら、必要な追加や変 更をすべて自動で行うことが不可能なケースもあります。ウェブサイトに AMP 機能を使用する 場合には、AMP HTML 標準に完全に準拠するよう、「AMP 検証」機能を使って手動での追加 や変更が必要かチェックすることを推奨します。

注意:現在のところ、AMP HTML 検証サービスは Microsoft Internet Explorer に対応していません。AMP HTML 検証サービスを使用するには、他のウェブブラウザをお使いいただくか、もしくは Microsoft Internet Explorer への対応を AMP プロジェクトにご依頼ください。

| L                                                                                                    |                                                                                          |                                                                      |                                                      | HTML Format                                  | • VALID                                              |
|----------------------------------------------------------------------------------------------------|------------------------------------------------------------------------------------------|----------------------------------------------------------------------|------------------------------------------------------|----------------------------------------------|------------------------------------------------------|
| <pre>1 <!DOCTYPE html>     2 <html amp=""> 3 <head> 4 <meta 5="" 7="" 8="" <="" <link="" <style="" amp-boile="" charset="utf-8" pre="" rel="cano: 6 &lt;meta name=" vie"=""/></head></html></pre> | utf-8"><br>nical" href="/p<br>wport" content=<br>erplate>body(-w                         | age.jsp?id=3;<br>"width=device<br>rebkit-animat;                     | 2"><br>=width,minimum-sc<br>Lon:-amp-start 8s        | ale=1, initial-sc<br>steps(1, end) 0s        | ale=1"><br>1 normal bo                               |
| Validation Status: FAIL                                                                                                    | tribute 'height' is                                                                      | missing in tag                                                       | 'amp-img'.                                           | AMP_LAYO                                     | UT_PROBLE                                            |
| Validation Status: FAIL<br>The mandatory att<br>line 1645, column 5                                                                                                    | tribute 'height' is                                                                      | missing in tag                                                       | 'amp-img'.                                           | AMP_LAY0                                     | DUT_PROBLE                                           |
| Validation Status: FAIL<br>The mandatory att<br>line 1645, column 5<br>The mandatory att<br>line 1721, column 8                                                                                   | tribute 'height' is<br>tribute 'height' is                                               | missing in tag<br>missing in tag                                     | 'amp-img'.<br>'amp-img'.                             | AMP_LAYO                                     | OUT_PROBLE                                           |
| Validation Status: FAIL<br>The mandatory att<br>line 1645, column 5<br>The mandatory att<br>line 1721, column 8<br>The mandatory att<br>line 1738, column 53                                      | tribute 'height' is<br>tribute 'height' is<br>tribute 'height' is                        | missing in tag<br>missing in tag<br>missing in tag                   | 'amp-img'.<br>'amp-img'.<br>'amp-img'.               | AMP_LAYO<br>AMP_LAYO                         | UT_PROBLE                                            |
| Validation Status: FAIL<br>The mandatory att<br>line 1645, column 5<br>The mandatory att<br>line 1721, column 8<br>The mandatory att<br>line 1738, column 53                                      | tribute 'height' is<br>tribute 'height' is<br>tribute 'height' is<br>tribute 'height' is | missing in tag<br>missing in tag<br>missing in tag<br>missing in tag | 'amp-img'.<br>'amp-img'.<br>'amp-img'.<br>'amp-img'. | AMP_LAYO<br>AMP_LAYO<br>AMP_LAYO<br>AMP_LAYO | DUT_PROBLE<br>DUT_PROBLE<br>DUT_PROBLE<br>DUT_PROBLE |

# 3.3.11 Web サイト構造

Web サイトのページおよび商品は、連続的かつ階層的に順序付けることができます。例えば、 Web サイトのページをそれぞれのセクションやサブセクションなどで組織化することができま す。Web サイト構造は個々のページおよび商品の「関連コンテンツ」で定義されており、各ペ ージおよび商品毎に編集することができます。しかしながら通常は、「Web サイト階層構造」 セクションにて視覚的にコンテンツの相互関係を編集するほうが簡単です。HeartCore Web コン テンツ管理システムのどのページからでも、上部ツールバーの「Web サイト階層構造」リンク より、Web サイト階層構造セクションへアクセスが可能です。

デフォルトでは、「Webサイト階層構造」管理ページには、Webサイトに設定されているデフ オルトWebサイトのデフォルトホームページが表示されます。マイクロサイト機能をお使いの 場合は、左メニュー項目に追加されます。そして、左メニューよりマイクロサイトを選択する と、そのマイクロサイトのデフォルトホームページに対するWebサイト構造が表示されます。

複数のマイクロサイトにまたがる Web サイトコンテンツに対し、共通 Web サイト階層構造は単一であることにご注意ください。もし、デフォルト Web サイトの Web サイト階層構造およびマ

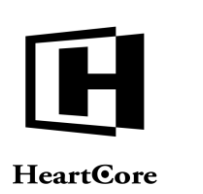

イクロサイトの Web サイト階層構造の両方に属するページおよび商品が存在する場合、それらのページおよび商品の Web サイト階層構造は、同一となり、一方に変更を施すと、他方も変更 されます。

はじめは、トップレベルのページおよび商品のみ表示され、それから関連するページおよび商品、またサブページを展開することができます。任意で、Webサイト全体の階層構造を展開することもできますが、大量のWebサイトコンテンツページおよび商品が存在する場合には、ページが非常に長くなりますのでご注意ください。通常は、関連するページおよび商品だけを展開するほうがよいでしょう。

階層的に組織化されたページおよび商品は、「親」ページ/商品が先に表示され、その下に 「子」ページ/商品がインデントされて表示されます。「子」ページ/商品は、さらにその下 にそのページの「子」ページ/商品を持つことができ、同じくインデントされて表示されま す。ページ/商品を展開(「+」を選択)すると、そのサブページ/商品が表示されます。ペー ジ/商品の階層位置を変更するには、ページ/商品のタイトルをクリックしたまま、左右上下 に動かします。

ページ/商品は、「親」ページ/商品の下に連続的に組織化することもできます。連結する一 番初めのページ/商品が最初に表示され、その下に同じインデント幅で次のページ/商品が表 示されます。順番を変更するには、ページ/商品のタイトルをクリックしたまま、上下に動か します。

ページ/商品を動かす場合、その「子」ページ/商品(同時にさらにその「子」ページ/商品)も移動され、引き続き移動されたページ/商品の「子」ページになります。

いくつかのコンテンツ相互関係は、ページ/商品のグループ/サブツリーを定義するため、い わゆる「トップ」ページ/商品を使用します。例えば、Webサイトセクションの動的なサブメ ニューの「ルート」ページや、メッセージボードの「トピック」を定義するためです。ページ /商品の「親」とは、Webサイト構造において、そのすぐ「上」にあるページ/商品です。ペ ージ/商品の「トップ」(もしあれば)とは、そのページ/商品の「親」もしくはさらにその 親などのページ/商品です。Webサイト階層構造管理ページでは、「トップ」ページ/商品は グレーの背景色で表示されます。ページ/商品のタイトルをクリックする(背景をグレーにす る)ことで、そのページ/商品が下位にインデントされたページ/商品に対する「トップ」ペ ージ/商品であることを定義します。背景がグレーになっているページ/商品のタイトルをク リックする(背景を自にする)と、そのページ/商品は下位にインデックスされたページ/商 品に対して「トップ」ページではなくなります。

ページ/商品を並べ替えた後は、変更した相互関係を保存して Web サイトおよび他の Web サイト管理者に対して変更を反映させるため、保存ボタンを選択してください。ページ/商品が大量に存在する場合には、保存に時間を要しますのでご留意ください。

公開ステージング機能をお使いの場合、「公開」チェックボックスを選択することで、Webサイト階層構造に施した変更を、公開中のページ/商品に即座に適用させることができます。 (コンテンツの更新内容など、他の変更が公開中のページ/商品に適用されるわけではありません。Webサイト階層構造の変更のみ適用されます。)「公開」チェックボックスを選択しない場合は、ページ/商品のステージングされた/ドラフトのレビジョンにのみ変更が適用され、公開中のページ/商品へは再公開するまで適用されません。

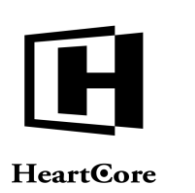

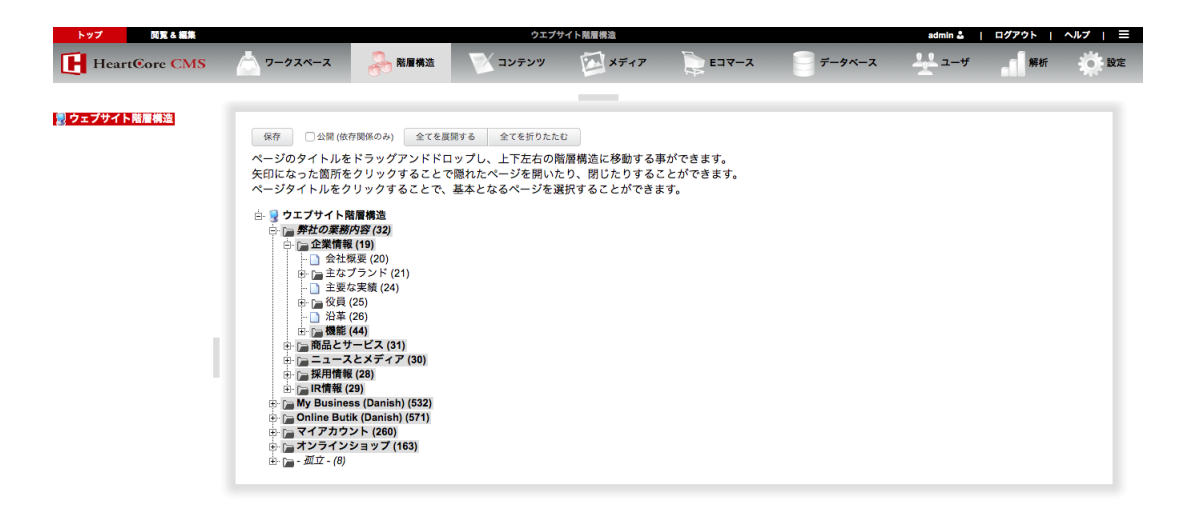

# 3.4 メディア管理

Web サイトコンテンツのイメージやファイル、リンクを管理するには、HeartCore Web コンテン ツ管理システムのメディア管理セクションを使用します。上部ツールバーの「メディア」リン クからアクセスできます。

メディア管理セクションのメインページでは、左メニューからイメージ、ファイル、リンク管 理へアクセスします。

| トップ 閲覧&編集                                                          | メディア                                              |                              |                         | admin 🍰 📔 🗖 | ヴァウト   ヘルプ   三 |
|--------------------------------------------------------------------|---------------------------------------------------|------------------------------|-------------------------|-------------|----------------|
| HeartCore CMS                                                      | 📩 ワークスペース 🔧 階層構造 💽 コンテンツ 🔯:                       | ディア Eコマース                    |                         | <u> </u>    | 解析 药 設定        |
|                                                                    |                                                   |                              |                         |             |                |
|                                                                    | メディア管理                                            |                              |                         |             |                |
| 🧕 メディア                                                             |                                                   |                              |                         |             |                |
| □ □ イメージ □ ■ バンドル □ ■ グループ                                         | 左のメニューからメディア管理ページにアクセスしてください。                     |                              |                         |             |                |
| ▲ ■ タイプ                                                            | イメージ                                              | ファイル                         |                         |             |                |
| <ul> <li>▲ ■ パージョン</li> <li>▲ ■ ステータス</li> <li>□ □ ファイル</li> </ul> | コンテンツページ、構成要素、テンプレートで使用するイメージにアク<br>スして管理を行います。   | コンテンツページ、構成要素<br>スして管理を行います。 | <sup>家</sup> 、テンプレートで使用 | するファイルにアクセ  | 2              |
| 画 <b>曲</b> パンドル                                                    |                                                   |                              |                         |             |                |
| 画 = シルーン<br>中 = タイプ                                                | リンク                                               | パッケージ                        |                         |             |                |
| <ul> <li>● ■ パージョン</li> <li>● ■ ステータス</li> </ul>                   | コンテンツページ、構成要素、テンプレートで頻繁に使用するリンクに<br>クセスして管理を行います。 | タイロンテンツのメンテラ<br>ます。          | ナンスとアクセスのため             | のパッケージを定義し  |                |
| 由 □ リンク<br>由 ■ パンドル<br>由 ■ パンドル                                    |                                                   |                              |                         |             |                |
| ■ ■ ハーション ▲ ■ ステータス                                                |                                                   |                              |                         |             |                |
| <ul> <li>■ パッケージ</li> <li>■ パッケージ</li> </ul>                       |                                                   |                              |                         |             |                |

3.4.1 イメージ

イメージは通常、ページのコンテンツやテンプレート内でイラストまたはグラフィックデザインとして使用されます。Webサイト訪問者がダウンロードや印刷などを行えるようにすることも可能です。

# 3.4.1.1 インデックス – ギャラリー

デフォルトでは、インデックス管理ページには、他のコンテンツ項目と同じようにイメージコ ンテンツ項目も一覧表示されます。任意で、一覧表示の上部にあるギャラリー表示ボタンを選 択し、3つの異なるサイズのギャラリーモードでイメージを表示することが可能です。イメー ジの概観が確認できるため、特定のイメージを見つけ易くなります。「すべてのリスト」や

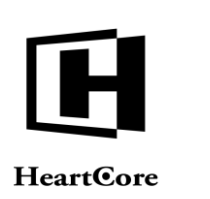

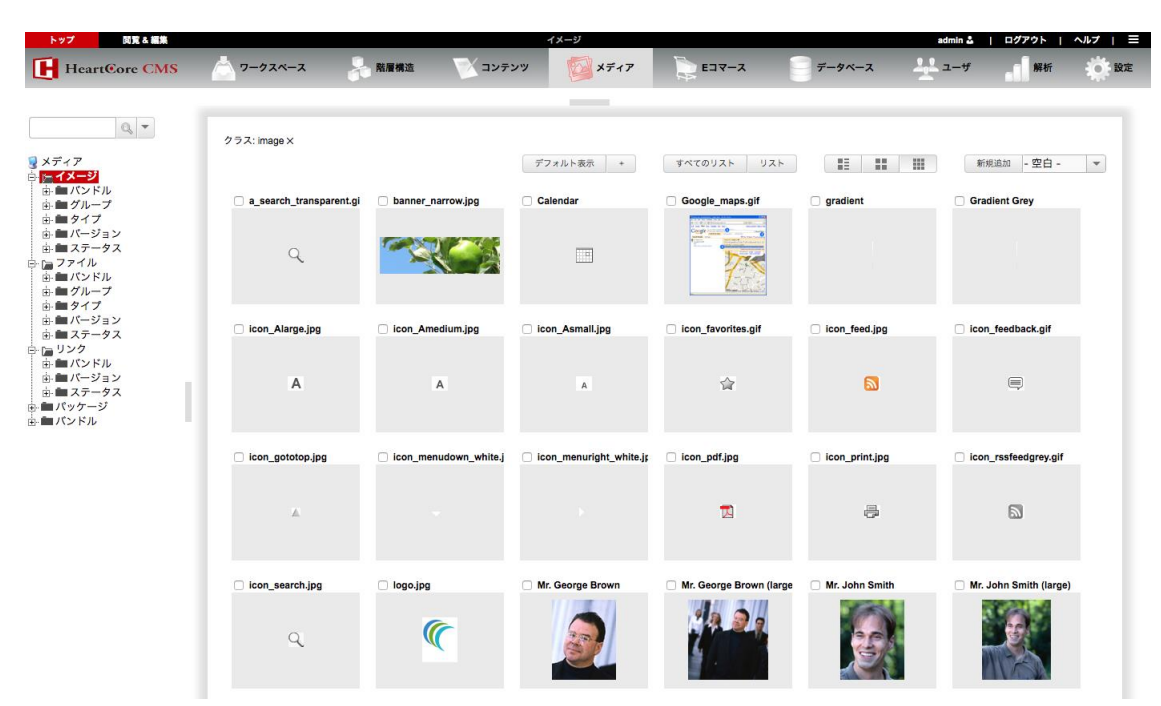

「リスト」ボタン、もしくはビューのいずれかを選択すると、インデックス管理ページに戻り ます。

# 3.4.1.2 コンテンツ

イメージは、ローカルコンピュータから Web コンテンツ管理システムへアップロードされたイ メージファイルから構成されます。アップロードできるイメージファイルのフォーマットは、 GIFや JPEG、PNG などのアップロードを許可するよう設定したフォーマットです。どのような タイプのイメージフォーマットも、スーパーユーザによって設定可能です。通常、動画フォー マットや Flash アニメーション/アプリケーションも、"イメージ"フォーマットとして設定 し、Web コンテンツ管理システムへイメージとしてアップロードするべきです。

ローカルコンピュータからファイルを選択するには、「参照」をクリックしてください。もし くは、新しいバージョンのWebブラウザを使用している場合は、ドラッグ&ドロップでも可能 です。また、お使いのWebブラウザに新しいバージョンのFlashプラグインをインストール済 みであれば、イメージの新規追加時に、「参照」ボタンの隣に「複数ファイルを選択」ボタン が追加されます。この機能を使って、複数のファイルを一度にアップロードし追加できます。 複数ファイルを一度にアップロードして追加する際には、入力したタイトルに実際のファイル 名が付加されます。

コンテンツ入力フィールドの下には、選択したイメージのプレビューが表示されます。(ただし、お使いの Web ブラウザが古いバージョンの場合は、以前に選択したイメージが表示され、変更を保存するまでは新しいイメージに更新されません。)

<u>複数のファイルを選択後、「メタ情報」などのようなその他の「タブ」を選択すると、Web ブ</u> <u>ラウザやFlash のバージョンによってはファイルが「選択されない」可能性があります。した</u> がって、複数ファイルの選択・保存をする前に、まずその他のすべてのコンテンツ属性を最初 にチェックしたり、設定する必要があります。</u>

HeartCore Web コンテンツ管理システムから直接実際のイメージを作成、更新することはできませんのでご了承下さい。実際にイメージを作成したり更新するには、HeartCore Web コンテンツ

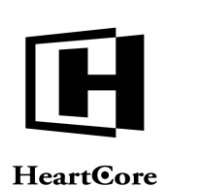

管理システムにアップロードする前に、別の画像エディタアプリケーションを使用しなければ なりません。

| トップ 閲覧&編集                                                                                                    |                                                                                                    |                                                                                                    | 更新                                   |           |             |            | admin 🕹     | ログアウト | ヘルプ   三                                                                                                    |
|----------------------------------------------------------------------------------------------------|----------------------------------------------------------------------------------------------------|----------------------------------------------------------------------------------------------------|--------------------------------------|-----------|-------------|------------|-------------|-------|----------------------------------------------------------------------------------------------------|
| HeartCore CMS                                                                                                    | 📩 ワークスペース 🛛 💑 階                                                                                                    | 層構造 🛛 📝 コン:                                                                                                    | テンツ 🔯 メディ                            | 7 📄 E⊐マ-  | -z 🕛        | データベース     | <u>-</u> -# | 解析    | i interestation in the second second |
| $ \begin{array}{c} \hline \\ \hline \\ \hline \\ \hline \\ \hline \\ \hline \\ \hline \\ \hline \\ \hline \\ \hline $ |                                                                                                    | EX-ルマ<br>加<br>ンテンツ<br>メタ情報<br>メタ情報<br>シテンツ<br>メタ情報<br>シテンツ<br>メク<br>トル<br>マ<br>トル<br>マ<br>トル<br>トル<br>トル<br>トル<br>トル<br>トル<br>ア<br>トル<br>ア<br>トル<br>ア<br>トル<br>トル<br>トル<br>ア<br>ア<br>トル<br>ア<br>ア<br>ア<br>ア<br>ア<br>ア<br>ア<br>ア<br>ア<br>ア<br>ア<br>ア<br>ア | ■新マ<br>コンテンツ コンデ:<br>カテゴリ バージ<br>:す。 | ッツ アクセス制限 | 関連<br>コンテンツ | コンテンツの依存関係 | アクセス<br>解析  |       | X<br>O                                                                                                    |
| ■ ■ ハーション<br>由 ■ ステータス<br>中 ■ リンク                                                                                     | □検索結果に含めない<br>パンくずリストとメ                                                                                                    |                                                                                                    |                                      |           |             |            |             |       |                                                                                                    |
| 由・目 パンドル<br>由・目 パージョン<br>由・目 ステータス                                                                                    |                                                                                                    | ザリストやメニューにも                                                                                                    | も表示させない                              |           |             |            |             |       |                                                                                                    |
| <ul> <li>● 「パッケージ</li> <li>● パンドル</li> </ul>                                                                          | ファイル派F<br>ファイル派F<br>アフィル派F<br>アフィール<br>アフィール<br>アフィール<br>アフィール<br>アフィール<br>アフィール<br>アフィール<br>アフィール<br>アフィール<br>アフィール<br>アフィール<br>アフィール<br>アフィール<br>アフィール<br>アフィール<br>アフィール<br>アフィート<br>アフィート<br>アフィート<br>アン・()<br>アン・()<br>ア・()<br>アン・()<br>アン・()<br>ア・()<br>アン・()<br>ア・()<br>ア・()<br>ア・()<br>ア・()<br>ア・()<br>ア・()<br>ア・()<br>ア | 画像編集                                                                                                    |                                      |           |             |            |             |       |                                                                                                    |

# 3.4.1.3 イメージの編集

お使いの Web ブラウザが新しいバージョンであれば、イメージを直接編集できるため、画像編 集のアプリケーション等を別途使用する必要がありません。イメージの編集機能を使用するに は、「編集」ボタンをクリックします。サイズ変更や回転、トリミングが可能です。サイズ変 更および回転を選択すると、それまでに実行したトリミングは元に戻りますので、トリミング をする前にサイズ変更や回転を行ってください。

サイズ変更 – 「サイズ変更」を選択すると、イメージの下と右、右下にハンドルが表示されま す。このハンドルをドラッグして、イメージをリサイズすることができます。

左に回転/右に回転 – 「左に回転」を選択すると、イメージが反時計回りに 90 度回転します。 「右に回転」を選択すると、時計回りに 90 度回転します。

トリミング-「トリミング」を選択し、左上の開始点となる位置にマウス(もしくは他の入力 デバイス)を置いて、右下の終了点となる位置までドラッグします。選択したエリアの角と側 面に計8つのハンドルが表示されますので、これらのハンドルを使って調整することができま す。編集中のイメージの下方に、トリミングしたプレビューが表示されます。

縦横比を固定 – 「縦横比を固定」にチェックを入れると、サイズ変更時に、高さと幅の比率が 維持されます。また、トリミング時には正方形でのエリア選択となります。

編集したイメージを採用するには、「OK」を選択してイメージ管理画面へ戻り、「保存」しま す。「キャンセル」を選択すると、編集は破棄され、イメージ管理画面へ戻ります。

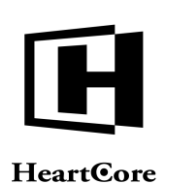

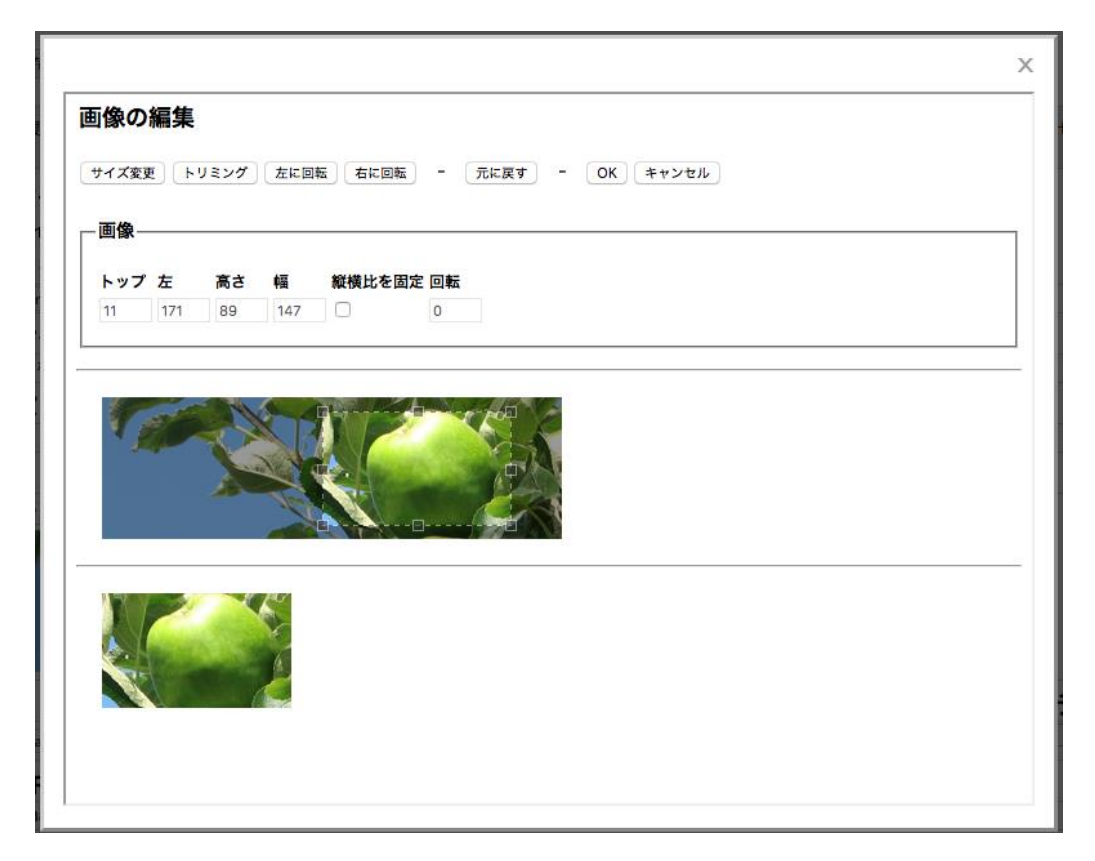

# 3.4.1.4 ファイル名とコンテンツ配信と URL

Web コンテンツ管理システム内の全てのイメージには、識別 ID 番号が自動で付与されます。 "動的"Web アドレスを使ってWeb サイト上でイメージにアクセスする際に使用されるもので す。下記例:

http://www.yourwebsite.com/image.aspx?id=12345 http://www.yourwebsite.com/image.jsp?id=12345 http://www.yourwebsite.com/image.php?id=12345

また、"静的"Webサイトアドレスヘイメージを公開することも可能です。下記例:

http://www.yourwebsite.com/myimage.gif

このような Web サイトアドレスヘイメージを公開するには、Web サイトアドレスの最後の部分 をそのイメージのファイル名として入力します。下記例:

myimage.gif

デフォルトでは、イメージは Web サイトの"image"フォルダ内のオリジナルファイル名にアッ プロードおよび公開されます。

デフォルトでは、アクセス制限がない限り、Web サイト訪問者のWeb ブラウザはイメージの実際のWeb サイトアドレスへ"リダイクレト"されます。つまり、Web サイト訪問者はイメージの実際のWeb サイトアドレスを見ることができ、Web コンテンツ管理システムの外にあるWeb サーバー上のイメージへ直接アクセスできることを意味します。任意で、イメージの実際のWeb サイトアドレスを隠すために、各イメージを"間接的に"配信するよう選択が可能です。 (全てのイメージに対して、"間接"か"リダイレクト"かデフォルトで設定することもできます。詳しくは、「設定ガイド」をご参照ください。)

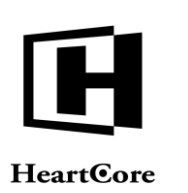

- デフォルト このイメージは、Webサイト全体のイメージコンテンツ配信方法を使用します。
- 間接
   このイメージは、実際の Web サイトアドレスを隠して間接的に配信されます。
- リダイレクト Webサイト訪問者は、このイメージの実際のWebサイトアドレスへリダイレクトされます。

URLは、そのイメージを Web サイト上で閲覧する際に使用できる Web サイトアドレスを表示 しています。"動的""間接""直接"いずれの Web サイトアドレスを使っても、イメージへ アクセス可能です。

- "動的"Webサイトアドレス: http://www.yourwebsite.com/image.aspx?id=12345 http://www.yourwebsite.com/image.jsp?id=12345 http://www.yourwebsite.com/image.php?id=12345
- "間接"Webサイトアドレス: http://www.yourwebsite.com/image.aspx?myimage.gif http://www.yourwebsite.com/image.jsp?myiomage.gif http://www.yourwebsite.com/image.aspx?MyImageTitle http://www.yourwebsite.com/image.jsp?MyImageTitle http://www.yourwebsite.com/image.jsp?MyImageTitle http://www.yourwebsite.com/image.php?MyImageTitle
- "直接"Webサイトアドレス: http://www.yourwebsite.com/myimage.gif

"静的"Webサイトアドレスを使って直接イメージにアクセスした場合、そのイメージは HeartCore Web コンテンツ管理システム外からアクセスされているため、アクセス制限やバージ ョニングといった動的機能は適用されませんのでご注意ください。そのような動的機能を反映 させるには、"動的"もしくは"間接"Webサイトアドレスからアクセスしなければいけませ ん。

| 7711/10                 |    | コンナンノ配信 |
|-------------------------|----|---------|
| image/banner_narrow.jpg | 選択 | 標準 >    |
| URL                     |    |         |
|                         |    |         |
| /image.jsp?id=527       |    |         |

# 3.4.1.5 メタ情報

イメージのメタ情報は、Web コンテンツ管理システム内での内部使用に限ります。Web サイトページでの隠しメタ情報としては含まれません。

HeartCore

### 変更履歴 プライマリ 追加 メタ情報 コンテンツ バージョン アクセス制限 関連 クセス カテゴリ の依存関係 配折 コンテン メタ情報 メタ情報を登録することで、検索エンジンに対する最適化を行うことができます。 作成者 メタディスクリプション キーワード

# 3.4.2 ファイル

ファイルは通常、Web サイト訪問者が Web サイトページからダウンロードや印刷をできるよう にする目的で使用されます。また、特別なタイプのコンテンツとしてページコンテンツで使わ れる場合もあります。ブラウザのプラグインを使って閲覧される場合や、または実行プログラ ムファイル、Adobe Acrobat PDF、Microsoft Office 文書などの外部アプリケーションを使って閲 覧される場合などです。

# 3.4.2.1 コンテンツ

ファイルは、ローカルコンピュータから Web コンテンツ管理システムへアップロードされたフ ァイルから構成されます。アップロードできるファイルのフォーマットは、DOC や PDF、ZIP などのアップロードを許可するよう設定したフォーマットです。どのようなタイプのファイル フォーマットも、スーパーユーザによって設定可能です。通常、動画フォーマットや Flash アニ メーション/アプリケーションは、"イメージ"フォーマットとして設定し、Web コンテンツ 管理システムへイメージとしてアップロードすべきですのでご注意ください。

ローカルコンピュータからファイルを選択するには、「参照」をクリックしてください。また、もしお使いのWebブラウザに最新バージョンのFlashプラグインをインストール済みであれば、ファイルの新規追加時に、「参照」ボタンの隣に「複数ファイルを選択」ボタンが追加されます。この機能を使って、複数のファイルを一度にアップロードし追加できます。複数ファイルを一度にアップロードして追加する際には、入力したタイトルに実際のファイル名が付加されます。

# <u>複数のファイルを選択後、「メタ情報」などのようなその他の「タブ」を選択すると、Web ブ</u> ラウザやFlash のバージョンによってはファイルが「選択されない」可能性があります。した がって、複数ファイルの選択・保存をする前に、まずその他のすべてのコンテンツ属性を最初 にチェックしたり、設定する必要があります。

HeartCore Web コンテンツ管理システムから直接実際のファイルを作成したり更新することはできませんのでご了承下さい。実際のファイルを作成したり更新するには、HeartCore Web コンテンツ管理システムにアップロードする前に、別の適したアプリケーションを使用しなければなりません。

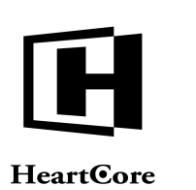

#### 閲覧 & 編集 admin & I ログアウト I ヘルプ I ⊟ HeartCore CMS ワークスペース - 防層構造 シン コンテンツ メディア Eコマース データベース 0, -X 保存 ▼ 新規追加 削除 ▼ Eメール 🔻 最新 🔻 変更履歴 **プライマリ** 追加 コンテンツ コンテンツ メタ情報 コンテンツ コンテンツ アクセス制限 関連 カテゴリ パージョン コン・ コンテンツ アクセス コンテンツ の依存関係 解析 プライマリコンテンツ イメージ等コンテンツの詳細を入力します。 **アレイル** タイトル サイト内検索 検索結果に含めない パンくずリストとメニュ-このコンテンツをパンくずリストやメニューにも表示させない ファイル ファイル選択 選択されていません Articles of Association.pdf

# 3.4.2.2 ファイル名とコンテンツ配信と URL

Web コンテンツ管理システム内の全てのファイルには、識別 ID 番号が自動で付与されます。 "動的"Web アドレスを使って Web サイト上でファイルにアクセスする際に使用されるもので す。下記例:

http://www.yourwebsite.com/file.aspx?id=12345 http://www.yourwebsite.com/file.jsp?id=12345 http://www.yourwebsite.com/file.php?id=12345

また、"静的"Webサイトアドレスへファイルを公開することも可能です。下記例:

http://www.yourwebsite.com/myfile.pdf

このようなWebサイトアドレスへファイルを公開するには、Webサイトアドレスの最後の部分をそのファイルのファイル名として入力します。下記例:

### myfile.pdf

デフォルトでは、ファイルは Web サイトの "file"フォルダ内のオリジナルファイル名へアップ ロードおよび公開されます。

デフォルトでは、Web サイトのファイルは、実際のWeb サイトアドレスを隠して"間接的に" 配信されます。任意で、アクセス制限がない限りWeb サイト訪問者のWeb ブラウザを実際のフ ァイルアドレスへ"リダイクレト"し、パフォーマンス向上を図ることも可能です。この場 合、Web サイト訪問者はファイルの実際のWeb サイトアドレスを見ることができ、Web コンテ ンツ管理システムの外にあるWeb サーバー上のファイルへ直接アクセスできることを意味しま す。(全てのファイルに対して、"間接"か"リダイレクト"かデフォルトで設定することも できます。詳しくは、「設定ガイド」をご参照ください。)

- デフォルト このファイルは、Webサイト全体のファイルコンテンツ配信方法を使用します。
- 間接
   このファイルは、実際の Web サイトアドレスを隠して間接的に配信されます。
- リダイレクト Webサイト訪問者は、このファイルの実際のWebサイトアドレスへリダイレクトされます。

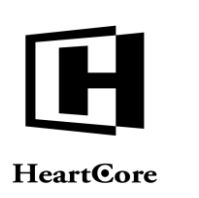

URLは、Webサイト上でそのファイルへアクセスする際に使用できるWebサイトアドレスを表示しています。"動的""間接""直接"いずれのWebサイトアドレスを使っても、ファイル ヘアクセス可能です。

- "動的"Webサイトアドレス: http://www.yourwebsite.com/file.aspx?id=12345 http://www.yourwebsite.com/file.jsp?id=12345 http://www.yourwebsite.com/file.php?id=12345
- "間接"Webサイトアドレス: http://www.yourwebsite.com/file.aspx?myfile.pdf http://www.yourwebsite.com/file.jsp?myfile.pdf http://www.yourwebsite.com/file.aspx?MyFileTitle http://www.yourwebsite.com/file.jsp?MyFileTitle http://www.yourwebsite.com/file.jsp?MyFileTitle http://www.yourwebsite.com/file.jsp?MyFileTitle
- "直接"Webサイトアドレス: http://www.yourwebsite.com/myfile.pdf

"静的"Webサイトアドレスを使って直接ファイルにアクセスした場合、そのファイルは HeartCore Web コンテンツ管理システム外からアクセスされているため、アクセス制限やバージ ョニングといった動的機能は適用されませんのでご注意ください。そのような動的機能を反映 させるには、"動的"もしくは"間接"Webサイトアドレスからアクセスしなければいけませ ん。

| ファイル名                                                          | コンテンツ配信 |      |  |
|----------------------------------------------------------------|---------|------|--|
| file/Articles of Association.pdf                               | 選択      | 標準 ~ |  |
| URL                                                            |         |      |  |
| /file.jsp?id=268<br>/file.isp?file/Articles.of Association.pdf |         |      |  |
| me.jsp:me/Articles of Association.put                          |         |      |  |

# 3.4.2.3 メタ情報

ファイルのメタ情報は、Web コンテンツ管理システム内での内部使用に限ります。Web サイトページでの隠しメタ情報としては含まれません。

| 変更履歴         | プライマリ<br>コンテンツ | 追加<br>コンテンツ | メタ情報   | コンテンツ<br>カテゴリ | コンテンツ<br>バージョン | アクセス制限 | 関連<br>コンテンツ | コンテンツ<br>の依存関係 | アクセス<br>解析 |  |
|--------------|----------------|-------------|--------|---------------|----------------|--------|-------------|----------------|------------|--|
| メタ情報         | R              |             |        |               |                |        |             |                |            |  |
| メタ情報を<br>作成考 | <u>登</u> 録すること | で、検索エン:     | ジンに対する | 最適化を行う        | ことができま         | す。     |             |                |            |  |
| IT PAPE      |                |             |        |               |                |        |             |                |            |  |
| メタディ         | スクリプ           | ション         |        |               |                |        |             |                |            |  |
| <u>-</u>     | . Ľ            |             |        |               |                |        |             |                |            |  |
|              | <u> </u>       |             |        |               |                |        |             |                |            |  |

# 3.4.3 リンク

通常、ページのコンテンツ内に存在する他の Web サイトへのリンクは、その Web サイトへの直 接リンクです。しかし、そのようなリンクに対しアクセス解析を取得したい場合や、効率的な 更新を行いたい場合には、間接リンクを使用することも可能です。Web コンテンツ管理システ ムのリンクコンテンツ項目は通常、外部サイトやページへリンクするリンクのアクセス解析を

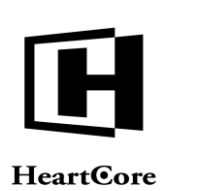

目的としたものや、時々の更新を要する外部サイトへのリンクなどのために使用されます。メ ディアリンクを更新すると、自動的にすべてのページ、構成要素、テンプレートも即座に更新 されます。コンテンツエディタで直接作成したリンクは、変更すると、そのリンクが使用され ている箇所すべてをコンテンツエディタを通して更新しなければなりません。

# 3.4.3.1 コンテンツ

標準的な Web サイトアドレス URL フォーマットのリンクコンテンツは、シンプルテキスト入力 フィールドを使って編集します。

| トップ 閲覧&編集                                            | 更新                                                                                                    | admin 🍰   ログアウト   ヘルプ   😑 |
|------------------------------------------------------|----------------------------------------------------------------------------------------------------|---------------------------|
| HeartCore CMS                                        | 📩 ワークスペース 🔧 粗層構造 💟 コンテンツ 💋 メディア 📄 Eコマース 📄 データベース                                                                                                    | 🕂 ユーザ 💼 解析 🄅 設定           |
| メディア<br>→ □ イメージ<br>→ □ イメージ<br>→ □ インドル<br>由 ■ グループ | 保存 ▼     新規追加     施数 ▼     EX-ル ▼     ブレビュー     ・標準 -     単新 ▼       変更履歴     プライマリ<br>コンテンツ     メタ情報     コンテンツ     コンテンツ     アクセス制限     関連     コンテンツ     アクセス       コンテンツ     カテゴリ     パージョン     パージョン     コンテンツ     の依存関係     解析 | ×                         |
|                                                      | <b>プライマリコンテンツ</b><br>タイトル、イメージ等コンテンツの詳細を入力します。<br><b>タイトル</b><br>ハートコア                                                                                                    |                           |
| 由・■ タイプ<br>由・■ パージョン<br>由・■ ステータス                    | <b>サイト内検索</b>                                                                                                    |                           |
| ■ <mark>● リンク</mark><br>■ ■ バンドル<br>■ ■ バージョン        | パンくずリストとメニュー □ このコンテンツをパンくずリストやメニューにも表示させない                                                                                                    |                           |
| <ul> <li></li></ul>                                  | URL https://www.heartcore.co.jp                                                                                                    |                           |
|                                                      | URL<br>/link.jsp?id=635                                                                                                    |                           |
|                                                      |                                                                                                    |                           |

# 3.4.3.2 URL

Web コンテンツ管理システム内の全てのリンクには、識別 ID 番号が自動で付与されます。"動 的"Web アドレスを使って Web サイト上でリンクにアクセスする際に使用されるものです。下 記例:

http://www.yourwebsite.com/link.aspx?id=12345 http://www.yourwebsite.com/link.jsp?id=12345 http://www.yourwebsite.com/link.php?id=12345

URLは、Web サイト上でそのリンクへアクセスする際に使用できる Web サイトアドレスを表示 しています。"動的""間接"いずれの Web サイトアドレスを使っても、リンクへアクセス可 能です。

- "動的"Webサイトアドレス: http://www.yourwebsite.com/link.aspx?id=12345 http://www.yourwebsite.com/link.jsp?id=12345 http://www.yourwebsite.com/link.php?id=12345
- "間接"Webサイトアドレス:
   http://www.yourwebsite.com/link.aspx?MyLinkTitle
   http://www.yourwebsite.com/link.jsp?MyLinkTitle
   http://www.yourwebsite.com/link.php?MyLinkTitle

URL /link.jsp?id=635

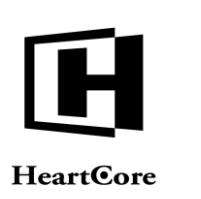

# 3.4.3.3 メタ情報

リンクのメタ情報は、Web コンテンツ管理システム内での内部使用に限ります。Web サイトページでの隠しメタ情報としては含まれません。

| <b>変更履歴</b>  | プライマリ<br>コンテンツ | 追加<br>コンテンツ | メタ情報   | コンテンツ<br>カテゴリ  | コンテンツ<br>バージョン | アクセス制限 | 関連<br>コンテンツ | コンテンツ<br>の依存関係 | アクセス<br>解析 |  |
|--------------|----------------|-------------|--------|----------------|----------------|--------|-------------|----------------|------------|--|
|              | 12322          | 4/)//       |        | )) I )         | /1 /4/         |        |             | V/ BOTTIETIN   | 211/1      |  |
| メタ情幸         |                |             |        |                |                | _      |             |                |            |  |
| ×タ情報を        | 登録すること         | で、検索エン      | ジンに対する | <b>最適化を行</b> う | ことかできま         | ब.     |             |                |            |  |
| 作成者          | 8              |             |        |                |                |        |             |                |            |  |
| 11.2000 - MT |                | nil. 105    |        |                |                |        |             |                |            |  |
| メタディ         | スクリプ           | ション         |        |                |                |        |             |                |            |  |
|              |                |             |        |                |                |        |             |                |            |  |
|              |                |             |        |                |                | -      |             |                |            |  |
| キーワ          |                |             |        |                |                |        |             |                |            |  |

# 3.5 高度な Web サイト管理

### 3.5.1 変更履歴

デフォルトでは HeartCore Web コンテンツ管理システムには、Web サイトコンテンツへ施した 変更を追跡したり記録したりする変更履歴情報は含まれていません。しかしながら、特に公開 機能やアーカイブ機能との関連で、コンテンツの何がなぜ変更されたのか、変更履歴情報を追 加したい場合もあります。

コンテンツ項目の変更履歴タブは、そのコンテンツ項目がいつ誰によって作成、更新、公開、 非公開されたのか詳細を閲覧するために使用されます。また、変更履歴メモを閲覧したり入力 したりすることもできます。

# 作成済

コンテンツが作成された際の日時とウェブサイト管理者ユーザ名を表示します。この情報 は、新しくコンテンツが追加されると自動で生成されます。

更新済

コンテンツが最後に更新された際の日時とウェブサイト管理者ユーザ名を表示します。こ の情報は、コンテンツが更新されると自動で生成されます。

公開済

コンテンツが最後に公開された際の日時とウェブサイト管理者ユーザ名を表示します。こ の情報は、コンテンツが公開されると自動で生成されます。

• 非公開済

コンテンツが最後に非公開された際の日時とウェブサイト管理者ユーザ名を表示します。 この情報は、コンテンツが非公開されると自動で生成されます。

 変更 コンテンツの何が、どうして変更されたのかを説明します。この情報は、ウェブサイト管 理者によって入力されます。

変更履歴メタ情報がWebページに含まれることは決してありません。HeartCoreWebコンテン ツ管理システムを通じた、ウェブサイト管理者間の内部使用に用途を限定したものです。

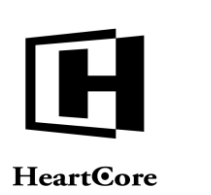

アーカイブ機能が有効の場合、コンテンツのアーカイブ時に、変更履歴メタ情報もアーカイブ されます。変更履歴とアーカイブの両機能を使って、コンテンツの変更記録を取っておくこと ができます。

|                                       |                                                                          |                                                    |                                           |                                                              |                                                       | 更新                             |                              |                  |                   |                         | admin 🕹  | ログアウ             | 1 ~//: |
|---------------------------------------|--------------------------------------------------------------------------|----------------------------------------------------|-------------------------------------------|--------------------------------------------------------------|-------------------------------------------------------|--------------------------------|------------------------------|------------------|-------------------|-------------------------|----------|------------------|--------|
| 2                                     | ークスペース                                                                   | -                                                  | 階層構造                                      | <b>X</b> :                                                   | コンテンツ                                                 | ×7                             | 17                           | Eコマース            | -<br>7-           | タベース                    | <u> </u> |                  | ក      |
|                                       |                                                                          |                                                    |                                           |                                                              |                                                       | _                              |                              |                  |                   |                         |          |                  |        |
|                                       |                                                                          |                                                    |                                           |                                                              | _                                                     |                                |                              |                  | -                 |                         |          | _                |        |
| 保有                                    | 学▼ 新規追加                                                                  | 10 Million -                                       |                                           | Rat HTML                                                     | ▼ E                                                   | ×-ル ▼                          | 7021-                        | 根準 -             | ▼ アクセシヒ           | :リティ <mark>フライ</mark> ン | 7F ¥     | 最新・              | 00     |
| 安夏                                    |                                                                          | イマリープ                                              | レゼン                                       | 追加                                                           | メタ情報                                                  | アドバンス                          | コンテンツ                        | コンテンジ            | アクセス制限            | 関連                      | コンテンツ    | アクセス             |        |
|                                       | コン:                                                                      | テンツテ                                               | ーション                                      | コンテンツ                                                        |                                                       | スクリプト                          | カテゴリ                         | バージョン            | /                 | コンテンツ                   | の依存関係    | 解析               |        |
| 変                                     | 更履歴                                                                      |                                                    |                                           |                                                              |                                                       |                                |                              |                  |                   |                         |          |                  |        |
| 20                                    | のコンテンツの                                                                  | D作成者 / 最                                           | 終更新者、                                     | 変更箇所や                                                        | 変更理由                                                  |                                |                              |                  |                   |                         |          |                  |        |
| 作                                     | 成                                                                        |                                                    |                                           |                                                              | 更新                                                    |                                |                              | 2                | ;開                |                         |          | 非公開              |        |
| 200                                   | 09-11-19 14:4                                                            | 7:09                                               |                                           |                                                              | 2010-11-11                                            | 11:01:54                       |                              | 20               | 10-11-11 11:01:54 |                         |          |                  |        |
| adr                                   | min                                                                      |                                                    |                                           |                                                              | admin                                                 |                                |                              | ac               | Imin              |                         |          |                  |        |
|                                       | _                                                                        |                                                    |                                           |                                                              |                                                       |                                |                              |                  |                   |                         |          |                  |        |
| 发                                     | 更                                                                        |                                                    |                                           |                                                              |                                                       |                                |                              |                  |                   |                         |          |                  |        |
|                                       |                                                                          |                                                    |                                           |                                                              |                                                       |                                |                              |                  |                   |                         |          |                  |        |
|                                       |                                                                          |                                                    |                                           |                                                              |                                                       |                                |                              |                  |                   |                         |          |                  |        |
|                                       |                                                                          |                                                    |                                           |                                                              |                                                       |                                |                              |                  |                   |                         |          |                  |        |
|                                       |                                                                          |                                                    |                                           |                                                              |                                                       |                                |                              |                  |                   |                         |          |                  |        |
|                                       |                                                                          |                                                    |                                           |                                                              |                                                       |                                |                              |                  |                   |                         |          |                  |        |
|                                       |                                                                          |                                                    |                                           |                                                              |                                                       |                                |                              |                  |                   |                         |          |                  |        |
|                                       |                                                                          |                                                    |                                           |                                                              |                                                       |                                |                              |                  |                   |                         |          |                  |        |
|                                       |                                                                          |                                                    |                                           |                                                              |                                                       |                                |                              |                  |                   |                         |          |                  |        |
|                                       |                                                                          |                                                    |                                           |                                                              |                                                       |                                |                              |                  |                   |                         |          |                  |        |
| 変                                     | 更履歴の説明                                                                   | 月                                                  |                                           |                                                              |                                                       |                                |                              |                  |                   |                         |          |                  |        |
| <b>変</b> 列<br>変列                      | 更履歴の説明<br>更履歴情報を6                                                        | <b>月</b><br>を用してウェ                                 | ブサイト                                      | のコンテンツ                                                       | の変更をト                                                 | ラックして記録                        | することができ                      | きます。どの           | 箇所でなぜコンテ          | ンツを変更し!                 | たか、特に公開  | <b> </b> とアーカイブ  | 化の機能   |
| <b>変</b> 列<br>変列                      | 更履歴の説明<br>更履歴情報を依<br>関連して変更履                                             | <b>月</b><br>を用してウェ<br>夏歴情報を追                       | :ブサイト<br>加したい                             | のコンテンツ<br>場合等に使用                                             | の変更をト <sup>・</sup><br>します。                            | ラックして記録                        | することがで                       | きます。どの           | 箇所でなぜコンテ          | ンツを変更し?                 | たか、特に公開  | 『とアーカイブ          | 化の機能   |
| <b>変</b> 列<br>変列<br>に同                | 更履歴の説明<br>更履歴情報を修<br>関連して変更履                                             | <b>月</b><br>を用してウェ<br>夏歴情報を追                       | :ブサイト<br>加したい                             | のコンテンツ<br>場合等に使用                                             | の変更をト <sup>・</sup><br>します。                            | ラックして記録                        | することがで                       | きます。どの           | 箇所でなぜコンテ          | ンツを変更し?                 | たか、特に公開  | <b> </b> とアーカイブ  | 化の機能   |
| <b>変</b> 引<br>変引<br>に目<br>この          | 更履歴の説明<br>更履歴情報を係<br>関連して変更別<br>のような追加2                                  | <b>月</b><br>を用してウェ<br>夏歴情報を追<br>ヘカフィール             | : ブサイト<br>加したい<br>,ドを使用                   | のコンテンツ<br>場合等に使用<br>してコンテン                                   | の変更をト<br>します。<br>ツの変更履!                               | ラックして記録<br>医情報の作成や             | することがで:<br>アップデート:           | きます。どの<br>を行います: | 箇所でなぜコンテ          | ンツを変更し?                 | たか、特に公開  | <b> </b> とアーカイブ  | 化の機能   |
| <b>変</b> 列<br>変列<br>に同<br>この          | 更履歴の説明<br>更履歴情報を6<br>関連して変更履<br>のような追加2                                  | <b>月</b><br>を用してウェ<br>夏歴情報を追<br>入力フィール             | : ブサイト<br>加したい<br>,ドを使用                   | のコンテンツ<br>場合等に使用<br>してコンテン                                   | の変更をト<br>します。<br>ツの変更履[                               | ラックして記録<br>歴情報の作成や             | することがで<br>アップデート             | きます。どの<br>を行います: | 箇所でなぜコンテ          | ンツを変更し1                 | たか、特に公開  | 『とアーカイブ          | 化の機能   |
| <b>変</b> 見<br>変更<br>に<br>国<br>この      | <b>更履歴の説明</b><br>更履歴情報を係<br>関連して変更別<br>のような追加7<br>4-00                   | <b>月</b><br>芝用してウェ<br>夏歴情報を追<br>ヘカフィール             | : ブサイト<br>加したい:<br>,ドを使用                  | のコンテンツ<br>場合等に使用<br>してコンテン                                   | の変更をト <sup>+</sup><br>します。<br>ツの変更履                   | ラックして記録<br>歴情報の作成や             | することがで<br>アップデート             | きます。どの<br>を行います: | 箇所でなぜコンテ          | ンツを変更し1                 | たか、特に公開  | <b>  とアー</b> カイブ | 化の機能   |
| <b>変</b> 更更<br>変更固<br>この              | 更履歴の説明<br><sup>更履歴情報を6</sup><br>関連して変更見<br>のような追加2<br>作成                 | <b>月</b><br>老用してウェ<br>最歴情報を追<br>、<br>カフィール         | : ブサイト<br>加したい:<br>, ドを使用                 | のコンテンツ<br>場合等に使用<br>してコンテン                                   | の変更をト <sup>÷</sup><br>します。<br>ツの変更履                   | ラックして記録<br>歴情報の作成や             | することがで:<br>アップデート:           | きます。どの<br>を行います: | 箇所でなぜコンテ          | ンツを変更し?                 | たか、特に公開  | <b>  とアー</b> カイブ | 化の機能   |
| <b>変</b> 見<br>変更<br>に<br>聞<br>この      | <b>更履歴の説明</b><br>更履歴情報を6<br>関連して変更制<br>のような追加2<br>作成                     | <b>月</b><br>走用してウェ<br>夏歴情報を追<br>、カフィール             | :ブサイト<br>加したい:<br>、ドを使用<br>の日付 B          | のコンテンツ<br>場合等に使用<br>してコンテン<br><sup>5</sup> 刻 Webtt           | の変更をト<br>します。<br>ツの変更履<br>イト節珊 <i>素の</i>              | ラックして記録<br>歴情報の作成や             | することがで:<br>アップデート:           | きます。どの<br>を行います: | 箇所でなぜコンテ          | ンツを変更し                  | たか、特に公開  | とアーカイブ           | 化の機能   |
| <b>変</b> 現<br>変現<br>に間<br>この          | 更履歴の説明<br>更履歴情報を仮<br>関連して変更見<br>のような追加2<br>作成<br>いンテンツが作                 | 月<br>支用してウェ<br>夏歴情報を追<br>、カフィール<br>成された時<br>、マテンツ体 | : ブサイト<br>加したい<br>、ドを使用<br>の日付、B<br>の日付、B | のコンテンツ<br>場合等に使用<br>してコンテン<br>特刻、Webサ・                       | の変更をト<br>します。<br>ツの変更履<br>イト管理者の<br>ゥます。              | ラックして記録<br>歴情報の作成や<br>ロユーザー名を  | することがで:<br>アップデート:<br>表示します。 | きます。どの<br>を行います: | 箇所でなぜコンテ          | ンツを変更し?                 | たか、特に公開  | 目とアーカイブ          | 化の機能   |
| <b>変</b> 可<br>変更<br>この<br>・<br>コ<br>こ | 更履歴の説明<br>更履歴情報を8<br>関連して変更累<br>のような追加7<br>作成<br>いテンツが作<br>の情報は、コ        | 月                                                  | : ブサイト                                    | のコンテンツ<br>場合等に使用<br>してコンテン<br><sup>時刻、Webサ-</sup>            | の変更をト <sup>÷</sup><br>します。<br>ツの変更履<br>イト管理者の<br>います。 | ラックして記録<br>歴情報の作成や<br>ウユーザー名を: | することがで:<br>アップデート:<br>表示します。 | きます。どの<br>を行います: | 箇所でなぜコンテ          | ンツを変更し                  | たか、特に公開  | 君とアーカイブ          | 化の機能   |
| <b>変</b> 可<br>変更同<br>この<br>コ<br>こ     | 更履歴の説明<br>更履歴情報を得<br>関連して変更履<br>のような追加ノ<br>作成<br>いンテンツが作<br>の情報は、コ<br>更新 | 月                                                  | : ブサイト<br>加したい<br>, ドを使用<br>の日付、B<br>町に自重 | のコンテンツ<br>場合等に使用<br>してコンテン<br><sup>身刻、Webサー</sup><br>動的に保存され | の変更をト <sup></sup><br>します。<br>ツの変更履<br>イト管理者の<br>います。  | ラックして記録<br>歴情報の作成や<br>ウユーザー名をき | することがで:<br>アップデート:<br>表示します。 | きます。どの<br>を行います: | 箇所でなぜコンテ          | ンツを変更し?                 | たか、特に公開  | 目とアーカイブ          | 化の機能   |

# 3.5.2 メタ情報

Web サイト全体もしくはコンテンツのグループ/タイプに対し、追加のカスタムメタ情報属性 を使用したい場合、ひとつあるいは複数の「コンテンツ項目テンプレート」を作成することが できます。(「テンプレート」と異なる点に注意ください。)

コンテンツ項目テンプレートは、Web コンテンツ管理システムの単なる普通のコンテンツ項目 で、Web サイト管理者がWeb サイトに新規コンテンツを追加する際にコピー可能なものです。 例えば追加カスタムメタ情報属性のようないくつかの属性をあらかじめコンテンツ項目テンプ レートに定義しておき、その他のコンテンツ属性は空白にしておくと、コンテンツ項目テンプ レートが新規コンテンツ項目としてコピーされる際にこれを入力することができます。

例えば、複数の Web ページに Dublin Core Metadata (http://www.dublincore.org/)を使用したい場 合、"- blank (Dublin Core) -"という名前のコンテンツ項目を作成します。そしてこのコンテンツ 項目に、Web ページ共通で使用する Dublin Core Metadata の追加カスタムメタ情報属性を定義し ておきます。そうすると、各ウェブサイト管理者は新規コンテンツを追加する際に、この"-New Page (Dublin Core) -"コンテンツ項目をコピーし、あらかじめ定義されているカスタムメタ 情報属性入力フィールドへそれぞれ関連したメタ情報を入力し、新規コンテンツを作成するこ とができます。

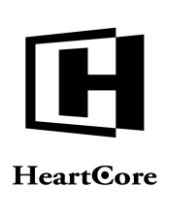

| トップ 閲覧る 編集                                                 | 更新 admin &   ログアウト   ヘルプ                                                                                                    |
|------------------------------------------------------------|----------------------------------------------------------------------------------------------------|
| HeartCore CMS                                              | 🛆 ワークスペース 🕹 新星構造 🛛 ビコンテンツ 🖾 メディア 📚 Eコマース 🥛 データペース 😤 ユーザ 📲 解析 🏟                                                                   |
| 0, -                                                       |                                                                                                    |
| - ブサイト陸軍横浩                                                 |                                                                                                    |
| - 標準 -<br>ンテンツ                                             | 変更履歴 ブライマリ ブレゼン 追加 <b>メタ情報</b> アドバンス コンテンツ コンテンツ アクセス制限 関連 コンテンツ アクセス<br>コンテンツ テーション コンテンツ コンテンツ スクリプト カテゴリ パージョン コンテンツ の飲存関係 解析 |
| ページ<br>・■ パンドル<br>・■ グループ<br>・■ タイプ<br>・■ パージョン<br>■ ステータス | メタ情報<br>メタ情報を登録することで、検索エンジンに対する最適化を行うことができます。<br>作成者                                                                             |
| ■ ス) ー ラス<br>雋成要素<br>■ クラス                                 | メタディスクリプション                                                                                                    |
| パンドル<br>グループ                                               | Description of our company.                                                                                                    |
| ■ タイプ<br>■ パージョン                                           | キーワード                                                                                                    |
| ■ ステーダス<br>テンプレート<br>■ パンドル                                | - 新規-主 新規追加 内部利用のみ                                                                                                    |
| ■グループ<br>■タイプ                                              | コンテンツスキーマ                                                                                                    |
| ■ バージョン<br>■ ステータス                                         | コンデンツタイプ: 40- ・ タード表示 検証 ヘルプ                                                                                                    |
| スタイルシート<br>パンドル<br>ダループ<br>タイプ<br>バージョン                    | メ <b>ク情報の説明</b><br>メ <b>タタグ</b><br>Webページへメタインフォメーションを埋め込むときに使用します。                                                              |
| ■ ステータス<br>スクリプト<br>■ パンドル                                 | これらの情報は、検索エンジンやその他のメタ情報を使用するシステムで参照されます。<br>追加できる項目は、キーワード、詳細、作成者です。                                                             |

# 3.5.3 大量のページ、商品、イメージ、ファイル、リンクの整理

# 3.5.3.1 コンテンツカテゴリーパッケージ、グループ、タイプ

Web サイトが多数のコンテンツ項目で構成されている場合には、パッケージやグループ、タイプに整理する必要があり、また少なくとも整理したほうがより便利で効率的になります。

コンテンツカテゴリタブでは、そのコンテンツ項目がどのパッケージ、グループ、タイプに属 するかを閲覧/選択することができます。スーパーユーザ管理者によって、いくつでもグルー プやタイプを設定することが可能です。

• パッケージ

このコンテンツ項目に対し、既存もしくは新規パッケージ名を自由に入力可能です。 パッケージについて特別な Web サイト機能や管理機能が存在するわけではなく、左メニュ ーからのアクセスが簡便になるというだけです。コンテンツパッケージは、多数のコンテ ンツ項目を永久的にまとめて管理する目的で使用します。

バンドル

このコンテンツ項目に対し、既存もしくは新規バンドル名を自由に入力可能です。 バンドルについて特別な Web サイト機能や管理機能が存在するわけではなく、左メニュー からのアクセスが簡便になるというだけです。コンテンツバンドルは、小数のコンテンツ 項目を一時的にまとめて管理する目的で使用します。

- クラス
   ページ、テンプレート、スタイルシート、スクリプト、イメージ、ファイル、リンク、商品のうちいずれか。もしくは、Webサイトへ設定した構成要素クラスのうちいずれか。
- グループ

Web コンテンツ管理システム内にて、このコンテンツ項目のクラスに設定されたグループ のひとつ。もしくは"-なし-"。各グループは、そのグループに属するページがWebサ イト上で閲覧された際、それぞれ異なるテンプレートとスタイルシートを使用するよう設 定されているかもしれません。各グループは、Webサイト管理ページ上およびWebサイト 上にて、そのグループに属するページに対し、それぞれ異なるアクセス制限を使用するよ う設定されているかもしれません。

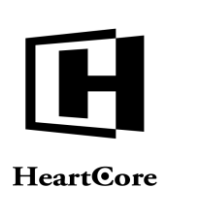

• タイプ

Web コンテンツ管理システム内にて、このコンテンツ項目のクラスに設定されたタイプの ひとつ。もしくは"-なし-"。各タイプは、そのタイプに属するページがWebサイト上 で閲覧された際、それぞれ異なるテンプレートとスタイルシートを使用するよう設定され ているかもしれません。各タイプは、Webサイト管理ページ上およびWebサイト上にて、 そのタイプに属するページに対し、それぞれ異なるアクセス制限を使用するよう設定され ているかもしれません。

Web コンテンツ管理システムでは、「グループ」「タイプ」という言葉を一般的なコンテンツ カテゴリとして使用します。要件に合わせて、どんなグループやタイプでも定義することがで きます。「グループ」と「タイプ」は、Web コンテンツ管理システムでは何ら特別な意味を持 ってはおらず、ただコンテンツ項目のカテゴリを細かく分類することによってその管理をより 容易にするための方法といえます。

| ップ 同覧を編集                                                                     |                                                                                                    | 更新                                                                                                    |                                                                     | admin 🍰 📔 ログアウト 📔 ヘルプ             |
|------------------------------------------------------------------------------|----------------------------------------------------------------------------------------------------|----------------------------------------------------------------------------------------------------|---------------------------------------------------------------------|-----------------------------------|
| HeartCore CMS                                                                | 📩 ワークスペース 🚽 熱層構造                                                                                                    | 🚩 コンテンツ 🛛 メディア 📄                                                                                              | Eコマース 🔤 データベース                                                      | <u></u>                           |
|                                                                              | -                                                                                                    |                                                                                                    |                                                                     |                                   |
| 0, -                                                                         | 保存 🕶 新規追加   別款 🕶      検証  HT                                                                                                    | TML マ EXールマ ブレビュー - 標                                                                                         | 車- ▼ アクセシビリティ ブライン                                                  | ×× <del>■</del> ₩ • • • • • • • • |
| ブサイト階層構造<br>標準 -                                                             | 変更履歴 プライマリ プレゼン 追加                                                                                                    | メタ情報 アドバンス コンテンツ                                                                                              | コンテンツ アクセス制限 関連                                                     | コンテンツ アクセス                        |
| ージ<br>ジ<br>                                                                  | コンテンツカテゴリ                                                                                                    |                                                                                                    |                                                                     | 22 EV LT. DOT NV 244-21           |
| タイプ<br>パージョン<br>ステータス                                                        | パッケージ                                                                                                    | バンドル                                                                                                    |                                                                     |                                   |
| は<br>成要素<br>クラス<br>パンドル                                                      | クラス                                                                                                    | グループ                                                                                                    | タイプ                                                                 |                                   |
| グループ                                                                         | (page 🗘                                                                                                    | About Us 🗘                                                                                                    | - tau -                                                             | •                                 |
| バージョン<br>ステータス<br>Fンプレート<br>パンドル<br>ダループ<br>タイプ<br>バージョン<br>ステータス<br>スタイルシート | コンテンツカテゴリの説明<br>小さなウェブサイトでは、コンテンツの数が<br>しかし、大規模なWebサイトになるとコンテン<br>クラスという項目はコンテンツの機成要素のガ<br>グループとタイプの各項目は一般的なコンテン<br>コンテンツの分類にグループとタイプを使用1 | 少なく、管理も容易です。<br>ンツをクラス、グループかタイプまたはその両方<br>カテゴリを定義する特殊コンテンツのカテゴライ:<br>ンツカテゴリに使用します。<br>するユーザーは必要に応じて新しいグループ、タイ | こ分けて整理する方が便利で効率的です。<br>ズに使います。必要に応じてどのクラスでも<br>イブを定義しコンテンツをユーザー定義で分 | ▶焼することも可能です。                      |

# 3.5.4 多言語対応やその他のマルチバージョンコンテンツ

通常、Webサイトで使用されるバージョンはひとつだけですが、往々にしてWebサイトには 様々なユーザを対象としたセクションが含まれます。そこで多言語や複数のバージョンに対応 したコンテンツが必要になる場合もあるでしょう。

- 諸外国向けの多言語対応コンテンツ
- 訪問者、顧客、パートナー、従業員へそれぞれ差別化されたコンテンツ
- 初心者と専門家の各レベルに応じた技術的コンテンツ
- 子供と大人とで区別する成人向けコンテンツ
- モデム、ブロードバンド、ワイヤレスによってユーザを区別するコンテンツ
- 個々のユーザにパーソナライズされたグラフィックデザイン

また、異なる Web ブラウザデバイス向けに、Web サイトコンテツやテンプレート、スタイルシート、プログラムスクリプトのカスタマイズが必要になる場合もあるでしょう。

### Page 88 of 222

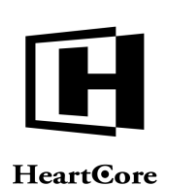

複数のWebサイトを別々に作成し管理するのもひとつの方法ですが、もっと簡単で効率的な方法は、コンテンツバージョン機能を使うことです。コンテンツバージョン機能を使って、単一バージョンのWebサイトのように、まず優先となるWebサイトコンテンツを作成します。そして追加として、Webサイトコンテンツの全部あるいは選択した部分の代替バージョンを必要なだけ作成します。代替バージョンは、ページ、構成要素、テンプレート、スタイルシート、イメージ、ファイル、リンクを含む全てのコンテンツに対して作成することができます。

Web サイトコンテンツの関連代替バージョンは、Web サイトの設定とWeb サイト訪問者の言語 などの設定に応じて、自動的に表示されます(Web サイト上の特別な言語/バージョン設定リ ンク、もしくはWeb ブラウザの言語設定によって)。代替バージョンが利用できない場合は、 コンテンツのマスター/オリジナル/デフォルトバージョンが表示されます。この方法を使え ば、Web サイトコンテンツのマルチバージョンの作成と管理がより簡単で便利になります。

### 3.5.4.1 コンテンツバージョン

コンテンツバージョンタブでは、そのコンテンツ項目がどのバージョンなのかを閲覧/選択す ることができます。スーパーユーザ管理者によって、いくつでもどんなタイプのバージョンで も設定することが可能です。バージョンが明確に示されていないコンテンツ項目については、 デフォルト/マスターバージョンであると認識されます。

# 3.5.4.1.1 マスター/デフォルトコンテンツ項目

- マスター/デフォルトコンテンツ
  - -なし このコンテンツ項目が、「マスター/デフォルト」バージョンであることを定義します。
  - コンテンツタイトル(既存の"オリジナル"コンテンツのタイトル)
     このコンテンツ項目が、選択した「マスター/オリジナル」コンテンツ項目の代替
     バージョンであることを定義します。

# 3.5.4.1.2 言語バージョン

- 言語
  - 空白
     このコンテンツ項目が、デフォルト言語のバージョンであることを定義します。
  - コンテンツバージョン このコンテンツ項目が、選択した「マスター/デフォルト」コンテンツ項目に対す る、言語の代替バージョンであることを定義します。

# 3.5.4.1.3 Web ブラウザデバイスバージョン

- デバイス
  - 空白
     このコンテンツ項目が、デフォルトデバイスのバージョンであることを定義します。
  - Web ブラウザデバイス
     このコンテンツ項目が、選択した「マスター/デフォルト」コンテンツ項目に対す
     る、デバイスの代替バージョンであることを定義します。

コンテンツは、「マスター/デフォルト」コンテンツと定義されるか、「マスター/デフォル ト」コンテンツの代替バージョンと定義されるか、どちらかであるべきです。(即ち、マスタ ー/デフォルトコンテンツを介さない変換は、通常行うべきではないです。)まず、マスター

### Page 89 of 222

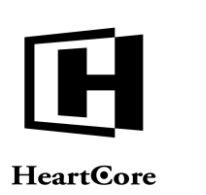

/デフォルトとして定義されたコンテンツから構成される優先コンテンツを作成します。そして、様々な代替バージョンとして定義されたコンテンツから構成される追加のコンテンツ項目を作成します。

言語、デバイスを組み合わせて使用する場合、すべての代替バージョンに、同一のマスター/ デフォルトコンテンツ項目を設定すべきです。例:

- 企業情報 [マスター/デフォルト]
  - o 企業情報 [French バージョン]
  - o 企業情報 [French + Phone バージョン]
  - o 企業情報 [German バージョン]
  - 企業情報 [German + Phone バージョン]

バージョン間での紐づけは定義すべきでありません。 例:

- 企業情報 [マスター/デフォルト]
  - o 企業情報 [French バージョン]
    - 企業情報 [Phone バージョン]
  - 企業情報 [German バージョン]
     企業情報 [Phone バージョン]

| HeartCore CMS                                                | ▲ ワークスペース 💦 新羅機道 📝 コンテンツ 🖾 メディア 📚 Eコマース 🍚 データペース ・                                                                                     | admin 2 ロジアウト へルク      |
|--------------------------------------------------------------|----------------------------------------------------------------------------------------------------|------------------------|
|                                                              |                                                                                                    |                        |
| Q, ¥                                                         | 保存▼         新規当該         崩換▼         検証         HTML         ▼         EXール▼         ブレビュー         ・標準・         アクセンビリティ         プラインド | · • 👫 • 🔂 🔂 🛈          |
| ⊑ ブサイト 陪唐構造<br>- 標準 -<br>ノテンツ                                | 変更履歴 プライマリ プレゼン 追加 メタ情報 アドバンス コンテンツ コンテンツ アクセス制限 関連<br>コンテンツ テーション コンテンツ スクリプト カテゴリ <b>バージョン</b> コンデンツ                                 | コンテンツ アクセス<br>の依存関係 解析 |
| ージ<br>バンドル<br>グループ                                           | コンテンツバージョン<br>他のコンテンツの代替パージョンか?                                                                                                    |                        |
| ジョン<br>パージョン<br>■ ステータス<br>■成要素                              | マスタ <i>ー/デフォルト</i><br>これは、どのコンテンツの代替パージョンですか?                                                                                          |                        |
| ■クラス<br>■パンドル<br>■グループ                                       | マスター/デフォルトコンテンツ                                                                                                    |                        |
| Iタイプ<br>Iパージョン<br>Iステータス<br>ンプレート<br>Iパンドル<br>Iグループ<br>Iダループ | コンテンツバージョン<br>このコンテンツの代替バージョンの種類は何ですか?<br>言語<br>言語の代替バージョンである場合は、言語を選択してください。                                                          |                        |
| パージョン<br>ステータス<br>タイルシート<br>パンドル<br>グループ                     | ・<br>デバイス<br>デバイスの代替バージョンである場合は、デバイスを選択してください。                                                                                         |                        |
| ■ タイプ<br>■ パージョン<br>■ ステータス<br>(クリプト<br>■ パンドル<br>■ グループ     | ・ コンテンツバージョンの説明 作成したvebページョンを定義します。 通常使用されるVebサイトにはさまざまなユーザーを対象としたセクションが含まれます。 そこで多言語対応やその成功のマルチバージョンコンテンツが必要になる場合もあります。               |                        |

### 3.5.5 Web サイト構造と動的ナビゲーションメニュー

ナビゲーションメニューやツールバー内でページへのリンクを作成し、ページ間をリンクさせることができます。しかしながら、「上へ」、「前へ」、「次へ」のような汎用ナビゲーションリンクでテンプレートを作成したり、動的に生成された階層的ナビゲーションメニューを作成したり、もしくは自動のスライドショープレゼンテーションページを作成したい場合もあるでしょう。コンテンツ関連機能を使えばこれが可能です。

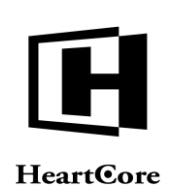

# 3.5.5.1 コンテンツの相互関係

関連コンテンツタブでは、そのコンテンツ項目が他のコンテンツ項目とどのように関連してい るかを閲覧/選択することができます。コンテンツ項目は、複数レベルの階層として組織化す ることが可能です。

- ページトップ
   このコンテンツに対するトップレベルのスタートページを定義します。例えば、Web サイトセクションのメインページや、複数関連ページから成るドキュメントや発行物のメインページ。
- ページアップ
   このコンテンツに対して、上位レベルのコンテンツを定義します。
- 前のページ
   このコンテンツに対して順番が1つ前のコンテンツを定義します。
- 次のページ
   このコンテンツに対して順番が1つ次のコンテンツを定義します。
- ファーストページ このコンテンツの階層内で、連続する最初のコンテンツを定義します。例えば、ドキュメントや発行物内におけるチャプターの先頭ページ。
- ラストページ
   このコンテンツの階層内で、連続する最後のコンテンツを定義します。例えば、ドキュメントや発行物におけるチャプターの最終ページ。
- 他の関連コンテンツ
   他の関連コンテンツ項目を定義します(複数可)。例えば、商品の補足情報やサポートの
   ページ、イメージ、ファイルなどです。
   他の関連コンテンツ項目は、Web サイト階層構造や動的ナビゲーションメニューには自動的
   に使用されません。

コンテンツ項目のコンテンツ相互関係を選択することで、選択された他のコンテンツ項目も自動的にそのコンテンツ項目と相互関係を持つようになるわけではありませんのでご注意ください。通常、コンテンツの相互関係は、コンテンツ間で合致し前後を指すべきです。これは、 Webサイト構造機能を使ってコンテンツの相互関係を間接的に編集する際、自動で処理されます。

しかしながら、高度な使用向けに、一つのコンテンツ項目に対し複数のコンテンツ項目が同じ コンテンツ相互関係を持つことができ、その相互関係は一方的でも構いません。例えば、ペー ジAとページBの両方が、ページCを"次の"ページとして指し、一方でページCはページD を"前の"ページとして指す場合。

Web サイト構造やコンテンツ項目のコンテンツ相互関係は、Web コンテンツ管理システムの動的 "メニュー"や "パンくず"として使用されたり、もしくは Web サイト上の他の機能として 使用されたりします。Web サイト構造やコンテンツ相互関係に変更を施すと、動的に生成され たメニューやパンくず、また他の動的コンテンツでは自動的に変更が反映されます

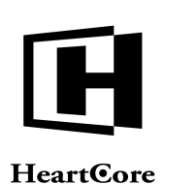

| トップ 国党を編集                    | 更新 admin & ログアウト ヘルク                                                                                                 |
|------------------------------|----------------------------------------------------------------------------------------------------|
| HeartCore CMS                | 📩 ワークスペース 🚴 離離機論 🛛 🕺 コンテンツ 🕬 メディア 📚 Eコマース 🍚 データベース 😤 ユーザ 📲 解析 💰                                                      |
|                              |                                                                                                    |
| 0, -                         |                                                                                                    |
| ェブサイト階層構造<br>- 標準 -          |                                                                                                    |
| テンツ                          | 変更確応 フライマリ ノレゼン 地加 メア11戦 アドバンス コンテンツ コンテンツ アジゼム制度 関連 コンテンツ アジゼス<br>コンテンツ テーション コンテンツ スクリンド カテゴリ パージョン コンテンツ の依存関係 解析 |
| ージ<br> パンドル<br> グループ<br> タイプ | <b>関連コンテンツ</b><br>コンテンツと、他のコンテンツ、ページ/機成要素との関連<br>ページトッ・プ                                                             |
| ■パージョン<br>■ステータス             | ■ ◆ ◆ ◆ ◆ ◆ ◆ ◆ ◆ ◆ ◆ ◆ ◆ ◆ ◆ ◆ ◆ ◆ ◆ ◆                                                                              |
| #成要素<br>■クラス                 | ページアップ                                                                                                    |
| バンドル<br>グループ                 | 御社の業務内容 ・                                                                                                    |
| タイプ<br> パージョン                | 前のページ                                                                                                    |
| ■ステータス<br><sup>●</sup> ンプレート | • 選択                                                                                                    |
| パンドル                         | 次のページ                                                                                                    |
| タイプ                          | (商品とサービス ・) 選択                                                                                                    |
| ■パージョン<br>■ステータス             | 最初のページ                                                                                                    |
| スタイルシート                      | <ul> <li>: 選択</li> </ul>                                                                                             |
| ー グループ                       | 最後のページ                                                                                                    |
| ■タイプ<br>■パージョン               | • 選択                                                                                                    |
| ■ ステータス                      | 他の関連コンテンツ                                                                                                    |
| レッシント<br>■バンドル               | - au -                                                                                                    |
| ■ グループ<br>■ タイプ              |                                                                                                    |
| ■ パージョン                      | 選択                                                                                                    |

# 3.5.6 バックアップおよび変更ログ/追跡記録のためのコンテンツアーカイブ

HeartCore Web コンテンツ管理システムでは、コンテンツへ施された変更は、単純にそのコンテンツの保存 / 公開時に適用され、古いコピーは破棄されるよう設定されています。しかしながら、コンテンツを変更するに従って、古いコンテンツのコピーを保存するよう設定することも可能です。後々必要な時に復元できるようバックアップとして、またはコンテンツや Web サイトへの変更を追跡するための変更ログ/追跡記録として、古いコンテンツのコピーを保存したいケースが考えられます。また、何がいつどう変更されたのかを正確に確認できるよう、コンテンツの異なるコピーを比較することも可能です。これはコンテンツのアーカイブを有効にすることで可能です。

コンテンツ項目のコピーは、Web コンテンツ管理システムの設定に応じて、そのコンテンツ項 目の保存時、もしくは解放時、あるいは公開時に自動または手動でアーカイブすることができ ます。

手動のアーカイブでは、いつコンテンツのコピーをアーカイブするか選択することができま す。例えば、大幅な変更を行う前や後。コンテンツの保存時ごとの自動アーカイブでは、コン テンツに対する公開および非公開の変更を、何が、いつ、誰によって変更されたのか詳細と共 に追跡記録することができます。ウェブサイト管理者によってコンテンツが解放された際の自 動アーカイブでは他のウェブサイト管理者による全ての変更を、同一ウェブサイト管理者によ る変更/修正の詳細を伴わないで、追跡記録することができます。コンテンツの公開時におけ る自動アーカイブでは、コンテンツへの全ての公開済み変更を追跡記録することができます。

HeartCore Web コンテンツ管理システムでは、削除したコンテンツのコピーを必要に応じて復元 できるよう、保管する日数を設定することも可能です。

# 3.5.6.1 コンテンツ項目のアーカイブ

Web コンテンツ管理システムの設定によって、コンテンツ項目を自動でアーカイブすることが できます。または、保存ボタンのオプションとして「アーカイブ」チェックボックスが追加さ れます。保存時にコンテンツをアーカイブするには、このチェックボックスを使用します。

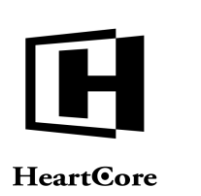

- 「アーカイブ」チェックボックスがチェックされていると、コンテンツの保存時にアーカ イブされます。
- 「アーカイブ」チェックボックスがチェックされていないと、コンテンツの保存時にアー カイブされません。

| <mark>s </mark>        |                                                               |                                                                                                    | 史明                        |                                           |           |                        | 1 09791    |
|------------------------|---------------------------------------------------------------|----------------------------------------------------------------------------------------------------|---------------------------|-------------------------------------------|-----------|------------------------|------------|
|                        | ス 😽 階層構造                                                      | マンテンツ                                                                                                    | メディア                      | E37-X                                     | データベース    |                        | and weight |
|                        |                                                               |                                                                                                    | -                         |                                           |           |                        |            |
| 保存 > 新                 | 現造加 削除 マ 検証                                                   | HTML 👻 比較                                                                                                    | ▼ E×-ル ▼ フ                | レビュー - 標準 - ・・                            | · アクセシビリア | ィ プラインド 👻              | 最新 ▼       |
| 保存<br>保存して閉            | <ul> <li>② 公開</li> <li>開始時間: 2019-0</li> <li>終了時間:</li> </ul> | 8-20 13:45                                                                                                    | 770-: <u>7-770-</u> (\$   | アサインする:                                   | ¢   0     | 2 アーカイプ化<br>2 リンクチェック  |            |
| 変更履歴                   | <b>ライマリ</b> プレゼン                                              | 追加 メタ情報                                                                                                    | アドパンス コンテンツ<br>スクリプト カテゴリ | コンテンツ アクセン<br>パージョン                       | ス制限 関連    | コンテンツ アクセス<br>の依存関係 解析 |            |
| タイトル、イ<br>タイトル<br>企業情報 | メージ専コンテンツの詳細                                                  | を入力します。                                                                                                    |                           |                                           |           |                        |            |
| コンテン                   | <b>ソ</b><br>オーム 語入 ニーブル                                       | フォーム ビルダー                                                                                                    | 12- 4 B B                 | 0                                         |           |                        |            |
|                        | ボーム 第人 テーフル<br>切り取り 同 品<br>コピー 5 さ B<br>削除 学 A                | y = x         ≥ xy =           I         U abe x <sup>2</sup> x <sub>2</sub> a <sup>2</sup> / <sub>2</sub> i         ∴ |                           | Abc Abc Abc A<br>Heading 1 Heading 2 Head | bc Abc    | Abc Abc                |            |
| 企業情報                   | IV-P BRINE                                                    | 7476                                                                                                    | 12.10                     | 28-39F                                    |           | 23110                  |            |

# 3.5.6.2 複数コンテンツ項目のアーカイブ

コンテンツとメディアの管理インデックスページでは、複数のコンテンツ項目をアーカイブすることができます。各コンテンツ項目の左にあるボックスをチェックし、「アーカイブ」ボタンを押下します。

| Anamade Anamade Anama                       | プ 閲覧 & 編集     |         |                      |             |          | ページ                                     |        |          |     |                         | admin    | 🏜   ログアウト    | ヘルプ |
|----------------------------------------------------------------------------------------------------|---------------|---------|----------------------|-------------|----------|-----------------------------------------|--------|----------|-----|-------------------------|----------|--------------|-----|
|                                                                                                    | HeartCore CMS |         | クスペース                |             | 階層構造     | 🚩 コンテンツ 🛛 メディア                          |        | Eコマース    |     | データベース                  | <u> </u> | 解析           | Ø   |
| Potential     Potential       Potential     Potential <td></td> <td></td> <td></td> <td></td> <td></td> <td></td> <td></td> <td></td> <td></td> <td></td> <td></td> <td></td> <td></td>                                                                                                    |               |         |                      |             |          |                                         |        |          |     |                         |          |              |     |
| Control         Control         Control <t< td=""><td>0.</td><td></td><td></td><td></td><td></td><td></td><td></td><td></td><td></td><td></td><td></td><td></td><td></td></t<>                                                                                                    | 0.            |         |                      |             |          |                                         |        |          |     |                         |          |              |     |
| サイト開催         アレルト版         マイ ビュー         アイ パロスト         アイ パロスト <thア th="" パロスト<=""> <thア th="" パロスト<=""> <thア td="" パロスト<=""><td>~</td><td>クラス: pi</td><td>age ×</td><td></td><td></td><td></td><td></td><td></td><td></td><td></td><td></td><td></td><td></td></thア></thア></thア>                                                                                                    | ~             | クラス: pi | age ×                |             |          |                                         |        |          |     |                         |          |              |     |
| 第・ まがま・123 235                                                                                                    | サイト階層構造       |         |                      |             |          | デフ                                      | オルト表示  | t - 77ビュ | - + | すべてのリスト                 | リスト      | 新規追加 - 空白 -  | Ψ.  |
| グリー         グリーク         グイブ         バークコン         グバン         バーク         100         グレビュ         アークカイブ器         ズラークス           20         5 Support                                                                                                    | 準 -           | 表示中: 1- | -23 全: 385           |             | ページ      | : << 最初へ - < 前へ - 123456 次へ > -         | 最後へ >: | >        |     |                         |          |              | _   |
| Support         Support                                                                                                    | 2.22          | 1       |                      |             |          |                                         |        |          |     |                         |          |              |     |
| CVFル         Support         Support <th< td=""><td>S.</td><td>S</td><td>iupport</td><td></td><td></td><td>###search### のパーツとアクセサリ</td><td>469</td><td>à</td><td></td><td>公開済: 2010-11-18 20:1</td><td>0:30</td><td></td><td></td></th<>                                                                                                    | S.            | S       | iupport              |             |          | ###search### のパーツとアクセサリ                 | 469    | à        |     | 公開済: 2010-11-18 20:1    | 0:30     |              |     |
| ガループ ダイオ (* - ジョン (* - ジョン (* - ジョ) (* - ジョ) (* - ジョ) (* - ジョ) (* - ジョ) (* - ジョ) (* - ジョ) (* - ジョ) (* - ジョ) (* - ジョ) (* - ジョ) (* - ジョ) (* - ジョ) (* - ジョ) (* - ジョ) (* - ジョ) (* - ジョ) (* - ジョ) (* - ジョ) (* - ジョ) (* - ジョ) (* - ジョ) (* - ジョ) (* - ジョ) (* -  ji) (* -  ji) (* -  ji) (* -  ji) (* -   ji) (* -   ji) (* -   ji) (* -   ji) (* -    ji) (* -    ji) (* -                                                                                                    | ペンドル          | n s     | iupport              |             |          | ###search### をダウンロード                    | 467    | à        |     | 公開濟: 2010-11-18 20:0    | 8:22     |              |     |
| ダイブ         (m)         (m) <th(m)< th=""> <th(m)< th=""> <th(m)< th=""></th(m)<></th(m)<></th(m)<>                                                                                                    | ブループ          | 0 E     | vents                | Events      |          | ###title### への登録                        | 242    |          |     | 公開済: 2010-11-17 18:2    | 6:48     |              |     |
| トンラコン         ● 500         ● 500         ● 500         ● 500         ● 500         ● 500         ● 500         ● 500         ● 500         ● 500         ● 500         ● 500         ● 500         ● 500         ● 500         ● 500         ● 500         ● 500         ● 500         ● 500         ● 500         ● 500         ● 500         ● 500         ● 500         ● 500         ● 500         ● 500         ● 500         ● 500         ● 500         ● 500         ● 500         ● 500         ● 500         ● 500         ● 500         ● 500         ● 500         ● 500         ● 500         ● 500         ● 500         ● 500         ● 500         ● 500         ● 500         ● 500         ● 500         ● 500         ● 500         ● 500         ● 500         ● 500         ● 500         ● 500         ● 500         ● 500         ● 500         ● 500         ● 500         ● 500         ● 500         ● 500         ● 500         ● 500         ● 500         ● 500         ● 500         ● 500         ● 500         ● 500         ● 500         ● 500         ● 500         ● 500         ● 500         ● 500         ● 500         ● 500         ● 500         ● 500         ● 500         ● 500         ● 500         ● 500         ● 500         <                                                                                                    | タイプ           | Ja      | ob Search            | Job Search  |          | @@@include:database=Jobs:id=###jobid### | 58     | DA I     |     | 公開済: 2010-11-16 16:2    | 0:32     |              |     |
| 小の「かか」         小の「きをかか」         の「きをかか」         の「き         の「「」         の「「」         の「またか」         の「」         の「またか」         の「」         の「」         の「         の「」         の「またか」         の「」         の「」         の「」         の「」         の「」         の「」         の「またか」         の「」         の「」         の「」         の「」         の「」         の「」         の「」         の         の         の」         の         の         の         の         の         の         の         の         の         の         の         の         の         の         の         の         の         の         の         の         の         の         の         の         の         の         の        の                                                                                                    | (ーション         | S       | itore                |             |          | @@@include:database=Stores:id=###id###: | SI 154 | DA I     |     | 公開済: 2010-11-22 15:5    | 3:39     |              |     |
| Control         Control                                                                                                    | () — ) 人      |         | ob Search            | Job Search  |          | のののSumameののの様からの求人申し込み                  | 59     |          |     | 公開濟: 2010-11-16 16:4    | 0:48     |              |     |
| Cシドル         Oniting         Danish         Attengetal         Oot         Attengetal         Oot         Attengetal         State           ケイブ         F         Special         Danish         Checkout - 2. Distance         Checkout - 2. Distance         State         State         Sta                                                                                                    | 752           |         | ustomer              | Dar         | nish     | Afbestilling                            | 595    |          |     | 公開濟: 2010-04-29 17:0    | 6:08     |              |     |
| グリープ         Special         Danish         Checkout - 2. Dise Informationer         61         点         型業界 2010-024 112945           ビージョン         F         Special         Danish         Checkout - 2. Dise Informationer         611         点         型業界 2010-024 112945           ビージョン         F         Special         Danish         Checkout - 3. Disk 2010         611         点         型業界 2010-024 112945           プレート         Special         Danish         Checkout - 4. Order Fuldert         613         点         型業界 2010-024 112945           プレート         Contine         Danish         Diptale Produkter 1         577         L         型業界 2010-024 112945           プレート         Name &         EX - / J級T         535         L         型業界 2010-024 11423           プレーフ         Name &         EX - JJ級T         535         L         型業界 2010-024 11423           プレーフ         Investor         Danish         Finanselle Raporter         558         L         型業界 2010-024 114324           イレジー         Name &         Danish         Finanselle Raporter         557         L         型業界 2010-024 114324           イレジー         Online         Danish         Finanselle Raporter         558         L         型業界 2010-024 114324 <td>ペンドル</td> <td></td> <td>ivestor</td> <td>Dar</td> <td>hish</td> <td>Aktiengoletal</td> <td>604</td> <td></td> <td></td> <td>公開港-2010-09-01 14:3</td> <td>2-66</td> <td></td> <td></td>                                                                                                    | ペンドル          |         | ivestor              | Dar         | hish     | Aktiengoletal                           | 604    |          |     | 公開港-2010-09-01 14:3     | 2-66     |              |     |
| ウイブ         Control         Special         Danish         Checkout - 3. Balymeth Outlem         612         1         2         2         2         2         2         2         2         2         2         2         2         2         2         2         2         2         2         2         2         2         2         2         2         2         2         2         2         2         2         2         2         2         2         2         2         2         2         2         2         2         2         2         2         2         2         2         2         2         2         2         2         2         2         2         2         2         2         2         2         2         2         2         2         2         2         2         2         2         2         2         2         2         2         2         2         2         2         2         2         2         2         2         2         2         2         2         2         2         2         2         2         2         2         2         2         2         2                                                                                                    | ブループ          |         | -                    | Special Dar | nish     | Checkout - 2. Dine Informationer        | 611    |          |     | 公開港-2010-06-24 11-2     | 9:45     |              |     |
| ビージョン         Special         Danish         Credout - 4. Ordie Fuldfart         613         高         部業 2010-04.29 14.0201           プレート         Cytures         Danish         Digitale Produkter 1         677         G         部業 2010-04.29 14.0201           プレート         Cytures         Danish         Digitale Produkter 1         677         G         部業 2010-04.29 14.020           プレート         Cytures         Banish         Digitale Produkter 1         677         G         部業 2010-04.29 14.020           プレーフ         News 8         EX - J/通知への登録来 7         535         G         20第界 2010-01.17 11.91.22           ゲージョン         Danish         Finanselie Rapporter         558         G         20第界 2010-01.17 11.91.22           ゲージョン         Danish         Finanselie Rapporter         558         G         20第界 2010-00.01 14.32.02           ゲージョン         Danish         Finanselie Rapporter         558         G         20第界 2010-00.01 14.32.02           ゲレドシート         Online         Danish         Finanselie Rapporter         551         G         20第界 2010-00.01 14.32.01           ゲレドション         Danish         Hivestover         551         G         20第界 2010-00.01 14.32.01           ゲレドノ         Careeres         Danish                                                                                                    | タイプ           |         | -                    | Special Dar | hish     | Checkout - 3. Bekræft Ordren            | 612    |          |     | 公開達-2010-04-29 18-4     | 2.01     |              |     |
| Cytrum         Cytrum         Cytru                                                                                                    | (             |         | -                    | Special Dar | hish     | Checkout - 4. Ordre Fuldført            | 613    |          |     | 公開港:2010-04-29 18:4     | 2:01     |              |     |
| CVF/ル         CVF/μ         CVF/μ         <                                                                                                    | ·プレート         |         | Ine                  | Dar         | nish     | Digitale Produkter 1                    | 577    |          |     | 公開濟: 2010-09-01 14:3    | 3:03     |              |     |
| グリーブ         Name & Line         ビメール満知への登録完了         535         1         公共用         公共用         公         公共用         公         公共用         公         公         公共用         公         公         公共用         公         公         公         公共用         公         公         公         公         公         公         公         公         公         公         公         公         公         公         公         公         公         公         公         公         公 <td>ペンドル</td> <td>O N</td> <td>lews &amp;</td> <td></td> <td></td> <td>EX—儿通知</td> <td>109</td> <td></td> <td></td> <td>公開港-2010-11-22 15:4</td> <td>4-02</td> <td></td> <td></td>                                                                                                    | ペンドル          | O N     | lews &               |             |          | EX—儿通知                                  | 109    |          |     | 公開港-2010-11-22 15:4     | 4-02     |              |     |
| 1477         ● 1000000000000000000000000000000000000                                                                                                    | ブループ          |         | lews &               |             |          | Eメール通知への登録完了                            | 535    | LQ<br>Da |     | 公開港: 2010-11-17 11:3    | 1:22     |              |     |
| (- ジョン         Bandwitter         14         14         2         2         2         2         2         2         2         2         2         2         2         2         2         2         2         2         2         2         2         2         2         2         2         2         2         2         2         2         2         2         2         2         2         2         2         2         2         2         2         2         2         2         2         2         2         2         2         2         2         2         2         2         2         2         2         2         2         2         2         2         2         2         2         2         2         2         2         2         2         2         2         2         2         2         2         2         2         2         2         2         2         2         2         2         2         2         2         2         2         2         2         2         2         2         2         2         2         2         2         2         2         2                                                                                                    | タイプ           |         | vestor               | Dar         | nish     | Finansielle Rapporter                   | 558    |          |     | 公開港: 2010-09-01 14:3    | 2.55     |              |     |
| Cycl-yA         Free Data         Data         Free Data         Free Data           CV F/A         Othere         Data         Free Data         Free Data         Call         Status         Call         Status         Call         Call         Status         Call         Call         Status         Call         Call         Call         Call         Call         Call         Call         Call         Call         Call         Call         Call         Call         Call         Call         Call         Call         Call         Call         Call         Call         Ca                                                                                                    | ページョン         |         | hout Us              | Dar         | nich     | Firmenrofil                             | 543    |          |     | 公開等: 2010-00-01-14:3    | 2.62     |              |     |
| 1カンード         2000         1 分組         1 分組         0 100         1 000         1 000         1 000         1 000         1 000         1 000         1 000         1 000         1 000         1 000         1 000         1 000         1 000         1 000         1 000         1 000         1 000         1 000         1 000         1 000         1 000         1 000         1 000         1 000         1 000         1 000         1 000         1 000         1 000         1 000         1 000         1 000         1 000         1 000         1 000         1 000         1 000         1 000         1 000         1 000         1 000         1 000         1 000         1 000         1 000         1 000         1 000         1 000         1 000         1 000         1 000         1 000         1 000         1 000         1 000         1 000         1 000         1 000         1 000         1 000         1 000         1 000         1 000         1 000         1 000         1 000         1 000         1 000         1 000         1 000         1 000         1 000         1 000         1 000         1 000         1 000         1 000         1 000         1 000         1 000         1 000         1 000         1 000                                                                                                    | イルシート         |         | Inline               | Da          | nich     | Eveiske Produkter 1                     | 572    |          |     | 公開等: 2010-09-01 14:3    | 2-02     |              |     |
| グリー・ブ         Vinne         Danish         Hyster rookenik *         Oric         Q         回答,************************************                                                                                                    | マンドル          |         | Indina               | Da          | nieh     | Eveleke Produkter 2                     | 576    | LQ.      |     | ANER: 2010-00-01 14:0   | 0.69     |              |     |
| パイプ         Product         Danish         Hotoric         Core         Loc         出産用         Different         Loc         出産用         Different         Loc         出産用         Different         Loc         Life         Different         Loc         Life         Different         Loc         Life         Different         Loc         Life         Different         Loc         Life         Different         Loc         Life         Different         Loc         Life         Different         Loc         Life         Different         Loc         Life         Different         Different                                                                                                    | ブループ          |         | hout I le            | Da          | nieh     | Historia                                | 548    | LQ.      |     | ANRIA: 2010-00-01 14:2  | 0.00     |              |     |
| (- ジョン Cartenis Decision motion of a Cartenia Construction of a Cartenia Construction of a Cartenia | マイプ           |         | Corocoro             | Da          | han      | Huorfor on                              | 624    | LQ.      |     | AMERIC 2010-00-01 14:2  | 0.00     |              |     |
| マテータス         Special         Definition         Instantation         Definition         Instantation         Definition         Definit         Definit                                                                                                    | <b>バージョン</b>  |         | aleeis               | Secolal Der | lish     | Indiabala as                            | 5004   | ٩        |     | 229838: 2010-09-01 14:3 | 2.53     |              |     |
| リント         Interaction         Darliest         Interaction         Darliest         Interaction         Darliest         Darliest                                                                                                    | ステータス         |         | -                    | opecial Dar | lish     | Inucodeser                              | 509    | à        |     | 229697: 2010-04-29 18:4 | 2:00     |              |     |
| アロペロ・アロペロ・アロペロ・アロペロ・アロペロ・アロペロ・マン・010 点         公共用:2016-17-21(62:22)           アリハーブ         Investor         IR(情報)         29 点         公共用:2016-17-21(62:22)           アイブ         Investor         IR(情報)         29 点         公共用:2016-17-21(62:22)           アイブ         Investor         Investor         29 点         公共用:2016-17-18(08:537)           アージョン         ステークス<br>パケージ         マン         全く選択 全く選択 金く選択紙         選択公園 * 移動 * コピー * 選択プーカイブ化 選択用能 *         専者 解放         リンクチェック         タグ級臣 アクセンビリティチェック                                                                                                    | リフト           |         | Polatione            | Daritana    | 11511    | Investorer                              | 001    | à        |     | 2cmpr: 2010-09-01 14:3  | 2.55     |              |     |
| Investor         Investor                                                                                                    | ブループ          |         | roduct               | Posungs     |          | iprione a v                             | 618    | à        |     | 22(H)R: 2010-11-22 10:5 | 2:52     |              |     |
| (ージョン<br>ステータス<br>ケージ 全て選択 全て選択無聴 選択公園 * 移動 * コピー * 選択アーカイブ化 選択由除 * 専有 解放 リンクチェック タグ検証 アクセンビリティチェック                                                                                                    | タイプ           |         | Ivestor<br>Interiore |             |          | 112/161 AIX                             | 29     | à        |     | 22冊時: 2010-11-18 09:5   | 5:37     |              |     |
| ステータス<br>パケージ<br>パケージ                                                                                                    | バージョン         |         |                      |             |          |                                         |        |          |     |                         |          |              |     |
|                                                                                                    | ステータス         | 全て選択    | 祝 全て                 | 寬択解驗        | 選択公開 ▼ 移 | 助 マ コピー マ 選択アーカイブ化 涙                    | 駅削除 ▼  | 際オ       | 解放  | リンクチェック                 | タグ検証     | アクセシビリティチェック | 7   |
|                                                                                                    | ケージ           |         |                      |             |          |                                         |        |          |     |                         |          |              |     |

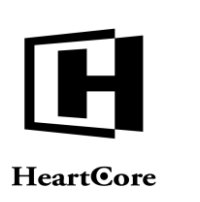

# 3.5.6.3 最新/公開済/アーカイブ済コンテンツの比較

コンテンツの更新時、「比較」ボタンとコンテンツの改訂一覧が追加で表示されます。一覧からいずれかの改訂版を選択して「比較」ボタンを押下すると、最新版と選択した改訂版との差異を確認できます。以下のいずれかが選択可能です。

- 最新 ステージング/ワークエリアにある最新のコンテンツ
- 公開済
   Web サイトで現在公開されているコンテンツ
- アーカイブ済(アーカイブした日時とユーザ名が一緒に表示されます)
   コンテンツのアーカイブ版

| ップ 閲覧&編集                     |                                       |                                              | 更新                                          |                     |           | ac           | dmin 🏜   ログアウト   ヘル                   |
|------------------------------|---------------------------------------|----------------------------------------------|---------------------------------------------|---------------------|-----------|--------------|---------------------------------------|
| HeartCore CMS                | <u> ウークスペース</u> 💑 R                   | 層構造 🛛 💛 コンテンツ                                | ×7+7                                        | EDV-X               | データベース    | <u>+</u>     | -ザ 解析                                 |
|                              |                                       |                                              |                                             |                     |           |              |                                       |
| 0, -                         | 保存 ▼ 新規追加 削除 ▼                        | 検証 HTML ×                                    | しに マ モメール マ プレ                              | ピュー - 根準 - 🛛 💌      | アクセシビリティ  | ィープラインド      | · · · · · · · · · · · · · · · · · · · |
| (サイト階層構造<br>1週 -             |                                       | H                                            | 比較する改訂版を選択                                  |                     |           |              |                                       |
| cop -                        | 変更履歴 プライマリ プレセ                        | ン追加メタ信                                       | 最新                                          | ンテンツ アクセス制限         | 関連        | コンテンツ        | アクセス                                  |
| 27                           | 19799 7-9                             | 1) 1)//)                                     | 2010-11-11 11:01:54<br>by admin             | -939                | 17779     | 0.74X行到1州    | 194-0T                                |
| パンドル                         | プライマリコンテンツ                            |                                              | 公開済                                         |                     |           |              |                                       |
| グループ                         | タイトル、イメージ等コンテン                        | /の詳細を入力します。                                  | by admin                                    |                     |           |              |                                       |
| タイプ<br>パージョン                 | タイトル                                  |                                              |                                             |                     |           |              |                                       |
| ステータス                        | 企業情報                                  |                                              |                                             |                     |           |              |                                       |
| 北要素 クニッ                      | コンテンツ                                 |                                              |                                             |                     |           |              |                                       |
| パンドル                         | ファイル ホーム 挿入                           | テーブル フォーム ビルダー                               |                                             | 0                   |           |              |                                       |
| グループ                         |                                       |                                              |                                             | Ale u               |           |              |                                       |
| タイプ                          |                                       | B I II also X <sup>2</sup> X <sup>al</sup> / | Abc                                         | ADC Abc Abc         | Abc       | Abc Abc      | , J                                   |
| ステータス                        | 貼り付け X 削除                             | A + O + A                                    | R R normal                                  | Heading 1 Heading 3 | color1    | color2 color | 3                                     |
| ソプレート                        | クリップボード 扁集                            | 7221                                         | 段落                                          | フォーマット              |           | スタイル         |                                       |
| グループ                         | 企業情報                                  |                                              |                                             |                     |           |              |                                       |
| タイプ                          | 企業にとって、機器的情報から生産                      | されるコンテンツ リアルタイム                              | に変化するコンテンツの安全な長                             | 期的管理 他のビジネスプロセ      | スとの連携、ユ・  | ーザニーズに直結     | する高感度なインフラ整備が白                        |
| パージョン                        | 社ビジネス成功のライフラインとい                      | って過言ではありません。                                 | Salada 17 as inclusion de la completa de la |                     |           | ***          |                                       |
| タイルシート                       | このためには、コンテンツの構築、<br>コンテンツ管理システム(CMS)1 | 編集、変更、分析、検索、催散®<br>『求められています。                | Q 正 る こ の 微肥 を 日 红 に 間 早 に 得 入              | 、・佛堂でき、紅豆や巾場の変化     | に百わせて販売   | ダンゴ ニング ピコ   | リナンツの文光信を可能にする                        |
| パンドル                         | しかも、CMSは一般のWebサイトI<br>つ必要があります        | ·限らず、E コマース、モバイルサ                            | ナイト、SNS,プログなど多種多様な                          | なサイトに対応していかなくてい     | はならず、CMSは | は新たな世代のニー    | - ズに応えられる豊富な機能をも                      |
| グループ<br>タイプ                  |                                       |                                              |                                             |                     |           |              |                                       |
| パージョン                        | 会计概要                                  |                                              |                                             |                     |           |              |                                       |
| ステータス                        | Webテクノ                                | リジーを利用したコンテンツマネジ                             | ジメント・ソリューションの 開発】                           | 及びグローバル販売・保守        |           |              |                                       |
| クリプト                         |                                       |                                              |                                             |                     |           |              |                                       |
| 10.7 6.11                    |                                       |                                              |                                             |                     |           |              |                                       |
| バンドル<br>グループ                 | BALLINE DESCRIPTION                   |                                              |                                             |                     |           |              |                                       |
| バンドル<br>グループ<br>タイプ          |                                       |                                              |                                             |                     |           |              |                                       |
| バンドル<br>グループ<br>タイプ<br>ページョン |                                       |                                              |                                             |                     |           |              |                                       |

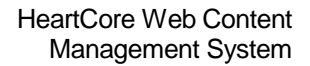

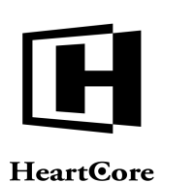

| コンテンツを比較                                                                                                    |                                                                                                    |
|----------------------------------------------------------------------------------------------------|----------------------------------------------------------------------------------------------------|
| タイトル                                                                                                    |                                                                                                    |
| 企業情報                                                                                                    |                                                                                                    |
| コンテンツ                                                                                                    |                                                                                                    |
| <4位1>企業情報 4位1 企業にと<br>管理、他のビジネスプロセスとの3<br>遺言ではありません。GRD>この<br>が求められています。GRD>C1の<br>が求められています。GRD>C1<br>なサイトに対応していかなくてはな<br>GRD>C2のこかった。<br>40と7へAg.http:<br>/http://page.jsp?id=20>会社及<br>開発及びグローバル販売、保守                                                                                                    | :って、爆発的情報から生成されるコンテンツ、リアルタイムに変化するコンテンツの安全な長期的<br>違問、ユーザニーズに直接する高感度なインフを増かり自社ビジネス成功のライフラインといって<br>かためには、コンテンツの特疑、編集、変更、分析、核索、構理数定だなの繊維を自社に増に、薄<br>に合わせて呈適なタイミングでコンテンツの受発信を可能にするコンテンツ管理ンステム(CNIS)<br>ものいたし、一般のいたりイトに反応す、E コマース、たくパルサイト、SNS・プログなど多種多核<br>26 5 、CMSは新たな世代のニーズに応えられる豊富な機能をもつ必要があります。<br><br><br>20 ><br>20 ><br>20 > |
| DIVbr>                                                                                                    |                                                                                                    |
| <u>GOLy</u> class= <u>In()</u> >>(by Guzy=]<br><h<u>h2&gt;<a<u>a href="/page.jsp?id=2<br/>href="/page.jsp?id=21"&gt;製品言語で提供している世界で唯一の<br/><div<u>br&gt;<br/>1</div<u></a<u></h<u>                                                                                                    | 21"> <img<u>ing class="jeft_alt="" src="/image.jsp?id=134"&gt;&lt;<u>Aa&gt;<a< u=""><br/>\a_&gt;さらにPHP、Java、NET、それぞれの書語に依存することなく、同じ複舵をそれぞれの<br/>DCMSの会社です。、&lt;<mark>SR&gt;<br/>1</mark></a<></u></img<u>                                                                                                    |
| <u><ul> <li><u>vis</u> class="hr"&gt;      <li><u>vis</u> class="hr"&gt;      <li><u>vis</u> class="href="/page.jsp?id=24"&gt;主要な3     </li> <li><u>vis</u> class="href="/page.jsp?id=24"&gt;主要な3     </li> <li><u>vis</u> class="href="/page.jsp?id=24"&gt;主要な3     </li> <li><u>vis</u> class="href="/page.jsp?id=24"&gt;主要な3     </li> <li><u>vis</u> class="href="/page.jsp?id=24"&gt;主要な3     </li> <li><u>vis</u> class="href="/page.jsp?id=24"&gt;主要な3     </li> <li><u>vis</u> class="href="/page.jsp?id=24"&gt;主要な3     </li> <li><u>vis</u> class="href="/page.jsp?id=24"&gt;主要な3     </li> <li><u>vis</u> class="href="/page.jsp?id=24"&gt;=1000000000000000000000000000000000000</li></li></li></ul></u> | 24 <sup>〜</sup> 〜I <mark>IIGjing</mark> class="jeft" all="" sro="/image.jsp?id=135 <sup>〜</sup> >〜ca<br>実績でAgeンやHg2-WEBサイトのコンテンジを管理するHeartCore。社内に点在するドキュジントを<br>ミドルウエアを開催ービスメールサラなためにXampのようたたの、Xampの、<br>でのパッケージを総合的に原先をしております <b>くBR〜</b> 哲                                                                                  |
| <div class="hr">¶<hh2><aa href="/page.jsp?id=:&lt;/p&gt;&lt;Hh2&gt;&lt;Aa href=" page.jsp?id=":&lt;/p">&lt;本語の目前的な製品として<divbr></divbr></aa></hh2></div>                                                                                                    | 25 <sup>〜</sup> Ging class="jeft" alt="" src="/image.jsp?id=130 <sup>〜</sup> 25 <sup>〜</sup> マネージメント 既に世界で2800社、日本国内では100社を起えるお客様に導入されております。800〜0004、日本国内では100社を起えるお客様に導入されております。                                                                                                    |
| <ul> <li>&lt;<u>div</u> class="_hr"&gt;<!--<u-->DIVdiv&gt;¶</li> <li>&lt;<u>Hh</u>2&gt;&lt;<u>Aa</u> href="/page.jsp?id=</li> <li>href="/page.jsp?id=26"&gt;沿革<!--/--> </li> <li>ます。また、当社に求められる企</li> </ul>                                                                                                    | 26">< <mark>IMG/ing</mark> class="left" alt="" src="/image.jsp?id=131"> <aa><a<br>Aa&gt;&gt;社会の一員としての自覚を持ち、国内外を問わず全ての法令およびその精神を遵守し<br/>業倫理を十分認識し、社会人としての節度、良識および責任をもって行動します。</a<br></aa>                                                                                                    |
| サマリー                                                                                                    |                                                                                                    |
| アドバンススクリプト                                                                                                    |                                                                                                    |
| HTML DOCTYPE                                                                                                    |                                                                                                    |
| HTML属性                                                                                                    |                                                                                                    |
|                                                                                                    |                                                                                                    |
| HTML HEAD属性                                                                                                    |                                                                                                    |
| HTML HEAD⊐ード                                                                                                    |                                                                                                    |
|                                                                                                    |                                                                                                    |

# 3.5.6.4 最新/公開済/アーカイブ済コンテンツの復元

コンテンツの更新時、「復元」ボタンとコンテンツの改訂一覧が追加で表示されます。一覧からいずれかの改訂版を選択して「復元」ボタンを押下すると、その選択した改訂版のコンテンツを閲覧/編集することができます。以下のいずれかが選択可能です。

- 最新
   ステージング/ワークエリアにある最新のコンテンツ。
- 公開済
   Web サイトで現在公開されているコンテンツ
- アーカイブ済(アーカイブした日時とユーザ名が一緒に表示されます)
   コンテンツのアーカイブ版

コンテンツを元に戻しても、「保存」しない限り実際には復元されないことにご注意くださ い。コンテンツの復元版を保存すると、そのコンテンツは新しい最新のコンテンツとして保存 されます。元々のアーカイブ版コンテンツは変更されません。

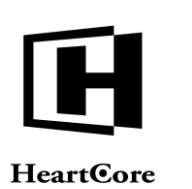

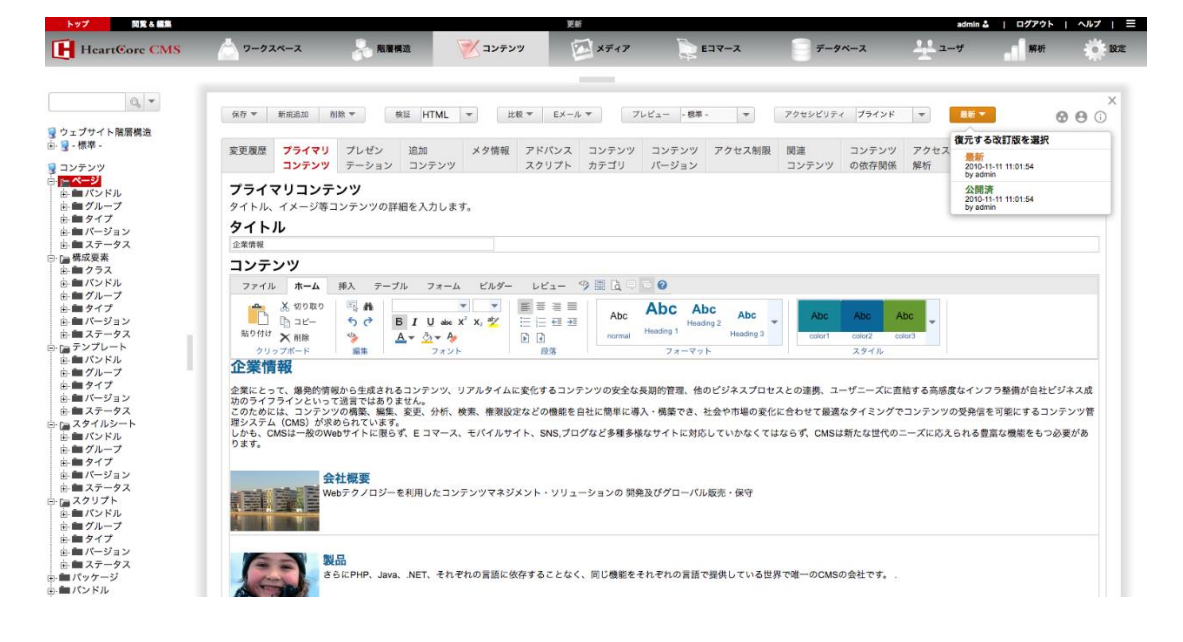

# 3.5.6.5 アーカイブ済みコンテンツの閲覧と管理

コンテンツ管理ページにある各コンテンツ項目の「アーカイブ」アイコン/リンクを使用する と、そのコンテンツ項目のアーカイブ済みコピーをリスト表示させ、管理することができま す。詳細表示、復元、削除のいずれかを選択して、アーカイブ済みコンテンツにアクセスし、 これを管理します。

- 詳細表示
   アーカイブ済みコンテンツの詳細を表示する。
- 復元 アーカイブ済みコンテンツをコンテンツエディタへ復元する。コンテンツを元に戻して も、そのコンテンツが「保存」されない限り、実際には復元されないことにご注意ください。
- 削除
   アーカイブ済みコンテンツのコピーを削除する。
- すべて選択 各コンテンツ項目の左側にあるボックスがチェックされ、全てのコンテンツ項目が選択される。
- すべて選択解除
   各コンテンツ項目の左側にあるボックスのチェックが外され、全てのコンテンツ項目の選択が解除されます。
- 選択を削除 コンテンツ項目の左側にあるボックスにチェックが入っている全ての選択済みコンテンツ 項目を削除します。

in 🎍 | ログアウト | ヘルプ | 三

Website Administrator Guide

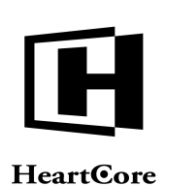

開発る職業

| HeartCore CMS                                                                                                    |                             | - 階層構造    | 🚩 コンテンツ              | ×717              | E34-X                                                                                                    | データベース                 | 그~ザ                                          | 解析                                                                                                    | 0 10.5 |
|----------------------------------------------------------------------------------------------------|-----------------------------|-----------|----------------------|-------------------|----------------------------------------------------------------------------------------------------|------------------------|----------------------------------------------|----------------------------------------------------------------------------------------------------|--------|
|                                                                                                    |                             |           |                      | -                 |                                                                                                    |                        |                                              |                                                                                                    |        |
| Q -                                                                                                    |                             |           |                      |                   |                                                                                                    |                        |                                              |                                                                                                    |        |
| マーブサイト弦尾横海                                                                                                    | 22X: stylesneet X           |           |                      |                   | ダフィドレキー フィビュー                                                                                                    | T&7017                 | 1.7.6                                        | alatica in the                                                                                                    |        |
| - 標準 -                                                                                                    | 表示中: 1-1 全: 1               |           | ページ: << 最初へ - < 前へ - | 1 - 次へ > - 最後へ >> | テノオルト改示 マイビュー                                                                                                    | * * *                  | r JAR                                        | #13(18/11 - 52 El -                                                                                                    |        |
| ンテンツ                                                                                                    | グループ タイプ                    | パージョン デパイ | ス スタイルシート            |                   | ID プレビュー アーカイ                                                                                                    | ブ済 ステータス               |                                              |                                                                                                    |        |
| ページ                                                                                                    |                             |           | default              |                   | 1 🗟 📗                                                                                                    | 公開第:2010-09-27 10:27:3 | 9                                            |                                                                                                    |        |
| - <b>ニ</b> グループ                                                                                                    |                             |           |                      |                   |                                                                                                    |                        |                                              |                                                                                                    |        |
| キャイプ                                                                                                    |                             |           |                      |                   |                                                                                                    |                        |                                              |                                                                                                    |        |
| ■ ステータス                                                                                                    |                             |           |                      |                   |                                                                                                    |                        |                                              |                                                                                                    |        |
| 構成要素<br>●■ クラス                                                                                                    |                             |           |                      |                   |                                                                                                    |                        |                                              |                                                                                                    |        |
| バンドル                                                                                                    |                             |           |                      |                   |                                                                                                    |                        |                                              |                                                                                                    |        |
| グループ                                                                                                    |                             |           |                      |                   |                                                                                                    |                        |                                              |                                                                                                    |        |
| ■バージョン                                                                                                    |                             |           |                      |                   |                                                                                                    |                        |                                              |                                                                                                    |        |
| ■ ステーダス<br>テンプレート                                                                                                    |                             |           |                      |                   |                                                                                                    |                        |                                              |                                                                                                    |        |
| バンドル                                                                                                    |                             |           |                      |                   |                                                                                                    |                        |                                              |                                                                                                    |        |
| ■ クルーフ<br>● タイプ                                                                                                    |                             |           |                      |                   |                                                                                                    |                        |                                              |                                                                                                    |        |
| ボージョン                                                                                                    |                             |           |                      |                   |                                                                                                    |                        |                                              |                                                                                                    |        |
| スタイルシート                                                                                                    |                             |           |                      |                   |                                                                                                    |                        |                                              |                                                                                                    |        |
| ■ バンドル                                                                                                    |                             |           |                      |                   |                                                                                                    |                        |                                              |                                                                                                    |        |
| = タイプ                                                                                                    |                             |           |                      |                   |                                                                                                    |                        |                                              |                                                                                                    |        |
| ボージョン                                                                                                    |                             |           |                      |                   |                                                                                                    |                        |                                              |                                                                                                    |        |
| スクリプト                                                                                                    |                             |           |                      |                   |                                                                                                    |                        |                                              |                                                                                                    |        |
| ニーパンドル                                                                                                    |                             |           |                      |                   |                                                                                                    |                        |                                              |                                                                                                    |        |
| <b>ニ</b> タイプ                                                                                                    |                             |           |                      |                   |                                                                                                    |                        |                                              |                                                                                                    |        |
| ■ ハーション<br>■ ステータス                                                                                                    | 全て選択 全て選択解除                 | 選択公開 ▼    | 移動 平 コピー 平 道         | 択アーカイブ化 選択期間      | ▼ 専有 解放                                                                                                    |                        |                                              |                                                                                                    |        |
| Iバッケージ                                                                                                    |                             |           |                      |                   |                                                                                                    |                        |                                              |                                                                                                    |        |
| NJ F/V                                                                                                    |                             |           |                      |                   |                                                                                                    |                        |                                              |                                                                                                    |        |
|                                                                                                    |                             |           |                      |                   |                                                                                                    |                        |                                              |                                                                                                    |        |
|                                                                                                    |                             |           |                      | 197990##          |                                                                                                    |                        |                                              |                                                                                                    | 1000   |
| HeartCore CMS                                                                                                    |                             | 階層構造      | ベ コンテンツ              |                   |                                                                                                    | データペーフ                 | ユーザ                                          | 解析                                                                                                    | 10     |
|                                                                                                    | 9-924-2                     |           |                      | ×747              | ETA-Y                                                                                                    |                        |                                              |                                                                                                    | - 14 m |
|                                                                                                    | 9-924-2                     |           |                      | ×747              | E LY-A                                                                                                    |                        | <u> </u>                                     |                                                                                                    |        |
| 0                                                                                                    | 5-92X-2                     |           |                      | 2747              | Elv-x                                                                                                    |                        | <u> </u>                                     |                                                                                                    | ×      |
| 0, -                                                                                                    | 9-92X-2                     |           |                      |                   |                                                                                                    |                        |                                              |                                                                                                    | ×      |
| Q ▼<br>エブサイト 階層構造                                                                                                    | 9-9XX-X                     |           |                      |                   | 10/<br>10/03/04 11:25:50                                                                                                    |                        | 71                                           | - ビュ 詳細表示 元に戻す                                                                                                    | X      |
| Q マ<br>エプサイト階層構造<br>- 標準 -                                                                                                    | 9-72X-2                     |           |                      | 22                | 10-03-04 11:25:50<br>10-03-04 11:25:50                                                                                                    |                        | 71                                           | ビュ 詳細表示 元に戻す<br><br>ビュ 詳細表示 元に戻す                                                                                                    |        |
| <ul> <li>Q ▼</li> <li>エブサイト階層構造</li> <li>- 標準 -</li> <li>ンテンツ</li> <li>ページ</li> </ul>                                                 | 94 bJ<br>default<br>default |           |                      | 22                | 100304 112550<br>100304 112550<br>100304 112550                                                                                                    |                        | 71                                           | -ビュ 詳細表示 元に戻す<br>詳細表示 元に戻す<br>-ビュ 詳細表示 元に戻す<br>-ビュ 詳細表示 元に戻す                                                                                        |        |
| <ul> <li>マサイト階層構造</li> <li>-標準 -</li> <li>シテンツ</li> <li>ページ</li> <li>mエバンドル</li> </ul>                                                | 2-7X-X                      |           |                      | 22                | Idd         Idd           100304 112550         Idd           100304 112550         Idd           100304 112550         Idd           100304 112550         Idd                                             |                        | 7L<br>7L<br>7L<br>7L                         | - ビュ<br>- 詳細表示 元に戻す<br>- ビュ<br>詳細表示 元に戻す<br>- ビュ<br>詳細表示 元に戻す<br>- ビュ<br>詳細表示 元に戻す                                                                  |        |
| Q ▼<br>エブサイト階層構造<br>- 標準 -<br>ンテンツ<br>ページ<br>量 パンドル<br>量 グループ                                                                         | 2-52X-X                     |           | B                    |                   | Hit         No           100304 112550         100304 112550           100304 112550         100304 112550           100304 112550         100304 112550                                                    |                        |                                              | - ビュ 詳細表示 元に戻す<br>- ビュ 詳細表示 元に戻す<br>- ビュ 詳細表示 元に戻す<br>- ビュ 詳細表示 元に戻す<br>- ビュ 詳細表示 元にする<br>- ビュ 詳細表示 元にする                                            |        |
| <ul> <li>Q</li> <li>▼</li> <li>- 標準 -</li> <li>ンテンツ</li> <li>ページ</li> <li>細パンドル</li> <li>細パーブ</li> <li>細タイブ</li> <li>ボージョン</li> </ul> | 2-52X-X                     |           |                      |                   | HI         NI           1000-04 11250         1003-04 1250           1003-04 11250         1003-04 1250           1003-04 1250         1003-04 1250           1003-04 1250         1003-04 1250             |                        | 71<br>71<br>71<br>71<br>71<br>71<br>71<br>71 | ビュ 詳細表示 元に戻す<br>ビュ 詳細表示 元に戻す<br>ビュ 詳細表示 元に戻す<br>ビュ 詳細表示 元に戻す<br>ビュ 詳細表示 元に戻す<br>・<br>ビュ 詳細表示 元に戻す                                                   |        |
|                                                                                                    | 9-94-4                      |           |                      | 22                | ELV         EL           1003-04 112550         11003-04 11250           1003-04 11250         11003-04 11250           1003-04 11250         11003-04 11250           1003-04 11250         11003-04 11250 |                        | 71<br>71<br>71<br>71<br>71<br>71<br>71       | ビュ<br>評概表示 元に戻す<br>にビュ<br>評価表示 元に戻す<br>にビュ<br>評価表示 元に戻す<br>評価表示 元に戻す<br>にじょ<br>評価表示 元に戻す<br>評価表示 元に戻す<br>評価表示 元に戻す<br>評価表示 元に戻す<br>にじょ<br>評価表示 元に戻す |        |

# 3.5.6.6 削除済みコンテンツの閲覧と管理

Web コンテンツ管理システム内の各コンテンツ項目には、それぞれ公開/更新/削除の状況に 応じてステータスが付与されます。本書で既に述べた通り、左メニューから特定のステータス にあるコンテンツ項目のみにアクセスして管理することができます。

削除

削除されたコンテンツ項目

左メニューの「削除済」を選択すると、削除済みのコンテンツ項目が一覧表示されます。コン テンツ項目のタイトル、もしくは「詳細表示」「更新」「削除」リンクを選択して、削除済み のコンテンツ項目を復元することが可能です。「保存」を選択すると、復元されて再度管理で きるようになります。

in≛ | ログアウト | ヘルプ | Ξ

Website Administrator Guide

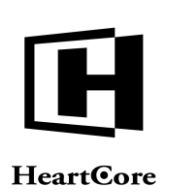

開覧る編

ワークスペース

HeartCore C 💛 コンテンツ Q = クラス:page × ステータス:削除済 × 🧕 ウェブサイト階層構造 由 🚽 - 標準 -デフォルト表示 マイピュー + すべてのリスト リスト 新規追加 - 空白 - 🔻 << 最初/ - 1 - 次へ > - 最後/ ID プレビュー アーカイプ済 ステータス グループ タイプ パージョン デバイス 企業情報 備成要素 ■ パージョン ■ ステータス スタイルシー 同覧る編集 in ≟ | ログアウト | ヘルプ | Ξ HeartCore CM ワークスペース 影響構造 / コンテンツ XTIP EDV-X 0, - 
 保存 ▼
 新規追加
 前除 ▼
 検証
 HTML
 ▼
 EXール ▼
 プレビュー
 ・標準・
 ▼
 アクセシビリティ
 プラインド
 ■
 0 🧕 ウェブサイト諸層構造 由 😼 - 標準 - 
 変更原題
 ブライマリ コンテンツ
 ブレゼン
 並加
 メタ情報
 アドバンス
 コンテンツ
 コンテンツ
 プシチンツ
 プシーシン
 コンテンツ
 アパンス
 コンテンツ
 アイレイン
 デェリ
 プクセス制数
 展進
 コンテンツ
 コンテンツ マーベージ コンテンツ の依存関係 プライマリコンテンツ イメージ等コンテンツの詳細を入力します。 タイトル コンテンツ ファイル ホーム 挿入 テーブル フォーム ビルダー レビュー 🎐 🧱 🗟 🖵 💟 🥝 Abc 🖕 Heading 3 企業情報 全薬にとって、種類的特徴的とき或されるコンテンツ、リアルタイムに変化するコンテンツの安全な長期的管理。他のビジネスプロセスとの連携、ユーザニーズに囲起する系感症なインフラ整備が自社ビジネ こないカライックプリントッて登録ではなりません。 たないカラインサンツの機能、単態、支配、 支配、クロントンジングの機能、単態、支配、 支配、クロントンジングの機能、単態、支配、 支配、クロントンジングの機能、単能、支配、 クロントンジングの プログなど多種多様なサイトに対応していかなくてはならず、CMSは新たな世代のニーズに応えられる意面な機能をもつ必要 があります。 会社概要 Nebテクノロジーを利用したコンテンツマネジメント・ソリューションの 開発及びグローバル販売・保守 ⇒ = ステータ)
 ⇒ スクリプト
 ⇒ = パンドル
 ⇒ = グループ
 ⇒ = タイプ M M バージョン 製品 さらにPHP、Java、.NET、それぞれの言語に依存することなく、同じ機能をそれぞれの言語で提供している世界で確一のCMSの会社です。 - ■ バッケー

\* \* 7 + 7

#### コンテンツのステージング、プレビュー、公開 3.5.7

HeartCore Web コンテンツ管理システムは、非常に簡単なコンテンツ公開モデルを使用するよう 設定されています。すべてのコンテンツが、保存時にすぐ自動公開されます。しかしながら、 コンテンツを一定期間に亘って作業し、テストし、そして公開前に承認を得て、未来の日時に 公開開始を設定し、その後公開終了するよう日時を設定する、というように設定することも可 能です。また、HeartCore Web コンテンツ管理システムは、ひとつのコンテンツ項目に対して複 数のレビジョンを、それぞれ異なる未来のスケジュール日時に公開されるよう設定することも できます。

手動で公開をするよう Web コンテンツ管理システムが設定されていると、全てのコンテンツ項 目に対し2つのコピーが存在します。ひとつは、ウェブサイト管理者が Web コンテンツ管理シ ステムを通じてのみ使用可能な作業中のコピーで、もうひとつは、Web サイト上で訪問者に公 開されているコピーです。

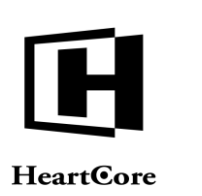

Web コンテンツ管理では、様々なステータスのコンテンツを閲覧することが可能です。また、 コンテンツの追加時や更新時にそのコンテンツがいつ公開されていつ公開終了するのかを選択 することができます。さらに、コンテンツを完全に削除する代わりに非公開にすることもでき ます。最後に、複数のコンテンツ項目を手動で一度に公開することができます。

# 3.5.7.1 公開による Web サイト管理

Web コンテンツ管理システム内の各コンテンツ項目には、それがいつ公開されたか更新された かによってそれぞれステータスが付与されます。本書で既に述べたとおり、左メニューを使っ て、特定のステータスのコンテンツ項目へアクセスし管理することができます。

- 新規 まだ公開されていないコンテンツ項目。
- 更新 公開されてから更新されたコンテンツ項目。
- スケジュール済
   未来の時間において公開されるようスケジュールされたコンテンツ項目。
- 公開済 すでに公開されているコンテンツ項目。
- 非公開済
   非公開にされているコンテンツ項目。
- 期限切れ予定
   未来の日時に公開終了するようスケジュールされたコンテンツ項目。
- 期限終了
   スケジュールされた公開期限により、期限切れとなったコンテンツ項目。

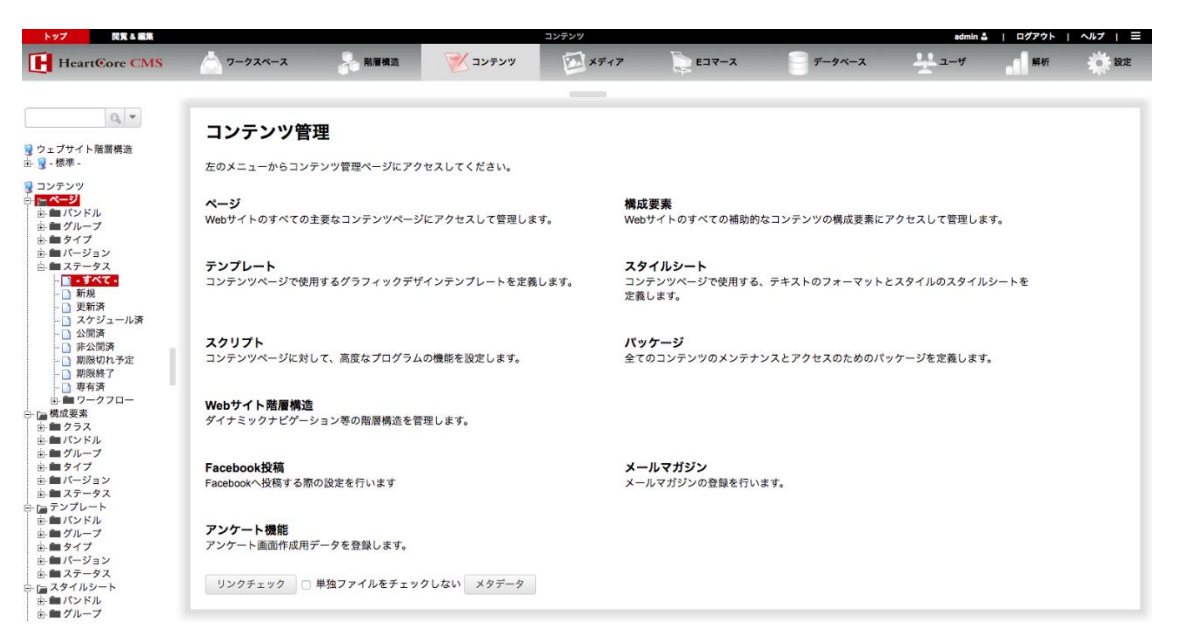

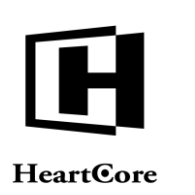

# 3.5.7.2 コンテンツ項目の公開

コンテンツに対するアクセス権限に応じて、コンテンツの追加時や更新時に、「公開」「公開 準備ができました」チェックボックスが保存ボタン下に表示されます。

### 3.5.7.2.1 公開アクセス権限がある場合

編集中のコンテンツに対し公開権限がある場合、保存ボタンに「公開」チェックボックスが表示されます。

- 「公開」チェックボックスがチェックされている場合、コンテンツは保存時にすぐ公開されます。
- 公開チェックボックスにチェックがない場合、コンテンツは保存時には公開されません。
   既にWebサイトに公開済みのコンテンツについては、Webサイトユーザにとっては変更のないままです。新規/更新コンテンツは、後にそのコンテンツの更新や公開を行えるよう、HeartCoreWebコンテンツ管理システムのステージング/ワークエリアに保存されます。コンテンツを公開する前に、コンテンツとメディアの管理リストページにあるプレビューリンクを使って、実際どのように表示されるかを確認することができます。

| Area CMS       2 -92X-2       ※ 数単数       ※ コンテンツ       ※ メディア       E コマ-3       デ -9X-2       ※ ユーザ       所用         構造       第月 **       第日 **       ※ 日 **       ア - 100 **       ア - 100 **       ア - 100 **       ● 100 **       ● 100 **       ● 100 **       ● 100 **       ● 100 **       ● 100 **       ● 100 **       ● 100 **       ● 100 **       ● 100 **       ● 100 **       ● 100 **       ● 100 **       ● 100 **       ● 100 **       ● 100 **       ● 100 **       ● 100 **       ● 100 **       ● 100 **       ● 100 **       ● 100 **       ● 100 **       ● 100 **       ● 100 **       ● 100 **       ● 100 **       ● 100 **       ● 100 **       ● 100 **       ● 100 **       ● 100 **       ● 100 **       ● 100 **       ● 100 **       ● 100 **       ● 100 **       ● 100 **       ● 100 **       ● 100 **       ● 100 **       ● 100 **       ● 100 **       ● 100 **       ● 100 **       ● 100 **       ● 100 **       ● 100 **       ● 100 **       ● 100 **       ● 100 **       ● 100 **       ● 100 **       ● 100 **       ● 100 **       ● 100 **       ● 100 **       ● 100 **       ● 100 **       ● 100 **       ● 100 **       ● 100 **       ● 100 **       ● 100 **       ● 100 **       ● 100 **       ● 100 **       ● 100 **       ● 10                                                                                                    | CMS     マークスペース     MERGE     WE     TYPY     WE     FIT     FIT     FIT     FIT     FIT                                                                                                    | CMS       P 200-01 $\bigcirc$ MAR $\bigcirc$ D2000 $\bigcirc$ P400 $\bigcirc$ D400 $\bigcirc$ D4000 $\bigcirc$ D400 $\bigcirc$                                                                                                    | 間覚る編集               |                                       |                                           | 更新             |                 |               | admin 🕹 🔰         | ログアウト   ヘルプ         |
|----------------------------------------------------------------------------------------------------|----------------------------------------------------------------------------------------------------|----------------------------------------------------------------------------------------------------|---------------------|---------------------------------------|-------------------------------------------|----------------|-----------------|---------------|-------------------|---------------------|
| (本)       (本)       (本)       (本)       (x)       (x) <td< th=""><th>第第       第三       第三       アレビュー・       アクセンビリア       プクマンド       第二       第二       アークフロー:       アウインド       アークフロー:       アウインド       アークフロー:       アウインド       アーク・       アーク・&lt;</th><th>Image: Image: Image:</th><th>ore CMS 📩 7-92^</th><th>ペース 😽 階層構造</th><th>🚩 דעדעד</th><th>メディア</th><th>E37-X</th><th>データベース</th><th><u>-</u>₩</th><th><b>- 1</b> 解析 - 〇 1</th></td<> | 第第       第三       第三       アレビュー・       アクセンビリア       プクマンド       第二       第二       アークフロー:       アウインド       アークフロー:       アウインド       アークフロー:       アウインド       アーク・       アーク・<                                                                                                    | Image: Image: | ore CMS 📩 7-92^     | ペース 😽 階層構造                            | 🚩 דעדעד                                   | メディア           | E37-X           | データベース        | <u>-</u> ₩        | <b>- 1</b> 解析 - 〇 1 |
| (本)       (株)       (株)       (株)       (土 + TML *)       (上 + * * * * * * * * * * * * * * * * * *                                                                                                    | 保存<                                                                                                    |                                                                                                    |                     |                                       |                                           | _              |                 |               |                   |                     |
| ●<br>像存<br>像存<br>像存<br>像存<br>像存<br>度のに開いる<br>単の時期:2019-08-2109:58<br>第7時第:<br>2-クフロー: アークフロー(*)<br>アサインする:<br>コント:<br>コント:<br>コンテンツ<br>アクセス制限<br>関連<br>コンテンツ<br>アクセス<br>関連<br>コンテンツ<br>アクセス<br>関連<br>コンテンツ<br>アクセス<br>関連<br>コンテンツ<br>アクセス<br>関連<br>コンテンツ<br>アクセス<br>関連<br>コンテンツ<br>の依存顕係<br>解析<br>アドバンス<br>コンテンツ<br>アクセス制限<br>国連<br>コンテンツ<br>アクセス<br>関連<br>コンテンツ<br>の依存顕係<br>解析<br>コンテンツ<br>アクセス<br>して<br>ジン<br>アクセス<br>同<br>ロ<br>コンテンツ<br>アクセス<br>同<br>ロ<br>コンテンツ<br>アクセス<br>同<br>日<br>コンテンツ<br>の依存顕係<br>解析<br>コンテンツ<br>アクセス<br>同<br>ロ<br>コンテンツ<br>アクセス<br>同<br>ロ<br>コンテンツ<br>アクセス<br>同<br>ロ<br>コンテンツ<br>アクセス<br>同<br>ロ<br>コンテンツ<br>アクセス<br>同<br>ロ<br>コンテンツ<br>アクセス<br>同<br>ロ<br>コンテンツ<br>アクセス<br>同<br>ロ<br>コンテンツ<br>アクセス<br>同<br>ロ<br>コンテンツ<br>アクセス<br>同<br>ロ<br>コンテンツ<br>アクセス<br>ロ<br>マンデン<br>アン<br>アクセス<br>同<br>日<br>コンテンツ<br>アクセス<br>ロ<br>マン<br>アン<br>アクセス<br>ロ<br>マン<br>アン<br>アクセス<br>同<br>国<br>コンテンツ<br>アクセス<br>ロ<br>マン<br>アン<br>アン<br>アクセス<br>日<br>ロ<br>フテンツ<br>アクセス<br>マン<br>アン<br>アン<br>アクセス<br>日<br>マン<br>アン<br>アン<br>アクセス<br>マン<br>アン<br>アン<br>アクセス<br>マン<br>アン<br>アン<br>アクセス<br>マン<br>アン<br>アン<br>アン<br>アン<br>アク<br>マン<br>マン<br>アン<br>アン<br>アン<br>アン<br>アン<br>アクロ<br>マン<br>アン<br>アン<br>アン<br>アン<br>アン<br>アン<br>アン<br>アク<br>マン<br>アン<br>アン<br>アン<br>アン<br>アク<br>マン<br>アク<br>マン<br>アン<br>アン<br>アン<br>アク<br>マン<br>アン<br>アン<br>ア<br>アール<br>、<br>イメー<br>、<br>マー<br>マー<br>マー<br>アー<br>アー<br>アー<br>アー<br>アー<br>アー<br>アー<br>アー<br>アー<br>ア                                                                                                    | 留存<br>留存して閉じる       ② 公開<br>照始時間:       ワークフロー:       ワークフロー:       アウインドさ:       ご       ご       アーカイブ花<br>ジンクチェック         変更履歴       ブライマリ       ブレジン       辺シアンツ       アレジン       コンテンツ       アクセス制限       取通       コンテンツ       アクセス         変更度       ブライマリ       ブレジン       辺シアンツ       メク情報       アドバンス       コンテンツ       アクセス制限       取通       コンテンツ       アクセス         ブライマリコンテンジ       フレジン       コンテンツ       アクセス制限       取通       コンテンツ       アクセス         プライマリコンテンジ       アンショ       コンテンツ       スクリフト       カテゴリ       バージョン       コンテンツ       アクセス         プライマリコンテンジ       アイトル、       イム・シジョ       コンテンツ       コンテンツ       アクセス       コンテンツ       アクセス         プライル       ボム       ジェー       ア       アイル       ホー       ホー       アー       アイル         プロイル       ボム       ジェー       ジェー       ジェー       ジェー       ジェー       アイル       ハー       ホー       ホー       アー       アイル       エー       アー       ハー       アー       アー       アー       アー       アー       アー       アー       アー       アー       アー       アー       アー       アー       アー       アー       アー       アー       アー                                                                                                    | 解床         ● AFF           解床         ● AFF           解床         ● AFF           解床         ● AFF           解床         ● AFF           ● AFF         ● AFF           ● AFF                                                                                                    | ▼ 保存 ▼              | 新規追加 削款 🔻 検証                          | HTML ▼ 比較、                                | ▼ Eメール ▼ ブ     | レビュー - 標準 - 🔻   | アクセシビリテ       | ィ ブラインド 💌         | X<br>M A A O        |
| <ul> <li>保存</li> <li>保存</li> <li>保存</li> <li>保存</li> <li>保存</li> <li>保存</li> <li>保存</li> <li>保存</li> <li>(2)20</li> <li>(2)19-08-21 09:58</li> <li>(2)19-08-21 09:58</li> <li>(2)20</li> <li>(2)20</li>     &lt;</ul>                                                                                                    | 解存<br>解存して開いる       ● 公問<br>照始時葉: 2019-08-21 09-58       アークフロー: (アークフロー: (アークアー: (アークアー: (アークアー: (アークアー: (アークアー: (アークアー: (アークアー: (アークアー: (Pークアー: (Pークアー: (Pークアー: (Pークアー: (PークPー: (PークPー: (PークPー: (PークPー: (PークPー: (PークPー: (PークPー: (PークPー: (PークP-: (PーP-: (PークP-: (PークP-: (PークP-: (PークP-: (PークP-: (PークP-: (PークP-: (PークP-: (PーP-: (PーP-: (PーP-: (PーP-: (PーP-: (PーP-: (PーP-: (PーP-: (PーP-: (PーP-: (PーP-: (PーP-: (PーP-: (PーP-: (PーP-: (PーP-: (PーP-: (PーP-: (PーP-: (PーP-: (PーP-: (PーP-: (PーP-: (PーP-: (PーP-: (PーP-: (PーP-: (PーP-: (PーP-: (PP-: (PーP-: (P-P-: (P-P                                    | 留存       ● クタ目       - ク・フロー・・・・・・・・・・・・・・・・・・・・・・・・・・・・・・・・・・・                                                                                                    |                     |                                       |                                           |                |                 |               |                   |                     |
|                                                                                                    | KF U C 前 L G     Min Min : 2019-08-21 0058      K 7 所前 :                                                                                                    | WRUTRUC       照然時:                                                                                                    | 保存                  | ☑ 公開                                  | ワーク                                       | フロー: ワークフロー(\$ | アサインする:         | ÷             | アーカイブ化<br>リンクチェック |                     |
| 変更原歴       プライマリ<br>コンテンツ       プレゼン       道加       メタ情報       アドバンス       コンテンツ       コンテンツ       アクセス制限       関連       コンテンツ       アクセス         プライマリコンテンツ       テーション       コンテンツ       アクセス制限       リンテンツ       アクセス制限       リンテンツ       アクセス         タイトル、       イメーシブ等コンテンツの詳細を入力します。       タイトル       マーン       マーン       マーン       マーン         全無物産       コンテンツ       フンテンツ       ファーン       マーン       マーン       マーン       マーン         ファンテンツ       ファーン       アーン       アニーム       ビルグー       レビュー       空       マー・       ロー       ロー                                                                                                    | $\overline{y}$ $\overline{y}$                                                                                                    | TypeTypeTutyIIIIXY NRP / / / / / / / / / / / / / / / / / / /                                                                                                    | 保存して                | 開じる<br>開始時間: 2019-08<br>終了時間:         | -21 09:58                                 |                |                 |               |                   |                     |
| コンテンツ アーション コンテンツ スクリプト カテゴリ パーション コンテンツ の依存関係 解析      プライマリコンテンツ      ダイトル、イメージ等コンテンツの詳細を入力します。      クイトル      全部情報      コンテンツ      アーグム 邦入 テーブル フォーム ビルダー レビュー 今 雲 な ○ @      ベー 本 邦入 テーブル フォーム ビルダー レビュー 今 雲 な ○ @      ベー 本 邦入 テーブル フォーム ビルダー レビュー 今 雲 な ○ @      ベー 本 邦入 テーブル フォーム ビルダー レビュー 今 雲 な ○ @      ベー 本 邦入 テーブル フォーム ビルダー レビュー 今 雲 な ○ @      ベー 本 邦入 テーブル フォーム ビルダー レビュー 今 雲 な ○ @      ベー 本 邦入 テーブル フォーム ビルダー レビュー 今 雲 な ○ @      ベー 本 邦入 テーブル フォーム ビルダー レビュー 今 雲 な ○ @      ベー 本 邦入 テーブル フォーム ビルダー レビュー 今 雲 な ○ @      ベー 本 邦入 テーブル フォーム ビルダー レビュー 今 雲 な ○ @      ベー 本 邦入 テーブル フォーム レビュー 今 雲 な ○ @      ベー 本 邦入 テーブル フォーム ビルダー レビュー 今 雲 な ○ @      ベー 本 邦入 テーブル フォーム ビルダー レビュー 今 雲 な ○ @                                                                                                    | エンデンツ     アーション     エンデンツ     スクリプト     カデゴリ     バージョン     エンデンツ     の位存現紙     単析       プライマリコンテンツ     マクリプト     カデゴリ     バージョン     コンデンツ     の位存現紙     単析       プライマリコンテンツ     ダイトル、     イメージ等コンテンツの詳細を入力します。     クイトル     マスクリプト     アージョン     コンデンツ       アイトル     全部希知     マスイル     ホーム     第入     アージル     フォーム     ビルダー     レビュー     学 器 (ロージー)       アイトル     医     日     マス・レ     ビュー     学 器 (ロージー)     ビージー     Abc     Abc       アイトル     医     日     マス・レ     ビュー     学 器 (ロージー)     ビージー     Abc     Abc     Abc       マス・ル     アージ     アージル     アージル     アージル     アージル     アージル     Abc     Abc       ロージ     アージ     アージル     アージル     アージル     アージル     アージル     アージル       ロージ     アージ     アージル     アージル     アージル     アージル     アージル     アージル       ロージ     アージ     アージル     アージル     アージル     アージル     アージル     アージル       ロージ     アージ     アージル     アージル     アージル     アージル     アージル     アージル                                                                                                    | コンテンツ       アーション       コンテンツ       アングン       コンテンツ       の次が アンジ       コンテンツ       の次が アンジ         プライマリコンテンツ       ア・ジョン       コンテンツ       の次が アンジ       コンテンツ       の次が アンジ       コンテンツ       の次が アンジ         プライマリコンテンツ       ア・ジョン       コンテンツ       の次 アンジ       コンテンツ       の次が アンジ       コンテンツ       の次が アンジ       ア・ジェ       コンテンツ         プライン       ア・ジ       ア・ジ       ア・ジ       ア・ジ       ア・ジェ       ア・ジェ                                                                                                    | 亦百曜麻                | ブライマリーブレゼン                            | 2m v々博報                                   | アドバンス コンテンツ    | コンテンツ アクセス      | 441702 8.8530 | コンテンツ アクセス        |                     |
| プライマリコンテンツ<br>タイトル、イメージ等コンテンツの詳細を入力します。<br>タイトル<br>全球発程<br>コンテンツ<br>ファイル ホーム 昨入 テーブル フォーム ビルダー レビュー 今 漂 (な ○ @<br>▲ ※ 切り取り 電 ぬ ● ▼ ▼ ■ ■ ■ ↓ Abc Abc Abc                                                                                                    | プライマリコンテンツ       タイトル、イメージ等コンテンツの詳細を入力します。       クオトル       企業報報       ファイル ホーム 昨入 テーブル フォーム ビルダー レビュー 空 読 ひ つ の       クリックボード     S (************************************                                                                                                    | J J J J J J J J J J J J J J J J J J J                                                                                                    | 3. X. BULL          | コンテンツ テーション ジ                         | コンテンツ ジ                                   | スクリプト カテゴリ     | パージョン           | ロンテンツ         | の依存関係解析           |                     |
| タイトル、イメージ等コンテンツの詳細を入力します。<br><b>タイトル</b><br>全型等層<br>コンテンツ<br>フィイル ホーム 邦入 テーブル フォーム ビルダー レビュー 今 隠 ほ □ ◎<br>▲ X 10 0 10 □ ■ あ   ▼ ▼ ■ ■ ■ □ Abc Abc                                                                                                    | タイトル、イメージ等コンテンツの詳細を入力します。<br><b>タイトル</b><br>全理解釋<br>コンテンツ<br>フィイル ホーム 非入 テーブル フォーム ビルダー レビュー 今 罠 こ ○ @<br>メ 切り取り し ユー<br>Normal Heading 2<br>Handing 2<br>Handing 2<br>Handing 3<br>ロッフボード<br>ショント                                                                                                    | P       P                                                                                                    | プライマ                | マリコンテンツ                               |                                           |                |                 |               |                   |                     |
| タイトル<br>②素用版<br>コンテンツ<br>フィイル ホーム 挿入 デーブル フォーム ビルダー レビュー 今 ※ Q ○ Q ②<br>☆ X 切り取り □ 林   ▼ ▼ 目目目目   Abc Abc                                                                                                    | タイトル<br>全球用版<br>コンテンツ<br>ファイル ホーム 邦入 テーブル フォーム ビルダー レビュー 今 圏 ほう © @<br>本 低 のなり<br>取り付け X IRE<br>のリックボード 今 載 ス・ 公 日<br>スタイル<br>マリックボード 今 載 ス・ ペット 日<br>スタイル<br>マックト 日<br>マックト 日<br>日 日 日 日<br>スタイル<br>マックト 日<br>マックト 日<br>マックト                                                                                                    | タイトル         金素味着         コンテンツ         アノイル 小山 ドス・ワスト         ターク・シーン         シーンク・シーン         シーンク・シーン         シーンク・シーン         シーンク・シーン         シーンク・シーン         シーンク・シーン         シーンク・シーン         シーンク・シーン         シーンク・シーン         シーンク・シーン         シーンク・シーン         シーンク・シーン         クーム・シーン         シーンク・シーン         クーム・シーン         シーン         クーム・シーン         シーン         クーム・シーン         シーン         クーム・シーン         シーン         クーム・シーン         シーン         クーム・シーン         シーン         クーム・シーン         クーム・シーン         クーム・シーン         クーム・シーン         クーム・シーン         アメント・         フォーシーン         フォーシーン         クーム・シーン         クーム・シーン         クーム・シーン         クーム・シーン         クーム・シーン         クーム・シーン         クーム・シーン         クーム・シーン         クーム・シーン         クーム・シーン                                                                                                    | タイトル、               | イメージ等コンテンツの詳細様                        | E入力します。                                   |                |                 |               |                   |                     |
| 全変物版<br>コンテンツ<br>ファイル ホーム 麻入 テーブル フォーム ビルダー レビュー 今 漂 良 ○ ◎ @<br>● X 切り取り ◎ 品 ● ● ● ● ■ ● ● ● ● ● ● ● ● ● ● ● ● ● ●                                                                                                    |                                                                                                    |                                                                                                    | タイトノ                | ll.                                   |                                           |                |                 |               |                   |                     |
| コンテンツ<br>フィイル ホーム 排入 テーブル フォーム ビルダー レビュー 今 悪 & ♡ ◎ @<br>▲ X 町0 和 0 ■ 私 □ マ マ ■ ■ ■ □ Abc Abc Abc Abc Abc Abc Abc Abc Abc Abc                                                                                                    | $274/\mu$ $\pi-\Delta$ $\#\lambda$ $\overline{\tau}-\overline{\tau}\mu$ $7\pi-\Delta$ $U/L_{2-}$ $\Im$ $\square$ $\square$                                                                                                    | コンテンジ         マイル ホーム ホーム ホーム アーブル フォーム ビルダー レビュー 今 置 ( ) ? ご ) で ) ア・・ * * * * * * * * * * * * * * * * * *                                                                                                    | 企業情報                | •                                     |                                           |                |                 |               |                   |                     |
| ファイル ホーム #A テーブル フォーム ビルグー レビュー 今濃 & □ ○ @<br>★ S 10 7 取り取り 戦 論                                                                                                    | $\begin{array}{c c c c c c c c c c c c c c c c c c c $                                                                                                    | マイル       ホーム       ドス       テーブル       フォーム       ビレビュー       今 注       日 「 □ □ □ □       Abc       Abc <td>コンテン</td> <td><b>'</b>'''</td> <td></td> <td></td> <td></td> <td></td> <td></td> <td></td>                                                                                                    | コンテン                | <b>'</b> '''                          |                                           |                |                 |               |                   |                     |
|                                                                                                    | K 9780     G     K     S 9780     G     K     S 0*     S     S | Normal       Normal                                                                                                    | ファイル                | ホーム 挿入 テーブル                           | フォーム ビルダー                                 | LKa- ♥ 🚟 🖪 🖯   | © 0             |               |                   |                     |
|                                                                                                    | D コピー 5                                                                                                    |                                                                                                    |                     | X 切り取り 🔍 M                            | <b>• • =</b>                              |                | Abc Abc         |               |                   |                     |
| □ □ コピー ち ぐ B I U ぬ x <sup>2</sup> X, 2 <sup>4</sup> 田田 田 田 田 田 田 田 田 田 田 田 田 田 田 田 田 田 田                                                                                                     | 船り付け         X 削除         A         A                                                                                                    | BOTHY     NIRE     Art Art Art     Dig     Normal     Normal     Neading 1     Heading 3     Outer     Coded     Coded       10770-1     BR     7x-2>h     R     7x-2>h     X-7/h                                                                                                    |                     | םצ- <b>5 ל B</b>                      | I U abc X <sup>2</sup> X₂ <sup>ab</sup> ∕ | l⊒ €≣ ∋≣ Abc   | Heading 2 Ab    | C _ Abc       | Abc Abc           |                     |
| 船り付け × 削除 🍫 🗛 🛧 🍌 ト 🛊 normal Heading 1 Heading 3 color1 color2 color3                                                                                                    | クリップボード 編集 フォント 段落 フォーマット スタイル                                                                                                    | クリップボード     振業     フォント     反落     フォーマット     スタイル       企業に含む     C業に含む     システム     反落     フォーマット     スタイル       企業に     クェアント     スタイル         企業に     スパント     反流     フォーマット     スタイル       企業に     スパント     マス     マス     システム       このためにに     コンテンツの内容     実施業     登録変などの機能を自社に簡単に導入・構築でき、社会や市場の変化に合わせて最適なタイミングでコンテンツの受発症を可能にするコンテンツ管理システム       このために、CMSは一般の心地サイトに限らず、E コマース、モバイルサイト、SNS、プログなど多種多様なサイトに対応していかなくてはならず、CMSは新たな世代のニーズに応えられる豊富な機能を<br>もつ必要があります。       会社概要       Webテク/ロジーを利用したコンテンツマネジメント・ソリューションの 開発及びグローバル販売・保守                                                                                                    | 貼り付け                | X前除 🦘 🔺                               | · 💩 🕈 🏘 🚯                                 | normal         | Heading 1 Headi | ng 3 color1   | color2 color3     |                     |
| クリップボード 扁葉 フォント 段落 フォーマット スタイル                                                                                                    | 入業課題                                                                                                    | ンビ来 信頼<br>ンビ来 信頼<br>や気にとって、環発的情報から生成されるコンテンツ、リフルタイムに変化するコンテンツの安全な長用的管理、他のビジネスプロセスとの選集、ユーザニーズに直結する原感度なインフラ整備が 自社どジネス違かのライブラインといって過言ではありません。<br>このためたは、コンテングの爆集、無意味、変更、分析、使素、機能設定などの機能を自社に簡単に導入・構築でき、社会や市場の変化に合わせて最適なタイミングでコンテンツの受発信を可能にす<br>もから、NASIに一般のWebサイトに限らず、E コマーズ、モバイルサイト、SNS、プログなど多種多様なサイトに対応していかなくてはならず、CMSは新たな世代のニーズに応えられる豊富な機能を もつ必要があります。<br>会社概要<br>Webテクノロジーを利用したコンテンツマネジメント・ソリューションの 開発及びグローバル販売・保守                                                                                                    | クリッ<br><b> クリ</b> ッ | ノブボード 編集 二                            | フォント                                      | 段落             | フォーマット          |               | スタイル              |                     |
| 今業にとって、爆発的情報から生成されるコンテンツ、リアルタイムに変化するコンテンツの安全な長期的管理。他のビジネスプロセスとの連携、ユーザニーズに直結する高級度なインフラ整備                                                                                                    | 这些现在了了上,她她的话题说出你不能说在你的儿子在了了,这是你们还是你不知道你的儿子在了了这些事件都能够能够。"他们还没有不知道她的,并不是一个不能能够不能的话道,                                                                                                    | るコンテンジ管理システム(CMS)が求められています。<br>もコンテンジ管理システム(CMS)が求められています。<br>しかも、CMSにはあのWebサイトに限らず、Eコマース、モバイルサイト、SNS,プログなど多種多様なサイトに対応していかなくてはならず、CMSは新たな世代のニーズに応えられる豊富な機能を<br>もつ必要があります。<br>会社概要<br>Webテクノロジーを利用したコンテンツマネジメント・ソリューションの 開発及びグローバル販売・保守                                                                                                    | 自社ビジネン              | ス成功のライフラインといって通                       | 言ではありません。                                 | ビの場所を自分に簡単に満   | 3. 提供不さ 社会的主任   | の広心に合わせて見渡    | シタイミングスコンテンツ      | の高路信を可能にす           |
| 企業にとって、爆発的情報から生成されるコンテンツ、リアルタイムに変化するコンテンツの安全な長期的管理。他のビジネスプロセスとの連携、ユーザニーズに直結する高感度なインフラ整備<br>自社ビジネス成功のライフラインといって通言ではありません。<br>このためには、コンランツの理想、原理、意味、経験部分などの直接た合当に意思に導入、展開でき、社会や主体の反応に合われて思想たちノランパママンテンツの思想のたち声が                                                                                                    | 上来にして、線市的時代の19世紀を19年のプライトリング11年度にするコンテノン会会が時日本、1900とデキノン目にとくため違う、ユーラーーへに加まる時間度な4フンノ支援が<br>目前とジネル原始のイベクインダンを設定した。<br>目前とジネル原始のイングノングとして、1990年に、1990年に、1990年に、1990年に、1990年に、1990年に、1990年に、1990年に、1990年に、1990年に、1990年に、1990年に、1990年に、1                                                                                                    | しかも、CMSは一般のWebサイトに限らず、Eコマース、モバイルサイト、SNS,プログなど多種多様なサイトに対応していかなくてはならず、CMSは新たな世代のニーズに応えられる豊富な機能を<br>もつめ運があります。<br>会社概要<br>Webアクノロジーを利用したコンテンツマネジメント・ソリューションの 開発及びグローバル版売・保守                                                                                                    | るコンテン               | は、コンテンツの傳来、編集、変<br>ツ管理システム (CMS) が求めら | ec、フハガ、快楽、惟限設定な<br>れています。                 | この威服を目虹に間単に導   | ハ・海棠でき、仁云や巾場    | の東山に西村でて戦略    | ホティミング ビコンテンツ     | い文光目をり肥に 9          |
| 企業にとって、構築的情報から年度されるコンテンツ、リアルタイムに変化するコンテンツの安全な長期的管理。他のビジネスプロセスとの連携、ユーザニーズに直結する高級度なインフラ整備<br>自社ビジネス成功のライフラインといって読まではありません。<br>このためには、コンテンツの構築、実気、全気、休気、構築設定などの機能を自社に簡単に導入・構築でき、社会や市場の変化に合わせて最渡なタイミングでコンテンツの受発信を可能に<br>るコンテンツ情理システム(CMS)が求められています。                                                                                                    | に来たこうに、時所の時間の当社なではなコンプン。サンパイムに来たりなコンプンプレス生な水間でする。1800ビンキハンゴとスとの通知、ユーリーースに当時する時間の後キフンプ世界が<br>自社とジスス切功のライナンといって通常ではありません。<br>このためには、コンテンツの構築、編集、変更、分析、構業、構要設定などの機能を自社に簡単に導入・構築でき、社会や市場の変化に合わせて最適なタイミングでコンテンツの受発信を可能にす<br>るコンテンツ管理システム(CMS)が求められています。                                                                                                    | 会社概要<br>Webテクノロジーを利用したコンテンツマネジメント・ソリューションの 研発及びグローバル版売・保守                                                                                                    | しかも、CN<br>もつ必要が     | vISは一般のWebサイトに限らず、<br>あります。           | Eコマース、モバイルサイト                             | 、SNS,ブログなど多種多様 | 様なサイトに対応していかな   | くてはならず、CMSI   | は新たな世代のニーズに応え     | えられる豊富な機能を          |
| 企業にとって、爆発防害物の生地されるコンアシツ、リアルタイムに変化するコンテンツの安全な長期的管理、他のビジネスプロセスとの連携、ユーザニーズに直結する高感度なインフラ巻機<br>自社ビジネス成功のライフラインといって適宜ではありません。<br>このためには、コンテンツの爆気、編集、変更、分析、修業、機要設定などの機能を自社に簡単に導入・構築でき、社会や市場の変化に合わせて最適なタイミングでコンテンツの受発信を可能に<br>るコンテンツで習ジステム「CMS」が求めるれています。<br>しかも、CMSは一般OWbbサイトに限らず、Eコマース、モバイルサイト、SNS,プログなど多種多様なサイトに対応していかなくてはならず、CMSは新たな世代のニーズに応えられる豊富な爆<br>ちっの差がなります。                                                                                                    | 止熱にして、単純的支援のうちたらもコンナント、リルンイムに変化りなコンナンクスなな状態を含め、ほのビジネスとEC人の場所、ユーシーニスにム血管支援的なインシン推測が<br>自社どジネス成功のライフラインといって通常ではありません。<br>このためには、コンテンツの構築、編集、変更、分析、機構、種類設定などの機能を自社に簡単に導入・構築でき、社会や市場の変化に合わせて最適なタイミングでコンテンツの受発信を可能にす<br>るコンテンツで習立システム(CMS)が求められています。<br>しかも、CMSは一般のWebサイトに限らず、Eコマース、モバイルサイト、SNS,プログなど多種多様なサイトに対応していかなくてはならず、CMSは新たな世代のニーズに応えられる豊富な機能を<br>もつみ運び水和ります。                                                                                                    | 会社概要<br>Webテクノロジーを利用したコンテンツマネジメント・ソリューションの 開発及びグローバル版売・保守                                                                                                    | 5 210.30            |                                       |                                           |                |                 |               |                   |                     |
| 企業にとって、構築的情報から生成されるコンテンツ、リアルタイムに変化するコンテンツの安全な長期的管理、他のビジネスプロセスとの連携、ユーザニーズに直結する高感度なインフラ整備<br>自社ビジネス取功のデイクラインといって通知ではありません。<br>このためには、コンテンツの構築、編集、変更、分析、検索、増型設定などの機能を自社に簡単に導入・構築でき、社会や市場の変化に合わせて最適なタイミングでコンテンツの受発信を可能に<br>るコンテンツ管理システム(CMS)が求められています。<br>しから、CMSは一般のVMebサイトに限らず、Eコマーズ、モバイルサイト、SNS,プログなど多種多様なサイトに対応していかなくてはならず、CMSは新たな世代のニーズに応えられる豊富な優<br>もつ必要があります。                                                                                                    | 自社とジネス環境のライフラインといって通貨ではありません。<br>このためには、コンテンツの関係、単純、変更、分析、検索、機要設定などの機能を自社に簡単に導入・機能でき、社会や市場の変化に合わせて最適なタイミングでコンテンツの受発信を可能にす<br>るコンテンツ管理システム(CMS)が求められています。<br>しかも、CMSは一般OWOPebサイトに限らず、Eコマース、モバイルサイト、SNS,プログなど多種多様なサイトに対応していかなくてはならず、CMSは新たな世代のニーズに応えられる豊富な機能を<br>もう必要があります。                                                                                                    | Webテクノロジーを利用したコンテンツマネジメント・ソリューションの 開発及びグローバル販売・保守                                                                                                    |                     | 会社概要                                  |                                           |                |                 |               |                   |                     |
| 企業にとって、機構的管理から生成されるコンテンツ、リアルタイムに変化するコンテンツの安全な長期的管理、他のビジネスプロセスとの連携、ユーザニーズに直転する高級変なインフラ整備<br>目社ビジネス成功のライラクシンはって適宜ではありません。<br>このためには、コンテンツの構築、編集、変更、分析、機構、機関設定などの機能を自社に簡単に導入・構築でき、社会や市場の変化に合わせて最適なタイミングでコンテンツの受発相を可能に<br>るコンテンツ対理コンテスト(CMS) が求められています。<br>しかも、CMSは一般のWebサイトに限らず、Eコマーズ、モバイルサイト、SNS,プログなど多種多様なサイトに対応していかなくてはならず、CMSは新たな世代のニーズに応えられる豊富な優し<br>の必要が多ります。                                                                                                    | 血栓とジネス変加らすプラインたいシマ活動ではありません。<br>このためには、コンテンツの機能、職業、意思、分析、検索、機製設定などの機能を自社に簡単に導入・構築でき、社会や市場の変化に合わせて最適なタイミングでコンテンツの受発信を可能にす<br>コンデンツ管理システル(CMS)が求められています。<br>しかも、CMSは一般のWebサイトに限らず、Eコマース、モバイルサイト、SNS,プログなど多種多様なサイトに対応していかなくてはならず、CMSは新たな世代のニーズに応えられる豊富な機能を<br>もつ必要があります。                                                                                                    |                                                                                                    | and managed in      | Webテクノロジーを利                           | 用したコンテンツマネジメン                             | /ト・ソリューションの 開発 | も及びグローバル販売・保守   |               |                   |                     |
| 企業にとって、場合的青額から在成されるコンテンツ、リアルタイムに変化するコンテンツの安全な長期的管理。他のビジネスプロセスとの連携、ユーザニーズに直結する高級度なインフラ整備<br>自社ビジネス成功のライフラインといって通知言ではあっません。<br>このためには、コンテンツの構築、編集、変型、分析、構業、機要設定などの機能を自社に簡単に導入・構築でき、社会や市場の変化に合わせて最適なタイミングでコンテンツの交発信を可能に<br>るコンテンツで開発ンステム(CMS)が求められています。<br>しかも、CMSは一般のWebサイトに限らず、Eコマース、モバイルサイト、SNS,プログなど多種多様なサイトに対応していかなくてはならず、CMSは新たな世代のニーズに応えられる豊富な優加<br>もつみ変があります。<br>全社概要<br>Webテクノロジーを利用したコンテンツマネジメント・ソリューションの 開発及びグローバル販売・保守                                                                                                    | 正来してしまい。使用の時間のようなにはなど通知ではありません。<br>自然してしまい。使用の時間のようなにはなど通知ではありません。<br>このためには、コンテンツの優素、編集、変更、分析、機素、複製設定などの機能を自社に簡単に導入・構築でき、社会や市場の変化に合わせて最適なタイミングでコンテンツの受発信を可能にす<br>るコンジング増型システム(CM)があらわています。<br>しかも、CMSはその例のWebサイトに限らず、Eコマース、モバイルサイト、SNS,プログなど多種多様なサイトに対応していかなくてはならず、CMSは新たな世代のニーズに応えられる豊富な機能を<br>もつ必要があります。<br><b>会社概要</b><br>Webデクノロジーを利用したコンテンツマネジメント・ソリューションの 開発及びグローバル販売・保守                                                                                                    |                                                                                                    |                     |                                       |                                           |                |                 |               |                   |                     |
| 金繁にとって、爆発的情報から生成されるコンテンツ、リアルタイムに変化するコンテンツの安全な長期的管理、他のビジネスプロセスとの連携、ユーザニーズに直結する高感度なインフラ整備<br>自社ビジネス知功のライフインといって通常ではあっません。<br>このためには、コンテンツの構築、爆集、変型、分析、検索、増型設定などの機能を自社に簡単に導入・構築でき、社会や市場の変化に合わせて最適なタイミングでコンテンツの受発信を可能に<br>マコンテンツで増取ステム、(CMS) が求められています。<br>しかも、CMSは一般のWebサイトに限らず、Eコマーズ、モバイルサイト、SNS,プログなど多種多様なサイトに対応していかなくてはならず、CMSは新たな世代のニーズに応えられる豊富な優化<br>コンテンツの表示。<br>ひかも、CMSは一般のWebサイトに限らず、Eコマーズ、モバイルサイト、SNS,プログなど多種多様なサイトに対応していかなくてはならず、CMSは新たな世代のニーズに応えられる豊富な優化<br>ひかも、CMSは一般のWebサイトに限らず、Eコマーズ、モバイルサイト、SNS,プログなど多種多様なサイトに対応していかなくてはならず、CMSは新たな世代のニーズに応えられる豊富な優化<br>ひかも、CMSは小型の使用したコンテンツマネジメント・ソリューションの開発及びグローバル販売・保守     Webテクノロジーを利用したコンテンツマネジメント・ソリューションの開発及びグローバル販売・保守     State     State     Stat                                                                                                    | 自動とジネス環境のライフラインというで濃度でなありません。<br>このためには、コンテンツの内容、製菓、実型、分析、使業、養養設定などの撮影を自社に簡単に導入・構築でき、社会や市場の変化に合わせて最適なタイミングでコンテンツの交発信を可能にす<br>るコンテンツ管理システム(CMS)が求められています。<br>しから、CMSに参切の地帯サイトに取らず、モロマース、モバイルサイト、SNS,プログなど多種多様なサイトに対応していかなくてはならず、CMSは新たな世代のニーズに応えられる豊富な機能を<br>もつ必要があります。<br>会社概要<br>Webでクノロジーを利用したコンテンツマネジメント・ソリューションの 読券及びグローバル版売・保守                                                                                                    |                                                                                                    |                     |                                       |                                           |                |                 |               |                   |                     |

# 3.5.7.2.2 公開アクセス権限がない場合

編集中のコンテンツを公開するアクセス権限がない場合、保存ボタンに「公開準備ができました」チェックボックスが表示されます。

- 「公開準備ができました」チェックボックスにチェックがある場合、そのコンテンツ項目 を公開する権限のあるウェブサイト管理者全員へ、保存時にEメールが送信されます。
- 「公開準備ができました」チェックボックスにチェックない場合、このコンテンツ項目は 保存時には公開されません。

既にWebサイトに公開済みのコンテンツについては、Webサイトユーザにとっては変更のない ままです。新規/更新コンテンツは、そのコンテンツに対して公開権限のある他のウェブサイ ト管理者が後にそのコンテンツの公開を行えるよう、HeartCore Web コンテンツ管理システムの

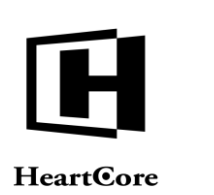

ステージング/ワークエリアに保存されます。コンテンツを公開準備完了として保存する前 に、コンテンツとメディアの管理リストページにあるプレビューリンクを使って、実際どのよ うに表示されるのか確認することができます。

|                                                                              |                                                                                                    | 更                                                                                                    | f                                                                       |                                                                         | sampleuser 🕹                                        | ログアウト                                                                                                    |
|------------------------------------------------------------------------------|----------------------------------------------------------------------------------------------------|----------------------------------------------------------------------------------------------------|-------------------------------------------------------------------------|-------------------------------------------------------------------------|-----------------------------------------------------|----------------------------------------------------------------------------------------------------|
| <u> </u> <i> ワークスペース</i>                                                     | ス 🔒 階層構造                                                                                                    | 🚩 דעדע דע                                                                                                    | メディア                                                                    | E 27-2                                                                  | = データベース                                            | <u>-</u> #                                                                                                    |
| 保存▼新規道                                                                       | <ol> <li>検証 HTML</li> <li>② 公服準備ができま</li> </ol>                                                                   | ▼ 比較▼ EX                                                                                                    | ール ▼ プレビュー -                                                            | · 標準 - マ アクセシ                                                           | ビリティ ブラインド マ                                        | 最新 ▼                                                                                                    |
| 保存して閉じる                                                                      | る 開始時間: 2019-08<br>終了時間:                                                                                          | I-21 10:14                                                                                                    |                                                                         | <ul> <li>U&gt;2751</li> </ul>                                           | 2                                                   |                                                                                                    |
| 変更履歴プラ                                                                       | ライマリ プレゼン 辿                                                                                                    | 自加 メタ情報                                                                                                    | アドパンス コンテンツ                                                             | コンテンツ アクセス制限<br>パージョン                                                   | 関連 コンテンツ                                            | アクセス 解析                                                                                                    |
| ィトル<br><sup>業情報</sup><br>ンテンツ                                                | /                                                                                                    |                                                                                                    |                                                                         |                                                                         |                                                     |                                                                                                    |
| ファイルオ                                                                        | <b>ホーム</b> 挿入 テーブル<br>町り取り 🗊 <b>純</b>                                                                             | フォーム ビルダー                                                                                                    | νビュー 🧇 🗏 👌 🖓<br>= = = =                                                 | a e                                                                     |                                                     |                                                                                                    |
|                                                                              | コピー 5 C B .<br>別除 🍫 A -                                                                                           | $I \ \underline{U} \ abc \ x^2 \ x_2 \ \underline{abc}^2 \\ \xrightarrow{b} \ \overline{b} \ \overline{b} \ $ | Abc                                                                     | Heading 2<br>Heading 3                                                  | ▼ Abc Abc<br>color1 color2<br>スタイル                  | Abc value of the second second |
| 企業情報<br>企業にとって、費<br>ラ整備が自社どう<br>このためには、<br>可能にするコンラ<br>しかも、CMSは・<br>な機能をもつ必要 | 8発的情報から生成されるコ.<br>ジネス成功のライフラインと<br>コンテンツの構築、編集、変<br>テンツ管理システム(CMS)<br>一般のWebサイトに限らず、<br>表があります。 CA社概要 Webテクノロジーを利 | ンテンツ、リアルタイムに<br>いって送言ではありません<br>足、分析、検索、権限設ま<br>が求められています。<br>E コマース、モバイルサイ<br>用したコンテンツマネジメ                                                                                                    | 変化するコンテンツの安全な<br>。<br>などの機能を自社に簡単に導<br>ト、SNS,プログなど多種多<br>、ント・ソリューションの 開 | ・長期的管理、他のビジネスプロ・<br>秋・爆業でき、社会や市場の変・<br>家なサイトに対応していかなくて<br>発及びグローバル販売・保守 | セスとの源携、ユーザニーズに<br>化に合わせて最適なタイミング<br>はならず、CMSは新たな世代の | 直結する高感度<br>でコンテンツの<br>Dニーズに応え                                                                                                    |

# 3.5.7.3 複数コンテンツ項目の公開

コンテンツとメディア管理のインデックスページでは、各コンテンツ項目の左横にあるボック スをチェックして「選択公開」ボタンの「選択公開」リンクを選択すると、複数のコンテンツ 項目を一度に公開させることができます。

更新アクセス権限のないコンテンツ項目を選択した場合は無視され、公開ボタンを選択しても ステータスは変更されません。

公開アクセス権限のないコンテンツ項目が選択された場合、公開ボタンが押されると、他の公開権限をもったウェブサイト管理者全員にEメールが送信されます。

公開アクセス権限のあるコンテンツ項目が選択された場合には、公開ボタンを選択すると即時 にコンテンツが公開されます。

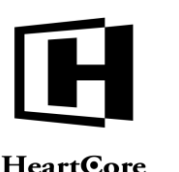

# **HeartCore**

| 0, -         | 252    | K: page ×     |         |         |              |                                                                                                    |       |          |        |                        |      |                 |     |
|--------------|--------|---------------|---------|---------|--------------|----------------------------------------------------------------------------------------------------|-------|----------|--------|------------------------|------|-----------------|-----|
| イト院園構造       |        |               |         |         |              | =                                                                                                    | 日に本来  | 714-     |        | storm 0117 h           | 1176 | \$5+830 +0 00 d | -   |
| -            | 表示中    | b: 1,20 余· 38 | 5       |         | ~            | * << 星初へ - < 前へ - 123456 - 次へ                                                                                                    | - 是後へ |          |        | 1.100721               | 241  | ALIVERSON - TEP | 4.5 |
|              | 46.001 | グループ          | タイプ     | パージョン   | ノデバイス        | ページ                                                                                                    | ID ID | プレビュー    | アーカイブ造 | ステータス                  |      |                 |     |
| 9<br>1       |        | Support       |         |         |              | ####eastch#### のパーツとアクカサリ                                                                                                    | 469   | D        |        | ANRIE 2040 44 48 20 4  | 2.20 |                 |     |
| 2 K IL       |        | Support       |         |         |              | ###conco#### をダウンロード                                                                                                    | 467   | Q        |        | ANRIS 2010-11-18 20:00 | 2.00 |                 |     |
| ループ          |        | Evente        | Evente  |         |              | ####310### への登録                                                                                                    | 242   | LQ.      |        | ANRIS 2010 11 10 20:0  |      |                 |     |
| イプ           |        | lob           | Ich     |         |              | @@@include:database= lobe:id=###iobid#                                                                                                    | ± 58  | LQ,      |        | ANSIS 2010 11 10 10:2  | 0.99 |                 |     |
| ージョン         |        | Store         | Soarch  |         |              | This may a think to be the set of the set of | # 154 | LQ.      |        | 公開海: 2010-11-10 10.2   | 2:20 |                 |     |
| テータス         |        | Joh           | Joh     |         |              | のののSumameののの様からの求人由し込                                                                                                    | 59    | LQ,      |        | 公開港-2010-11-22 10:0    | 5.48 |                 |     |
| 5x           |        | Customer      | Caarab  | Danish  |              | Afbestilling                                                                                                    | 595   | Q        |        | 公開茶-2010-04-29 17-0    | 5-08 |                 |     |
| ンドル          |        | Investor      |         | Danish  |              | Aktiengoletal                                                                                                    | 604   | Q        |        | 公開茶:2010-09-01 14:3    | 2-66 |                 |     |
| ループ          |        | E-            | Special | Danish  |              | Checkout - 2. Dine Informationer                                                                                                    | 611   | Q<br>Dà  |        | 公開濟: 2010-06-24 11:2   | 8:45 |                 |     |
| イプ           |        | E-            | Special | Danish  |              | Checkout - 3. Bekræft Ordren                                                                                                    | 612   | LQ<br>Dà |        | 公開濟: 2010-04-29 18:4   | 2:01 |                 |     |
| ーション<br>テータマ | 0      | E-            | Special | Danish  |              | Checkout - 4. Ordre Fuldført                                                                                                    | 613   | LQ<br>D  |        | 公開済: 2010-04-29 18:4   | 2:01 |                 |     |
| 1 L-F        |        | Online        |         | Danish  |              | Digitale Produkter 1                                                                                                    | 577   | DA I     |        | 公開済: 2010-09-01 14:3   | 3:03 |                 |     |
| ンドル          |        | News &        |         |         |              | E<br>メール通知                                                                                                    | 109   | Da la    |        | 公開済: 2010-11-22 15:4   | 4:02 |                 |     |
| ループ          | 0      | News &        |         |         |              | Eメール通知への登録完了                                                                                                    | 535   | L.       |        | 公開済: 2010-11-17 11:3   | 1:22 |                 |     |
| 17           | 0      | Investor      |         | Danish  |              | Finansielle Rapporter                                                                                                    | 558   | R        |        | 公開済: 2010-09-01 14:3   | 2:55 |                 |     |
| ーンヨン<br>テータマ | 0      | About Us      |         | Danish  |              | Firmaprofil                                                                                                    | 543   | Do.      |        | 公開済: 2010-09-01 14:3   | 2:52 |                 |     |
| 「ルシート        | Ö      | Online        |         | Danish  |              | Fysiske Produkter 1                                                                                                    | 572   | - Cò     |        | 公開済: 2010-09-01 14:3   | 3:02 |                 |     |
| ンドル          | - O    | Online        |         | Danish  |              | Fysiske Produkter 2                                                                                                    | 576   | là.      |        | 公開済: 2010-09-01 14:2   | 0:58 |                 |     |
| ループ          |        | About Us      |         | Danir"  | _            | 10.000                                                                                                    | 548   | ò        |        | 公開済: 2010-09-01 14:2   | 6:46 |                 |     |
| 17<br>       |        | Careers       |         | Dani: 3 | <b>社</b> 択公開 | 開始時間: 2019-09-01 00:00                                                                                                    | 534   | à        |        | 公開濟: 2010-09-01 14:3   | 2:53 |                 |     |
| テータス         | 0      | E-            | Special | Danis   |              | 終了時間:                                                                                                    | 569   | ò        |        | 公開済: 2010-04-29 18:4   | 2:00 |                 |     |
| ノプト          |        |               |         |         |              | Here's                                                                                                    |       |          |        |                        |      |                 |     |
| ンドル          |        |               |         |         |              |                                                                                                    |       |          |        |                        |      |                 |     |

# 3.5.7.4 コンテンツ項目の非公開

インデックス管理ページにて「削除」を選択すると、また統合管理ページを開くと「削除」ボ タンに「非公開」リンクが表示されます。

- 非公開 • Web サイトからのみコンテンツを削除し、Web コンテンツ管理システム内にはステージン グ/作業コピーオとし保持します。
- 削除

Web サイトからも Web コンテンツ管理システムからもコンテンツを完全に削除する。

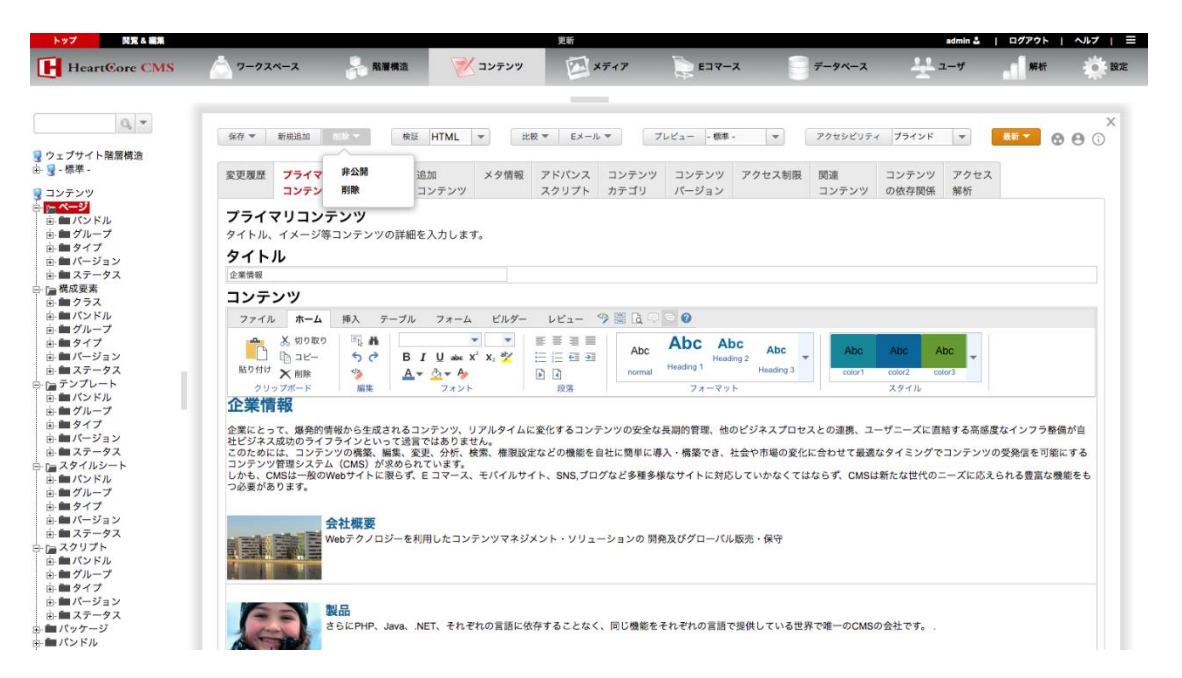

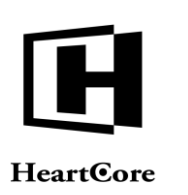

# 3.5.7.5 複数コンテンツ項目の非公開

コンテンツとメディア管理のインデックスページでは、各コンテンツ項目の左横にあるボック スをチェックして「削除」ボタンの「非公開」リンクを選択すると、複数のコンテンツ項目を 一度に非公開にすることができます。

非公開を実行する権限のないコンテンツ項目を選択した場合は、非公開を選択してもそのコン テンツ項目は変更されません。

非公開を実行する権限のあるコンテンツ項目が選択された場合には、非公開を選択すると即時 にコンテンツが非公開となります。

|                |     |            |            |        |      |                                                         |           | ₽*     | _      |                          | _   |             | - |
|----------------|-----|------------|------------|--------|------|---------------------------------------------------------|-----------|--------|--------|--------------------------|-----|-------------|---|
| 0, -           | クラス | : page ×   |            |        |      |                                                         |           |        |        |                          |     |             |   |
| プサイト階層構造       |     |            |            |        |      | 7                                                       | フォルト表     | जि. २४ | Ka- +  | すべてのリスト                  | UZE | 新規追加 - 空白 - |   |
| 標準 -           | 表示中 | 1-24 全: 38 | 5          |        | ページ  | : << 最初へ - < 前へ - 123456 次へ >                           | - 最後へ:    | ~      |        |                          |     |             |   |
| = > / >        |     | グループ       | タイプ        | バージョン  | デバイス | ページ                                                     | ID        | プレビュー  | アーカイブ済 | ステータス                    |     |             |   |
|                |     | Support    |            |        |      | ###search### のパーツとアクセサリ                                 | 469       | Da.    |        | 公開済: 2010-11-18 20:10:30 |     |             |   |
| バンドル           | 0   | Support    |            |        |      | ###search### をダウンロード                                    | 467       | DA I   |        | 公開済: 2010-11-18 20:08:22 |     |             |   |
| グループ           |     | Events     | Events     |        |      | ###title### への登録                                        | 242       | DA I   |        | 公開済: 2010-11-17 18:26:48 |     |             |   |
| タイプ            |     | Job Search | Job Search |        |      | @@@include:database=Jobs:id=###jobid##                  | 6 58      | La la  |        | 公開済: 2010-11-16 16:20:32 |     |             |   |
| パーション          |     | Store      |            |        |      | ではころののへ中になっ<br>@@@@include:database=Stores:id=###id#### | S 154     | Da la  |        | 公開済: 2010-11-22 15:53:39 |     |             |   |
| 成要素            | Ö   | Job Search | Job Search |        |      | @@@Sumame@@@@様からの求人申し込み                                 | 59        | à      |        | 公開済: 2010-11-16 16:40:48 |     |             |   |
| <b> </b> クラス   | Ō   | Customer   | Admin      | Danish |      | Afbestilling                                            | 595       | ß      |        | 公開済: 2010-04-29 17:05:08 |     |             |   |
| バンドル           |     | Investor   |            | Danish |      | Aktienøgletal                                           | 604       | Do.    |        | 公開済: 2010-09-01 14:32:55 |     |             |   |
| ダループ           |     | E-         | Special    | Danish |      | Checkout - 2. Dine Informationer                        | 611       | à      |        | 公開済: 2010-06-24 11:29:45 |     |             |   |
| 1947           |     | E-         | Special    | Danish |      | Checkout - 3. Bekræft Ordren                            | 612       | L.     |        | 公開済: 2010-04-29 18:42:01 |     |             |   |
| ステータス          |     | E-         | Special    | Danish |      | Checkout - 4. Ordre Fuldført                            | 613       | là     |        | 公開済: 2010-04-29 18:42:01 |     |             |   |
| ンプレート          | 0   | Online     |            | Danish |      | Digitale Produkter 1                                    | 577       | à      |        | 公開済: 2010-09-01 14:33:03 |     |             |   |
| バンドル           | 0   | News &     |            |        |      | Eメール通知                                                  | 109       | à      |        | 公開済: 2010-11-22 15:44:02 |     |             |   |
| グループ           |     | News &     |            |        |      | Eメール通知への登録完了                                            | 535       | à      |        | 公開済: 2010-11-17 11:31:22 |     |             |   |
| 1ダイノ<br>1パージョン |     | Investor   |            | Danish |      | Finansielle Rapporter                                   | 558       | à      |        | 公開済: 2010-09-01 14:32:55 |     |             |   |
| ステータス          |     | About Us   |            | Danish |      | Firmaprofil                                             | 543       | à      |        | 公開済: 2010-09-01 14:32:52 |     |             |   |
| タイルシート         |     | Online     |            | Danish |      | Fysiske Produkter 1                                     | 572       | à      |        | 公開済: 2010-09-01 14:33:02 |     |             |   |
| バンドル           | 0   | Online     |            | Danish |      | Fysiske Produkter 2                                     | 576       | à      |        | 公開済: 2010-09-01 14:20:58 |     |             |   |
| ダループ           |     | About Us   |            | Danish |      | Historie                                                | 548       | à      |        | 公開済: 2010-09-01 14:26:46 |     |             |   |
| Iダイノ<br>Iバージョン |     | Careers    |            | Danish |      | Hvorfor os                                              | 534       | à      |        | 公開済: 2010-09-01 14:32:53 |     |             |   |
| ステータス          | 0   | E-         | Special    | Danish |      | Indkøbskurv                                             | 569       | à      |        | 公開済: 2010-04-29 18:42:00 |     |             |   |
| クリプト           |     | Investor   |            | Danish |      | Investorer                                              | 551       | E A    |        | 公開済: 2010-09-01 14:32:55 |     |             |   |
| バンドル           |     | Product    | Postings   |        |      | iphone より                                               | 選択削除      |        |        | 公開済: 2010-11-22 10:52:52 |     |             |   |
| グループ           |     | Investor   |            |        |      | IR情報                                                    | 澤招非小      | 88     |        | 公開済: 2010-11-18 09:55:37 |     |             |   |
| 1917           |     |            |            |        |      |                                                         | ABY (#FZX | 040    |        |                          |     |             |   |

# 3.5.7.6 公開のためのパーソナルワークスペース

Web コンテンツ管理システムのパーソナルワークスペース管理ページに、パーソナルワークス ペースセクションが表示され、公開アクセス権限のある新規及び更新コンテンツ項目が一覧表 示されます。これにより、公開が必要なコンテンツ項目に、容易にアクセスすることができま す。

| トップ 閲覧 & 編集   |                                                                          |                                                                                                   | パーソナル                              | ルワークスペース           |                                     |                         |                      | admin 🕹 🔰                                                                                                    | ログアウト | ヘルブ   三     |
|---------------|--------------------------------------------------------------------------|---------------------------------------------------------------------------------------------------|------------------------------------|--------------------|-------------------------------------|-------------------------|----------------------|----------------------------------------------------------------------------------------------------|-------|-------------|
| HeartCore CMS | ワークスペース                                                                  | → 階層構造                                                                                            | ションテンツ                             | ₩ メディア             | EI7-X                               | -9×-                    | z                    | <u>-</u> #                                                                                                    | 解析    | <b>O</b> RE |
| ि             | <ul> <li>page</li> <li>product</li> <li>product</li> <li>page</li> </ul> | Utilities<br>Subscription Feature<br>Services 1 Feature<br>Services 1 Feature<br>Customer Service |                                    |                    | 概<br>總 1 - 12月<br>議 2 - 1 年<br>詳と免滅 | 44<br>411<br>488<br>434 | [à<br>[à<br>[à<br>[à | <b>専有美: admin</b><br>公園先: 2010-11-11 12:51:37<br><b>専有美: admin</b><br>公園先: 2010-11-22 16:44:09<br><b>専有美: admin</b><br>公園先: 2010-11-22 16:39:36<br><b>専有美: admin</b><br>公園先: 2010-11-18 16:84:828<br><b>等有美: admin</b> |       |             |
|               | 更新済みでまだ2<br>252<br>作成済みでまだ2                                              | 公開されていないコンテ<br><sup>クループ</sup> タイプ<br>公開されていないコンテ                                                 | <mark>ボージョン</mark><br>ポージョン<br>デバー | イス コンテンプ           | ,                                   | D                       | ブレビュー                | - ステータス                                                                                                    |       |             |
|               | クラス ク<br>page U                                                          | イループ タイプ パ<br>Nilles                                                                              | デバイス                               | コンテンツ<br>モバイルウェブサイ | ٢                                   | ID 276                  | 7122-                | - ステータス<br>新規: 2010-02-11 15:00:04                                                                                                    |       | 11          |
|               | 公開終了したコン         クラス       グ/         全て選択       全て選択                    | <b>ソテンツ</b><br>ルーフ タイフ パージ<br>択解除 選択公開 ▼                                                          | ■ン デバイス コン<br>移動 マ 選択アーカイ?         | ッテンツ<br>ブ化 選択肌険 ▼  | 専有 解放                               | ID 1                    | ブレビュー                | - <del>ステータス</del>                                                                                                    |       |             |

Page 103 of 222

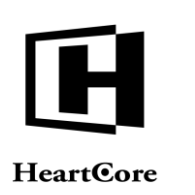

# 3.5.7.7 スケジュール公開と公開終了

コンテンツ項目へのアクセス権限に応じて、コンテンツの追加時や更新時に、「公開開始」 「公開終了」入力フィールドが保存ボタンに表示されます。

自動的にコンテンツを公開/終了させたい日付と時間がある場合は、このフィールドを使って 指定します。フィールド横のボタンを使うと、日時を選択できるカレンダーが表示されます。 この機能を使って、ニュースやプレスリリース、スペシャルオファーなどを指定日時に公開さ せることができます。

開始時間と終了時間は、次の日時フォーマットを使って指定する必要があります。"YYYY-MM-DD hh:mm" - "YYYY"は4桁の年、"MM"は2桁の月、(01-12)、"DD"は2桁の日付(01-31)、 "hh"は2桁の時(00-23)、そして"mm"は2桁の分(00-59)。

「スケジュール」チェックボックスは、同一コンテンツの複数レビジョンを、それぞれ異なる 未来の日時に公開するよう待ち状態としてスケジュールする場合にのみ選択します。詳しくは 次のセクションで説明します。単純に、現在のコンテンツ項目を未来の日時へ公開するようス ケジュールする場合には、「スケジュール」チェックボックスは選択しません。

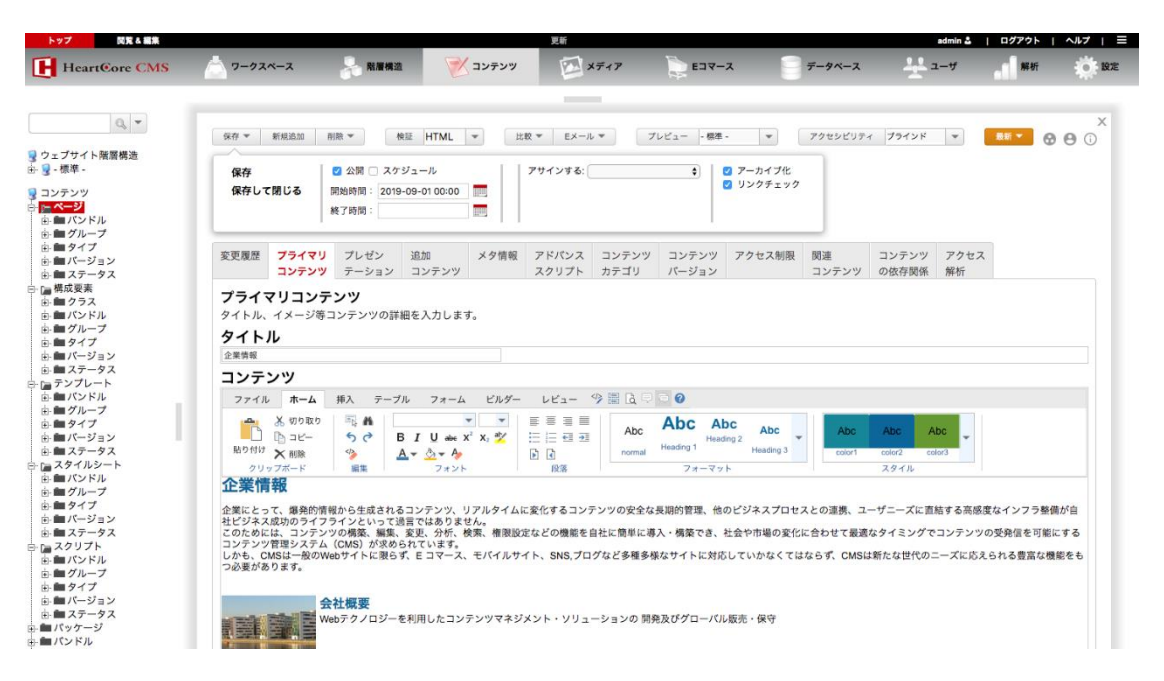

### 3.5.7.8 待ち状態でのスケジュール公開

デフォルトでは、Web コンテンツ管理システムには、各コンテンツ項目のコピーが2つ存在します。ドラフト/ステージングのコピーと、公開中のコピーです。しかしながら、それ以上のコピーを、それぞれ異なる未来の日時に公開するよう待ち状態としてスケジュールすることも可能です。例えば、徐々に情報を公開していきたい場合や、一定期間にわたりイベントのカウントダウンを行いたい場合などに使用します。

コンテンツ項目の追加時や更新時に、アクセス権限に応じて、「スケジュール」チェックボックスが「開始時間」「終了時間」入力フィールドの隣に表示されます。「開始時間」入力フィールドへ自動公開したい日時を指定し、この「スケジュール」チェックボックスを選択します。そうすると、そのコンテンツ項目の3番目(もしくは4番目、5番目 etc.)のコピーとして、Web コンテンツ管理システムの特別なキューに追加されます。そして、「開始時間」に指

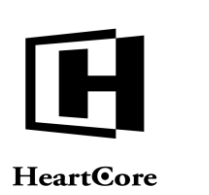

定した未来の日時に公開されます。これらの待ち状態でスケジュールされたコンテンツ項目の コピーは、更新不可能です。しかし、閲覧や復元、再公開/再スケジュール、削除を行うこと は可能です。詳しくは、以下の各セクションで説明します。

| ップ 開発る 編集                                                                                                    |                                                                                                 |                                                                                                    |                                                                                                    | 更新                                                         |                                                  |                                                 |                                 |                               | admin 🍰                     | ログアウト                          | ヘルプ                |
|----------------------------------------------------------------------------------------------------|-------------------------------------------------------------------------------------------------|----------------------------------------------------------------------------------------------------|----------------------------------------------------------------------------------------------------|------------------------------------------------------------|--------------------------------------------------|-------------------------------------------------|---------------------------------|-------------------------------|-----------------------------|--------------------------------|--------------------|
| HeartCore CMS                                                                                                    | <u> </u> フークスペース                                                                                | 🔒 階層構造                                                                                                    |                                                                                                    | ×7+7                                                       | E34-                                             | -x                                              | データベース                          | 꾶                             | 1— <del>1</del>             | 解析                             | ø                  |
|                                                                                                    |                                                                                                 |                                                                                                    |                                                                                                    |                                                            |                                                  |                                                 |                                 |                               |                             |                                |                    |
| Q -                                                                                                    | 保存 - 新規追加                                                                                       | 制築 マ 検証                                                                                                    | HTML -                                                                                                    | ▼ Ex-ル ▼                                                   | ブレビュー - 標準                                       | - v                                             | アクセシビリティ                        | プラインド                         |                             | 851 <b>-</b> 6                 |                    |
| ブサイト階層構造<br>景準 -<br>テンツ<br>ージ<br>レバンドル                                                                                                    | 保存<br>保存して閉じる                                                                                   | <ul> <li>☑ 公開 ☑ スケジュ・</li> <li>開始時間: 2019-09-</li> <li>終了時間:</li> </ul>                                    | -n ;                                                                                                    | アサインする:                                                    | •                                                | <ul> <li>✓ アーカイブ化</li> <li>✓ リンクチェック</li> </ul> |                                 |                               |                             |                                |                    |
| グループ<br> タイプ<br> パージョン<br>■ステータス                                                                                                    | 変更履歴 プライマ<br>コンテン                                                                               | リ プレゼン 追<br>ソ テーション コ                                                                                      | 加 メタ情報<br>ンテンツ                                                                                                    | アドパンス コンテン<br>スクリプト カテゴ!                                   | ッ コンテンツ<br>バージョン                                 | アクセス制限                                          | 関連<br>コンテンツ                     | コンテンツ<br>の依存関係                | アクセス<br>解析                  |                                |                    |
| <ul> <li>→ 国際成長素</li> <li>プライマリコンテンツ</li> <li>→ 動イクス</li> <li>ブライマリコンテンツの詳細を入力します。</li> <li>→ 動イパージョン</li> <li>クイトル、イメージ等コンテンツの詳細を入力します。</li> <li>→ 動ディブ</li> <li>タイトル</li> <li>→ 動ディブ</li> <li>クイトル</li> <li>→ 動ディブ</li> <li>シェック</li> </ul> |                                                                                                 |                                                                                                    |                                                                                                    |                                                            |                                                  |                                                 |                                 |                               |                             |                                |                    |
| ップレート<br>パンドル                                                                                                    | コンテンツ                                                                                           | 博入 テーブル                                                                                                    | フォーム ビルダー                                                                                                    |                                                            |                                                  |                                                 |                                 |                               |                             |                                |                    |
| グループ<br>タイプ<br>パージョン<br>ステータス<br>タイルシート                                                                                                    |                                                                                                 |                                                                                                    | ✓      ✓      ✓      ✓      ✓      ✓      ✓      ✓      ✓      ✓      ✓      ✓      ✓      ✓      ✓      ✓      ✓      ✓      ✓      ✓      ✓      ✓      ✓      ✓      ✓      ✓      ✓      ✓      ✓      ✓      ✓      ✓      ✓      ✓      ✓      ✓      ✓      ✓      ✓      ✓      ✓      ✓      ✓      ✓      ✓      ✓      ✓      ✓      ✓      ✓      ✓      ✓      ✓      ✓      ✓      ✓      ✓      ✓      ✓      ✓      ✓      ✓      ✓      ✓      ✓      ✓      ✓      ✓      ✓      ✓      ✓      ✓      ✓      ✓      ✓      ✓      ✓      ✓      ✓      ✓      ✓      ✓      ✓      ✓      ✓      ✓      ✓      ✓      ✓      ✓      ✓      ✓      ✓      ✓      ✓      ✓      ✓      ✓      ✓      ✓      ✓      ✓      ✓      ✓      ✓      ✓      ✓      ✓      ✓      ✓      ✓      ✓      ✓      ✓      ✓      ✓      ✓      ✓      ✓      ✓      ✓      ✓      ✓      ✓      ✓      ✓      ✓      ✓      ✓      ✓      ✓      ✓      ✓      ✓      ✓      ✓      ✓      ✓      ✓      ✓      ✓      ✓      ✓      ✓      ✓      ✓      ✓      ✓      ✓      ✓      ✓      ✓      ✓      ✓      ✓      ✓      ✓      ✓      ✓      ✓      ✓      ✓      ✓      ✓      ✓      ✓      ✓      ✓      ✓      ✓      ✓      ✓      ✓      ✓      ✓      ✓      ✓      ✓      ✓      ✓      ✓      ✓      ✓      ✓      ✓      ✓      ✓      ✓      ✓      ✓      ✓      ✓      ✓      ✓      ✓      ✓      ✓      ✓      ✓      ✓      ✓      ✓      ✓      ✓      ✓      ✓      ✓      ✓      ✓      ✓      ✓      ✓      ✓      ✓      ✓      ✓      ✓      ✓      ✓      ✓      ✓      ✓      ✓      ✓      ✓      ✓      ✓      ✓      ✓      ✓      ✓      ✓      ✓      ✓      ✓      ✓      ✓      ✓      ✓      ✓      ✓      ✓      ✓      ✓      ✓      ✓      ✓      ✓      ✓      ✓      ✓      ✓      ✓      ✓      ✓      ✓      ✓      ✓      ✓      ✓      ✓      ✓      ✓      ✓      ✓      ✓      ✓      ✓      ✓      ✓      ✓      ✓      ✓      ✓      ✓      ✓      ✓      ✓      ✓      ✓      ✓      ✓      ✓      ✓      ✓      ✓      ✓      ✓      ✓      ✓      ✓      ✓ |                                                            | Abc A<br>Heading 1<br>77-73                      | bc Abc ding 2 Heading 3                         | Abc                             | Abc A<br>color2 co<br>スタイル    | lbc 🚽                       |                                |                    |
| グループ<br>タイプ<br>バージョン<br>ステータス<br>クリプト<br>パンドル<br>グループ<br>タイプ<br>バージョン<br>ステータス<br>ッケージ                                                                                                    | むたまでは、<br>むたまで、<br>などによって、<br>場合的<br>などジェス成功のライ・<br>コンテンジ管理システ、<br>しかも、<br>CMSは一般の<br>つぶまがあります。 | 青報から生成されるコン<br>フラインといって送言で<br>ンツの博楽、編集、変更<br>ム (CMS) が求められて<br>Webサイトに限らず、E<br><b>会社概要</b><br>Webテクノロジーを利序 | ソテンツ、リアルタイムに;<br>2はありません。<br>5、分析、検索、権限設定<br>ています。<br>: コマース、モバイルサイ<br>明したコンテンツマネジメ                                                                                                    | 変化するコンテンツの安<br>などの機能を自社に簡単<br>ト、SNS,プログなど多利<br>ント・ソリューションの | 全な長期的管理、他<br>こ導入・構築でき、<br>多様なサイトに対応<br>開発及びグローバJ | aのビジネスプロセ<br>社会や市場の変化<br>むしていかなくては<br>ル販売・保守    | スとの連携、ユー<br>に合わせて最適<br>ならず、CMSは | -ザニーズに直<br>なタイミングて<br>新たな世代の: | 結する高感8<br>・コンテンツ(<br>ニーズに応え | きなインフラ整付<br>の受発信を可能<br>られる豊富な機 | 帯が自<br>にする<br>観能をも |

# 3.5.7.9 複数コンテンツ項目のスケジュール

コンテンツおよびメディア管理インデックスページにて、複数コンテンツ項目の公開と公開終 了をスケジュールすることができます。各コンテンツ項目の横にあるボックスにチェックを入 れ、「公開」ボタンを選択して「開始時間」「終了時間」を選択/入力します。「スケジュー ル」チェックボックスが選択されている場合は、チェックしたコンテンツ項目のコピーが、 Web コンテンツ管理システムのスケジュール公開キューに追加されます。

| トップ 閲覧&編集        | م—ع edmin هُـ ا ⊐2                         |                 |                                       |     |             |                 |              | ログアウト      | アウト   ヘルプ   三 |  |  |
|------------------|--------------------------------------------|-----------------|---------------------------------------|-----|-------------|-----------------|--------------|------------|---------------|--|--|
| HeartCore CMS    | 📩 ワークスペース                                  | 🔒 階層構造          | 🚩 コンテンツ 🛛 🖾 メディア                      | ,   | E37-X       |                 | <u></u> #    | 解析         | i Re          |  |  |
|                  |                                            |                 |                                       |     |             |                 |              |            |               |  |  |
| 0, -             | クラス:page X                                 |                 |                                       |     |             |                 |              |            |               |  |  |
| ◎ ウェブサイト階層構造     |                                            |                 | Ť                                     |     | ト表示 マイビュー   | * *******       | 125          | 研究的 . 农白 . | -             |  |  |
| 山. 🥥 - 標準 -      | 志示中: 1 27 合: 295                           | 01-             | (1)                                   |     |             |                 |              | and a find |               |  |  |
| - 5              | ポループ タイプ                                   | 15-33-21 51547  |                                       | ID  | プレビュー マーカイブ | ま フケジュールボ フラータフ |              |            |               |  |  |
| 🧕 コンテンツ          | 510-5 545                                  | N-232 7/12      | N-9                                   |     | 7001-7-017  |                 |              |            |               |  |  |
| 中 👝 ページ          | Support                                    |                 | ###search### のバーツとアクセサリ               | 469 | à           | 公開訴: 2010-11    | -18 20:10:30 |            |               |  |  |
| 由 二 パンドル         | <ul> <li>Support</li> </ul>                |                 | ###search### をダウンロード                  | 467 | à           | 公開濟: 2010-11    | -18 20:08:22 |            |               |  |  |
|                  | <ul> <li>Events</li> <li>Events</li> </ul> |                 | ###title### への登録                      | 242 | à           | 公開済: 2010-11    | -17 18:26:48 |            |               |  |  |
|                  | Job Job                                    |                 | @@@include:database=Jobs:id=###jobida | 58  | à           | 公開濟: 2010-11    | -16 16:20:32 |            |               |  |  |
|                  | Store                                      |                 | @@@include:database=Stores:id=###id## | 154 | D           | 公開濟: 2010-11    | -22 15:53:39 |            |               |  |  |
|                  | Job Job                                    |                 | の@@Surname@@@傑からの求人申し                 | 59  | CA.         | 公開済: 2010-11    | -16 16:40:48 |            |               |  |  |
|                  | Customer                                   | Danish          | Afnostilling                          | 595 |             | 公開達-2010-04     | -20 17-05-00 |            |               |  |  |
| 中国パンドル           | Contino                                    | Denish          | Aldiangeletel                         | 804 | Q           | 0.827 0010 0    |              |            |               |  |  |
| 由-■グループ          | - Polotiona                                | Danish          | Akteriogietai                         | 004 | à           | 220034: 2010-06 | HU1 14:32:55 |            |               |  |  |
| 由 📾 タイプ          | Commond                                    | Danish          | Checkout - 2. Dine Informationer      | 011 | à           | 公開時: 2010-06    | -24 11:29:45 |            |               |  |  |
| 由- 1 パージョン       | E- Special                                 | Danish          | Checkout - 3. Bekræft Ordren          | 612 | à           | 公開濟: 2010-04    | -29 18:42:01 |            |               |  |  |
| 由- 1 ステータス       | E- Special                                 | Danish          | Checkout - 4. Ordre Fuldført          | 613 | à           | 公開清: 2010-04    | -29 18:42:01 |            |               |  |  |
| 白 🕞 テンプレート       | Online                                     | Danish          | Digitale Produkter 1                  | 577 | à           | 公開済: 2010-05    | H01 14:33:03 |            |               |  |  |
| 由- <b>曲</b> バンドル | News &                                     |                 | Eメール通知                                | 109 | D           | 公開済: 2010-11    | -22 15:44:02 |            |               |  |  |
| 由- 🆿 グループ        | News &                                     |                 | Eメール通知への登録完了                          | 535 | CA.         | 公開済: 2010-11    | -17 11:31:22 |            |               |  |  |
| 由 📾 タイプ          | Investor                                   | Danish          | Finansielle Bapporter                 | 558 |             | 公開達-2010-05     | 01 14:32:55  |            |               |  |  |
| 由-■パージョン         | Delations<br>About Us                      | Denieh          | Firmaneefi                            | 642 | LQ,         |                 |              |            |               |  |  |
| □-■ステータス         | Abbut Us                                   | Danish          | Finhaproni                            | 040 | à           | 220034: 2010-06 | HU1 14:32:52 |            |               |  |  |
|                  | Conine                                     | Danish          | Fysiske Produkter 1                   | 572 | à           | 公開時: 2010-05    | H01 14:33:02 |            |               |  |  |
|                  | Online                                     | Danish          | Fysiske Produkter 2                   | 576 | à           | 公開濟: 2010-05    | +01 14:20:58 |            |               |  |  |
|                  | <ul> <li>About Us</li> </ul>               | Danish          | Historie                              | 548 | à           | 公開濟: 2010-09    | H01 14:26:46 |            |               |  |  |
| 由日グイン            | Careers                                    | Danish          | Hvorfor os                            | 534 | à           | 公開済: 2010-09    | H01 14:32:53 |            |               |  |  |
|                  | E- Special                                 | Danish          |                                       | _   | Da.         | 公開済: 2010-04    | -29 18:42:00 |            |               |  |  |
|                  | Investor                                   | Danish 選択公開     | □ スケジュール                              |     | C.          | 公開済: 2010-05    | 01 14:32:55  |            |               |  |  |
|                  | Bolations<br>Broduct Bostings              |                 | BEMBER : 2010-00-01 00:00             |     |             | APR 8. 2010 11  | 22.40-52-52  |            |               |  |  |
| 由. ■ グループ        | Investor                                   |                 |                                       |     | Q           | AMR 2010-11     | 40.00.00.02  |            |               |  |  |
| 中国タイプ            | Deletions                                  |                 | 終了時間:                                 | - 1 | à           | 22開時: 2010-11   | -18 09:55:37 |            |               |  |  |
| 由 曲 バージョン        |                                            |                 | -                                     |     |             |                 |              |            |               |  |  |
| 由 🖿 ステータス        | A73810 A73810481                           | 10 X0 40 / A ER | 放動 ニーコピー ニー 潜れマーカノゴル                  |     | 840800 - MA |                 | D D Mabrie   | マクセンビリティチ  |               |  |  |
| 🗄 💼 パッケージ        | 主て通知 王(通扒用)                                | XE \$1(22(H)    | 9%0 * コピー * 選択アーガイブ化                  | ×   | 4941        | #AX 0009119     | シン検証         | アクセンビリティテ  | T 2 2         |  |  |
| 市 ■ パンドル         |                                            |                 |                                       |     |             |                 |              |            |               |  |  |

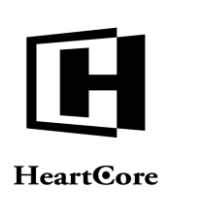

# 3.5.7.10 待ち状態にスケジュールされたコンテンツの比較と復元

コンテンツ項目の更新時、「比較」「復元」ボタンとコンテンツのコピーのリストが、編集ペ ージに追加されます。コンテンツの改訂版を選択して「比較」ボタンをクリックすると、最新 版と選択した改訂版との差異が表示されます。コンテンツの改訂版を選択して「元に戻す」ボ タンをクリックすると、選択した改訂版を閲覧/編集することができます。以下のいずれかを 選択可能です:

- 最新 ステージング/作業エリアの最新コンテンツ
- 公開済
   現在 Web サイトに公開されているコンテンツ
- スケジュール済(公開開始予定日時とユーザ名を伴って表示されます)
   スケジュールされた待ち状態のコンテンツコピー

選択した内容は、保存しない限り実際には復元されません。保存を行うと、復元したコンテン ツは新規コンテンツとして保存されます。元のスケジュールされた待ち状態のコンテンツコピ ーは、変更されません。

| ップ 閲覧&編集                                               | -                                                                                                    | -                             |                                                  | 更新                                                                |                                    | -                             |                  |               |                            | admin 🕹    | DØ79F                 | N117 |  |
|--------------------------------------------------------|----------------------------------------------------------------------------------------------------|-------------------------------|--------------------------------------------------|-------------------------------------------------------------------|------------------------------------|-------------------------------|------------------|---------------|----------------------------|------------|-----------------------|------|--|
| HeartCore CMS                                          | 7-224-2                                                                                                    | 階層構造                          | マ コンテン                                           | vy PX                                                             | ディア                                | E37-2                         | L.               | データベーン        | × 4                        | ユーザ        | 解析                    | - Q  |  |
|                                                        |                                                                                                    |                               |                                                  |                                                                   |                                    |                               |                  |               |                            |            |                       |      |  |
| Q -                                                    | 保存 👻 新規追加                                                                                                    | 削除 ▼ 検証                       | HTML 👻                                           | ±0 × ЕХ-ル ▼                                                       | プレビ                                | 1 標準 -                        | v                | アクセシビリテ       | イプラインド                     |            | <del>7</del> 68 • 🛞 🖯 |      |  |
| 「サイト階層構造<br> 準 -<br>・ンツ                                | 変更履歴 プライマリ<br>コンテンツ                                                                                                    | プレゼン 追加<br>テーション コン           | 1 メタ幣<br>アテンツ                                    | 比較する改訂版を選邦<br>最新<br>2019-08-21 10:57:08<br>by admin               | 2                                  | ンテンツ ア<br>ージョン                | クセス制限            | 関連<br>コンテンツ   | コンテンツ<br>の依存関係             | アクセス<br>解析 |                       |      |  |
| ジ<br>バンドル<br>グループ                                      | プライマリコンラ<br>タイトル、イメージ等                                                                                                    | テ <b>ンツ</b><br>コンテンツの詳細を2     | 、力します。                                           | 公開済<br>2010-11-11 11:01:54<br>by admin                            |                                    |                               |                  |               |                            |            |                       |      |  |
| タイプ<br>ページョン<br>ステータス                                  | タイトル 企業情報                                                                                                    |                               |                                                  | <b>予約済</b><br>2019-08-21 10:57:08<br>by admin<br>公開予定: 2019-10-01 | 00.00                              |                               |                  |               |                            |            |                       |      |  |
| 成要素<br>  クラス                                           | コンテンツ                                                                                                    |                               |                                                  | 予約済<br>2019-08-21 10:56:42                                        |                                    |                               |                  |               |                            |            |                       |      |  |
| ベンドル<br>ブループ                                           | ファイル ホーム                                                                                                    | 挿入 テーブル                       | 挿入 テーブル フォーム ビル                                  |                                                                   | by admin<br>公開予定: 2019-09-01 00:00 |                               |                  |               |                            |            |                       |      |  |
| タイプ<br>ページョン<br>ステータス<br>パプレート<br>パンドル<br>グリーブ         |                                                                                                    | □□ 朴<br>ち ぐ B I<br>多 ▲▼<br>編集 | ▼ ▼<br>U abc X <sup>2</sup> X, 2<br>2<br>マネント    |                                                                   | Abc Hea                            | bc Abc<br>Heading 2<br>フォーマット | Abc<br>Heading 3 | Abc<br>color1 | Abc A<br>color2 cc<br>スタイル | lbc 🖕      |                       |      |  |
| タイプ<br>パージョン<br>ステータス<br>ドイルシート<br>パンドル<br>グループ<br>タイプ | 企業にとって、爆発的情報から生成されるコンテンツ、リアルタイムに変化するコンテンツの安全な長期的管理。他のビジネスプロセスとの連携、ユーザニーズに直結する高級度なインフラ整備が自社ビ<br>ジネス成功のライフライインといって設置ではありません。<br>このためには、コンテンツの機実、爆集、変更、分析、検索、増発設定などの機能を自社に簡単に導入。機業でき、社会や市場の変化に合わせて最速なタイミングでコンテンツの受発信を可能にするコン<br>デンジ管理システム (CMS) が求められています。<br>しかも、CMS1-MOVMebサイトに取らず、Eコマース、モバイルサイト、SNS,プログなど多種多様なサイトに対応していかなくてはならず、CMSは新たな世代のニーズに応えられる豊富な機能をもつ必<br>繋があります。 |                               |                                                  |                                                                   |                                    |                               |                  |               |                            |            |                       |      |  |
| パージョン<br>ステータス<br>7 リプト<br>パンドル<br>グループ                |                                                                                                    | <b>社概要</b><br>/ebテクノロジーを利用    | €<br>ロジーを利用したコンテンツマネジメント・ソリューションの 研発及びグローバル販売・保守 |                                                                   |                                    |                               |                  |               |                            |            |                       |      |  |
| タイフ<br>パージョン<br>ステータス<br>ッケージ<br>ィドル                   |                                                                                                    | らにPHP、Java、.NET               | 、それぞれの言語に                                        | こ依存することなく、                                                        | 同じ機能をそれ                            | ぞれの言語で提                       | <b>共している世</b> !  | 界で唯一のCMS      | の会社です。                     |            |                       |      |  |

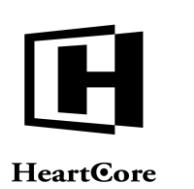

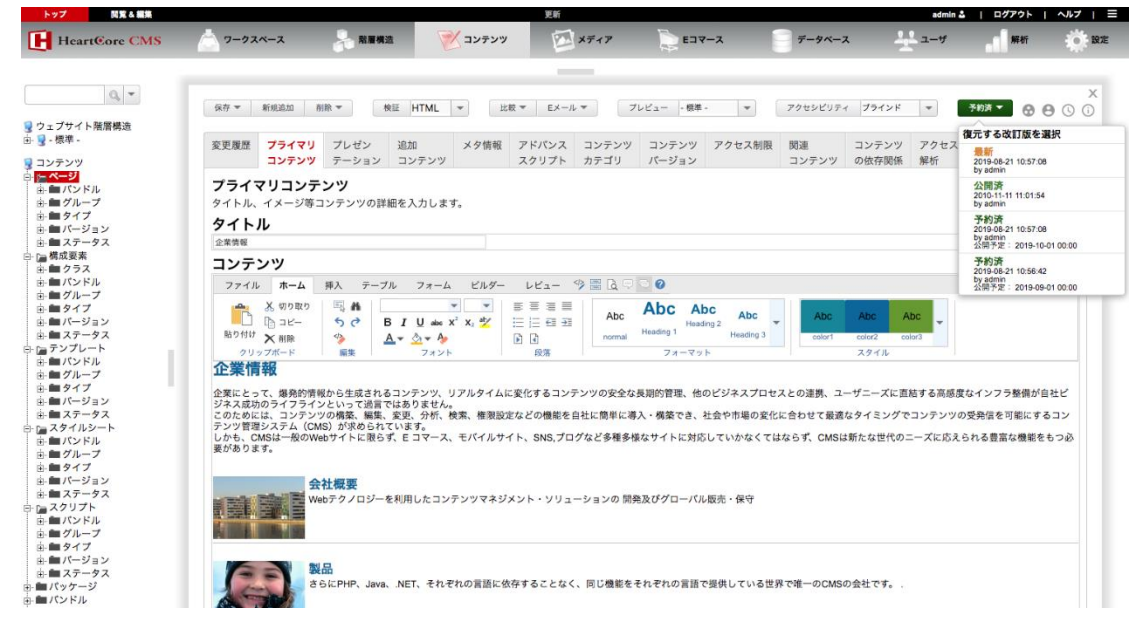

# 3.5.7.11 待ち状態にスケジュールされたコンテンツの閲覧と管理

コンテンツ管理ページにて、各コンテンツ項目の「スケジュール」アイコン/リンクを選択す ると、待ち状態にスケジュールされたコンテンツ項目のコピーをリスト表示することができま す。「詳細表示」「更新」「削除」を選択して、それらのコンテンツを管理します。

- 詳細表示
   待ち状態にスケジュールされたコンテンツの詳細を表示します。
- 元に戻す
   待ち状態にスケジュールされたコンテンツをコンテンツエディタへ復元します。選択した
   コンテンツは、保存しない限り実際には復元されませんのでご注意ください。
  - 削除
     待ち状態にスケジュールされたコンテンツのコピーを削除します。
  - すべて選択
     各コンテンツ項目の左にあるボックスにチェックが入り、すべてのコンテンツ項目が選択 されます。
  - すべて選択解除
     各コンテンツ項目の左にあるボックスのチェックが外れ、すべてのコンテンツ項目が選択
     解除されます。
  - 選択を削除
     各コンテンツ項目の左にあるボックスにチェックが入ったコンテンツ項目をすべて削除します。

in & | ログアウト | ヘルプ | 三

Website Administrator Guide

# **HeartCore**

開発る編集

|                                                                               |                                                                                                    | N用構造       | דא 🗹 🕅 איז איז איז איז איז                                                         | F17                                                  | E34-3                                  | 2         | データベー   | ~ 분                   | ユーザ                                      | 解析                                    |                     |
|-------------------------------------------------------------------------------|----------------------------------------------------------------------------------------------------|------------|------------------------------------------------------------------------------------|------------------------------------------------------|----------------------------------------|-----------|---------|-----------------------|------------------------------------------|---------------------------------------|---------------------|
|                                                                               |                                                                                                    |            |                                                                                    |                                                      |                                        |           |         |                       |                                          |                                       |                     |
| 0, -                                                                          |                                                                                                    |            |                                                                                    |                                                      |                                        |           |         |                       |                                          |                                       |                     |
|                                                                               | クラス: page X                                                                                                    |            |                                                                                    |                                                      |                                        |           |         |                       |                                          |                                       |                     |
| イト階層構造                                                                        |                                                                                                    |            |                                                                                    |                                                      | デフォルト表示                                | マイピュー     | +       | すべてのリスト               | 126                                      | 新規追加 - 空白                             | -                   |
|                                                                               | 表示中: 226-250 全: 385                                                                                                    | ページ:       | << 最初へ - < 前へ 56789101112                                                          | 13 14 15 次个                                          | 、>-最後へ>>                               | >         |         |                       |                                          |                                       | -                   |
| 2                                                                             | 91-7 917                                                                                                    | バーション デバイス | ~~>                                                                                |                                                      | 7623-                                  | アーカイフォーン  | くケシュール語 | 27-92                 |                                          |                                       |                     |
| 15.0                                                                          | System                                                                                                    |            | ログインリンク - 特殊ページ                                                                    | 542                                                  | Là.                                    |           |         | 公開時: 2010-11-22:00:   | 52:44                                    |                                       |                     |
| ープ                                                                            | System Bases                                                                                                    |            | ログイン情報をお忘れですか?                                                                     | 117                                                  | à                                      |           |         | 公開時: 2010-11-22 09:   | 47:22                                    |                                       |                     |
| 7                                                                             | System                                                                                                    |            | ログイン情報取得失敗                                                                         | 118                                                  | à                                      |           |         | 公開時: 2010-11-22 00:   | 52:05                                    |                                       |                     |
| ジョン                                                                           | Dagos                                                                                                    |            |                                                                                    | 164                                                  | La                                     |           |         | 1210 SF 2010-11-22 00 | 60.00                                    |                                       |                     |
| -92<br>*                                                                      | Onine                                                                                                    |            |                                                                                    | 165                                                  | La                                     |           |         | 101858- 2010-11-22 10 | 49-66                                    |                                       |                     |
| 2<br>2                                                                        | About Us                                                                                                    |            | キなブランド                                                                             | 21                                                   | LQ.                                    |           |         | OIES 2010.11.11 11-   | 07-99                                    |                                       |                     |
| ドル                                                                            | About Us                                                                                                    |            | 主要な実績                                                                              | 24                                                   | LQ<br>D                                |           |         | OWN 2010-11-11 12     | 29.29                                    |                                       |                     |
| ープ                                                                            | About Us                                                                                                    |            | 企業情報                                                                               | 19                                                   | Dà                                     |           | ß       | 安东河: 2019-08-21 10    | 57.08 公開時: 2010-                         | 11-11 11:01:54 22013                  | 予定                  |
| ブ                                                                             | News &                                                                                                    |            | 会社ニュースのRSS                                                                         | 110                                                  | Dà                                     |           | 0       | 公開時: 2010-11-17 11    | 44:37                                    |                                       |                     |
| -92                                                                           | Company News                                                                                                    |            | 会社ニュース記事 1                                                                         | 82                                                   | Tà I                                   |           |         | 公開路: 2010-11-22 15    | 42:27                                    |                                       |                     |
| レート                                                                           | About Us                                                                                                    |            | 会社概要                                                                               | 20                                                   | a                                      |           |         | 公開済: 2010-11-11 11:   | 06:15 ●有梁: admin                         |                                       |                     |
| ドル                                                                            | Utilities                                                                                                    |            | 使用許諾条件                                                                             | 42                                                   | à                                      |           |         | 公開酒: 2010-11-11 11:   | 12:50                                    |                                       |                     |
| -7                                                                            | Support                                                                                                    |            | 保証内容                                                                               | 463                                                  | a                                      |           |         | 公開時: 2010-11-18 20:   | 04:31                                    |                                       |                     |
| via v                                                                         | Product Product                                                                                                    |            | 優れた商品です                                                                            | 507                                                  | à                                      |           |         | 公開時: 2010-11-22 11:   | 07:33                                    |                                       |                     |
| -92                                                                           | My Account                                                                                                    |            | 入会キャンセル                                                                            | 497                                                  | Da.                                    |           |         | 公開酒: 2010-11-22.02    | 38:03                                    |                                       |                     |
| ルシート                                                                          | My Account                                                                                                    |            | 入会確認                                                                               | 496                                                  | Da.                                    |           |         | 公開路: 2010-11-22 02    | 30:36                                    |                                       |                     |
| หม                                                                            | News &                                                                                                    |            | 全てのニュースのRSS                                                                        | 85                                                   | Da .                                   |           |         | 公開時: 2010-11-17 11    | 44:10                                    |                                       |                     |
| 7                                                                             | News &                                                                                                    |            | 出版物                                                                                | 92                                                   | Là.                                    |           |         | 公開時 2010-11-17 10     | 24:34                                    |                                       |                     |
| ジョン                                                                           | News &                                                                                                    |            | 出版物リストエントリ                                                                         | 99                                                   | à                                      |           |         | 公開語: 2010-11-17 10:   | 30:51                                    |                                       |                     |
| ータス                                                                           | Products &                                                                                                    |            | 商品A                                                                                | 177                                                  | Da.                                    |           |         | 公開語: 2010-11-22 12    | 06:36                                    |                                       |                     |
| プト                                                                            | Products &                                                                                                    |            | 南島日                                                                                | 185                                                  | à                                      |           |         | 公開詞: 2010-11-22 12    | 08.11                                    |                                       |                     |
| -7                                                                            | Products &                                                                                                    |            | 商品し                                                                                | 320                                                  | à                                      |           |         | 公開時: 2010-11-22 12    | 10:34                                    |                                       |                     |
| 7                                                                             | Product Postings                                                                                                    |            | 商品とサービフ                                                                            | 305                                                  | à                                      |           |         | 2010-11-22 11         | 01.44                                    |                                       |                     |
| ジョン                                                                           | Producte &                                                                                                    |            | 商品とサービフ1                                                                           | 114                                                  | LQ                                     |           |         | AND 2010-11-11-10     | 40.00                                    |                                       |                     |
| -92                                                                           | Continen                                                                                                    |            | male v ext                                                                         | 114                                                  | LQ                                     |           |         | 2010/12/10/11/11 10:  | 40.3M                                    |                                       |                     |
| n n                                                                           |                                                                                                    |            |                                                                                    |                                                      |                                        |           |         |                       |                                          |                                       |                     |
|                                                                               | A-738+0 A-738+04846                                                                                                    | 選択公開 〒 移動  | ▼ コピー ▼ 選択アーカイブ化                                                                   | 2811020189                                           | 政在 《                                   | 解放リ       | ンクチェック  | タグ検証 アクセ              | シビリティチェック                                |                                       |                     |
| ok投稿                                                                          | TE CREAT TE CREATING                                                                                                    |            |                                                                                    | ARX-1210101                                          |                                        |           |         |                       |                                          |                                       |                     |
| ok投稿<br>マガジン                                                                  | A CARA A CARDONN                                                                                                    |            |                                                                                    | ARS VIDEN                                            |                                        |           |         |                       |                                          |                                       |                     |
| xok没稿<br>マガジン<br>ート機能                                                         | a can a canner                                                                                                    |            |                                                                                    | ABJ VIDES .                                          |                                        |           |         |                       |                                          |                                       |                     |
| ok投稿<br>マガジン<br>ート機能                                                          | a tan a tanya                                                                                                    |            |                                                                                    | 8833000 HS                                           |                                        |           |         |                       |                                          |                                       |                     |
| iok投稿<br>マガジン<br>ート機能                                                         | E CARY E CASUMA                                                                                                    |            |                                                                                    |                                                      |                                        |           |         |                       | odmio * 1                                |                                       | 0.1                 |
| iok投稿<br>マガジン<br>ート機能<br>回尾 & 編集                                              |                                                                                                    |            | コンテンツのスケジュー                                                                        | -JL                                                  |                                        |           |         |                       | admin 🍰 📋                                | ログアウト                                 | ~1                  |
| ook没稿<br>マガジン<br>ート機能<br>のえる単純<br>artCore CMS                                 | 2 CBN 2 CBD#8                                                                                                    | 2. 就層機造    | -געלגמעטקעב<br>א 🕅 עקעב 💓                                                          | -14<br>717                                           | E 27-                                  | ۰z        | データベー   | -7 4                  | admin & )<br>ユーザ                         | ログアウト                                 | ~                   |
| ox投稿<br>マガジン<br>ート機能<br>RE& 新集<br>artCore CMS                                 | 2 Carl 2 Carlos                                                                                                    | 計算構造       | בבעיגיסטעקעב<br>א 🔯 ייעקעב                                                         | -ル<br>ディア                                            | E34-                                   | -7        | データベー   | -x 11                 | admin â  <br>ユーザ                         | ログアクト  <br>解析                         | ~!                  |
| ok投稿<br>マガジン<br>ート機能<br>NR & 新集<br>art€ore CMS                                | 2 VAN 2 VAJVAR                                                                                                    |            | -בעיגאטעיע <del>ק</del> ער<br>דע איז איז איז איז איז איז איז איז איז איז           | -ル<br>ディア                                            | -9 E3 -                                | -7        | データベー   | -7 11                 | admin 🌡 🕴                                | ログアウト                                 | ~1                  |
| ok投稿<br>マガジン<br>小規能<br>Alt Alta<br>art Core CMS                               | 2 VAR 2 USJUR                                                                                                    |            | בעילגענעיעקעב<br>א 🔯 עעקעב צע                                                      | -ル<br>ディア                                            | -923                                   | -2        | データベー   | -z <u>11</u>          | admin & )<br>ユーザ                         | ログアウト  <br>解析                         | ~                   |
| ok投稿<br>マガジン<br>ート機能<br>Cit & III.<br>Cart Core CMS                           | 2 12H 2 125044                                                                                                    | All Marka  | -בעסגסענקעב<br>ענקעב 🕅 ג<br>געקעב                                                  | -ル<br>ディア                                            | -903                                   | -7        | 7-9~-   | -x 11                 | admin &  <br>그 - ザ                       | ログアウト                                 | ~)                  |
| ok投稿<br>マガジン<br>ート機能<br>artCore CMS                                           | 2 (2) 2 (3)(4)<br>つ 7-クスペース<br>クイトル<br>クエリカル                                                                              |            | אפאנסענענע<br>אינקעב 💽 ג<br>געקעב 10642                                            | -Ib<br><i>T + T</i>                                  | <ul> <li>Eコマー</li> <li>非公開済</li> </ul> | -7.<br>RE | 7-9~-   | -z <u>+</u>           | admin &  <br>ユーザ                         | ロ <b>グアウト  </b><br>解析                 | ~)                  |
| ok投稿<br>マガジン<br>ート機能<br>Art Core CMS<br>Q、マ<br>イト 融層構造                        | 7-73-4-3<br>2256                                                                                                    | ANNA ANNA  | אין איז איז איז איז איז איז איז איז איז איז                                        | -ル<br>ディア<br>2019-09-01 00:00                        | <ul> <li>Eコマー</li> <li>非公司法</li> </ul> | -7        | 7-9~-   | ~ 붓                   | admin & )<br>ユーザ<br>プレビュ 評機者             | ログアウト  <br>解析<br>派 実新 3               | ~                   |
| okg資<br>イガジン<br>-ト機能<br>GRA = 自<br>artCore CMS<br>のマ<br>イト補滞構造                | スマロト         フークスペース           ダイトル         クストル           クストル         企業用電                                              | ABRE .     | אינעקעניבעב<br>אינעקעב אינעקעני<br>אינעקעב אינעקעני<br>צפואס גענעני<br>נוגע גענעני | -ル<br>ディア<br>2019-09-01 00:00<br>2019-10-01 00:00    | <ul> <li>デンマー</li> <li>非公共済</li> </ul> | -7        | 7-9×-   | ~ 붓                   | admin & )<br>ユーザ<br>ブレビュ 詳細想<br>ブレビュ 詳細想 | ログアウト  <br>解析<br>示 更新<br>示 更新         |                     |
| ok投資<br>デガジン<br>ート機能<br>のR本事業<br>artCore CMS<br>・<br>イト操문構造<br>-<br>ツ         | クークスペース           タイトル<br>全共用程<br>会共用程                                                                                    | ANNA ANNA  |                                                                                    | -JU<br># 4 7<br>2019-09-01 00.00<br>2019-10-01 00.00 | -7C3                                   | -7        | 7-9~-   | ~ 붗                   | admin &  <br>ユーザ<br>ブレビュ 評価者<br>ブレビュ 詳価者 | <b>ログアウト  </b><br>解析<br>示 更新<br>示 更新  | ~<br>AU<br>AU<br>AU |
| ok投資<br>マガジン<br>ート機能<br>States<br>artCore CMS<br>イト編書構造<br>-<br>ツ             | ス (B)(         1 (B)(54)           クークスペーズ         クイトル<br>・ クス市場           クス市場         クス市場           クス市場         クス市場 | 2. R.1942  |                                                                                    | -))<br>-/)<br>-/)<br>-/)<br>-/)<br>-/)<br>-/)<br>-/) | -7 E3                                  | -7.       | 7-9%-   | ~ 붓                   | admin &  <br>ユーザ<br>ブレビュ 詳細さ<br>ブレビュ 詳細さ | ログアウト  <br>解析<br>示 更新<br>示 更新         | 利用                  |
| ok(皮類<br>マガジン<br>ート機能<br>artCore CMS<br>マ<br>イト<br>帯帯構造<br>・<br>マ<br>ン<br>ドル  |                                                                                                    |            |                                                                                    | -Jレ<br>ディア<br>2019-09-01 00:00<br>2019-10-01 00:00   | -753 577<br>577                        | -2        | 7-9~-   | * 북                   | admin A  <br>ユーザ<br>フレビュ 詳細さ<br>フレビュ 詳細さ | ログアウト  <br>解析<br>示 芝斯<br>示 芝射         | 利用                  |
| ok(没現<br>マガジン<br>ート増出<br>Eart Core CMS<br>マ<br>イト龍暦構造<br>-<br>ツ<br>ンドル<br>レーブ | クークスペース           クイトル<br>全気効率<br>全気効率<br>全気効率                                                                            |            |                                                                                    | -JJ<br>7 + 7<br>2019-09-01 00:00<br>2019-10-01 00:00 |                                        | -7.<br>RZ | 7-9×-   | ·x 북                  | admin &  <br>ユーザ<br>ブレビュ 詳細さ<br>ブレビュ 詳細さ | コ <b>クアウト  </b><br>解析<br>漆 実新<br>漆 実新 | へ利用を                |

#### コンテンツの専有と解放とアサイン 3.5.8

単純にすべてのウェブサイト管理者に Web サイトコンテンツの更新を許可したい場合もあるで しょう。しかしながら、管理者が複数いる場合、ひとりのウェブサイト管理者が特定のコンテ ンツに取り組んでいる間は、他の管理者がそのコンテンツを更新できないようにすることも可 能です。このためには、コンテンツの専有と解放機能を有効にします。また、他のウェブサイ ト管理者に作業をしてもらうようコンテンツをその管理者にアサインすることもできます。

Web サイトコンテンツ管理システムの設定に応じて、コンテンツの更新時や保存時に手動もし くは自動で専有することができます。また、コンテンツが保存、公開された際に手動もしくは 自動で解放させることが可能です。

#### 専有/解放による Web サイト管理 3.5.8.1

Web サイト全体の設定および個別のユーザアカウント管理者機能設定に応じて、インデックス 管理ページにリスト表示されている各コンテンツ項目には、「専有」もしくは「解放」リンク があります。もし他のウェブサイト管理者によってそのコンテンツ項目が専有されている場合 は、その管理者のユーザ名が表示されます。また、リスト表示されたコンテンツ項目の下に は、「専有」と「解放」ボタンがあります。これらのリンクやボタンを使って、他のウェブサ イト管理者によるコンテンツの更新を管理します。

專有

他のウェブサイト管理者がコンテンツを更新できないようにします。現時点で、ウェブサ イト管理者の誰からも専有されておらず、どのウェブサイト管理者でも専有と更新ができ る状態のコンテンツに対して。
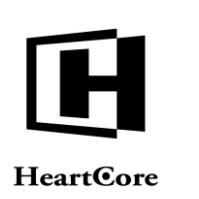

- 解放 他のウェブサイト管理者が再びコンテンツを更新できるようにします。現時点で、専有の 状態になっているコンテンツに対して。そのコンテンツを専有したユーザとスーパーユー ザのみ、解放/更新することができます。
- 他のウェブサイト管理者のユーザ名
   現時点では、コンテンツは表示されているウェブサイト管理者によって専有されており、
   そのウェブサイト管理者だけが更新/解放することができます。しかしながら、スーパーユーザでログインしている場合は、コンテンツを解放することができます。

本書で既に述べたとおり、左メニューを使って専有されたコンテンツ項目を管理することもできます。

専有済み
 現在、ウェブサイト管理者によって専有されている編集中のコンテンツ

| NH GONG C (MS)         ウ - クスペース         NH HERE         シュンテンツ         システィア         ロマース         デークペース         シューガ         NH HE           ・         ・         クラス・ロス         ・         アイン・         アイン・<                                                                                                    | OTEC CMS         ク - ク 2 へ 2         ● 展展圏         ● 2 - 2 * 2 * 2 * 2 * 2 * 2 * 2 * 2 * 2 *                                                                                                    |
|----------------------------------------------------------------------------------------------------|----------------------------------------------------------------------------------------------------|
| C -      C -                                                                                                    | Column         Column         Column<                                                                                                    |
|                                                                                                    | Contract       20.2 mg/s         Table State       20.2 mg/s         Table State       20.                                                                                                    |
| ウスト igg X           TA 展開語         アノッドル市 マイビュー **         サイビリスト リスト リスト         単パレー (1/2)         ジスト (1/2)         ジスト (1/2)                                                                                                    | Type page       Type page                                                                                                    |
| 「外展開査       アインド 米菜市 マインコート       マインコート       マインコート       マインコート       マインコート       マインコート       マインコート       マインコート       マインコート       アイン       医能温の       空白         アノー       クパープ       パープ       パープ       パープ       アノーブ       2       0       アレビュ       アーカイブ第       スクジュール第       スクジュール第       スクジョール第       スクジョール第       スクジュール第       スクジョール第       スクジョール第 <td< td=""><td>開始     中マルード     マイショード     マイショード     マイショード     マイショード     マイショード     マーシュ     レー・     レー・&lt;</td></td<>                                                                                                    | 開始     中マルード     マイショード     マイショード     マイショード     マイショード     マイショード     マーシュ     レー・     レー・<                                                                                                    |
| Kith: 224-247 2: 305     X - ビュン ( 製 の / ビュー) ( ビュー) ( ン ビュー) ( アーカイブス) ( パンシール)( ステークス)       Kith:     アーカイブス)     アーカイブス)     アンカイブス)     ステークス       ( パレーマ)     ログイン     2     2     2     2       ( パレーマ)     ログインリンク     28     3     28年 2016/1-11 100:27       ( パレーマ)     ログインリンク     28     3     28年 2016/1-11 100:27       ( パレーマ)     ログインリンク     28     3     28年 2016/1-11 100:27       ( パレーマ)     ログインリンク     28     3     28年 2016/1-11 100:27       ( パレーマ)     ログイン ( 秋 を 北京 ( パレーマ))     288     28年 2016/1-11 100:27       ( パレーマ)     ( パレーマ)     10     17     3     28年 2016/1-11 100:27       ( パレーマ)     ( パレーマ)     ( パレーマ)     18     28年 2016/1-11 100:27       ( パレーマ)     ( パレーマ)     ( パレーマ)     28年 2016/1-11 100:27     28年 2016/1-11 100:27       ( パレーマ)     ( パレーマ)     ( パレーマ)     ( パレーマ)     28年 2016/1-11 100:27       ( パレーマ)     ( パレーマ)     ( パレーマ)     ( パレーマ)     ( パレーマ)       ( パレーマ)     ( パレーマ)     ( パレーマ)     ( パレーマ)     ( パレーマ)       ( パレーマ)     ( パレーマ)     ( パレーマ)     ( パレーマ)     ( パレーマ)       ( パレーマ)     ( パレーマ)     ( パレーマ)     ( パレーマ)     ( パレーマ)       ( パレーマ)     ( パレーマ)                                                                                                    | Rath:     24-27     C+29     ズレーン     C+29     ズレーン     C+29     C+29                                                                                                    |
| パレー         977         パレース         977         パレース         977         パレース         2         0         100 / 102 - 107 / 102 / 102                                                                                                    | クレーマ         クレーマ         クレー         クレーマ         クレー         クレー         クレー         クレー         クレ                                                                                                    |
| System         ログインリング         2         2         3         365         365         365         365         365         365         365         365         365         365         365         365         365         365         365         365         365         365         365         365         365         365         365         365         365         365         365         365         365         365         365         365         365         365         365         365         365         365         365         365         365         365         365         365         365         365         365         365         365         365         365         365         365         365         365         365         365         365         365         365         365         365         365         365         365         365         365         365         365         365         365         365         365         365         365         365         365         365         365         365         365         365         365         365         365         365         365         365         365         365         365         365<                                                                                                    | System         ログイン         2         点         会社報告         会社報告           System         ログインリング         255         点         公共         公共                                                                                                    |
| ドル         System         ログインリンク         265         点         当時末 200412 09:034           ブ         System         ログインリンク         10         公開来 200412 09:034           ブ         System         ログイン増数(株式) 117         10         公開来 200412 09:024           -9ス         System         ログイン増数(特徴)         117         10         公開来 200412 09:024           -9ス         System         ログイン増数(特徴)         118         10         公開来 200412 09:024           ス         Q         Other         一般病点 1         104         10         公開来 200412 09:024           ス         Q         Other         一般病点 1         104         10         公開来 200412 09:024           -7         Q         Other         一般病点 1         104         10         公開来 200412 09:024           -7         About Us         主なブランド         21         10         公開来 2004141 10:023           -7         About Us         主なズランド         21         10         公開来 2004141 10:023           -7         About Us         主なな見用         10         10         10         10           -7         About Us         主なな見用         10         10         10         10         10         10         10<                                                                                                    | System         ログインリンク         265         点         血酸素 206-0-12200.334           System         ログインリクク・務務ヘジ         542         点         公募数40-0-12200.334           System         ログイン増養をお忘れですか?         542         点         公募数40-0-12200.334           System         ログイン増養をお忘れですか?         542         点         公募数40-0-12200.334           System         ログイン増養をお忘れですか?         118         点         公募数2010-12200.648           System         ログイン増養な活し         164         点         公募数2010-12200.648           Conne         一枚商品2         165         点         公募数2010-1220.6484           Conne         一枚商品2         165         点         公募数2010-1220.6484           About Us         生まを実着         24         点         公募数2010-1120.0484           About Us         生素な力うレド         21         点         公募数2010-1120.0284           About Us         生素な力ラレド         21         点         公募数2010-1120.0285         2010-1120.0284           About Us         全素数2010-1200-1110.0208         公募数2010-1120.0284         2010-1120.0287         2010-1111.0420           About Us         会社二ュースのRS         10         二人名第数2010-1120.0287         2010-1111.0420           Ublice         受加 大た商品です                                                                                                    |
| -7 <ul> <li>System</li> <li>D'/ Y U' Y - 特徴 ページ</li> <li>System</li> <li>D'/ Y U' Y - 特徴 ページ</li> <li>System</li> <li>D'/ Y U' Y - 特徴 ページ</li> <li>System</li> <li>D'/ Y U' Y - 特徴 𝔅 Sign 𝔅 Y Y</li> <li>IT</li> <li>System</li> <li>D'/ Y U' Y - 特徴 𝔅 Sign 𝔅 Y Y</li> <li>System</li> <li>D'/ Y U' Y - 特徴 𝔅 Sign 𝔅 Y Y</li> <li>System</li> <li>D'/ Y U' Y - 特徴 𝔅 Sign 𝔅 Y Y</li> <li>System</li> <li>D'/ Y U' Y - 特徴 𝔅 Sign 𝔅 Y Y</li> <li>System</li> <li>D'/ Y U' Y - 特徴 𝔅 Sign 𝔅 Y Y</li> <li>System</li> <li>D'/ Y U' Y - 特徴 𝔅 Sign Y</li> <li>System</li> <li>D'/ Y U' Y - 特徴 𝔅 Sign Y</li> <li>System</li> <li>D'/ Y U' Y - 特徴 𝔅 Sign Y</li> <li>System</li> <li>D'/ Y U' Y U' Y - 特徴 𝔅 Sign Y</li> <li>System</li> <li>D'/ Y U' Y U' Y U' Y U' Y U' Y U' Y U' Y</li></ul>                                                                                                    | System         ログインリクト・発熱ページ         542         点         会議員 2016-11-22 08-24           System         ログイン場着をおおいでか?         117         点         会議員 2016-11-22 08-22           System         ログイン場着をおおいでか?         117         点         会議員 2016-11-22 08-22           System         ログイン場着をおおいでか?         118         点         会議員 2016-11-22 08-22           System         ログイン場着を訪れでか?         118         点         会議員 2016-11-22 08-22           Othine         一参稿品         116         ム         会議員 2016-11-22 08-23           About Us         主なプランド         21         点         会議員 2016-11111-122 08-23           About Us         主な文美術         24         点         会議員 2016-111111-122 08-23           About Us         主な文美術         19         点         ①         Were 2016-22 16-23           About Us         全議員 2016-111111-122 08-23         公員 2016-11111111-122         ○           Company         About Us         会議 2016-111111-122         ○         ○           Company         About Us         会議 2016-111111-122         ○         ○           Company         About Us         会議 2016-112         ○         ○         About US         会議 2016-112         ○           Ullies                                                                                                    |
| シリント         System         ログイン構築を認たですか?         117         点         出産用 2004-22 09-022           -92         -92         -92         ログイン構築を認たですか?         117         点         公営用 2004-22 09-022           -92         -92         ログイン構築な得知         118         点         公営用 2004-22           ス         0         Othine         -92         公営用 2004-22         公営用 2004-22           ス         0         Othine         -92         公営用 2004-22         公営用 2004-22           -7         About Us         主なブランド         21         点         公営用 2004-22           -7         About Us         主なブランド         21         点         公営用 2004-22           -92         About Us         主なブランド         21         点         公営用 2004-01-11122-22           -92         About Us         主なが見、         会社業領         21         点         公営用 2004-01-11110:03           -92         About Us         主家構成         会社工         20         点         公営用 2004-01-1110:03         会           -92         About Us         会社業         会社業         20         点         公営用 2004-01-1110:01:8         会           -92         Company News         会社工         会社業         20                                                                                                    | System         ログイン情報を読れですか?         117         点         出版機 2010-10-20 04/20           System         ログイン情報次得超影         118         ム         公共の10-10-20 04/20           System         ログイン情報次得超影         118         ム         公共の10-10-20 04/20           System         ログイン情報次得超影         118         ム         公共の10-10-20 04/20           Outrine                                                                                                    |
| Control         Control                                                                                                    | System         ログイン情報取得感効         116         公共第一         公共第一           9 System         ログイン情報取得感効         119         1         公共第一会は小120 02305           9 Other                                                                                                    |
|                                                                                                    | ● System         ログイン博取限構態         119         会議員 2016-11-220 6484           ● Obline         一般商品1         164         会議員 2016-11-220 6484           ● Obline         一般商品1         165         会員員 2016-11-220 6484           ● Obline         二級商品2         165         会員員 2016-11-220 6484           ● About Us         主なブランド         21         会員員 2016-11-220 6484           ● About Us         主なブランド         21         会員 2016-11-220 6484           ● About Us         主なブランド         21         会員 2016-11-220 6484           ● About Us         主なブランド         21         会員 2016-11-220 6484           ● About Us         全員 2016-11-2016-201         会員 2016-11-2016-201           ● About Us         会員 第2016-11-11-11-2017         会員 2016-11-11-11-2017           ● Company News         会社ニュースORSS         110         12         会員 2016-11-11-11-11-2017           ● Company News         会社場 2016         会員 2016-11-11-11-11-11-11-11-11-11-11-11-11-1                                                                                                    |
| ス         Contract         一方         一方         日本         日本                                                                                                    | Contra         一般商品1         164         24         24         24         24         24         24         24         24         24         24         24         24         24         24         24         24         24         24         24         24         24         24         24         24         24         24         24         24         24         24         24         24         24         24         24         24         24         24         24         24         24         24         24         24         24         24         24         24         24         24         24         24         24         24         24         24         24         24         24         24         24         24         24         24         24         24         24         24         24         24         24         24         24         24         24         24         24         24         24         24         24         24         24         24         24         24         24         24         24         24         24         24         24         24         24         24         24         24                                                                                                    |
| ドル     ・ のthe     ・ のthe     ・ のthe     ・ のthe     ・ のthe     ・ のthe                                                                                                    | Omine         一般感名2         165         公共第2010-1128 (4964)           About Us         主なブランド         21         24         24         24         24         24         24         24         24         24         24         24         24         24         24         24         24         24         24         24         24         24         24         24         24         24         24         24         24         24         24         24         24         24         24         24         24         24         24         24         24         24         24         24         24         24         24         24         24         24         24         24         24         24         24         24         24         24         24         24         24         24         24         24         24         24         24         24         24         24         24         24         24         24         24         24         24         24         24         24         24         24         24         24         24         24         24         24         24         24         24         24         24                                                                                                    |
| -ブ     About Us     主なブランド     21     広     公開先 2016-111 11:07:33       ジョン     About Us     主要な実施     24     広     公開先 2016-111 11:07:33       ジョン     About Us     主要な実施     24     広     公開先 2016-111 11:07:33       ジョン     About Us     主要な実施     24     広     公開先 2016-111 11:07:33       ション     About Us     企業情報     19     広     ①     更いたはつまれ 602 420第 2016-111 11:05:42       アート     News &     会社ニュースのRSS     10     日     公開先 2016-121 11:02:03       アート     Company News     会社ニュース2018 1     82     日     公開先 2016-121 11:02:05       アート     Output     会社振 第2     0     日     公開先 2016-121 11:02:05       ア     About Us     会社版業     20     日     公開先 2016-12:02:33       ア     Utilities     使用店教特     43     日     公開先 2016-12:02:30:01       ア     Product     使れた商店です     507     日     公開先 2016-12:02:30:01       ア     Main     Product     受力を確認     公開影 2016-12:02:30:01     10:01-12:02:30:01       ア     Main     人会確認     全てのニースのRSS     49     日     公開先 2016-12:02:30:01       ア     Main     人会確認     全てのニースのRSS     45     日     公開先 2016-17:10:20:43       ア                                                                                                    | About Us     主なブランド     21     1     公開港 2016-11-11 10:733       About Us     主なグランド     21     1     公開港 2016-11-11 10:733       About Us     企業前期     19     2     1     公開港 2016-11-11 10:753       About Us     企業前期     19     2     1     公開港 2016-11-11 10:55 公       Modut Us     企業前期     19     2     2     2       About Us     企業前期     19     2     2     2       Company News     会社ニュースのRSS     10     1     2     2       About Us     会社ニュースのRSS     10     1     2     2       About Us     会社振業     20     1     2     2       About Us     会社振業     20     2     2     2       About Us     会社振業     10     1     2     2       About Us     会社振業     10     1     2     2       About Us     会社振業     10     1     2     2       About Us     会社振業     10     1     2     2       About Us     会社振業     10     1     2     2       About Us     会社振業     10     1     2     2       Machan     Y     About Us     会社振業     2     2   <                                                                                                    |
| ブラン<br>ークス         About Us         主要な実施         24         Call         出業         出業         出         出業         出         出業         出         出         出         出         出         出         出         出         出                                                                                                    | About Us     主要な実験     24     24     24     24     24     24     24     24     24     24     24     24     24     24     24     24     24     24     24     24     24     24     24     24     24     24     24     24     24     24     24     24     24     24     24     24     24     24     24     24     24     24     24     24     24     24     24     24     24     24     24     24     24     24     24     24     24     24     24     24     24     24     24     24     24     24     24     24     24     24     24     24     24     24     24     24     24     24     24     24     24     24     24     24     24     24     24     24     24     24     24     24     24     24     24     24     24     24     24     24     24     24     24     24     24     24     24     24     24     24     24     24     24     24     24     24     24     24     24     24     24     24     24     24     24                                                                                                    |
| クラス         白皮         白皮                                                                                                    | About Us     企業備報     19     1     10     10     20様 2016-117104437       News &     会社ニュースのRSS     110     1     20様 2016-117104437       Company News     会社ニュースのRSS     110     1     20様 2016-117104437       Company News     会社ニュースのRSS     10     20様 2016-117104437       Utilities     会社職業     20     20     20様 2016-117104437       Utilities     会社職業     20     20     20       Support     受け用装条件     42     10     20       Product     Product     受けた満してない     497     10       My     入会報路     496     20     20様 2016-117104202       My     入会報路     496     20     20       My     入会報路     496     20     20       News &     会てのニュースのRSS     45     20     20       News &     会てのニュースのRSS     45     20     20       News &     会てのニュースのRSS     45     20     20       News &     会てのニュースのRSS     45     20     20       News &     会てのニュースのRSS     45     20     20       News &     会でのニュースのRSS     45     20     20       News &     出版物 ストェントンリ     9     20     20       Product                                                                                                    |
| China (China (China                                                                                                    | Nors 8         会社ニュースのRSS         10         24         24株型 2010-11-71 114427           Company News         会社ニュース原客S         10         24         24株型 2010-11-71 114427           About Us         会社振興         20         24         24株型 2010-11-71 114427           About Us         会社振興         20         24         24株型 2010-11-71 114427           Utilities         会社振興         20         24         24株型 2010-11-71 114427           Support         保護指導         463         2         24株型 2010-11-71 114419           Product         保護指導         463         2         24株型 2010-11-72 10 273           My         人会相談         507         2         24株型 2010-11-72 10 273           My         人会相談         497         2         24         24株型 2010-11-72 10 273           My         人会相談         497         2         24         24         24           Nore 5         上の市         24         24         24         24         24         24         24         24         24         24         24         24         24         24         24         24         24         24         24         24         24         24         24         24                                                                                                    |
| Nu         Company News         会社ニュース記事1         62         点         公開茶、2016-114 112-06         第月茶、2016-114 112-06         第月茶、2016-114 112-06         第月茶、2016-114 112-06         第月茶、2016-114 112-06         第月茶 2016-114 112-06         第日茶         第日本         1         1         1         1         1         1         1         1         1         1         1         1         1         1         1         1         1         1         1         1         1         1         1         1         1         1         1         1         1         1         1         1         1         1         1         1         1         1         1         1         1         1         1         1         1         1         1         1         1         1         1         1         1         1         1         1         1         1         1         1         1         1         1         1         1         1         1         1         1         1         1         1         1         1         1         1         1         1         1         1         1         1         1         1         1         1         1                                                                                                    | Company News         会社ニュース記事1         名2         人         公開入台・12.2 は 84.227           About Us         会社振業         20         人         公開業2016-11.2 10.6 100.7 100.4 100.1 100.1 1 |
| ブ         Note         Alt         Alt <td>About Us         About Submit Nume         About Submit Nume         All Submit Nume         All Submit Nume         All Submit Num         All Submit Nume         All Submit Nu</td> | About Us         About Submit Nume         About Submit Nume         All Submit Nume         All Submit Nume         All Submit Num         All Submit Nume         All Submit Nu                                                                                                    |
| ブ         Doubles         発生い放金         20         Addit 2011/0319         使用自動性           ジョン         Uillies         使用自動件         42         点         公開売         2011/0319         2011/0319         2011/0319         2011/0319         2011/0319         2011/0319         2011/0319         2011/0319         2011/0319         2011/0319         2011/0319         2011/0319         2011/0319         2011/0319         2011/0319         2011/0319         2011/0319         2011/0319         2011/0319         2011/0319         2011/0319         2011/0319         2011/0319         2011/0319         2011/0319         2011/0319         2011/0319         2011/0319         2011/0319         2011/0319         2011/0319         2011/0319         2011/0319         2011/0319         2011/0319         2011/0319         2011/0319         2011/0319         2011/0319         2011/0319         2011/0319         2011/0319         2011/0319         2011/0319         2011/0319         2011/0319         2011/0319         2011/0319         2011/0319         2011/0319         2011/0319         2011/0319         2011/0319         2011/0319         2011/0319         2011/0319         2011/0319         2011/0319         2011/0319         2011/0319         2011/0319         2011/0319         2011/0319         2011/0319         20                                                                                                    | Poluci US         東本国家         40         10         単本国家         40         10         単本国家         40         10         単本国家         400         10         10         10         10         10         10         10         10         10         10         10         10         10         10         10         10         10         10         10         10         10         10         10         10         10         10         10         10         10         10         10         10         10         10         10         10         10         10         10         10         10         10         10         10         10         10         10         10         10         10         10         10         10         10         10         10         10         10         10         10         10         10         10         10         10         10         10         10         10         10         10         10         10         10         10         10         10         10         10         10         10         10         10         10         10         10         10         10         10                                                                                                    |
| ジョン         Onlines         Onlines                                                                                                    | Quintes         District (11)         Constraint         **         Ca         District (11)         Ca         District (11)         District (11)         District (11) <thdistrict (11)<="" th=""> <thdistri (11)<="" th="">         Di</thdistri></thdistrict>                                                                                                    |
| ークス         Support         HELPYPE         4003         点         出版や、加にのは、からのは、         Constant           ドレート         Product         優れた商品です         507         点         公園茶 2016/14/2010/31           ドル         Ny         人会キャンセル         497         点         公園茶 2016/14/2010/31           ブ         Ny         人会キャンセル         497         点         公園茶 2016/14/2010/31           ブ         Ny         人会体球ンセル         497         点         公園茶 2016/14/2010/31           ブ         News &         全てのニュースのRSS         85         点         公園茶 2016/14/2014/01           -9ス         News &         出版物 22 2         点         公園茶 2016/14/10/24/4         107           ア         News &         出版物 32 2         点         公園茶 2016/14/10/24/4         107           アのducts         商品 A         177         点         公園茶 2016/14/20/26/4         107           ア         Products         商品 B         185         点         公園茶 2016/14/20/26/4           ジョン        2         マコビーマ 夏沢アーカイブ化         夏沢 曲、         ●         ●         ○           -9/2         -2         ご家         ●         ●         ○         ○         ○           -9/2 <td>Support         新山内谷         403         2000 2014/14/2010/33           Product         学校た市商です         507         点         2000 2014/14/2010/33           My         人会キャンセル         497         点         2000 2014/14/2010/33           My         人会キャンセル         497         点         2000 2014/14/2010/33           My         人会キャンセル         497         点         2000 2014/14/2010/33           My         人会キャンセル         497         点         2000 2014/14/2010/33           My         人会キャンセル         497         点         2000 2014/14/2010/33           My         人会キャンセル         497         点         2000 2014/14/2010/33           My         人会本部         出版物         92         点         会社業の10-14/17/14/410           News &amp;         出版物 スレニントンリ         99         点         会社業の2014/14/2010/344           News &amp;         出版物 スレニントンリ         91         ム         公理業の2014/14/2010/344           Products         商品 A         177         人会         公理業の2014/14/2010/36           Products         商品 B         185         ム         公理業の2014/14/2010/37           C         会工業所         全工業所用         ソンクチェック         タグ物証         アクセンビリティチェ</td>                                                                                                    | Support         新山内谷         403         2000 2014/14/2010/33           Product         学校た市商です         507         点         2000 2014/14/2010/33           My         人会キャンセル         497         点         2000 2014/14/2010/33           My         人会キャンセル         497         点         2000 2014/14/2010/33           My         人会キャンセル         497         点         2000 2014/14/2010/33           My         人会キャンセル         497         点         2000 2014/14/2010/33           My         人会キャンセル         497         点         2000 2014/14/2010/33           My         人会キャンセル         497         点         2000 2014/14/2010/33           My         人会本部         出版物         92         点         会社業の10-14/17/14/410           News &         出版物 スレニントンリ         99         点         会社業の2014/14/2010/344           News &         出版物 スレニントンリ         91         ム         公理業の2014/14/2010/344           Products         商品 A         177         人会         公理業の2014/14/2010/36           Products         商品 B         185         ム         公理業の2014/14/2010/37           C         会工業所         全工業所用         ソンクチェック         タグ物証         アクセンビリティチェ                                                                                                    |
| レジート         Product         Wrotk         Wrotk         Wrotk         Wrotk         Wrotk         State         State                                                                                                    | ・ 1000000         1000000         10000000         10000000         100000000         100000000         1000000000000000000000000000000000000                                                                                                    |
| パレ         人気有限         450         点         気気限         2015/12/2 238/3           プ         パレ         人気有限         496         点         公振用、2015/12/2 2238/3           ジョン         News &         全て広見         大気有限         496         点         公振用、2015/12/2 2238/3           ジョン         News &         全て近形         などのニューズの形ち         6         点         公振用、2015/12/2 2238/3           ジョン         News &         出版物 リストエントリ         90         点         公振用、2015/11/17 103/3           パパ         News &         出版物 リストエントリ         90         点         公振用、2015/11/17 103/3           パパ         Products         商品 A         177         点         公振用、2015/12/2 12/03/8           プ         Products         商品 B         185         点         公振用、2015/12/2 12/03/8           プ         Products         商品 B         185         点         公振用、2015/12/2 12/03/8           プ         Products         原品 B         185         点         19/9 2/2 0/9 / 9/9 / 9/9                                                                                                    | NY         入気管すやプル         497         点         公共第2010-11-2012-308-00           MY         入会管部         496         点         公共第2010-11-2012-308-00           My         入会管部         496         点         公共第2010-11-2012-308-00           My         人会管部         会てのニュースのRSS         65         点         公共第2010-11-711-44-10           My         人会管部         単広第         92         点         公共第2010-11-711-44-10           My         人会管部         単広第3         92         点         公共第2010-11-711-44-10           My         人会管部         単広第3         92         点         公共第2010-11-711-44-10           My         人会管部         第三         1177         点         公共第2010-11-221-20-83           Products         商品 A         177         点         公共第2010-11-221-20-83           Products         商品 B         185         点         公共第2010-11-22-12-08-31           C         会工業         全工業         会工業         公共第20-20-27-20-29-79         9/7%E            会工業         会工業         当         コピー *         当         会工業                                                                                                    |
| グ     Mu     入会構成     496     点     公開所 2010/12/2023/8       ジョン     News &     全てのニースのRSS     86     点     公開所 2010/12/21 (2023/8       ジョン     News &     出版物     92     点     公開所 2010/12/21 (2023/8       ノイ     News &     出版物     92     点     公開所 2010/12/21 (2023/8       ア/     News &     出版物 (ストエントリ)     99     点     公開所 2010/12/21 (2023/8       ア/     Products     商品 B     177     点     公開所 2010/12/21 (2023/8       ブ     Products     商品 B     185     点     公開所 2010/12/21 (2023/8       ジョン                                                                                                    | My         入気増減         466         公共構築 2016-11-22 023-364           Nymox &         全てのニュースのRSS         85         品         公共展 2016-11-27 10.44 10           Nymox &         出版物         92         品         公共展 2016-11-27 10.44 10           Nymox &         出版物 Uストエントリ         99         品         公共展 2016-11-27 10.24 34           Nymox &         出版物 Uストエントリ         99         品         公共展 2016-11-27 10.20 34           Products         商品 A         177         品         公共展 2016-11-27 12 20 86 36           Products         商品 A         185         公共原 2016-11-22 12 0.86 36           Products         商品 A         185         公共原 2016-11-22 12 0.86 36           C         工具         実行用能         ソンクチェック         タグ物証                                                                                                    |
| News &         全て選択 全て選択 解除         変化 コースのRSS         85         点         公開用 2016-11/11 14:410          クス         News &         出版物         92         点         公開用 2016-11/11 14:410          クス         News &         出版物         92         点         公開用 2016-11/11 12:434           プト         News &         出版物リストエントリ         99         点         公開用 2016-11/11 12:334           プレ         Products         商品 A         177         △         公開用 2016-11/11 12:21 2:08:36          7         Products         商品 B         185         △         公開用 2016-11/21 12:08:14           ジョン        92         Products         商品 B         185         △         ジョル 10:14:12 12:08:14                                                                                                    | News         全てのニースのRSS         85         点         公開発 2016-11-71 14-110           News &         出版物         92         点         公用発 2016-11-71 10-24-34           News &         出版物         92         点         公用発 2016-11-71 10-24-34           News &         出版物         92         点         公用表 2016-11-71 10-24-34           Products         商品 A         177         点         公用表 2016-11-21 12-00-36           Products         商品 B         185         点         公用素 2016-11-22 12-00-36           Call         商品 B         185         点         公用素 2016-11-22 12-00-36           Call         商品 B         185         点         公用素 2016-11-22 12-00-36           Call         商品 B         185         点         公用素 2016-11-22 12-00-36           Call         原品 A         177         点         公用素 2016-11-22 12-00-36           Call         原品 B         185         人         公用素 2016-11-22 12-00-36           Call         原品 A         177         上         公用素 2016-11-22 12-00-36           Call         原品 B         185         レ         シンクチェック           Call         全て選択 会て選択 会て選択 他間         現在 コピーマー         選択 日本                                                                                                    |
| ークス         News &         出版物 92         点         公開先 2015/1-17 102434           プト         News &         出版物 リストエントリ 99         点         公開先 2015/1-17 102434           プト         News &         出版物 リストエントリ 99         点         公開先 2015/1-17 102434           プラ         Products         商品 A         177         点         公開先 2015/1-12 12 203 5           プラ         Products         商品 B         185         点         公開所 2016/1-22 12 208 11           ジョン                                                                                                    | Newの名         出版物         92         点         企業数         2015-01-17 102-344           Newの名         出版物レストエントリ         99         点         公開業2016-01-17 102-344           Products         商品A         177         点         公開業2016-01-17 202-246           Products         商品B         185         点         公開業2016-01-122 12:00:36           Comparison         商品B         185         点         公開業2016-01-122 12:00:36           Comparison         商品B         185         点         公開業2016-01-122 12:00:41                                                                                                    |
| ハwyz &         出版物リストエントリ         99         2         32時先 2016-11/1 1036/1           ドル         Products         商品 A         177         2         32時先 2016-11/1 1036/1           ープ         Products         商品 B         188         2         20時未 2016/1 / 21 203.6           ブ         Products         商品 B         188         2         20時未 2016/1 / 21 203.6           ジョン                                                                                                    | News 6         出版物リストエントリ         99         0         公規集:2016-11-7102031           Products         商品 A         177         2         公規集:2016-11-271202636           Products         商品 B         185         公規集:2016-11-271202636           Call         公規集:2016-11-27120136         公規集:2016-11-271202631           Call         第四日         185         公規集:2016-11-271202631           Call         第四日         195         公規集:2016-11-22120631           Call         第四日         195         公規集:2016-11-22120631           Call         第四日         195         公規集:2016-11-22120631           Call         第日         195         公規集:2016-11-22120631           Call         第日         195         公規集:2016-11-22120631           Call         第日         195         公         2           Call         東京公園         121-2         道沢アーカイブ化         選択用法         97                                                                                                    |
| ドル         Products         商品 A         177         公開先 2016-11-22 12:08:36           ープ         Products         商品 B         168         公開先 2016-11-22 12:08:36           ブ                                                                                                    | Products         商品 A         177         公開車 2015-11-22 12 09.38           Products         商品 B         185         公開車 2015-11-22 12 09.11           Call         空間車 2015-11-22 12 09.11         公開車 2015-11-22 12 09.11           Call         空間車 2015-11-22 12 09.11         空間車 2015-11-22 12 09.11           Call         空間車 2015-11-22 12 09.11         空間車 2015-11-22 12 09.11           Call         空間車 2015-11-22 12 09.11         空間車 2015-11-22 12 09.11           Call         空間車 2015-11-22 12 09.11         空間車 2015-11-22 12 09.11           Call         空間車 2015-11-22 12 09.11         空間車 2015-11-22 12 09.11           Call         空間車 2015-11-22 12 09.11         空間車 2015-11-22 12 09.11                                                                                                    |
| - プ プ プ プ プ プ プ プ プ プ プ プ プ プ プ プ プ プ プ                                                                                                    | Products         商品 B         185         込         公照為 2016-11-82 12:08:11           全て選択         全て選択解除         選択公開 ▼         存動 ▼         コピー ▼         選択アーカイブ化         選択指除 ▼         専有         解放         リンクチェック         タグ検証         アクセンビリティチェ                                                                                                    |
| フ<br>ジョン<br>ーダス<br>ーダス<br>ージ 全て選択 全て選択爆除 選択公開▼ 移動▼ コピー▼ 選択アーカイブ化 選択削除▼ 専有 解放 リンクチェック タグ検証 アクセシビリティ<br>ージ                                                                                                    | ・<br>全て選択 全て選択解除 選択公開 ▼ 移動 ▼ コピー ▼ 選択アーカイブ化 選択用除 ▼ 専有 解放 リンクチェック タグ検証 アクセンビリティチェ                                                                                                    |
| >>><br>-ダス -ダス -ダス -ダス -ダス -ダス -ダス -ジ -ジ -ジ -ジ -ジ -ジ -ジ -ジ -ジ -ジ -ジ -ジ -ジ                                                                                                    | クマス<br>全て選択 全て選択解除 選択公開▼ 移動▼ コピー▼ 選択アーカイブ化 選択用除▼ 専有 解放 リンクチェック タグ検証 アクセンビリティチェ                                                                                                    |
| ーフス<br>全て選択 全て選択解除 選択公開▼ 移動▼ コピー▼ 選択アーカイブ化 選択用除▼ 専有 解放 リンクチェック タグ検証 アクセシピリティ                                                                                                    | ▲ 全て選択 全て選択解除 選択公園 ▼ 移動 ▼ コピー ▼ 選択アーカイブ化 選択用除 ▼ 専有 解放 リンクチェック タグ検証 アクセンビリティチュ                                                                                                    |
|                                                                                                    |                                                                                                    |
|                                                                                                    |                                                                                                    |

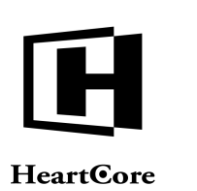

1212 8 10

min & | ログアウト | ヘルプ | 三

Website Administrator Guide

|                                                                                        |                                                                                                    |                                                                                                    | Entre En                                                                                                    |                                                                                                    | 1424                                                                                                    |                  |                                                                                                    |                                                                                                    |
|----------------------------------------------------------------------------------------|----------------------------------------------------------------------------------------------------|----------------------------------------------------------------------------------------------------|----------------------------------------------------------------------------------------------------|----------------------------------------------------------------------------------------------------|----------------------------------------------------------------------------------------------------|------------------|----------------------------------------------------------------------------------------------------|----------------------------------------------------------------------------------------------------|
|                                                                                        |                                                                                                    |                                                                                                    |                                                                                                    |                                                                                                    |                                                                                                    |                  |                                                                                                    |                                                                                                    |
| 25                                                                                     | ラス: page X                                                                                                    |                                                                                                    |                                                                                                    | aton .                                                                                                    |                                                                                                    |                  |                                                                                                    | 1171                                                                                                    |
| 表示                                                                                     | 中: 224-247 全: 385                                                                                                    | ~-                                                                                                    | -ジ: << 最初へ - < 前へ67891011                                                                                                    | 777.<br>12 13 14                                                                                                    | ルト表示 マイビ                                                                                                    | ュー +<br>現後へ >>   | すべてのリスト                                                                                                    | リスト 動現追加                                                                                                    |
|                                                                                        | グループ タイプ                                                                                                    | パージョン デバイス                                                                                                    | く ページ                                                                                                    | ID                                                                                                    | プレビュー アーカ                                                                                                    | イブ派 スケジュー        | レ武 ステータス                                                                                                    |                                                                                                    |
| 0                                                                                      | System                                                                                                    |                                                                                                    | ログイン                                                                                                    | 2                                                                                                    | à                                                                                                    |                  | 公開時: 2010-11-1                                                                                                    | 1 13:01:27                                                                                                    |
|                                                                                        | System                                                                                                    |                                                                                                    | ログインリンク                                                                                                    | 265                                                                                                    | [à                                                                                                    |                  | 公開済: 2010-11-2                                                                                                    | 2 09:53:24                                                                                                    |
|                                                                                        | System                                                                                                    |                                                                                                    | ログインリンク - 特殊ページ                                                                                                    | 542                                                                                                    | Da .                                                                                                    |                  | 公開港: 2010-11-2                                                                                                    | 2 09:52:44                                                                                                    |
|                                                                                        | System                                                                                                    |                                                                                                    | ロジイン情報をお忘れですか?                                                                                                    | 117                                                                                                    | Là                                                                                                    |                  | 22回来: 2010-11-2                                                                                                    | 2 09:47:22                                                                                                    |
|                                                                                        | System                                                                                                    |                                                                                                    | ログイン情報取得確認                                                                                                    | 119                                                                                                    | LQ.                                                                                                    |                  | 公開港: 2010-11-2                                                                                                    | 2 09:48:48                                                                                                    |
|                                                                                        | Online                                                                                                    |                                                                                                    | 一般商品 1                                                                                                    | 164                                                                                                    | La la                                                                                                    |                  | 公院清: 2010-11-2                                                                                                    | 2 16:50:39 専有济: admin                                                                                                    |
| 0                                                                                      | Online                                                                                                    |                                                                                                    | 一般商品 2                                                                                                    | 165                                                                                                    | Là.                                                                                                    |                  | 公開済: 2010-11-2                                                                                                    | 2 16:49:56 専有济: admin                                                                                                    |
|                                                                                        | About Us                                                                                                    |                                                                                                    | 主なプランド                                                                                                    | 21                                                                                                    | [à                                                                                                    |                  | 公開訴: 2010-11-1                                                                                                    | 1 11:07:33                                                                                                    |
|                                                                                        | About Us                                                                                                    |                                                                                                    | 王要な実績                                                                                                    | 24                                                                                                    | à                                                                                                    | 0                | 公開)計: 2010-11-1                                                                                                    | 1 12:29:29                                                                                                    |
|                                                                                        | News &                                                                                                    |                                                                                                    | 金社ニュースのRSS                                                                                                    | 19                                                                                                    | LQ D                                                                                                    | U                | 公開達 2010-08-2                                                                                                    | 7 11:44:37                                                                                                    |
|                                                                                        | Company News                                                                                                    |                                                                                                    | 会社ニュース記事 1                                                                                                    | 82                                                                                                    | LQ.                                                                                                    |                  | 公開済: 2010-11-2                                                                                                    | 2 15:42:27                                                                                                    |
|                                                                                        | About Us                                                                                                    |                                                                                                    | 会社概要                                                                                                    | 20                                                                                                    | à                                                                                                    |                  | 公開濟: 2010-11-1                                                                                                    | 1 11:05:15 専有評: admin                                                                                                    |
| 0                                                                                      | Utilities                                                                                                    |                                                                                                    | 使用許諾条件                                                                                                    | 42                                                                                                    | à                                                                                                    |                  | 公開濟: 2010-11-1                                                                                                    | 1 11:12:50                                                                                                    |
|                                                                                        | Support                                                                                                    |                                                                                                    | 保証内容                                                                                                    | 463                                                                                                    | à                                                                                                    |                  | 公開濟: 2010-11-1                                                                                                    | 8 20:04:31                                                                                                    |
| 0                                                                                      | Product Product                                                                                                    |                                                                                                    | 優れた商品です                                                                                                    | 507                                                                                                    | à                                                                                                    |                  | 公開資: 2010-11-2                                                                                                    | 2 11:07:33                                                                                                    |
|                                                                                        | My                                                                                                    |                                                                                                    | 入云イヤンでル<br>入会確認                                                                                                    | 497                                                                                                    | Là.                                                                                                    |                  | 公開時,2010-11-2                                                                                                    | 2 02:36:03                                                                                                    |
|                                                                                        | News &                                                                                                    |                                                                                                    | 全てのニュースのRSS                                                                                                    | 85                                                                                                    | LQ.                                                                                                    |                  | 公開濟: 2010-11-1                                                                                                    | 7 11:44:10                                                                                                    |
|                                                                                        | News &                                                                                                    |                                                                                                    | 出版物                                                                                                    | 92                                                                                                    | Tõ.                                                                                                    |                  | 公開済: 2010-11-1                                                                                                    | 7 10:24:34                                                                                                    |
|                                                                                        | News &                                                                                                    |                                                                                                    | 出版物リストエントリ                                                                                                    | 99                                                                                                    | Là.                                                                                                    |                  | 公開濟: 2010-11-1                                                                                                    | 7 10:30:51                                                                                                    |
|                                                                                        | Products                                                                                                    |                                                                                                    | 商品A                                                                                                    | 177                                                                                                    | [à                                                                                                    |                  | 公開済: 2010-11-2                                                                                                    | 2 12:08:36                                                                                                    |
|                                                                                        | Products                                                                                                    |                                                                                                    | 南品 B                                                                                                    | 185                                                                                                    | à                                                                                                    |                  | 公開酒: 2010-11-2                                                                                                    | 2 12:08:11                                                                                                    |
| <b>A</b>                                                                               | 7-478-7                                                                                                    |                                                                                                    | ≪–୬<br>▼ ⊐.v=v,w                                                                                                    | : . 7                                                                                                    | E TV                                                                                                    | -7               | データベーフ                                                                                                    | admin 🏜   🗆 🕫                                                                                                    |
|                                                                                        | ワークスペース                                                                                                    | 品 階層構造                                                                                                    | ע-א 🔯 דע-דעב 🕅 דע                                                                                                    | <sup>4</sup> ィア                                                                                                    | <b>₽</b> ⊐₹-                                                                                                    | -7 9             | データベース                                                                                                    | admin 🌢   ログ                                                                                                    |
|                                                                                        | ワークスペース                                                                                                    | 酸層構造                                                                                                    | עדע דעקעב 🕅 🕅 דע                                                                                                    | -<br>イア                                                                                                    | E⊐4.                                                                                                    | -7               | データベース                                                                                                    | admin 1 1 197                                                                                                    |
| 25                                                                                     | <b>ワークスペース</b><br>ラス: page × ステー                                                                                                    | N層構造<br>NG<br>NG<br>NG<br>NG<br>NG<br>NG<br>NG<br>NG<br>NG<br>NG                                                                                                    | ע_א<br>דא 🔯 עידעב Y                                                                                                    | デフォ                                                                                                    | <b>Eコマ</b> ・<br>ルト表示 マイビ                                                                                                    | - <b>z</b>       | <b>データベース</b><br>すべてのリスト                                                                                                    | admin &   ログ                                                                                                    |
| ク:<br>表述                                                                               | <b>ワークスペース</b><br>ラス: page × ステー<br>R中: 1-14 全: 14                                                                                                    | 脱層構造     タス: 専有済 ×                                                                                                    | ページ<br>マージ: << 最初へ - < 前へ - 1 - 次                                                                                                    | <b>イア</b><br>デフォ<br><b>、</b> > - 最得                                                                                                    | レト表示 マイビ<br>変へ >>                                                                                                    | -2               | <b>データベース</b><br>すべてのリスト                                                                                                    | admin &   ログ                                                                                                    |
| グ:<br>表が                                                                               | <b>ワークスペース</b><br>ラス: page × ステー<br>元中: 1-14 全: 14<br>グループ タイフ                                                                                                    | 院屋構立<br>97: 専有済×<br>バージョン デバイ?                                                                                                    | ページ<br>マーン: << 最初へ・< 前へ・1・次/<br>スフ                                                                                                    | デフォ<br>デフォ<br>、> - 最<br>ロ                                                                                                    | ルト表示 マイビ<br>AA>><br>フレビュー アーカ                                                                                                    | -ス               | データベース<br>すべてのリスト<br>ル実 ステータス                                                                                                    | admin & 日夕                                                                                                    |
| ク:<br>表述                                                                               | ワークスペース<br>ラス: page × ステー<br>ま中: 1-14 余: 14<br>グループ タイフ<br>Levents Events                                                                                                    | 院屋梯立<br>9ス: 専有済×<br>バージョン デバイス                                                                                                    | ページ<br>マーン: << 最初へ、< 前へ、1 - 次/<br>###706### への登録<br>##706### への登録                                                                                                    | デフォ<br>デフォ<br>ト> - 最行<br>242                                                                                                    | レト表示 マイビ<br>をヘン<br>フレビュー アーカ<br>口                                                                                                    |                  | データベース<br>すべてのリスト<br>ル実、ステータス<br>公開売: 2010-11-1                                                                                                    | sdmin ▲   ログ<br>ユーザ 。 (1)<br>リスト 新規追加<br>718244 単有許 admon<br>18922 単本 1992                                                                                                    |
| ク:<br>表記                                                                               | ワークスペース           ラス: page X         ステー           ホ中: 1-14 会: 14         グループ         タイフ           ビレーブ         タイフ         した           Ubb         した         した           Utilities         Utilities         Connet                                                                                                    | <ul> <li>税層構造</li> <li>タス: 専有済 ×</li> <li>バージョン デバイス</li> <li>Danish</li> </ul>                                                                                                    | ページ<br>マニンテンツ<br>ページ: << 最初へ - < 前へ - 1 - 次/<br>##106### への登録<br>の会談(mclude:dstabase=Jobs:id=###job<br>Kontak                                                                                                    | デフォ<br>デフォ<br>ト<br>コー<br>ス<br>マ<br>マ<br>オ<br>マ<br>ス                                                                                                    | レト支示 マイビ<br>ALト支示 マイビ<br>ALト支示 マイビ<br>ALト<br>ス<br>ス<br>ス<br>ス                                                                                                    | - <b>x</b>       | <b>データベース</b><br>すべてのリスト<br>ル源 ステータス<br>公開売 2010-11-<br>公開売 2010-11-<br>公開売 2010-11-                                                                                                    | 40mm名   2.97<br>ユーザ<br>リスト 新知道の<br>7 16:26:48 希行計:edmn<br>61:69:22 年行計:edmn<br>61:69:22 年行計:edmn                                                                                                    |
|                                                                                        | 7-クスペース<br>フス: page × ステー<br>高中: 1-14 余: 14<br>グループ タイプ<br>Events 2 vents<br>Job Job<br>Country Country                                                                                                    | <ul> <li>N層構造</li> <li>ウス: 専有済 ×</li> <li>バージョン デバイス</li> <li>Danish</li> </ul>                                                                                                    | ページ<br>マーン: << 最初へ - < 前へ - 1 - 次・<br>マーン: << 最初へ - < 前へ - 1 - 次・<br>マーン: << 最初へ - < 前へ - 1 - 次・<br>マーン: << 最初へ - < 前へ - 1 - 次・<br>本市のにの時間 への登録<br>の全国のにはをは自わきをす。」のたらは中部時间の<br>Kundeservice                                                                                                    | デフォ<br>デフォ<br>ト<br>242<br>シー 58<br>561<br>592                                                                                                    | レト表示 マイビ<br>ルト表示 マイビ<br>多へ >><br>ブレビュー アーカ                                                                                                    | - <b>2</b><br>(1 | データベース<br>すべてのリスト<br>単語、ステータス<br>公開茶、2010-11-1<br>公開茶、2010-11-1<br>公開茶、2010-01-2<br>公開茶、2010-04-2                                                                                                    | 4dmin 名   ロジ<br>ユーザ<br>リスト 新規加加<br>7182648 単有許 4dmn<br>6162022 単有許 4dmn<br>1143283 単有許 4dmn                                                                                                    |
| 27<br>27                                                                               | マークスペース<br>マス: page × ステー<br>マス: 1-14 全: 14<br>グルーマ タイフ<br>Levents Events<br>Job Conset<br>Utilities<br>Customer<br>Customer                                                                                                    | <ul> <li>N電構造</li> <li>ウス: 専有済 ×</li> <li>バージョン デバイン</li> <li>Danish</li> <li>Danish</li> </ul>                                                                                                    | ページ<br>マージ: << 泉初へ、< 前へ・1 - 次<br>オンテンツ<br>ページ: << 泉初へ、< 前へ・1 - 次<br>##100### への登録<br>感覚@notute.ctstbase=Jobs.id=##ijo<br>Kontak<br>Kundeservice<br>Levengstore optier                                                                                                    | デフォ<br>デフォ<br>> - 最<br>242<br>3 58<br>561<br>592<br>593                                                                                                    | レト表示 マイビ<br>M-ト表示 マイビ<br>タヘン<br>ブレビューアーカ<br>し<br>し<br>し<br>し<br>し                                                                                                    | - <b>ス</b>       | <b>データベース</b><br>すべてのリスト<br>ル第<br>ステータス<br>公開第: 2010-11-1<br>公開第: 2010-40-<br>公開第: 2010-40-<br>公開第: 2010-40-<br>公開第: 2010-40-<br>公開第: 2010-40-                                                                                                    | 4dmln名   ログ<br>シューザ<br>リスト 新規加加<br>7 1624-48 等約計: 4dmn<br>6 16202 名称計: 4dmn<br>91 1624-48 等約許: 4dmn<br>91 1624-48 等約許: 4dmn<br>91 1624-48 等約許: 4dmn                                                                                                    |
| 2:<br>2:<br>2:<br>2:<br>2:<br>2:<br>2:<br>2:<br>2:<br>2:<br>2:<br>2:<br>2:<br>2        | ワークスペース           フス: page × ステー           R中: 1-14 会: 14           グループ         タイワー           Bevents         タイワー           Customer         Customer           Customer         Customer                                                                                                    | <ul> <li>NIE構造</li> <li>ウス: 専有済 ×</li> <li>ノイージョン デバイス</li> <li>Danish</li> <li>Danish</li> <li>Danish</li> <li>Danish</li> </ul>                                                                                                    | ページ<br>マニンテンツ<br>マニンテンツ<br>ページ: << 最初へ - < 前へ - 1 - 次/<br>##f01ef## への登録<br>の登録/mclude catabase<br>- Jobs id=##f00<br>Kontak<br>Kundesevice<br>Levengstider og prier<br>Redskaber                                                                                                    | デフォ<br>デフォ<br>マン> - 最有<br>10<br>242<br>58<br>561<br>592<br>593<br>560                                                                                                    | レト 表示<br>マイビ<br>なへ ンン<br>フレビューアーカ<br>(な<br>(な<br>(な<br>(な<br>(な<br>(な<br>(な<br>(な<br>(な<br>(な                                                                                                    |                  | データベース<br>すべてのリスト<br>レビステータス<br>公開第、2010-04-<br>公開第、2010-04-<br>公開第、2010-04-<br>公開第、2010-04-<br>公開第、2010-04-<br>公開第、2010-04-                                                                                                    | 4 dmin 名   2.92<br>リスト 名利加加<br>7 152 44 年前第 admn<br>6 153 25 4月第 admn<br>15 14 24 36 年前第 admn<br>15 14 24 35 年前第 admn<br>15 14 32 35 年前第 admn                                                                                                    |
| 2:<br>5:<br>0:<br>0:<br>0:<br>0:<br>0:<br>0:<br>0:<br>0:<br>0:<br>0:<br>0:<br>0:<br>0: | ワークスペース<br>フス: page × ステー<br>本: 1-14 金: 14<br>グルーフ タイフ<br>Events Events<br>Job Job<br>Customer<br>Customer<br>Customer<br>Customer<br>Utilities                                                                                                    | Rig構造<br>タス: 専有済 ×<br>バージョン デバイス<br>Daniah<br>Daniah<br>Daniah<br>Daniah                                                                                                    | ページ         ページ           マンテンツ         マンテンツ           メオ           ページ:         <                                                                                                    | デフォ<br>デフォ<br>> - 展行<br>1D<br>242<br>3 58<br>561<br>592<br>593<br>560<br>660                                                                                                    | ルト表示<br>マイビ<br>マレビューアーカ<br>し<br>し<br>し<br>し<br>し<br>し<br>し<br>し<br>し<br>し<br>し                                                                                                    |                  | <b>データベース</b><br>すべてのリスト<br>メステータス<br>公開第、2010-11-<br>公開第、2010-49-<br>公開第、2010-49-<br>公開第、2010-49-<br>公開第、2010-49-<br>公開第、2010-49-<br>公開第、2010-11-<br>公開第、2010-11-                                                                                                    | 4dmln名   2.92<br>メー ユーザ<br>リスト 新規加加<br>7 (12:24:4 単有許, admn<br>6 (12:22:3 単有許, admn<br>11:14:22:3 単有許, admn<br>11:14:23:3 単有許, admn<br>11:14:23:3 単有許, admn<br>21:27:41 単有許, admn                                                                                                    |
| 25<br>50                                                                               | ワークスペース           ジス: page × ステー           (中: 1-14 金: 14           ジループ         ジイループ           ジロープ         ジロープ           ジロープ         ジロープ           JOb         JOb           Utilities         Job           Utilities         Job           Utilities         Job           Utilities         Customer           Utilities         Customer           Utilities         Customer                                                                                                    | Rig構道<br>タス: 専有済メ<br>バージョン デバイス<br>Danish<br>Danish<br>Danish<br>Danish                                                                                                    | ページ         ページ:         <                                                                                                    | デフォ<br>マフォ<br>シ - 最行<br>242<br>593<br>560<br>68<br>168                                                                                                    | レト BK マイビ<br>ルト BK マイビ<br>ネーン<br>ブレビューフーカ<br>な<br>な<br>な<br>な<br>な<br>な<br>な<br>て<br>ん<br>な<br>で<br>ん<br>な<br>で<br>ん<br>な<br>た<br>、<br>、<br>、<br>、<br>、<br>、<br>、<br>、<br>、<br>、<br>、<br>、<br>、                                                                                                    | - <b>X</b>       | <b>データベース</b><br>すべてのリスト<br>レステータス<br>公開手、2010-11-<br>公開手、2010-04-<br>公開手、2010-04-<br>公開手、2010-04-<br>公開手、2010-04-<br>公開手、2010-04-<br>公開手、2010-04-<br>公開手、2010-04-<br>公開手、2010-04-<br>公開手、2010-04-<br>公開手、2010-04-                                                                                                    | 4dmln名   ロジ<br>メー・フ・<br>リスト 新規進行<br>718244 第月第-8dmn<br>6162032 等月第-8dmn<br>1143263 年月第-8dmn<br>1143263 年月第-8dmn<br>1143263 年月第-8dmn<br>1143263 年月第-8dmn<br>1143263 年月第-8dmn<br>1143263 年月第-8dmn<br>1143263 年月第-8dmn<br>1143263 年月第-8dmn<br>1143263 年月第-8dmn                                                                                                    |
| 27<br>30                                                                               | ワークスペース           フス: page X         ステー           マン: page X         ステー           マン: page X         ステー           マン: page X         ステー           マン: page X         ステー           マン: page X         ステー           マン: page X         ステー           マン: page X         ステー           マン: page X         ステー           マン: page X         ステー           マン: page X         ステー           マン: page X         ステー           マン: page X         ステー           Customer         Customer           Online         Conline                                                                                                    | RE構造<br>タス: 専有済 ×                                                                                                    | ページ     シテンツ     ションテンツ     ションテンツ     ション       ページ:     << 長初へ、く前へ・1・次ペ                                                                                                    | デフォ<br>デフォ<br>ン>・最行<br>10<br>242<br>593<br>560<br>688<br>688<br>688<br>164<br>165                                                                                                    |                                                                                                    | - <b>X</b>       | データベース                                                                                                    | 4 dmln 名   2.92<br>リスト ER地加加<br>7 16244 等有許: admn<br>6 16202 年有許: admn<br>9 14242 日本前許<br>9 14230 年前許: admn<br>9 142428 年前許: admn<br>11 14325 年前許: admn<br>21 15732 年前許: admn<br>21 15732 年前許: admn<br>21 15732 年前許: admn                                                                                                    |
| ♪<br>ク:<br>-<br>-<br>-<br>-<br>-<br>-<br>-<br>-<br>-<br>-<br>-<br>-<br>-               | ワークスペース           フス: page X         ステー           パレーフ         タイワー           ブルーフ         タイワー           ノシロ         Boot           ノシロ         Control           ノシロ         Control           ノンロ         Control           ノンロ         Control           ノンロ         Control           ノンロ         Control           ノンロ         Control           ノンロ         Control           ノンロ         Control           ノンロ         Control           ノンロ         Control           Control         Control           Online         About Us                                                                                                    | <ul> <li>N環境道</li> <li>ウス: 歩有済 ×</li> <li>バージョン デバイス</li> <li>Danish</li> <li>Danish</li> <li>Danish</li> <li>Danish</li> </ul>                                                                                                    | ページ         シンテンツ         シンテンツ         メフ           ページ:         ページ:         メス           ページ:         ページ:         メス           ###106### への登録         小の登録         小の登録           ##006### への登録         小の登録         小の登録           ##006### への登録         小の記録         レーン・           ##006### への登録         小の記録         ハロ・           ##006### への登録         ハロ・         ハロ・           ##006### への登録         ハロ・         ハロ・           ##006### への登録         ハロ・         ハロ・           ##006### への登録         ハロ・         ハロ・           ##006### への登録         ハロ・         ハロ・           ##016### への登録         ハロ・         ハロ・           「日本の主要素」         ー         小数悪品」           一         小数器」         ー           一         小数         日                                                                                                    | デフォ<br>デフォ<br>> - 最行<br>242<br>ション 58<br>561<br>592<br>593<br>560<br>688<br>164<br>165<br>19                                                                                                    | レト東京 マイビ<br>レト東京 マイビ<br>な、>><br>フレビューフーカ<br>し、<br>し、<br>し、<br>し、<br>し、<br>し、<br>し、<br>し、<br>し、<br>し、                                                                                                    |                  | データベース                                                                                                    | 4 dmln 名   2.92<br>メー ユーザ<br>リスト 新規道20<br>7 152.04.8 考許: sdmn<br>15 142.03 年許: sdmn<br>15 142.03 年許: sdmn<br>15 142.03 年許: sdmn<br>15 142.03 年許: sdmn<br>15 142.03 年許: sdmn<br>15 142.03 年許: sdmn<br>15 142.03 年許: sdmn<br>15 152.03 年許: sdmn<br>15 152.03 年許: sdmn                                                                                                    |
|                                                                                        | フークスペース     ステー     ステー | Rigida      Rigida       | ページ         ページ           マンテンツ         マンテンツ           メブ         マンテンツ           メブ         ページ: << 最初へ - < 前へ - 1 - 次                                                                                                    | <i>5</i> <sup>7</sup> 7 <i>x</i> <b>7</b><br><i>5</i> 77 <i>x</i> <b>5</b><br><i>1</i> 0<br><i>2</i> 42<br><i>5</i> 93<br><i>5</i> 60<br><i>6</i> 88<br><i>1</i> 64<br><i>1</i> 65<br><i>1</i> 99<br><i>2</i> 0                                                                                                    | ьная чен<br>компонисти и стана<br>компонисти и стана<br>ком |                  | データペース                                                                                                    | 4dml 名   222<br>・ 2-ザ<br>リスト 新規加加<br>7 1824年 第月末 admn<br>6 18242 第月末 admn<br>11 14252 第月末 admn<br>11 14252 第月末 admn<br>11 14252 第月末 admn<br>11 14252 第月末 admn<br>11 14252 第月末 admn<br>11 14253 第月末 admn<br>11 14253 第月末 admn<br>11 14253 第月末 admn<br>11 14253 第月末 admn<br>11 14253 第月末 admn<br>11 14253 第月末 admn<br>11 14253 第月末 admn<br>11 14253 第月末 admn<br>11 14253 第月末 admn<br>11 14253 第月末 admn<br>11 14253 第月末 admn<br>11 14253 第月末 admn                                                                                                    |
|                                                                                        | ワークスペース           マス: page ×         ステー           マス: page ×         ステー           マス: page ×         マス: page ×           マス: page ×         マス: page ×           マス: page ×         マス: page ×           マス: page ×         マス: page ×           マス: page ×         マス: page ×           マス: page ×         マス: page ×           マス: page ×         マス: page ×           マス: page ×         マス: page ×           マス: page ×         マス: page ×           マス: page ×         マス: page ×           マス: page ×         マス: page ×                                                                                                    | <ul> <li>NR構造</li> <li>ウス: 専有済 ×</li> <li>バージョン デバイス</li> <li>Danish</li> <li>Danish</li> <li>Danish</li> </ul>                                                                                                    | ページ           マンテンツ           マンテンツ           マンテンシ           マンテンシ           マンテンシ           マンテンシ           マンテンシ           マンテン           マンテン           マンテン           マンテン           マンテン           マンテン           マンテン           マンテン           マンテン           マンテン           マンテン           マンテン           マンテン           マンテン           マンテン           マンテン           マンテン           マンテン           マンテン      <                                                                                                    | 5 <sup>7</sup> 7×<br>> - <b>G</b><br>10<br>242<br>593<br>560<br>68<br>164<br>165<br>19<br>20<br>44                                                                                                    | الله الله الله الله الله الله الله الله                                                                                                    |                  | ゲータペース<br>すべてのリスト<br>パブ ステークス<br>公開第 2010-11-1<br>公開第 2010-11-1<br>公開第 2010-01<br>公開第 2010-01<br>公開第 2010-01<br>公開第 2010-01<br>公開第 2010-11<br>公開第 2010-11<br>〇月第 2010-11<br>〇月第 2010-11<br>〇月第 2010-11<br>〇月第 2010-11<br>〇月第 2010-11<br>〇月第 2010-11<br>〇月第 2010-11<br>〇月第 2010-11<br>〇月<br>〇月<br>〇月<br>〇月<br>〇月<br>〇月<br>〇月<br>〇月<br>〇月<br>〇月                                                                                                    | 4 mm 名   2.97                                                                                                    |
| 2 5<br>85                                                                              | フークスペース     ステー     ステー | RIE構造<br>タス: 専有済 ×                                                                                                    | ページ     シンテンツ     シンテンツ     シンテンツ     シンテンツ       ページ: << 最初へ - < 前へ - 1 - 次/                                                                                                    | デフォ<br>デフォ<br>シ - 最<br>242<br>シ 588<br>561<br>592<br>593<br>560<br>68<br>168<br>68<br>168<br>168<br>168<br>168<br>168<br>168<br>168<br>1                                                                                                    | レト表示<br>マイビューマーム<br>マンビューマーム<br>した<br>した<br>した<br>した<br>した<br>した<br>した<br>した<br>した<br>した<br>した<br>した<br>した                                                                                                    |                  | データベース                                                                                                    | 4 dmin 名   2.92                                                                                                    |
|                                                                                        | ワークスペース           マス: page ×         ステー           マス: page ×         ステー           マス: page ×         ステー           マス: page ×         ステー           マス: page ×         ステー           マス: page ×         ステー           マス: page ×         ステー           マス: page ×         ステー           マス: page ×         ステー           Utilities         Contine           Vulities         Contine           Online         About Us           About Us         About Us           Customer         Customer           Contine         Contine           Contine         Contine           Contine         Contine           Contine         Contine           Contine         Contine           Contine         Contine           Contine         Contine           Contine         Contine           Contine         Contine           Contine         Contine           Contine         Contine           Contine         Contine           Contine         Contine           Contine         Contine                                                                                                    | Rigidia     Rigidia      | ページ     シンテンツ     シンテンツ     シンテンツ     メブ       ページ:     < 最初へ、< 前へ、1 - 次                                                                                                    | デフォ<br>デフォ<br>シー・最<br>242<br>シー<br>582<br>593<br>592<br>593<br>592<br>593<br>592<br>593<br>592<br>593<br>592<br>593<br>592<br>68<br>8<br>168<br>8<br>168<br>168<br>19<br>20<br>44<br>4<br>34                                                                                                    | د ۲۰۰ ۲۰۰ ۲۰۰ ۲۰۰ ۲۰۰ ۲۰۰ ۲۰۰ ۲۰۰ ۲۰                                                                                                    |                  | <b>データベース</b><br><b>すべてのリスト</b><br>は、ステータス<br>公開 2010-11<br>公開 2010-11<br>〇目 2010-11<br>〇目 2010-11 | 40mm 名   2.22<br>マレント 2.5<br>リスト 新規加加<br>7 18.2648 単作用: 40mm<br>6 18.252 単作用: 40mm<br>11 14.253 単作用: 40mm<br>11 14.253 単作用: 40mm<br>11 14.253 単作用: 40mm<br>21 15.7541 単作用: 40mm<br>21 15.7541 単作用: 40mm<br>21 15.75541 単作用: 40mm<br>21 15.5554 単作用: 40mm<br>21 15.5554 単                 |
|                                                                                        | アークスペース     ステー     ステー | <ul> <li>N環境流</li> <li>タス: 専有済 ×</li> <li>ノージョン デバイス</li> <li>Danish</li> <li>Danish</li> <li>Danish</li> <li>Danish</li> </ul>                                                                                                    | ページ           シンテンツ           シンテンツ           シンテンツ           ページ:           ページ:                                                                                                    | <i>₹77</i> ×<br><i>₹77</i> ×<br><i>10</i><br>242<br>242<br>593<br>560<br>592<br>593<br>560<br>688<br>1688<br>1688<br>1688<br>1688<br>1689<br>169<br>200<br>44<br>434                                                                                                    | الله المراجع المراجع المراجع المراجع المراجع المراجع المراجع المراجع المراجع المراجع المراجع المراجع المراجع ا<br>المراجع المراجع المراجع<br>المراجع المراجع المراجع المراجع المراجع المراجع المراجع المراجع المراجع المراجع المراجع المراجع المراجع المراجع المراجع المراجع المراجع المراجع المراجع المراجع المراجع المراجع<br>المراجع المراجع المراجع المراجع المراجع المراجع المراجع المراجع المراجع المراجع المراجع المراجع المراجع المراجع ا<br>مراجع المراجع المراجع ا<br>مراجع المراجع المراجع المراجع المراجع المراجع المراجع المراجع المراجع المراجع المراجع المراجع المراجع المراحم مل<br>مراجع المراجع المراجع المراجع المراجع المراجع المراجع المراجع المراجع المراجع المراجع المراجع المراجع المراجع م<br>مراجع ا                                                                                                    |                  | <b>データペース</b><br><b>サイズのリスト</b><br>レス<br>の原用、2010-11<br>公開用、2010-04<br>公開用、2010-04<br>公開用、2010-04<br>公開用、2010-04<br>公開用、2010-04<br>公開用、2010-04<br>公開用、2010-04<br>公開用、2010-04<br>公開用、2010-04<br>公開用、2010-11<br>公開用、2010-11<br>公開用、2010-01<br>公開用、2010-01<br>公司用<br>公開用、2010-01<br>公司用<br>公司用<br>公司用<br>公司用<br>公司用<br>公司用<br>公司用<br>公司用                                                                                                    | 4dml 名   2/2<br>・・・・・・・・・・・・・・・・・・・・・・・・・・・・・・・・・・・                                                                                                    |
| ク:<br>表述<br>                                                                           | ワークスペース           ワス: page X         ステー           マン: page X         ステー           マン: pag                                                                                                    | RE構造<br>ス: 専有済 ×<br>Jバージョン デバイス<br>Danish<br>Danish<br>Danish                                                                                                    | ページ     シンテンツ     シンテンツ     シンテンツ     シンテンツ     シンテンツ     シンテンツ     シンテンツ     シンテンツ     シンテンツ     シンテンツ     メンテンツ     シンテンツ     メンテンツ     シンテンツ     シンテンツ     シンテンツ     シンテンツ     メンテンツ     メンテンシ     メンテンシ     シンシン     シンシン     シンシン     シンテンシン     シンシン     シンテンシン     シンシン     シンテンシン     シンテンシン     シンテンシン     シンテンシン     シンテンシン     シンテンシン     シンテレンシン     シンテンシン     シンテンシン     シンシンシン     シンシンシン     シンシンシン     シンシンシン     シンシンシン     シンシ                                                                                                    | F + F F 7 x F 2 x F 2 x F                                                                                                    | レレト表示<br>マイビ<br>ない。<br>フレビューフーカ<br>し、<br>し、<br>し、<br>し、<br>し、<br>し、<br>し、<br>し、<br>し、<br>し、<br>し、<br>し、<br>し、                                                                                                    |                  | <b>ダータペース</b><br>タペてのリスト<br>「ステークス<br>公開ま 2010-10<br>公開ま 2010-0<br>公開ま 2010-0<br>公開ま 2010-0<br>公開ま 2010-1<br>公開ま 2010-1<br>公開ま 2010-1<br>公開ま 2010-1<br>公開ま 2010-1<br>公開ま 2010-1<br>公開ま 2010-1<br>公開ま 2010-1<br>公開ま 2010-1<br>公開ま 2010-1<br>公開ま 2010-1<br>公開ま 2010-1<br>公開ま 2010-1<br>公開ま 2010-1<br>公開ま 2010-1<br>〇 二                                                                                                    | 40mm 名   9.27<br>・・・・・・・・・・・・・・・・・・・・・・・・・・・・・・・・・・・・                                                                                                    |
|                                                                                        | 7-92<                                                                                                    | Ki電構造<br>タス: 単有済 ×                                                                                                    | ページ     シンテンツ     シンテンツ     シンテンシ     シンテンシ     シンテンシ     シンテンシ     シンテンシ     シンテンシ     シンテンシ     シンテンシ     シンテンシ     シンテンシ     シンテンシ     シンテンシ     シンテンシ     シンテンシ     シンテンシ     シンテンシ     シンテンシ     シンテンシ     シンテレン     シンテンシ     シンテレン     シンテレン     シンテンシ     シンテンシ     シンテンシ     シンテンシ                                                                                                    | 777 x<br>> -<br>242<br>> -<br>561<br>593<br>560<br>688<br>164<br>185<br>593<br>560<br>688<br>164<br>185<br>199<br>200<br>44<br>434                                                                                                    | レト東京 マイビ<br>本/ショ<br>マーク<br>し、<br>し、<br>し、<br>し、<br>し、<br>し、<br>し、<br>し、<br>し、<br>し、                                                                                                    |                  | <b>データベース</b><br><b>すべてのリスト</b><br>な第一次1000年<br>の日本<br>の日本<br>の日本<br>の日本<br>の日本<br>の日本<br>の日本<br>の日本                                                                                                    | 40mm 名   2.22<br>・ 2ザ<br>リスト 新規道20<br>7 152048 単行法: admn<br>17 152048 単行法: admn<br>17 152048 単行法: admn<br>17 142059 単行法: admn<br>17 142059 単行法: admn<br>17 142059 単行法: admn<br>17 142059 単行法: admn<br>17 152059 単行法: admn<br>17 152059 単行法: admn<br>17 152059 単行法: admn<br>17 152059 単行法: admn                                                                                                    |
|                                                                                        | 7-92X-2<br>77: page X 27<br>Rep: 1-14 2: 14<br>71-7 7-72<br>200<br>100<br>100<br>100<br>100<br>100<br>100<br>10                                                                                                    | Rigidia     Rigidia      | ページ     ページ       マンテンツ     マンテンツ       マンテンツ     マンテンツ       ページ:     <                                                                                                    | 577 x<br>577 x<br>10<br>242<br>593<br>560<br>68<br>164<br>165<br>164<br>165<br>19<br>20<br>44<br>434                                                                                                    | ьная чен<br>кная чен<br>кная чен<br>каза<br>гиста - л-л<br>са<br>са<br>са<br>са<br>са<br>са<br>са<br>са<br>са<br>са                                                                                                    |                  | <b>データペース</b><br><b>すべてのリスト</b><br>はず、ステークス<br>公開本 2010-11-<br>公開本 2010-01-<br>公開本 2010-02-<br>公開本 2010-02-<br>公開本 2010-01-<br>公開本 2010-11-<br>公開本 2010-11-<br>公開本 2010-11-<br>公開本 2010-11-                                                                                                    | 4dml 名   222<br>・ 2ザ<br>リスト 新規加加<br>7 (1824年 単有許 adm)<br>6 (18222 単計: adm)<br>1 (18252 単計: adm)<br>1 (18252 単計: adm)<br>1 (18253 単計: adm)<br>2 (18263 単計: adm)<br>2 (18263 単計: adm)<br>2 (18263 単計: adm)<br>1 (18253 単計: adm)<br>1 (18253 単計: adm)<br>1 (18253 単計: adm)<br>1 (18253 単計: adm)<br>1 (18254 単計: adm)<br>1 (18554 単計: adm)<br>1 (18554 単計: adm)<br>1 (18554 単計: adm)<br>1 (18554 単計: adm)<br>1 (18554 単計: adm)                                                                                                    |
|                                                                                        | 9-92           27: page X         27           27: page X         27           27: page X         27           27: page X         27           20: page X         27           20:                                                                                                    | RR構造<br>タス: 専有済 ×                                                                                                    | ページ     シンテンツ     シンテンツ     シンテンシ     シンテンシ     シンテレ     シンテンシ     シンテレー     シンテレ     シンテンシ     シンテンシ     シンテンシ     シンテンシ     シンテンシ <t< td=""><td><ul> <li>F<sup>2</sup>7×</li> <li>F<sup>2</sup>7×</li> <li>F<sup>2</sup>0</li> <li>242</li> <li>583</li> <li>560</li> <li>592</li> <li>593</li> <li>560</li> <li>68</li> <li>168</li> <li>1</li></ul></td><td>レレト表示<br/>マイビ<br/>ない。<br/>フレビューフーカ<br/>し、<br/>し、<br/>し、<br/>し、<br/>し、<br/>し、<br/>し、<br/>し、<br/>し、<br/>し、<br/>し、<br/>し、<br/>し、</td><td></td><td><b>ダータベース</b><br/>すべてのリスト<br/>「ステークス<br/>公開本 2010-04<br/>公開本 2010-04<br/>〇月本 2010-04<br/>〇月本 2010-04</td><td>40mm 名   2.97<br/>・ 2ザ<br/>リスト E税出版<br/>7 152245 専有許: admn<br/>16 12525 専有許: admn<br/>17 142355 専行許: admn<br/>17 142355 専行許: admn<br/>17 142355 専行許: admn<br/>17 143305 専行許: admn<br/>17 143305 専行許: admn<br/>17 143305 専行許: admn<br/>17 155357 専行許: admn<br/>18 154430 専行許: admn</td></t<> | <ul> <li>F<sup>2</sup>7×</li> <li>F<sup>2</sup>7×</li> <li>F<sup>2</sup>0</li> <li>242</li> <li>583</li> <li>560</li> <li>592</li> <li>593</li> <li>560</li> <li>68</li> <li>168</li> <li>1</li></ul> | レレト表示<br>マイビ<br>ない。<br>フレビューフーカ<br>し、<br>し、<br>し、<br>し、<br>し、<br>し、<br>し、<br>し、<br>し、<br>し、<br>し、<br>し、<br>し、                                                                                                    |                  | <b>ダータベース</b><br>すべてのリスト<br>「ステークス<br>公開本 2010-04<br>公開本 2010-04<br>〇月本 2010-04<br>〇月本 2010-04                                                                                                    | 40mm 名   2.97<br>・ 2ザ<br>リスト E税出版<br>7 152245 専有許: admn<br>16 12525 専有許: admn<br>17 142355 専行許: admn<br>17 142355 専行許: admn<br>17 142355 専行許: admn<br>17 143305 専行許: admn<br>17 143305 専行許: admn<br>17 143305 専行許: admn<br>17 155357 専行許: admn<br>18 154430 専行許: admn                                                                                                    |
|                                                                                        | 7-92<                                                                                                    | Killer Million     Killer Million     Killer Million     Article Antiperiod     Article Antiperiod     Arti  | ページ     シンテンツ     シンテンツ     シンテンジ     シンテンツ     シンテンジ     シンテンジ     シンテンジ     シンテンジ     シンテンジ     シンテンジ     シンテンジ     シンテンジ     シンテンジ     シンテンジ     シンテンジ     シンテンジ     シンテンジ     シンテンジ     シンテンジ     シンテンジ     シンテンジ     シンテンジ     シンテンジ     シンテンジ     シンテンジ     シンテンジ     シンテンジ     シンテレ     シンテンジ     シンテンジ     シンテンジ     シンテンジ     シンテンジ     シンジ     シンジ     シンジ     シンジ                                                                                                    | <i>F</i> 77 <i>x</i><br><i>F</i> 77 <i>x</i><br>242<br>242<br>593<br>560<br>688<br>1648<br>165<br>19<br>200<br>434                                                                                                    | レト表示 マイビュー<br>レト表示 マイビュー<br>マーム<br>し、<br>し、<br>し、<br>し、<br>し、<br>し、<br>し、<br>し、<br>し、<br>し、                                                                                                    |                  | <b>データベース</b>                                                                                                    | 4dml 名   9.27<br>・ 3ー・ダ<br>リスト 新規道知<br>7 (12:04年 単行法:admn<br>6 (12:02:04 単行法:admn<br>11 (12:02:04 単行法:admn<br>11 (12:02:04 単行法:admn<br>11 (12:02:04 単行法:admn<br>11 (12:02:04 単行法:admn<br>11 (12:02:04 単行法:admn<br>11 (12:02:04 単行法:admn<br>11 (12:02:04 単行法:admn<br>11 (12:02:04 単行法:admn<br>11 (12:02:04 単行法:admn<br>11 (12:02:04 単行法:admn<br>11 (12:02:04 単行法:admn<br>11 (12:02:04 単行法:admn                                                                                                    |
|                                                                                        | フークスペース     ステー     ステー | King Mia     King Mia     | ページ     ページ       ページ:     < 最初へ、< 前へ、1 - 次                                                                                                    | <i>\$</i> 77 <i>x</i><br><i>\$</i> 77 <i>x</i><br>242<br>593<br>560<br>560<br>688<br>168<br>168<br>168<br>168<br>168<br>168<br>168                                                                                                    | ▶ E = マ・ビ<br>トト表示 マイビ<br>▲ >>><br>フレビューフーカ<br>し、<br>し、<br>し、<br>し、<br>し、<br>し、<br>し、<br>し、<br>し、<br>し、                                                                                                    |                  | データベース                                                                                                    | 40mm 名   9.22<br>マリスト 新規加加<br>7.12,944 単作用: 40mm<br>6.12,923 単作用: 40mm<br>1.12,924 単作用: 40mm<br>1.12,924 単作用: 40mm<br>1.12,924 単作用: 40mm<br>1.12,924 単作用: 40mm<br>1.12,924 単作用: 40mm<br>2.12,924 単作用: 40mm<br>2.12,924 単作用: 40mm<br>2.12,924 単作用: 40mm<br>2.12,924 単作用: 40mm<br>2.12,924 単作用: 40mm<br>3.12,924 単作用: 40mm<br>3.12,924 単作用: 40mm |
|                                                                                        | ワークスペース           マス: page X         ステー           マス: page X         ステー           マス: page X         ステー           マス: page X         ステー           マス: page X         ステー           マス: page X         ステー           マス: page X         ステー           マス: page X         ステー           マス: page X         ステー           マス: page X         ステー           マス: page X         ステー           Customer         Customer           Online         Customer           Online         Customer           Online         Customer           Online         Customer           Online         Customer           Online         Customer           Online         Customer           Online         Customer           Online         Customer                                                                                                    | RR構造<br>タス: 専有済 ×<br>フanish Danish Dan | ページ     シンテンツ     シンテンツ     シンテンシ     シンテンシ     シンテンツ     シンテンシ     シンテンシ     シンテンシ     シンテンシ     シンテンシ     シンテンシ     シンテンシ     シンテンシ     シンテンシ     シンテンシ     シンテンシ     シンテンシ     シンテンシ     シンテンシ     シンテンシ     シンテンシ     シンテンシ     シンテンシ     シンテレ     シンテンシ     シンテンシ     シンテンシ     シンテレー     シンテンシ     シンテンシ     シンテンシ     シンテンシ     <                                                                                                    | デフォ<br>アフォ<br>242<br>242<br>242<br>242<br>242<br>242<br>242<br>242<br>243<br>560<br>68<br>8<br>8<br>8<br>8<br>8<br>8<br>8<br>8<br>8<br>8<br>8<br>8<br>8<br>8<br>8<br>8<br>8                                                                                                    | レト表示<br>マイビ<br>ない。<br>フレビューフーカ<br>し、<br>し、<br>し、<br>し、<br>し、<br>し、<br>し、<br>し、<br>し、<br>し、<br>し、<br>し、<br>し、                                                                                                    |                  | <b>ダータベース</b><br>マペてのリスト<br>「ステークス<br>公開第 2010-04<br>公開第 2010-04<br>公開第 2010-04<br>公開第 2010-04<br>公開第 2010-04<br>公開第 2010-04<br>公開第 2010-04<br>公開第 2010-04<br>公開第 2010-04<br>公開第 2010-04<br>公開第 2010-04<br>公開第 2010-04<br>公開第 2010-04<br>公開第 2010-04<br>公開第 2010-04<br>公開第 2010-04<br>公開第 2010-04<br>〇月<br>二〇日<br>二〇日<br>二〇日<br>二〇日<br>二〇日<br>二〇日<br>二〇日<br>二〇日                                                                                                    | 4 dmh 名   9.97                                                                                                    |
|                                                                                        | 7-92<                                                                                                    | <ul> <li>N田保道</li> <li>ウス: 専有済メ</li> <li>ノバージョン デバイス</li> <li>Danish</li> <li>Danish</li> <li>Danish</li> <li>Danish</li> <li>Danish</li> <li>Danish</li> </ul>                                                                                                    | ページ     シンテンツ     シンテンツ     シンテンシ     シンテンシ     シンテンシ     シンテンシ     シンテンシ     シンテンシ     シンテンシ     シンテンシ     シンテンシ     シンテンシ     シンテンシ     シンテンシ     シンテンシ     シンテンシ     シンテレ     シンテンシ     シンテレ     シンテンシ     シンテレー     シンテレー     シンテンシ     シンテレー     シンテンシ     シンテンシ     シンテンシ <t< td=""><td>977 x<br/>&gt; - B4<br/>&gt; - B4<br/>592<br/>593<br/>560<br/>68<br/>168<br/>168<br/>168<br/>19<br/>20<br/>434<br/>434</td><td>レト表示<br/>マイビューマーム<br/>マンシューマーム<br/>し、<br/>し、<br/>し、<br/>し、<br/>し、<br/>し、<br/>し、<br/>し、<br/>し、<br/>し、<br/>し、<br/>し、<br/>し、</td><td></td><td>ゲータベース</td><td>4dml 名   9.27<br/>・ 1.25<br/>リスト 単規加加<br/>7.15.2648 単有許, admn<br/>6.15.202 単有許, admn<br/>11.15.203 単有許, admn<br/>11.15.203 単有許, admn<br/>11.15.203 単有許, admn<br/>21.15.203 単有許, admn<br/>21.15.203 単有許, admn<br/>21.15.203 単有許, admn<br/>21.15.203 単有許, admn<br/>21.15.203 単有許, admn<br/>21.15.203 単有許, admn<br/>21.15.203 単有許, admn</td></t<>                                                                                                    | 977 x<br>> - B4<br>> - B4<br>592<br>593<br>560<br>68<br>168<br>168<br>168<br>19<br>20<br>434<br>434                                                                                                    | レト表示<br>マイビューマーム<br>マンシューマーム<br>し、<br>し、<br>し、<br>し、<br>し、<br>し、<br>し、<br>し、<br>し、<br>し、<br>し、<br>し、<br>し、                                                                                                    |                  | ゲータベース                                                                                                    | 4dml 名   9.27<br>・ 1.25<br>リスト 単規加加<br>7.15.2648 単有許, admn<br>6.15.202 単有許, admn<br>11.15.203 単有許, admn<br>11.15.203 単有許, admn<br>11.15.203 単有許, admn<br>21.15.203 単有許, admn<br>21.15.203 単有許, admn<br>21.15.203 単有許, admn<br>21.15.203 単有許, admn<br>21.15.203 単有許, admn<br>21.15.203 単有許, admn<br>21.15.203 単有許, admn                                                                                                    |

# 3.5.8.2 他のウェブサイト管理者へコンテンツ項目をアサイン

コンテンツの追加時や更新時に、アサイン先のオプション付きアサイン選択ボックスが保存ボ タンに追加されます。アサイン先のオプションは、作成者、編集者、開発者、公開者、管理 者、そしてその他のウェブサイト管理者のユーザ名です。アサイン先オプションを選択する と、コンテンツを他のウェブサイト管理者にアサインすることができます。これにより、選択 されたウェブサイト管理者によりコンテンツが専有されたことになります。

作成者

そのコンテンツ項目に対し"作成"アクセス権限のあるウェブサイト管理者のみ更新等す ることができます。

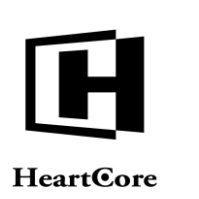

- 編集者 そのコンテンツ項目に対し"更新"アクセス権限のあるウェブサイト管理者のみ更新等す ることができます。
- 開発者 そのコンテンツ項目に対し"開発者"アクセス権限のあるウェブサイト管理者のみ更新等 することができます。
- 公開者 そのコンテンツ項目に対し"公開者"アクセス権限のあるウェブサイト管理者のみ更新等 することができます。
- 管理者 そのコンテンツ項目に対し"管理者"アクセス権限のあるウェブサイト管理者のみ更新等 することができます。
- 他のウェブサイト管理者のユーザ名
   そのウェブサイト管理者のみ、そのコンテンツを更新等することができます。

| rtCore CMS                                   | A 7-0スペース 🔓 階層構造 🛛 🗹 コンテンツ 🖾 メデ                                                                                                    | 547 EDV-X                                                            | データベース                                             | ユーザ 解析                                                   |
|----------------------------------------------|----------------------------------------------------------------------------------------------------|----------------------------------------------------------------------|----------------------------------------------------|----------------------------------------------------------|
| Q.<br>ト階層構造                                  |                                                                                                    | ▼ ブレビュー - 標準 - ▼                                                     | 79292754 754                                       | ンド 💌 🗮 🦷 🚱                                               |
|                                              | 保存して閉じる 開始時間: 2019-08-21 12:37 調 ア                                                                                                    | サインする:                                                               | 10                                                 |                                                          |
| ドル<br>ープ                                     |                                                                                                    | ・1 <b>f 成者</b> ・<br>作成権限を持つ全ての管                                      |                                                    |                                                          |
| ↑<br><sup>プ</sup> ョン<br>−タス                  | 変更履歴 プライマリ ブレゼン 追加 メタ情報 アドパンス<br>コンテンツ テーション コンテンツ スクリプト                                                                                                    | ·更新者 ·<br>王新者 ·                                                      | 限 関連 コンテ<br>コンテンツ の依存                              | ンツ アクセス<br>関係 解析                                         |
| X.                                           | プライマリコンテンツ                                                                                                    | 更新惟限を持つ至ての皆                                                          |                                                    |                                                          |
| ・ル<br>-プ<br>*                                | タイトル、イメーシ専コンテンツの詳細を入力します。<br>タイトル                                                                                                    | - 開発者 -<br>開発権限を持つ全ての管                                               |                                                    |                                                          |
| プヨン                                          | 企業情報                                                                                                    |                                                                      |                                                    |                                                          |
| -92<br>                                      | コンテンツ                                                                                                    | - 公開者 -                                                              |                                                    |                                                          |
|                                              | ファイル ホーム 挿入 テーブル フォーム ビルダー レビュー                                                                                                    | 公開催敗を持り主ての言                                                          |                                                    |                                                          |
| -フ -<br>「<br>ョン<br>-タス                       |                                                                                                    | Abc Abc Abc Abc Abc Abc Heading 3                                    | Abc Abc     color1 color2                          | Abc 🖕                                                    |
| シート                                          | クリップボード 編集 フォント 段落                                                                                                    | フォーマット                                                               | スタイノ                                               | ι, i                                                     |
| -フ<br>デ<br>-タス<br>-ト<br>-ブ<br>ジョン            | 企業にもつく、構造的情報から生成されるコンテンツ、リアルタイムに変化するコンテン<br>社どジネス成功のライクラインといって活躍ではありません。<br>このためには、コンデンツの意味、編集、変型、分外、検集、構築設定などの機能を自社<br>コンテンツ質管システム(CMS)が求められています。<br>しかも、CMSIaー般のWebサイトに混らず、ミコマース、モバイルサイト、SNS,プログ<br>もつ必要があります。 | シツの安全な長期的管理、他のビジネスプロ<br>社に簡単に導入・構築でき、社会や市場の重<br>など多種多様なサイトに対応していかなく* | 1セスとの連携、ユーザニーフ<br>E化に合わせて最適なタイミ:<br>てはならず、CMSは新たな世 | ズに直結する高感度なインフラ整備<br>ングでコンテンツの受発信を可能に<br>代のニーズに応えられる豊富な機能 |
| ダループ<br>タイプ<br>バージョン<br>ステータス<br>ッケージ<br>ンドル | も ノジェダン かり & y =<br>会社 概要<br>Web アクノロジーを利用した コンテンツマネジメン                                                                                                    |                                                                      | ト・ソリューションの 開発及びグローバル販売・保守                          | ト・ソリューションの 開発及びグローバル販売・保守                                |

# 3.5.8.3 解放/専有によるパーソナルワークスペース

Web コンテンツ管理システムのパーソナルワークスペース管理ページに、現在(ログイン中の ユーザによって)専有されているコンテンツ項目一覧が表示されます。これにより、現在作業 中のコンテンツ項目に容易にアクセスすることができます。

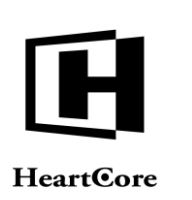

| 16 A 6 B A   |           |                       |             | N-977  | //-/X//-X |                                                              |        |       | admin 🛆 📋 L                           | 19991 |
|--------------|-----------|-----------------------|-------------|--------|-----------|--------------------------------------------------------------|--------|-------|---------------------------------------|-------|
| eartCore CMS | クークスペース   |                       | 1 🖓         | 〈コンテンツ | 🏹 メディア    | E37-X                                                        | データベース |       | <u></u> ₩                             | NF R  |
|              |           |                       |             |        | _         |                                                              |        |       |                                       |       |
| 0, -         | デフォルト表示 + |                       |             |        |           |                                                              |        |       |                                       |       |
|              | プロジェクト コン | メント コンテンツ             | V           |        |           |                                                              |        |       |                                       |       |
|              | 専有済みのコンテ  | テンツ                   |             |        |           |                                                              |        |       |                                       |       |
|              | クラス       | グループ                  | タイプ         | バージョン  | デバイス      | コンテンツ                                                        | ID     | ブレビュー | - ステータス                               |       |
|              | 🗆 page    | Events E              | vents Admin |        |           | ###tille### への登録                                             | 242    | à     | 公開済: 2010-11-17 18:26:4<br>専有済: admin | 8     |
|              | page      | Job Search J          | ob Search   |        |           | @@@include:database=Jobs:id=###jobid####:Jo<br>Title@@@ ヘ甲込み | b 58   | à     | 公開済: 2010-11-16 16:20:3<br>専有済: admin | 2     |
|              | product   | Digital Products 1 F  | eature      | Danish |           | Digitalt Produkt 1                                           | 580    | à     | 公開濟: 2010-09-25 09:18:3<br>専有済: admin | 2     |
|              | page      | Utilities             |             | Danish |           | Kontakt                                                      | 561    | à     | 公開済: 2010-09-01 14:32:5<br>専有済: admin | 3     |
| - 1          | page      | Customer Service      |             | Danish |           | Kundeservice                                                 | 592    | à     | 公開濟: 2010-09-01 14:24:4<br>専有済: admin | 0     |
|              | page      | Customer Service      |             | Danish |           | Leveringstider og priser                                     | 593    | à     | 公開済: 2010-09-01 14:33:0<br>専有済: admin | 3     |
|              | product   | Physical Products 1 F | eature      | Danish |           | Produkt 1                                                    | 570    | à     | 公開済: 2010-09-25 09:21:2<br>専有済: admin | 2     |
|              | product   | Physical Products 2 F | eature      | Danish |           | Produkt 3 - med valgmuligheder                               | 581    | à     | 公開済: 2010-09-25 09:21:4<br>専有済: admin | 3     |
|              | page      | Utilities             |             | Danish |           | Redskaber                                                    | 560    | à     | 公開済: 2010-09-01 14:32:5<br>専有済: admin | 3     |
|              | page      | Utilities             |             |        |           | お問い合わせ                                                       | 68     | à     | 公開済: 2010-11-22 17:07:4<br>専有済: admin | 1     |
|              | page      | Customer Service      |             |        |           | カスタマーサービス                                                    | 168    | à     | 公開済: 2010-11-18 18:53:5<br>専有済: admin | 4     |
|              | product   | Digital Products 1 F  | eature      |        |           | デジタル商品 1                                                     | 409    | à     | 公開済: 2010-11-22 16:16:1<br>専有済: admin | 5     |
|              | product   | Member Products 1 F   | eature      |        |           | メンバー商品 1                                                     | 410    | à     | 公開済: 2010-11-22 16:15:4<br>専有済: admin | 6     |
|              | page      | Online Shop           |             |        |           | 一般商品 1                                                       | 164    | à     | 公開済: 2010-11-22 16:50:3<br>専有済: admin | 9     |

### 3.5.9 ユーザアクセス制限

デフォルトでは、Webサイトへ公開されたコンテンツはすべて、あらゆるWebサイト訪問者に対して公開されています。しかしながら、コンテンツの中には、顧客やパートナー、社員といった特定の登録ユーザだけにアクセスを制限したい場合もあるでしょう。

# 3.5.9.1 コンテンツアクセス制限の編集

コンテンツの追加時や更新時に、「アクセス制限」タブを使って、そのコンテンツのアクセス 制限を設定することができます。コンテンツへのアクセス制限は、特定のグループやタイプ、 ユーザに設定することが可能です。

公開

匿名ユーザ、ログイン中もしくはログインしていない登録ユーザ、ウェブサイト管理者、 全ての訪問者がそのコンテンツを閲覧可能。

- 制限
   登録済みのユーザのみ、そのコンテンツを閲覧可能。閲覧するには、ユーザ名とパスワードを使ってログインすることが要求されます。
- 作成者

このコンテンツを作成したユーザのみ閲覧可能。

 特定のグループ/タイプ/ユーザ 選択されたユーザグループ/タイプ、選択された特定のユーザのみ、このコンテンツを閲 覧可能。閲覧するには、ユーザ名とパスワードを使ってログインすることが要求されま す。

コンテンツ項目のアクセス制限が、特定のユーザグループ/タイプ、特定ユーザ全てに制限されている場合、ユーザはコンテンツを閲覧するにはすべてのアクセス制限を満たす必要があります。ユーザータイプ/グループのアクセス制限を満たさない限り、個々のユーザアクセス制限はアクセス権限を与えません。

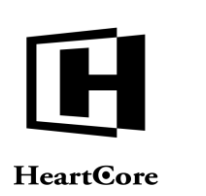

アクセス制限は、Webサイト全体や、コンテンツグループ/タイプごとの他、個々のコンテン ツ項目に対して定義することができます。ユーザは、Webサイト全体、コンテンツタイプ/グ ループのみならず、個々のコンテンツ項目に対するアクセス制限も満たす必要があります。

| トップ 開発る編集                                                                                                    |                                                                                   | 更新                                        |                                       |                                       | admin 🌡   ログアウト   ヘルプ   🚍 |
|----------------------------------------------------------------------------------------------------|-----------------------------------------------------------------------------------|-------------------------------------------|---------------------------------------|---------------------------------------|---------------------------|
| HeartCore CMS                                                                                                    | 📩 ワークスペース 🕹 階層構造                                                                  | 🛛 א 🔯 אי                                  | ディア 📄 Eコマース                           | -9×-2                                 | ユーザ 解析 🔅 設定               |
| マウェブサイト階層構造                                                                                                    | (保存▼ 射視追加 削除▼ 検討                                                                  | E HTML マ 比較マ Eメール                         | ▼ ブレビュー - 標準 - ▼                      | アクセシビリティ プラインド                        | × • • • • •               |
| 山·夏 - 標準 -                                                                                                    | 変更履歴 プライマリ プレゼン<br>コンテンツ テーション                                                    | 追加 メタ情報 アドパンス<br>コンテンツ スクリプト              | コンテンツ コンテンツ <b>アクセス</b><br>カテゴリ パージョン | 制限 関連 コンテンツ<br>コンテンツ の依存関係            | / アクセス<br>系 解析            |
|                                                                                                    | アクセス制限<br>このコンテンツにアクセス/管理する許可<br>関覧<br>グループ (- 公開 - ・ +)                          | Jの設定<br><b>タイフ</b><br>- <sub>- 公開</sub> - | :) ユーザ - すべて                          |                                       |                           |
| <ul> <li>⊕ ■ パンドル</li> <li>⊕ ● グループ</li> <li>⊕ ● ダイブ</li> <li>申 パージョン</li> <li>⊕ ■ パージョン</li> <li>⊕ ● ステータス</li> <li>⊕ ■ パンドル</li> <li>⊕ ■ パンドル</li> </ul>                                                                                                    | このコンテンツの閲覧権限を持つ<br>作成<br>グループ<br>[- すべて(管理者) - ・・・・                               | <b>タイプ</b><br>- すべて(管                     | 理者) - :<br>ユーザ - すべて                  | · · · · · · · · · · · · · · · · · · · |                           |
| $\begin{array}{c} \begin{array}{c} & \oplus & \searrow , n - \searrow \\ & \oplus & \searrow , n - \searrow \\ & \oplus & g , r - \Im _ 2 \\ & \oplus & g , r - \Im _ 2 \\ & \oplus & g , r - \Im _ 2 \\ & \oplus & g , r \cup r \rangle \\ & \oplus & & f \cup r \rangle \\ & \oplus & & f \cup n - \Im \\ & \oplus & & g + 7 \\ \end{array}$ | このコンテンツの作成権限を持つ<br>更新<br>グループ<br>- すべて(借環者) - ・・・・・・・・・・・・・・・・・・・・・・・・・・・・・・・・・・・ | タイプ<br>- すべて(間                            | <sub>運動-</sub> :) ユーザ<br>- すべて        | · 選択                                  |                           |

# 3.5.10 ウェブサイト管理者アクセス制限とワークフロー

デフォルトでは、HeartCore Web コンテンツ管理システムは、すべてのウェブサイト管理者に、 Web サイトの全コンテンツと全ユーザを管理する許可を与えています。しかしながら、複数の ウェブサイト管理者が存在する場合、ワークフローを管理して、特定のコンテンツに対し実行 するアクションを、各ウェブサイト管理者別に権限を制限することができます。

管理者アクセス制限機能とワークフロー機能は、HeartCore Web コンテンツ管理システムにおいて、管理者権限の二つの補助レベルです。

基本的な管理者アクセス制限機能は、いくつかの固定されたウェブサイト管理者「役割」を定 義します。主に「作成者」、「編集者」、「公開者」で、これらは異なるウェブサイト管理者 に、コンテンツ項目を追加、更新、公開するためのそれぞれの権限を与える目的で使用されま す。これらの固定ウェブサイト管理者「役割」は、それぞれのウェブサイト管理者グループ/タ イプが何をする権限を持つのかということは定義しますが、各ウェブサイト管理者がどのよう に連携してコンテンツを追加、更新、公開するのかというワークフローは(基本ワークフロー を除いては)管制しません:「作成者」および「編集者」はコンテンツ項目を追加/更新で き、作業中はこのコンテンツへの追加/変更を"プライベート"にしておくようコンテンツ項 目を「専有」することができます。「作成者」と「編集者」は、追加/更新されたコンテンツ 項目を公開する準備ができたら、これを「解放」することができます。最後に、「公開者」 は、「作成者」/「編集者」により「解放」されたコンテンツ項目を公開することができま

管理者アクセス制限機能は、ウェブサイト管理者「役割」の固定階層を定義します。

| スーパーユーザ                                  |                                                                |     |     |  |  |  |  |  |  |  |  |
|------------------------------------------|----------------------------------------------------------------|-----|-----|--|--|--|--|--|--|--|--|
| スーパーユーザは、Webコンテンツ管理システム内でのあらゆる実行権限を持ちます。 |                                                                |     |     |  |  |  |  |  |  |  |  |
|                                          | 管理                                                             | 里者  |     |  |  |  |  |  |  |  |  |
| 「管理者」ウェブサイト <sup>4</sup><br>てあらゆる実行権限を持  | 「管理者」ウェブサイト管理者は、Webコンテンツ管理システム内で、管理者のコンテンツ項目に関してあらゆる実行権限を持ちます。 |     |     |  |  |  |  |  |  |  |  |
| 作成者                                      | 編集者 / 開発者                                                      | 公開者 | 閲覧者 |  |  |  |  |  |  |  |  |

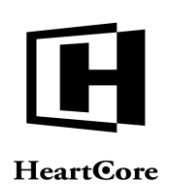

| 「作成」権限を持つウ | 「更新」権限を持つウ | 「公開」権限を持つウ  | 「閲覧」権限を持つウ  |
|------------|------------|-------------|-------------|
| ェブサイト管理者は、 | ェブサイト管理者は、 | ェブサイト管理者は、  | ェブサイト管理者は、  |
| (既存のコンテンツ項 | コンテンツ項目を更新 | コンテンツ項目を公開  | Webコンテンツ管理シ |
| 目をコピーすること  | することができます。 | /非公開、削除するこ  | ステム内で、公開およ  |
| で)新規コンテンツ項 | 「開発」許可を持つウ | とができ、Webサイト | び非公開のコンテンツ  |
| 目を追加することがで | ェブサイト管理者は、 | 訪問者へ対し閲覧可能  | 項目を閲覧できます。  |
| きます。       | アドバンススクリプト | /不可能にすることが  |             |
|            | 属性も更新することが | できます。       |             |
|            | できます。      |             |             |

追加のワークフロー機能を使って、これらの固定の管理者「役割」を、「作成者」、「編集 者」、「公開者」の各カテゴリーにいくつでも細分化し、コンテンツ項目の追加、更新、公開 に伴う一連のステップにおける様々なステージで、それぞれに異なる権限を与えることができ ます。各ウェブサイト管理者グループ/タイプが、どのように、またどのような順序でコンテ ンツ項目の追加、更新、公開を進行し承認するのか、ということを管制するために、ワークフ ローの"アクション"や"ステータス"、およびウェブサイト管理者カテゴリーをいくつでも 定義することができます。例えば、従業員により追加/更新されたコンテンツ項目を、Web 統 率者が公開する前にマネージャによって承認させたい場合などに適用できます。

|                                                                                        |                                                                                    |                                 |                    |                            | スーパー                     | ーユーザ                          |                                                                                                    |                       |                                           |        |                   |  |  |
|----------------------------------------------------------------------------------------|------------------------------------------------------------------------------------|---------------------------------|--------------------|----------------------------|--------------------------|-------------------------------|----------------------------------------------------------------------------------------------------|-----------------------|-------------------------------------------|--------|-------------------|--|--|
| スーパ                                                                                    | スーパーユーザは、Webコンテンツ管理システム内でのあらゆる実行権限を持ちます。                                           |                                 |                    |                            |                          |                               |                                                                                                    |                       |                                           |        |                   |  |  |
|                                                                                        | 管理者                                                                                |                                 |                    |                            |                          |                               |                                                                                                    |                       |                                           |        |                   |  |  |
| 「管理:<br>てあら                                                                            | 者」ウェ<br>ゆる実行                                                                       | ブサイト<br>権限を持                    | 管理者は<br>ちます。       | 、Web⊐                      | ンテンツ                     | 管理シス                          | テム内で                                                                                                    | 、管理者                  | のコンテ                                      | ンツ項目   | に関し               |  |  |
|                                                                                        | 作成者                                                                                |                                 | 編                  | 集者 / 開多                    | 诸者                       |                               | 公開者                                                                                                    |                       |                                           | 閲覧者    |                   |  |  |
| 「<br>作<br>ボ<br>(<br>に<br>で<br>)<br>で<br>)<br>を<br>コ<br>、<br>新<br>追<br>き<br>ま<br>す<br>。 | 」 権 ド コーオン で 思 な 思 な 思 な 思 な の に れ い な の に れ い の い の い の い の い の い の い の い の い の い | 持者ンこンと<br>つは、項<br>りして<br>り<br>で | 「エコす「エア属で新サテこ発サバもま | 」インと」イン更す権トツが許トス新。を理目きを理クる | 持者をま持者リこつは更すつはプとか、新。ウ、トが | 「エコンポン<br>「エコンポが問不者」<br>「できま」 | 」<br>権<br>作<br>体<br>間<br>律<br>に<br>、<br>期<br>き<br>、<br>Web<br>、<br>、<br>数<br>し<br>間<br>、<br>、<br>、<br>し<br>、<br>む<br>、<br>、<br>、<br>、<br>し<br>、<br>、<br>、<br>、<br>、<br>、<br>、<br>、<br>、<br>、<br>、<br>、<br>、 | 特者をすサ覧こつは公るイ可とが、開こト能が | 「閲覧<br>ェブサ・<br>Webコン<br>ステム<br>び非公<br>項目を | 」<br>権 | 時者管開テま<br>つは理おンす。 |  |  |
| C1                                                                                     | C2                                                                                 | C3                              | E1                 | E2                         | E3                       | P1                            | P2                                                                                                    | P3                    | V1                                        | V2     | V3                |  |  |
| •••                                                                                    |                                                                                    | •••                             | •••                |                            | •••                      |                               |                                                                                                    | •••                   | •••                                       | •••    |                   |  |  |

#### 3.5.10.1 アクセス制限とコンテンツ管理

ウェブサイト管理者は、インデックス管理ページを通じて、アクセス権限のあるコンテンツだけを管理することができます。

管理(統合)

そのコンテンツに対するウェブサイト管理者のアクセス権限に応じて、「閲覧」「更新」 「公開」「削除」「追加」等へのアクセス権が与えられます。

- 閲覧
   ウェブサイト管理者は、そのコンテンツに対し"閲覧"、"更新"、"公開"、"開発者"あるいは"管理者"権限が必要です。
- 更新 ウェブサイト管理者は、そのコンテンツに対し"更新"、"公開"、"開発者"あるいは "管理者"の権限が必要です。

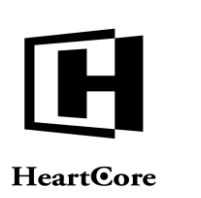

- 削除 ウェブサイト管理者は、そのコンテンツに対し"公開"あるいは"管理者"権限が必要で す。
- 追加

ウェブサイト管理者は、新規コンテンツ項目としてコピーする既存のコンテンツに対し "作成"あるいは"管理者"権限が必要です。ウェブサイト管理者に権限のあるコンテン ツのみリストアップされます。ウェブサイト管理者は、既存コンテンツのコピーを作成す る権限がない限り、新規コンテンツを追加することはできません。しかしながら、スーパ ーユーザは、いつでも新規コンテンツを追加することができます。

ウェブサイト管理者がアクセス権限を持たない機能がある場合は、その機能へのコンテンツ項 目リンク(「詳細表示」、「追加」、「更新」、「削除」)は表示されません。

| Q, -       |     |                |            |                           |       |          |                                        |                       |         |             |     |      |        |  |
|------------|-----|----------------|------------|---------------------------|-------|----------|----------------------------------------|-----------------------|---------|-------------|-----|------|--------|--|
| プサイト階層構造   | クラス | : page ×       |            |                           |       |          | Ť                                      | ブォルト表示 +              | すべてのリスト | リスト         |     | 新规追加 | - 選択 - |  |
| 作準 -       | 表示中 | : 14-34 全: 363 |            | ページ: << 最初へ - < 育         | 12345 | 6次へ>-    | 最後へ>>                                  |                       |         |             |     |      |        |  |
| ンツ         |     |                |            |                           |       |          |                                        |                       |         | 詳細表示        | 更新  |      | NUR.   |  |
| 9          | 0   | Investor       |            | Finansielle Rapporter     | 558   | - D      | 公開済: 2010-09-01 14                     | 1 32-56               |         | 詳細表示        |     |      | _      |  |
| ベンドル       |     | About Us       |            | Firmaprofil               | 543   | B        | 公開濟 2010-09-01 14                      | 32.62                 |         | 詳細表示        |     |      |        |  |
| プループ       |     | Online Shop    |            | Fysiske Produkter 1       | 572   | Tà.      | 公開済: 2010-09-01 14                     | 1.33.02               |         | 詳細表示        |     |      |        |  |
| 17         |     | Online Shop    |            | Fysiske Produkter 2       | 576   | D        | 公開講: 2010-09-01 14                     | 1.20.58               |         | 詳細表示        |     |      |        |  |
| テータス       | õ   | About Us       |            | Historie                  | 548   | Cà.      | 公開港 2010-09-01 14                      | 26:46                 |         | 詳細表示        |     |      |        |  |
| リーテス<br>原素 |     | Careers        |            | Hvorfor os                | 534   | Tà.      | 公開時: 2010-09-01 14                     | 1.32.63               |         | 詳細表示        | 更新  | 新班追加 | 用除     |  |
| ラス         | ň   | E-             | Special    | Indkøbskurv               | 569   | DA .     | 公開済: 2010-04-29 18                     | 3.42.00               |         | 详细表示        |     |      |        |  |
| ンドル        |     | Investor       |            | Investorer                | 551   | Da.      | 公開時 2010-09-01 14                      | 1-32-55               |         | 詳細表示        |     |      |        |  |
| ループ        |     | Product        | Postings   | iphone より                 | 618   | Da la    | 公開講 2010-11-22 10                      | 52.52                 |         | 詳細表示        | 更新  | 新規追加 | 削除     |  |
| 17         | 0   | Investor       |            | R情報                       | 29    | DA DA    | 公開茶 2010-11-16 00                      | 155.07                |         | 詳細表示        |     |      |        |  |
| ージョン       |     | Careers        |            | dob                       | 531   |          | 公開表 2010-06-03 08                      | 100.05                |         | 详细表示        | Wai | 新聞的加 | NIR    |  |
| 12-5A      |     | Job Search     | Job Search | Jobs Søgeresultater       | 603   | LQ<br>Dà | 公開第:2010-09-01 14                      | 132.54                |         | 詳細表示        |     |      |        |  |
| ドル         |     | Utilities      |            | Kontakt                   | 561   | B        | 公開資 2010-00-01 14                      | 1-32-53 東有语 armin     |         | 詳細表示        |     |      |        |  |
| ループ        | ö   | Utilities      |            | Kontakt - tak             | 562   | LQ<br>Da | 公開港 2010-09-01 14                      | 22.53                 |         | 詳細表示        |     |      |        |  |
| イプ         |     | Products &     |            | Kontakt Salosteamet       | 555   |          | 公開資 2010-09-01 14                      | 32.63                 |         | 詳細表示        |     |      |        |  |
| ジョン        |     | Products &     |            | Kontakt Salosteamet - tak | 556   | LQ<br>D  | 公開第 2010-00-01 14                      | 1.32.63               |         | 採納支示        |     |      |        |  |
| 1.2-5      |     | Customer       |            | Kundeservice              | 592   |          | 公開第 2010.00.01 14                      | 1-24-40 #-4159- admin |         | 詳細表示        |     |      |        |  |
| FIL        |     | About Lis      |            | Ledelse                   | 547   | LQ<br>D  | 公司第 2010.07.06 16                      | 04.96                 |         | 詳細表示        |     |      |        |  |
| レープ        | 0   | Job Search     | Job Search | Ledice jobs               | 533   | LQ<br>D  | ······································ | 22.64                 |         | 詳細表示        |     |      |        |  |
| イプ         |     | Customer       |            | Leveringstider og priser  | 593   |          | 公開第 2010-00-01 14                      | 100 BEF admin         |         | 運動委員        |     |      |        |  |
| ージョン       |     | Home           |            | My Business               | 532   |          | 公開後-2010-00-04-18                      | -00-66                |         | 新知道主        |     |      |        |  |
| レプレ        |     | 1101110        |            | ing balances              | 001   | LQ       |                                        |                       |         | an owner or |     |      |        |  |

# 3.5.10.2 コンテンツアクセス制限の編集

コンテンツの追加時や更新時、「アクセス制限」タブを使って、そのコンテンツへのアクセス 制限を設定することができます。コンテンツ項目へのアクセス制限は、特定のユーザグループ /タイプ、特定のユーザへ設定することが可能です。

閲覧

誰がWebサイト上でコンテンツを閲覧するアクセス権を持つか定義します。

- 作成 誰がこのコンテンツのコピーとして新しいコンテンツを追加するアクセス権を持つか定義 します。
- 更新
   誰がコンテンツを更新するアクセス権を持つか定義します。
- 公開 誰がコンテンツを公開するアクセス権を持つか定義します。
- 開発者
   誰がこのコンテンツのアドバンススクリプト属性を作成および更新するアクセス権を持つ

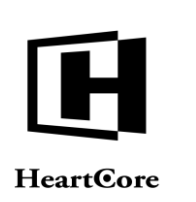

か定義します。

管理者(オーナー)
 誰が上記すべてを含むこのコンテンツ管理のフルアクセス権を持つか定義します。
 重要:「管理者」は、その他の閲覧、作成、更新、公開、開発者アクセス制限に関わらず、コンテンツに対してあらゆることを行うことができるので、個々のアクセス制限を反映させるには、「管理者」アクセスを厳密に制限する必要があります

コンテンツ項目へのアクセス制限は、特定のユーザグループ/タイプ、特定のユーザへ設定す ることが可能です。

- 公開 全てのWebサイト閲覧者に、このコンテンツの管理機能を使用する権限を与えます。(例 えば、コミュニティ追加アプリケーションを通して。)
- 制限 全ての登録ユーザ(ウェブサイト管理者のみならず)に、このコンテンツの管理機能を使 用する権限を与えます。(例えば、コミュニティ追加アプリケーションを通して。)
- 作成者 このコンテンツ項目の作成者に、このコンテンツの管理機能を使用する権限を与えます。 (例えば、コミュニティ追加アプリケーションを通して。)
- すべて(管理者)
   すべてのウェブサイト管理者に、このコンテンツの管理機能を使用する権限を与えます。
- 特定のタイプ/グループ
   選択されたタイプ/グループ、選択された特定のユーザに限り、このコンテンツの管理機
   能を使う権限を与えます。

コンテンツ項目のアクセス制限が、特定のユーザグループ/タイプ、特定ユーザ全てに制限されている場合、ユーザはコンテンツを閲覧するにはすべてのアクセス制限を満たす必要があります。ユーザータイプ/グループのアクセス制限を満たさない限り、個々のユーザアクセス制限はアクセス権限を与えません。

アクセス制限は、Webサイト全体や、コンテンツグループ/タイプごとの他、個々のコンテン ツ項目に対して定義することができます。ユーザは、Webサイト全体、コンテンツタイプ/グ ループのみならず、個々のコンテンツ項目に対するアクセス制限も満たす必要があります。

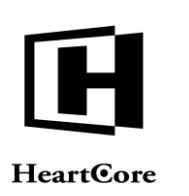

| HeartCore CMS                                                 | ワークスペース                                   | 品 階層構造                        | 🚩 コンテンツ             | × 🖾                        | ディア           | E37-X                     | 1       | データベース      | 꾿              | ユーザ        | 解析              |
|---------------------------------------------------------------|-------------------------------------------|-------------------------------|---------------------|----------------------------|---------------|---------------------------|---------|-------------|----------------|------------|-----------------|
| Q。 ▼<br>ガイト階層構造                                               | 保存 🔻 新現追加                                 | 削除 マ 検証                       | HTML 🔻              | 比較 ▼ Eメール                  | - 7L          | ・ビュー - 根準 -               | T       | アクセシビリ      | ティープライント       | * 🔻        | ## <b>~</b> @ @ |
| 『準 -                                                          | 変更履歴 プライマ!<br>コンテン!                       | J プレゼン 追<br>y テーション コ         | 加 メタ情報<br>ンテンツ      | アドバンス :<br>スクリプト :         | コンテンツ<br>カテゴリ | コンテンツ <b>ア</b> :<br>パージョン | ウセス制限   | 関連<br>コンテンツ | コンテンツ<br>の依存関係 | アクセス<br>解析 |                 |
| ジ<br>パンドル<br> グループ<br>タイプ<br>パージョン<br>ステータス                   | アクセス制限<br>このコンテンツにアク<br>閲覧<br>グループ - 公開 - | ッセス/管理する許可の<br>¢              | ·設定<br><b>5</b>     | マイプ - 公開 -                 | •             | ユーザ                       | - すべて - |             |                |            |                 |
| <sup>安美</sup><br>マラス<br>(ンドル<br>パループ<br>マイプ<br>(ージョン<br>(テータス | このコンテンツの閲覧<br>作成<br>グループ - すべて(管          | î権限を持つ<br><sup>理者) -</sup> ♀〕 | \$                  | マイプ - すべて(質                | 理者) - \$      | ユーザ                       | - すべて - |             | 選択             |            |                 |
| フレート<br>ンドル<br>パープ<br>イプ<br>データス<br>イルシート<br>(ンドル             | このコンテンツの作用<br>更新<br>グループ - すべて(管          | 成権限を持つ<br>理者) - ◆             | \$                  | <b>マイプ</b> (- すべて(管        | 理者) - \$      | ユーザ                       | - すべて - |             | 選択             |            |                 |
| ループ<br>イプ<br>                                                 | このコンテンツの更新<br>公開<br>グループ [- すべて(雪)        | 所権限を持つ<br><sup>理者) - ◆</sup>  | \$                  | マイプ - すべて(管                | 理者) - 🗘       | ユーザ                       | - すべて - |             | 選択             |            |                 |
| ループ<br>イブ<br>ージョン<br>テータス<br>ケージ<br>ドル                        | このコンテンツの公開<br>開発者                         | 目権限を持つ                        |                     |                            |               | - +6                      |         |             | 選択             |            |                 |
| book投稿<br>ルマガジン<br>ケート機能                                      | シルーフ - すべて信                               | <sup>理者) -</sup> ◆            | <b>9</b><br>限を持つユーザ | <b>・1 フ</b> <u>- すべて(管</u> | 理者) - \$      | 1- <del>4</del>           | - すべて - |             | 選択             |            |                 |
|                                                               | 官埋者<br>グループ - すべて(管                       | 理者) - ・ • 〕                   | \$                  | 7イプ - すべて(管                | 理者) - 🕈       | ユーザ                       | - すべて - |             |                |            |                 |

# 3.5.10.3 アクセス制限とコンテンツの編集

コンテンツの追加時や更新時、ウェブサイト管理者はアクセス権限を持つコンテンツ属性に限 り、その作成と更新が可能です。

- 公開/公開準備完了 ウェブサイト管理者は、そのコンテンツに対し"公開"あるいは"管理者"権限が必要で す。 ウェブサイト管理者は、そのコンテンツに対し"作成"もしくは"更新"、または"開発 者"権限が必要です。
- プライマリコンテンツ ウェブサイト管理者は、そのコンテンツに対し"作成"、"更新"、"表示"、"開発 者"あるいは"管理者"権限が必要です。
- アドバンススクリプト ウェブサイト管理者は、そのコンテンツに対し"開発者"あるいは"管理者"権限が必要 です。
- コンテンツカテゴリ
   ウェブサイト管理者は、そのコンテンツに対し"管理者"権限が必要です。
- アクセス制限
   ウェブサイト管理者は、そのコンテンツに対し"管理者"権限が必要です。

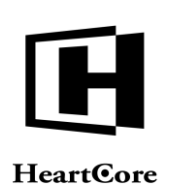

他のオプション機能コンテンツ属性(有効の場合)
 ウェブサイト管理者は、そのコンテンツに対し"作成"、"更新"、"表示"、"開発者"あるいは"管理者"権限が必要です。

| ップ 異党を編集                                            | 更新 admin â   ログアウト   ヘルプ                                                                                                    |
|-----------------------------------------------------|----------------------------------------------------------------------------------------------------|
| HeartCore CMS                                       | 📩 ワークスペース 🔧 新藤美山 😿 コンテンツ 💯 メディア 📚 Eコマース 🥛 データペース 😤 ユーザ 💼 解析 🧳                                                                                                    |
|                                                     |                                                                                                    |
| Q。*                                                 |                                                                                                    |
| 第一<br>第一<br>ンツ                                      | 変更履歴 <b>ブライマリ</b> ブレゼン 追加 メク情報 アドバンス コンテンツ コンテンツ アクセス制限 関連 コンテンツ アクセス<br>コン <b>テンツ</b> テーション コンテンツ スクリプト カテゴリ パージョン コンテンツ の依存限係 解析                                                                                                    |
| ジャンドル                                               | プライマリコンテンツ                                                                                                    |
| ブループ                                                | タイトル、イメージ等コンテンツの詳細を入力します。                                                                                                    |
| マイ ノ<br>ページョン                                       | タイトル                                                                                                    |
| ステータス                                               | <b>企業情報</b>                                                                                                    |
| い安奈<br>クラス                                          | コンテンツ                                                                                                    |
| ペンドル                                                | ファイル ホーム 挿入 テーブル フォーム ビルダー レビュー 笒 🚟 🗓 🖓 💟 🕖                                                                                                    |
| ジルーフ<br>タイプ                                         | A 切り取り 転 M ママ 三言言言 Abc Abc Abc Abc Abc Abc                                                                                                    |
| パージョン<br>ステータス                                      | Heading 1 Heading 2 Heading 2 Control Color 2 Control Color 2 |
| ノプレート                                               | ▲ 100 ▲ 2 2 2 2 2 2 2 2 2 2 2 2 2 2 2 2 2 2                                                                                                    |
| パンドル<br>グループ                                        | 企業情報                                                                                                    |
| タイプ<br>バージョン<br>ステータス<br>タイルシート<br>パンドル<br>グループ     | 企業にとって、爆発的情報から生成されるコンテンツ、リアルタイムに変化するコンテンツの安全な長期的智環、他のビジネスプロセスとの連携、ユーザニーズに直結する高感度なインフラ製価が自<br>社どジネス成功のライフラインといって還言ではありません。<br>このからには、コンテンツの関係、編集、変現、分析、検索、備製設定などの機能を自社に簡単に導入・構築でき、社会や市場の変化に合わせて最適なタイミングでコンテンツの受発信を可能にする<br>コンテンツ智振ンズム(CN(S) が求められています。<br>しかも、CNSは一般のNebサイトに扱らず、Eコマーズ、モバイルサイト、SNS,プログなど多種多様なサイトに対応していかなくてはならず、CMSは新たな世代のニーズに応えられる豊富な機能を<br>もつ必要があります。                                                                                                    |
| ィブ<br>(ージョン<br>(テータス<br>リプト<br>(ンドル<br>(ループ<br>・ノープ | 会社概要<br>Webテクノロジーを利用したコンテンツマネジメント・ソリューションの 開発及びグローバル販売・供守                                                                                                    |
| (ージョン<br>、テータス<br>ケージ<br>ドル                         | 製品<br>さらにPHP、Java、.NET、それぞれの言語に依存することなく、同じ機能をそれぞれの言語で提供している世界で進一のCMSの会社です。.                                                                                                    |

# 3.5.10.4 他のコンテンツ管理者との調整

コンテンツ項目の追加時や更新時、ウェブサイト管理者は、コンテンツ項目の他のウェブサイト管理者に簡単にEメールを送信することができます。「Eメール」ボタンがコンテンツ管理 Webページの上部に表示されます。

- 作成者にメールする コンテンツ項目を更新するアクセス権限を持つすべてのウェブサイト管理者にEメールを 送信します。例えば、コンテンツの編集やレビューを依頼するなど。
- 承認者にメールする コンテンツ項目を公開するアクセス権限を持つすべてのウェブサイト管理者にEメールを 送信します。例えば、コンテンツの公開、非公開、または削除を依頼するなど。
- 管理者にメールする コンテンツ項目へのフルアクセス権限を持つすべてのウェブサイト管理者にEメールを送 信します。例えばコンテンツカテゴリの変更やアクセス制限の変更を依頼するなど。

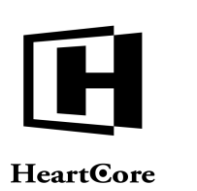

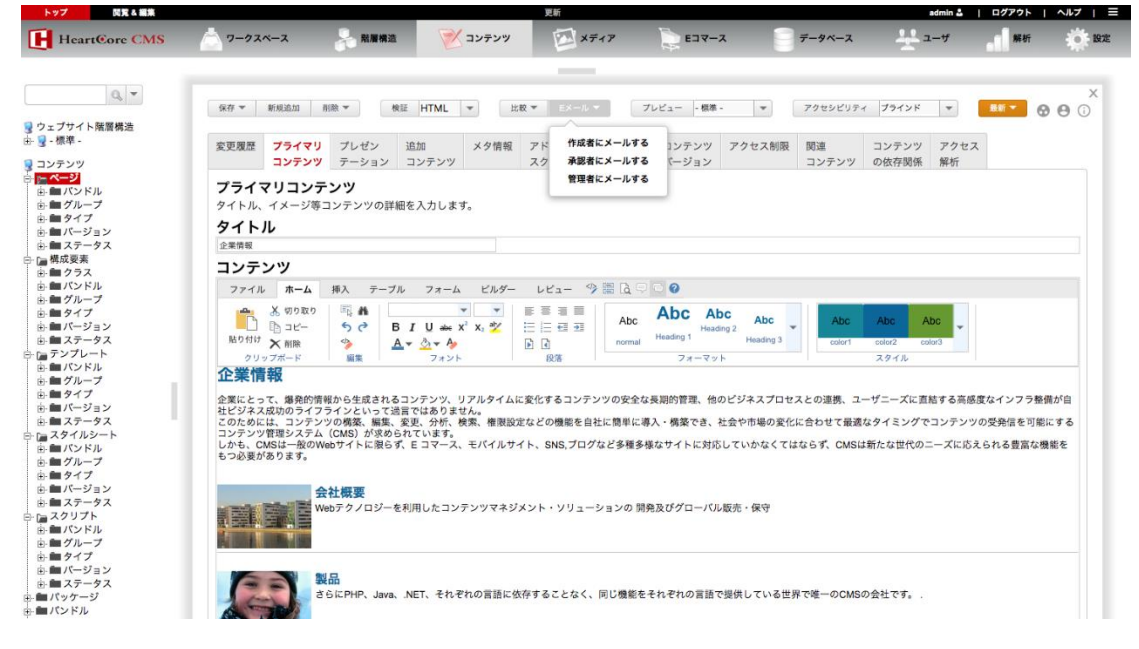

# 3.5.10.5 ウェブサイト管理者ワークフロー

デフォルトでは、ウェブサイト管理者は、特定の順番でコンテンツを作成したり更新したりす る必要はありません。「公開」アクセス権限を持つウェブサイト管理者のみコンテンツを公開 できることを除いては。しかしながら、特定のワークフロー手順に沿ってコンテンツの変更を 行いたい場合もあります。例えば、追加/更新されたコンテンツが、公開される前に、マネー ジャーの承認を得たり、各部署の承認を得たりするように。

ワークフローは、いくつかのワークフローアクションから構成され、これらのアクションはそ れぞれ、コンテンツ項目のステータス変更と、それを実行する権限を誰が持つか、を定義しま す。その時点のワークフローステータスで、ウェブサイト管理者が更新などのアクセス権限を 持っている場合、その権限のある行為しか行えません。

# 3.5.10.6 ワークフローによるコンテンツ管理

新規追加、更新、削除機能などは、前述した通り、ウェブサイト管理者がこれらのアクション に対してアクセス権限を持つ必要があります。また、ウェブサイト管理者は、新規ワークフロ ーを開始したり、既に開始されたワークフローを継続するには、ワークフローの定義で定めら れたワークフローアクションに対する権限が必要です。アクセス権限およびワークフローの権 限を持たないコンテンツ項目に対しては、新規追加、更新、削除リンクは使用できません。

管理(統合)

ウェブサイト管理者のアクセス権限および現在のワークフローステータスでのワークフロ ーアクションに対する権限に応じて、"閲覧"、"更新"、"公開"、"削除"、"追 加"等へのアクセス権が与えられます。

更新

ウェブサイト管理者は、そのコンテンツに対し"更新"、"公開"、"開発者"あるいは "管理者"の権限が必要です。並びに現在のワークフローステータスでのワークフローア クションに対する権限が必要です。

削除

ウェブサイト管理者は、そのコンテンツに対し"公開"あるいは"管理者"権限が必要で す。並びに現在のワークフローステータスでのワークフローアクションに対する権限が必

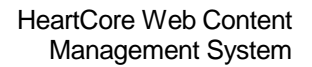

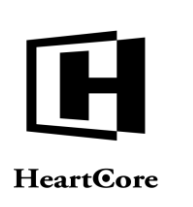

要です。

追加

ウェブサイト管理者は、新規コンテンツ項目としてコピーする既存のコンテンツに対し "作成"あるいは"管理者"権限が必要です。並びに現在のワークフローステータスでの ワークフローアクションに対する権限が必要です。ウェブサイト管理者に権限のあるコン テンツのみリストアップされます。ウェブサイト管理者は、既存コンテンツのコピーを作 成する権限がない限り、新規コンテンツを追加することはできません。しかしながら、ス ーパーユーザは、いつでも新規コンテンツを追加することができます。

現在アクティブなワークフロー中のコンテンツ項目には、ステータスカラムに現在のワークフ ローステータスが表示されます。その後に通常の「新規」/「更新」/「公開」ステータスが 続きます。

コンテンツ項目一覧の下方にある「移動」ボタンに、ワークフロー選択ボックスが表示され、 ウェブサイト管理者は複数のコンテンツ項目に対しワークフローアクションを選択できます。 コンテンツ項目一覧の左手チェックボックスを選択し、「選択を移動」を押下することで、選 択したコンテンツ項目に選択したアクションを適用することができます。「選択を移動」は、 選択したコンテンツ項目を公開しないで、選択したワークフローアクションへ更新します。一 覧にあるコンテンツ項目は、それぞれ異なるアクセス制限を持ち、異なるワークフロー"ステ ータス"にある可能性もあるので、表示されるすべてのワークフローアクションが全コンテン ツ項目に対して使用可能ではないという点に注意してください。もしコンテンツ項目に対して 許可されないワークフローアクションが選択された場合は、そのワークフローアクションは単 純に無視され、このワークフローアクションが許可される他のコンテンツ項目にのみ、適用さ れます。

| トップ 閲覧&編集          |                |                | ページ                                  |               |             |                                               | admin 🍰                    | ログアウト     | ヘルプ   Ξ |
|--------------------|----------------|----------------|--------------------------------------|---------------|-------------|-----------------------------------------------|----------------------------|-----------|---------|
| HeartCore CMS      | <u> </u>       | -ス 🔒 階層構造      | 🚩 コンテンツ 🔛 メデ                         | 17            | E⊐マ−ス       | -yx-z                                         | <u>-</u> 1-4               | 解析        | 0 設定    |
|                    |                |                |                                      |               |             |                                               |                            |           |         |
| 0, -               |                |                |                                      |               |             |                                               |                            |           |         |
|                    | クラス: page ×    |                |                                      |               |             |                                               |                            |           |         |
| 🚽 ウェブサイト階層構造       |                |                |                                      | デフォルト表示       | マイビュー       | + すべてのリス                                      | .F 92F                     | 新規追加 - 空白 | . 🔻     |
| 8- 😼 - 標準 -        | 表示中: 1-21 全: 3 | 385            | ページ: << 最初へ - < 前へ - 123456          | - 次へ > - 最後へ  | >>          |                                               |                            |           |         |
| コンテンツ              | グループ           |                |                                      |               | ー アーカイブ派    | スケジュール演 ステータス                                 |                            |           |         |
| <u>⊢ ~</u>         | Support        |                | ###search### のパーツとアクセサリ              | 469 💍         |             | 公開済: 2010                                     | -11-18 20:10:30            |           |         |
| 由- <b>曲</b> パンドル   | Support        |                | ###search### をダウンロード                 | 467 8         |             | 公開済: 2010                                     | -11-18 20:08:22            |           |         |
| 由 🖿 グループ           | Events         | Events         | ###title### への登録                     | 242           |             | 公開済: 2010                                     | -11-17 18:26:48 専有済: admin |           |         |
| 由: ● タイプ           | Job            | Job            | @@@include:database=Jobs:id=###jobic | 58 ि          |             | 公開済: 2010                                     | -11-16 16:20:32 専有済: admin |           |         |
|                    | Store          | Coarch         | @@@include:database=Stores:id=###id# | 154           |             | 公開済: 2010                                     | 11-22 15:53:39             |           |         |
|                    | Job            | Job            |                                      | 59            |             | 公開濟: 2010                                     | -11-16 16:40:48            |           |         |
| 中国クラス              | Customer       | Danish         | Afbestilling                         | 595 2         |             | 公開済: 2010                                     | -04-29 17:05:08            |           |         |
| 由 💼 パンドル           | Investor       | Danish         | Aktienøoletal                        | 604 B         |             | 公開済: 2010                                     | 09-01 14:32:55             |           |         |
| 由 🖿 グループ           | E-             | Special Danish | Checkout - 2. Dine Informationer     | 611           |             | 公開港: 2010                                     | -06-24 11:29:45            |           |         |
| 自由 タイプ             | E-             | Special Danish | Checkout - 3. Bekræft Ordren         | 612           |             | 公開濟: 2010-                                    | 04-29 18:42:01             |           |         |
| 田 二 パージョン          | E-             | Special Danish | Checkout - 4. Ordre Fuldført         | 613           |             | 公開済: 2010                                     | 04-29 18:42:01             |           |         |
|                    | Online         | Danish         | Digitale Produkter 1                 | 577           |             | 公開達-2010                                      | 09-01 14-33-03             |           |         |
| 由- <b>曲</b> パンドル   | Shop           |                | Fメール通知                               | 109           |             | 公開等: 2010                                     | 41.22 15-44-02             |           |         |
| 直 💼 グループ           | News &         |                | Eメール通知への登録完了                         | 535 Q         |             | 公開等: 2010                                     | 45 47 44 94 99             |           |         |
| 由 🖿 タイプ            |                | Danish         | Einansielle Rannorter                | 558 D         |             | 公開落: 2010                                     | .00.01 14-32-55            |           |         |
| 由 ● パージョン          | Delatione      | Danieh         | Eirmanofil                           | 543 D         |             | (1998-2010                                    | 00.01.14.02.50             |           |         |
|                    | Oplino         | Danish         | Eveloke Brodukter 1                  | 672 Q         |             | 21807-2010                                    | 00.01.14.32.02             |           |         |
| 二日 スタイルシート         | Chon           | Danish         | Evelate Dredukter 1                  | 572 Q         |             | 2010/07.2010                                  | -09-01 14:33:02            |           |         |
| 由 ● グループ           | Chan<br>Chan   | Danish         | Pysiske Produkter 2                  | 5/6 6         |             | 22月34:2010                                    | -09-01 14:20:58            |           |         |
| 直 = ■ タイプ          | About Us       | Danish 移動      | b ワークフロー:                            | • グループ        |             | パンドル                                          | ¢ //                       | (ージョン     | •       |
| 由- m パージョン         | Careers        | Danish         | コメント:                                | タイプ           |             | ・ パッケージ ・ ・ ・ ・ ・ ・ ・ ・ ・ ・ ・ ・ ・ ・ ・ ・ ・ ・ ・ | • 7                        | オルダー:     |         |
| 由 🖿 ステータス          | E-             | Special Danish |                                      |               |             |                                               | [ *                        |           |         |
| スクリプト              |                |                |                                      |               |             |                                               | 1                          |           |         |
| 田田 パンドル            | 全て運収 :         | 全了選択解除 選択公司    | ▲ ● 終動 □ □ビー ▼ 選択アーカイブ               | VE 32 #7 8189 | <b>▼</b> 助老 | ( 銀坊 リンクモ                                     | チェック タガ絵目                  | アクセンビリティチ | r 11/2  |
| 田 ヨンルーン<br>市 目 タイプ |                | AS 9 LAIN      |                                      | ASS (F) BI    | 41          | 1777                                          | 2777 77 Wat                |           |         |
| 山田 ノージョン           |                |                |                                      |               |             |                                               |                            |           |         |
| 山 二 ステータス          |                |                |                                      |               |             |                                               |                            |           |         |

# 3.5.10.7 コンテンツのワークフローステータス編集

コンテンツ項目の閲覧時や追加時、また更新時に、「ワークフロー」選択ボックスと「コメン ト」入力フィールドが保存ボタンに表示されます。

このワークフロー選択ボックスには、コンテンツの現在のワークフロー"ステータス"と、現 在のステータスにおいてウェブサイト管理者が権限を持つ様々なワークフローアクションが、

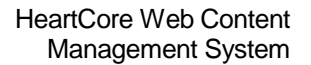

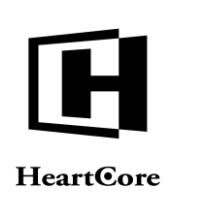

選択肢として表示されます。ワークフローアクションを選択せずにコンテンツを保存すると、 コンテンツのワークフロー"ステータス"は変更されないまま保存されます。ワークフローア クションのいずれかを選びコンテンツを保存すると、コンテンツにワークフローアクションが 適用され、そのワークフローアクションの定義に従って、コンテンツのワークフロー"ステー タス"が変更されます。また、ひいては自動的に他の変更も施されます。

コメント入力フィールドは、そのコンテンツに関する情報や、ワークフローで次に割り当てら れたウェブサイト管理者への作業指示等の入力に使用されます。入力されたコメントは Web コ ンテンツ管理システムには保存されず、ワークフローでの次のウェブサイト管理者へEメール が送信されるのみです。

通常、ワークフローアクションはコンテンツ項目を他のウェブサイト管理者へ引き渡します。 例えば、そのウェブサイト管理者に、コンテンツへ変更を加えてもらったり、評価してもらっ たり、承認してもらったり、公開してもらったり、という様に。しかし、自身の使用のために ワークフローステータスを変更するようワークフローアクションを使用することも可能です。 例えば、コンテンツをプレースホルダーや、アウトライン、完了、などとラベル付けする目的 で。スーパーユーザ管理者によって、様々なタイプのワークフローやワークフローアクション をいくつでも設定することができます。

| プロ党と編集                                      | 更新 admin a   ログアウト   ヘルフ                                                                                                    |
|---------------------------------------------|----------------------------------------------------------------------------------------------------|
| eartCore CMS                                | 📩 ワークスペース 🔧 期間表面 😿 コンテンツ 🖾 メディア 📚 Eコマース 🥃 データベース 😤 ユーザ 📲 解析 🦸                                                                                                    |
|                                             |                                                                                                    |
|                                             |                                                                                                    |
| 11 F随度構造<br>1-<br>ソツ<br>ンドル                 | 保存     ② 公園 スクジュール     ワークフロー:     アウイン耳る:     ●       保存して閉じる     開始時間:     2019-08-21 12:55     ■       株式時間:     ■                                                                                                    |
| 「ループ<br>・イプ<br>ニージョン<br>・テータス               | 変更履歴 <b>プライマリ</b> ブレゼン 追加 メタ情報 アドバンス コンテンツ コンテンツ アクセス制限 関連 コンテンツ アクセス<br>コンテンツ テーション コンテンツ スクリプト カテゴリ パージョン コンテンツ の依存限策 解析                                                                                                    |
| 要素<br>ラス<br>ンドル<br>ループ<br>イプ                | プライマリコンテンツ<br>タイトル、イメージ等コンテンツの詳細を入力します。<br>タイトル                                                                                                    |
|                                             | 企業情報                                                                                                    |
| プレート                                        | コンテンツ                                                                                                    |
| ンドル<br>ループ                                  | ファイル ホーム 挿入 テーブル フォーム ビルダー レビュー 🎐 🔚 🗋 💬 💟 🙆                                                                                                    |
| イプ<br>ージョン<br>テータス<br>イルシート                 | Abc Abc Abc Abc Abc Abc Abc Abc Abc                                                                                                    |
| ンドル<br>ループ                                  | 企業情報                                                                                                    |
| イプ<br>(ージョン<br>(テータス<br>リプト<br>(ンドル<br>(ループ | を気にとって、爆発的背側から地域されるコンテンツ、リアルタイムに変化するコンテンツの安全な長期的管理、他のビジネスプロセスとの連携、ユーザニーズに直筋する高感度なインフラ整備が自社<br>ビジネス取功のオイラスインとしいて装置では取りません。<br>このためには、コンテンツの構築、輪撃、変更、分析、検索、衝裂処定などの機能を自社に簡単に導入・構築でき、社会や市場の変化に合わせて最適なタイミングでコンテンツの受発症を可能にするコ<br>ンテンツ管理ンステム(CBM)が求められています。<br>しかも、CBMSは一般のWebサイトに限らず、Eコマース、モバイルサイト、SNS,プログなど多種多様なサイトに対応していかなくてはならず、CBMSは新たな世代のニーズに応えられる意思な機能をも<br>つ必要があります。 |

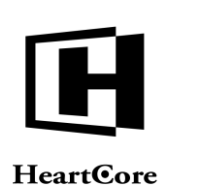

# 4 ユーザデータベース管理

デフォルトでは、HeartCore Web コンテンツ管理システムは、アクセスに制限のある Web サイトではなく、また単一ウェブサイト管理者による Web コンテンツ管理用に設定されています。 つまり、Web サイトへ訪れる誰もが Web サイト全体にアクセスでき、また HeartCore Web コン テンツ管理システムの"スーパーユーザ"は一人しかいない、ということになります。しかし ながら、登録ユーザに対しアクセス制限を設けたいコンテンツがあったり、また複数のウェブ サイト管理者が HeartCore Web コンテンツ管理システムを通して Web コンテンツを管理できる ようにしたい場合も考えられます。

# 4.1 ユーザ管理

HeatCore Web コンテンツ管理システムのユーザ管理セクションを使って、Web サイトのユーザ を管理します。各管理ページのツールバーにある「ユーザ」リンクを通じて、ユーザ管理セク ションにアクセスします。

ユーザ管理セクションのメインページでは、左メニューからユーザ管理にアクセスできます。

- 検索 検索文字列に一致する全てのユーザを検出します。
- 管理者-全ウェブサイト管理者ユーザを一覧表示します。
- テンプレート パスワードの設定されていないユーザを一覧表示します。パスワードのないユーザはログインすることはできませんが、様々なユーザテンプレートを定義しておくと、それをコピーして、新規ユーザやウェブサイト管理者を追加することができます。
- ユーザー全てのユーザを一覧表示する。
  - o ユーザグループ-選択したユーザグループの全ユーザを一覧表示します。
  - o ユーザタイプ-選択したユーザタイプの全ユーザを一覧表示します。
- ステータス 選択した状態にある全てのユーザを一覧表示します。
  - o 保留-まだアクティブになっていないユーザを一覧表示します。
  - o アクティブ ログイン可能なアクティブユーザを一覧表示します。
  - o 期限切れ予定 通知済みで期限が切間近のユーザを一覧表示します。
  - o 期限終了 期限切れのユーザを一覧表示します。

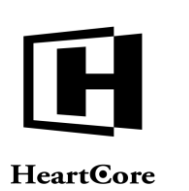

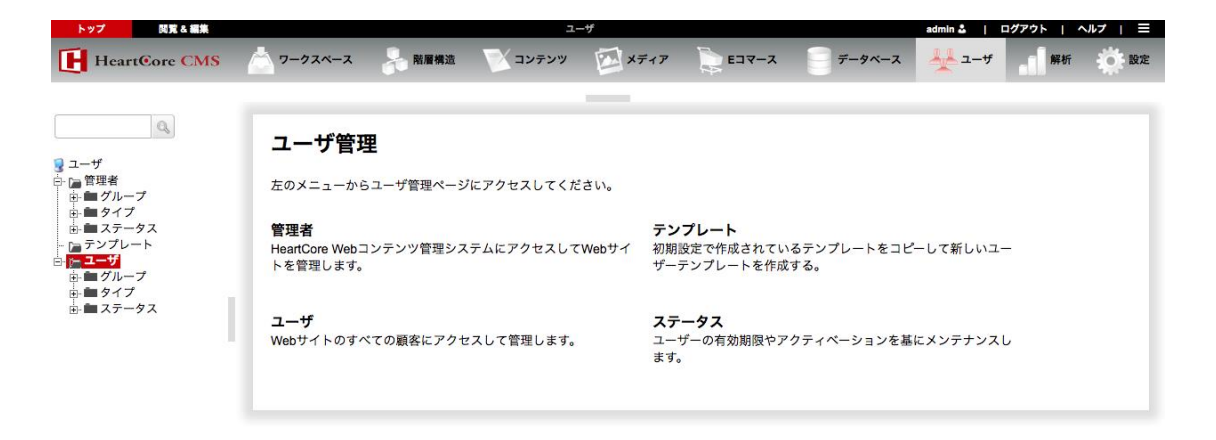

# 4.1.1 インデックス

以下の各章で述べますが、メインページは、関連ユーザをユーザ名順にリストし、各ユーザへ のリンクを表示しているインデックスです。

#### 4.1.1.1 ユーザグループとユーザタイプ

Web コンテンツ管理システムは、ユーザグループとユーザタイプをいくつでも使用できるよう 設定することが可能です。多数のユーザ管理をより簡単でスピーディに行うため、アクセス制 限付きのコンテンツに対しそれぞれ異なったアクセス権限与えるため、コンテンツ管理におい てそれぞれ異なる権限を持たせるため、ユーザ管理においてそれぞれ異なる権限を持たせるた め、などが目的です。

グループやタイプのうちいずれかを選択すると、その選択されたグループもしくはタイプに属 するユーザのみ表示されます。ユーザのリストには、各ユーザのグループとタイプを表示する カラムがあります。

#### **4.1.1.2** リスト

ユーザは常にユーザ名のアルファベット順に表示されます。ユーザー覧に目を通すには、「最 初へ」「前へ」「次へ」「最後へ」、またはページ番号の各リンクを選択します。スクロール バーを使って移動することもできます。

デフォルトのカラム幅では、テキスト全体が表示されないことがあります。テキストの上にカ ーソルを載せると、Webブラウザがテキスト全体を表示します。あるいは、カラムヘッダー間 のスペースを左右にドラッグすることで、カラム幅を調整することができます。

# 4.1.1.3 すべてのリスト

「ユーザ」、「ユーザ名」、「ID」などのカラムヘッダテキストを選択すると、選択したカラ ムごとにリストされたユーザをソートすることができます。

### 4.1.1.4 移動

またユーザリストには、「移動」ボタンと「グループ」「タイプ」リストがあり、選択したユ ーザを別のグループやタイプへ移動させることができます。そのユーザに対し"管理者"アク セス権限のある場合のみ移動され、"管理者"アクセス権限のないユーザは、単に無視され移 動されません。

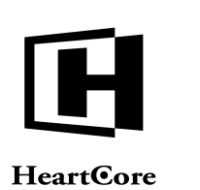

#### トップ 閲覧&編集 in≛ | ログアウト | ヘルプ | Ξ 📩 ワークスペース 🛛 😓 階層構造 🛛 🔍 コンテンツ 🔂 メディア 📄 Eコマース HeartCore CMS データベース 📥 ユーザ 解释 Q クラス: ユーザ × 🧕 ユーザ デフォルト表示 + すべてのリスト リスト 新規追加 - 空白 - 💌 ↓ ユーザ → ● 管理者 → ● ダループ → ● タイプ → ● ■ ステータス - □ テンプレート 表示中: 1-7 全: 7 ページ: << 最初へ - < 前へ - 1 - 次へ > - 最後へ >> クラス グループ タイプ 名前 Registere Hanne hanne 8 詳細表示 更新 削除 johnsmith Registere John Smith 5 詳細表示 更新 削除 ユーザ ● グループ Mary Brown 7 Registere marybrowr 詳細表示 更新 削除 ■ タイプ ■ ステータス テンプレ Registere テンプレ Registere テンプレ Registere master: 1 month subscribe master: 1 month subscriber 詳細表示 削除 2 更新 master: 1 year subscriber master: 1 year subscriber 3 詳細表示 更新 削除 master: digital product custome master: digital product 詳細表示 更新 削除 テンプレ Registere master: user registered online master: user registered online 詳細表示 更新 削除 全て選択 全て選択解除 Eメール 移動 ▼ 選択削除

# **4.1.1.5** ユーザヘEメール

ユーザリストには、「選択をメールします」ボタンがあり、選択したユーザへEメールを送信 することができます。

選択したユーザのEメールアドレスは自動的にBCC入力フィールドへ追加されます。これは外部の関連のない受信者用に使用するもので、受信した人には他の人のEメールアドレスが表示されません。代わりに、受信者に互いのEメールアドレスを表示させるには、TOとCC入力フィールドを使用します。

「件名」の上に、「選択」と「コピー」ボタンがあり、Web コンテンツ管理システムから既存 コンテンツ項目を選択し、送信するEメールのテンプレートとして使用することができます。 選択したコンテンツ項目の内容は、送信する前に編集することができます。選択したコンテン ツ項目のコンテンツが、これによって更新されるわけではありません。件名と内容を直接入力 しても構いません。

Eメールメッセージは、Web コンテンツ管理システムのイメージ等を使ったリッチフォーマットコンテンツを使用することもできます。リッチフォーマットコンテンツをサポートしていないメールソフトを使用している受信者向けに、代替プレーンテキストコンテンツを入力することも可能です。

Eメールを実際に送信するには、「Eメールを送信します」ボタンを選択します。「Eメールを送信します」ボタンを選択する前に、他のリンクを選択したり Web ブラウザを閉じたりすると、Eメールメッセージは無視され送信されません。

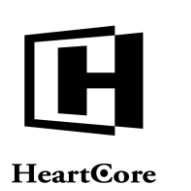

in 🎍 | ログアウト | ヘルプ | ☰

解析

Abc

color2 スタイル color3

Abc

设定

Website Administrator Guide

| トップ 閲覧 & 編集                |                                       |          | E メールを対        | 苦信します。    |          |                             | admin 🌡 📔 ログス            |
|----------------------------|---------------------------------------|----------|----------------|-----------|----------|-----------------------------|--------------------------|
| HeartCore CMS              | 📥 ワークスペース                             | 器 階層構造   | マンマンマンツ        | ダブ メディア   | E = X    |                             | <u>₩</u> ⊐- <del>∀</del> |
|                            |                                       |          |                |           |          |                             |                          |
| Q                          |                                       |          |                |           |          |                             |                          |
| 2 - 10                     | Eメールを送信                               | します。     |                |           |          |                             |                          |
| 3 ユーサ<br>白 Ga 管理者          |                                       |          |                |           |          |                             |                          |
| □<br>由・ ■ グループ<br>由・ ■ タイプ | メールを建                                 | 皆信します。   |                |           |          |                             |                          |
| ■ ■ ステータス                  | From :                                |          |                |           |          |                             |                          |
| - 🍙 テンプレート<br>🍋 ユーザ        | test@heartcore.co.jp                  | )        |                |           |          |                             |                          |
|                            | To :                                  |          |                |           |          |                             |                          |
| ■ ■ ダイノ<br>■ ■ ステータス       | test@neartcore.co.jp                  | )        |                |           |          |                             |                          |
|                            | Cal                                   |          |                |           |          |                             |                          |
|                            | test@heartcore.co.ig                  | )        |                |           |          |                             |                          |
|                            |                                       |          |                |           |          |                             |                          |
|                            | Bcc :                                 |          |                |           |          |                             |                          |
|                            | test@heartcore.co.jp                  | )        |                |           |          |                             |                          |
|                            |                                       |          |                |           |          |                             |                          |
|                            |                                       |          |                |           |          |                             |                          |
|                            |                                       |          |                |           |          |                             |                          |
|                            |                                       |          |                | • 選択      | ⊐ ピ–     |                             |                          |
|                            | 件名:                                   |          |                |           |          |                             |                          |
|                            |                                       |          |                |           |          |                             |                          |
|                            | 内容:                                   |          |                |           |          |                             |                          |
|                            | ファイル ホー                               | -ム 挿入 テー | ブル フォーム        | Vピュー 🧇 🗮  | à 🖻 🗅 📀  |                             |                          |
|                            |                                       | 取り 🖹 🦍   | <b>_</b>       |           | Abc      |                             | Abc                      |
|                            | L L L L L L L L L L L L L L L L L L L | - 5°     | B I U abe X' X | 2 🕊 🗄 🗄 🖻 | → normal | Heading 1 Heading 2 Heading | ng 3 color1              |
|                            | クリップボード                               | 編集       | フォント           | 段落        |          | フォーマット                      |                          |
|                            |                                       |          |                |           |          |                             |                          |
|                            |                                       |          |                |           |          |                             |                          |
|                            |                                       |          |                |           |          |                             |                          |
|                            |                                       |          |                |           |          |                             |                          |
|                            |                                       |          |                |           |          |                             |                          |
|                            |                                       |          |                |           |          |                             |                          |
|                            |                                       |          |                |           |          |                             |                          |
|                            |                                       |          |                |           |          |                             |                          |

コンテンツ (テキストメール):

# 4.1.1.6 印刷

「印刷ページ」として特殊ページが設定されている場合、それらの「印刷ページ」の中からい ずれかを選択し、選択したコンテンツ項目を表示したり、印刷(お使いのブラウザの印刷機能 を使います) したりすることができます。

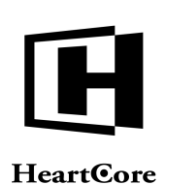

# 4.1.2 管理(統合)

デフォルトでは、管理一覧ページにてユーザの「名前」や「ユーザ名」リンクを選択すると、 そのユーザの新規追加/詳細表示/更新/削除を行う統合管理ページへアクセスすることがで きます。任意で、Web サイト全体の設定および個別ユーザアカウントの管理者機能設定に応じ て、「新規追加」「詳細表示」「更新」「削除」管理ページをそれぞれ単独で使用することも 可能です。以下のセクションにて説明します。

この統合管理ページでは、ユーザ詳細の更新に加え、ユーザのコピー追加や、削除、あるいは単なる閲覧が可能です。

各タブの右上部にある「X」アイコンを選択すると、未保存の変更は破棄され、統合管理ページ を閉じて管理一覧ページへと戻ります。

尚、保存を行う前に、HeartCore Web コンテンツ管理システム内やブラウザにて他のページを開いたり、ブラウザを閉じたりすると、ユーザは更新されず編集したユーザ詳細は失われますのでご注意ください。

ユーザに対するアクセス権限に応じて、「保存」「新規追加」「削除」ボタンが表示されま す。

- 保存 入力したユーザ詳細がWebコンテンツ管理システムに保存され、統合管理ページが閉じら れます。そして管理一覧ページへと戻ります。
- 新規追加
   入力したユーザ詳細を新規ユーザとして保存します(選択した元のユーザは変更されません)。統合管理ページは閉じられ、管理一覧ページへ戻ります。
- 削除

ユーザをWebコンテンツ管理システムから削除します。統合管理ページは閉じられ、管理 一覧ページへ戻ります。

| トップ 閲覧&編集                                                                                                    |                                                                                         |                                                                                          | ユーザを更新し                                   | <b>ノます。</b>              |                                    |           | admin a | ログア             | ウト   ヘルプ              | ∣≡ |
|----------------------------------------------------------------------------------------------------|-----------------------------------------------------------------------------------------|------------------------------------------------------------------------------------------|-------------------------------------------|--------------------------|------------------------------------|-----------|---------|-----------------|-----------------------|----|
| HeartCore CMS                                                                                                    | 📩 ワークスペース                                                                               | ♣ 階層構造 ▼                                                                                 | (コンテンツ                                    | メディア                     | <b>₽</b> ⊐マ−ス                      | -<br>7-91 | х-х 🕌   | 1- <del>4</del> | 解析                    | 設定 |
| $\begin{array}{c} 2 - t' \\ \hline \hline \\ \hline \\ \hline \\ \hline \\ \hline \\ \hline \\ \hline \\ \\ \hline \\ \\ \hline \\ \\ \\ \\ \\ \\ \\ \\ \\ \\ \\ \\ \\ \\ \\ \\ \\ \\ \\ \\$ | 保存     新規追加       変更     ユーザの詳       夏歴     ユーザログイ       ユーザ名     paulgreen       パスワード | <ul> <li>前除</li> <li>ユーザログイン</li> <li>ン</li> <li>パスワード共有S</li> <li>-ド暗号化共有シーク</li> </ul> | ユーザカテゴリ<br><b>ノークレット</b><br>レット (abcd efg | アクセス制限<br>h ijkl mnop)を入 | 有効期限設定<br>表示する<br>表示する<br>力するか、ラング | 自宅/請求先    | 勤務先配送先  | 支払方法<br>タイムパス1  | 管理者<br>機能設定<br>フード暗号化 | ×  |

4.1.3 詳細表示

「詳細表示」リンクは、ユーザとその属性および HeartCore Web コンテンツ管理システムにおける設定を表示します。

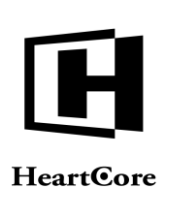

| トッノ 周見な職業                         |                                | ユーザを開発                 | <b>しま</b> 9。    |          |              | admin 🖨 📔 🖬        | 1979F   1      |             |
|-----------------------------------|--------------------------------|------------------------|-----------------|----------|--------------|--------------------|----------------|-------------|
| HeartCore CMS                     | 📩 ワークスペース 🛛 粘層板                | 1 シテンツ                 | メディア            | ₩ E⊐マース  | データベース       | <u>↓</u> 1-4       | 解析             | in interest |
|                                   |                                |                        | _               |          |              |                    |                |             |
| 0,                                |                                |                        |                 |          |              |                    |                | х           |
| ユーザ                               |                                |                        |                 |          |              |                    |                |             |
| □ 雪坦者<br>由・■ グループ<br>・<br>■ ■ タイプ | 変更<br>ユーザの詳細<br>履歴             | <b>ザログイン</b> ユーザカテゴリ   | アクセス制限          | 有効期限設定   | 自宅/請求先 勤務    | 先/配送先 支払方          | 7法 管理者<br>機能設定 | 2           |
| ■ ■ ステータス<br>■ テンプレート<br>□ ユーザ    | ユーザログイン                        |                        |                 |          |              |                    |                |             |
|                                   | ユーザ名                           |                        |                 |          |              |                    |                |             |
| ■ ■ ステータス                         | paulgreen                      |                        |                 |          |              |                    |                |             |
|                                   | パスワード                          |                        |                 |          |              |                    |                |             |
|                                   |                                |                        |                 | 表示する     |              |                    |                |             |
|                                   | ワンタイムパスワー                      | ド共有シークレット              | •               |          |              |                    |                |             |
|                                   |                                |                        |                 | 表示する     |              |                    |                |             |
|                                   | ワンタイムパスワード暗号化<br>共有シークレットを生成しま | 共有シークレット(abcd ef<br>す。 | gh ijkl mnop)を入 | 力するか、ランタ | 『ムな10桁の文字を入』 | カしてワンタイ <i>ム</i> / | 《スワード暗号        | 化           |

# 4.1.4 更新

| 「更新」 | リンクは、 | ユーザ属性を更新で | きるユーナ | げ編集ページ | でユーザ | を開きます。 |
|------|-------|-----------|-------|--------|------|--------|
|------|-------|-----------|-------|--------|------|--------|

| トップ 閲覧&編集                                                                                                    |                          |                    | ユーザを更新し       | ます。            |          |           | admin 🌡  | ログア    | <sup>ナト</sup>   ヘルプ   ≡ |
|----------------------------------------------------------------------------------------------------|--------------------------|--------------------|---------------|----------------|----------|-----------|----------|--------|-------------------------|
| HeartCore CMS                                                                                                    |                          | 階層構造               | コンテンツ         | メディア           | E37-X    | = ==      | ×−z 🎍 =  | 1-4    | 解析 校設定                  |
| $\begin{array}{c} 2 - t' \\ \hline \hline \\ \hline \\ \hline \\ \hline \\ \hline \\ \hline \\ \hline \\ \hline \\ \hline $ |                          | ユーザログイン            | ユーザカテゴリ       | アクセス制限         | 有効期限設定   | 自宅/請求先    | 勤務先/配送先  | 支払方法   | Y                       |
|                                                                                                    | ワンタイムパス                  | ワード共有シ-            | -クレット         |                | 表示する     |           |          |        |                         |
|                                                                                                    | ワンタイムパスワード<br>共有シークレットを生 | 暗号化共有シークレ<br>成します。 | ット (abcd efgł | n ijkl mnop)を入 | 力するか、ランダ | 『ムな10桁の文字 | ■を入力してワン | タイムパスワ | フード暗号化                  |

# 4.1.5 削除

「削除」リンクは、ユーザと削除ボタンが表示され、確認後削除できます。

| トップ 閲覧&編集                       |                                | ユーザを削除し                   | ます。                                | admin                | ≗   ログアウト   ヘルプ   Ξ |
|---------------------------------|--------------------------------|---------------------------|------------------------------------|----------------------|---------------------|
| HeartCore CMS                   | 📩 ワークスペース 😽 階層                 | 構造 🛛 コンテンツ                | ×777 📄 EJV-Z                       | = <del>7</del> -9×-2 | ユーザ 解析 設定           |
| ्<br>2 – म<br>न जन्म क          | 削除                             | -                         |                                    |                      | X                   |
| □ 1000                          | 変更 ユーザの詳細 ユー<br>履歴<br>ユーザログイン  | <b>ザログイン</b> ユーザカテゴリ      | アクセス制限 有効期限設定                      | 自宅/請求先 勤務先/配送先       | 支払方法 管理者<br>機能設定    |
| □ ユーザ □ □ □ □ √ □ □ □ √ □ □ □ √ | ユーザ名                           |                           |                                    |                      |                     |
| ⊕ ■ ステータス                       | パスワード                          |                           |                                    |                      |                     |
|                                 |                                |                           | 表示する                               |                      |                     |
|                                 | ワンタイムパスワー                      | ・ド共有シークレット                |                                    |                      |                     |
|                                 |                                |                           | 表示する                               |                      |                     |
|                                 | ワンタイムパスワード暗号们<br>共有シークレットを生成しま | と共有シークレット(abcd efg<br>ミす。 | h ijkl mnop)を入力するか、ラン <sup>、</sup> | ダムな10桁の文字を入力してワン     | ·タイムパスワード暗号化        |

# 4.1.6 追加

最後に、インデックス一覧では、新規ユーザを作成することもできます。 Page 127 of 222

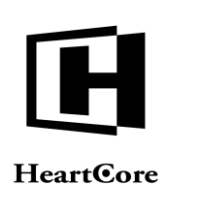

ユーザー覧の右上に、ウェブサイト管理者権限に応じて「追加」リンクが表示されます。ここ から新しい空白ユーザを作成できます。

また、ウェブサイト管理者権限に応じて、既存のユーザリストが「追加」ボタンの隣に表示されます。ここから既存ユーザを選択し、選択した既存ユーザのコピーとして新規ユーザを作成できます。この方法を使用すれば、新規ユーザへの正しい属性を素早く設定し作成することができます。

| トップ 閲覧&編集                                            |                          |                     | ユーザを追加し        | ます。          |         |          | admin 🕹  | ログア   | <b>クト   ヘノ</b> | レブ   三      |
|------------------------------------------------------|--------------------------|---------------------|----------------|--------------|---------|----------|----------|-------|----------------|-------------|
| HeartCore CMS                                        | <u> </u>                 | 階層構造                | <b>ン</b> コンテンツ | メディア         | È E⊐マ−ス | -9-      | x-z 🕌    | 1-4   | 解析             | <b>前</b> 設定 |
| Q 7_H                                                | 保存                       |                     | _              |              |         |          |          |       |                | ×           |
| ■ ユーッ<br>中 <mark>  管理者</mark><br>由 ■ グループ<br>由 ■ タイプ | 変更 ユーザの詳細<br>履歴          | ユーザログイン             | ユーザカテゴリ        | アクセス制限       | 有効期限設定  | 自宅/請求先   | 勤務先/配送先  | 支払方法  | 管理者<br>機能設定    |             |
|                                                      | ユーザログイン                  |                     |                |              |         |          |          |       |                |             |
| E→ ■ グループ<br>■→ ■ グループ<br>■→ ■ タイプ                   | ユーザ名                     |                     |                |              |         |          |          |       |                |             |
| ⊪ ■ ステータス                                            | パスワード                    |                     |                |              |         |          |          |       |                |             |
|                                                      |                          |                     |                |              | 表示する    |          |          |       |                |             |
|                                                      | ワンタイムパス                  | 、ワード共有シ             | ノークレット         |              |         |          |          |       |                |             |
|                                                      |                          |                     |                |              | 表示する    |          |          |       |                |             |
|                                                      | ワンタイムパスワート<br>共有シークレットを5 | 『暗号化共有シーク<br>E成します。 | レット(abcd efgh  | ijkl mnop)を入 | 力するか、ラン | ダムな10桁の文 | 字を入力してワン | タイムパス | フード暗号          | E           |

# 4.2 ユーザの編集

ユーザ編集 Webページで、Web サイトに登録されたユーザとウェブサイト管理者を作成し編集 することができます。ユーザ編集ページへは、ユーザ管理ページの「追加」「更新」リンクよ りアクセスできます。

基本的なユーザ編集 Web ページには、名前、Eメールアドレス、備考の入力フィールドがある「ユーザの詳細」ブロック、またユーザ名とパスワード、ワンタイムパスワード共有シークレットの入力フィールドがある「ユーザログイン」ブロックがあります。名前、Eメール、ユーザ名、パスワードの各入力フィールド内のテキストを編集するだけで、ユーザ属性の作成/更新ができます。変更を保管するには「保存」を選択します。保存をしないで、別のリンクを選択したり、ブラウザを閉じるたりすると、行なった変更はすべて無視され、ユーザへの変更は行われません。

# 4.2.1 ユーザログイン

各ユーザアカウントには、ユーザ名とパスワード、また任意でワンタイムパスワードシークレットが必要です。パスワードなしにユーザアカウントが追加されたり更新されたりすると、そのユーザアカウントは"ユーザテンプレート"となります。パスワードのない"ユーザテンプレート"ではログインできません。"ユーザテンプレート"は、Webサイトユーザやウェブサイト管理者の新しいユーザアカウントを追加する際にのみ使用されます。

任意で、認証アプリやデバイスが時限ワンタイムパスワードログインコードの生成に使用する、ワンタイムパスワード共有シークレットを設定することもできます。(詳細については、設定ガイドのセクション 2.5.4.2 ワンタイムパスワードログインと認証アプリ/デバイス、および セクション 2.5.4.3 ログイン資格情報、ログイン試行制限とログイン通知メールを参照してください)。

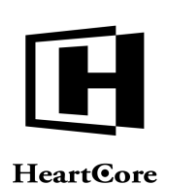

ウェブサイト管理者/ユーザにワンタイムパスワード共有シークレットが設定されている場合、そのウェブサイト管理者/ユーザの認証アプリやデバイスにも同一のワンタイムパスワード共有シークレットが入力/生成される必要があります。Web コンテンツ管理システムは、標準の RFC 6238 Time-Based One-Time Password に準拠したコードを使用するため、この規格に対応しているサードパーティアプリやデバイスであればいずれも使用することができます。

認証アプリやデバイスの既存アカウントを使用するには、例えば"GA4T QNZW GU2D GMRR" といった標準形式のワンタイムパスワード共有シークレットを入力します。もしくは、標準形 式のワンタイムパスワード共有シークレット(例えば"ONUG C4TF MRZW KY3S")の生成に使 用する、10文字以上の任意のテキスト(例えば"sharedsecret")を入力することも可能です。そ して、生成された標準形式のワンタイムパスワード共有シークレットを認証アプリやデバイス にも設定し、Web コンテンツ管理システムへログインするための時限パスワードコードが生成 されるようにします。

ワンタイムパスワード共有シークレットは、ウェブサイトがワンタイムパスワードログインに 対応し要求するよう設定されている場合にのみ、Web コンテンツ管理システムやウェブサイト へのログインに使用されます。詳細は、設定ガイドをご参照ください。

また、Web コンテンツ管理システムの設定に応じて、ユーザのログイン履歴が、日時およびインターネットアドレスと共に表示されます。

| トップ 閲覧&編集                                                           |                                                                                                    |                                                                                                    | ユーザを更新し                                    | ます。                      |                                    |        | admin 🌡           | ログア  | フト   ヘル                | ブ   目 |
|---------------------------------------------------------------------|----------------------------------------------------------------------------------------------------|----------------------------------------------------------------------------------------------------|--------------------------------------------|--------------------------|------------------------------------|--------|-------------------|------|------------------------|-------|
| HeartCore CMS                                                       | <u> </u>                                                                                                    | 計画構造 🛛 💟                                                                                                    | くコンテンツ                                     | メディア                     | <b>₽</b> ⊐マ−ス                      | -<br>  | -> 🕌              | 1-4  | 解析                     | 10 設定 |
| $ \begin{array}{c}  3 \\  3 \\  3 \\  3 \\  5 \\  5 \\  5 \\  5 \\$ | 保存         新規追加           変更         ユーザの語           ユーザログイ         ユーザ名           paulgreen         パスワード           ワンタイムパスワ         ナ           ワンタイムパスフ         ナ           ナ         マンタイムパスフ | <ul> <li>制除</li> <li>細 ユーザログイン</li> <li>ン</li> <li>パスワード共有シ</li> <li>ード暗号化共有シーク</li> <li>を生成します。</li> </ul> | ユーザカテゴリ<br><b>ハークレット</b><br>レット (abcd efgl | アクセス制限<br>h ijkl mnop)を入 | 有効期限設定<br>ま示する<br>表示する<br>力するか、ランタ | 自宅/請求先 | 勤務先配送先<br>を入力してワン | 支払方法 | 管理者<br>機能設定<br>7ード暗号(t | ×     |

#### 4.2.2 変更履歴

変更履歴には、ユーザの作成日時と最終更新日、パスワードの最終変更日が表示されます。

また、Web コンテンツ管理システムの設定に応じて、ユーザ更新毎の日時、インターネットアドレス、ユーザ名が表示されます。

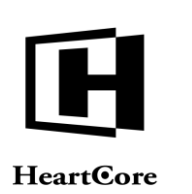

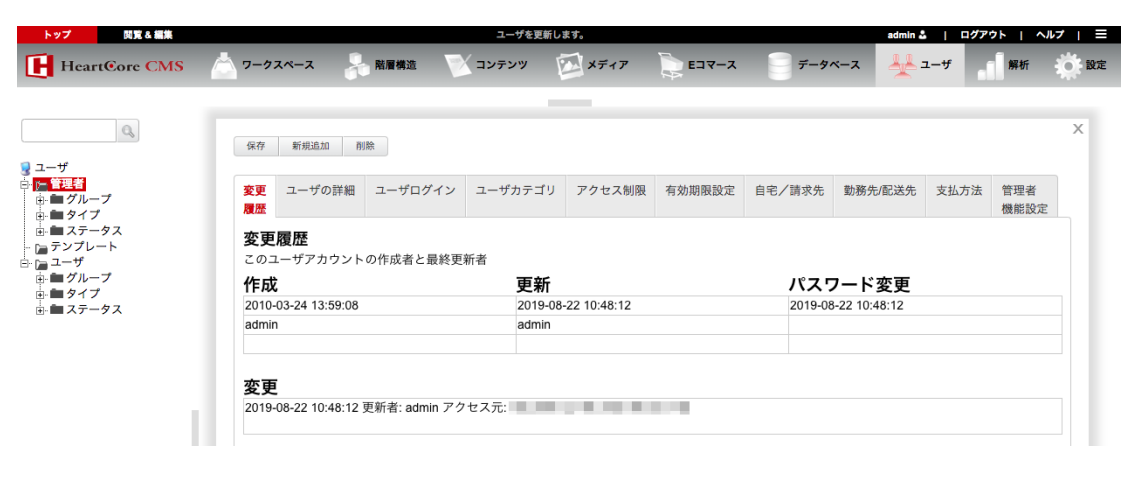

# 4.2.3 ユーザ詳細

ユーザ詳細では、ユーザへの標準属性を入力することができます。また、様々なタイプのユー ザ詳細属性をいくつでも追加で定義することが可能です。備考入力フィールドの下にある入力 フィールドに任意のユーザ詳細属性名を入力し、追加ボタンを押すと、その名前のユーザ詳細 属性が追加されます。そこへその属性に対するデータを入力します。追加した属性を削除する には、削除ボタンを押下します。

| トップ 閲覧&編集                                               | ユーザを更新します。                                                                                                    | admin 🏜 📔 ログアウト 📔 ヘルプ 📔 🚍                                       |
|---------------------------------------------------------|----------------------------------------------------------------------------------------------------|-----------------------------------------------------------------|
| HeartCore CMS                                           | 📩 ワークスペース 🐥 階層構造 💟 コンテンツ 🖾 メディア 📚 Elst                                                                                                    | マース 📄 データベース 📥 ユーザ 📑 解析 🔅 設定                                    |
| $ \begin{array}{ c c c c c c c c c c c c c c c c c c c$ | 保存     新規並加     新除       変更     ユーザの詳細       タイトル       名前       組織       メールアドレス       管別       :       誕生日       日:     : 1: 1: 1: 1: 1: 1: 1: 1: 1: 1: 1: 1: 1: | RB定       自宅/調求先       勤務先配送先       支払方法       管理者         優能設定 |
|                                                         | 新規追加                                                                                                    |                                                                 |

# 4.2.4 ユーザの自宅/請求先、勤務先/配送先、支払明細

ユーザの各編集ページでは、自宅/請求先、勤務先/配送先、支払明細タブ属性へアクセスで きます。各ユーザアカウントの追加情報を格納するには、これらの属性を使用します。

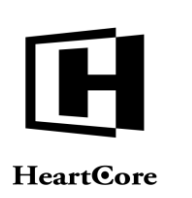

• • • • •

| I Handkour (MS)     P JARA     NHB     D J272     P JARA     P JARA     P J                                                                                                    | Harricon C.MS     7-9/A-3     REB     19/97     REF     19/97     REF     19/97     REF     19/97     REF     19/97     REF     19/97     REF     19/97     REF     19/97     REF     19/97     REF     19/97     REF     19/97     REF     19/97     19/97     19/97     19/97     19/97     19/97     19/97     19/97     19/97     19/97     19/97     19/97     19/97     19/97     19/97     19/97     19/97     19/97     19/97     19/97     19/97     19/97     19/97     19/97     19/97     19/97     19/97     19/97     19/97     19/97     19/97     19/97     19/97     19/97     19/97     19/97     19/97     19/97     19/97     19/97     19/97     19/97     19/97     19/97     19/97     19/97     19/97     19/97     19/97     19/97     19/97     19/97     19/97     19/97     19/97     19/97     19/97     19/97     19/97     19/97     19/97     19/97     19/97     19/97     19/97     19/97     19/97     19/97     19/97     19/97     19/97     19/97     19/97     19/97     19/97     19/97     19/97     19/97     19/97     19/97     19/97     19/97     19/97                                                                                                    | トップ 閲覧 & 編集                   |                             |                  | ユーザを更新し    | ·ます。   | E.            |           | admin 🎍   ログア      | ילי'<br>שייי |
|----------------------------------------------------------------------------------------------------|----------------------------------------------------------------------------------------------------|-------------------------------|-----------------------------|------------------|------------|--------|---------------|-----------|--------------------|--------------|
| V     Image: Control of the control of the control of t                                                                                                    | Image: State of the state of the state o      | HeartCore CMS                 | クークスペース                     | 計 階層構造           | ンコンテンツ     | メディア   | E E E Z Z Z Z | データベース    | ± 1−₩              | 解析 Q         |
| Image: Description     Image: Description       Image: Description     Image: Description       Image: Description     Image: Description <td>Image: Distribution of the second second</td> <td></td> <td></td> <td></td> <td></td> <td></td> <td></td> <td></td> <td></td> <td></td> | Image: Distribution of the second second       |                               |                             |                  |            |        |               |           |                    |              |
| Y     Image: Image: Image                                                                                                    | Y     IX     IX     <                                                                                                    | Q,                            | 保存 新規追加                     | 削除               |            |        |               |           |                    | ×            |
| Image: Second Second                                                                                                    | 2                                                                                                    | ザ<br>管理者                      |                             |                  |            | マクトマが四 |               |           | 4- /27 N6 /4+      |              |
|                                                                                                    | 2.7-7.2     2.7     2.7     2.7     2.7     2.7     2.7     2.7     2.7     2.7     2.7     2.7     2.7     2.7     2.7     2.7     2.7     2.7     2.7     2.7     2.7     2.7     2.7     2.7     2.7     2.7     2.7     2.7     2.7     2.7     2.7     2.7     2.7     2.7     2.7     2.7     2.7     2.7     2.7     2.7     2.7     2.7     2.7     2.7     2.7     2.7     2.7     2.7     2.7     2.7     2.7     2.7     2.7     2.7     2.7     2.7     2.7     2.7     2.7     2.7     2.7     2.7     2.7     2.7     2.7     2.7     2.7     2.7     2.7     2.7     2.7     2.7     2.7     2.7     2.7     2.7     2.7     2.7     2.7     2.7     2.7     2.7     2.7     2.7     2.7     2.7     2.7     2.7     2.7     2.7     2.7     2.7     2.7     2.7     2.7     2.7     2.7     2.7     2.7     2.7     2.7     2.7     2.7     2.7     2.7     2.7     2.7     2.7     2.7     2.7     2.7     2.7     2.7     2.7     2.7     2.7     2.7     2.7     2.7     2.                                                                                                    | ■ グループ<br>■ タイプ               | 変更ユーザの履歴                    | 詳細 ユーザロクイン       | / ユーザカデコリ  | アクセス制限 | 有効期限設定        | 日七/請水尤 劉務 | 光尾达光 文払力法          | 官理者<br>機能設定  |
| 2-Y     Sin     Sin     Sin       2-Y     Sin     Sin     Sin       2-Y     Sin     Sin     Sin       2-Y     Sin     Sin     Sin       2-Y     Sin     Sin     Sin       2-Y     Sin     Sin     Sin       2-Y     Sin     Sin     Sin       2-Y     Sin     Sin     Sin       2-Y     Sin     Sin     Sin       2-Y     Sin     Sin     Sin       2-Y     Sin     Sin     Sin       2-Y     Sin     Sin     Sin       2-Y     Sin     Sin     Sin       3-Y     Sin     Sin     Sin       3-Y     Sin     Sin     Sin       3-Y     Sin     Sin     Sin       3-Y     Sin     Sin     Sin       3-Y     Sin     Sin     Sin       3-Y     Sin     Sin     Sin       3-Y     Sin     Sin     Sin       3-Y     Sin     Sin     Sin       3-Y     Sin     Sin     Sin       3-Y     Sin     Sin     Sin       3-Y     Sin     Sin     Sin       3-Y     Sin     Si                                                                                                    |                                                                                                    | ■ ステータス<br>テンプレート             | 自宅/請求免                      | もの詳細             |            |        |               |           |                    |              |
|                                                                                                    | ****     ****     ****     ****     ****     ****     ****     ****     ****     ****     ****     ****     ****     ****     ****     ****     ****     ****     ****     ****     ****     ****     ****     ****     ****     ****     ****     *****     *****     *****     *****     *****     ******     ******     *******     *******     ************************************                                                                                                    | ユーザ<br>■ グループ                 | 自宅/請求先の<br>名前               | 主所とコンタクト情報       |            |        |               |           |                    |              |
|                                                                                                    | Вол     Вол       100     Вол       100     Вол       100     Вол       100     Вол       100     Вол       100     100       100     100       100     100       100     100       100     100       100     100       100     100       100     100       100     100       100     100       100     100       100     100       100     100       100     100       100     100       100     100       100     100       100     100       100     100       100     100       100     100       100     100       100     100       100     100       100     100       100     100       100     100       100     100       100     100       100     100       100     100       100     100       100     100       100     100       100     100       100     10                                                                                                    | ■ タイプ<br>■ ステータス              | 組織                          |                  |            |        |               |           |                    |              |
| 27     TALL     And     10701     Adv       78     Talantian     Talantian     Talantian     Talantian       78     Talantian     Talantian     Talantian     Talantian       78     Talantian     Talantian     Talantian     Talantian       79     Talantian     Talantian     Talantian     Talantian       74     Talantian     Talantian     Talantian     Talantian       74     Talantian     Talantian     Talantian     Talantian       74     Talantian     Talantian     Talantian     Talantian       74     Talantian     Talantian     Talantian     Talantian       74     Talantian     Talantian     Talantian     Talantian       74     Talantian     Talantian     Talantian     Talantian       74     Talantian     Talantian     Talantian     Talantian       74     Talantian     Talantian     Talantian     Talantian       74     Talantian     Talantian     Talantian     Talantian       74     Talantian     Talantian     Talantian     Talantian       74     Talantian     Talantian     Talantian     Talantian       74     Talantian     Talantian     Talantian     <                                                                                                    | 2     84.84     1-45.84     1-45.84     1-45.84       25     84.84     1-45.84     1-45.84     1-45.84       26     84.84     1-45.84     1-45.84     1-45.84       27     84.84     1-45.84     1-45.84     1-45.84       28     9-24.4-3     84.84     1-45.94     1-45.84       27     84.84     1-45.84     1-45.84     1-45.84       28     9-24.4-3     84.84     1-45.94     1-45.84       29     9-24.4-3     84.84     1-45.94     1-45.84       29.77     1-45.74     1-45.74     1-45.74     1-45.74       29.77     1-45.74     1-45.74     1-45.74     1-45.74       29.77     1-45.74     1-45.74     1-45.74     1-45.74       29.77     1-45.74     1-45.74     1-45.74     1-45.74       29.77     1-45.74     1-45.74     1-45.74     1-45.74       29.77     1-45.74     1-45.74     1-45.74     1-45.74       29.77     1-45.74     1-45.74     1-45.74     1-45.74       29.77     1-45.74     1-45.74     1-45.74     1-45.74       29.77     1-45.74     1-45.74     1-45.74     1-45.74       29.77     1-45.74     1-45.74                                                                                                    |                               | 1±191                       |                  |            |        |               |           |                    |              |
| 27     R4 44     25 2 4 2 2 2 2 2 2 2 2 2 2 2 2 2 2 2 2 2                                                                                                    | 2     241     2-702-1     2020     2020     2020     2020     2020     2020     2020     2020     2020     2020     2020     2020     2020     2020     2020     2020     2020     2020     2020     2020     2020     2020     2020     2020     2020     2020     2020     2020     2020     2020     2020     2020     2020     2020     2020     2020     2020     2020     2020     2020     2020     2020     2020     2020     2020     2020     2020     2020     2020     2020     2020     2020     2020     2020     2020     2020     2020     2020     2020     2020     2020     2020     2020     2020     2020     2020     2020     2020     2020     2020     2020     2020     2020     2020     2020     2020     2020     2020     2020     2020     2020     2020     2020     2020     2020     2020     2020     2020     2020     2020     2020     2020     2020     2020     2020     2020     2020     2020     2020     2020     2020     2020     2020     2020     2020     2020     2020     2020     2020     2020                                                                                                    |                               | 郵便番号                        |                  |            |        |               |           |                    |              |
| 27     14143     1923     1924     1923     1923     1923     1923     1923     1923     1923     1923     1923     1923     1923     1923     1923     1923     1923     1923     1923     1923     1923     1923     1923     1923     1923     1923     1923     1923     1923     1923     1923     1923     1923     1923     1923     1923     1923     1923     1923     1923     1923     1923     1923     1923     1923     1923     1923     1923     1923     1923     1923     1923     1923     1923     1923     1923     1923     1923     1923     1923     1923     1923     1923     1923     1923     1923     1923     1923     1923     1923     1923     1923     1923     1923     1923     1923     1923     1923     1923     1923     1923     1923     1923     1923     1923     1923     1923     1923     1923     1923     1923     1923     1923     1923     1923     1923     1923     1923     1923     1923     1923     1923     1923     1923     1923     1923     1923     1923     1923     1923     1923                                                                                                    | 7     BLAN     1-7028 LLAL     dowl     1-7721     AZ       Y     BLAN     1-7027 1     2027 Y     X577     Eleval     Y       HearGare CMS     2-924-X     BERE     2027 Y     X577     Eleval     Y - 7       Y     BLAN     Y     Eleval     Y - 7     Y     Y     Eleval     Y - 7       Y     BER/FELSO     BERE     2027 Y     Y     Y - 7     Y - 7     Y     Y     Eleval     Y     Eleval     Eleval     Y     Eleval     Y     Eleval     Y     Eleval     Y     Eleval     Y     Eleval     Y     Eleval     Y     Eleval     Y     Eleval     Y     Eleval     Y     Eleval     Y     Eleval     Y     Eleval     Eleval     <                                                                                                    |                               | 市区町村                        |                  |            |        |               |           |                    |              |
| 27     R1 M2                                                                                                    | 2     EXE    VEXULAR     Aux 2     EV22 / AZ       1    VEXULAR     Aux 2     EV22 / AZ       1    VEXULAR     Aux 2     EV22 / AZ       1    VEXULAR     Aux 2     EV22 / AZ       1    VEXULAR     Aux 2     EV22 / AZ       1    VEXULAR     Aux 2     EV22 / AZ       1    VEXULAR     Aux 2     EV22 / AZ       1    VEXULAR     Aux 2     EV22 / AZ       1    VEXULAR     Aux 2     EV22 / AZ       1    VEXULAR     Aux 2     EV22 / AZ       1    VEXULAR     Aux 2     EV22 / AZ       1    VEXULAR     Aux 2     EV22 / AZ       1    VEXULAR     Aux 2     EV22 / AZ       1    VEXULAR    VEXULAR     Aux 2       1    VEXULAR    VEXULAR     Aux 2       1    VEXULAR    VEXULAR    VEXULAR       1    VEXULAR    VEXULAR    VEXULAR       1    VEXULAR    VEXULAR    VEXULAR       1    VEXULAR    VEXULAR    VEXULAR       1    VEXULAR    VEXULAR    VEXULAR       1    VEXULAR    VEXULAR    VEXULAR                                                                                                    |                               | 都這府県<br>国名                  |                  |            |        |               |           |                    |              |
| ジールフドレス<br>Webサイト     1000000000000000000000000000000000000                                                                                                    | メールアドレス<br>Webサイト         メールアドレス         メールアドレス         メールア         メールア         メールア         メールア         メールア         ス         ス         ス         ス         ス         ス         ス         ス         ス         ス         ス         ス         ス        ス         ス                                                                                                    |                               | 電話<br>Fax                   |                  |            |        |               |           |                    |              |
| 27     24 14    /5 20 14 1     and a     1272 h     A/2       Heantfore CMS     7-924-2     25 85 82     327979     27 47     217     217     A/2       */*     */*     */*     */*     */*     */*     */*     */*     */*       */*     */*     */*     */*     */*     */*     */*     */*     */*     */*     */*     */*     */*     */*     */*     */*     */*     */*     */*     */*     */*     */*     */*     */*     */*     */*     */*     */*     */*     */*     */*     */*     */*     */*     */*     */*     */*     */*     */*     */*     */*     */*     */*     */*     */*     */*     */*     */*     */*     */*     */*     */*     */*     */*     */*     */*     */*     */*     */*     */*     */*     */*     */*     */*     */*     */*     */*     */*     */*     */*     */*     */*     */*     */*     */*     */*     */*     */*     */*     */*     */*     */*     */*     */*     */*     */*     */*     */*     */*     */*     */*     */* </td <td>Very the     Long to 1070 / 0.47       HeartGare CMS     0 -04484.54     Long to 1070 / 0.47       Y     Y     Y     Y     Y       100     Y     Y     Y     Y     Y       101     Y     Y     Y     Y     Y     Y       102     Y     Y     Y     Y     Y     Y       103     Y     Y     Y     Y     Y     Y     Y       103     Y     Y     Y     Y     Y     Y     Y       103     Y     Y     Y     Y     Y     Y     Y       104     Y     Y     Y     Y     Y     Y     Y     Y       105     Y     Y     Y     Y     Y     Y     Y     Y       105     Y     Y     Y     Y     Y     Y     Y     Y     Y     Y     Y     Y     Y     Y     Y     Y     Y     Y     Y     Y     Y     Y     Y     Y     Y     Y     Y     Y     Y     Y     Y     Y     Y     Y     Y     Y     Y     Y     Y     Y     Y     Y     Y     Y     Y     Y    &lt;</td> <td></td> <td>メールアドレン</td> <td>ス</td> <td></td> <td></td> <td></td> <td></td> <td></td> <td></td>                                                                                                    | Very the     Long to 1070 / 0.47       HeartGare CMS     0 -04484.54     Long to 1070 / 0.47       Y     Y     Y     Y     Y       100     Y     Y     Y     Y     Y       101     Y     Y     Y     Y     Y     Y       102     Y     Y     Y     Y     Y     Y       103     Y     Y     Y     Y     Y     Y     Y       103     Y     Y     Y     Y     Y     Y     Y       103     Y     Y     Y     Y     Y     Y     Y       104     Y     Y     Y     Y     Y     Y     Y     Y       105     Y     Y     Y     Y     Y     Y     Y     Y       105     Y     Y     Y     Y     Y     Y     Y     Y     Y     Y     Y     Y     Y     Y     Y     Y     Y     Y     Y     Y     Y     Y     Y     Y     Y     Y     Y     Y     Y     Y     Y     Y     Y     Y     Y     Y     Y     Y     Y     Y     Y     Y     Y     Y     Y     Y    <                                                                                                    |                               | メールアドレン                     | ス                |            |        |               |           |                    |              |
| 2     2     2     2     2     2     2     2     2     2     2     2     2     2     2     2     2     2     2     2     2     2     2     2     2     2     2     2     2     2     2     2     2     2     2     2     2     2     2     2     2     2     2     2     2     2     2     2     2     2     2     2     2     2     2     2     2     2     2     2     2     2     2     2     2     2     2     2     2     2     2     2     2     2     2     2     2     2     2     2     2     2     2     2     2     2     2     2     2     2     2     2     2     2     2     2     2     2     2     2     2 <th2< th="">     3     2     3     3     3     3     3     3     3     3     3     3     3     3     3     3     3     3     3     3     3     3     3     3     3     3     3     3     3     3     3     3     3     3<!--</td--><td>2         2         2         2         2         2         2         2         2         2         2         2         2         2         2         2         2         2         2         2         2         2         2         2         2         2         2         2         2         2         2         2         2         2         2         2         2         2         2         2         2         2         2         2         2         2         2         2         2         2         2         2         2         2         2         2         2         2         2         2         2         2         2         2         2         2         2         2         2         2         2         2         2         2         2         2         2         2         2         2         2         2         2         2         2         2         2         2         2         2         2         2         2         2         2         2         2         2         2         2         2         2         2         <th2< th=""> <th2< th=""> <th2< th=""> <th2< th=""></th2<></th2<></th2<></th2<></td><td></td><td>Webサイト</td><td></td><td></td><td></td><td></td><td></td><td></td><td></td></th2<>                                                                                                    | 2         2         2         2         2         2         2         2         2         2         2         2         2         2         2         2         2         2         2         2         2         2         2         2         2         2         2         2         2         2         2         2         2         2         2         2         2         2         2         2         2         2         2         2         2         2         2         2         2         2         2         2         2         2         2         2         2         2         2         2         2         2         2         2         2         2         2         2         2         2         2         2         2         2         2         2         2         2         2         2         2         2         2         2         2         2         2         2         2         2         2         2         2         2         2         2         2         2         2         2         2         2         2 <th2< th=""> <th2< th=""> <th2< th=""> <th2< th=""></th2<></th2<></th2<></th2<>                                                                                                    |                               | Webサイト                      |                  |            |        |               |           |                    |              |
| 27       BLERT       Devise Lists       Devise Lists <thdevise lists<="" th="">       Devise Lists<td>2 2 24 2 2 2 2 2 2 2 2 2 2 2 2 2 2 2 2</td><td></td><td></td><td></td><td></td><td></td><td></td><td></td><td></td><td></td></thdevise>                                                                                                    | 2 2 24 2 2 2 2 2 2 2 2 2 2 2 2 2 2 2 2                                                                                                    |                               |                             |                  |            |        |               |           |                    |              |
| 27     1.1 1     2-1/2 × 1     2 × 1     2 × 1     2 × 1     2 × 1     2 × 1     2 × 1     2 × 1     2 × 1     2 × 1     2 × 1     2 × 1     2 × 1     2 × 1     2 × 1     2 × 1     2 × 1     2 × 1     2 × 1     2 × 1     2 × 1     2 × 1     2 × 1     2 × 1     2 × 1     2 × 1     2 × 1     2 × 1     2 × 1     2 × 1     2 × 1     2 × 1     2 × 1     2 × 1     2 × 1     2 × 1     2 × 1     2 × 1     2 × 1     2 × 1     2 × 1     2 × 1     2 × 1     2 × 1     2 × 1     2 × 1     2 × 1     2 × 1     2 × 1     2 × 1     2 × 1     2 × 1     2 × 1     2 × 1     2 × 1     2 × 1     2 × 1     2 × 1     2 × 1     2 × 1     2 × 1     2 × 1     2 × 1     2 × 1     2 × 1     2 × 1     2 × 1     2 × 1     2 × 1     2 × 1     2 × 1     2 × 1     2 × 1     2 × 1     2 × 1     2 × 1     2 × 1     2 × 1     2 × 1     2 × 1     2 × 1     2 × 1     2 × 1     2 × 1     2 × 1     2 × 1     2 × 1     2 × 1     2 × 1     2 × 1     2 × 1     2 × 1     2 × 1     2 × 1     2 × 1     2 × 1     2 × 1     2 × 1     2 × 1     2 × 1     2 × 1     2 × 1     2 × 1     2 × 1     2 × 1                                                                                                         | マレーマ     2     2     2     2     2     2     2     2     2     2     2     2     2     2     2     2     2     2     2     2     2     2     2     2     2     2     2     2     2     2     2     2     2     2     2     2     2     2     2     2     2     2     2     2     2     2     2     2     2     2     2     2     2     2     2     2     2     2     2     2     2     2     2     2     2     2     2     2     2     2     2     2     2     2     2     2     2     2     2     2     2     2     2     2     2     2     2     2     2     2     2     2     2     2     2     2     2     2     2     2     2     2     2     2     2     2     2     2     2     2     2     2     2     2     2     2     2     2     2     2     2     2     2     2     2     2     2     2     2     2     2     2     2     2 <th< td=""><td></td><td></td><td></td><td></td><td></td><td></td><td></td><td></td><td></td></th<>                                                                                                    |                               |                             |                  |            |        |               |           |                    |              |
|                                                                                                    | HeartGone CMS     フークスペス     REFR     ユンワン     メチィブ     E コマース     デークス     デークス     デーク       マリーフ<br>コイフ<br>コイフ<br>コイフ<br>コイフ<br>コイフ<br>コイフ<br>コイフ<br>コイフ<br>コイフ     マリーマ<br>コーグログイン     ユーグログイン     ユーグログイン     ユーグログイン     アークス     デーク     デーク     アークス     デーク     アークス     デーク     アークス     アークス     アーク     アークス     アークス     アークス     アークス     アークス     アーク     アーク     アーク     アーク     アーク     アーク     アーク     アーク     アーク     アーク     アーク     アーク     アーク     アーク     アーク     アーク     アーク     アーク     アーク     アーク     アーク     アーク     アーク     アーク     アーク     アーク     アーク     アーク     アーク     アーク     アーク     アーク                                                                                                    | ·ップ 閲覧 & 編集                   | _                           | -                | ユーザを更新し    | ます。    | _             |           | admin 🍰   ログア      | ウト   ヘルプ     |
|                                                                                                    |                                                                                                    | HeartCore CMS                 | 🍐 ワークスペース                   | 局 階層構造           | > コンテンツ    | メディア   | E =           | データベース    | ±₩                 | 解析           |
| Y       Y                                                                                                    |                                                                                                    |                               |                             |                  |            | _      |               |           |                    |              |
|                                                                                                    | Y       1       -Y       1       -Y       1       Y       1       1       1       1       1       1       1       1       1       1       1       1       1       1       1       1       1       1       1       1       1       1       1       1       1       1       1       1       1       1       1       1       1       1       1       1       1       1       1       1       1       1       1       1       1       1       1       1       1       1       1       1       1       1       1       1       1       1       1       1       1       1       1       1       1       1       1       1       1       1       1       1       1       1       1       1       1       1       1       1       1       1       1       1       1       1       1       1       1       1       1       1       1       1       1       1       1       1       1       1       1       1       1       1       1       1       1       1       1       1       1       1 <td>0,</td> <td>保存新規追加</td> <td>削除</td> <td></td> <td></td> <td></td> <td></td> <td></td> <td>&gt;</td>                                                                                                    | 0,                            | 保存新規追加                      | 削除               |            |        |               |           |                    | >            |
| Land     フォーブログイン     ユーザログイン     ユーザログイン     フタン・フォージョン     アクセン・加速     私が用限設定     単モノ協共先     製焼化配法会     丸が加速     管理構成       ブリーブ     マク・マン・     マク・マン・ <td>グローク     変更     ユーゼログイン     ユーゼカグナゴ)     アクセス制限     有効期限設定     自己/国交売     転先/配法先の     支払方法     管部構築設定       2/7 20/0-1     助務先/配送先の詳細     助務先/配送先の詳細     助務先/配送先の詳細                                                                                                    &lt;</td> <td>-<b></b>ਸ</td> <td></td> <td></td> <td></td> <td></td> <td></td> <td></td> <td></td> <td></td>                                                                                                    | グローク     変更     ユーゼログイン     ユーゼカグナゴ)     アクセス制限     有効期限設定     自己/国交売     転先/配法先の     支払方法     管部構築設定       2/7 20/0-1     助務先/配送先の詳細     助務先/配送先の詳細     助務先/配送先の詳細                                                                                                    <                                                                                                    | - <b></b> ਸ                   |                             |                  |            |        |               |           |                    |              |
| 17.9     27.9       17.9     27.9       17.9     27.9       17.9     27.9       17.9     27.9       17.9     27.9       17.9     27.9       17.9     27.9       17.9     27.9       17.9     27.9       18.8     1.0       19.9     1.0       19.9     1.0       19.9     1.0       19.9     1.0       19.9     1.0       19.9     1.0       19.9     1.0       19.9     1.0       19.9     1.0       19.9     1.0       19.9     1.0       19.9     1.0       19.9     1.0       19.9     1.0       19.9     1.0       19.9     1.0       19.9     1.0       19.9     1.0       19.7     1.0       19.7     1.0       19.7     1.0       19.7     1.0       19.7     1.0       19.7     1.0       19.7     1.0       19.7     1.0       19.7     1.0       19.7     1.0       19.7     1.0       10.0 <t< td=""><td>21 2 7 7 10-5         2 7 7 10-5         2 7 7 10-5         2 7 7 10-5         2 7 7 10-5         2 7 7 10-5         2 7 7 10-5         2 7 7 10-5         2 7 7 10-5         2 7 7 10-5         2 7 7 10-5         2 7 7 10-5         2 8 2 8 8         2 8 2 8 8         2 8 2 8 8         2 8 2 8 8         2 8 2 8 8         2 8 2 8 8         2 8 2 8 8         2 8 2 8 8         2 8 2 8 8         2 8 2 8 8         2 8 2 8 8         2 8 2 8 8         2 8 2 8 8         2 8 2 8 8         2 8 2 8 8         2 8 2 8 8         2 8 2 8 8         2 8 2 8 8         2 8 2 8 8         2 8 2 8 8         2 8 2 8 8         2 8 2 8 8         2 8 2 8 8         2 9 7 9         2 8 2 8 8         2 9 7 9         2 8 8 8 9         2 9 7 9         2 9 7 9         2 9 7 9         2 9 7 9         2 9 7 9         2 9 7 9         2 9 7 9</td><td>ダループ</td><td>変更<br/>ユーザの<br/>履歴</td><td>詳細 ユーザログイン</td><td>/ ユーザカテゴリ</td><td>アクセス制限</td><td>有効期限設定</td><td>自宅/請求先勤務</td><td><b>先/配送先</b> 支払方法</td><td>管理者<br/>機能設定</td></t<>                                                                                                    | 21 2 7 7 10-5         2 7 7 10-5         2 7 7 10-5         2 7 7 10-5         2 7 7 10-5         2 7 7 10-5         2 7 7 10-5         2 7 7 10-5         2 7 7 10-5         2 7 7 10-5         2 7 7 10-5         2 7 7 10-5         2 8 2 8 8         2 8 2 8 8         2 8 2 8 8         2 8 2 8 8         2 8 2 8 8         2 8 2 8 8         2 8 2 8 8         2 8 2 8 8         2 8 2 8 8         2 8 2 8 8         2 8 2 8 8         2 8 2 8 8         2 8 2 8 8         2 8 2 8 8         2 8 2 8 8         2 8 2 8 8         2 8 2 8 8         2 8 2 8 8         2 8 2 8 8         2 8 2 8 8         2 8 2 8 8         2 8 2 8 8         2 8 2 8 8         2 9 7 9         2 8 2 8 8         2 9 7 9         2 8 8 8 9         2 9 7 9         2 9 7 9         2 9 7 9         2 9 7 9         2 9 7 9         2 9 7 9         2 9 7 9                                                                                                    | ダループ                          | 変更<br>ユーザの<br>履歴            | 詳細 ユーザログイン       | / ユーザカテゴリ  | アクセス制限 | 有効期限設定        | 自宅/請求先勤務  | <b>先/配送先</b> 支払方法  | 管理者<br>機能設定  |
| 2-10**     10***       20***     10***       20***     2***       20***     2***       27     27       27     27       27     27       27     27       27     27       28     2***       29     2***       20     2***       20     2***       21     2****       22     2****       23     2******       24     2*********       24     2************************************                                                                                                    | 2 // · · · · · · · · · · · · · · · · · ·                                                                                                    | ■ ッイン<br>■ ステータス<br>= ンプレート   | 勤務先/配過                      | 送先の詳細            |            |        |               |           |                    |              |
| 27     24 単目     2-54 単位     24 単位     25 単位     25 単位                                                                                                    | 2/7 1     100       2/7 973     100       100     100       100     100       100     100       100     100       100     100       100     100       100     100       100     100       100     100       100     100       100     100       100     100       100     100       100     100       100     100       100     100       100     100       100     100       100     100       100     100       100     100       100     100       100     100       100     100       100     100       100     100       100     100       100     100       100     100       100     100       100     100       100     100       100     100       100     100       100     100       100     100       100     100       100     100       100     100       100                                                                                                    | テンフレート<br>ユーザ<br>ニーズ          | 勤務先/配送先                     | の住所とコンタクト情       | 報          |        |               |           |                    |              |
|                                                                                                    | クノマス     住所 <ul> <li></li></ul>                                                                                                    | ■ ジルーン<br>■ タイプ<br>● ステータス    | 組織                          |                  |            |        |               |           |                    |              |
| 第使番号       市区町村         都道府県       国名         電話       Fax         Fax       >-///2 EUSA         Webサイト      //2 EUSA         Yeb 1      //2 EUSA         Yeb 2      //2 EUSA         Yeb 2      //2 EUSA                                                                                                    | 第使番号     市区向村       都道府県     国名       電話     Fax       メールアドレス     Webサイト       Webサイト     Y       HcartGore CMS     クークなモーム       アクタハース     MEMAL       マノーブ     アクタハース       マノーブ     アクタハース       マノーブ     アクター       マノーブ     アクター       マノーブ     アクター       アノード     アクター       発行日     ア       第の期間     ア       ペリー     ア       マリード     ア       第の日     ア       アンクレード     ア       ア     ア       ア     ア       ア <td< td=""><td></td><td>住所</td><td></td><td></td><td></td><td></td><td></td><td></td><td></td></td<>                                                                                                    |                               | 住所                          |                  |            |        |               |           |                    |              |
| 27     NA&1     2-が2目しま     2001 0000 0000     02720 0000       Fax     メールアドレス     Webサイト     メールアドレス       Webサイト     2007 0000000000000000000000000000000000                                                                                                    | Porter 9     Telent     Telentt     Telentt     Telentt |                               | 新使业品                        |                  |            |        |               | 6         |                    |              |
| 37       RK 4 SA       2-グ62 EU ST.       adm Δ       1 0 7 2 7 1 0 1 0 1 0 7 2 7 1 0 1 0 1 0 7 2 7 1 0 1 0 1 0 1 0 7 2 7 1 0 1 0 1 0 1 0 1 0 1 0 1 0 0 1 0 1 0                                                                                                    | #道府県     国名       電話     Fax       メールアドレス     Webサイト       Webサイト     Image: Constraint of the state of the state of                                                                                                    |                               | 市区町村                        |                  |            |        |               |           |                    |              |
| 電話<br>Fax<br>メールプドレス<br>Webサイト       2010年201       2010年2011       2010年201       2010年2                                                                                                    | 電話<br>Fax<br>Xールアドレス<br>Webサイト       Fax<br>Xールアドレス<br>Webサイト         マーク32世247.       Mail 2070ト 1 ペルブ         HeartCore CMS       アークスペース       新羅螺道       シンテンツ       メディア       Eコマース       デークペース       チェーヴ       麻餅         マリー・<br>* アー・<br>* マイブ<br>* アー・フォー・<br>* マイブ<br>* アー・フォー・<br>* マイブ<br>* アー・フォー・<br>* マイブ<br>* アー・ラス       マーグの詳細       ユーザログイン       ユーザカテゴリ       アクセス制限       有効期限設定       主キノ 前未       繁務北応送先       支払方法       繁田<br>機能設定         マノブの詳細<br>* ステークス       マーグの詳細       ユーザログイン       ユーザカテゴリ       アクセス制限       有効期限設定       主キノ前未先       勤務北応送先       支払方法       管理者<br>機能設定         マノブの<br>* デークス       アーグの詳細       ユーザログイン       ユーザカテゴリ       アクセス制限       有効期限設定       主キノ前未先       勤務北応送先       支払方法       管理者<br>機能設定         マノブの<br>* デークス       アーグの詳細       ユーザログイン       ユーザカテゴリ       アクセス制限       市場       市場                                                                                                    |                               | 都道府県<br>国名                  |                  |            |        |               |           |                    |              |
| マノ     SILE     2-ゲミミレシス     Admin 4     D772/h     A//2       Heart Gore CMS                                                                                                    | PT     Afm A     Comp X     Afm A     Comp X       1000000000000000000000000000000000000                                                                                                    |                               | 電話                          |                  |            |        |               |           |                    |              |
| マプ № 6 4 年     2-ザ42 EUxt.     admiA   0772   ^0/7       HeartCore CMS     アークスペース     新羅構造     コンテンツ     ジメディア     E コマース     データペース     データペース                                                                                                    | Vebサイト     Addition     Addition     Addition     Addition     Addition       20     MARKAL     2000 A     Addition     Addition     Addition     Addition       Heart@ore CMS     2000 A     Addition     Addition     Addition     Addition     Addition       Image: State of the state of the state of t                                                                                                    |                               | Fax<br>メールアドレン              | z                |            |        |               |           |                    |              |
| マグ       死 4 気 8       ユーゼを低しまれ       edm 4       ログアウト       ヘルプ         Heart@ore CMS       マークスペース       配 編進       ロンテンツ       ジメティア       E コマース       データベース       ジェーザ       原紙       ジェーザ         マリー       マリー       マリログイン       ユーザログイン       ユーザログイン       ユーザログイン       ユーザログイン       ユーザログイン       ユーザログイン       ローザカテゴリ       アクセス制限       有効期限設定       自宅/請求先       勤務先/配送先       支払方法       管理者         マリーブ       シンテンツ       シンテン       アクセス制限       有効期限設定       自宅/請求先       勤務先/配送先       支払方法       管理者         マリーブ       シンテンジ       コーザログイン       ユーザログイン       ユーザカテゴリ       アクセス制限       有効期限設定       自宅/請求先       勤務先/配送先       支払方法       管理者         マリーブ       シンテンジ       ステータス       アクマ       フード       フード       日       日                                                                                                    | マブ       KK 4 MA       ユーゼ 名目しまた       Manual (1000) (1000)       Alux         Heart@ore CMS       マークスペース       新羅構造       ユンテンツ       ジ メディア       デ ロクマース       ジ ユーザ       「 原析       「 原析         マレーブ       マリーブ       マリーブ       ユーザの詳細       ユーザのオン       ユーザカテゴリ       アクセス制限       ガの期限設定       自宅/請求先       勤務先配送先       支払方法       資産者         マノーブ       マノブのジム       ユーザのゲイン       ユーザカテゴリ       アクセス制限       有効期限設定       自宅/請求先       勤務先配送先       支払方法       養護設定         マノーブ       シーブのジムシューザカテゴリ       アクセス制限       有効期限設定       自宅/請求先       勤務先配送先       支払方法       養護設定         マノーブ       シーブの支払方法の詳細       コーザの支払方法       カード タイブ                                                                                                    |                               | Webサイト                      |                  |            |        |               |           |                    |              |
| マグ     図数 4 基本     ユーザ 2 プククト     ヘルブ       Heart Core CMS     マークスペース     影響強     コンテンツ     ジ メディア     E コマース     データペース     ジ ユーザ     解析       ・ザ                                                                                                    | ウブ     取用 (1)     ログワクト     ヘルグ       HeartCore CMS     アークスペース     新聞構造     エンテンツ     システィア     エマス     アータペース     デューザ     新術       マレーブ     アノブ     アクワン     マレガン     ログワクレ     ログワクレ     マレガン     マレガン     アクロンテンツ     システィン     アクタペース     デューザ     小 新術       マレーブ     マリーブ     マレガン     ローザカテゴリ     アクセス制限     有効期限設定     自宅/請求先     勤務先配送先     支払方法     費理者       マンテークス     シスカ方法の詳細     このニーザの支払方法     カード・タラブ                                                                                                    |                               |                             |                  |            |        |               |           |                    |              |
| マブ 図集 単載     ユーザを支払しまた     メガイア     レ ログアクト     グリーブ       -ザ     - ・ ・ ・     - ・ ・ ・     - ・ ・ ・     - ・ ・ ・     - ・ ・ ・       - ・ ・ ・     - ・ ・ ・     - ・ ・ ・     - ・ ・ ・     - ・ ・ ・     - ・ ・ ・       - ・ ・     - ・ ・     - ・ ・ ・     - ・ ・ ・     - ・ ・ ・     - ・ ・ ・       - ・ ・     - ・ ・     - ・ ・ ・     - ・ ・ ・     - ・ ・ ・     - ・ ・ ・       - ・ ・     - ・ ・     - ・ ・     - ・ ・ ・     - ・ ・ ・     - ・ ・ ・       - ・ ・     - ・ ・     - ・ ・     - ・ ・     - ・ ・     - ・ ・       - ・ ・     - ・ ・     - ・ ・     - ・ ・     - ・ ・     - ・ ・       - ・ ・     - ・ ・     - ・ ・     - ・ ・     - ・ ・     - ・ ・       - ・ ・     - ・ ・     - ・ ・     - ・ ・     - ・ ・     - ・ ・       - ・ ・     - ・ ・     - ・ ・     - ・ ・     - ・ ・     - ・ ・       - ・ ・     - ・ ・     - ・ ・     - ・ ・     - ・ ・     - ・ ・       - ・ ・     - ・ ・     - ・ ・     - ・ ・     - ・ ・     - ・ ・       - ・ ・     - ・ ・     - ・ ・     - ・ ・     - ・ ・     - ・ ・       - ・ ・     - ・ ・     - ・ ・     - ・ ・     - ・ ・     - ・ ・       - ・ ・     - ・ ・     - ・ ・     - ・ ・<                                                                                                    | P7     NRALEA     Admit     DP701     AU7       Heart@core CMS     0     0     0     0     0     0     0     0     0     0     0     0     0     0     0     0     0     0     0     0     0     0     0     0     0     0     0     0     0     0     0     0     0     0     0     0     0     0     0     0     0     0     0     0     0     0     0     0     0     0     0     0     0     0     0     0     0     0     0     0     0     0     0     0     0     0     0     0     0     0     0     0     0     0     0     0     0     0     0     0     0     0     0     0     0     0     0     0     0     0     0     0     0     0     0     0     0     0     0     0     0     0     0     0     0     0     0     0     0     0     0     0     0     0     0     0     0     0     0     0     0     0     0     0     0     0     0 </td <td></td> <td></td> <td></td> <td></td> <td></td> <td></td> <td></td> <td></td> <td></td>                                                                                                    |                               |                             |                  |            |        |               |           |                    |              |
| HeartCore CMS       フークスペース       新羅構造       コンテンツ       ジメディア       Eコマース       データベース       美山口       解析       第         ・ゲ       -・ゲ       -・       -・       -・ゲ       -       -・       -・       -・       -・       -・       -・       -・       -       -       -       -       -       -       -       -       -       -       -       -       -       -       -       -       -       -       -       -       -       -       -       -       -       -       -       -       -       -       -       -       -       -       -       -       -       -       -       -       -       -       -       -       -       -       -       -       -       -       -       <                                                                                                    | Heart@ore CMS                                                                                                    | >ップ 閲覧 & 編集                   |                             |                  | ユーザを更新し    | います。   |               |           | admin 🍰   ログ)      | アウト   ヘルプ    |
| マグ       家子       新規送加       削除         マグ       アクログイン       ユーザログイン       ユーザカテゴリ       アクセス制限       有効期限設定       自宅/請求先       勤務先配送先       支払方法       管理者         アクブ       アクマ       アクマン       アクセス制限       有効期限設定       自宅/請求先       勤務先配送先       支払方法       管理者         アクブ       アク・ド       アク・ド<                                                                                                    | 文化     文化     新規       アノーブ     アノーブの詳細     ユーザログイン     ユーザカテゴリ     アクセス制限     有効期限設定     自宅/請求先     勤務先配送先     支払方法     管理者       アノーブ     アノーン     アノーブの詳細     ユーザログイン     ユーザカテゴリ     アクセス制限     有効期限設定     自宅/請求先     勤務先配送先     支払方法     管理者       アノーブ     アノーブ                                                                                                    | HeartCore CMS                 | ││ ワークスペース                  | 📮 階層構造           | × コンテンツ    | 🚺 メディア | E37-2         | = データベース  | <u>↓</u> ユーザ       | 解析 👸         |
| (株存)       新株地画       新株地画       新株地画       新株地画       新株地画       新株地画       新株地画       新株地画       新株地画       新田         (サーブ<br>システータス<br>アンブレート<br>コーザ       (アーブログイン       ユーザログイン       ユーザカデゴリ       アクセス制限       有効期限設定       自宅/請求先       勤務先配送先       支払方法       管理者<br>機能設定         (アーブログイン       コーザログイン       ユーザカデゴリ       アクセス制限       有効期限設定       自宅/請求先       勤務先配送先       支払方法       優         (アーブログイン       コーザカデゴリ       アクセス制限       有効期限       ロー       日       日                                                                                                    |                                                                                                    |                               |                             |                  | -          |        | **            |           |                    |              |
| マガ     (現在)     (現在)       グレーブ     シイグの詳細     ユーザログイン     ユーザカテゴリ     アクセス制限     有効期限設定     自宅/請求先     勤務先/配送先     変払方法     管理者<br>機能設定       マンガー・ド<br>コーザ     マグロブイン     ユーザログイン     ユーザカテゴリ     アクセス制限     有効期限設定     自宅/請求先     勤務先/配送先     変払方法     管理者<br>機能設定       マンガー・ド<br>コーザ     マグロブ     ユーザログイン     ユーザカテゴリ     アクセス制限     有効期限設定     自宅/請求先     勤務先/配送先     変払方法       マンガー・ド<br>多イブ     カード     オーブ                                                                                                    | YY        E71<br>= ク/ - ブ<br>= タイブ<br>= ステータス     ユーザの詳細     ユーザログイン     ユーザカテゴリ     アクセス制限     有効期限設定     自宅/請求先     勤務先配送先     変払方法     機能設定       要選     ユーザの支払方法       フロージロ支払方法      人     人                                                                                                    | Q                             |                             |                  |            |        |               |           |                    | 3            |
| 変更<br>タイプ     ユーザログイン     ユーザログイン     ユーザカテゴリ     アクセス制限     有効期限設定     自宅/請求先     勤務先/配送先     支払方法     管理者<br>機能設定       マンプレート<br>コーザ     フーザの支払方法     フーザの支払方法     フーザの支払方法     フーザの支払方法     マーザの支払方法     マーザの支払方法     ロー     ロー                                                                                                    | 変更       ユーザの詳細       ユーザカデゴリ       アクセス制限       有効期限設定       自宅/請求先       勤務先配送先       支払方法         ライブ       ステータス         シブレート       このユーザの支払方法         レーザ       カード 毎イブ         メステータス         シイブ         カード         検証コード         発行No         郵便番号                                                                                                    | -#                            | 保存 新規追加                     | 削除               |            |        |               |           |                    |              |
| タイブ     度歴     機能設定       ステータス     支払方法の詳細       マリート     このユーザの支払方法       グハーブ     カード番号       タイブ     カード番号       ステータス     発行日       月     月       検証コード     月       発行No        郵便番号                                                                                                    | クイブ     展歴     機能設定       マクラス<br>>>プレーヴ     マム方法の詳細     このユーザの支払方法       エーザ     このユーザの支払方法       アハーブ     カード 多イブ       カード 多イブ     カード 番号       東ステータス     発行日       ダ航辺     /       単ステータス     第行日       単次一     /       ●     /       ●     /       ●     /       ●     /       ●     /       ●     /       ●     /       ●     /       ●     /       ●     /       ●     /       ●     /       ●     /       ●     /       ●     /       ●     /       ●     /       ●     /       ●     /       ●     /       ●     /       ●     /       ●     /       ●     /       ●     /       ●     /       ●     /       ●     /       ●     /       ●     /       ●     /       ●     /       ●     /       ●     / <td>、<br/>管理者<br/>● グリープ</td> <td>変更 ユーザの</td> <td>詳細 ユーザログイン</td> <td>ノン ユーザカテゴリ</td> <td>アクセス制限</td> <td>有効期限設定</td> <td>自宅/請求先 勤務</td> <td>将先/配送先 <b>支払方法</b></td> <td>管理者</td>                                                                                                    | 、<br>管理者<br>● グリープ            | 変更 ユーザの                     | 詳細 ユーザログイン       | ノン ユーザカテゴリ | アクセス制限 | 有効期限設定        | 自宅/請求先 勤務 | 将先/配送先 <b>支払方法</b> | 管理者          |
| CV / C     支払方法の詳細       2→ ザ     このユーザの支払方法       グルーブ     カード 多イブ       ▶ ステータス     発行日       /     /       方が期限     /       名前        検証コード        発行No        郵便番号                                                                                                    | - / · · · · · · · · · · · · · · · · · ·                                                                                                    | → ノルーノ ■ タイプ ■ フテータフ          | 履歴                          |                  |            |        |               |           |                    | 機能設定         |
| グルーブ     カードタイブ       ケイブ     カード番号       マテータス     発行日       イ     /       名前     /       検証コード     発行No       郵便番号     ●                                                                                                    | ジルーズ     カード タイブ       シイブ     カード番号       ミステータス     発行日       イブ     1       名前     1       検証コード     発行No       郵便番号     1                                                                                                    | ー ヘナーラヘ<br>テンプレート<br>コーザ      | 支払方法の                       | <b>羊細</b><br>払方法 |            |        |               |           |                    |              |
| ステータス     カート番号       ステータス     発行日       イ                                                                                                    | ステータス     アト日香香       第六日日     /       有効期限     /       名前     //       検証コード     //       発行No     //       郵便番号     //                                                                                                    | ー・ ッ<br>・ mm グループ<br>・ mm タイプ | カード タイプ                     |                  |            |        |               |           |                    |              |
| 有効期限     //       名前     //       検証コード     ////////////////////////////////////                                                                                                    | 有効期限     /       名前        後証コード        発行No        郵便番号                                                                                                    | · ■ ノ                         | カード 番号<br>発行日               |                  | 1          |        |               |           |                    |              |
| 1002     1002       検証コード     1002       発行No     1002       郵便番号     1002                                                                                                    | *1999<br>検証コード<br>発行No<br>郵便番号                                                                                                    |                               | 有効期限                        |                  | 1          |        |               |           |                    |              |
| 発行No                                                                                                    | 発行No  郵便番号                                                                                                    |                               | 検証コード                       |                  |            |        |               |           |                    |              |
|                                                                                                    |                                                                                                    |                               | 発行No<br>郵便番号                |                  |            |        |               |           |                    |              |
|                                                                                                    |                                                                                                    | _                             | ل <sup>-</sup> 121 علي مريد |                  |            |        |               |           |                    |              |

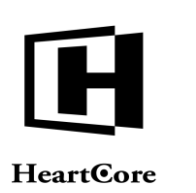

# 4.3 多数の Web サイトユーザとウェブサイト管理者の整理

# 4.3.1 ユーザクラス、ユーザグループ、ユーザタイプの編集

基本のユーザデータベースにはユーザとウェブサイト管理者のリストだけが含まれます。多数 のユーザやウェブサイト管理者がいる場合には、グループやタイプに分類して整理する必要が あるかもしれませんし、また少なくともその方が便利で効率的です。また、Webサイトの各コ ンテンツに対するアクセス権限を、それぞれ異なるユーザグループ/タイプに与えたり、Web コンテンツ管理システムのあらゆるコンテンツを管理する異なる権限、それぞれ異なるウェブ サイト管理者グループ/タイプに与える多必要があるかもしれません。

HeartCore Web コンテンツ管理システムは、「グループ」と「タイプ」という用語を一般的なユ ーザカテゴリとして使っています。必要に応じて任意のグループやタイプを定義することが可 能です。HeartCore Web コンテンツ管理システムでは、「グループ」や「タイプ」は特別な意味 は持たず、単にユーザをより小さなカテゴリに分類して整理し易くするための方法にすぎませ ん。

「ユーザカテゴリ」タブでは、ユーザクラス、グループ、タイプ属性へアクセスすることができます。これらの属性を使って、各ユーザがどのユーザクラス、グループ、タイプに属するかを分類します。あるいは、そのユーザを特定のグループやタイプとして定義したくない場合には、"なし"を選択します。

「追加のグループ」「追加のタイプ」属性を選択すると、そのユーザを他の追加グループやタ イプのユーザとしても定義することもできます。

それぞれの優先ユーザグループ及びタイプ、また追加ユーザグループ及びタイプに属するユー ザは、異なるアクセス制限付きコンテンツへのアクセス権限があり、ウェブサイト管理者は異 なるコンテンツ項目を閲覧、追加、更新、公開、削除する権限があります。

- クラス
  - 管理者

そのユーザが、Web コンテンツ管理システム管理ページにアクセスする権限を 持つウェブサイト管理者/編集者かどうかを定義します。

- グループ
   そのユーザの優先ユーザグループを定義します。
- タイプ
   そのユーザの優先ユーザタイプを定義します。
- 追加のグループ
   そのユーザが、一部として属する追加ユーザグループを定義します。
- 追加のタイプ
   そのユーザが、一部として属する追加ユーザタイプを定義します。.

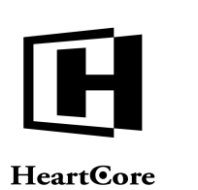

| トップ 閲覧&編集                                                                                                    |                                                                                                    |                                                                                                    | ユーザを更新し  | ます。    |                                 |                         | admin          | ログア  | ウト   ヘル     | レブ   ヨ      |
|----------------------------------------------------------------------------------------------------|----------------------------------------------------------------------------------------------------|----------------------------------------------------------------------------------------------------|----------|--------|---------------------------------|-------------------------|----------------|------|-------------|-------------|
| HeartCore CMS                                                                                                    | 📩 ワークスペース                                                                                                    | ♣ 階層構造 ▼                                                                                                    | (コンテンツ ) | メディア   | ED7-X                           |                         | ≺-х <u>₩</u> . | ı−₩  | 解析          | <b>议</b> 設定 |
| ユーザ         ゆ グルーブ         ゆ グルーブ         ゆ グッイブ         ロ テンブレート         □ テンブレート         □ テンブ         □ テンブ         □ テンブ         □ テンブ         □ テンブ         □ テンブ         □ テンブ         □ テンブ         □ テンブ         □ テンブ         □ テンジ         □ テンジ         □ テンジ         □ テンジ         □ テンジ         □ テンジ | 保存     新規追加       変更     ユーザの       調歴     ユーザカテゴリの       クラス     管理者       グループ     ビロージカテゴリの       クラス     管理者       グループ     Levent Manag       Financial Offi     Forum Mode       Human Resource     Event Manag       Financial Offi     Forum Mode       Human Resource     Press Officer       Product Mana     Newsletter       Press Officer     Product Mana       Subscribers     Subscribers       Subscribers     Support Tick       User Manage     Website Adr       Website Adr     Website Adr | 前除<br>詳細 ユーザログイン<br>ゴリ<br>カ方法<br>s ・<br>ープ<br>フ<br>agers<br>agers<br>s<br>s<br>agers<br>s<br>s<br>agers<br>s<br>s<br>agers<br>s<br>agers<br>s<br>agers<br>s<br>agers<br>s<br>agers<br>s<br>agers<br>agers | ユーザカテゴリ  | アクセス制限 | 有効期限設定<br>タイプ<br>- なし-<br>追加のタイ | 自宅/請求先<br>€<br><b>プ</b> | 勤務先/配送先        | 支払方法 | 管理者<br>機能設定 |             |

# 4.4 ユーザアカウントのスケジュール有効化と期限終了

# 4.4.1 ユーザ有効化と期限終了の編集

デフォルトでは、ユーザアカウントは即座に有効となり失効することはありません。しかし、 ユーザの有効化と期限終了機能を使用して、期限付きの会員や、試用期間のユーザアカウン ト、一時的なウェブサイト管理者ユーザなどを作成することも可能です。ユーザアカウントは 決められた期間内のみ有効で、この期間は制限付コンテンツや、ひいては Web コンテンツ管理 システムにアクセスしたりすることができます。

有効化と期限終了タブ属性を使って、各ユーザアカウントがいつ有効化/期限終了されるのか を定義します。即座に有効化し永遠に失効させないようにする(更新もしくは削除されない限 り)には、空白のままにしておきます。オプションで、ユーザアカウントが有効/期限切れに なった際に、有効化/有効期限切れEメールをユーザに送信することができます。ユーザアカウ ントが期限切れ間近になった時に通知Eメールを送信するようスケジュールすることもできま す。

この有効化と期限切れの日時は、必ず"YYYY-MM-DD hh:mm:ss"というフォーマットで入力します。例えば、"2000-12-31 23:59:59"は、2000年大晦日の夜 12 時の1 秒前を表します。

有効化、通知、期限切れ  $E \prec - \nu$ の送信は、スケジュールされた日時の後に初めて Web サイト がアクセスされた時に行われることに注意してください。Web サイトのアクセス頻度によっ て、スケジュールされた日時のいくらか後に送信されます。スケジュールされた日時の後にす ぐ  $E \prec - \nu$ 送信させるには、Web サイトの一定期間毎の自動アクセスを設定する必要がありま す。

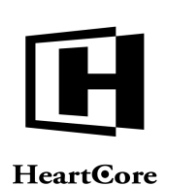

| トップ 閲覧&編集                                                                                                    |                                                                     | ユーザを更新し                              | <b>,ます。</b> |          |                          | admin 🍰 | ログア  | ウト   ヘルプ    |    |
|----------------------------------------------------------------------------------------------------|---------------------------------------------------------------------|--------------------------------------|-------------|----------|--------------------------|---------|------|-------------|----|
| HeartCore CMS                                                                                                    | 📩 ワークスペース 🛛 😽 階層構造                                                  | עעקעב 💟                              | メディア        | ►⊐マ-ス    | -<br>7-91                |         | 1-4  | 解析          | 設定 |
| ユーザ<br>合<br>両<br>全<br>取<br>行<br>一<br>サ<br>一<br>グ<br>し<br>一<br>ザ<br>し<br>一<br>ザ<br>し<br>一<br>ザ<br>し<br>一<br>ザ<br>し<br>一<br>ザ<br>し<br>一<br>ガ<br>し<br>一<br>ガ<br>し<br>一<br>ガ<br>し<br>一<br>ガ<br>し<br>一<br>ガ<br>し<br>一<br>ガ<br>し<br>一<br>ガ<br>し<br>一<br>ガ<br>し<br>一<br>ガ<br>し<br>一<br>ガ<br>し<br>一<br>ガ<br>し<br>一<br>ガ<br>し<br>一<br>ガ<br>し<br>一<br>ガ<br>し<br>一<br>ガ<br>し<br>し<br>し<br>し<br>し<br>し<br>し<br>し<br>し<br>し<br>し<br>し<br>し | 保存         新規追加         削除           変更         ユーザの詳細         ユーザの | コグイン ユーザカテゴリ                         | アクセス制限      | 有効期限設定   | 自宅/請求先                   | 勤務先/配送先 | 支払方法 | 管理者機能設定     | x  |
| ●●●タイフ<br>●●■ステータス<br>● ■ ステータス<br>● ■ ステータス<br>■ ↓ ■ グルート<br>● ● ユーザ<br>● ● グループ                                                                                                    | 利用開始と終了期限設定<br>有効期限は以下の項目より設定                                       | <b>ロ</b> してください                      |             |          |                          |         |      | DE DU BALAL |    |
| ● ● タイプ<br>● ● ステータス                                                                                                    | 有効化eメール<br>通知日時:                                                    | - なし -                               |             |          | €選択                      |         |      |             |    |
|                                                                                                    | 通知eメール<br>無効化日時:                                                    | - au -                               |             |          | <ul> <li>◆ 選択</li> </ul> |         |      |             |    |
|                                                                                                    | 無効化eメール<br>ユーザ認証機能の説明<br>特定期間内のみユーザを有効に                             | - <sup>- </sup> なし -<br>することが可能です。ユー | ザアカウントの有    | 前効期限を設定し | ♥ 選択<br>ます:              |         |      |             |    |
|                                                                                                    | <ul> <li>有効化日時:<br/>ユーザを有効化する日時</li> <li>無効化日時:</li> </ul>          |                                      |             |          |                          |         |      |             |    |
|                                                                                                    | ユーザを無効化する日時                                                         |                                      |             |          |                          |         |      |             |    |

# 4.5 ウェブサイト管理者機能設定

デフォルトでは、全てのウェブサイト管理者が、Web コンテンツ管理システムのデフォルト Web コンテンツエディタと管理設定を使用するように設定されています。しかしながら、ウェ ブサイト管理者別に機能設定できるよう、ユーザ管理者機能設定を使用することもできます。 例えば、あるウェブサイト管理者には、基本機能のみのシンプルな Web コンテンツエディタツ ールバーを使用させるよう設定したり、「Web コンテンツ」セクションの「ページ」メニュー しかアクセスできないよう設定することが可能です。

# 4.5.1 ユーザウェブサイト管理者機能設定の編集

ユーザの各編集ページには、追加の管理者機能設定タブ属性があります。これらの属性を使って、各ウェブサイト管理者ユーザアカウントに対し、個別の管理者設定を設定します。個別の 管理者機能設定が設定されている場合、ウェブサイト管理者ユーザアカウントには、Web コン テンツ管理システムに設定されたデフォルト設定の代わりに、この設定が使用されます。

| トップ 閲覧&編集                                                          |                      |         | ユーザを更新し | ます。    |         |        | admin 🌡 | ログア  | <b>ウト   ヘノ</b> | レブ   三      |
|--------------------------------------------------------------------|----------------------|---------|---------|--------|---------|--------|---------|------|----------------|-------------|
| HeartCore CMS                                                      |                      | 階層構造    | コンテンツ   | メディア   | ⋛ ह⊐マース | -<br>  | x-x 🕌   | 1-4  | 解析             | <b>校</b> 設定 |
|                                                                    |                      |         | _       | _      |         |        |         |      |                |             |
| Q                                                                  | 保存 新規追加              | 削除      |         |        |         |        |         |      |                | ×           |
| 💡 ユーザ                                                              |                      |         |         |        |         |        |         |      |                |             |
| □<br>□<br>□<br>□<br>□<br>□<br>□<br>□<br>□<br>□<br>□<br>□<br>□<br>□ | 変更 ユーザの詳細<br>履歴      | ユーザログイン | ユーザカテゴリ | アクセス制限 | 有効期限設定  | 自宅/請求先 | 勤務先/配送先 | 支払方法 | 管理者<br>機能設定    |             |
| □ □ □ · · · ·<br>□· ■· ■ ステータス<br>- □ テンプレート<br>□· □ ユーザ           | 管理者機能設定<br>ユーザ別管理者設定 | 1       |         |        |         |        |         |      |                |             |

# 4.5.1.1 コンテンツエディタ

リッチフォーマットテキストをサポートしていない Web ブラウザを使って Web コンテンツ管理 システムへアクセスするために、シンプルな標準 HTML TEXTAREA 入力フィールドを使うよ うユーザアカウントを設定することも可能です。

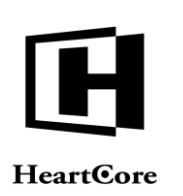

| コンテンツエディター                 |  |
|----------------------------|--|
| ◎ - 標準 -                   |  |
| ○ HeartCore Webエディター       |  |
| ○ HeartCore Webエディター v1 のみ |  |
| ○ HeartCore Webエディター v2 のみ |  |
| O HTML TEXTAREA            |  |
|                            |  |

# 4.5.1.2 HeartCore Web エディタ

Web コンテンツエディタを通じたイメージのアップロードは、個々のユーザアカウントに対し、有効もしくは無効にすることができます。

Web コンテンツエディタ入力フィールドのサイズ、Enter キーを使った出力、Web コンテンツエ ディタで生成されるテクニカルフォーマットは、個々のユーザアカウントに対し設定すること ができます。

Web コンテンツエディタのスキンとツールバーを、個々のユーザアカウント用に設定すること ができます。あるユーザには簡易機能のみを設定し、別のユーザには拡張機能を設定したりす ることが可能です。

Web コンテンツエディタのフォーマット、フォント名、フォントサイズのオプションおよびカ スタマイズした Javascript 機能も、個々のユーザアカウント別にカスタマイズして、あるユーザ には簡易機能のみを設定し、別のユーザには拡張機能を設定したりすることが可能です。

詳細は、「設定ガイド」をご参照ください。

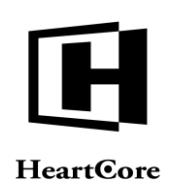

| 💿 - 標準 -      | ○ イメージのアップロードを有効にします。 ○ イメージのアップロードを無効にします。         |
|---------------|-----------------------------------------------------|
| HTMLフォーマット    |                                                     |
| • - 標準 -      |                                                     |
| 入力フィールドのサイ    | イズ                                                  |
| 幅:            | 高さ:                                                 |
| Enterキーで出力    |                                                     |
| Enter :       | Ctrl+Enter:                                         |
| Shift+Enter : | Alt+Enter :                                         |
| スキン           |                                                     |
| (デフォルト 🗘      |                                                     |
| ツールバー         |                                                     |
| 標準:           | ● 標準 ○ リボン ○ ツールバー ○ コンパクトツールバー ○ 最大ツールバー ○ 最小ツールバー |
| [             | クリア テフォルト 元に戻す                                      |
|               |                                                     |
|               |                                                     |
|               |                                                     |
|               |                                                     |
|               |                                                     |
|               |                                                     |
|               |                                                     |
|               |                                                     |
|               |                                                     |
|               |                                                     |
|               |                                                     |
|               |                                                     |
|               |                                                     |
|               |                                                     |
| フィーフットオプショ    | - * /                                               |
| ノオーマットイノン:    |                                                     |
|               |                                                     |
|               |                                                     |
|               |                                                     |
|               |                                                     |
|               |                                                     |
|               |                                                     |
|               |                                                     |
|               |                                                     |
|               |                                                     |
|               |                                                     |
|               |                                                     |
|               |                                                     |
|               |                                                     |
|               |                                                     |
| フォント名オプション    | ン                                                   |
| 2921 1922     |                                                     |
|               |                                                     |
|               |                                                     |
|               |                                                     |
|               |                                                     |
|               |                                                     |
|               |                                                     |
|               |                                                     |
|               |                                                     |
|               |                                                     |
|               |                                                     |
|               |                                                     |
| フォントサイズオプ     | ション                                                 |
|               |                                                     |
|               |                                                     |
|               |                                                     |
|               |                                                     |
|               |                                                     |
|               |                                                     |
| カスタマイズしたJav   | vaスクリプト機能                                           |
|               |                                                     |
|               |                                                     |
|               |                                                     |
|               |                                                     |
|               |                                                     |
|               |                                                     |
|               |                                                     |
|               |                                                     |
|               |                                                     |
|               |                                                     |
|               |                                                     |
|               |                                                     |

# 4.5.1.3 開始ページ

デフォルトでは、ウェブサイト管理者が Web コンテンツ管理システムにログインした際、「ホーム(トップ)」ページが表示されます。任意で、他の管理ページが表示されるよう設定することも可能です。

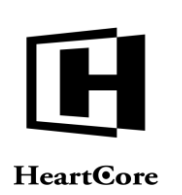

- 標準 -Web コンテンツ管理システムのデフォルトの開始ページが表示されます。
- ホーム(トップ) 「ホーム(トップ)」管理ページが表示されます。
- 閲覧&編集 「閲覧&編集」モードの管理ページが表示されます。
- パーソナルワークスペース 「パーソナルワークスペース」管理ページが表示されます。
- アクセス解析 「アクセス解析」のメインページが表示されます。

| 開始ページ |  |
|-------|--|
|-------|--|

| 開始ページ          |
|----------------|
| 💿 - 標準 -       |
| ○ トップ          |
| ○ 閲覧 & 編集      |
| ○ パーソナルワークスペース |
| ○ アクセス解析       |

# 4.5.1.4 管理セクションとメニューを隠す

ウェブサイト管理者別に、管理セクションとメニュー項目をそれぞれ隠すことができます。異 なる管理セクションとメニュー項目を、各ウェブサイト管理者用に設定することができます。 すべての管理セクション(すべての Web コンテンツ管理システムの管理ページ上部にある)と 主な左メニュー項目が、チェックボックス入力フィールドと並んで一覧表示されています。チ エックボックスを選択し保存すると、選択した管理セクションとメニュー項目は、そのウェブ サイト管理者には表示されません。(データベース追加モジュール、Eコマース追加モジュー ル、統計追加モジュールのソフトウェアライセンスが Web サイトに設定されている場合は、追 加の管理者セクションとメニュー項目が表示され、設定することができます。)

| 」パーソナルワークスペース   |  |
|-----------------|--|
| □ 専有済みのコンテンツ    |  |
| □ 更新済み未公開のコンテンツ |  |
| □ 新規未公開のコンテンツ   |  |
| □ 公開終了済みのコンテンツ  |  |
| □ ワークフロー上のコンテンツ |  |
| □閲覧&編集          |  |
| 〕 ウェブサイト階層構造    |  |
|                 |  |

# 4.5.1.5 パーソナルワークスペースセクション

特定のウェブサイト管理者向けに、パーソナルワークスペースのタブとセクションをカスマイ ズすることが可能です。パーソナルワークスペースのタブとセクションは、各ウェブサイト管 理者毎に設定することができます。パーソナルワークスペースのタブとセクションのコードを 入力して保存することで設定されます。また、統計値追加モジュールソフトウェアライセンス が設定されている場合は、日別・週別・月別のサマリーレポートなどアクセス解析レポート を、パーソナルワークスペースへ表示させることもできます。パーソナルワークスペースセク ションを設定する際に使用するコード、およびアクセス解析レポートのコードについての詳細 は、「設定ガイド」をご参照ください。

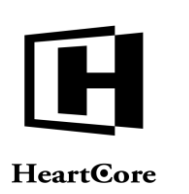

HeartCore Web Content Management System

Website Administrator Guide

パーソナルワークスペースセクション

# 4.5.1.6 インデックスページカラム

管理インデックスページに表示させるカラムとリンクは、カスタマイズが可能です。インデックスページカラムは、各ウェブサイト管理者毎に設定することができます。インデックスページカラムのコードを入力して保存することで設定されます。

各管理インデックスページに、複数の代替ビューを定義することも可能です。各ビューは、そ れぞれ改行して入力してください。1行目にはデフォルト表示となるビューを定義し、2行目以 降に追加のビューを定義します。各行は、ビューの名前を先頭に入力し、後ろにそのビューで 表示させたいインデックスページカラムコードを入力します。インデックスページカラムコー ドについての詳細は、「設定ガイド」をご参照ください。

| インデックスページカラム |        |  |   |
|--------------|--------|--|---|
| パーソナルワークスペース | ί.     |  |   |
|              |        |  |   |
| パーソナルワークスペース | マロジェクト |  |   |
|              |        |  |   |
|              |        |  |   |
| パーソナルワークスペース | イスト    |  |   |
|              |        |  |   |
| ウェブサイトコンテンツ  |        |  |   |
|              |        |  |   |
| メディアライブラリ    |        |  |   |
|              |        |  |   |
| ウェブサイト検索     |        |  |   |
|              |        |  | / |
| ウェブサイトコンテンツの | )高度な検索 |  |   |
|              |        |  |   |
| ウェブサイトコンテンツの | )検索と置換 |  |   |
|              |        |  |   |
| Eコマース商品      |        |  |   |
|              |        |  |   |
| Eコマース在庫      |        |  |   |
|              |        |  |   |
| Eコマース注文      |        |  | 1 |
| エクフペリエンフ管理 + | オイント   |  |   |
|              |        |  |   |
| エクスペリエンス管理 🗅 | レーザナスト |  |   |
| エクスペリエンス管理 ヒ | ニートマップ |  |   |
| ユーザデータベース    |        |  |   |
| マイクロサイト      |        |  |   |
|              |        |  |   |

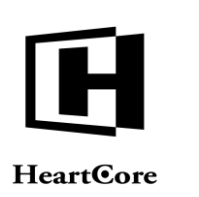

# 4.5.1.7 インデックスページメニュー

デフォルトでは、コンテンツカテゴリのクラス、グループ、タイプ、バージョンそしてワーク フロー機能が有効の場合、コンテンツクラス、バンドル、グループ、タイプ、バージョン、ス テータス/ワークフローメニュー項目をコンビーネーションとして選択し、その選択したコン テンツカテゴリすべてに共通するコンテンツ項目のみを表示させることができます。オプショ ンとして、一度にひとつのコンテンツカテゴリのみを選択し、その選択した単独メニュー項目 に合致するコンテンツ項目をすべて表示させることもできます。

- 標準のウェブサイト設定
   デフォルトの Web サイト設定を使用します
- コンテンツの、バンドル、グループ、タイプ、バージョン、ステータス、パッケージのコンビネーションとして選択
   複数のコンテンツカテゴリをコンビーネーションとして選択し、その選択したカテゴリすべてに合致するコンテンツ項目のみを表示します
- コンテンツのバンドル、グループ、タイプ、バージョン、ステータス、パッケージをシン グルで選択
   一度にひとつのコンテンツカテゴリのみを選択し、その選択した単独メニュー項目に合致 するコンテンツ項目をすべて表示します

インデックスページメニュー

⊙ 標準のウェブサイト設定

□ コンテンツの、パンドル、グループ、タイプ、パージョン、ステータス、パッケージのコンビネーションとして選択。
 □ コンテンツのパンドル、グループ、タイプ、パージョン、ステータス、パッケージをシングルで選択。

# 4.5.1.8 アクセス解析レポート

カスタムアクセス解析レポートを定義することで、独自のレポートをいくつでも自由に組み合 わせることができ、アクセス解析の左メニュー項目として使用することができます。カスタム アクセス解析レポートは、各ウェブサイト管理者毎に設定可能です。アクセス解析レポートの コードを入力して保存することで設定されます。アクセス解析レポートを設定する際に使用す るコードについての詳細は「設定ガイド」をご参照ください。

|  |  | <br>_ |  |
|--|--|-------|--|
|  |  |       |  |
|  |  |       |  |
|  |  |       |  |
|  |  |       |  |
|  |  |       |  |
|  |  |       |  |
|  |  | 4     |  |

# 4.5.1.9 売上レポート

カスタム売上レポートを定義することで、独自のレポートをいくつでも自由に組み合わせるこ とができ、売上左メニュー項目として使用することができます。カスタム売上レポートは、各 ウェブサイト管理者毎に設定可能です。売上レポートのコードを入力して保存することで設定 されます。売上レポートを設定する際に使用する、売上レポートコードについての詳細は「設 定ガイド」をご参照ください。

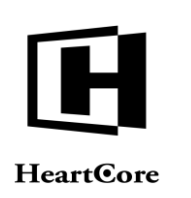

|  |  |  | a |
|--|--|--|---|
|  |  |  | _ |

# 4.6 ユーザアクセス制限

デフォルトでは、HeartCore Web コンテンツ管理システムは、すべてのウェブサイト管理者に、 ユーザ管理の許可を与えています。しかしながら、複数のウェブサイト管理者が存在する場 合、ウェブサイト管理者の様々な権限を、特定のユーザに制限することができます。

基本的な管理者アクセス制限機能は、いくつかの固定されたウェブサイト管理者「役割」を定 義します。主に「作成者」、「編集者」、「管理者」で、これらは異なるウェブサイト管理者 に、ユーザアカウントを閲覧、追加、更新、削除するためのそれぞれの権限を与える目的で使 用されます。

# 4.6.1 アクセス制限によるユーザ管理

ウェブサイト管理者は、インデックス管理ページを通じて、アクセス権限のあるユーザアカウントのみ管理することができます。

閲覧

ウェブサイト管理者は、そのユーザアカウントに対し"閲覧"、"作成"、"更新"、 "削除"あるいは"管理者"権限が必要です。

- 更新 ウェブサイト管理者は、そのユーザアカウントに対し"更新"、"削除"あるいは"管理 者"権限が必要です。
- 削除 ウェブサイト管理者は、そのユーザアカウントに対し"削除"あるいは"管理者"権限が 必要です。
- 追加

ウェブサイト管理者は、新規ユーザアカウントとしてコピーする既存ユーザアカウントに 対し"作成"あるいは"管理者"権限が必要です。ウェブサイト管理者が権限を持つユー ザアカウントのみリストアップされます。ウェブサイト管理者は、既存ユーザアカウント のコピーを作成する権限がない限り、新規ユーザアカウントを追加することはできませ ん。しかしながら、スーパーユーザはいつでも新規ユーザアカウントを追加することがで きます。

ウェブサイト管理者がアクセス権限を持たない機能がある場合は、その機能へのユーザアカウ ントリンク(「追加」、「更新」、「削除」)は表示されません。

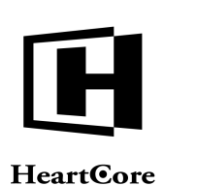

| トップ 閲覧&編集     |                  | -ב                             | f                                |             | admin 🌡 📔 ログア | <b>ウト   ヘルプ   ☰</b> |
|---------------|------------------|--------------------------------|----------------------------------|-------------|---------------|---------------------|
| HeartCore CMS | 📥 ワークスペース 🔒 階層   | <b>著構造</b> 🛛 ンテンツ              | 🖾 X777 📄 EJV-X                   | データベース      | ¥₩            | 解析 🙀 設定             |
|               |                  |                                |                                  |             |               |                     |
| C,            | クラス: ユーザ x       |                                |                                  |             |               |                     |
| 💡 ユーザ<br>     |                  |                                | デフォルト表示 +                        | すべてのリスト リスト | 新規追加 -        | 空白 - 🔻              |
| □ □ □ □ ブループ  | 表示中: 1-7 全: 7    | ページ: << 最初へ - < 前              | へ - 1 - 次へ > - 最後へ >>            |             |               |                     |
| ■ ■ タイプ       | クラス グループ タイス     | プ名前                            | ユーザ名                             | ID 詳細       | 田表示 更新 削除     |                     |
| □ ■ ステータス     | Registere        | Hanne                          | hanne                            | 8 ##        | 表示 更新 削除      |                     |
|               | Registere        | John Smith                     | johnsmith                        | 5 詳編        | 田表示 更新 削除     |                     |
| コート クループ      | Registere        | Mary Brown                     | marybrown                        | 7 詳編        | 日表示 更新 削除     |                     |
| ■ ■ タイプ       | テンプレ Registere   | master: 1 month subscriber     | master: 1 month subscriber       | 2 詳報        | 11表示 更新 削除    |                     |
| 🗄 💼 ステータス     | □ テンプレ Registere | master: 1 year subscriber      | master: 1 year subscriber        | 3 ##        | 1表示 更新 削除     |                     |
|               | テンプレ Registere   | master: digital product        | master: digital product customer | 4 詳細        | 田表示 更新 削除     |                     |
|               | ー テンプレ Registere | master: user registered online | master: user registered online   | 1 詳編        | 日表示 更新 削除     |                     |
|               | - h lleare       |                                |                                  |             |               |                     |
|               |                  |                                |                                  |             |               |                     |
|               |                  |                                |                                  |             |               |                     |
|               |                  |                                |                                  |             |               |                     |
|               |                  |                                |                                  |             |               |                     |
|               |                  |                                |                                  |             |               |                     |
|               |                  |                                |                                  |             |               |                     |
|               |                  |                                |                                  |             |               |                     |
|               |                  |                                |                                  |             |               |                     |
|               | 全て選択 全て選択解除      | Eメール 移動 マ                      | 選択削除                             |             |               |                     |
|               |                  |                                |                                  |             |               |                     |
|               |                  |                                |                                  |             |               |                     |

### 4.6.2 ユーザアクセス制限の編集

ユーザアカウントの追加時や更新時、「アクセス制限」タブを使って、ユーザに対するアクセ ス制限を設定することができます。これらの追加入力フィールドを使って、ユーザ管理機能の ユーザ管理アクセス制限を定義します。ユーザアカウントに対するアクセス制限は、特定のユ ーザグループやタイプ、ユーザに設定することができます。これらのアクセス制限は、どのウ ェブサイト管理者がこのユーザを管理する権限を持つかを決定します。このユーザが、どのコ ンテンツ項目等に対し権限を持つかを決定するのではありませんのでご注意下さい(自身のユ ーザアカウントを更新する権限を持つ場合を除いて)。

閲覧

誰が、このユーザアカウントの詳細を閲覧できるかを定義します。

- 作成 誰が、このユーザアカウントをコピーして新規ユーザを追加できるかを定義します。
- 更新
   誰が、このユーザアカウントを更新できるかを定義します。
- 削除
   誰が、このユーザアカウントを削除できるかを定義します。
- 管理者(オーナー)
   誰が、このユーザアカウントの管理全般を行えるかを定義します。
   重要: "管理者"は、他の「閲覧」「作成」「更新」「削除」アクセス制限に関わらず、 コンテンツに対しあらゆることを実行可能です。従って、他のアクセス制限に効力を持た せるには、"管理者"を厳密にアクセス制限する必要があります。

ユーザアカウントのアクセス制限は、特定のユーザグループやタイプへ設定することができま す。

 公開 全てのWebサイト訪問者に、このユーザ管理機能を使用する権限を与えます。(例えば、 コミュニティ追加アプリケーションを通して。)

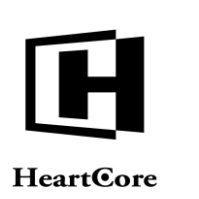

- 制限 全ての登録ユーザ(ウェブサイト管理者のみならず)に、このユーザ管理機能を使用する 権限を与えます。(例えば、コミュニティ追加アプリケーションを通して。)
- すべて(管理者)
   すべてのウェブサイト管理者に、このユーザ管理機能を使用する権限を与えます。
- 特定のタイプ/グループ
   選択されたタイプ/グループのウェブサイト管理者に限り、このユーザ管理機能を使用する権限を与えます

ユーザアクセス制限が、ユーザグループとタイプの両方に制限されている場合、ユーザはどち らも満たす必要があります。

| トップ 閲覧&編集                   | ユーザを更新します。                                                                                                    | admin 🌡 📋 ログアウト   ヘルプ   🚍                                                                                                    |
|-----------------------------|----------------------------------------------------------------------------------------------------|----------------------------------------------------------------------------------------------------|
| HeartCore CMS               | 📩 ワークスペース 💦 前眉構造 💟 コンテンツ 🖾 メディア                                                                                                    | こ Eコマース データベース 🕌 ユーザ 📑 解析 🔅 設定                                                                                                    |
| HeartCore CMS     ユーザ     「 | マークスペース     NI居構造     コンテンツ     メディア       保存     新規に加     新規       変更     ユーザの詳細     ユーザログイン     ユーザカテゴリ     アクセス制限       度歴     アクセス/管理権限     関覧       グループ     User Managers     2       道筋権限     (内ープ)     ・       単新     グループ     ・       変更新信限     ・     ・ | EIマース     データベース     ユーザ     解析     設定       イ 有効期限設定     自宅/請求先     勤務先/配送先     支払方法     管理者<br>機能設定       タイプ     - チベて(管理者) - 0       タイプ     - チベて(管理者) - 0 |
|                             | 削除<br>グループ<br>削除権限                                                                                                    | タイプ<br>すべて(管理者) - <del>+</del>                                                                                                    |
|                             | <b>管理者</b><br>グループ Website Administrators<br>アクセス/管理の全権限                                                                                                    | <b>タイプ</b> (- <u>すべて(管理者)</u> - •)                                                                                                    |

# 4.6.3 アクセス制限とユーザ編集

ユーザアカウントの追加時や更新時、ウェブサイト管理者はアクセス権限のあるユーザ属性の み作成や更新を行うことができます。

- ユーザの詳細とユーザログイン ウェブサイト管理者は、そのユーザアカウントに対し"作成"、"更新"、"削除"ある いは"管理者"権限が必要です。
- ユーザカテゴリ
   ウェブサイト管理者は、そのユーザアカウントに対し"管理者"権限が必要です。
- アクセス制限 ウェブサイト管理者は、そのユーザアカウントに対し"管理者"権限が必要です。

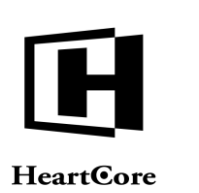

Website Administrator Guide

| トップ 閲覧&編集                                                                                                    | ユーザを更新します。 admin &   ログアウト   イ   |                     |                       |                          | nin 🌡   ログアウト   ヘルプ   😑 |
|----------------------------------------------------------------------------------------------------|----------------------------------|---------------------|-----------------------|--------------------------|-------------------------|
| HeartCore CMS                                                                                                    | 📩 ワークスペース 🔒 階層材                  | 1造 🛛 コンテンツ          | 🏹 メディア 📄 Eコマース        | x 📄 <del>7</del> -9~-2 📥 | L ユーザ 解析 説定             |
| Q<br>3 ユーザ<br>合 G 管理者                                                                                                    | 保存 新規追加 削除                       |                     | マムレフ制肉(左方約10円約4つ)     |                          |                         |
| ■ ■ グループ<br>■ ■ タイプ                                                                                                    | 変更 ユーザの詳細 ユーザ<br>履歴              |                     | アクセス制限 有効期限設定         | 日七/ 請次先 劉務先/配达先          | 文払力法 言理者<br>機能設定        |
| <ul> <li>□ ■ ステータス</li> <li>□ テンプレート</li> <li>□ ニージ</li> <li>□ = グループ</li> <li>□ = ダイプ</li> <li>□ = タイプ</li> <li>□ = ステータス</li> </ul> | ユーザログイン<br>ユーザ名<br>johnsmith     |                     |                       |                          |                         |
|                                                                                                    | パスワード                            |                     |                       |                          |                         |
|                                                                                                    |                                  |                     | 表示する                  |                          |                         |
|                                                                                                    | ワンタイムパスワード共有シークレット               |                     |                       |                          |                         |
|                                                                                                    | ワンタイムパスワード暗号化:<br>有シークレットを生成します。 | 共有シークレット (abcd efgt | a ijkl mnop)を入力するか、ラン | ダムな10桁の文字を入力してワン         | ッタイムパスワード暗号化共           |

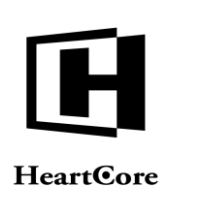

# 5 コミュニティ追加モジュール

HeartCore Web コンテンツ管理システムのコミュニティ追加モジュールを使用すると、ユーザコ ミュニティ Web サイトを作成、管理することができ、Web サイト訪問者を参加ユーザに変える ことができます。

Web サイト訪問者が、パーソナルコンテンツやEメールニュースレターにアクセスしたり、制限付きコンテンツやサービスを利用したりするためにユーザ登録をする Web ページを定義する ことができます。

登録ユーザが、パーソナルビジネスカード Web ページとして使用したり、パーソナルコンテン ツにアクセスしたりするための、登録ユーザのためのパーソナルページを定義することができ ます。

登録ユーザが、個人情報を更新したり、パーソナルコンテンツ設定を選択したり、パーソナル ビジネスカード Web ページを更新したりするための、登録ユーザのためのパーソナル管理ペー ジを定義することができます。

登録ユーザやウェブサイト管理者に、Eメールニュースレターやその他のメッセージを送信す ることができます。

ゲストブックや、メッセージボード、ブログ、また他の類似アプリケーションをいくつでも定 義できます。こうしたアプリケーションは、全てのWebサイト訪問者に公開することもできま すし、特定の登録済みユーザやウェブサイト管理者のみにアクセスを制限することもできま す。

Eコマース追加モジュールと組み合わせることで、Webサイト訪問者/カスタマーが、商品レビューを閲覧、投稿できるようになります。

最大限に柔軟性を持たせるため、コミュニティ追加アプリケーションは、HeartCore Web コンテ ンツ管理システムのその他のコンテンツと同じように実装されています。つまり、全てのコミ ュニティ追加アプリケーションはすべて、HeartCore Web コンテンツ管理システムを使ってカス タマイズが可能で、またアクセス制限やアーカイブ、ワークフローなどの一般的な Web コンテ ンツ管理システム機能と合わせて使用することができます。デフォルトのコミュニティ追加ア プリケーションのような(または、まったく異なる)、独自のアプリケーションを作成するこ とも可能です。.

# 5.1 ユーザグループ/タイプ入会

ウェブサイト管理者は登録済みユーザを、Webサイトに設定されている様々なユーザタイプ/ グループに割り当てることができます。しかし、ユーザ自身が手動でユーザタイプ /グループ ヘ/から入会、退会できるように、WebページやEメールに「入会する」、「退会する」リン クを追加したい場合があります。例えば、Eメールニュースレターに使用されるユーザタイプ /グループに入会したり退会したりする場合などです。

ユーザグループ/タイプが、登録済みユーザの入会を許可するよう設定されている場合、コミ ュニティ追加モジュールは、「ユーザグループ」「ユーザタイプ」セクションが Web コンテン ツエディタの「ハイパーリンクの挿入」ダイアログウィンドウに追加されます。「ユーザグル ープ」「ユーザタイプ」セクションを選択すると、ユーザグループに対し"~へ入会(サブス クライブ)""~から退会(サブスクライブ解除)"リンクがリスト表示されます。
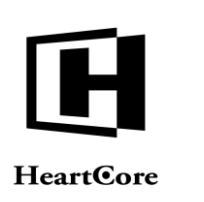

デフォルトでは、ユーザは、入会/退会を行った後、デフォルトの Web サイトホームページヘリ ダイレクトされます。しかしながら、"redirect" パラメータを「入会する」「退会する」リンク ヘ手動で追加することで、異なる Web ページヘリダイレクトさせることも可能です。例えば:

/subscribe.aspx?usergroup=Newsletter&redirect=%2Fpage.aspx%3Fid%3D123

/subscribe.jsp?usergroup=Newsletter&redirect=%2Fpage.jsp%3Fid%3D123

/subscribe.php?usergroup=Newsletter&redirect=%2Fpage.php%3Fid%3D123

"123" は表示されるページのページ id です。 "%2F"、 "%3F"、 "%3D" は単に、 "/"、 "?"、 "=" が特別にエンコードされた文字です。Web ブラウザ内でリンクが正常に機能するには、このようにエンコードする必要があるからです。

| 330                                             | ●ユーザージルーゴ<br>→ ヘサブスクライブ Newsletter<br>→ からサブスクライブ解除 Newsletter | <u>JUča-:</u> |
|-------------------------------------------------|----------------------------------------------------------------|---------------|
| ッフノンAnne<br>アドレス<br>タイトル・<br>ターグット: ID: 分類<br>マ | OK *                                                           | かってい          |

# 5.2 Eメールニュースレターとメッセージ

ウェブサイト管理者は、コミュニティ追加モジュールを使用して、ニュースレターやその他メ ッセージを登録ユーザやウェブサイト管理者にEメール送信することができます。

ユーザ管理ページには、ユーザー覧の下に、選択したユーザにEメール送信するための追加ボ タンが表示されます。ユーザ管理メニュー項目とユーザー覧から、全てのユーザグループ/タ イプ、あるいは個別ユーザが容易に選択できます。Eメール送信するユーザを選択したら、 「選択をメールします」を選択し、Eメール送信管理ページへ進みます。

これにより、新規、更新済み、及び要求されたページを登録ユーザやウェブサイト管理者に Webサイトから容易に送信することができます。単に、ユーザ管理ページから選択済みユーザ にEメール送信する前に、Webコンテンツ管理システムのその他のコンテンツのように、ニュ ースレター、プレスリリース、スペシャルオファーやキャンペーンEメールなどを作成するだ けで済みます。登録ユーザやウェブサイト管理者に定期的に送信する標準Eメールメッセージ のテンプレートとして使用するページを、いくつでも作成することができます。

詳しくは、本書のユーザ管理セクションをご参照下さい。

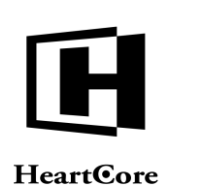

#### 6 E コマース追加モジュール

HeartCore Web コンテンツ管理システムのEコマース追加モジュールを使うことによってEコマ ース Web サイトを作成し管理できるようになり、また Web サイト訪問者を Web サイトカスタ マーへと変えることができます。

Web コンテンツ管理システムの柔軟性とパワーをフル活用して、あらゆる数の商品や商品ページを定義することができます。Web サイト訪問者は、Web サイトの他のページと同様に、商品ページを閲覧、検索することができます。

商品価格やその他の商品詳細を簡単に変更したり、既存の商品データベースと同期化させるため、商品詳細情報を HeartCore Web コンテンツ管理システムEコマース追加モジュールに容易に インポート/エクスポートすることができます。

為替交換レートの自動処理によって、どんな通貨も、いくつでも定義でき、商品価格に使用することができます。また、為替交換レートの自動処理を使って、異なるマーケットに対しても現地の各通貨に対応できるようWebサイトの複数のバージョンを作成することができます。

商品ページを通して、Webサイトカスタマーは欲しい商品をバーチャルなショッピングカート に入れることができます。Webサイトのカスタマーは、欲しい商品をすべて選び終えた後、チ ェックアウトへと進み、支払いや配送や請求内容詳細を入力し、選んだ商品の注文をします。 オプションで、Webサイトカスタマーは、PayPal (www.paypal.com)や他の決済サービスプロバ イダを通して商品の支払いをクレジット/デビットカードで済ますことも可能です。

それぞれの商品、商品タイプ、商品グループ、注文数、注文総計、配送先国名または県名など の別にしたがって、どのようなタイプの配送料および税金の設定もできます。

注文が完了すると、Webサイトカスタマーに注文確認Eメールが送信され、Webサイト注文管理者に、受注通知Eメールが送信されます。受領した注文は、受注管理の簡便さのため、また Eメール通知のバックアップとして、Webサイトデータベースに保存されます。このことによって、Eメールのトラブルが原因となって、注文が失われることがなくなります。

Eコマース追加モジュールは、ベーシック HeartCore Web コンテンツ管理システムに含まれており、有効なライセンスキーさえあればロックを解除できます。

#### 6.1 Eコマース管理

HeartCore Web コンテンツ管理システムのEコマース管理セクションを使って、Web サイトの商品や注文をフルに管理できます。各管理ページにある「商品&注文」リンクを通じてEコマース管理セクションへアクセスします。

Eコマース管理セクションのメインページの左メニューより、商品やパッケージ、バンドル、 在庫を管理することができます。

また、Eコマース管理セクションのメインページより、注文を管理したり、売上レポートを閲覧することができます。ただし、注文管理アクセス権限が必要です。

さらに、Eコマース管理セクションのメインページでは、売上レポートデータの中から、設定 した内容を表示させることができます。これは、すべてのウェブサイト管理者が閲覧可能であ り、(完全な売上レポートにアクセス可能な)注文管理者アクセス権限を持つウェブサイト管 理者に限るものではありません。

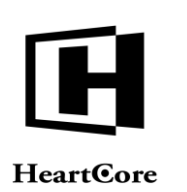

| HeartCore CMS                                                                                                    | ワークスペース                                                                                                    | 計層構造                                                                                                    | マンテンツ                                                                                                    | メディア                                                                                                    | ג-דב 🕵                                                                                                    | データベース                                                                                                    | <u>-</u> # | 解析    | io in≉ |
|----------------------------------------------------------------------------------------------------|----------------------------------------------------------------------------------------------------|----------------------------------------------------------------------------------------------------|----------------------------------------------------------------------------------------------------|----------------------------------------------------------------------------------------------------|----------------------------------------------------------------------------------------------------|----------------------------------------------------------------------------------------------------|------------|-------|--------|
| FlartCore CMS     CMS     CMS | マークスペース Eコマース管託<br>左のメニューからEコ <sup>*</sup><br>商品<br>Webサイトのすべての月<br>全てのコンテンツのメ <sup>*</sup><br>売上・サマリー・今<br>売上・サマリー・今 | <ul> <li>NR#43</li> <li>E</li> <li>マース管理ページにア</li> <li>病品コンテンツページ</li> <li>マテナンスとアクセス</li> <li>コ</li> <li>コ</li> </ul> | シテシツ           クセスしてください。           にアクセスして管理し、           のためのパッケージを;           会社           会社           のためのパッケージを;           会社           のためのパッケージを;           会社           のためのパッケージを; | <ul> <li>ジディア</li> <li>注文</li> <li>注文アイテム</li> <li>注文アイテム</li> <li>注文アイテム</li> <li>ご次アイテム</li> <li>ご次アイテム</li> <li>ジェンフィテム</li> </ul> | <b>トイトを通して発注され</b><br>・イトを通して発注され<br>の <u>売上</u> の割別の<br>い<br>の <u>売上</u> の割別の<br>い<br>、<br>の <u>売上</u> の割別の | データベース       秋     公共       秋     公共       日     公共       日     公共       日     公共       日     公共       日     公共       日     公共       日     公共       日     公共       日     公共       日     公共       日     公共       日     公共       日     公共 | 上 ユーザ      | .1 ** | E BE   |
|                                                                                                    |                                                                                                    |                                                                                                    |                                                                                                    |                                                                                                    |                                                                                                    |                                                                                                    |            |       |        |

#### 6.2 商品管理

商品管理は、通常のコンテンツ管理によく似たものであり、またその一部でもあります。在庫 ステータスを含む商品左メニューや、Eコマース売上カラム、商品詳細情報を除いては、商品 管理はページ管理に極めてよく似たものです。言い換えれば、商品管理はページ管理と同様、 簡単に使用でき、柔軟性があり、パワフルなものです。

商品管理にアクセスするには、「Eコマース」 - 「商品」メニュー項目リンクを選択してください。

| 関係る無限             |                              |            | 問品                             |          |         |             |              | ac                          | min 🎍   ロクアウト     | 1 112 |
|-------------------|------------------------------|------------|--------------------------------|----------|---------|-------------|--------------|-----------------------------|-------------------|-------|
| leartCore CMS     | ワークスペース                      | 🔓 階層構造     | א 🔯 🛛 עעקעב                    | ディア      |         | Eコマース       | <del>-</del> |                             | ーザ 解析             | ÷,    |
|                   |                              |            |                                |          |         |             |              |                             |                   |       |
| 0 -               |                              |            |                                |          |         |             |              |                             |                   |       |
| 04                |                              |            |                                |          | =*-     | フォルト市テ      | * **         | 70175 1175                  | 新田波加 _ 70 白       |       |
| -ス                | 表示中: 1-10 全: 10              |            | ページ << 最初へ - < 前へ - 1 - 次      | へ > - 最後 | ^>>     | 2 4 101-301 |              |                             | 41/546/4 - 王L     |       |
|                   | グループ タイプ                     | バージョン デバイス | 商品                             | ID       | プレビュー   | - アーカイブ済    | スケジュール浙      | ステータス                       |                   |       |
| (ンドル              | Digital Feature              | Danish     | Digitalt Produkt 1             | 580      | Dà.     |             |              | 公開済: 2010-09-25 09:18:32 専邦 | (済: admin         |       |
| ルーノ               | Physical Feature             | Danish     | Produkt 1                      | 570      | LQ<br>D |             |              | 公開済: 2010-09-25 09:21:22 専科 | )))):<br>新: admin |       |
| ニジョン              | Physical Feature             | Danish     | Produkt 3 - med valgmuligheder | 581      | Là.     |             |              | 公開済: 2010-09-25 09:21:43 専作 | ())): admin       |       |
| テータス              | Digital Feature              |            | デジタル商品 1                       | 409      | à       |             |              | 公開済: 2010-11-22 16:16:15 専邦 | (清: admin         |       |
| 庫状況               | Member Feature               |            | メンバー商品 1                       | 410      | à       |             |              | 公開済: 2010-11-22 16:15:45 専作 | (清: admin         |       |
| ドル                | Physical Feature             |            | 商品 1                           | 169      | à       |             |              | 公開済: 2010-11-22 16:48:15 専務 | (済: admin         |       |
|                   | Physical Feature<br>Broducto |            | 商品 2                           | 172      | à       |             | :            | 公開済: 2010-11-22 16:29:42 専科 | (済: admin         |       |
| ループ               | Physical Feature             |            | 商品 3 - オプション付き                 | 173      | à       |             | :            | 公開済: 2010-11-22 16:34:10 専作 | (濟: admin         |       |
| イプ                | Subscriptic Feature          |            | 購読 1 - 1カ月                     | 411      | à       |             | 1            | 公開済: 2010-11-22 16:44:09 専邦 | (清: admin         |       |
| 冲化元               | Subscriptic Feature          |            | 購読 2 - 1 年                     | 488      | à       |             | 1            | 公開濟: 2010-11-22 16:39:36 専作 | (清: admin         |       |
| 'ループ              |                              |            |                                |          |         |             |              |                             |                   |       |
| イプ                |                              |            |                                |          |         |             |              |                             |                   |       |
| 文状況               |                              |            |                                |          |         |             |              |                             |                   |       |
| ■東次況<br>:文をエクスポート |                              |            |                                |          |         |             |              |                             |                   |       |
| 文品目をエクスポート        |                              |            |                                |          |         |             |              |                             |                   |       |
|                   |                              |            |                                |          |         |             |              |                             |                   |       |
|                   |                              |            |                                |          |         |             |              |                             |                   |       |
|                   |                              |            |                                |          |         |             |              |                             |                   |       |
|                   |                              |            |                                |          |         |             |              |                             |                   |       |
|                   |                              |            |                                |          |         |             |              |                             |                   |       |
|                   | 全て選択 全て選択解析                  | 選択公開 ▼     | 移動 ▼ コピー ▼ 選択アーカ               | イプ化      | 選択削除 🔻  | 専有          | 解放           | リンクチェック タグ                  | 検証 アクセシビリティ       | (チェック |

## 6.2.1 在庫ステータス

任意で、Web コンテンツ管理システムを使用して商品在庫管理を行うことが可能です。左メニューより、様々な在庫ステータスに該当する商品を管理することができます。

無制限
 在庫制限のない商品

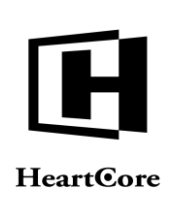

- 在庫あり
   在庫があり、残りわずかの設定数量よりも多く在庫がある商品
- 残りわずか
   在庫はあるが、残りわずかの設定数量よりも在庫が少ない商品
- 在庫切れ
   在庫切れで、事前予約/入荷待ち予約も不可である商品
- 事前予約/入荷待ち予約可
   在庫は無いが、事前予約/入荷待ち予約が可能な商品(ただし、事前予約/入荷待ち予約
   は未予約)
- 事前予約/入荷待ち予約済み
   在庫は無いが、事前予約/入荷待ち予約済みの商品

| トップ 閲覧&編集                                                                                                    |                                                                                                    |                                | 商品                                                                                                    |                                                                                 |                                                                                                    |            | admin 🕹                                                                                                    | ログアウト                                                                                                    | ヘルプ   三 |
|----------------------------------------------------------------------------------------------------|----------------------------------------------------------------------------------------------------|--------------------------------|----------------------------------------------------------------------------------------------------|---------------------------------------------------------------------------------|----------------------------------------------------------------------------------------------------|------------|----------------------------------------------------------------------------------------------------|----------------------------------------------------------------------------------------------------|---------|
| HeartCore CMS                                                                                                    | <u> </u>                                                                                                    | 局局構造                           | 🛛 א 🔯 צעד                                                                                                    | ディア                                                                             | ג-דבו 💭                                                                                                    | データベース     | <u>-</u> 1-4                                                                                                    | 解析                                                                                                    | Ö itz   |
| Eコマース     Eコマース     Constant Constant     Eコマース     Constant     Eコマース     Eコマース     English     English | ま現中: 1-10 全: 10<br>フループ タイプ<br>り見は、Feature<br>Physical Feature<br>Physical Feature<br>Physical Feature<br>Physical Feature<br>Physical Feature<br>Succepts Feature | パージョン デバイス<br>Danish<br>Danish | <ul> <li>ページ: &lt;&lt; 最初へ・&lt; 前へ・1・</li> <li>高点</li> <li>Digital Produkt 1</li> <li>Produkt 3 - med valgmuligheder</li> <li>デジタル高1</li> <li>メンバー用品1</li> <li>商品2</li> <li>商品3</li> <li>原品4</li> <li>第品2</li> <li>第品5</li> <li>第品5</li> <li>第品6</li> <li>第品7</li> <li>ジョン付き</li> <li>第次・1ヵ月</li> <li>第法2・1年</li> </ul> | 次へ > - 最份<br>580<br>570<br>681<br>409<br>410<br>169<br>172<br>173<br>411<br>488 | 77710-5875<br>7002- 7-2-2-<br>2<br>2<br>2<br>2<br>2<br>2<br>2<br>2<br>2<br>2<br>2<br>2<br>2<br>2<br>2<br>2<br>2 |            | リスト<br>く<br>のの245001832 単作許<br>1002500212 単作許<br>111221801018 単作許<br>111221801018 単作許<br>111221802012 単作許<br>111221802012 単行許<br>111221802012 単行許<br>111221802012 単行許<br>111221802012 単行許 | 新設になって、空白<br>admin<br>admin |         |
| <ul> <li></li></ul>                                                                                                    | 全て選択 全て選択解                                                                                                    | 激 選択公開 ▼                       | 移動 ▼ コピー ▼ 選択アー                                                                                                    | カイプ化                                                                            | 選択削除 ▼                                                                                                    | 専有 解放 リンク: | チェック タグ検証                                                                                                    | F アクセシビリティ                                                                                                    | チェック    |

# 6.2.2 商品の編集

商品の編集は、いくつかの簡単な追加事項を除けば通常のページを編集するのと非常に似ています。

商品単価や注文コードなどの商品注文詳細を入力する、商品詳細や商品配送属性が含まれています。

商品情報テキストやイメージなどを編集するには、通常のWebエディタを使用します。唯一の 違いは、価格などの商品情報を表示する特別なコードを含むオプションです。

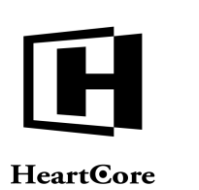

| 保存 🔻 新成追加                                                                           | 検証 HTML ▼ 比較 ▼                                                           | EX−ル ▼ プレビュ                  | 標準 -    ▼                    | アクセシビリティ            | プラインド 👻 👼             |
|-------------------------------------------------------------------------------------|--------------------------------------------------------------------------|------------------------------|------------------------------|---------------------|-----------------------|
| ≪ 変更履歴 製品の詳細 商品                                                                     | 品の出荷 商品在庫 プライマリ<br>コンテンツ                                                 | プレゼン 追加<br>テーション コンテンツ       | メタ情報 アドバ:<br>ソ スクリ:          | ンス コンテンツ<br>プト カテゴリ | コンテンツ アクセス制限<br>パージョン |
| プライマリコンテンツ<br>タイトル、イメージ等コンテンツの<br>タイトル<br>海長1                                       | 詳細を入力します。                                                                |                              |                              |                     |                       |
| コンテンツ                                                                               |                                                                          |                              |                              |                     |                       |
| ファイル ホーム 挿入 テー                                                                      | ブル フォーム ビルダー レ                                                           |                              | 0                            |                     |                       |
|                                                                                     | ■ I U abe x <sup>2</sup> x, 2<br>A ■ A ■ A = A = A = A = A = A = A = A = | Abc All normal Head          | bc Abc Abc Abc Abc Heading 3 | Abc A<br>color1 co  | bc Abc color3         |
| 説明<br>ユーザの検索キーワードに会わせて、V<br>利点<br>SEO対策に有効な機能を標準搭載してい<br>特徴<br>コマース機能も標準搭載<br>商品の仕様 | Vebページ内部のコンテンツを自動で:<br>います。検索エンジンにおける上位表:                                | ダイナミックに変更表示します<br>示の支援を行います。 | <i>τ</i> .                   |                     |                       |
| 仕様                                                                                  |                                                                          |                              |                              |                     |                       |
|                                                                                     | はい                                                                       |                              |                              |                     |                       |
| 仕様1                                                                                 |                                                                          |                              |                              |                     |                       |
| 仕様1<br>仕様2                                                                          | 123                                                                      |                              |                              |                     |                       |
| 仕様1<br>仕様2<br>仕様3                                                                   | 123<br>UK, GB                                                            |                              |                              |                     |                       |

# 6.2.2.1 商品詳細

コンテンツ編集ページへ商品属性が追加されます。これらの追加入力フィールドを使って、商 品詳細を作成、更新します。

- 商品コード
   注文された商品を識別するために注文手続きで使用される、一意の商品コード
- 商品あたりの価格 販売価格通貨と、Webサイトカスタマーが商品1項目に対し指定された期間に支払うべき金 額。期間は、一度限りの購入商品に対しては"一度"、その他定期購入に関しては、"日ご と""週ごと""2週間ごと""1ヶ月ごと""2ヶ月ごと""四半期ごと""半年ごと""1年ご と"。
- 原価
   在庫のある、もしくは在庫を補充する商品の1アイテム毎の原価
   (基本在庫の値、利益、在庫補充の計算用オプション)
- 重さ 1商品毎の重さ(kg)
  - 幅 1 商品毎の幅(cm)
- 高さ
   1商品毎の高さ(cm)
- 奥行き
   1商品毎の奥行き(cm)
- ボリューム
   1商品毎の分量(リットル)

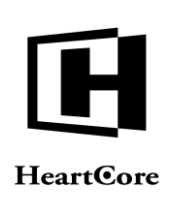

- 銘柄
   商品の銘柄(異なる銘柄の商品バリエーションがある場合)
- 色
   商品の色(異なる色の商品バリエーションがある場合)
- サイズ
   商品のサイズ(異なるサイズの商品バリエーションがある場合)
- 商品詳細-新規追加

「-新規-」が選択された状態で商品属性の名前を入力し、「新規追加」を選択すること で、いくつでも商品詳細属性を新たに定義することができます。追加された商品属性に対す る新しい商品詳細入力フィールドが表示されます。

また、一般的な商品詳細データの容易な使用と一貫性保持の目的で、Web コンテンツ管理 システムの設定に応じて、事前定義済みのカスタム商品詳細オプションも使用可能です。事 前定義済みの商品詳細属性を追加するには、対象の事前定義済み商品詳細名を選択し(「-新規-」の下に表示されます)、「新規追加」を選択します。すると、その属性に対する新 しい入力フィールドが追加されますので、そこへ内容/値を入力します。事前定義済みの商 品詳細属性は、シンプルなテキスト入力、ラジオボタン、チェックボックス、選択(複数も しくは単数)オプションのいずれかです。

商品オプション-新規追加

商品オプションの名前を入力し、「追加」を選択することで、いくつでも商品オプション属 性を新たに定義することができます。追加された商品オプションに対する新しい商品オプシ ョン入力フィールドが表示されます。Eコマースアドオンショッピングカードページ上で顧 客がこの値を入力できるようにするには、この商品オプション入力フィールドは空白のまま にしておきます。予め定義した商品オプションの中から顧客に選択させるには、1行につき 一つの商品オプション値をいくつでも入力フィールドへ入力します。

※商品在庫管理に Web コンテンツ管理システムを使用している場合、商品バリエーションの個別在庫管理に、商品オプションを使用するべきではありません。そのような商品バリエーションは、それぞれ独自の在庫を持つ異なる商品として追加すべきです。

商品詳細と商品オプションは、Eコマースアドオンショッピングカート、チェックアウト、注 文確認、注文通知の機能で使用されます。商品詳細はまた、次のセクションで説明するように 商品ページで表示できます。

自動商品出荷 (6.2.26.2.2.2 商品の出荷をご参照ください) と関連して、次の名前を持つ特別な商品オプションを定義することができます。:

- user:scheduled\_publish 作成されたユーザアカウントの"スケジュール済み公開日時"を、指定された値に設定しま す。コピーした商品出荷ユーザテンプレートのユーザアカウントの値は使用されません。
- user:scheduled\_publish\_email 作成されたユーザアカウントにEメール送信されるページに使用される"スケジュール済み 公開Eメール"ページidを、指定された値に設定します。コピーした商品出荷ユーザテン プレートのユーザアカウントの値は使用されません。
- user:scheduled\_notify 作成されたユーザアカウントの"スケジュール済み通知日時"を、指定された値に設定しま

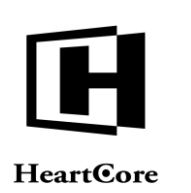

す。コピーした商品出荷ユーザテンプレートのユーザアカウントの値は使用されません。

- user:scheduled\_notify\_email 作成されたユーザアカウントにEメール送信されるページに使用される "スケジュール済み 通知Eメール"ページid を、指定された値に設定します。コピーした商品出荷ユーザテ ンプレートのユーザアカウントの値は使用されません。
- user:scheduled\_unpublish 作成されたユーザアカウントの"スケジュール済み有効期限日時"を、指定された値に設定 します。コピーした商品出荷ユーザテンプレートのユーザアカウントの値は使用されません。
- user:scheduled\_unpublish\_email

作成されたユーザアカウントにEメール送信されるページに使用される"スケジュール済み 有効期限Eメール"ページidを、指定された値に設定します。コピーした商品出荷ユーザ テンプレートのユーザアカウントの値は使用されません。

| トップ 閲覧を編集                                                                                                    |                               |            |            | 追加             | bū            |             |       |                |               | a              | imin 🏜 📔 ログア | ウト   イ    | ヘルプ   目 |
|----------------------------------------------------------------------------------------------------|-------------------------------|------------|------------|----------------|---------------|-------------|-------|----------------|---------------|----------------|--------------|-----------|---------|
| HeartCore CMS                                                                                                    | 📩 ワークスペース                     | R 附着構造     | דעב 🔨      | ンツ             | ×777          |             | Eコマース | 7              | 「ータベース        | <u>- 11</u>    | ٠            | 解析        | Ö RE    |
|                                                                                                    |                               |            |            |                |               |             |       |                |               |                |              |           |         |
| 0, -                                                                                                    | 保存 ▼ 検証 Η                     | 「ML ▼ 比校 · | ▼ Eメール ▼   | 70             | ビュー ・標準・      | •           | アクセシビ | リティープライン       | т<br>Т        | 新規             |              |           | ×       |
| コマース<br>商品<br>・ ■ パンドル                                                                                                    | ≪ 変更履歴 製品                     | の詳細商品の出荷   | 商品在庫       | プライマリ<br>コンテンツ | プレゼン<br>テーション | 追加<br>コンテンツ | メタ情報  | アドパンス<br>スクリプト | コンテンツ<br>カテゴリ | コンテンツ<br>パージョン | アクセス制限       | 関連<br>コンテ | >       |
| 小田 クルーフ<br>○● ■ タイプ<br>□● ■ バージョン<br>□● ステータス                                                                                                    | 製品の詳細<br>商品と注文詳細              |            |            |                |               |             |       |                |               |                |              |           |         |
| <ul> <li>■ 在庫状況</li> <li>■ パッケージ</li> </ul>                                                                                                    | 商品コード                         |            | 商品あた       | りの価格           |               |             |       |                | D.            | 京価             |              |           |         |
| <ul> <li>ニスリリーン</li> <li>ニスリリーン</li> <li>ニスリリーン</li> <li>ニスリーン</li> <li>ニスリーン</li></ul> |                               |            | - 標準 - (¥) | \$             | _度            | \$          |       |                |               |                |              |           |         |
| ■ 住車<br>車 値 グループ<br>車 値 タイプ                                                                                                    | 重量                            |            | 幅 x 高さ     | x 奥行き          |               |             |       |                | 7             | ドリューム          |              |           |         |
| 由·■ 在庫状況                                                                                                    | kg                            |            | c          | m x            | cm x          | cm          |       |                |               | liter          |              |           |         |
| □注义<br>■売上                                                                                                    | 銘柄                            |            |            |                |               |             |       |                |               |                |              |           |         |
|                                                                                                    | 色                             |            |            |                |               |             |       |                |               |                |              |           |         |
|                                                                                                    | サイズ                           |            |            |                |               |             |       |                |               |                |              |           |         |
|                                                                                                    |                               |            |            |                |               |             |       |                |               |                |              |           |         |
|                                                                                                    | - 新規 - 🗘                      |            |            |                | 新規追加          |             |       |                |               |                |              |           |         |
|                                                                                                    | <b>商品オプション</b><br>ショッビングカート用の | D注文オプション   |            |                |               |             |       |                |               |                |              |           |         |
|                                                                                                    |                               |            |            | 新規追加           |               |             |       |                |               |                |              |           |         |
|                                                                                                    |                               |            |            |                |               |             |       |                |               |                |              |           |         |

#### 6.2.2.2 商品の出荷

注文と支払いが正常に完了すると、商品コンテンツを顧客に表示またはEメール送信すること ができます。商品の出荷では、顧客へ新規ユーザアカウントを作成し、特別なカスタム拡張プ ログラムを実行して商品をプログラムで生成したり配信したりすることができます。

新規~ 更新~ アドオン

商品の発送が、新規顧客として処理されるのか、もしくは既存顧客に対する更新、またはア ドオンとして処理されるのか、を定義します。

- Eメールを送る この商品に対して注文と支払いが正常に行われた際に、顧客へEメール送信されるページ。
- 表示ページ
   この商品に対して注文と支払いが正常に行われた際に、顧客へ表示されるページ。

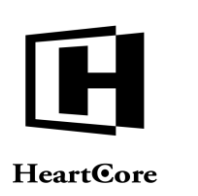

カスタムエクステンションプログラム
 この商品に対して、入手可能かどうか、また注文と支払いが正常に完了したかをチェックするためのカスタム拡張プログラム。

HeartCore Web コンテンツ管理システム E コマース追加モジュールでは、自身の商品在庫状況や商品配送カスタム拡張プログラムスクリプトを作成することができます。また、サードパーティ製の拡張を使用することも可能です。詳しくは、「プログラミング API ガイド」をご参照下さい。

商品入手可能性カスタム/サードパーティ拡張は、商品が購入可能かどうかを調べるため に、商品、ショッピングカート、チェックアウトページにおいて使用することができま す。例えば、自身の外部の在庫確認や棚卸システムをチェックし、商品の在庫があるかど うかを調べます。もしくは、業者側の外部在庫確認や棚卸システムをチェックし、商品の 在庫があるか、また注文できるかどうかを調べます。また、ユーザ名、メールアドレス、 インターネットドメイン名などのような現物のない商品の確認や、それらがすでに登録済 みかどうかを調べます。

商品配信カスタム/サードパーティ拡張は、自動的にデジタル商品を生成し、商品が注文 された際に外部システムを更新するために使用されます。例えば、自身の外部在庫、棚卸 システムを更新します。もしくは、供給元と注文します。または、ユーザ名、メールアド レス、インターネットドメイン名などのような現物のない商品を生成/配信します。

• ユーザテンプレート

顧客に対して正常に注文と支払いが完了した際に、新しいユーザアカウントを作成するため にコピーされるユーザアカウント。

| トップ 開覧 & 編集                |                                     |                        | 追加                     |              |                         | admin 🕹 📔 ログア         | ウト   ヘルプ  |
|----------------------------|-------------------------------------|------------------------|------------------------|--------------|-------------------------|-----------------------|-----------|
| HeartCore CMS              | 📩 ワークスペース 🛛 😽 階層構造                  | עעדעב                  | 🖾 ×ティア 🛛 📘             | E37-2        | データベース                  | <u></u>               | NATI 🔅    |
|                            |                                     |                        | _                      |              |                         |                       |           |
| 0, -                       | 保存 マ 検証 HTML マ 比                    | 較▼ Eメール▼ プ             | レビュー - 標準 - 🔻          | アクセシビリティ ブ   | ラインド 💌                  | 新規                    | 2         |
| マース                        |                                     |                        |                        |              |                         |                       |           |
| M パンドル<br>M グループ           | ≪ 変更履歴 製品の詳細 商品の出                   | 商品在庫 プライマリ<br>コンテンツ    | プレゼン 追加<br>テーション コンテンツ | メタ情報 アドバ スクリ | ンス コンテンツ :<br>プト カテゴリ / | コンテンツ アクセス制限<br>ページョン | 関連<br>コンテ |
| タイプ<br>パージョン               | 商品の出荷                               |                        |                        |              |                         |                       |           |
| ■ ステータス<br>■ 在庫状況          | デジタル商品(データ)の自動出荷詳細<br>○新規 ○更新 ○アドオン |                        |                        |              |                         |                       |           |
| ペッケージ<br>ペンドル              | eメールを送る                             |                        |                        |              |                         |                       |           |
| 主庫                         | - なL -                              | 1 通道                   | र                      |              |                         |                       |           |
| ■<br>タイプ<br>■<br>左庫計測      | 表示ページ                               |                        |                        |              |                         |                       |           |
| 11年10月<br>11年10月<br>11年11月 | - au -                              | <ul> <li>選邦</li> </ul> | R                      |              |                         |                       |           |
| U-L                        | カスタム・エクステンション                       | ・プログラム                 |                        |              |                         |                       |           |
|                            | ユーザーテンプレート                          | •                      |                        |              |                         |                       |           |
|                            | - なし -                              | ¢                      |                        |              |                         |                       |           |
|                            |                                     |                        |                        |              |                         |                       |           |
|                            |                                     |                        |                        |              |                         |                       |           |

#### 6.2.2.3 商品在庫

デフォルトでは、商品の在庫は無制限で、常に注文が受けられる状態です。オプションとして、在庫数量を自動で管理したり、Webサイトカスタマーに対して現在の在庫状況に関する情報を表示したり、在庫が無い商品の注文を受け付けないようにしたりすることができます。

- 在庫あり
  - 現在の在庫
     在庫として所有している商品の数量

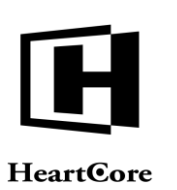

- 。 足す
   入力した数量を、現在の在庫数量に追加する(保存時に反映)
- 引く
   入力した数量を、現在の在庫数量から差し引く(保存時に反映)
- ヘーセット
   現在の在庫数量を、入力した数量へセットする(保存時に反映)
- ・ 在庫ありコメント
   ・
   商品の在庫数量が、残りわずかのしきい値より多い場合に、商品ページやショッピ
   ングカートページに表示されるテキスト
- 発注在庫
  - 発注在庫
     発注はしているがまだ届いていない、商品追加数
     ※発注在庫は、内部管理に用途を限定したものであり、Web サイトおよび Web コン
     テンツ管理システムの現在在庫数としてはカウントされません。
  - ・ 足す
     入力した数量を、現在の発注在庫に追加する(保存時に反映)
  - 引く
     入力した数量を、現在の発注在庫から差し引く(保存時に反映)
  - ~ヘセット
     現在の発注在庫数量を、入力した数量へセットする(保存時に反映)
- 残りわずか
  - 残りわずかのしきい値
     商品の残数量が、入力した数量に達した時点で「残りわずか」と判断される
  - 残りわずかコメント
     商品の在庫数量が、残りわずかのしきい値より少ない場合に、商品ページやショッ
     ピングカートページに表示されるテキスト
- 在庫切れ
  - o 入荷待ち予約/事前予約
    - 有効
       現在在庫が無い場合でも、顧客はこの商品を注文することができる
       ※顧客が注文を行うと、この商品の現在在庫数量は、自動的に減少します。
    - 無効
       現在在庫が無い場合、顧客はこの商品を注文することができない
       ※顧客が注文を行うと、この商品の現在在庫数量は、自動的に減少します。

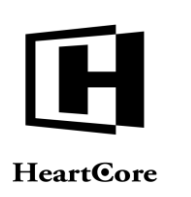

- 無制限 顧客は、常にこの商品を注文することができる
   ※顧客が注文を行っても、この商品の現在在庫数量は、自動的に減少しません。
- ・ 在庫切れコメント
   商品の在庫が無い場合に、商品ページやショピングカートページに表示されるテキスト
- 在庫場所

この商品の在庫がある場所(注文梱包リストや在庫リスト用)

| artCore CMS     | 📩 ワークスペース 🛛 🛼 階層構造 | זעב 📉      | シッ             | ×717          | D           | Eコマース | 9              | データベース        |                | - <del>V</del> | 解析    |
|-----------------|--------------------|------------|----------------|---------------|-------------|-------|----------------|---------------|----------------|----------------|-------|
|                 |                    |            |                |               |             |       |                |               |                |                |       |
| 0, -            | 保存 ¥ 検証 HTML ¥     | と較 ▼ Eメール・ | - 70           | ビュー - 標準 -    | •           | アクセシビ | リティ プライン       | × ۲           | 新規             |                |       |
|                 |                    |            |                |               |             |       |                |               |                |                |       |
| ドル              | 《 変更履歴 製品の詳細 商品の出  | 荷商品在庫      | プライマリ<br>コンテンツ | プレゼン<br>テーション | 追加<br>コンテンツ | メタ情報  | アドバンス<br>スクリプト | コンテンツ<br>カテゴリ | コンテンツ<br>バージョン | アクセス制限         | 関連コンテ |
| プ<br>ジョン<br>ータス | 商品在庫<br>商品在庫詳細     |            |                |               |             |       |                |               |                |                |       |
| 状況              | 在庫あり               |            |                |               |             |       |                |               |                |                |       |
| n,              | 現在の在庫              | 0 5        | <b># \$</b> 0  |               |             |       |                |               |                |                |       |
| -7              | 在庫ありコメント           |            |                |               |             |       |                |               |                |                |       |
| ーノ<br>プ<br>状況   | 発注在庫               |            |                |               |             |       |                |               |                |                |       |
|                 | 発注在庫               | 0          | () () () ()    |               |             |       |                |               |                |                |       |
|                 | 残りわずか              |            |                |               |             |       |                |               |                |                |       |
|                 | 残りわずかのしきい値         | 0          |                |               |             |       |                |               |                |                |       |
|                 | 残りわずかコメント          |            |                |               |             |       |                |               |                |                |       |
|                 | 在庫切れ               |            |                |               |             |       |                |               |                |                |       |
|                 | 入荷待ち予約/事前予約        | ○有効○無効     | め 💿 無制限        |               |             |       |                |               |                |                |       |
|                 | 在庫切れコメント           |            |                |               |             |       |                |               |                |                |       |
|                 | 在庫場所               |            |                |               |             |       |                |               |                |                |       |
|                 | 在庫場所               |            |                |               |             |       |                |               |                |                |       |

#### 6.2.2.4 売上レポート

商品管理ページの「売上レポート」タブにて、その商品の売上レポートデータを閲覧すること ができます。使用可能なオプションとデータについての詳細は、6.5 売上レポートをご参照くだ さい。

売上レポートタブにあるリンクを選択すると、より詳細なデータが確認できますが、商品管理ページは閉じられ、未保存の変更は失われますのでご注意ください。

| トップ 閲覧 & 編集                           |              |                      |                        | 更新                |                        |                        | admin 🕹                 | ログアウト   ヘル        | 7   ≡    |
|---------------------------------------|--------------|----------------------|------------------------|-------------------|------------------------|------------------------|-------------------------|-------------------|----------|
| HeartCore CMS                         | ワークスペース      | 合 階層構造               | シン コンテンツ               | メディア              | E37-2                  | ス 📄 データベース             | <del>1</del>            | 解析                | 設定       |
|                                       |              |                      |                        | _                 |                        |                        |                         |                   |          |
| 0, -                                  | 保存 👻 新規追加 削  | 除▼ 検証 ┣              | ITML 👻 比較 🕶            | EX-JV ¥           | ブレビュー - 標準 -           | ▼ アクセシビリティ             | プラインド 👻                 |                   | X<br>(j) |
| 夏 Eコマース                               |              |                      |                        |                   |                        |                        |                         |                   |          |
| ● ■ パンドル<br>由 ■ グループ                  | < ○ の出荷 商品在庫 | プライマリ プレ<br>コンテンツ テー | ・ゼン 追加<br>・ション コンテンツ   | メタ情報 アドパン<br>スクリプ | ス コンテンツ ニ<br>^ト カテゴリ / | コンテンツ アクセス制限<br>パージョン  | 関連 コンテンツ<br>コンテンツ の依存関係 | 売上 ア: ♪<br>レポート 解 |          |
| 由 <b>由</b> タイプ<br>由 <b>由</b> パージョン    |              |                      |                        | すべて (¥)           | ♥ 現在 (過去30分開           | 問) 🗘 :                 | -                       | リフレッシュ            |          |
| 由・ <b>師</b> ステータス<br>由・ <b>師</b> 在庫状況 |              | 商品                   | ID 顧客                  | 注文                | 注文アイテム                 | 数量 売上                  |                         |                   |          |
| 白 目 パッケージ                             |              | [閲覧] 商品              | <u>1</u> 169 1 (100.0% | ) 1 (100.0%)      | 1 (100.0%)             | 1 (100.0%) 100 (100.0% | <sup>(6)</sup>          |                   |          |
| □-□=在庫                                |              | 合計                   | 1 1                    | 1                 | 1                      | 1 100                  |                         |                   |          |
| 由 目 グループ<br>中 目 タイプ                   |              |                      |                        |                   |                        |                        |                         |                   |          |
| 亩-■ 在庫状況                              |              |                      |                        |                   |                        |                        |                         |                   |          |
| 由· [== 注文<br>由· f== 売上                |              |                      |                        |                   |                        |                        |                         |                   |          |

**6.2.2.5** アクセス解析 – ショップカートコンバージョン 統計値アドオンモジュールのみ

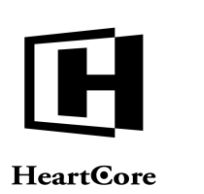

商品管理ページのアクセス解析タブでは、商品のショップカートコンバージョン率を含むアク セス解析データを閲覧することが可能です。

アクセス解析タブにていずれかのリンクを選択すると、詳細なアクセス解析データが表示され ますが、商品管理ページから離れることとなり、未保存の変更内容はすべて破棄されますので ご注意ください。

#### 6.2.2.6 ハイパーリンクの挿入

商品の編集と、その他のコンテンツの編集との最後の違いは、Eコマース機能および商品に対して数多くのハイパーリンクが追加される点です。

ハイパーリンクの挿入 Webページにアクセスするには、Webエディタで「ハイパーリンクの挿入」を選択してください。Eコマース機能と、商品のための追加のカテゴリとハイパーリンク が含まれています。

プロダクト
 各商品を閲覧、購入するためのハイパーリンク

| 😑 追加 🖴リネーム 🕑 削除               | 🗋 iffin 🥑 Allik                                                                                                    | プレビュー:  |
|-------------------------------|----------------------------------------------------------------------------------------------------|---------|
| ■ 1.02           ● (3) < (-7) | 3.73%/h           \$\overline{\chi}\$           \$\overline{\chi}\$ |         |
| <b>リンクの設定</b><br>アドレス         |                                                                                                    |         |
| <b>多</b> イトル:                 | OK F                                                                                                    | 11.1211 |
| ターゲット: ID: 分類:<br>            |                                                                                                    |         |

• Eコマース

Eコマース機能へのハイパーリンク

- ショッピングカートに追加
   Web サイトカスタマーが閲覧中の商品をショッピングカートに追加するために、このハイパーリンクを選択します。
- ショッピングカートの中を見る
   Web サイトカスタマーがショッピングカートの中にある商品を見るために、このハイパーリンクを選択します。
- ・ チェックアウト
   Webサイトカスタマーがショッピングカートに入っている商品でチェックアウトへ
   進むために、このハイパーリンクを選択します。
- PayPal を使用した支払い
   Web サイトカスタマーが注文の支払いを、PayPal (<u>www.paypal.com</u>)決済サービスプロバイダを通してクレジット/デビットカードで済ませるために、このハイパーリ

#### Page 155 of 222

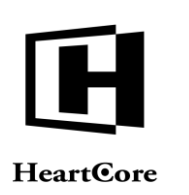

ンクを選択します。

- 注文内容の確認
   Webサイトカスタマーがショッピングカートの中の商品の注文を確認するために、
   このハイパーリンクを選択します。
- o 注文の完了

Web サイトのカスタマーがショッピングカートの中の商品の注文を完了するために、このハイパーリンクを選択します。

| はな © 0 年 - ム 愛 紙様      ジンク      ギ ● イ - ジ      ギ ● イ - ジ      ギ ● イ - ジ      ギ ● フ - ジ      ギ ● フ - ジ      ギ ● フ - ジ      ギ ● フ - ジ      ギ ● フ - ジ      ギ ● フ - ジ      ギ ● フ - ジ      * ● ブンク      * ● ブンク      * ● ブン      * ● ブンク      * ● ブンク      * ● ブック      * ● ブック      * ● ブンク      * ● ブンク      * ● ブンク      * ● ブンク      * ● ブンク      * ● ブンク      * ● ブンク      * ● ブンク      * ● ブンク      * ● ブンク      * ● ブンク      * ● ブン      * ● ブン      * ● ブン      * ● ブン      * ● ブン      * ● ブン      * ● ブン      * ● ブン      * ● ブン      * ● ブン      * ● ブン      * ● ブン      * ● ブン      * ● ブン      * ● ブン      * ● ブン      * ● ブン      * ● ブン      * ● ブン      * ● | <ul> <li>● Eコマース</li> <li>● フートに参照</li> <li>● フークアクト</li> <li>● イルドのを使用したましい</li> <li>● イルドのを使用したましい</li> <li>● は大印の売す</li> </ul> | ∃υĽ≏-: P Zeem in P Zeem Out |
|----------------------------------------------------------------------------------------------------|----------------------------------------------------------------------------------------------------|-----------------------------|
| 9 ンタの設定<br>アドレス<br>2 行ル・<br>3 - ジット: ロ: 分類<br>- ジット: ロ: 分類                                                                                                    | QK **:                                                                                                    | 704                         |

これら追加ハイパーリンクは、商品ページの代わりに、または商品ページと組み合わせて、コ ンテンツテンプレートにも含むことが可能です。

# 6.3 在庫管理

在庫管理は、商品管理と似ており、左メニューに商品グループやタイプ、在庫ステータスの項 目があります。在庫管理では、インデックス管理ページから直接、商品在庫数量を閲覧したり 更新したりすることができます。

在庫管理にアクセスするには、「Eコマース」>「在庫」メニュー項目リンクを選択します。

各商品に対し、現在の在庫数量や発注済み在庫数量を閲覧、編集することが可能です。

※在庫管理インデックスページに表示されている商品のタイトルあるいは他の商品管理リンク を選択すると、在庫管理ページからは離れ、商品管理ページが表示されます。

#### 6.3.1 現在在庫

各商品の現在在庫数量を、閲覧および編集することができます。

- 現在の在庫
   現在の商品在庫数量を表示します。
- 現在在庫更新
  「+10」と入力すると、現在の在庫数量が10増加します。「-10」と入力すると、現在の在

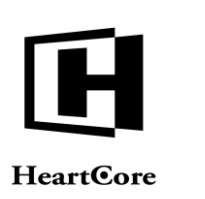

庫数量が10減少します。「=10」と入力すると、現在の在庫数量が10にセットされます。 (「10」は任意の数量に置き換えてください。)現在の在庫数量と在庫コメントが即座に更 新されます。「?」を入力すると、表示中の現在在庫数量がリフレッシュされます。(在庫 管理ページを選択した後に、Webサイトで注文が入っていたら、現在在庫数量が減少しま す。)

#### 6.3.2 発注在庫

各商品の発注済み在庫数量を、閲覧および編集することができます。

- 発注済み在庫
   発注済みの(補充用)在庫数量を表示します。
- 発注在庫更新

「+10」と入力すると、発注済み在庫数量が10増加します。「-10」と入力すると、発注済 み在庫数量が10減少します。「=10」と入力すると、発注済み在庫数量が10にセットされ ます。(「10」は任意の数量に置き換えてください。)発注済みの(補充用)在庫数量が即 座に更新されます。

| トップ 閲覧&編集     |                                                                                                    |                                                                            |                                                                                           | 商品                                                                                          |                                                                                                    |                                                                                         | admin 🍰   ログ                                                                                                    | アウト   ヘルプ   三 |
|---------------|----------------------------------------------------------------------------------------------------|----------------------------------------------------------------------------|-------------------------------------------------------------------------------------------|---------------------------------------------------------------------------------------------|----------------------------------------------------------------------------------------------------|-----------------------------------------------------------------------------------------|----------------------------------------------------------------------------------------------------|---------------|
| HeartCore CMS | 📩 ワークスペース                                                                                                    | → 點層構造                                                                     | דע דעד                                                                                    | ₩ メディア                                                                                      | E37-X                                                                                                    | データベース                                                                                  | <u> </u>                                                                                                    | 解析 的定         |
|               | RSF中: 1-7 全: 7<br>グルーン タイン<br>Polar<br>Polar<br>Physical<br>Physical<br>Physical<br>Subscripto<br>Subscripto<br>Feature<br>Physical<br>Feature<br>Physical<br>Feature<br>Feature<br>Featu | <u>第4</u><br>デジタル商品1<br>メンバー商品1<br>商品2<br>商品3・オプション付き<br>購読1・1カ月<br>購読2・1年 | ページ: << 最初へ - < 第<br>0<br>400<br>10<br>10<br>172<br>172<br>173<br>411<br>488<br>88章 コピー マ | ペート・次ペット 最後ペッ<br>第位①(1)<br>100<br>100<br>100<br>100<br>100<br>100<br>100<br>100<br>100<br>1 | <ul> <li>▲ ( 在田コメント<br/>今すぐダウンロード<br/>通りわずか<br/>在市なし</li> <li>■ ( の)</li> <li>■ ( の)</li> <li>■ ( 0)</li> <li>■ ( 0)</li> <li>■ ( 0</li></ul> | グフスルト表示<br><b>見りとずかしとい</b> 編<br>11<br>11<br>11<br>11<br>11<br>11<br>11<br>11<br>11<br>1 | ・     ・     すべての     ・     ・     マペての     ・     ・     マペての     ・     ・     ・     マペての     ・     ・     ・     マペでの     ・     ・     ・     ・     ・     ・     マペでの     ・     ・     ・     ・     ・     ・     ・     ・     ・     ・     ・     ・     ・     ・     ・     ・     ・     ・     ・     ・     ・     ・     ・     ・     ・     ・     ・     ・     ・     ・     ・     ・     ・     ・     ・     ・     ・     ・     ・     ・     ・     ・     ・     ・     ・     ・     ・     ・     ・     ・     ・     ・     ・     ・     ・     ・     ・     ・     ・     ・     ・     ・     ・     ・     ・     ・     ・     ・     ・     ・     ・     ・     ・     ・     ・     ・     ・     ・     ・     ・     ・     ・     ・     ・     ・     ・     ・     ・     ・     ・     ・     ・     ・     ・     ・     ・     ・     ・     ・     ・     ・     ・     ・     ・     ・     ・     ・     ・     ・     ・     ・     ・     ・     ・     ・     ・     ・     ・     ・     ・     ・     ・     ・     ・     ・     ・     ・     ・     ・     ・     ・     ・     ・     ・     ・     ・     ・     ・     ・     ・     ・     ・     ・     ・     ・     ・     ・     ・     ・     ・     ・     ・     ・     ・     ・     ・     ・     ・     ・     ・     ・     ・     ・     ・     ・     ・     ・     ・     ・     ・     ・     ・     ・     ・     ・     ・     ・     ・     ・     ・     ・     ・     ・     ・     ・     ・     ・     ・     ・     ・     ・     ・     ・     ・     ・     ・     ・     ・     ・     ・     ・     ・     ・     ・     ・     ・     ・     ・     ・     ・     ・     ・     ・     ・     ・     ・     ・     ・     ・     ・     ・     ・     ・     ・     ・     ・     ・     ・     ・     ・     ・     ・     ・     ・     ・     ・     ・     ・     ・     ・     ・     ・     ・     ・     ・     ・     ・     ・     ・     ・     ・     ・     ・     ・     ・     ・     ・     ・     ・     ・     ・     ・     ・     ・     ・     ・     ・     ・     ・     ・     ・     ・     ・     ・     ・     ・     ・     ・     ・     ・     ・     ・     ・     ・     ・     ・     ・     ・     ・     ・     ・     ・     ・     ・     ・     ・     ・     ・     ・     ・     ・     ・     ・     ・     ・     ・     ・     ・     ・     ・     ・     ・     ・ | 170           |

# 6.4 注文管理

Web サイトカスタマーが Web サイトで注文を完了すると、その注文情報は、HeartCore Web コンテンツ管理システムのEコマース追加モジュールデータベース内に格納されます。

注文管理は、商品管理と似ており、左メニューに商品グループやタイプ、注文ステータスの項 目があります。

注文管理にアクセスするには、「Eコマース」>「注文」メニュー項目リンクを選択してください。

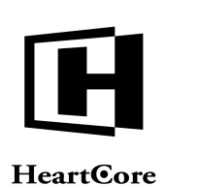

n≛ | ログアウト | ヘルプ | Ξ

Website Administrator Guide

# トップ NX 4 単単 日本 ● ● ● ● ● ● ● ● ● ● ● ● ● ● ● ● ● ● ● ● ● ● ● ● ● ● ● ● ● ● ● ● ● ● ● ● ● ● ● ● ● ● ● ● ● ● ● ● ● ● ● ● ● ● ● ● ● ● ● ● ● ● ● ● ● ● ● ● ● ● ● ● ● ● ● ● ● ● ● ● ● ● ● ● ● ● ● ● ● ● ● ● ● ● ● ● ● ● ● ● ● ● ● ●

|          |   | 作成清                 |  | 配送先のEメールアドレス           | ステータス   |    |      |    |     |
|----------|---|---------------------|--|------------------------|---------|----|------|----|-----|
|          | 2 | 2019-08-22 11:41:30 |  | sample@heartcore.co.jp | - 新規 -  | 専有 | 詳細表示 | 更新 | P)) |
|          | 1 | 2019-08-22 11:29:12 |  | sample@heartcore.co.jp | -オープン - | 専有 | 詳細表示 | 更新 | B)  |
|          |   |                     |  |                        |         |    |      |    |     |
|          |   |                     |  |                        |         |    |      |    |     |
|          |   |                     |  |                        |         |    |      |    |     |
| ucts 1   |   |                     |  |                        |         |    |      |    |     |
| oducts 1 |   |                     |  |                        |         |    |      |    |     |
| ducts 1  |   |                     |  |                        |         |    |      |    |     |
| ducts 2  |   |                     |  |                        |         |    |      |    |     |
| Services |   |                     |  |                        |         |    |      |    |     |
|          |   |                     |  |                        |         |    |      |    |     |
|          |   |                     |  |                        |         |    |      |    |     |
| - 6      |   |                     |  |                        |         |    |      |    |     |
| スポート     |   |                     |  |                        |         |    |      |    |     |
|          |   |                     |  |                        |         |    |      |    |     |
|          |   |                     |  |                        |         |    |      |    |     |
|          |   |                     |  |                        |         |    |      |    |     |
|          |   |                     |  |                        |         |    |      |    |     |
|          |   |                     |  |                        |         |    |      |    |     |

Eコマース

# **6.4.1** インデックス

注文管理のメインページでは、現在の全注文が注文日時順にリストされ一覧表示されていま す。下記のように、各注文へのリンクも表示されます。

# **6.4.1.1** 商品グループとタイプ

商品グループ/タイプを選択すると、選択した商品グループ/タイプに属する商品の注文一覧 が表示されます。(一覧表示された注文には、他の商品グループ/タイプに属する別の商品が 含まれている場合もあります。) Eメール機能を使って、特定の商品グループ/タイプに対 し、すべての Web サイトカスタマーへ簡単に Eメールを送ることができます。

| トップ 閲覧&編集                                                                                                    |         |                                     |                           | 注文                                                      |                                  |                          | admin                     | ログアウト       | ヘルプ   目 |
|----------------------------------------------------------------------------------------------------|---------|-------------------------------------|---------------------------|---------------------------------------------------------|----------------------------------|--------------------------|---------------------------|-------------|---------|
| HeartCore CMS                                                                                                    | ブークスペース | 🔒 階層構造                              | עעקעב 🗹                   | 🖾 × <del>7</del> + 7                                    | E37-2                            | データベース                   | <u> </u>                  | 解析          | i NC    |
| Eコマース     maa     for maa     for     for     for     for maa     for maa     for maa     for m |         | 支払い済<br>2114130<br>2112812<br> <br> | ページ: << 副初へ・< 前小<br>クローズ済 | - 1 - 次へン・最後へ>><br>E記先のEメールアドレ<br>sample@heartone.co.jp | デフォルト表示 ・<br>ス ス ス<br>・ 新<br>・ オ | ▼-クス<br>現- 専有<br>-プン- 専有 | リスト<br>詳細表示 更新<br>詳細表示 更新 | 新規追加 - 空白 - | T       |

# 6.4.1.2 在庫ステータス

在庫状況メニューからいずれかのステータスを選択すると、選択した在庫ステータスに該当す る商品の注文一覧が表示されます。(一覧表示された注文には、他の在庫ステータスに該当す る別の商品が含まれている場合もあります。)

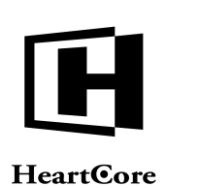

#### 開発 & 編集 admin 🏜 | ログアウト | ヘルプ | 三 HeartCore CMS コンテンツ メディア Eコマース ワークスペース 階層構造 解析 0, デフォルト表示 + すべてのリスト リスト 新規追加 - 空白 - 🔻 👮 Eコマース Eコ x - - - - - ジ 画商品 ■ パッケージ ■ パンドル 表示中: 1-2 全: 2 ペー 10 作成済 支払い済 2 2019-08-22 11:41:30 1 2019-08-22 11:29:12 新規 等有 詳細表示 更新 - オープン 等有 詳細表示 更新 mple@heartcore.co.jp mple@heartcore.co.jp 削除 削除 全て選択 全て選択解除 専有 解放 選択削除 Eメール 開く 閉じる

## 6.4.1.3 注文ステータス

注文状況メニューからいずれかのステータスを選択すると、選択した注文ステータスに該当す る注文一覧が表示されます。

- 新規
   Web サイトカスタマーによって、もしくは注文管理にて行われた新規の注文
- オープン 注文管理にて更新現在進行中の注文
- 支払済み Webサイトカスタマーによって支払い済みの現在進行中の注文
- クローズ済み
   クローズ済みの過去の注文
- ワークフロー
   Web サイトに設定された注文管理ワークフローステータス

|                                |      |       |                     |      |                   | 4A               | _              |           |     | uuiiiii |      |        |          |
|--------------------------------|------|-------|---------------------|------|-------------------|------------------|----------------|-----------|-----|---------|------|--------|----------|
| HeartCore CMS                  | -~   | ークス・  | ~-z 👫 R             | 層構造  | ションテンツ            | メディア             | <b>E</b> コマース  | -<br>データベ |     |         | f    | 解析     | <b>Ø</b> |
|                                |      |       |                     |      |                   |                  |                |           |     |         |      |        | _        |
| Q                              |      |       |                     |      |                   |                  |                |           |     |         |      |        |          |
| マース                            |      |       |                     |      |                   |                  | デフォルト表示 +      | すべてのり     | 121 | リスト     | 新規追加 | - 空白 - | *        |
| 商品                             | 表示中: | 1-2 f | : 2                 | ~    | ージ: << 最初へ - < 前へ | - 1 - 次へ > - 最後へ | >>             |           |     | _       |      |        |          |
| パッケージ<br>パンドル                  |      | ID    | 作成済                 | 支払い済 | クローズ済             | 記送先のE>           | <b>メールアドレス</b> | ステータス     |     |         |      |        |          |
| 在庫                             |      | 2     | 2019-08-22 11:41:30 |      |                   | sample@he        | artcore.co.jp  | - 新規 -    | 専有  | 詳細表示    | 更新   | 削除     |          |
| 这                              |      | 1     | 2019-08-22 11:29:12 |      |                   | sample@he        | artcore.co.jp  | - オーフン -  | 專有  | 詳細表示    | 史新   | 削除     |          |
| ■グループ<br>■タイプ                  |      |       |                     |      |                   |                  |                |           |     |         |      |        |          |
| 注文状況                           |      |       |                     |      |                   |                  |                |           |     |         |      |        |          |
| <u>- すべて -</u>                 |      |       |                     |      |                   |                  |                |           |     |         |      |        |          |
| · 🔄 - 和規 -<br>· 🗋 - オープン -     |      |       |                     |      |                   |                  |                |           |     |         |      |        |          |
| - 🗋 - 支払済み -                   |      |       |                     |      |                   |                  |                |           |     |         |      |        |          |
| - <u></u> - クローズ済み -<br>= 本庫分況 |      |       |                     |      |                   |                  |                |           |     |         |      |        |          |
| 注文をエクスポート                      |      |       |                     |      |                   |                  |                |           |     |         |      |        |          |
| 注文品目をエクスポート                    |      |       |                     |      |                   |                  |                |           |     |         |      |        |          |
| ).E                            |      |       |                     |      |                   |                  |                |           |     |         |      |        |          |
|                                |      |       |                     |      |                   |                  |                |           |     |         |      |        |          |
|                                |      |       |                     |      |                   |                  |                |           |     |         |      |        |          |
|                                | 全て   | 選択    | 全て選択解除              | 専有 解 | 放<br>選択削除         | EX-JL            | 開く 閉じる         |           |     |         |      |        |          |
|                                |      |       |                     |      |                   |                  |                |           |     |         |      |        |          |

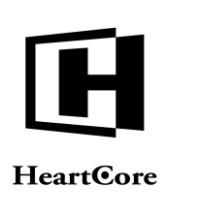

#### 6.4.1.4 リスト

注文は、日時順に表示されます。注文一覧に目を通すには、「最初へ」「前へ」「次へ」「最 後へ」、またはページ番号の各リンクを選択します。スクロールバーを使って移動することも できます。

デフォルトのカラム幅では、テキスト全体が表示されない場合があります。テキストの上にカ ーソルを載せると、Webブラウザがテキスト全体を表示します。あるいは、カラムヘッダー間 のスペースを左右にドラッグすることで、カラム幅を調整することができます。

#### **6.4.1.5** すべてのリスト

「作成済」「支払い済」「クローズ済」「配送先のEメールアドレス」「ID」などの、カラム ヘッダテキストを選択すると、選択したカラムの降順/昇順に、注文をソートすることができ ます。

#### 6.4.1.6 専有

選択された注文が、Web コンテンツ管理システムにおいて専有(ロック)され、他の注文管理 者は、それらの注文を更新できなくなります。詳細は、3.5.8 コンテンツの専有と解放とアサイ ンをご参照ください。

#### 6.4.1.7 解放

選択された注文が、Web コンテンツ管理システムにおいて解放(ロック解除)され、他の注文 管理者は、再びそれらの注文を更新できるようになります。その注文を専有した管理者もしく は全体管理者のみ、解放することが可能です。他の管理者によって専有された注文を解放する ことはできません。詳細は、3.5.8 コンテンツの専有と解放とアサインをご参照ください。

#### 6.4.1.8 削除

選択された注文は、Web コンテンツ管理システムから完全に削除されます。まず、選択された 注文が一覧表示され、「すべて削除」ボタンを押下することで、実際に削除が実行されます。

| トップ 閲覧&編集                                                                                                    |                                                                       |                             | 注文                          |                                                                                           |                                                              | admin 🕹                                                            | ログアウト   ヘルプ   三                                      |
|----------------------------------------------------------------------------------------------------|-----------------------------------------------------------------------|-----------------------------|-----------------------------|-------------------------------------------------------------------------------------------|--------------------------------------------------------------|--------------------------------------------------------------------|------------------------------------------------------|
| HeartCore CMS                                                                                                    | 📥 7-92x-2 🔒                                                           | 階層構造 🛛 🔀 🗆                  | עדעי                        | メディア 📄 Eコマース                                                                              |                                                              | <u>-</u> 1-#                                                       | 解析 設定                                                |
| Eコマース     G     Fコマース     F コマース     G     F コマース     F コマース     F コマース     F コマース     F コマース     F コマース     F コマース     F コマース     F コマース     F コマース     F コマース     F コマース     F コマース     F コマース     F コマース     F コマース     F コマース     F コマース     F コマース     F コマース     F コマース     F コマース     F コマース     F コマース     F コース     F コマース     F コース     F コース | 表示中: 1-2 全: 2<br>10 作成英<br>2 2019-08-22 11:41:<br>1 2019-08-22 11:29: | ページ: <<<br>支払い済<br>30<br>12 | 最初へ - < 前へ - 1 - 3<br>クローズ済 | デフォルト表示 +<br>ペン・最後へン><br>配法先のEメールアドレス<br>sample@heartcore.co.jp<br>sample@heartcore.co.jp | すべてのリスト<br>ステータス<br>- 新規 - 同<br>- オーブン - 同                   | ガリスト         新規道           有         詳細表示           有         詳細表示 | 100 - 空白 - ▼<br>更新 初除<br>更新 約除                       |
| L 画 注义品目をエクスホート<br>→ 一売上<br>トップ 別版 4 単和<br>HeartCore CMS<br>■ Eコマース<br>→ 「 単品<br>→ 「 小品<br>→ 「 小品                                                                                                    | 全て選択 全て選択無除<br>クークスペース<br>会て制除<br>1 2019-08-22 11:29:12               | 時有 第次 第算構造 ご コ 支払い済         | 選択相除                        | Eメール     国く     団じる       メディア     ショーン       -X3     E3スース                               | 5<br>Э <i>7-9</i> <b>х - х</b><br>Х-1,27 EL х<br>виготе со р | admin &                                                            | ログアウト   ヘルプ   三<br>  単行 (2) 数定<br>  ステータス<br>- パープン・ |

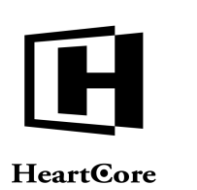

#### 6.4.1.9 顧客に E メール

注文一覧には「Eメール」ボタンが用意されており、選択した Web サイトカスタマーへ Eメールを送信することができます。

選択した注文のEメールアドレスは、自動的にBCC入力フィールドへ追加されます。外部の関わり合いのない受信者達へEメールを送信する際にはBCCを使用し、互いのEメールアドレスが見えないようにするべきです。代わりに、受信者同士に互いのEメールアドレスを表示させるには、TOとCC入力フィールドを使用します。

件名と内容の上にある「選択」および「コピー」ボタンを使って、Web コンテンツ管理システムから既存コンテンツ項目を選択し、送信する Eメールの雛形として使用することが可能です。選択したコンテンツ項目の内容は、送信前に編集が可能です。ここで編集した内容は、元のコンテンツ項目には反映されません。「件名」および「内容」入力フィールドに、任意の件名と内容を直接入力しても構いません。

Eメール本文には、Web コンテンツ管理システムに格納されているイメージ等を含むリッチフ オーマット形式のコンテンツを使用することができます。リッチフォーマット形式のコンテン ツをサポートしていない Eメールソフトを使用している受信者用に、プレーンテキスト版の代 替コンテンツを入力することも可能です。例えば、「内容」入力フィールドから「コンテンツ (テキストメール)」入力フィールドへ、コンテンツをコピー&ペーストします。

「Eメールを送信します」ボタンを押下すると、実際にEメールが送信されます。「Eメールを送信します」ボタンを押下しないで、他のリンクを選択したりブラウザを閉じたりすると、Eメールは無視され、送信されません。

| トップ 閲覧&編集                                                                                                    |                                                                                                    | 注                                                                                               | 文                                                                                                    |                                                                               | admin 🍰 📔 ログアウト                        | ^ルブ   =     |
|----------------------------------------------------------------------------------------------------|----------------------------------------------------------------------------------------------------|-------------------------------------------------------------------------------------------------|----------------------------------------------------------------------------------------------------|-------------------------------------------------------------------------------|----------------------------------------|-------------|
| HeartCore CMS                                                                                                    | 📥 7-92x-2 🖁                                                                                                    | 階層構造 コンテンツ                                                                                      | 🖾 メディア 📄 Eコマース                                                                                       |                                                                               | <u>ユー</u> ゴーザ 解析                       | <b>O</b> RE |
| <ul> <li>■ フマース</li> <li>→ パッケージ</li> <li>→ パッケージ</li> <li>→ パッドル</li> <li>→ ピッパル</li> <li>→ ピッパル</li> <li>→ ● タイプ</li> <li>→ ● タイプ</li> <li>→ ● タイプ</li> <li>→ ● かープ</li> <li>→ ● タイプ</li> <li>→ ● かんて</li> <li>→ ● タイプ</li> <li>→ ● シスパート</li> <li>→ ● たよ</li> </ul> | <ul> <li>表示中: 1:2 全:2</li> <li>□ 作点満</li> <li>2 2019-08-22 1141</li> <li>1 2019-08-22 1121</li> <li>1 2019-08-22 1121</li> </ul> | ページ: << 最初へ - < 前へ<br>支払い済 クローズ済<br>2010<br>1011<br>1011<br>1011<br>1011<br>1011<br>1011<br>101 | <u>デフォルト表示</u> ・<br>-1-次ヘシ- 最後へン<br>配送先のEメールアドレス<br>sample@heartcore.co.jp<br>sample@heartcore.co.jp | すべてのリスト     リ;       ステータス     -新規・       ・新見・     ・オーブン・       ・オーブン・     等所 | スト 新規追加 - 空白<br>詳細表示 更新 所<br>詳細表示 更新 所 | - •         |

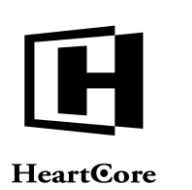

# トップ 閲覧 & 編集 admin 🌢 | ログアウト | ヘルプ | 🚍 Eメールを送信します。 データベース ユーザ HeartCore CMS 👆 ワークスペース 🚽 慰屠構造 🛛 コンテンツ 🏹 メディア EJY-X 解析 10 設定 0, - Eコマース 中 画商品 ● 「パッワージ ●」「ハッージ ●「ハッージ ●」「ハットル ● 「全在単 ● 「金在単 ● ● 参グパープ ● ● 参グパープ ● ● 参グパープ ● ● 金本単次代現 ● ● 金本単次代現 ● ● 金本単次式 ● ● 金本単次式 ● ● 金本単次式 ● ● 金本単次式 ● ● 金本単次式 ● ● 金本単次式 ● ● 金本単次式 ● ● 金本単次式 ● ● 金本単次式 ● ● 小上 ● ● 小上 ● ● 小上 ● ● 小上 ● ● 小上 Eメールを送信します。 夏 Eコマース メールを送信します。 From : test@heartcore.co.jp To : artcore.co.jp test@ł Cc : est@heartcore.co.jp Bcc : sample@heartcore.co.jp \$ 選択 □ピー 件名: 内容: ファイル 木一ム 挿入 テーブル フォーム レビュー 🎐 🚟 🗟 🖵 🖸 🕜 Abc Abc Abc Abc Abc Abc Abc color1 color2 color3 スタイル normal Heading 1 Heading 2 Heading 3 color1 フォーマット コンテンツ (テキストメール):

# 6.4.1.10 オープン(開く)

選択した(クローズ済み)注文が、再度開かれ、「オープン」として注文管理に表示されま す。

# **6.4.1.11** クローズ (閉じる)

選択した(新規/オープン/支払済み)注文が、閉じられ、「クローズ済み」として注文管理 に表示されます。

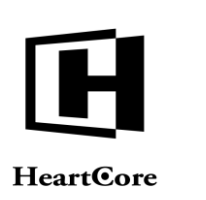

#### **6.4.1.12** ワークフロー

注文一覧には、「ワークフロー」リストを伴う「移動」ボタンも用意されており、選択した注 文を別の管理ワークフローステータスへ移動させることができます。ワークフローアクセス権 限のある注文のみ、移動させることが可能です。ワークフローアクセス権限のない注文は、選 択しても移動されません。

| トップ 閲覧&編集     |                                                                                                    |                                                  | 注文                                                |                                                                |                                                                                                    | admin 🍰 📔 ログア                | ウト   ヘルプ   三       |
|---------------|----------------------------------------------------------------------------------------------------|--------------------------------------------------|---------------------------------------------------|----------------------------------------------------------------|----------------------------------------------------------------------------------------------------|------------------------------|--------------------|
| HeartCore CMS |                                                                                                    | 🔒 階層構造 🛛 💟 =                                     | יעדעו 🎦                                           | メディア 📄 Eコマース                                                   |                                                                                                    | <u>-</u>                     | 解析 的定 設定           |
|               | 表示中: 1-2 全: 2<br>2 2019-08-22<br>2 1 2019-08-22<br>2 1 2019-08-22<br>2 1 2019-08-22<br>2 4 2019-08-22<br>2 4 2019-08-22<br>2 5 4 2019-08-22<br>2 5 5 5 5 5 5 5 5 5 5 5 5 5 5 5 5 5 5 5 | ページ: <<br>文払い済<br>211141:<br>21129:<br>(編款) 専有 第 | < 最初へ - < 前へ -<br>クローズ済<br>移動<br>ワーク<br>コメン<br>移転 | デフォルト表示 + 3 - 次ヘン・最後ヘン> E送先のEXールアドレス sample@heartore.co.jp 20: | <ul> <li>Fべてのリスト リスト</li> <li>ステータン</li> <li>- 新規 - 等有</li> <li>- オーブン 専有</li> <li>・オーブン 専有</li> </ul> | 新規追加 -<br>詳細表示 更新<br>詳細表示 更新 | 空白 - v<br>形称<br>形称 |

#### 6.4.1.13 印刷

「印刷ページ」として特殊ページが設定されている場合、それらの「印刷ページ」の中からい ずれかを選択し、選択した注文を表示したり、印刷(お使いのブラウザの印刷機能を使いま す)したりすることができます。

#### 6.4.2 管理(統合)

デフォルトでは、一覧管理ページにて注文の「請求先のEメールアドレス」もしくは「配送先のEメールアドレス」リンクを選択すると、その注文の追加/詳細表示/更新/削除を行う統合管理ページへアクセスすることができます。任意で、Webサイト全体の設定および個別ユーザアカウントの管理者機能設定により、「新規追加」「詳細表示」「更新」「削除」管理ページをそれぞれ単独で使用することも可能です。以下のセクションにて説明します。

この統合管理ページでは、注文詳細の加え、その注文のコピー追加、削除、あるいは単なる閲覧が可能です。

各タブの右上部にある「X」アイコンを選択すると、未保存の変更は破棄され、統合管理ページ を閉じて管理一覧ページへと戻ります。

尚、保存を行う前に、HeartCore Web コンテンツ管理システム内やブラウザにて他のページを開いたり、ブラウザを閉じたりすると、注文は更新されず編集した注文詳細は失われますのでご 注意ください。

注文に対するアクセス権限に応じて、「保存」「新規追加」「削除」ボタンが表示されます。

- 保存 入力した注文詳細が Web コンテンツ管理システムに保存され、統合管理ページが閉じられ ます。そして管理一覧ページへと戻ります。
- 新規追加
   入力した注文詳細を新規注文として保存します(選択した元の注文は変更されません)。

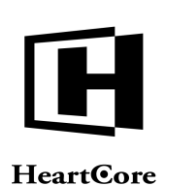

統合管理ページは閉じられ、管理一覧ページへ戻ります。

 削除 注文をWebコンテンツ管理システムから削除します。統合管理ページは閉じられ、管理一 覧ページへ戻ります。

#### 6.4.3 詳細表示

注文詳細を表示します。

#### 6.4.4 更新

更新リンクより注文詳細へアクセスし、更新ができます。

#### 6.4.5 削除

削除リンクは注文を表示し、注文の削除確認を行ないます。

#### 6.4.6 新規追加

最後に、新規注文を作成することもできます。

ウェブサイト管理者権限に応じて、「追加」ボタンが注文一覧の右上に表示されます。こちらから、空白の新規注文を作成することが可能です。

#### 6.4.7 注文の編集

#### 6.4.7.1 注文ステータス

各注文の注文ステータスを閲覧および編集することができます。

- オープン この注文は現在も進行中で、オープンとして注文管理に表示されます。
- クローズ済み この注文に関する処理は完了しており、クローズ済みとして注文管理に表示されます。
- ワークフロー この注文は現在も進行中で、Webサイトに設定した注文管理ワークフローアクションを適 用することができます。現在のステータスとして適用したり、他の注文管理者へ引き渡した りする目的で使用します。
- アサイン先
   特定の注文管理者へ、この注文処理をアサインします。
- 注文ステータス説明
   現在の注文ステータスの説明。
- 注文済み Webサイト上もしくは注文管理にて、この注文が行われた日時。
- 更新済み 注文管理にて、この注文が最後に更新された日時。
- クローズ済み この注文がクローズされた最終的な日時。

#### Page 164 of 222

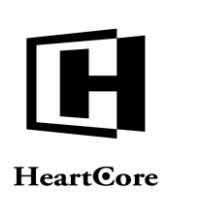

- 支払済み
   この注文が支払われた最終的な日時。
- 注文状況のトラッキングEメールを顧客に送信
   チェクボックスを選択すると、更新した注文内容を保存する際、顧客に対して、注文ステータスとその他の注文詳細をメールで送信することができます。

| トップ 閲覧&編集                                                                                                    |                    | 注文                     | を更新         |        |        | admin 🕹 🕴 🕻  | ログアウト   ヘルプ   三 |
|----------------------------------------------------------------------------------------------------|--------------------|------------------------|-------------|--------|--------|--------------|-----------------|
| HeartCore CMS                                                                                                    | 📥 ワークスペース 🔒        | 階層構造 シンテンツ             | メディア        | E37-X  | データベース | <u>-</u> 1-4 | 解析 設定           |
|                                                                                                    |                    |                        | _           |        |        |              |                 |
|                                                                                                    | 保存新規追加削除           | □注文状況のトラッキングEメー        | ルを顧客に送信します。 |        |        |              | ×               |
| ●<br>一 商品<br>●<br>●<br>●<br>●<br>「<br>●<br>「<br>●<br>「<br>●<br>●<br>パッケージ<br>●<br>●<br>「<br>●<br>●<br>「<br>●<br>●<br>「<br>●<br>●<br>『<br>●<br>●<br>『<br>●<br>『<br>●<br>『<br>●<br>『<br>●<br>『 | <b>注文ステータス</b> 支払明 | 細 送り先の詳細 請求先の          | 詳細 注文品目     | 注文総計   |        |              |                 |
|                                                                                                    | 注文ステータス            |                        |             |        |        |              |                 |
| □ ■ 22×                                                                                                    | ● オープン ○ クロー:      | (済み - ワークフロー:          | アサインする      | 5: 🔶 🛟 |        |              |                 |
|                                                                                                    |                    |                        |             |        |        |              |                 |
|                                                                                                    |                    |                        |             |        |        |              |                 |
|                                                                                                    | <u>-</u>           |                        |             |        |        |              |                 |
|                                                                                                    | 注文済み               | 2019-08-22 11:29:12    |             |        |        |              |                 |
|                                                                                                    | 更新済み               | 2019-08-22 11:38:45 更新 | 所者 admin    |        |        |              |                 |
|                                                                                                    | クローズ済み             |                        |             |        |        |              |                 |
|                                                                                                    | 支払済み               |                        |             |        |        |              |                 |
|                                                                                                    |                    |                        |             |        |        |              |                 |

#### 6.4.7.2 支払詳細

Web サイトカスタマーの支払い詳細(顧客が Web サイトユーザとして登録する際に自身で入力した、未認証のもの)

- カードタイプ
- カード番号
- カード発行日
- カード有効期限
- カード検証コード
- カードの名前
- 郵便番号

| トップ 閲覧&編集                                                                                                    |                                                                  | 注文を更新                          |                |             | admin 🕹 📔 ログアウト 📔 ヘルプ 📔 🚍 |
|----------------------------------------------------------------------------------------------------|------------------------------------------------------------------|--------------------------------|----------------|-------------|---------------------------|
| HeartCore CMS                                                                                                    | 📩 ワークスペース 🛛 😽 階層                                                 | 構造 💽 コンテンツ                     | 🏹 メディア 🛛 🚬 Eコマ | -7 = 7-9×-7 | 🚣 ユーザ 💼 解析 🔅 設定           |
| <u>م</u><br>۲ ב ۲ – ۲                                                                                                    | 保存 新規追加 削除                                                       | □ 注文状況のトラッキングEメールを             | 顧客に送信します。      |             | x                         |
| <ul> <li>□ 商品</li> <li>□ 「パッケージ</li> <li>□ 「パッケージ</li> <li>□ (パッケージ</li> <li>□ (パッケージ</li> <li>□ (パッケージ</li> <li>□ (1)</li> <li>□ (1)</li> <li>□</li></ul> | 注文ステータス<br>支払明細<br>カードタイプ<br>カード番号 発行No<br>有効期限 検証コード 名前<br>郵便番号 | 送り先の詳細<br>請求先の詳<br>/<br>/<br>/ | 建文品目 注文総計      |             |                           |

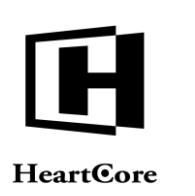

# 6.4.7.3 送り先の詳細

Web サイトカスタマーの送り先情報(顧客自身で入力した、未認証のもの)

- Eメール
- Web サイト
- 名前
- 組織
- 住所
- 郵便番号
- 市町村
- 都道府県
- 王
- 電話番号
- Fax 番号

| 任artCore CMS       クークスペース       新羅業道       シンテンツ       ジメディア       第 Eコマース       データペース       デューザ       解析       読 設定         (株)       (株)       (株)       (株)       (株)       (株)       (株)       (株)       (株)       (株)       (株)       (***)       (***)       (***)       (***)       (***)       (***)       (***)       (***)       (***)       (***)       (***)       (***)       (***)       (***)       (***)       (***)       (***)       (***)       (***)       (***)       (***)       (***)       (***)       (***)       (***)       (***)       (***)       (***)       (***)       (***)       (***)       (***)       (***)       (***)       (***)       (***)       (***)       (***)       (***)       (***)       (***)       (***)       (***)       (***)       (***)       (***)       (***)       (***)       (***)       (***)       (***)       (***)       (***)       (***)       (***)       (***)       (***)       (***)       (***)       (***)       (***)       (***)       (***)       (***)       (***)       (***)       (***)       (***)       (***)       (***)       (***)       (***)       (***)       (***)       (** | トップ 閲覧&編集                                                                                                    |                                                                                                    | 注文を更新                                                                                                    |                                | admin 🏜 📔 ログアウト 📔 ヘルプ 📔 🚍 |
|----------------------------------------------------------------------------------------------------|----------------------------------------------------------------------------------------------------|----------------------------------------------------------------------------------------------------|----------------------------------------------------------------------------------------------------|--------------------------------|---------------------------|
| 保存         新規追加         削除         □ 注文状況のトラッキングEメールを観客に送信します。         X<br><br><br><br><br>                                                                                                    | HeartCore CMS                                                                                                    | 📩 ワークスペース 💦 階層                                                                                                    | 構造 🛛 コンテンツ 🖾 メディア                                                                                                    | <b>レンシュース</b> データベース           | - 🕂 ユーザ 💼 解析 🔅 設定         |
| <ul> <li>●● パッケージ</li> <li>●● パッケージ</li> <li>●● グルーブ</li> <li>●● クイブ</li> <li>●● クイブ</li> <li>●● 全球状況</li> <li>●● 全球状況</li> <li>●● 空びスポート</li> <li>●● 売上</li> <li>●● 売上</li> <li>●● 売上</li> <li>●● 売上</li> </ul>                                                                                                    | HeartCore CMS     HeartCore CMS     Gal     Gal     Ga | ワークスペース     NM       保存     新規追加     削除       注文ステータス     支払明細       送り先の詳細     メールアドレス       火砂サイト     名前       組織     住所       郵便番号     市区町村       都道府県     国名       電話番号     第1000 | <ul> <li>構造</li> <li>コンテンツ</li> <li>メディア</li> <li>注文状況のトラッキングEメールを顧客に送信し、</li> <li>送り先の詳細</li> <li>請求先の詳細</li> <li>注文品</li> </ul> | EIマース データベース<br>R.す.<br>目 注文総計 | х<br>х                    |

#### 6.4.7.4 請求先詳細

Web サイトカスタマーの請求先情報(顧客自身で入力した、未認証のもの)

- Eメール
- Web サイト
- 名前
- 組織
- 住所
- 郵便番号
- 市町村
- 都道府県
- 王
- 電話番号
- Fax 番号

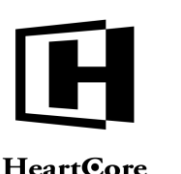

# **HeartCore**

| トップ 閲覧&編集                                                                                                    | 注文を更新                                                                                                    | admin 🏜 📔 ログアウト 📔 ヘルプ 📔 🚍                          |
|----------------------------------------------------------------------------------------------------|----------------------------------------------------------------------------------------------------|----------------------------------------------------|
| HeartCore CMS                                                                                                    | 🖄 ワークスペース 🔧 離層構造 💽 コンテンツ 🗭 メディア 📚 Eコマース 🥃 データイ                                                                                                    | ベース 🚣 ユーザ 💼 解析 🔅 設定                                |
| E = マース     Core CMS     E = マース     Core CMS     E = パッケージ     Core C#     Core C#     Core C | 第一日日本       第日第二       シンテンツ       ジメディア       シェマース       データイ         (年7)       新規協加       削除       二之文状況のトラッキングEメールを要素に送信します。         (注文ステータス       支払明細       送り先の詳細       注文品目       注文総計         請求先の詳細       メールアドレス         Webサイト       名前         組織          単原番号          市区町村          都道府県          国名          電話番号 | x-z <u>+</u> <u>-</u> у <u>м</u> и <u>ж</u> и<br>x |
|                                                                                                    | 郵便番号       市区町村       都道府県       国名       電話番号       Fax番号                                                                                                    |                                                    |

# 6.4.7.5 注文品目(リスト)

Web サイトカスタマーにより注文された商品

- 数量 ٠
- 商品コード •
- 商品名 •
- 商品単価 •
- 合計金額 ٠
- この注文に、注文品目を追加するための「追加」ボタン •
- 各注文品目を処理するための「詳細表示」「更新」「削除」リンク

| トップ 閲覧&編集                                                                                                    |                                                           | 注文を更新                                   |                             |                   | admin 🍰 📔 🗖         | グアウト   ヘルプ   三 |
|----------------------------------------------------------------------------------------------------|-----------------------------------------------------------|-----------------------------------------|-----------------------------|-------------------|---------------------|----------------|
| HeartCore CMS                                                                                                    | 📩 ワークスペース 🛛 💑 舷層構                                         | 🛎 💽 עעדעב 🔯                             | メディア 📄 Eコマー                 | ス 📄 データベー         | -スユーザ               | 解析 🚫 設定        |
|                                                                                                    | 保存         新規追加         削除           注文ステータス         支払明細 | □ 注文状況のトラッキングEメールを顧<br>送り先の詳細<br>請求先の詳細 | acukentusす。<br>注文品目<br>注文総計 |                   |                     | ×<br>新規追加      |
| <ul> <li>●● タイプ</li> <li>●● 注文状況</li> <li>●● 在庫状況</li> <li>□○注文をエクスポート</li> <li>□注文品目をエクスポート</li> <li>□注文品目をエクスポート</li> </ul> | 文型 商品<br>1 商品ID:<br>#54PRD001<br>商品 1                     |                                         |                             | 単価 合計<br>¥ 100.00 | 金額<br>¥ 100.00 詳細表示 | 更新 削除          |

#### 6.4.7.6 注文品目

各注文品目の詳細について閲覧、編集することができます。

- 新規注文品目に対し、デフォルト商品詳細を入手するための商品選択ボタン ٠
- 商品タイトル •
- 商品注文コード •
- 通貨 •
- 単価 •
- 期間(定期的な支払) ٠
- 数量 •
- グロス(単価 × 数量) •

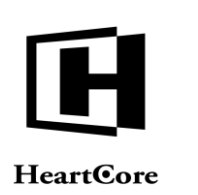

- 割引額と説明
- 小計 (グロス 割引)
- 発送料と説明
- 税金額と説明
- 発送料と説明
- 合計額(小計+税金+送料)
- 注文オプション

注文情報に変更を加え、保存しないまま、注文品目を「詳細表示」、「更新」、「削除」する と、保存されていない変更内容は失われてしまう可能性がありますのでご注意下さい。

| トップ 閲覧&編集                 |             |        | 注文品目         | を更新します。     |              |        | admin 🏜 📔 🛙 | コグアウト   ヘルプ   三 |
|---------------------------|-------------|--------|--------------|-------------|--------------|--------|-------------|-----------------|
| HeartCore CMS             | 🣥 ワークスペース   | 📮 階層構造 | יעדעב 📉      | ソ 🚺 メディア    | <b>Eコマース</b> | データベース | <u>ユー</u> ザ | 解析 設定           |
|                           | 100         |        |              | -           | 2-20         |        | -           |                 |
|                           |             |        |              |             |              |        |             | ×               |
| 01                        | 保存          |        |              |             |              |        |             | ~               |
| 💡 Eコマース<br>丸 co 商品        | 注文品目        |        |              |             |              |        |             |                 |
| 国 - Martin バッケージ          | ****        |        |              |             |              |        |             |                 |
| ■-■ハントル<br>■- <b>□</b> 在庫 | 注义内容        | 1 M R  |              |             |              | A 3940 |             |                 |
| 白· 📄 注文<br>               | タイトル        | 商品 1   | 1            |             |              |        |             |                 |
| ▲ ■ タイプ                   | 注文コード       | 商品II   | D: #54PRD001 |             |              |        |             |                 |
| 由 ■ 在庫状況                  | 通貨          | ¥      | •            |             |              |        |             |                 |
| □ 注文をエクスボート □ 注文品目をエクスポート | プリペイ        | 一度     | \$           |             |              |        |             |                 |
| ≞-■元⊥                     | 注文内容        |        |              |             |              |        |             |                 |
|                           | 数量:         | 1      |              |             |              |        |             |                 |
|                           | グロス:        | 100.0  | 0            |             |              |        |             |                 |
|                           | 8331.       | 0.00   |              |             |              |        |             |                 |
|                           | .1. =1 .    |        |              |             |              |        | 11          |                 |
|                           | 小計·<br>税金:  | 100.0  | 0            |             |              |        |             |                 |
|                           |             |        |              |             |              |        |             |                 |
|                           | 配送:         | 3.50   | 1 x Bas      | ic Shipping |              |        |             |                 |
|                           |             |        |              |             |              |        |             |                 |
|                           | <b>合</b> 計: | 103.5  | 0            |             |              |        | 11          |                 |
|                           |             | L      |              |             |              |        |             |                 |
|                           | 注文のオフ       | ション    |              |             |              |        |             |                 |
|                           |             |        |              |             |              |        |             |                 |

#### 6.4.7.7 注文総計

Web サイトカスタマーが注文した商品の総計

- 数量
- 通貨
- グロス(割引、送料、税別)
- 割引額とその説明(注文品目)
- 割引額とその説明(注文)
- 小計 (グロス 割引)
- 税金額とその説明(注文品目)
- 税金額とその説明(注文)
- 発送料とその説明(注文品目)
- 発送料とその説明(注文)
- 合計額(小計+税金+送料)

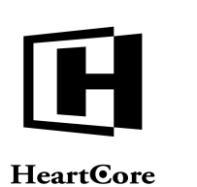

トップ 閲覧&編集 nin 🏜 | ログアウト | ヘルプ | 😑 注文を更き 🚬 Eコマース 🤤 データベース 🚣 ユーザ HeartCore CMS 📩 ワークスペース 🚽 階層構造 🛛 コンテンツ 🖾 メディア Q x 保存 新規追加 削除 □注文状況のトラッキングEメールを顧客に送信します。 😼 Eコマース - - - - - 商品 - - ■ パッケージ - ■ バンドル 注文ステータス 支払明細 送り先の詳細 請求先の詳細 注文品目 注文総計 アンドル
 在庫
 注文
 由・● グループ
 由・● タイプ
 由・● 注文状況
 由・● 在庫状況 注文総計 数量 通貨 ¥ グロス 100.00 割引: 0.00 □ □ 注文をエクスポート □ 注文をエクスポート □ 注文品目をエクスポート 0.00 小計 100.00 税金: 0.00 0.00 出荷: 3.50 1 x Basic Shipping 0.00 1 x Basic Shipping 合計 103.50

## 6.4.8 注文のエクスポート

「注文をエクスポート」リンクより、全ての注文詳細(注文品目詳細は除く)をローカルコン ピュータのファイルにエクスポートすることができます。エクスポートされたデータファイル は.csv形式ファイルで、テキストエディタやスプレッドシートアプリケーションで開いて編集す ることができます。

| トップ 閲覧 & 編集                                                                                                    |                                                                            |                                          | 注文の詳細を:                | エクスポート                |                        |                                      | admin 🌡   ログ      | アウト   ヘルプ   🗄 |   |
|----------------------------------------------------------------------------------------------------|----------------------------------------------------------------------------|------------------------------------------|------------------------|-----------------------|------------------------|--------------------------------------|-------------------|---------------|---|
| HeartCore CMS                                                                                                    | ワークスペース                                                                    | 品 階層構造                                   | עעדעב 🗹                | ダブ メディア               | ב-דבו 🚞                |                                      | <u> </u>          | 解析 🔅 段        | 定 |
| C     Eコマース     m 画     m     m | <b>注文の詳細をコ</b><br>"エクスポート"を選<br>れていません。<br><i>エ</i> クスポート<br>注文の詳細は ".csv" | <b>Cクスポート</b><br>秋すると、".csv<br>" フォーマットの | ゲフォーマットの⊃<br>)ファイルに入って | ファイルが自動的は<br>いるので、エクセ | -生成されダウンロ<br>ルやエディタ等を俊 | ードが開始されます。<br><sup>ぎって編集</sup> することが | このファイルには<br>できます。 | 注文の品目は含ま      |   |

#### 6.4.9 注文品目のエクスポート

「注文品目をエクスポート」リンクより、全ての注文と注文品目詳細をローカルコンピュータのファイルにエクスポートすることができます。エクスポートされたデータファイルは.csv形式ファイルで、テキストエディタやスプレッドシートアプリケーションで開いて編集することができます。

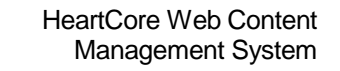

HeartCore

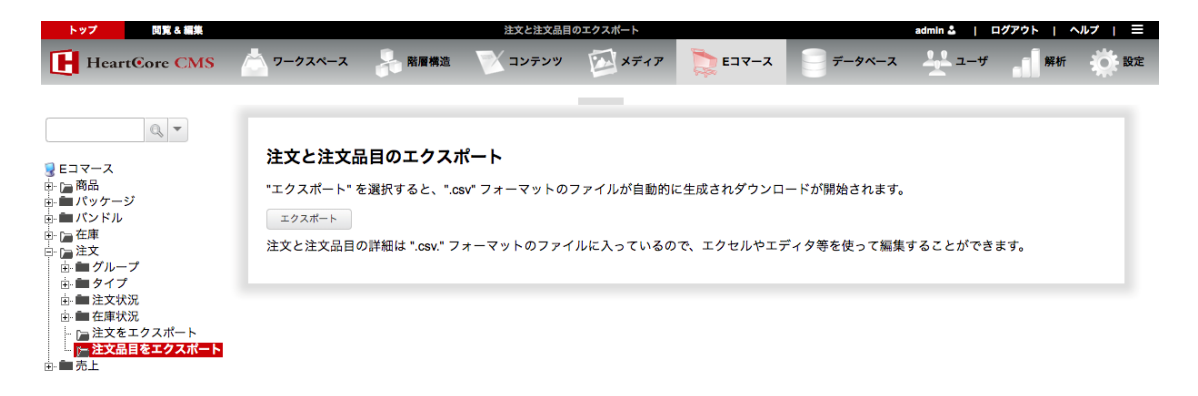

## 6.5 売上レポート

「Eコマース」セクションにて、売上レポートを閲覧することができます。売上レポート管理 へアクセスするには、「Eコマース」>「売上」メニュー項目リンクを選択します。

「Eコマース」管理メインページでは、すべての注文管理者が閲覧可能なデフォルト売上レポートが、設定に応じて表示されます。初期設定では、日別、週別、月別の売上サマリーレポートが表示されます。詳細は、6.1Eコマース管理をご参照ください。

個別の売上レポートは、以下のセクションで述べる左メニュー項目からアクセスすることができます。

| トップ 閲覧&編集                                                                                            |                                                 |                                             | Ela                              | ース                       |                                       |                                                   |                                             | a                           | ıdmin 🏜 📔 🗖                                        | ダアウト   イ | .,ルプ   ≡ |
|----------------------------------------------------------------------------------------------------|-------------------------------------------------|---------------------------------------------|----------------------------------|--------------------------|---------------------------------------|---------------------------------------------------|---------------------------------------------|-----------------------------|----------------------------------------------------|----------|----------|
| HeartCore CMS                                                                                        | 📩 ワークスペース                                       | 💂 階層構造                                      | ションテンツ                           | メディス                     | 7 🚬 E                                 | ג-דב                                              |                                             | ベース                         | <u>-</u> 1-#                                       | 解析       | 10 設定    |
| _                                                                                                    |                                                 |                                             |                                  |                          |                                       |                                                   |                                             |                             | _                                                  |          |          |
|                                                                                                    | Eコマーク                                           | く管理                                         |                                  |                          |                                       |                                                   |                                             |                             |                                                    |          |          |
| Eコマース     m □ 商品     m □ m □ n □ n □ n □ n □ n □ n □ n □                                             | 左のメニューか                                         | らEコマース管理ペ                                   | ージにアクセスし                         | てください。                   |                                       |                                                   |                                             |                             |                                                    |          |          |
| □ - □ - □ - □ - □ - □ - □ - □ - □ - □ -                                                              | <b>商品</b><br>Webサイトのす<br>します。                   | べての商品コンテン                                   | ツページにアクセ                         | <b>注</b><br>スして管理 W<br>し | <b>文</b><br>ebサイトを選<br>ます。            | 通して発注され                                           | 1たすべて0                                      | D注文にフ                       | アクセスして管                                            | 理        |          |
| 日                                                                                                    | <b>パッケージ</b><br>全てのコンテン <sup>*</sup><br>を定義します。 | ツのメンテナンスと                                   | アクセスのための                         | パッケージ                    |                                       |                                                   |                                             |                             |                                                    |          |          |
|                                                                                                    | 売上 - サマリ-                                       | 本日                                          | 丽皮                               | <u> </u>                 |                                       |                                                   | 刺리                                          | 韶                           | 洋約 今計                                              |          |          |
|                                                                                                    |                                                 | 合計<br>顧客毎の平均<br>注文毎の平均<br>注文アイテム毎<br>商品毎の平均 | 1<br>-<br>-<br>手の平均 -<br>-       | 2<br>2.00<br>-           | 2<br>2.00<br>1.00                     | 2 20<br>2.00 20<br>1.00 10<br>1.00 10<br>- 10     |                                             | 0<br>0<br>0<br>0<br>0       | 7 207<br>7 207<br>4 104<br>4 104<br>4 104          |          |          |
| - ] 国<br>- ] オペレーティングシス<br>- ] ブラウザ                                                                  | 売上 - サマリ-                                       | 今週                                          |                                  |                          |                                       |                                                   |                                             | ~~                          | 11110 A =1                                         |          |          |
| デバイス<br>□ デバイス<br>□                                                                                  |                                                 | 合計<br>顧客毎の平均<br>注文アイテム毎<br>商品毎の平均           | 順各<br>1<br>-<br>-<br>手の平均 -<br>- | 2<br>2.00<br>-           | 2<br>2.00<br>1.00                     | 2 20     2.00 20     1.00 10     1.00 10     - 10 | 新51<br>00 0<br>00 0<br>00 0<br>00 0<br>00 0 | 祝:<br>0<br>0<br>0<br>0<br>0 | 达科 音計<br>7 207<br>7 207<br>4 104<br>4 104<br>4 104 |          |          |
| <ul> <li>↓ ○ 検索エンジン</li> <li>↓ ○ 検索クエリ</li> <li>↓ ○ 検索ワード</li> <li>□ ● 方法</li> <li>↓ ○ 入口</li> </ul> | 売上 - サマリ-                                       | 今月<br>合計<br>商客毎の平均<br>注文アイの平均<br>注文アイの平均    | 顧客<br>1<br>-<br>での平均 -           | 注文 注文7<br>2<br>2.00<br>- | <mark>イテム</mark><br>2<br>2.00<br>1.00 | 大量 売上<br>2 20<br>2.00 20<br>1.00 10<br>1.00 10    | 割引<br>0000<br>0000<br>0000                  | 税 :                         | 送料 合計<br>7 207<br>7 207<br>4 104<br>4 104          |          |          |
|                                                                                                    |                                                 | HOLD THE PARTY OF THE                       |                                  | -                        |                                       | - 10                                              | 0                                           | U                           | - 104                                              |          |          |

# 6.5.1 一般

当セクションで説明するとおり、売上レポートのほとんどは、同じ構造と類似データを持って います。

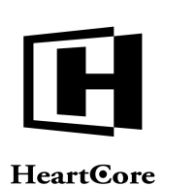

| トップ 閲覧&編集                                                                                                    |              |          | ウェブサイト                                                | /ドメイン                                  |                                           |                               | admin 🍰   🗖  | グアウト   ヘルプ |    |
|----------------------------------------------------------------------------------------------------|--------------|----------|-------------------------------------------------------|----------------------------------------|-------------------------------------------|-------------------------------|--------------|------------|----|
| HeartCore CMS                                                                                                    | ワークスペース      | 品 階層構造   |                                                       | メディア                                   | ב-דבו 🚞                                   | <br>データベース                    | <u> </u>     | 解析         | 設定 |
| Q, -                                                                                                    | কব্ব         | \$ বিশ্ব | (¥) \$                                                | 全期間                                    | <b>+</b> ):                               | -                             | 110          | リフレッシュ     |    |
| <ul> <li>■ Eコマース</li> <li>● ■ 商品</li> <li>● ■ パッケージ</li> <li>● ■ パンドル</li> <li>● ■ 産庫</li> <li>● ■ 本庫</li> </ul>                  | ウェブサイト<br>合計 | /ドメイン    | 資 <mark>客                                     </mark> | 主文 注文:<br>※) 2(100.0 <sup>1</sup><br>2 | <mark>アイテム 数</mark><br>※) 2(100.0%<br>2 2 | 量 売上<br>) 2 (100.0%)<br>2 200 | 200 (100.0%) |            |    |
| ● ● 売上<br>- ● ● 売上<br>- ● ● 売上<br>- ● ● 対マリー<br>- ● ■ 対象<br>- ● ■ 対象<br>- ● ● 商品                                                  |              |          |                                                       |                                        |                                           |                               |              |            |    |
| □-■日時<br>- □ 週間<br>- □ 月間<br>- □ 月間<br>- □ 年間<br>- □ 年間<br>- □ 本日の時間別<br>- □ 今週の日別<br>- □ 今月の日別<br>- □ 今月の日別                      |              |          |                                                       |                                        |                                           |                               |              |            |    |
|                                                                                                    |              |          |                                                       |                                        |                                           |                               |              |            |    |
| <ul> <li>□ アフィリエイト</li> <li>□ リフラー</li> <li>□ 使素エンジン</li> <li>□ 検索クエリ</li> <li>□ 検索クード</li> <li>□ ● 方法</li> <li>□ ↓ 入口</li> </ul> |              |          |                                                       |                                        |                                           |                               |              |            |    |

# 6.5.1.1 すべて/トップ

売上レポートのほとんどは、人気順でデータが表示されます。デフォルトではすべてのデータ が表示されますが、レポートによっては非常に大きくなるため、最も人気のあるデータのみ表 示させることも可能です。

各売上レポートページの上部にて、「すべて」もしくは「トップ(10/25/50/100/250/500/ 1000)」を選択して、表示するデータを切り替えることができます。表示させたいデータ量を 選択し、「リフレッシュ」ボタンを押下してください。ここで選択した表示条件は、Web コン テンツ管理システムに記憶され、引き続き閲覧する売上レポートにも適用されます。表示条件 は、いつでも変更可能です。

すべての売上レポートが人気順でデータ表示されるわけではありませんのでご注意ください。 売上レポートの中には、表示条件よるデータ変動がないレポートも存在します。

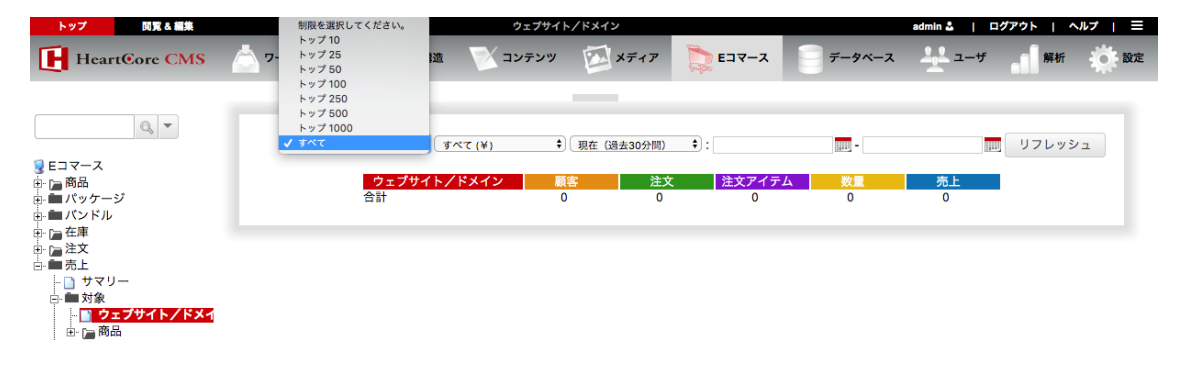

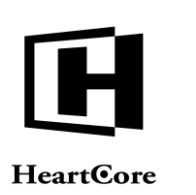

#### 6.5.1.2 通貨

デフォルトでは、すべての通貨にて全注文データが表示されます(商品やマイクロサイトに、 複数の異なる通貨を使用している場合)。Webサイトに設定されたデフォルト通貨以外の通貨 注文は、注文時のデフォルト通貨への換算レート額で表示されます。

各売上レポートページの上部にて、すべての通貨の全注文データを表示するか、特定の通貨の 注文データのみを表示するか選択することができます。表示させたい注文通貨を選択し、「リ フレッシュ」ボタンを押下してください。ここで選択した表示条件は、Web コンテンツ管理シ ステムに記憶され、引き続き閲覧する売上レポートにも適用されます。表示条件は、いつでも 変更可能です。

特定の通貨を選択した場合、その通貨で注文されたデータしか表示されませんのでご注意くだ さい。選択した通貨以外の注文データは表示されません、また選択した通貨へ換算されるわけ でもありません。「すべて」を選択した場合のみ、通貨を問わずすべての注文データが、注文 時のデフォルト通貨レートへ換算されて表示されます。

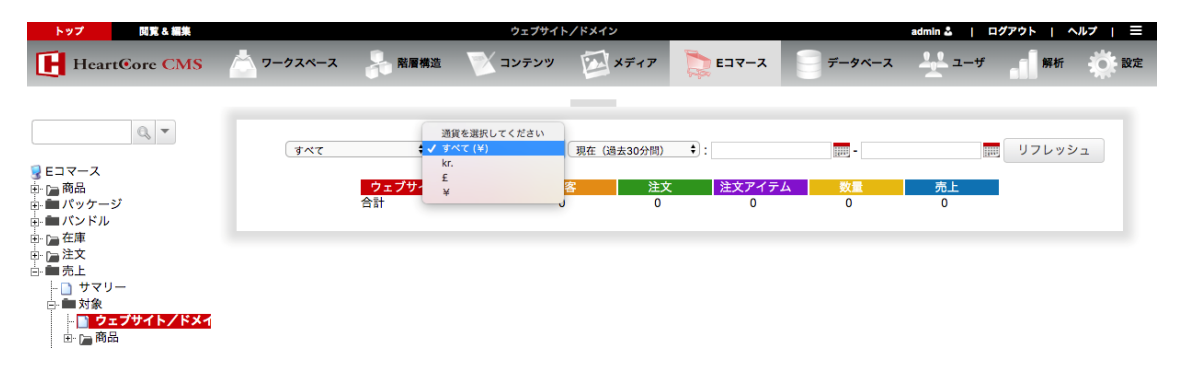

#### 6.5.1.3 期間

売上レポートは、期間指定で表示されます。デフォルトでは、「現在(過去30分間)」が選択 されており、現在/最近のアクティブWebサイトカスタマーに関するデータのみ表示されま す。代わりに、より長期間のデータや過去のデータを閲覧することも可能です。

各売上レポートページの上部にて、表示する期間を選択することができます。

- 現在(過去30分間)
- 本日-午前0時を始点として
- 過去 24 時間 現在から遡って
- 昨日
- 今週一月曜日を始点として
- 過去7日間-今日から遡って
- 先週一月曜日から日曜日
- 過去14日間-今日から遡って
- 今月-第1日を始点として
- 過去 30 日間 今日から遡って
- 先月-第1日から末日(1~28/29/30/31)
- 今四半期一四半期の初日を始点として(1月1日/4月1日/7月1日/10月1日)
- 過去3ケ月間-今日から遡って
- 先四半期一四半期の初日から最終日(1月1日~3月31日/4月1日~6月30日/7月1日~9月30日/10月1日~12月31日)
- 今半期-半期の初日を始点として(1月1日/7月1日)
- 過去6ケ月間-今日から遡って

#### Page 172 of 222

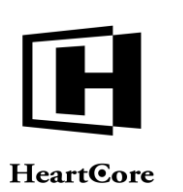

- 先半期-半期の初日から最終日(1月1日~6月30日/7月1日~12月31日)
- 今年−年の初日を始点として
- 過去12ケ月間-今日から溯って
- 昨年-年の初日から最終日(1月1日~12月31日)

上記の予め定義された期間以外にも、隣にある日時入力フィールドとセレクタを使用して、任 意の開始日時および終了日時を選択/入力することが可能です。

| トップ 閲覧&編集     |                                                                                                    | ¢:                              | ェブサイト/ドメイン                                                                                                    |                       |        | admin 🏜 📔 🗆 🕯 | プアウト   ヘルプ   三 |
|---------------|----------------------------------------------------------------------------------------------------|---------------------------------|----------------------------------------------------------------------------------------------------|-----------------------|--------|---------------|----------------|
| HeartCore CMS | 📩 ワークスペース                                                                                                    | 😽 階層構造 🛛 🔍 コン                   | テンツ 🔯 メディア                                                                                                    | ג-דב 🚞                | データベース | <u>ユー</u> ザ   | 解析 数 設定        |
|               | <u><u></u><u></u><u></u><u></u><u></u><u></u><u></u><u></u><u></u><u></u><u></u><u></u><u></u><u></u><u></u><u></u><u></u><u></u><u></u></u> | ・) すべて (¥)<br>ウェブサイト/ドメイン<br>合計 | <ul> <li>期間を選択してくださ</li> <li>✓ 数在 (過去20分間)</li> <li>本日</li> <li>過去24時間</li> <li>過去24時間</li> <li>過去21月間</li> <li>売消</li> <li>通去21月間</li> <li>売消</li> <li>売消</li> <li>売</li> <li>売</li></ul> | い<br>:<br>:<br>:<br>0 |        | )<br>売上<br>0  | リフレッシュ         |

#### 6.5.1.4 顧客

ほとんどの売上レポートには、顧客の数も表示されます。顧客が登録済みでログインしている 場合には、ユーザ名にて識別されます。また、未登録でログインしていない場合には、Webサ イト訪問セッション毎に「顧客」としてカウントされます。

顧客数は、近似値であることにご注意ください。個々の Web サイトカスタマーをすべて識別することは必ずしも可能ではありません。

- 未登録でログインしていない Web サイトカスタマーが、複数のブラウザやブラウザウ ィンドウを開いている場合、それぞれ別のセッションとして記録される可能性がありま す。(Web サーバのセッション ID 発行設定および追跡設定によって異なります。ま た、Web サイトカスタマーが使用するブラウザが、発行済みセッション ID を共有する か否かによっても異なります。)
- 未登録でログインしていない Web サイトカスタマーが、ブラウザのクッキーをクリアした場合、新しいセッションが開始される可能性があります。(Web サーバのセッション ID 発行設定および追跡設定によって異なります。)
- 未登録でログインしていない Web サイトカスタマーが、ブラウザのクッキーを無効にしている場合、その Web サイトカスタマーによる各リクエストは、それぞれ別のセッションとして記録される可能性があります。(Web サーバのセッション ID 発行設定および追跡設定によって異なります。)

#### 6.5.1.5 注文

ほとんどの売上レポートには、選択した期間内に受けた注文件数も表示されます。

## 6.5.1.6 注文アイテム

ほとんどの売上レポートには、選択した期間内に受けた注文の注文品目数も表示されます。

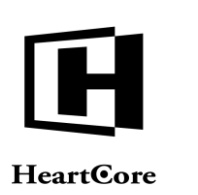

# 6.5.1.7 数量

ほとんどの売上レポートには、選択した期間内に受けた注文の注文品目に対する数量も表示されます。

#### 6.5.1.8 売上

ほとんどの売上レポートには、選択した期間内に受けた注文の注文品目の数量に対する合計売 上額(税、送料抜き)も表示されます。

#### 6.5.2 個別にカスタマイズした複合レポート

個々の売上レポートを組み合わせたカスタム売上レポートを、Webサイト全体および各ウェブ サイト管理者に対し定義することができます。Webサイト全体およびユーザアカウント管理者 機能設定に定義されたこれらの売上レポートは、左メニューとして「売上レポート」の下に表示されます。

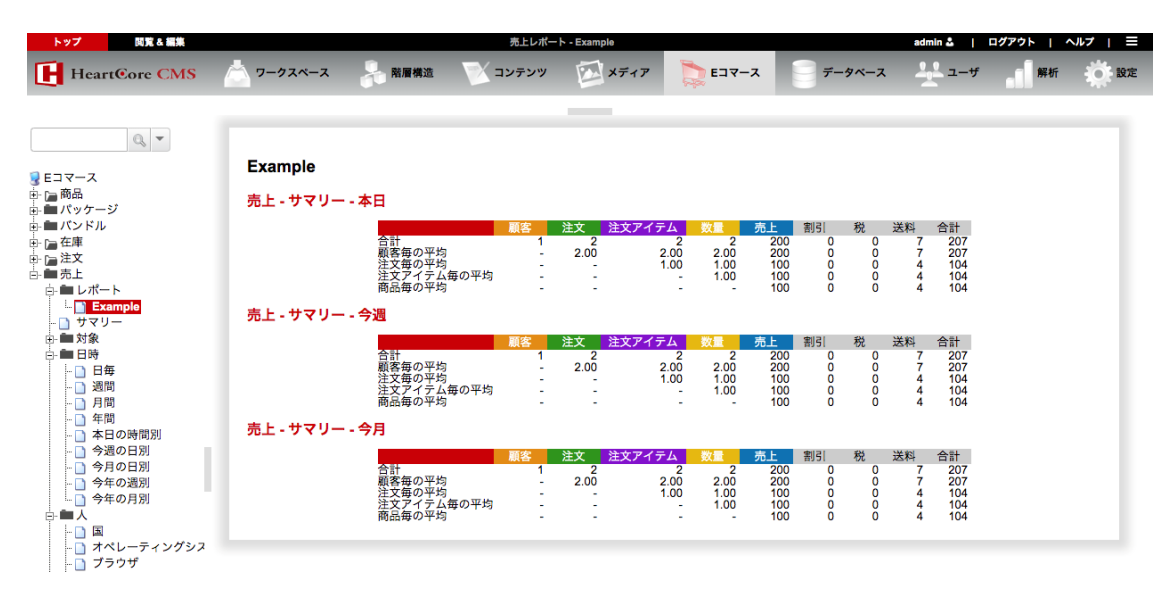

#### 6.5.3 サマリー

Web サイトの全体的な要約データを表示します。

• 顧客、注文、注文アイテム、数量、売上の合計および割引、税、送料、合計

#### 6.5.4 対象

以下の各売上レポートは、Webサイトカスタマーが何にアクセスして何を注文しているかについて様々なデータを表示します。

#### 6.5.4.1 Web サイト/ドメイン

Web サイトにアクセスする際、Web サイトカスタマーがどのドメインネームインターネットアドレスを使用しているかを表示します。各Web サイトアドレスに対する顧客数、注文数、注文アイテム数、数量、売上が、人気順に表示されます。

異なるアライアス Web サイトアドレス(インターネットドメイン名やサブドメイン名、IP 番号 など)を複数使用している可能性もあります。それぞれの Web サイトアドレスに対するデータ が表示されます。

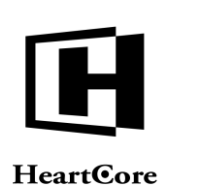

Web コンテンツ管理システムのマイクロサイト機能を、複数 Web サイトや Web サイトの各セク ションに使用している場合もあります。それぞれのマイクロサイトアドレスに対するデータが 表示されます。

#### 6.5.4.2 商品

各商品コンテンツ項目のデータが、人気順に表示されます。

「閲覧」を選択すると、新規ブラウザウィンドウにて商品が開かれます。

**6.5.4.2.1 グループ** 各商品グループのデータが、人気順に表示されます。

6.5.4.2.1.1 *各グループ* 選択した商品グループに属する各商品のデータが、人気順に表示されます。

#### 6.5.4.2.2 タイプ

各商品タイプのデータが、人気順に表示されます。

#### 6.5.4.2.2.1 タイプ

選択した商品タイプに属する各商品のデータが、人気順に表示されます。

#### 6.5.5 日時

以下の各売上レポートは、WebサイトカスタマーがいつWebサイトを訪問し、いつ注文をしているかについて様々なデータを表示します。

#### 6.5.5.1 日次

選択した期間の日次データを表示します。

#### 6.5.5.2 週次

選択した期間の週次データを表示します。

6.5.5.3 月次

選択した期間の月次データを表示します。

#### 6.5.5.4 年次

選択した期間の年次データを表示します。

#### 6.5.5.5 時間/日

一日の時間別データを表示します。

# 6.5.5.6 曜日/週

週の曜日別データを表示します。

#### **6.5.5.7 日付/月** 月の日付別データを表示します。

#### 6.5.5.8 週/年

年の週別データを表示します。

#### 6.5.5.9 月/年

年の月別データを表示します。

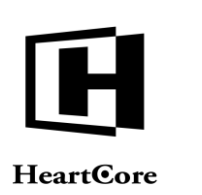

#### 6.5.6 人

以下の各売上レポートは、Webサイトカスタマーが誰なのかについて様々なデータを表示します。

#### 6.5.6.1 国

Web サイトカスタマーがどの国から訪問しているかを、アクティビティ順に表示します。

Webサイトカスタマーの国は、近似値であることにご注意ください。各Webサイトカスタマー がそれぞれどの国から訪問しているのかを特定することは、常に可能なわけではありません。 Webサイトカスタマーの中には、.com、.org、.netなどの国際的なインターネットアドレスを使 用する企業や組織、インターネットサービスプロバイダ経由で訪問している場合があります。

#### 6.5.6.2 オペレーティングシステム

Web サイトカスタマーが使用するオペレーティングシステムおよびそのバージョンに関するデ ータを、人気順に表示します。

#### 6.5.6.3 ブラウザ

Web サイトカスタマーが使用するブラウザおよびそのバージョンに関するデータを、人気順に 表示します。

#### 6.5.6.4 デバイス

Web サイトカスタマーが使用するデバイスに関するデータを、人気順に表示します。

#### 6.5.6.5 ユーザ

登録済みのログイン Web サイトカスタマー関するデータを、アクティビティ順に表示します。

#### 6.5.6.5.1 グループ

各ユーザグループのデータが、アクティビティ順に表示されます。

#### 6.5.6.5.1.1 各グループ

選択したユーザグループに属する各ユーザのデータが、アクティビティ順に表示されます。

#### 6.5.6.5.2 タイプ

各ユーザタイプのデータが、アクティビティ順に表示されます。

6.5.6.5.2.1 タイプ

選択したユーザタイプに属する各ユーザのデータが、アクティビティ順に表示されます。

#### 6.5.7 理由

以下の各売上レポートは、Web サイトカスタマーがなぜ Web サイトを訪問しているかを示す 様々なデータを表示します。

6.5.7.1 アフィリエイト

Web サイトヘリンクしているアフィリエイトに関するデータを、人気順に表示します。

#### **6.5.7.2** リファラー

Web サイトヘリンクしている参照元の Web サイトやページに関するデータを、人気順に表示します。

参照元の Web サイトアドレスや Web ページアドレスを選択すると、その Web サイトや Web ページが、新規ブラウザウィンドウに開きます。

#### Page 176 of 222

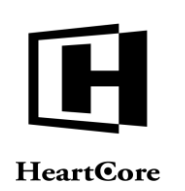

## 6.5.7.3 検索エンジン

Web サイトカスタマーが Web サイトを見つけるために使用したインターネット検索エンジンサービスに関するデータを、人気順に表示します。

検索エンジン名を選択すると、その検索エンジン Web サイトが、新規ブラウザウィンドウに開きます。

#### 6.5.7.4 検索クエリ

Web サイトカスタマーが Web サイトを見つけるために使用したインターネット検索エンジンサービスの検索クエリを、人気順に表示します。

## 6.5.7.5 検索ワード

Web サイトカスタマーが Web サイトを見つけるために使用したインターネット検索エンジンサービスの検索ワードを、人気順に表示します。

#### 6.5.8 方法

以下の売上レポートは、Web サイトカスタマーがどのように Web サイトを使用しているかについて、様々なデータを表示します。

#### 6.5.8.1 入口

Web サイトカスタマーが最初に訪問したページに関するデータを、人気順に表示します。

この入口となるページは、Web サイトカスタマーがブラウザウに直接入力したページや、ブッ クマークしているページとなります。もしくは、他のWeb サイトやインターネット検索エンジ ンサービスから訪れたページです。

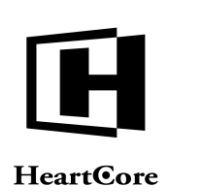

# 7 データベース追加モジュール

HeartCore Web コンテンツ管理システムの全てのコンテンツはデータベースに格納されますが、 データベース追加モジュールを使用すると、一般的な Web サイトコンテンツページとして表 示、管理するには適さない構造化されたコンテンツ用に、追加の特殊コンテンツデータベース を作成することができます。

異なるデータのタイプ用に、いくつもの特殊コンテンツデータベースを定義し、データベース 内のコンテンツにいくつもの属性/フィールドを定義することができます。特殊コンテンツ は、その他のコンテンツ項目(ページ、イメージ、ファイルなど)への参照をはじめ、簡易テ キスト、HTMLテキスト、数字、日付、選択オプション、ラジオボタン、チェックボックス、 ユーザ名やEメールアドレスなど様々なタイプのデータを保持することができます。

特殊コンテンツデータベースを使用して、Web サイト訪問者はデータベース内のコンテンツを 閲覧、検索することができます。コンテンツデータベースの各個別の属性/フィールドを検索 することが可能です。特殊コンテンツデータベースがどのように検索、表示されるかは、 HeartCore Web コンテンツ管理システムの一般的なコンテンツ管理機能や、いくつかのシンプル な特殊コードを使って、自由にカスタマイズ可能です。

特殊コンテンツデータベースは、Webサイト訪問者からデータを収集する際にも使用できます。Webページフォームを作成し、ここから送信されるデータを特殊コンテンツデータベース へ格納し、特殊コンテンツデータベース管理者に通知Eメールを送信することができます。

#### 7.1 コンテンツデータベース管理

特殊コンテンツデータベースを管理するには、HeartCore Web コンテンツ管理システムのコンテ ンツデータベース管理セクションを使用します。あらゆる管理 Web ページにあるツールバーの 「コンテンツデータベース」リンクから、コンテンツデータベース管理セクションにアクセス できます。

コンテンツデータベース管理セクションのメインページでは、左メニューから特殊コンテンツ データベースを管理することができます。各コンテンツデータベースに対し、データベースの データを管理するためのメニュー項目が表示されます。

| トップ 閲覧&編集                                                                                                    |                                                                                                    |                                                                                                    | デ・                                    | ータベース     |                           |                                           | admin 🕹                 | ログアウト | ヘルプ   三 |
|----------------------------------------------------------------------------------------------------|----------------------------------------------------------------------------------------------------|----------------------------------------------------------------------------------------------------|---------------------------------------|-----------|---------------------------|-------------------------------------------|-------------------------|-------|---------|
| HeartCore CMS                                                                                                    | ワークスペース                                                                                                  | 局 階層構造                                                                                                    | 🔨 דעדעד                               | メディア      | E37-X                     | =<br>==================================== | <u> </u>                | 解析    | 10 股定   |
| F−9ペース     Customer Bills     Events     Events     Job Applications     Job Applications     Job Applications     Job Applications     Job Streetory     Jobs     Product Database     Product Registrations     Stores     Stores | <ul> <li>アークスペース</li> <li>データベース</li> <li>エーからデー</li> <li>コンテンツ<br/>データベースのすべて</li> <li>インボート</li> </ul> | 私 スピングレンジョン たいしょう たい ちょうしょう たい ちょうしょう しんしょう ちょうしょう しんしょう ちょうしょう しんしょう ちょうしょう しんしょう ちょうしょう しんしょう ちょうしょう しんしょう ちょうしょう しんしょう ちょうしょう しんしょう ちょうしょう しんしょう ちょうしょう しんしょう ちょうしょう しんしょう ちょうしょう しんしょう ちょうしょう しんしょう ちょうしょう しんしょう しんしょう しょう しょう しょう しょう しょう しょう しょう しょう しょう | コンテンツ<br>バにアクセスしてくださ<br>マセスして管理します。   | レ、<br>データ | <b>レポート</b><br>ペースからローカルフ | <b>データベース</b><br>アイルにコンテンツをエ              | <b>ユーザ</b><br>クスポートします。 | 解析    |         |
| 由- <b>m</b> エクスポート<br>由- <b>m</b> インポート                                                                                                    |                                                                                                    |                                                                                                    | , , , , , , , , , , , , , , , , , , , | a 90      |                           |                                           |                         |       |         |

#### **7.1.1** インデックス

左メニュー「コンテンツ」配下のコンテンツデータベースの中から、いずれかのデータベース を選択すると、そのデータベースの管理インデックスページが表示されます。データベース管 理インデックスページでは、選択したデータベースにある全てのデータレコードが一覧表示さ れます。デフォルトでは、データレコードは、データベースの1番目のテキスト属性/フィー ルドでアルファベット順に表示され、以下のセクションで説明する各データ項目へのリンクが

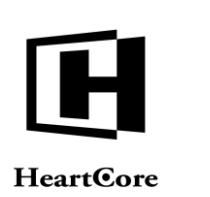

付いています。設定によっては、1番目のテキスト属性/フィールドではなく別の属性/フィー ルドが、この管理インデックスページに表示されます。

| トップ 閲覧&編集     |                                                                                          | コンテンツ データベース                                        |                   | admin 🏜   ログアウト   ヘルプ   🚍 |
|---------------|------------------------------------------------------------------------------------------|-----------------------------------------------------|-------------------|---------------------------|
| HeartCore CMS | 📩 ワークスペース 🛛 粘層                                                                           | 第造 💽 コンテンツ 🖾 メディア 🌔                                 | EIR-X = F-9K-X    | 1 ユーザ 新新 校 設定             |
|               | 表示中:14 全:4         1106         上半期実績報告         子供チャリティオークション         展示会         年次定例議会 | デフォ<br>ページ: << 最初へ << 前へ ・1 ・次へ > ・最後へ >><br>最後へ >> | ルト表示 + すべてのリスト リス | N 新規追加 - 空白 - マ           |

## 7.1.2 管理(統合)

デフォルトでは、管理一覧ページにてデータ項目の「タイトル」リンクを選択すると、そのデ ータ項目の新規追加/詳細表示/更新/削除を行う統合管理ページへアクセスすることができ ます。任意で、Webサイト全体の設定および個別ユーザアカウントの管理者機能設定に応じ て、「新規追加」「詳細表示」「更新」「削除」管理ページをそれぞれ単独で使用することも 可能です。以下のセクションにて説明します。

この統合管理ページでは、データ項目の更新に加え、ユーザのコピー追加や、削除、あるいは単なる閲覧が可能です。

各タブの右上部にある「X」アイコンを選択すると、未保存の変更は破棄され、統合管理ページ を閉じて管理一覧ページへと戻ります。

尚、保存を行う前に、HeartCore Web コンテンツ管理システム内やブラウザにて他のページを開いたり、ブラウザを閉じたりすると、データ項目は更新されず編集したデータ項目の詳細は失われますのでご注意ください。

データ項目に対するアクセス権限に応じて、「保存」「新規追加」「削除」ボタンが表示され ます。

保存

入力したデータ項目詳細が Web コンテンツ管理システムに保存され、統合管理ページが閉じられます。そして管理一覧ページへと戻ります。

- 新規追加 入力したデータ項目詳細を新規データ項目として保存します(選択した元のデータ項目は 変更されません)。統合管理ページは閉じられ、管理一覧ページへ戻ります。
- 削除
   データ項目を Web コンテンツ管理システムから削除します。統合管理ページは閉じられ、
   管理一覧ページへ戻ります。

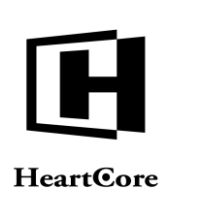

# 7.1.3 詳細表示

詳細表示リンクは、データベースに定義されているように、データ項目を表示します。

| トップ 閲覧&編集                                                                                                    |                                                                                                    |                                   | コンテンツデータペー                      | スのデータを閲覧します。 |     |        | admin 🍰 | ログアウト | ヘルプ   三     |
|----------------------------------------------------------------------------------------------------|----------------------------------------------------------------------------------------------------|-----------------------------------|---------------------------------|--------------|-----|--------|---------|-------|-------------|
| HeartCore CMS                                                                                                    | ブークスペース                                                                                                    | A 階層構造                            | 🛛 コンテンツ                         | メディア         | E = | データベース |         | 解析    | <b>校</b> 股定 |
| Customer Bills<br>■ コンテンツ<br>- Customer Bills<br>■ Email Addresses<br>- Event Registrations<br>- Job Product Database<br>- Product Registrations<br>- Stores<br>- Stores<br>- Stores<br>- T 2 J XT - ト | コンテンツディ<br>Title<br>年次定例議会<br>Category<br>アナウンス<br>Location<br>東京五反田<br>Prom<br>2021-10-27 19:00<br>To<br>2021-10-27 21:00<br>Description<br>年次案編報告と他<br>Details<br>投資家の皆様へ20<br>アジェンダをダウ | −タペースのデ の濃態について話し 21年度の年次業績報 ンロービ | <b>ニーク</b><br>合います。<br>R告を致します。 |              |     |        |         |       | x           |

# 7.1.4 更新

更新リンクは、データベースで定義されているように、データ項目属性/フィールドを編集す るためにアクセスします。データベースのデータを更新するには、保存を選択します。

| トップ 閲覧&編集                                             | コンテンツデータベースのデータを更新します。 admin 🎍   ログアウト   ヘルプ                    |
|-------------------------------------------------------|-----------------------------------------------------------------|
| HeartCore CMS                                         | 🔺 ワークスペース 🔧 離居構造 🔍 コンテンツ 🖾 メディア 📚 Eコマース 😝 データペース 😤 ユーザ 🚮 県桁 🄅 数 |
|                                                       |                                                                 |
| 0,                                                    | X<br>Ģ#                                                         |
| データベース                                                | コンテンツデータベースのデータ                                                 |
| Customer Bills                                        |                                                                 |
| Email Addresses                                       | Title                                                           |
| Events                                                | 年次定例遺会                                                          |
| Job Applications     Job Directory                    | Category                                                        |
| Jobs                                                  | 77927 0                                                         |
| Product Database     Product Registrations     Stores | Location                                                        |
| Support Tickets                                       | 東京五反田                                                           |
| - ■ エクスホート<br>- ■ インポート                               | -                                                               |
|                                                       | From                                                            |
|                                                       | 2021-10-27 19-00                                                |
|                                                       | То                                                              |
|                                                       | 2021-10-27 21:00                                                |
|                                                       | Description                                                     |
|                                                       | レクラム・IPUCIT<br>生文実験報告と他の議題について話し合います。                           |
|                                                       |                                                                 |
|                                                       | Details                                                         |
|                                                       | ファイル ホーム 挿入 テーブル フォーム ビルダー レビュー 今 🗄 🔄 🖓 🖸 🥝                     |
|                                                       | Abc Abc Abc Abc                                                 |
|                                                       | Ref 1 L C T C C L U de X X Z C C C C C C C C C C C C C C C C C  |
|                                                       | クリップボード 編集 フォント 段落 フォーマット スタイル                                  |
|                                                       | 役員永の音像へ2021年後の平沢来観戦台を取します。<br>アジェンダをダウンロード                      |
|                                                       |                                                                 |

# 7.1.5 削除

削除リンクは、データ項目を表示し、削除の確認画面へアクセスします。
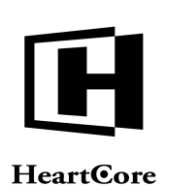

| トップ 閲覧&編集     |                                                                                                    |                                            | コンテンツデータベー                       | スのデータを削除します。 |       |        | admin 🕹 🕴  | ログアウト | ヘルブ   ≡ |
|---------------|----------------------------------------------------------------------------------------------------|--------------------------------------------|----------------------------------|--------------|-------|--------|------------|-------|---------|
| HeartCore CMS | 📩 ワークスペース                                                                                                    | 🔒 階層構造                                     | 🔨 דעדעד                          | メディア         | E37-X | F-9ベース | <u>-</u> # | 解析    | 10 設定   |
|               | <ul> <li>#除</li> <li>コンテンツデ</li> <li>Title<br/>年次定例議会</li> <li>Category<br/>アナウンス</li> <li>Location<br/>東京五反田</li> <li>From<br/>2021-10-27 19:00</li> <li>Double Control</li> <li>2021-10-27 19:00</li> <li>Description<br/>年次業績報告と他</li> <li>Details</li> <li>投資家の皆様へ20</li> <li>アジェンダをダウ</li> </ul> | ータベースのテ<br>の議題について話し<br>21年度の年次業績ŧ<br>ンロード | <b>ニータ</b><br>ノ合います。<br>級告を致します。 |              |       |        |            |       | x       |

### 7.1.6 追加

最後に、インデックスには新規データ項目追加のためのアクセスが含まれます。

データ項目一覧の右上に、新規「追加」ボタンが表示されます。これにより、新規データ項目 が作成できます。

| トップ 閲覧 & 編集                                                | コンテンツデータペースのデータを追加します。                                                          | admin 🕹  | ログアウト   ヘル   | ≠   ≡ |
|------------------------------------------------------------|---------------------------------------------------------------------------------|----------|--------------|-------|
| HeartCore CMS                                              | 📩 ワークスペース 🔧 離覆構造 💟 コンテンツ 🖾 メディア 📚 Eコマース 😝 データベース                                | <u> </u> | 解析           | d Re  |
|                                                            |                                                                                 |          |              |       |
| Q,                                                         | 領符                                                                              |          |              | ×     |
| 】データベース<br>■ コンテンツ                                         | コンテンツデータベースのデータ                                                                 |          |              |       |
| Customer Bills     Email Addresses     Event Registrations | Title                                                                           |          |              |       |
| Events     Job Applications                                |                                                                                 |          |              |       |
| - Dob Directory                                            | Category                                                                        |          |              |       |
| Product Database     Product Registrations     Stores      | Location                                                                        |          |              |       |
| - ☐ Support Tickets<br>- ■ エクスポート                          |                                                                                 |          |              |       |
| 画 一 インポート                                                  | From                                                                            |          |              |       |
|                                                            | -                                                                               |          |              |       |
|                                                            |                                                                                 |          |              |       |
|                                                            | Description                                                                     |          |              |       |
|                                                            |                                                                                 |          |              |       |
|                                                            |                                                                                 |          |              |       |
|                                                            |                                                                                 | Alta     | the Abe      |       |
|                                                            | L □ 1ピー 5 C B I U alle x <sup>1</sup> X; 型 III II II III III III III III III II | color1 c | blor2 color3 |       |
|                                                            | クリップボード 編集 フォント 段落 フォーマット                                                       | ,        | (タイル         |       |
|                                                            |                                                                                 |          |              |       |
|                                                            |                                                                                 |          |              |       |
|                                                            |                                                                                 |          |              |       |

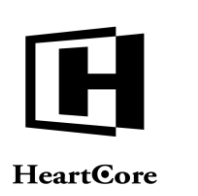

### 7.1.7 ハイパーリンクの挿入

特殊コンテンツデータベースは、Web コンテンツ管理システムを通して、ウェブサイト管理者 が単に管理の目的で使用することもあります。しかし、通常は、特殊コンテンツデータベース は、Web サイトのコンテンツとして使われます。

特殊コンテンツデータベースのデータを検索、表示させるための特別なページを作成すること ができます。Webサイト訪問者からデータを収集し、そのデータを特殊コンテンツデータベー スに送信するための、特殊Webサイトフォームを作成することもできます。最後に、特殊コン テンツデータベースのデータは、Webサイトコンテンツや商品ページで使用することもできま す。例えば、一般的なWebコンテンツ管理システムの基本的なコンテンツ/商品属性への付加情 報として使用できます。詳しくは、「ウェブサイト開発者ガイド」をご参照下さい。

特定のコンテンツデータベースデータを表示する際に、リンクを追加したい場合も出てくるか もしれません。Webエディタの「ハイパーリンクの挿入」を選択し、通常のハイパーリンク挿 入ページにて、手動でコンテンツデータベースデータのアドレスを入力します。

- アドレス:
  - /data.aspx?database=DATABASENAME&id=ID /data.jsp?database=DATABASENAME&id=ID /data.php?database=DATABASENAME&id=ID

"DATABASENAME"には、特殊コンテンツデータベースの正確な名前を指定し、"ID"は表示す るデータ項目のid(特殊コンテンツデータベースのコンテンツデータベース管理インデックス ページに表示されています)を指定します。

特殊コンテンツデータベースのデータ項目は、特殊コンテンツデータベースに設定された"デフォルトデータ閲覧ページ"を使用して表示されます。

| 0                                                                                                    | 1    |        |
|----------------------------------------------------------------------------------------------------|------|--------|
| 🗀 追加 🖴 リネーム 🥑 削除                                                                                                    |      | プレビュー: |
| <ul> <li>リンク</li> <li>● (→ マジ)</li> <li>● (→ マジ)</li> <li>● (→ ワンク)</li> <li>● (→ ワンク)</li> <li>● (→ ロマース)</li> <li>● (→ ロマース)</li> <li>● (→ マジ)</li> <li>● (→ マジ)</li> <li>● (→ マクロWEBサイト)</li> <li>● (→ マクロWEBサイト)</li> <li>● (→ マクロWEBサイト)</li> <li>● (→ マクロWEBサイト)</li> <li>● (→ マクロWEBサイト)</li> <li>● (→ マクロWEBサイト)</li> <li>● (→ マクロWEBサイト)</li> <li>● (→ マクロWEBサイト)</li> <li>● (→ マクロWEBサイト)</li> <li>● (→ マクロWEBサイト)</li> <li>● (→ ロージータイブ)</li> </ul> |      |        |
| リンクの設定                                                                                                    |      |        |
| アドレス                                                                                                    |      |        |
| /data.jsp?database=DATABASENAME&id=ID                                                                                                    |      |        |
| \$1FJU:                                                                                                    | OK * | *ンセル   |
| ターゲット: ID: 分類:<br>▼                                                                                                    |      |        |

### 7.1.8 エクスポート

左メニュー「エクスポート」の下にある各メニューの中から、特殊コンテンツデータベースを ひとつ選択し、選択したデータベースからローカルコンピュータへデータファイルをエクスポ ートします。エクスポートされるデータのタイプやフォーマットを確認できるよう、データベ

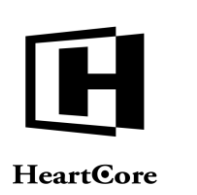

ース設定の詳細が表示されます。データファイルをエクスポートしダウンロードするには、 「エクスポート」を選択します。

エクスポートされたデータファイルは、テキストエディタやスプレッドシートアプリケーショ ンを使って開き、編集することができます。または、エクスポートされたデータファイルは、 他のデータベースやその他のアプリケーションにインポートすることもできます。

| トップ 閲覧&編集                     |                                                                                      | コンテンツデータ                                            | ベースのデータをエクスポートします。                                                                                                    |        | admin 🌡   ログアウト   ヘルプ   🚍 |
|-------------------------------|--------------------------------------------------------------------------------------|-----------------------------------------------------|----------------------------------------------------------------------------------------------------|--------|---------------------------|
| HeartCore CMS                 | <u> </u>                                                                             | 🔒 階層構造 🛛 📝 コンデ                                      | -ンツ 🖾 メディア 📄 Eコマース                                                                                                    | データベース |                           |
|                               |                                                                                      |                                                     |                                                                                                    |        |                           |
|                               | エクスポート<br><b>データベースのコン</b><br><b>データベースの</b><br>このデータベースネ<br><b>データベース</b><br>Events | <b>テンツ</b> アクセス制限 特殊/<br><b>カコンテンツ</b><br>5とデータのタイプ | ×-9                                                                                                    |        |                           |
| └ Support Tickets<br>⊕ ■インボート | コンテンツ<br>名前<br>Title<br>Category                                                     | <b>タイプ</b><br><sup>テキスト</sup><br>選択                 | プロパティ<br>列 80 行 1<br>サイズ<br>オブション<br>アナウンス<br>ミーティング<br>商品ブレゼン                                                                       | 説明     | インデックス<br>                |
| I                             | Location<br>From<br>Description<br>Details<br>Signup                                 | デキスト<br>日付ノ時間<br>テキスト<br>リッチラキスト (HTML)<br>ラジオボタン   | セミナー<br>期待会<br>列 80 行 1<br>フォーマット YYYY-mm-dd HH3MM-SS<br>フォーマット YYYY-mm-dd HH3MM-SS<br>列 80 行 1<br>幅 800 読を 600<br>オブション<br>必要<br>不要 |        |                           |
|                               | Signup Expiry<br>Created By                                                          | 日付/時間<br>作成者名                                       | フォーマット YYYY-mm-dd HH:MM:SS                                                                                                    |        |                           |

### 7.1.9 インポート

左メニュー「インポート」の下にある各メニューの中から特殊コンテンツデータベースをひと つ選択し、データファイルをローカルコンピュータから、選択したデータベースへインポート します。インポートされるデータのタイプやフォーマットを確認できるよう、データベース設 定の詳細が表示されます。データファイルをアップロードしインポートするには、ローカルコ ンピュータからファイルを選択し、「インポート」を選択します。

デフォルトでは、インポートされたデータは、データベースの既存データに加えて追加されま す。データベースから既存データを全て削除し、インポートファイルのデータと置き換えるに は、「データの削除」チェックボックスを選択します。

インポートされるデータファイルは、エクスポートされたデータファイルと全く同じフォーマットでなければいけません、そうでないと、データベースにインポートされたデータに異常が 出る可能性があります。データベース設定に変更が行われた場合、以前にエクスポートされた データは、正常にインポートされない可能性があります。

※インポート時の注意事項としては、

「空白」のデータをインポートした際はフィールド値に「EOL」と登録されてしまいます。 また、数字フィールドの値に数字以外のデータをインポートすると「0」が登録されます。

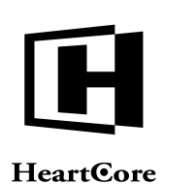

Website Administrator Guide

| ● CardCone CMS       ● クラベイス       ● クラベイス       ● ○ クラベイス       ● ○ ○ ○ ○ ○ ○ ○ ○ ○ ○ ○ ○ ○ ○ ○ ○ ○ ○ ○                                                                                                    | トップ 閲覧&編集                                                             |                             | コンテンツデー               | タベースのデータをインポートします。              |        | admin 🌡   ログアウト   🗸 | ヽルブ   Ξ |
|----------------------------------------------------------------------------------------------------|-----------------------------------------------------------------------|-----------------------------|-----------------------|---------------------------------|--------|---------------------|---------|
| ア・マ・マ・・         ① Cutchmer dires         ① Cutchmer dires         ① Cutchmer dires         ① Do Applications         ① Do Applications         ③ Do Dorectory         ③ Dorectory         ③ Dorectory         ④ Dorectory         ④ Dorectory         ④ Dorectory         ④ Dorectory         ④ Dorectory         ④ Dorectory         ⑤ Dorectory         ⑤ Dorectory         ⑤ Dorectory         Ø Dorecto                                                                                                    | HeartCore CMS                                                         | ワークスペース                     | 🔒 階層構造 🛛 📝 コンラ        | テンツ 🖾 メディア 🎧 Eコマース              | F-9×-2 | ユーザ 解析              | 10 設定   |
| ③ データベース<br>● コンタンツ<br>● コンタンツ<br>● コンタンツ<br>● コンタンツ<br>● インボート<br>● インボート<br>● ローズ がないまか。<br>● ローズ のないのた Bills<br>● Event Registrations<br>● Doduct Database<br>● Product Database<br>● Doduct Database<br>● Doduct Database<br>● Doduct Database<br>● Stores<br>● Stores<br>● Stores<br>● Stores<br>● Stores<br>● Doduct Database<br>● Doduct Database<br>● Doduct D                                                                                                    |                                                                       |                             |                       |                                 |        |                     |         |
| Customer Bills       アータベースのコンテンツ       アクセス制度 特殊ページ         Locationer Bills       Evenil Addresses         Evenil Addresses       データベースのコンテンツ         Job Applications       Job Directory         Job Stores       Product Registrations         Stores       Support Tickets         Data Product Registrations       The PACA         Stores       Support Tickets         Data Product Registrations       Product Registrations         Stores       Support Tickets         Data Product Registrations       Product Registrations         Stores       Support Tickets         Data Product Registrations       Product Registrations         Stores       Support Tickets         Data Product Registrations       Product Registrations         Stores       Support Tickets         Data Product Registrations       Product Registrations         Data Product Registrations       Product Registrations         Data Product Registrations       Product Registrations         Data Product Registrations       Product Registrations         Data Product Registrations       Product Registrations         Difference       Product Registrations         Difference       Product Registrations         Differenc                                                                                                    | 夏 データペース<br>中 ■ コンテンツ<br>中 ■ エクスポート<br>                               | ファイルを選択 選択さ                 | れていません インボート          | ▶ □ データの削除                      |        |                     |         |
| Event Registrations         Job Job Product Database         Product Registrations         Stores         Stores         Support Tickets         Definition         Definition         Stores         Support Tickets         Definition         Definition         Definin         Defi                                                                                                    | Customer Bills                                                        | データベースのコンラ                  | <b>テンツ</b> アクセス制限 特殊・ | ページ                             |        |                     |         |
| Jobsenson $\overrightarrow{r} - \cancel{q} \cdot \cancel{-x}$ Product Database       Events         Jump Expiry $\overrightarrow{q} \cdot \cancel{q} \cdot \cancel{q}$ Support Tickets $\overrightarrow{r} - \cancel{q} \cdot \cancel{q} \cdot \cancel{q}$ $\overrightarrow{r} - \cancel{q} \cdot \cancel{q} \cdot \cancel{q}$ $\overrightarrow{r} - \cancel{q} \cdot \cancel{q} \cdot q$ | Event Registrations     Events     Job Applications     Job Directory | <b>データベースの</b><br>このデータベース名 | )コンテンツ<br>とデータのタイプ    |                                 |        |                     |         |
| Product Database<br>Product Registrations         Stores         Support Tickets         Annow         Annow <td>Jobs</td> <td>データベース</td> <td></td> <td></td> <td></td> <td></td> <td></td>                                                                                                    | Jobs                                                                  | データベース                      |                       |                                 |        |                     |         |
| Product Registrations         Support Tickets       コンテンツ         名前       タイブ       プロバティ       説明       インデックス         Ite       フォスト       グリ ロ       グ1         Category       選択       グイズ       フックス         Ite       アキスト       グリ ロ       グイズ         Category       選択       グイズ       フックス         Ite       アキスト       列 回<行 1         Description       アキスト       列 回<行 1         From       日代/時間       フォーマット YYYy-mm-dd HHAMASS       ロー         Description       アキスト       列 回<行 1         Details       リッチサキスト(HTML)       福 going ão 200       ロー         Signup       アジオボタン       グジボガシン       グラジボ グシン         Signup       Epipy       日付/時間       フォーマット YYYy-mm-dd HHAMASS       ロー         Signup       アジオボタン       グラジボボタン       グラジ       グラジ         Signup       Signup       アジボボタン       グラジボボタン       ジャ         Signup       Epipy       日付/時間       フォーマット YYYy-mm-dd HHAMASS       ロー         Signup       Signup       Signup       フジ       フジ       フジ         Signup       Signup       フジ       フオーマット YYY-mm-dd HHAMASS                                                                                                    | Product Database                                                      | Events                      |                       |                                 |        |                     |         |
| 名前     タイプ     プロパティ     説明     インデックス       Title     デキスト     列島の行1       Category     潮沢     オブション       アナウンス     デーディング       Bill     アキスト       Decation     テキスト       From     日付/7時同       フォーマット YYYY-mm-dd HHAMASS       Decription     アイスト       フォーマット YYYY-mm-dd HHAMASS       Signup     ラジオポタン       Signup     ラジオポタン       Signup     日付/7時同       フォーマット YYYY-mm-dd HHAMASS       フォーマット YYYY-mm-dd HHAMASS       Details     リッチテキスト (HTML)       Signup     ラジオポタン       AT ジョン       Pigup       Train     ロークークト       Pigup       Pigup       Pigu                                                                                                    | Product Registrations     Stores     Support Tickets                  | コンテンツ                       |                       |                                 |        |                     |         |
| Title     9キスト     列 @ 行 1       Category     選択     サイズ       オブション     アナウンス       アナウンス     モーディング       BBアとセン     ビミナー       BP会     別 @ 行 1       From     日付/時間       フォーマット     YYYY-mm-dd HHAMASS       Description     テキスト       J @ 行 1     フォーマット       Description     アキスト       J @ 行 1     日付/時間       Details     リッチテキスト (fTML)       Signup     ラジオボタン       ジ髪     ベ麦       Signup Expiry     日付/時間       フォーマット     YYYy-mm-dd HHAMASS                                                                                                    |                                                                       | 名前                          | タイプ                   | プロパティ                           | 説明     | インデックス              |         |
| Category     選択     サイズ       オブション     アナウンス<br>ミーティング       Location     テキスト       月 00     行1       From     日行/時間       フオーマット YYYY-mm-dd HHAM:SS       Description     テキスト       列 a0     行1       Details     リッチテキスト(HTML)       Signup     ジオボタン       Signup     ジオボタン       Signup     ロイレ制門       フオーマット YYYY-mm-dd HHAM:SS       マット     マッシー       ジオボタン     ガラ 600       ジオボタン     オブション       ジア     マット       YYY-mm-dd HHAM:SS     ロー       マット     マット                                                                                                    |                                                                       | Title                       | テキスト                  | 列 80 行 1                        |        |                     |         |
| A ブション       アナウンス<br>ミーティング<br>間島ブレゼン<br>セミナー<br>別労会       Location     テキスト       月 70     日付ノ時間       フオーマット YYYY・mm-dd HHAM.SS       Description     アキスト       フォーマット YYYY・mm-dd HHAM.SS       Description       アキスト       列 80 行 1       Details       リッヂサキスト(HTML)       Signup       Signup       Signup       Signup       Toratd By       代成単名                                                                                                    |                                                                       | Category                    | 選択                    | サイズ                             |        |                     |         |
| Location         テキスト         列 60 行 1           From         日村/時間         フォーマット YYYY-mm-dd HHAMASS           To         日村/時間         フォーマット YYYY-mm-dd HHAMASS           Description         テキスト         列 80 行 1           Details         リッチテキスト (HTML)         幅 500 高さ 600           Signup         ラジオボタン         オブション           Signup Expiry         日村/時間         フォーマット YYYY-mm-dd HHAMASS           Signup         ラジオボタン         オブション                                                                                                    |                                                                       |                             |                       | オプション                           |        |                     |         |
| Location         テキスト         列 80 行 1           From         日付/時間         フオーマット YYYy-mm-dd HH.MM.SS           To         日付/時間         フオーマット YYYy-mm-dd HH.MM.SS           Description         テキスト         列 80 行 1           Details         リッチテキスト (HTML)         幅 800 高 500           Signup         シジオボタン         オブション           Signup Expiry         日付/時間         フオーマット YYYy-mm-dd HH.MM.SS                                                                                                    |                                                                       |                             |                       | アナウンス                           |        |                     |         |
| Imation     Fit Control       Details     リッチテネト(HTML)       Signup     Fit Control       Signup     Fit Control       Signup     Fit Control       Control     Fit Control       Control     Fit Control       Signup     Fit Control       Signup     Fit Control       Control     Fit Control       Control     Fit Control       Signup     Fit Control       Signup     Fit Control       Signup     Fit Control       Signup     Fit Control       Signup     Fit Control       Signup     Fit Control                                                                                                    |                                                                       |                             |                       | ミーティング                          |        |                     |         |
| Location         テキスト         列 so 行 1           From         日付 /時間         フオーマット YYYY-mm-dd HH:MM:SS           To         日付 /時間         フォーマット YYYY-mm-dd HH:MM:SS           Description         テキスト         列 so 行 1           Details         リッチテキスト (HTML)         朝 soo 高さ 600           Signup         ラジオボタン         オブション           Signup Expiry         日付/時間         フオーマット YYYY-mm-dd HH:MM:SS           Created By         作成者名                                                                                                    |                                                                       |                             |                       | 商品プレゼン                          |        |                     |         |
| Location         テキスト         列 60 行 1           From         日付/時間         フオーマット YYY-mm-dd HH.MM.SS           To         日付/時間         フオーマット YYY-mm-dd HH.MM.SS           Description         テキスト         列 60 行 1           Details         リッチテキスト (HTML)         幅 800 荒 1           Signup         ラジオボタン         オブション           Signup         Signup         日付/時間           Signup         日付/時間         フオーマット YYY-mm-dd HH.MM.SS                                                                                                    |                                                                       |                             |                       | セミアー<br>説明会                     |        |                     |         |
| Dotation     日村/時間     フォーマット     YYYY.mm-dd HH.MM.SS       Form     日村/時間     フォーマット     YYYY.mm-dd HH.MM.SS       Description     テキスト     列 so     行 1       Details     リッチテキスト (HTML)     幅 soo 高さ soo     日本       Signup     ラジオボタン     オブション     日本       Signup Expiry     日村/時間     フォーマット YYYY.mm-dd HH.MM.SS     日本       Signup Expiry     日村/時間     フォーマット YYYY.mm-dd HH.MM.SS     日本                                                                                                    |                                                                       | Location                    | テキフト                  | 列 90 行 1                        |        |                     |         |
| Total     日付/時間     フォーマット YYYY-nm-d HH.MM.SS       Description     テキスト     列 so 行 1       Details     リッチテキスト (HTM.)     留 soo 高さ 600       Signup     ラジオボタン     オブジョン                                                                                                    |                                                                       | Erom                        | 日付/時間                 | 7 t - Z W b VVVV-mm-dd HH-MM-SS |        |                     |         |
| Description         クキスト         列 80 行 1           Details         リッチウキスト(HTML)         欄 800 話 2 600           Signup         ラジオボタン         イブジョン           必要         不要           Signup Expiry         日付/時間         フオーマット YYYY-mm-dd HHAMM:SS           Created By         作成単名                                                                                                    |                                                                       | To                          | 日付/時間                 | フォーマット YYYY-mm-dd HH:MM:SS      |        |                     |         |
| Details         リッチテキスト (HTML)         幅 800 高さ 600           Signup         ラジオボタン         オブション           必要<br>不要                                                                                                    |                                                                       | Description                 | テキスト                  | 列 80 行 1                        |        |                     |         |
| Signup         ラジオボタン         オブジョン           必要<br>不要             Signup Expiry         日付/時間         フォーマット YYYY-mm-dd HH-MM-SS           Created By         作成年名                                                                                                    |                                                                       | Details                     | リッチテキスト (HTML)        | 幅 800 高さ 600                    |        |                     |         |
| シア<br>不要<br>Signup Expiry 日村/時間 フォーマット YYYY-mm-dd HHAMA:SS<br>Created By 作成年名                                                                                                    |                                                                       | Signup                      | ラジオボタン                | オプション                           |        |                     |         |
| Signup Expiny     日付/時間     フォーマット YYYY-mm-dd HH:MM:SS       Created By     作成者名                                                                                                    |                                                                       |                             |                       |                                 |        |                     |         |
| Created By 作成者名                                                                                                    |                                                                       | Signup Expiry               | 日付/時間                 | フォーマット YYYY-mm-dd HH:MM:SS      |        |                     |         |
|                                                                                                    |                                                                       | Created By                  | 作成者名                  |                                 |        |                     |         |

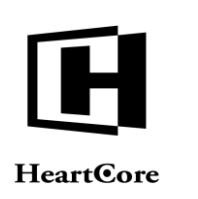

### 8 統計追加モジュール

統計追加モジュールを使用すると、ウェブサイト管理者は、訪問者がどのように Web サイトを 利用しているか、アクセス解析を見ることが可能になります。これにより、ユーザやカスタマ ーの興味、また今後どのように Web サイトを良くしていくかといった、Web サイトに改善に役 立つ貴重な情報を得ることができます。

アクセス統計はリアルタイムで収集されレポートされるので、データは常に最新のものです。 今現在 Web サイトを使用しているユーザを確認したり、過去のデータを見ることができます。

- アクセス解析データには、様々なデータが含まれています。
- ーサイト訪問者が、Webサイト上のどのコンテンツにアクセスしたか ダウンロードされた ファイル、閲覧された Webページや画像。
- サイト訪問者が、いつ Web サイトを訪れているか 何日の何時に、どの週に、どの月に、 どの年に。
- ーサイト訪問者の特徴 どの国から訪れているのか、どのWebブラウザやオペレーティングシステムを使用しているのか。
- サイト訪問者は、なぜこの Web サイトを訪れたのか サイト訪問者が使用した検索エンジンや照会元の Web サイト。
- サイト訪問者は、どのようにWebサイトを使用しているか-1回の訪問やひとつのWebペ ージで費やす時間、開始ページ・終了ページ、ページからページ(あるいはイメージ、ファ イル)への経路。サイト訪問者の平均データ、共通するデータ、個別データ。

#### 8.1 アクセス解析

Web コンテンツ管理システムの全ての管理 Web ページに表示されている「解析」セクションから、アクセス解析レポートを閲覧することができます。

Webアクセス解析管理メインページには、Web コンテンツ管理システムの設定に応じて、アク セス解析レポートが表示されます。デフォルトでは、本日・今週・今月のサマリーレポートが 表示されます。

個別のアクセス解析ページはすべて、以下の各セクションで説明するように、それぞれ左メニ ューから使用可能です。

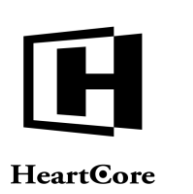

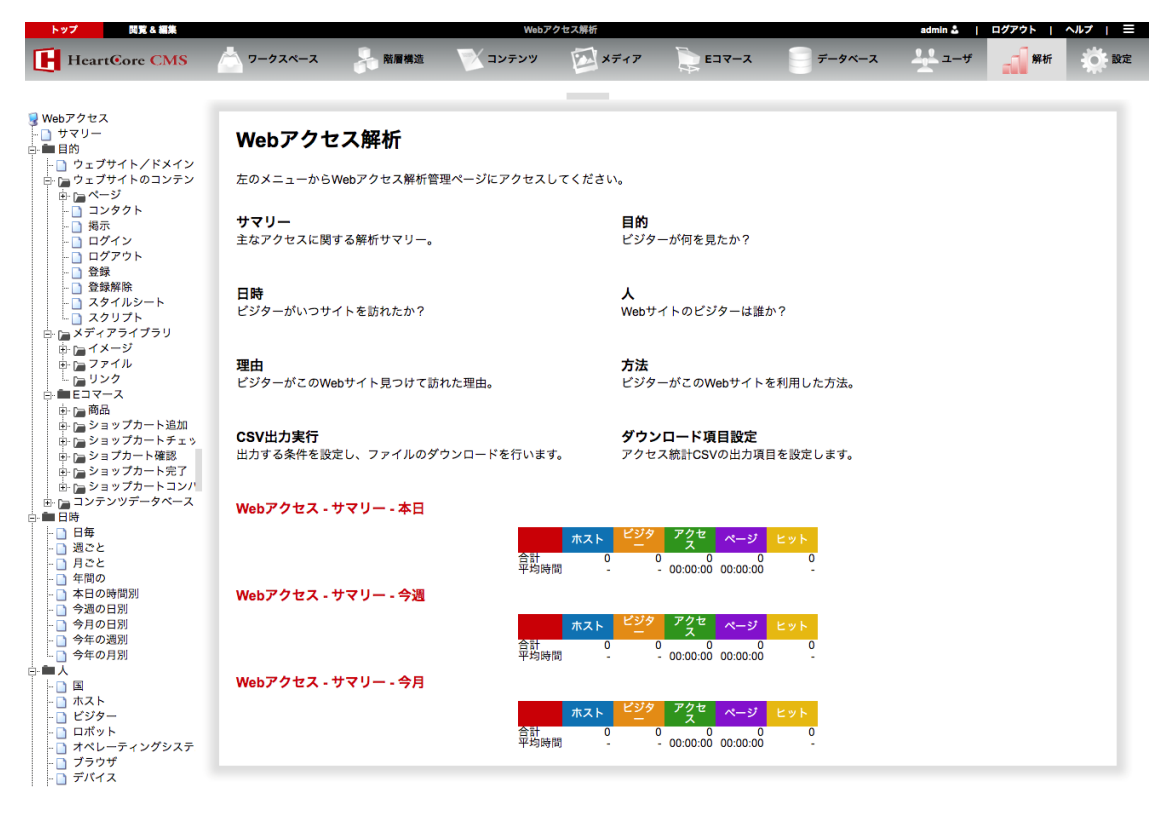

### 8.1.1 概要

殆どのアクセス解析レポートは、このセクションで説明するのと同じ構造を持ち、類似したデ ータを含んでいます。

### 8.1.1.1 全てまたは上位データ

殆どのアクセス解析レポートは、人気度でランク付けされたデータを表示します。最も人気の あるデータが初めに表示されます。デフォルトでは、全てのデータが表示されますが、アクセ ス解析レポートがとても大きくなることがあるので、最も人気のあるデータのみ表示させるこ とも可能です。

全てのアクセス解析レポートページの上部にて、「すべて」または「トップ10/25/50/100/ 250/500/1000」のデータを表示するよう選択することができます。表示したいデータの量を 選択し、次に「リフレッシュ」ボタンを選択します。この選択設定はWeb コンテンツ管理シス テムに記憶され、次回以降アクセス解析レポートを閲覧する際にも使用されます。この選択設 定はいつでも変更することができます。

全てのアクセス解析レポートが人気でランク付けされたデータを表示するわけではない点に注 意してください。いくつかのアクセス解析レポートに関しては、この選択設定は表示データに 反映されません。

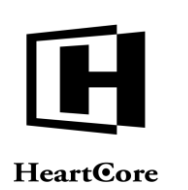

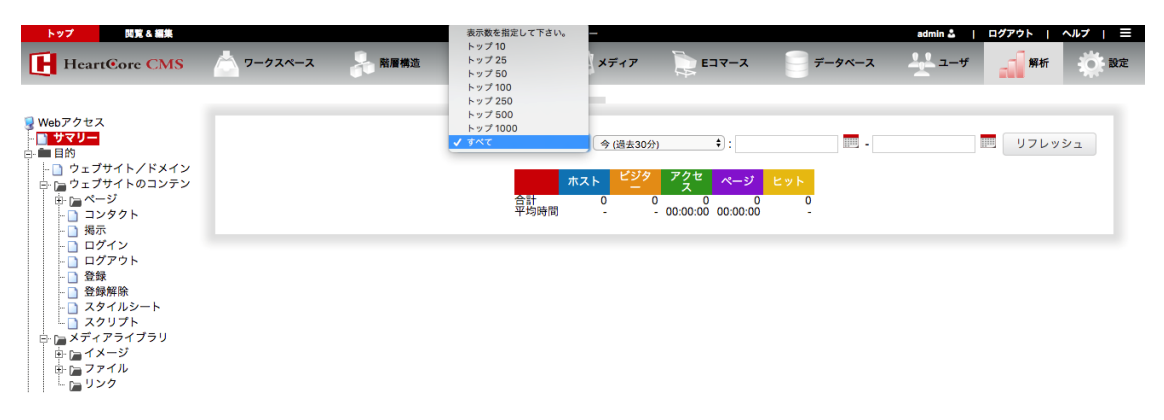

### 8.1.1.2 期間

全てのアクセス解析レポートは、特定の期間のものです。デフォルトでは、期間は今(過去30分)で、現在/直近のアクティブなサイト訪問者に関するデータのみ表示します。より長い/ 古い期間のデータを閲覧することも可能です。

アクセス解析レポートページの上部にて、アクセス解析で使用される期間を選択することがで きます。

- 今 (過去 30 分)
- 本日 午前0時から
- 過去 24 時間 今から遡って
- 昨日
- 今週 月曜日から
- 過去7日 今日から遡って
- 先週 月曜日から日曜日
- 過去14日 今日から遡って
- 今月 月の第1日から
- 過去 30 日 今日から遡って
- 先月 月の1日目から最終日まで (1.-28./29./30./31.)
- 今四半期 四半期の第1日から
- (1月1日/4月1日/7月1日/10月1日.)
- 過去3ヶ月 今日から遡って
- 先四半期 四半期の第1日から最終日まで(1月1日-3月31日/4月1日-6月30日/7 月1日-9月30日/10月1日-12月31日)
- 今半年 半年の第1日から(1月1日/7月1日)
- 過去6ヶ月 今日から遡って
- 先半年 半年の第1日から最終日まで
   (1日1日 6日20日 / 7日1日 12日2
- (1月1日-6月30日/7月1日-12月31日)
- 今年-年の第1日から
- 過去12ヶ月 今日から遡って
- 昨年-1年の第1日から最終日まで(1月1日-12月31日)

定義済みオプションの隣にある日時入力フィールドとセレクタを使って、他のいかなる期間開 始日時と終了日時を選択/入力することも可能です。

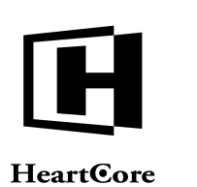

#### 開覧 & 編集 idmin≛ | ログアウト | ヘルプ | Ξ HeartCore CMS - ワークスペース - 階層構造 コンテンツ 🖾 メディア 🛛 📄 Eコマース データベース 解析 ■ Webアクセス ■ サマリー ■ 目的 期間を選択してください。 すべて -□ 目IN □ ウェブサイト/ドメイン • □ ウェブサイトのコンテン 今日 過去24時間以内 過去24時間以内 昨日 今週 過去7日間 先週 過去14日間 今月 過去28731日間 年日 ージ ● ウェブサイト0 ● ページ ■ コンタクト ● 掲示 ● ログイン ■ ログイン 合計 平均時間 0:00:00 先月 今四半期 過去3ヶ月 先四半期 先四半期 今半期 過去6ヶ月 先半期 今年 過去12ヶ月 昨年 金期間 🖻 🍃 商品 🗉 🔚 ショップカート追加 ショップカートチェッ ショップカートチェッ ショプカート確認

#### 8.1.1.3 ホスト

アクセス解析レポートの殆どは、ホストに関するデータを表示します。ホストは、ドメイン名や IP 番号のインターネットアドレスから識別します。

#### 8.1.1.4 ビジター

アクセス解析レポートの殆どは、ビジターに関するデータを表示します。ビジターは、ブラウ ザのクッキーによって識別します。クッキーは、すべての新規訪問者に割り当てられます。

ビジターの値は、近似値ですのでご留意ください。各インターネットユーザを常に識別するの は、必ずしも可能ではありません。

- 1人のユーザが、複数の異なるコンピュータを使用したり、異なるブラウザや匿名のブラウザウィンドウを使用したり、もしくはブラウザのキャッシュをクリアしたりすると、このユーザはそれぞれ別のユーザとしてレポートされる可能性があります。
- 複数の異なるユーザが、公共/共有のコンピュータを使用する場合、これらのユーザは 全て同一ユーザとしてレポートされる可能性があります。

旧バージョンの Web コンテンツ管理システムで収集したデータは、ビジターをホストとしてカウントしています。よって、過去の期間のアクセス解析データが、ビジターの数をゼロと表示する場合は、代わりにホストの数を参照してください。

#### 8.1.1.5 訪問 (アクセス)

殆どのアクセス解析レポートは、訪問数に関するデータを含みます。訪問は、Web サーバが各 新規ビジターに対して発行する"セッション ID"で識別されます。こうしたセッション ID は、Web サーバで設定された一定の非アクティブ時間が経過すると、期限切れになります。

訪問数は、近似値ですのでご留意ください。各インターネットユーザや Web サイトへの訪問を 識別するのは常に可能なわけではありません。

インターネットユーザが複数のブラウザやブラウザウィンドウを開いた場合、それぞれが個別の訪問としてレポートされることがあります。(これは、Webサーバがセッション ID をどのように発行し追跡するか、またはインターネットユーザのブラウザがセッション ID を共有するかしないか、に依存します。)

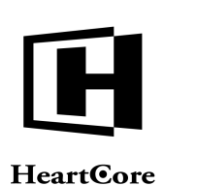

- インターネットユーザがブラウザの"クッキー"を削除した場合、新規セッションが開始される可能性があります。(Webサーバがどのようにセッション ID を発行し追跡するかに依存します。)
- インターネットユーザがブラウザの"クッキー"を無効にした場合、このインターネットユーザの各リクエストがそれぞれ異なるセッションとしてレポートされる可能性があります。(Webサーバがどのようにセッション ID を発行し追跡するかに依存します。)
- 複数のインターネットユーザが公共の/共有のコンピュータを使用した場合、これらの インターネットユーザをまとめて1度の訪問としてレポートされる可能性があります。

### 8.1.1.6 ページ

殆どのアクセス解析レポートは、閲覧されたページ数のデータを含みます。ページとは、サイト訪問者により開かれた Webページです。

閲覧ページ数は、近似値ですのでご留意ください。各インターネットユーザが閲覧した全ての ページを識別するのは常に可能なわけではありません。

- インターネットユーザのブラウザが Webページを"キャッシュ"する場合、アクセス 解析は、このインターネットユーザが初めて Webページを閲覧した時のみレポートす る可能性があります。
- インターネットユーザが企業またはインターネットサービスプロバイダの"キャッシン グプロキシサーバ"を使用している場合、アクセス解析は、この企業やインターネット プロバイダから初めて Webページが閲覧された時のみレポートする可能性がありま す。

### 8.1.1.7 ヒット

殆どのアクセス解析レポートは、ヒット数のデータを含みます。ヒットとは、Webページ、イ メージ、ファイル、リンク、スタイルシートなどのコンテンツ項目への個別の Web サーバリク エストです。

サイト訪問者が各ページを閲覧すると、1つまたはそれ以上のヒットとなります。Webページそのものに1ヒット、加えて、そのWebページ上の各イメージに1ヒットずつです。

ヒット数は、近似値ですのでご留意ください。各インターネットユーザの全てのヒット(閲覧 されたページやイメージなど)を識別するのは常に可能なわけではありません。

- インターネットユーザのブラウザが Webページを"キャッシュ"する場合、アクセス 解析は、このインターネットユーザが初めて Webページやイメージなどを閲覧した時 のみレポートする可能性があります。
- インターネットユーザが企業またはインターネットサービスプロバイダの"キャッシン グプロキシサーバ"を使用している場合、アクセス解析は、この企業やインターネット プロバイダから初めて Webページやイメージなどが閲覧された時のみレポートする可 能性があります。

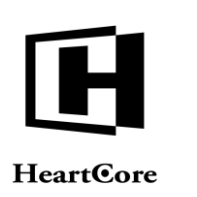

### 8.1.2 コンテンツ/メディア/Eコマース管理

Webサイトコンテンツ、メディアライブラリ、Eコマース商品の管理ページにある「アクセス 解析」タブから、そのコンテンツ項目や商品に対するアクセス解析データを確認することがで きます。使用可能なオプションとデータについての詳細は、後述の各セクションをご参照くだ さい。

「アクセス解析」タブにあるリンクを選択すると、より詳細なデータが確認できますが、コン テンツ/メディア/商品管理ページは閉じられ、未保存の変更は失われますのでご注意ください。

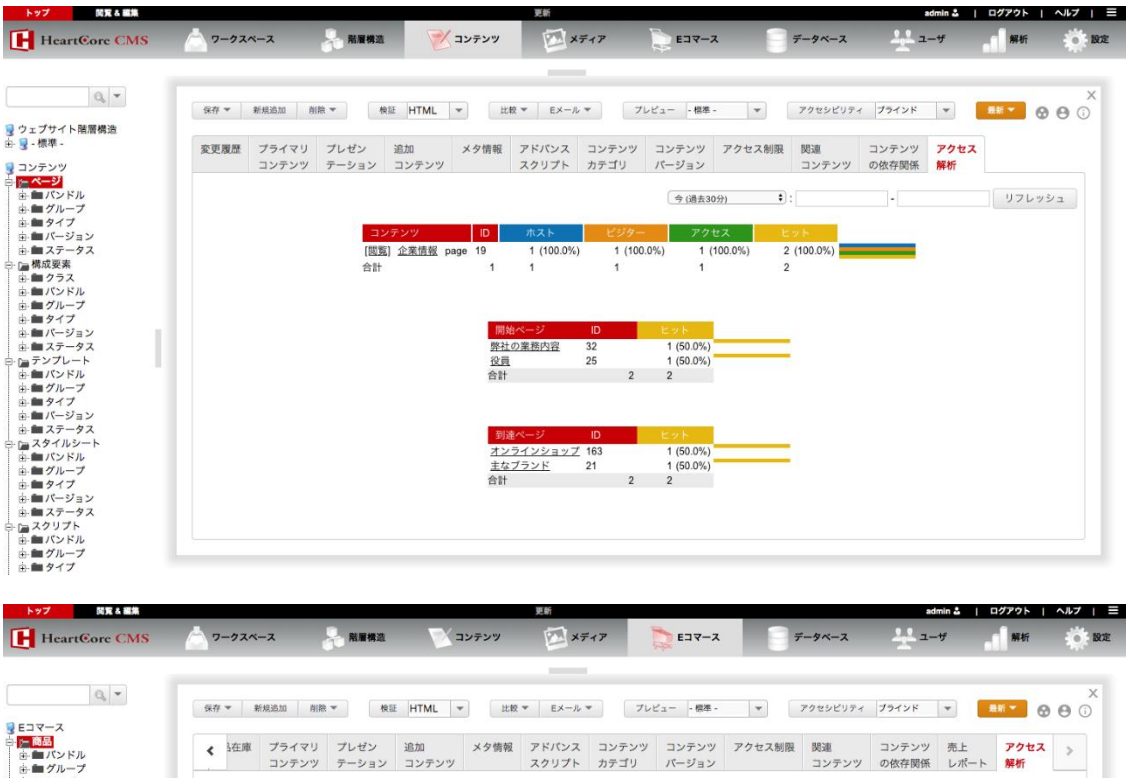

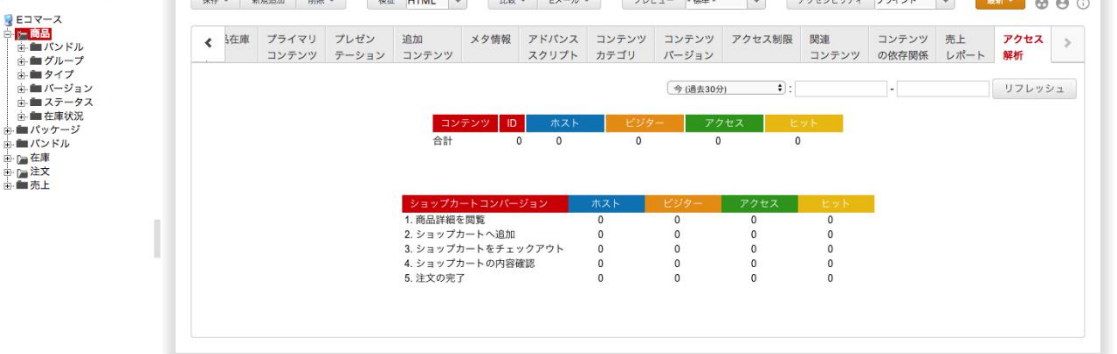

### 8.1.3 個別にカスタマイズした複合レポート

個々のアクセス解析レポートを組み合わせたカスタムアクセス解析レポートを、Webサイト全体および各ウェブサイト管理者に対し定義することができます。Webサイト全体およびユーザアカウント管理者機能設定に定義されたこれらのアクセスレポートは、左メニューとして「Webアクセスレポート」の下に表示されます。

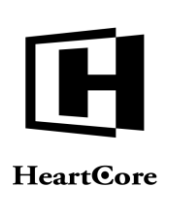

| HeartCore CMS                                                                                                    | 📩 ワークスペース 💦 熱層機                | a ンテンツ 🖾 メディ                                                 | ד אין די די די                                                                                                    | データベース                                            | <u></u> # | AN REAT | Ø RE |
|----------------------------------------------------------------------------------------------------|--------------------------------|--------------------------------------------------------------|----------------------------------------------------------------------------------------------------|---------------------------------------------------|-----------|---------|------|
| Webアクセス     Comple     レポート     レパート     レパート     レパート     マエの内ト     マックー     マック     マック     マッククト     マッククト     マック     マックト     マックト     マック     マックト     マックト     マック     マックト     マックト     マックト     マックト     マックト     マックト     マックト     マックト     マックト     マックト     マックト     マックト     マックト     マックト     マックト     マックト     マックト     マックト     マックト     マッショー     マッショー     マッショー     マッショー     マッショー     マッショー     マッショー     マッショー     マッショー     マッショー     マッショー     マッショー     マッショー     マッショー     マッショー     マッショー      マッショー     マッショー     マッショー     マッショー     マッショー     マッショー     マッショー     マッショー     マッショー     マッショー     マッショー     マッショー     マッショー     マッショー     マッショー     マッショー     マッショー     マッショー     マッショー     マッショー     マッショー     マッショー     マッショー     マッショー     マッショー     ログ     マッショー     ログ     ログ | Example<br>Webアクセス - サマリー - 本日 | ホス<br>市計、ことの専場<br>ビアクリンことの専場<br>ビアクリンことの専場<br>イーンフととの専場      | k ビジタ アクセ ページ<br>1 2 2 10<br>- 2.00 100<br>- 1.00 500<br>- 500                                                                                                    | <b>27</b><br>143<br>14300<br>7150<br>1430         |           |         |      |
| □ ログアウト     □ ログアウト     □ 登録     □ スタイルシート     □ スタイルシート     □ スタリブト     □ スタリブト     □ エディアライブラリ     □ ロップイル     □ コフィイル     □ コフィノル     □ コフィース                                                                                                    | Webアクセス - サマリー - 今週            | 平均時間                                                         |                                                                                                    | E 7 h<br>143<br>143.00<br>71.50<br>71.50<br>14.30 |           |         |      |
| <ul> <li>● 国 R島</li> <li>● (国 PS</li> <li>● (国 PS = y 7 J n - h 2 h 2 h 2 y 7 J n - h 5 x 1 y 1 h 2 h 2 y 1 7 J n - h 7 k 7 h 2 h 2 y 1 7 J n - h 7 k 7 h 2 h 2 y 1 7 J n - h 7 k 7 h 2 h 2 y 1 7 J n - h 7 k 7 h 2 h 2 h 2 h 2 h 7 J n - h 7 h 7 h 2 h 2 h 2 h 2 h 1 h 1 h 2 h 1 h 2 h 1 h 1</li></ul>                                                                                                    | Webアクセス - サマリー - 今月            | ホス<br>合計し、ことの平均<br>アクションとの平均<br>アクセンととの平均<br>マージンの平均<br>平均時間 | ビジタ         アクセ         ページ           1         2         2.0         100           -         1.00         5.00         5.00           -         -         00:00:00         00:00:01 | とット<br>1430<br>143.00<br>71.50<br>14.30           |           |         |      |
| <ul> <li>□ 過ごと</li> <li>□ 月ごと</li> <li>□ 年間の時間別</li> <li>□ 今週の日別</li> <li>□ 今月の日別</li> <li>□ 今月の日別</li> <li>□ 今年の週別</li> </ul>                                                                                                    |                                |                                                              |                                                                                                    |                                                   |           |         |      |

### 8.1.4 サマリー

Web サイトの全体的なサマリーデータを表示します。

- ビジター、訪問(アクセス)、ページビュー、ヒットの総計
- 訪問(アクセス)、ページビュー、ヒットのビジターごとの平均
- ページビュー、ヒットの訪問(アクセス)ごとの平均
- 訪問(アクセス)、ページビューの平均継続時間

#### 8.1.5 目的

以下のアクセス解析レポートは、サイト訪問者が Web サイトのどのコンテンツにアクセスしているかについて様々なデータを表示します。

### 8.1.5.1 Web サイト/ドメイン

Web サイトにアクセスする際に、サイト訪問者がどの Web サイトドメインインターネットアドレスを使用しているかを表示します。各 Web サイトアドレスに対するビジター数、訪問(アクセス)数、ページビュー数、ヒット数を、人気のある順に表示します。

Web サイトへと導くアライアス Web サイトアドレス(インターネットメイン名やサブドメイン 名、IP 番号など)をいくつも使用している場合もあります。各 Web サイトアドレスのデータが 表示されます。

複数の Web サイトや Web サイトのセクションへ Web コンテンツ管理システムのマイクロー Web サイト機能を使用している場合もあります。各マイクローWeb サイトアドレスのデータが 表示されます。

#### 8.1.5.2 Web サイトコンテンツ

Web サイトの各コンテンツ項目(ページやスタイルシート)に関するデータを、人気のある順に表示します。

コンテンツ項目を新規ブラウザで開くには、「閲覧」を選択します。

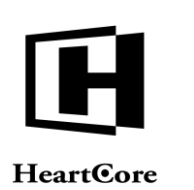

コンテンツ項目の詳細情報を閲覧するには、コンテンツ項目名を選択します。詳しくは、 8.1.5.2.1.3 ページ及び 8.1.5.2.8.1 各スタイルシートをご参照ください。

8.1.5.2.1 ページ

各ページコンテンツ項目に関するデータを、人気のある順に表示します。

ページを新規ブラウザで開くには、「閲覧」を選択します。

ページの詳細情報を閲覧するには、ページタイトルを選択します。詳しくは、8.1.5.2.1.3ページ をご参照ください。

8.1.5.2.1.1 グループ 各ページグループに関するデータを、人気のある順に表示します。

8.1.5.2.1.1.1 各グループ 選択されたページグループの各ページに関するデータを、人気のある順に表示します。

8.1.5.2.1.2 タイプ 各ページタイプに関するデータを、人気のある順に表示します。

8.1.5.2.1.2.1 各タイプ 選択されたページタイプの各ページに関するデータを、人気のある順に表示します。

8.1.5.2.1.3 ページ

個別ページに関する詳細データを表示します。そのページがアクセスされた際のユーザ名(も しあれば)、ビジター、訪問、日付/時間が表示されます。

ホストの詳細を閲覧するには、ホストアドレスを選択します。

ビジターの詳細を閲覧するには、ビジターのアドレスを選択します。

訪問の詳細を閲覧するには、訪問の日付/時間を選択します。詳しくは 8.1.9.5.1 訪問をご参照 ください。

さらに、サイト訪問者がこのページの直前と直後に閲覧したページが表示されます。

このページに関する詳細を閲覧するには、ページタイトルを選択します。

最後に、このページにリンクするリファラーWeb サイトと Web ページが表示されます。

Web サイトや Web ページを新規ブラウザウィンドウに表示するには、リファラーWeb サイトア ドレスまたは Web ページアドレスを選択します。

#### 8.1.5.2.2 コンタクト

サイト訪問者が送信した各コンタクトフォームEメールに関するデータを表示します。

コンタクトフォームEメールの詳細を見るには、コンタクトフォームEメールの件名を選択します。

### 8.1.5.2.3 ポスト

コミュニティ追加モジュールのみ

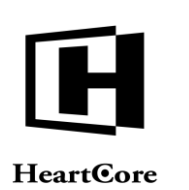

サイト訪問者がWebサイトでポストした各投稿に関するデータを表示します。

このコンテンツ項目の詳細を閲覧するには、投稿タイトルを選択します。

#### 8.1.5.2.4 ログイン

Web サイトの各ログイン(またはログインの試み)に関するデータを表示します。

ログインユーザについての詳細は、8.1.7.8 ユーザをご参照ください。

#### 8.1.5.2.5 ログアウト

Web サイトからの明確な各ログアウトに関するデータを表示します。

ログインユーザについての詳細は、8.1.7.8 ユーザをご参照ください。

#### 8.1.5.2.6 登録

Webサイトの各ユーザ登録に関するデータを表示します。

ログインユーザについての詳細は、8.1.7.8ユーザをご参照ください。

#### 8.1.5.2.7 登録解除

Web サイトからの各ユーザ登録解除に関するデータを表示します。

ログインユーザについての詳細は、8.1.7.8 ユーザをご参照ください。

#### 8.1.5.2.8 スタイルシート

各スタイルシートコンテンツ項目に関するデータを、人気のある順に表示します。

スタイルシートの詳細を閲覧するには、スタイルシートタイトルを選択します。詳しくは 8.1.5.2.8.1 各スタイルシートをご参照ください。

#### 8.1.5.2.8.1 各スタイルシート

各スタイルシートに関する詳細データを表示します。そのスタイルシートがアクセスされた毎 のユーザ名(もしあれば)、ビジター、訪問、日付/時間が表示されます。

ホストの詳細を閲覧するには、ホストアドレスを選択します。

ビジターの詳細を閲覧するには、ビジターのアドレスを選択します。

訪問の詳細を閲覧するには、訪問日付/時間を選択します。詳しくは、8.1.9.5.1 訪問をご参照ください。

さらに、このスタイルシートを使用するページが表示されます。

そのページに関する詳細を閲覧するには、ページタイトルを選択します。

最後に、このスタイルシートを使用する、もしくはリンクするリファラーWeb サイトや Web ペ ージが表示されます。

Web サイトや Web ページを新規ブラウザウィンドウに表示するには、リファラーWeb サイトア ドレスや Web ページアドレスを選択します。

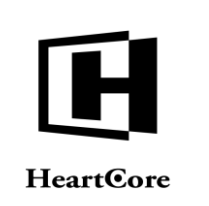

### 8.1.5.2.9 スクリプト

各スクリプトコンテンツに関するデータを人気順に表示します。スクリプトに関する詳細を閲 覧するためには、スクリプトタイトルを選択して下さい。詳しくは、8.1.5.2.9.1 スクリプトを参 照して下さい。

8.1.5.2.9.1 スクリプト

各スクリプトの詳細なデータを表示します。ユーザー名(もしあれば)、ビジター、訪問、日 付/時間が、スクリプトがアクセスされた度に表示されます。

ホストの詳細を閲覧するには、ホストアドレスを選択します。

ビジターの詳細を閲覧するには、ビジターのアドレスを選択します。

訪問の詳細を閲覧するには、訪問日付/時間を選択します。詳しくは、8.1.9.5.1 訪問を参照ください。

さらに、このスクリプトを使用するページが表示されます。

このページに関する詳細を閲覧するには、ページ名を選択します。

最後に、このスクリプトにリンクされたリファラーWeb サイトや Web ページが表示されます。

Web サイトや Web ページを新規ブラウザウィンドウに表示するには、リファラーWeb サイトア ドレスや Web ページアドレスを選択します。

### 8.1.5.3 メディアライブラリ

各メディアライブラリコンテンツ項目(イメージ、ファイル、リンク)に関するデータを、人 気のある順に表示します。

コンテンツ項目を新規 Web ブラウザウィンドウで開くには、「閲覧」を選択します。

コンテンツ項目の詳細を閲覧するには、コンテンツ項目タイトルを選択します。詳しくは、 8.1.5.3.1.3 イメージ、8.1.5.3.2.3 ファイル 及び 8.1.5.3.3.3 リンクをご参照ください。

### 8.1.5.3.1 イメージ

各イメージコンテンツ項目に関するデータを、人気のある順に表示します。

イメージを新規 Web ブラウザウィンドウで開くには、「閲覧」を選択します。

このイメージについての詳細を閲覧するには、イメージタイトルを選択します。詳細は 8.1.5.3.1.3イメージをご参照ください。

8.1.5.3.1.1 グループ 各イメージグループに関するデータを、人気のある順に表示します。

8.1.5.3.1.1.1 各グループ 選択されたイメージグループの各イメージに関するデータを、人気のある順に表示します。

8.1.5.3.1.2 タイプ 各イメージタイプに関するデータを、人気のある順に表示します。

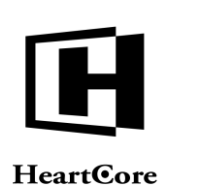

8.1.5.3.1.2.1 各タイプ 選択されたイメージタイプの各イメージに関するデータを、人気のある順に表示します。

8.1.5.3.1.3 イメージ

個々のイメージに関する詳細データを表示します。イメージがアクセスされた毎のユーザ名 (もしあれば)、ビジター、訪問、日付/時間が表示されます。

ホストの詳細を閲覧するには、ホストアドレスを選択します。

ビジターに関する詳細を閲覧するには、ビジターアドレスを選択します。

訪問の詳細を閲覧するには、訪問日付/時間を選択します。詳しくは、8.1.9.5.1 訪問をご参照ください。

さらに、このイメージを含む、あるいはリンクするページが表示されます。

そのページに関する詳細を閲覧するには、ページタイトルを選択します。

最後に、このイメージを含む、あるいはリンクするリファラーWeb サイトや Web ページが表示 されます。

Web サイトや Web ページを新規ブラウザウィンドウに表示するには、リファラーWeb サイトア ドレスや Web ページアドレスを選択します。

8.1.5.3.2 ファイル

各ファイルコンテンツ項目に関するデータを、人気のある順に表示します。

新規 Web ブラウザにファイルを開くには、「閲覧」を選択します。

ファイルについての詳細を閲覧するには、ファイルタイトルを選択します。詳しくは、 8.1.5.3.2.3 ファイル をご参照ください。

8.1.5.3.2.1 グループ

各ファイルグループに関するデータを、人気のある順に表示します。

8.1.5.3.2.1.1 各グループ

選択されたファイルグループの各ファイルに関するデータを、人気のある順に表示します。

8.1.5.3.2.2 タイプ 各ファイルタイプに関するデータを、人気のある順に表示します。

8.1.5.3.2.2.1 各タイプ 選択されたファイルタイプの各ファイルに関するデータを、人気のある順に表示します。

8.1.5.3.2.3 ファイル

個々のファイルに関する詳細データを表示します。ファイルがアクセスされた毎のユーザ名 (もしあれば)、ビジター、訪問、日付/時間が表示されます。

ホストの詳細を閲覧するには、ホストアドレスを選択します。

ビジターに関する詳細を閲覧するには、ビジターアドレスを選択します。

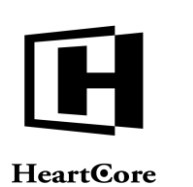

訪問の詳細を閲覧するには、訪問日付/時間を選択します。詳しくは、8.1.9.5.1 訪問をご参照く ださい。

さらに、このファイルを含む、あるいはリンクするページが表示されます。

そのページに関する詳細を閲覧するには、ページタイトルを選択します。

最後に、このファイルを含む、あるいはリンクするリファラーWeb サイトや Web ページが表示 されます。

Web サイトや Web ページを新規ブラウザウィンドウに表示するには、リファラーWeb サイトア ドレスや Web ページアドレスを選択します。

8.1.5.3.3 リンク 各リンクコンテンツ項目に関するデータを、人気のある順に表示します。

新規 Web ブラウザにリンクを開くには、「閲覧」を選択します。

リンクに関する詳細を閲覧するには、リンク名タイトルを選択します。詳しくは 8.1.5.3.3.3 リン クをご参照ください。

8.1.5.3.3.1 グループ 各リンクグループに関するデータを、人気のある順に表示します。

8.1.5.3.3.1.1 各グループ 選択されたリンクグループの各リンクに関するデータを、人気のある順に表示します。

8.1.5.3.3.2 タイプ 各リンクタイプに関するデータを、人気のある順に表示します。

8.1.5.3.3.2.1 各タイプ 選択されたリンクタイプの各リンクに関するデータを、人気のある順に表示します。

8.1.5.3.3.3 リンク 個々のリンクに関する詳細データを表示します。リンクがアクセスされた毎のユーザ名(もし あれば)、ビジター、訪問、日付/時間が表示されます。

ホストの詳細を閲覧するには、ホストアドレスを選択します。

ビジターに関する詳細を閲覧するには、ビジターアドレスを選択します。

訪問の詳細を閲覧するには、訪問日付/時間を選択します。詳しくは、8.1.9.5.1 訪問をご参照ください。

さらに、このリンクにリンクするページが表示されます。

そのページに関する詳細を閲覧するには、ページタイトルを選択します。

最後に、このリンクにリンクするリファラーWeb サイトや Web ページが表示されます。

Web サイトや Web ページを新規ブラウザウィンドウに表示するには、リファラーWeb サイトア ドレスや Web ページアドレスを選択します。

#### Page 196 of 222

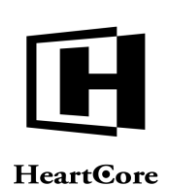

**8.1.5.4 Eコマース** *Eコマース追加モジュールのみ* 

8.1.5.4.1 商品

各商品コンテンツ項目に関するデータを、人気のある順に表示します。

商品を新規 Web ブラウザウィンドウで開くには、「閲覧」を選択します。

商品の詳細を閲覧するには、商品タイトルを選択します。詳しくは 8.1.5.4.1.3 商品をご参照ください。

8.1.5.4.1.1 グループ 各商品グループに関するデータを、人気のある順に表示します。

8.1.5.4.1.1.1 各グループ 選択された商品グループの各商品に関するデータを、人気のある順に表示します。

8.1.5.4.1.2 タイプ 各商品タイプに関するデータを、人気のある順に表示します。

8.1.5.4.1.2.1 各タイプ 選択された商品タイプの各商品に関するデータを、人気のある順に表示します。

8.1.5.4.1.3 商品 個々の商品に関する詳細データを表示します。

ショップカートとコンバージョンデータは、商品ページが何回閲覧されたか、商品が何回ショ ッピングカートに追加されたか、ショッピングカートが商品(数量は不問)を含んだ状態で何 回チェックアウトへ進んだか、商品(数量は不問)を含むショッピングカートが何回詳細確認 へ進んだか、商品(数量は不問)を含むショッピングカートが何回注文完了に達したか、を表 示します。

商品がアクセスされた毎のユーザ名(もしあれば)、ビジター、訪問、日付/時間が表示され ます。

ホストの詳細を閲覧するには、ホストアドレスを選択します。

ビジターに関する詳細を閲覧するには、ビジターアドレスを選択します。

訪問の詳細を閲覧するには、訪問日付/時間を選択します。詳しくは、8.1.9.5.1 訪問をご参照ください。

さらに、サイト訪問者がこのページの直前、直後に閲覧していたページが表示されます。

そのページに関する詳細を閲覧するには、ページタイトルを選択します。

最後に、この商品にリンクするリファラーWeb サイトや Web ページが表示されます。

Web サイトや Web ページを新規ブラウザウィンドウに表示するには、リファラーWeb サイトア ドレスや Web ページアドレスを選択します。

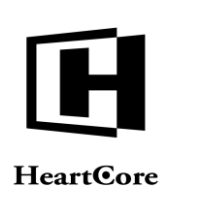

8.1.5.4.2 ショップカート追加

各商品コンテンツ項目がショッピングカートへ追加された回数を、人気順で表示します。

商品を新規 Web ブラウザウィンドウで開くには、「閲覧」を選択します。

商品の詳細を閲覧するには、商品タイトルを選択します。詳しくは 8.1.5.4.1.3 商品をご参照ください。

8.1.5.4.2.1 グループ 各商品グループの商品コンテンツ項目がショッピングカートへ追加された回数を、人気順で表示します。

8.1.5.4.2.1.1 各グループ 選択した商品グループの各商品がショピングカートへ追加された回数を、人気順で表示しま す。

8.1.5.4.2.2 タイプ 各商品タイプの商品コンテンツ項目がショッピングカートへ追加された回数を、人気順で表示 します。

8.1.5.4.2.2.1 タイプ 選択した商品タイプの商品がショッピングカートへ追加された回数を、人気順で表示します。

8.1.5.4.2.3 商品 個々の商品に対する詳細データを表示します。

詳細は、8.1.5.4.1.3 商品をご参照ください。

#### 8.1.5.4.3 ショップカートチェックアウト

商品コンテンツ項目を含むショッピングカートがチェックアウトへ進んだ回数を、人気順で表示します。

商品を新規 Web ブラウザウィンドウで開くには、「閲覧」を選択します。

商品の詳細を閲覧するには、商品タイトルを選択します。詳しくは 8.1.5.4.1.3 商品をご参照ください。

8.1.5.4.3.1 グループ 各商品グループの商品コンテンツ項目を含むショッピングカートがチェックアウトへ進んだ回 数を、人気順で表示します。

8.1.5.4.3.1.1 各グループ 選択した商品グループの各商品を含むショピングカートがチェックアウトへ進んだ回数を、人 気順で表示します。

8.1.5.4.3.2 タイプ 各商品タイプの商品コンテンツ項目を含むショッピングカートがチェックアウトへ進んだ回数 を、人気順で表示します。

8.1.5.4.3.2.1 各タイプ 選択した商品タイプの各商品を含むショピングカートがチェックアウトへ進んだ回数を、人気 順で表示します。

#### Page 198 of 222

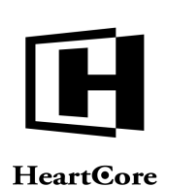

8.1.5.4.3.3 商品 個々の商品に対する詳細データを表示します。

詳細は、8.1.5.4.1.3 商品をご参照ください。

#### 8.1.5.4.4 ショップカート確認

商品コンテンツ項目を含むショッピングカートが、顧客情報とショッピングカート詳細の確認 へ進んだ回数を、人気順で表示します。

商品を新規 Web ブラウザウィンドウで開くには、「閲覧」を選択します。

商品の詳細を閲覧するには、商品タイトルを選択します。詳しくは 8.1.5.4.1.3 商品をご参照ください。

8.1.5.4.4.1 グループ 各商品グループの商品コンテンツ項目を含むショッピングカートが詳細確認へ進んだ回数を、 人気順で表示します。

8.1.5.4.4.1.1 各グループ 選択した商品グループの各商品を含むショピングカートが詳細確認へ進んだ回数を、人気順で 表示します。

8.1.5.4.4.2 タイプ 各商品タイプの商品コンテンツ項目を含むショッピングカートが詳細確認へ進んだ回数を、人 気順で表示します。

8.1.5.4.4.2.1 各タイプ 選択した商品タイプの各商品を含むショピングカートが詳細確認へ進んだ回数を、人気順で表示します。

8.1.5.4.4.3 商品 個々の商品に対する詳細データを表示します。

詳細は、8.1.5.4.1.3 商品をご参照ください。

### 8.1.5.4.5 ショップカート完了

商品コンテンツ項目を含むショッピングカートが注文完了へ進んだ回数を、人気順で表示しま す。

商品を新規 Web ブラウザウィンドウで開くには、「閲覧」を選択します。

商品の詳細を閲覧するには、商品タイトルを選択します。詳しくは 8.1.5.4.1.3 商品をご参照ください。

8.1.5.4.5.1 グループ

各商品グループの商品コンテンツ項目を含むショッピングカートが注文完了へ進んだ回数を、 人気順で表示します。

8.1.5.4.5.1.1 各グループ

選択した商品グループの各商品を含むショピングカートが注文完了へ進んだ回数を、人気順で 表示します。

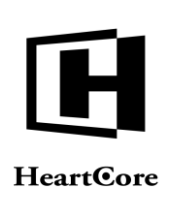

8.1.5.4.5.2 タイプ

各商品タイプの商品コンテンツ項目を含むショッピングカートが注文完了へ進んだ回数を、人 気順で表示します。

8.1.5.4.5.2.1 各タイプ

選択した商品タイプの各商品を含むショピングカートが注文完了へ進んだ回数を、人気順で表示します。

8.1.5.4.5.3 商品 個々の商品に対する詳細データを表示します。

詳細は、8.1.5.4.1.3 商品をご参照ください。

8.1.5.4.6 ショップカートコンバージョン

ショップカートコンバージョンデータは、商品ページが何回閲覧されたか、商品が何回ショッ ピングカートに追加されたか、ショッピングカートが商品(数量は不問)を含んだ状態で何回 チェックアウトへ進んだか、商品(数量は不問)を含むショッピングカートが何回詳細確認へ 進んだか、商品(数量は不問)を含むショッピングカートが何回注文完了に達したか、を表示 します。

8.1.5.4.6.1.1 グループ 選択した商品グループの商品に対するショップカートコンバージョンデータを表示します。

8.1.5.4.6.1.2 Type 選択した商品タイプの商品に対するショップカートコンバージョンデータを表示します。

8.1.5.4.6.2 *商品* 個々の商品に関するショップカートコンバージョンデータの詳細は、8.1.5.4.1.3 商品をご参照く ださい。

### 8.1.5.5 コンテンツデータベース

データベース追加モジュールのみ

各特殊コンテンツデータベースに関するデータを、人気のある順に表示します。

コンテンツデータベースの詳細を閲覧するには、コンテンツデータベースのタイトルを選択します。

#### 8.1.5.5.1 コンテンツデータベース

選択されたコンテンツデータベースの各データ項目に関するデータを、人気のある順に表示します。

新規 Web ブラウザウィンドウにコンテンツデータベース項目を開くには、「閲覧」を選択しま す。

コンテンツデータベースの詳細を閲覧するには、コンテンツデータベース項目タイトルを選択 します。

8.1.5.5.1.1 コンテンツデータベース項目

個々のコンテンツデータベース項目の詳細データを表示します。コンテンツデータベース項目 がアクセスされた毎のユーザ名(もしあれば)、ビジター、訪問、日付/時間が表示されま す。

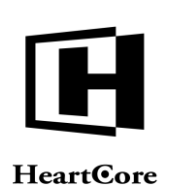

ホストの詳細を閲覧するには、ホストアドレスを選択します。

ビジターに関する詳細を閲覧するには、ビジターアドレスを選択します。

訪問の詳細を閲覧するには、訪問日付/時間を選択します。詳しくは、8.1.9.5.1 訪問をご参照ください。

#### 8.1.6 日時

以下のアクセス解析レポートは、サイト訪問者がいつ Web サイトを訪れているかについて様々なデータを表示します。

#### 8.1.6.1 毎日

選択された期間の毎日のデータを表示します。

#### 8.1.6.2 毎週

選択された期間の毎週のデータを表示します。

### 8.1.6.3 毎月

選択された期間の毎月のデータを表示します。

8.1.6.4 毎年

選択された期間の毎年のデータを表示します。

#### 8.1.6.5 毎時

選択された期間の毎時のデータを表示します。

### 8.1.6.6 日/週

週の毎日のデータを表示します。

#### 8.1.6.7 日/月

月の毎日のデータを表示します。

**8.1.6.8 週/年** 年の毎週のデータを表示します。

## 8.1.6.9 月/年

年の毎月のデータを表示します。

#### 8.1.7 人

以下のアクセス解析レポートは、サイト訪問者が誰かについての様々なデータを表示します。

#### 8.1.7.1 国

サイト訪問者がどの国から訪れているかを、アクティビティ順に表示します。

サイト訪問者の国は、近似であることに注意ください。各訪問者がどの国からアクセスしているかを特定するのは、常に可能なわけではありません。国際的な.com、.org、.netなどのインターネットアドレスを使用する企業や組織、インターネットサービスプロバイダから訪問しているサイト訪問者もいます。

### 8.1.7.2 ホスト

各サイト訪問者のホストに関するデータを、アクティビティ順に表示します。

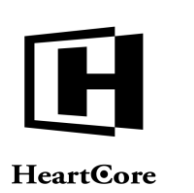

ホストの詳細を閲覧するには、ホストアドレスを選択します。

#### 8.1.7.2.1 ホスト詳細

個々のホストに関する詳細データを表示します。各ビジターの Web サイト訪問に関して、ホス トアドレス、ビジター、訪問、訪問期間が表示されます。

ビジターに関する詳細を閲覧するには、ビジターアドレスを選択します。

訪問の詳細を閲覧するには、訪問(アクセス)日付/時間を選択します。詳しくは、8.1.9.5.1 訪 問をご参照ください。

全ての訪問に関する詳細を閲覧するには、「すべてのアクセスを閲覧する」を選択します。詳 しくは、8.1.9.5.1 訪問をご参照ください。

#### 8.1.7.3 ビジター

各サイト訪問者(ビジター)に関するデータを、アクティビティ順に表示します。

ビジターに関する詳細を閲覧するには、ビジターアドレスを選択します。

### 8.1.7.3.1 ビジター詳細

個々のビジターに関する詳細データを表示します。各ビジターのWebサイト訪問に関して、ビジターのアドレス、訪問、訪問期間が表示されます。

訪問の詳細を閲覧するには、訪問(アクセス)日付/時間を選択します。詳しくは、8.1.9.5.1 訪 問をご参照ください。

全ての訪問に関する詳細を閲覧するには、「すべてのアクセスを閲覧する」を選択します。詳 しくは、8.1.9.5.1 訪問をご参照ください。

### 8.1.7.4 ロボット

ロボットによる Web サイトへの訪問に関するデータを、アクティビティ順に表示します。

サイト訪問者の多くが自動化されたロボット(spiders や crawlers)の場合があります。例えば、 検索エンジンサービスなど、ロボットを使って Web サイトのインデックスを作成する場合で す。

#### 8.1.7.5 オペレーティングシステム

サイト訪問者が使用するオペレーティングシステムと、オペレーティングシステムのバージョンに関するデータを、人気順に表示します。

#### 8.1.7.6 Web ブラウザ

サイト訪問者が使用する Web ブラウザや、Web ブラウザのバージョンに関するデータを、人気 順に表示します。

8.1.7.7 デバイス

サイト訪問者が使用する Web ブラウザデバイスに関するデータを、人気順に表示します。

#### 8.1.7.8 ユーザ

登録ユーザやログインユーザに関するデータを、アクティビティ順に表示します。

ユーザに関する詳細を閲覧するには、ユーザ名を選択します。詳しくは 8.1.7.8.3 ユーザ をご参照ください。

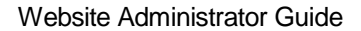

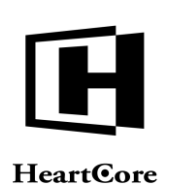

**8.1.7.8.1 グループ** 各ユーザグループに関するデータを、アクティビティ順に表示します。

8.1.7.8.1.1 *各グループ* 選択されたユーザグループの各ユーザに関するデータを、アクティビティ順に表示します。

**8.1.7.8.2** *タイプ* 各ユーザタイプに関するデータを、アクティビティ順に表示します。

8.1.7.8.2.1 *各タイプ* 選択されたユーザタイプの各ユーザに関するデータを、アクティビティ順に表示します。

### 8.1.7.8.3 ユーザ

個々のログイン済み登録ユーザに関する詳細データを表示します。ユーザの各訪問に関して、 ビジターアドレス、訪問、訪問時間が表示されます。

ホストの詳細を閲覧するには、ホストアドレスを選択します。

ビジターに関する詳細を閲覧するには、ビジターアドレスを選択します。

訪問の詳細を閲覧するには、訪問(アクセス)日付/時間を選択します。詳しくは、8.1.9.5.1 訪 問を参照ください。

#### 8.1.8 理由

以下のアクセス解析レポートは、サイト訪問者が、なぜ Web サイトを訪問しているかを表す 様々なデータを表示します。

### 8.1.8.1 リファラー

Web サイトにリンクしている参照元 Web サイトやページを、人気のある順に表示します。

Web サイトや Web ページを新規ブラウザウィンドウに表示するには、参照元 Web サイトアドレ スや Web ページアドレスを選択します。

#### 8.1.8.2 検索エンジン

サイト訪問者がWebサイトを見つけるために使用したインターネット検索エンジンサービスを、人気のある順に表示します。

検索エンジン Web サイトを新規ブラウザウィンドウに表示するには、検索エンジン名を選択します。

#### 8.1.8.3 検索項目

サイト訪問者が、Webサイトを見つけるために使用したインターネット検索エンジンサービス 検索クエリを、人気のある順に表示します。

#### 8.1.8.4 検索語

サイト訪問者が、Webサイトを見つける際にインターネット検索エンジンサービスで使用した 検索ワードに関するデータを、人気のある順に表示します。

#### 8.1.9 方法

以下のアクセス解析レポートは、サイト訪問者がどのように Web サイトを使用しているかを表 す様々なデータを表示します。

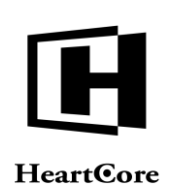

#### 8.1.9.1 エントリー

サイト訪問者が、Webサイト上で1番初めに訪れたページに関するデータを、人気のある順に 表示します。

エントリページは、サイト訪問者が Web ブラウザに直接入力したページや、Web ブラウザにブ ックマークされたページの場合があります。あるいは、他の Web サイトやインターネット検索 エンジンサービスがリンクしているページの場合もあります。

ページの詳細を閲覧するには、ページタイトルを選択します。詳しくは 8.1.5.2.1.3 ページ をご 参照ください。

#### 8.1.9.2 パス

サイト訪問者が、Webサイトのページからページへと遷移した経路関するデータを、人気のある順に表示します。

ページの詳細を閲覧するには、ページタイトルを選択します。詳しくは 8.1.5.2.1.3 ページ をご 参照ください。

#### 8.1.9.3 終了

サイト訪問者が、Webサイトを去る前に、1番最後に訪問したページに関するデータを、人気のある順に表示します。

ページの詳細を閲覧するには、ページタイトルを選択します。詳しくは 8.1.5.2.1.3 ページ をご 参照ください。

#### 8.1.9.4 期間

サイト訪問者の訪問(アクセス)時間やページ閲覧時間に関するデータを表示します。

#### 8.1.9.5 訪問

Web サイトへの各訪問に関するデータを、人気のある順に表示します。

ビジターに関する詳細を閲覧するには、ビジターアドレスを選択します。

訪問の詳細を閲覧するには、訪問(アクセス)日付/時間を選択します。詳しくは、8.1.9.5.1 訪 問をご参照ください。

#### 8.1.9.5.1 訪問詳細

個々の訪問または特定のビジターによる全ての訪問に関する詳細データを表示します。各ビジ ターのWebサイトのヒット毎に、ビジターのアドレス、訪問、ユーザ名、時間が表示されま す。

ページタイトルは太字で表示され、ページに含まれるスタイルシートとイメージが続いて表示されます。

1人のビジターによる複数の訪問が表示される場合、各訪問に関するデータは、空白行で区切られます。複数の訪問に関するデータは、各訪問問で前後が入れ替わりインターリーブされることがあります。例えば、ビジターがWebサイトにアクセスする際、同時に複数のWebブラウザやWebブラウザウィンドウを使用している場合です。

ホストの詳細を閲覧するには、ホストアドレスを選択します。

ビジターに関する詳細を閲覧するには、ビジターアドレスを選択します。

#### Page 204 of 222

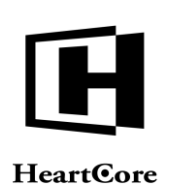

. . . . . . . .

Website Administrator Guide

訪問の詳細を閲覧するには、訪問(アクセス)日付/時間を選択します。 ページに関する詳細を閲覧するには、コンテンツ項目タイトルを選択します。

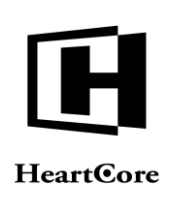

### 9 コラボレーション追加モジュール

コラボレーション追加モジュールを使用すると、ウェブサイト管理者は、Web コンテンツ管理 システム内でコメント機能およびプロジェクト管理機能を利用できるようになります。

#### 9.1 コメント

コメント機能は、ウェブサイト管理者が自身または他のウェブサイト管理者へのメモを投稿する目的で、Web コンテンツ管理システムの全ての管理ページにてご利用いただけます。

ウェブサイト管理者は、Web コンテンツ管理システムの全ての管理ページにて、右側の「コメ ント」パネルからコメントの閲覧と投稿ができます。全管理ページに対するコメントを、「パ ーソナルワークスペース」に表示させることも可能です。

コメントは、コンテンツ等の追加時、更新時、公開時、非公開時、削除時に自動で投稿される よう設定することもできます。また、指定した一定期間が経過すると自動で削除されるよう設 定することも可能です。

#### 9.1.1 コメントパネル

コメント機能が有効の場合、上部ツールバーメニュー、左メニュー、下部フッターのように、 非表示化やサイズ変更が可能なコメントパネルが、Web コンテンツ管理システムの全ての管理 ページの右側に表示されます。

コメントパネルは、Web コンテンツ管理システムの設定に応じて、常に表示、常に非表 示、もしくは新規コメントがある場合のみ自動で表示されます。コメントパネルの左側に ある灰色または赤色のコメントハンドルをクリックすることで、パネルを非表示にして他 の表示領域を広げることが可能です。パネルは、ハンドルをもう一度クリックすると再度 表示されます。ハンドルの色は、現在の管理ページにコメントが存在しない場合は灰色 で、現在の管理ページにコメントが存在する場合は赤色で表示されます。

パネルは、ハンドルをクリックしたまま左右へドラッグすることでサイズを変更することも可 能で、例えばコメントのタイトルやテキストが長い場合に、右側のコメントメニューの表示領 域を広げることができます。

コメントパネルの上部には、現在の管理ページに新規コメントを投稿するための入力フォーム があります。新規コメントを現在の管理ページに投稿するには、タイトルやコンテンツにテキ ストを入力します。任意で、「固定」チェックボックスを選択すると、新規コメントを非固定 コメントより上部に表示し、(非固定コメントが一定期間経過後に自動で削除されるよう設定 していても)自動で削除されないよう固定することが可能です。(詳細は「設定ガイド」をご 参照ください。)「コメントを投稿」ボタンを選択するとコメントが投稿され、即座にフォー ムの下方に表示されます。

コメントは投稿日時が新しい順に表示されます。まず全ての固定コメントが表示され、次に全 ての非固定コメントが表示されます。単一の管理ページに複数のコメントが存在する場合、表 示されているコメントの下に「さらに表示」ボタンが表示されることがあります。「さらに表 示」ボタンを選択すると、その管理ページに対するコメントがさらに表示されます。

また、自身が投稿した各コメントの下に「コメントの削除」ボタンが表示されます。「コメントの削除」を選択すると、そのコメントが削除されます。(全体管理者には、「コメントの削

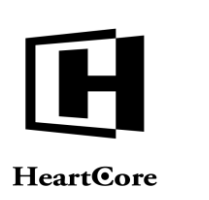

除」ボタンが常に表示され、他のウェブサイト管理者が投稿したいかなるコメントも削除する ことができます。)

| トップ 開覧る 編集    | ホーム                                                                                                    |                                              | admin 🏜   ログアウト   ヘルプ   🚍                                             |
|---------------|----------------------------------------------------------------------------------------------------|----------------------------------------------|-----------------------------------------------------------------------|
| HeartCore CMS | 📩 ワークスペース 🔒 船署構造 💟 コンテンツ 🖾 メディア                                                                                                    | EIR-X 7-9×-X                                 | · · · · · · · · · · · · · · · · ·                                     |
|               |                                                                                                    |                                              |                                                                       |
| Q, ▼<br>3 トップ | ウェルカム admin                                                                                                    |                                              | ロー<br>タイトル                                                            |
|               | Webサイトコンテンツの閲覧 & 編集<br>開始: 管理者モードでWebサイトを閲覧し、コンテンツ         ユーザガイト<br>システムや高計           を直接編集します。         ・・・・・・・・・・・・・・・・・・・・・・・・・・・・・・・・・・・・ | <b>く参照</b><br>変な機能に関する情報を参照します。              | פילאני<br>דער איז איז איז איז איז איז איז איז איז איז                 |
|               | バーソナルワークスペース<br>あなたが占有したコンテンツやあなたにアサインされた<br>コンテンツを管理します。                                                                                     | <b>皆層構造管理</b><br>ページや商品を階層化します。              | <ul> <li>固定</li> <li>コメントを投稿</li> </ul>                               |
|               | Webサイトコンテンツの管理<br>Webサイトのすべてのページ/場成要素にアクセスし<br>て管理します。         ジディアライ<br>イメージ、フ<br>管理します。                                                     | <b>イブラリの管理</b><br>ァイル、ハイパーリンクにアクセスして         | admn Pinned ★<br>2018-04-04 17:35-21<br><b>連絡先の詳細</b><br>ヘルプが必要な場合は、電 |
|               | <ul> <li>Eコマースの商品管理と注文管理<br/>Web上の商品およびWeb経由の注文にアクセスして管理します。</li> <li>コンテンプラ<br/>Webサイトの注<br/>して管理します。</li> </ul>                             | <b>データベースの管理</b><br>追加コンテンツデータベースにアクセス<br>す。 | 註0123 456 789 CPaul Gre<br>enにお問い合わせくださ<br>い。<br>コメントの削除              |
|               | エーザデータベースの管理     Webサイトのユーザデータベースにアクセスして管理     します。     Webサイトの                                                                               | <b>ス解析の閲覧</b><br>問者のアクセス履歴を確認します。            |                                                                       |
|               | ジステムと機能の設定 HeartCore Webコンテンツ管理システムをセットアップ します。                                                                                               | <b>D機能追加</b><br>ジュールをインボートします。               |                                                                       |
|               |                                                                                                    |                                              |                                                                       |

### 9.1.2 パーソナルワークスペースコメント

Web コンテンツ管理システムの設定に応じて、Web コンテンツ管理システムの全管理ページに 投稿された全てもしくは最新のコメントを、「パーソナルワークスペース」管理ページにも表 示することができます。

コメントの完全な詳細を閲覧もしくは管理するには、各コメントのタイトルを選択します。

| トップ   | 開覧る編集     |                           |                 | パーソナルワークスペース                       |        |                  | admin 🕹 🔰              | ログアウト | ヘルプ   = |
|-------|-----------|---------------------------|-----------------|------------------------------------|--------|------------------|------------------------|-------|---------|
| Hear  | tCore CMS | <u> </u>                  | 👫 階層構造 🛛 🔍 コンテ  | יעש 🖾 אדיר ד                       | Eコマース  | データベース           | <u>-</u> 1-4           | 解析    | i inte  |
|       |           |                           |                 |                                    |        |                  |                        |       |         |
|       | 0, -      | デフォルト表示 +                 |                 |                                    |        |                  |                        |       |         |
| 🚽 トップ |           | プロジェクト コメン                | ント コンテンツ        |                                    |        |                  |                        |       |         |
|       |           | コメント                      |                 |                                    |        |                  |                        |       |         |
|       |           | 投稿日 投稿                    | 者 タイトル          | コンテンツ                              | セクション  | クラス ID タイトル/ユーザキ | ら グループ                 | タイプ   |         |
|       |           | 2018-04-04 18:49:26 admir | リクエストされた新しいグループ | 人事部が「新卒」という名前のサブグループを<br>リクエスト中です。 | config | contentgroups    |                        |       |         |
|       |           | 2018-04-04 18:47:22 admir | 新しいユーザの追加       | 新しいユーザーのボールグリーンが追加されま<br>した。       | users  | administrator    | Website Administrators |       |         |

### 9.2 プロジェクト管理

プロジェクト管理機能では、ウェブサイト管理者が自身または他のウェブサイト管理者との共 同作業用にプロジェクトを作成し、対応すべきプロジェクトタスクや対象のプロジェクトアセ ットを登録することができます。

ウェブサイト管理者は、「パーソナルワークスペース」からプロジェクトを作成し管理するこ とができます。各プロジェクトに対し、プロジェクトタスクをいくつでも定義することが可能 で、またプロジェクトアセットとしてコンテンツ項目等を関連付けることで、それらのアセッ トに容易にアクセスし管理することが可能となります。

プロジェクトおよびプロジェクトタスクのカテゴリ、ステータス、優先度/緊急度、深刻度/ 影響度のオプションは、要件に応じて全体およびプロジェクト毎に自由に設定することが可能 です。

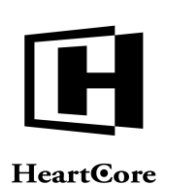

### 9.2.1 パーソナルワークスペースプロジェクト

プロジェクト管理機能が有効の場合、全てのウェブサイト管理者は自身の「パーソナルスペース」管理ページにて、プロジェクトを作成、管理、および閲覧することができます。

パーソナルワークスペース管理ページには、自身のプロジェクトおよびアサインされている他 のウェブサイト管理者のプロジェクトが表示されます。

各プロジェクトには、プロジェクトのタイトル、カテゴリ、優先度/緊急度、深刻度/影響 度、そして現在のステータスが表示されます。プロジェクトの詳細を閲覧し管理するには、各 プロジェクトのタイトルを選択します。新規プロジェクトを追加するには、既存プロジェクト の上部に表示される「プロジェクトの新規追加」を選択します。

各プロジェクトには、そのプロジェクトに定義されたプロジェクトタスクも一覧表示され、設定に応じて、各プロジェクトタスクのカテゴリ、優先度/緊急度、深刻度/影響度、そして現在のステータス等が表示されます。プロジェクトタスクの詳細を閲覧し管理するには、各プロジェクトタスクのタイトルを選択します。Web コンテンツ管理システムの設定に応じて、「新規追加」カラム見出しとテキストリンクがプロジェクトタスクに表示されます。新規プロジェクトタスクを追加するには、「新規追加」カラム見出しを選択します。既存プロジェクトタスクのコピーとして新規プロジェクトタスクを追加するには、各既存プロジェクトタスクの「新規追加」テキストリンクを選択します。

各プロジェクトには、そのプロジェクトに関連付けられた「プロジェクトアセット」もパーソ ナルワークスペースにて一覧表示され、各コンテンツ項目等を容易に閲覧し管理することがで きます。

### 9.2.2 プロジェクトタイムライン

プロジェクトやプロジェクトタスクに開始日と終了日が入力されている場合、タイムラインが 表示されます。

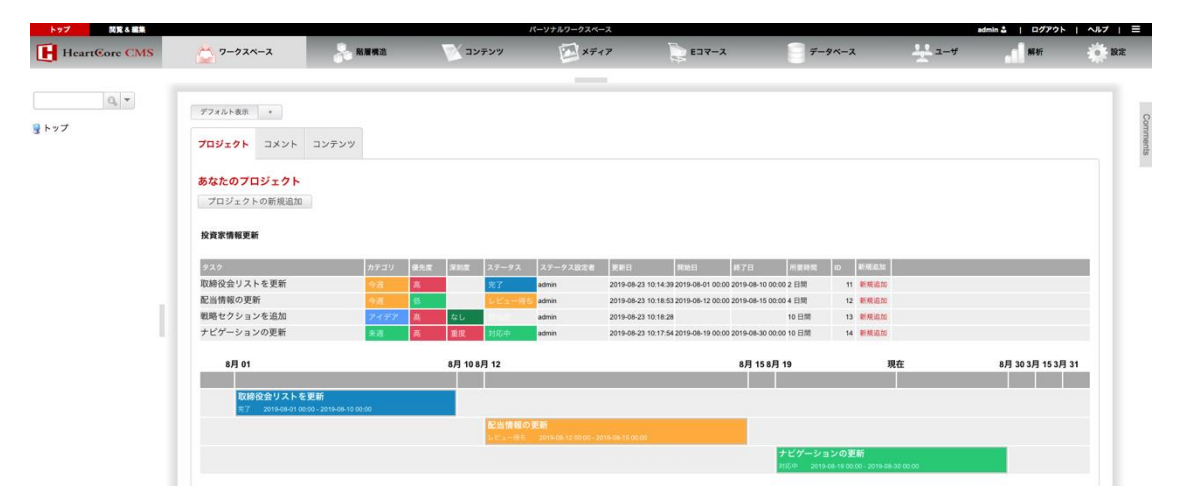

### 9.2.3 プロジェクトとプロジェクトタスクアセット

各プロジェクトに対し、関連するプロジェクトアセットとプロジェクトタスクアセットが、他 のコンテンツ項目等と同じように一覧表示され、それぞれのアセットを容易に閲覧し管理する ことができます。

プロジェクトアセットは、プロジェクトとプロジェクトタスクのどちらにも選択することが可 能です。設定に応じて、プロジェクトとプロジェクトタスクのアセットがプロジェクト単位で

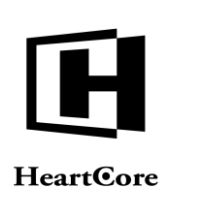

統合されて表示されるか、もしくは各プロジェクトと各プロジェクトタスクに対して個別でア セットが表示されます。

| IS |             | ×-2                    |                      | 構造    | דעב 🔨 | ンツ          | ×71           | 7 📡 EI   | ג-דו      | E        | データイ  | ベース       | <u>-</u>        | F  | 解析         |
|----|-------------|------------------------|----------------------|-------|-------|-------------|---------------|----------|-----------|----------|-------|-----------|-----------------|----|------------|
|    |             |                        |                      |       |       |             | _             |          |           |          |       |           |                 |    |            |
|    |             |                        |                      |       |       |             |               |          |           |          |       |           |                 |    |            |
|    | 578/01      | 表示 *                   |                      |       |       |             |               |          |           |          |       |           |                 |    |            |
|    | プロジェ        | <b>クト</b> コメ           | マトコ                  | ンテンツ  |       |             |               |          |           |          |       |           |                 |    |            |
|    | あなたの        | <b>)</b> プロジェ          | クト                   |       |       |             |               |          |           |          |       |           |                 |    |            |
|    | プロジ         | ェクトの新                  | 規追加                  |       |       |             |               |          |           |          |       |           |                 |    |            |
|    | 投資家情        | 報更新                    |                      |       |       |             |               |          |           |          |       |           |                 |    |            |
|    | タスク         |                        |                      | カテゴリ  | 優先度   | 深刻度         | ステータス         | ステータス設定者 | 更新日       |          | 開始日   | 終了日       | 所要時間            | ID | 新規追加       |
|    | 取締役会        | リストを更                  | 新                    | 今週    | 高     |             | 完了            | admin    | 2019-08-2 | 3 10:21: | 11    |           | 2 日間            | 11 | 新規追加       |
|    | 配当情報        | の更新                    |                      | 今週    | 低     |             | レビュー待ち        | admin    | 2019-08-2 | 3 10:21: | 21    |           | 4 日間            | 12 | 新規追加       |
|    | 戦略セク        | ションを追                  | 加                    | アイデア  | 高     | なし          | 開始前           | admin    | 2019-08-2 | 3 10:18: | 28    |           | 10日間            | 13 | 新規追加       |
|    | ナビゲー        | ションの更                  | 新                    | 来週    | 高     | 重度          | 対応中           | admin    | 2019-08-2 | 3 10:21: | 30    |           | 10 日間           | 14 | 新規追加       |
|    |             |                        |                      | 現在    |       |             | 3             | 月 15     |           |          | 3     | 月 31      |                 |    |            |
|    |             |                        |                      |       |       |             |               |          |           |          |       |           |                 |    |            |
|    | アセット・       | 投資家情報更新                | lifi                 |       |       |             |               |          |           |          |       |           |                 |    |            |
|    | クラス         | グループ                   | タイプ                  | バージョン | デバイス  | コンテン        | ッ             |          |           | ID       | プレビュー | ・ステータス    |                 |    |            |
|    | file        | Investor<br>Relations  | Financial<br>Reports |       |       | Annual Re   | eport 2021    |          |           | 275      | ۵     | 公開済: 2010 | -03-28 11:51:18 |    |            |
|    | page        | Investor<br>Relations  |                      |       |       | 役員会         |               |          |           | 232      | ۿ     | 公開済: 2010 | -11-18 11:09:08 |    |            |
|    | page        | Investor<br>Relations  |                      |       |       | 配当金         |               |          |           | 237      | à     | 公開済: 2010 | -11-18 14:28:57 |    |            |
|    | page        | Financial<br>News      | News                 |       |       | 財務情報調       | 己事 1          |          |           | 90       | ۵     | 公開済: 2010 | -11-18 14:41:05 |    |            |
|    | image       | Executives             | Thumbnails           |       |       | Mr. John S  | Smith         |          |           | 266      | ۵     | 公開済: 2010 | -03-25 13:33:12 |    |            |
|    | image       | Company<br>Blog        | Photos               |       |       | photo_blo   | gentry.jpg    |          |           | 454      | ۵     | 公開済: 2010 | -03-28 12:24:55 |    |            |
|    |             | 0.05                   |                      |       |       |             |               |          |           |          |       |           |                 |    |            |
|    | 製品Aプ        | レゼンテーシ                 | /ョンの刷新               |       |       |             |               |          |           |          |       |           |                 |    |            |
|    | タスク         |                        |                      | カテゴリ  | 優先度   | 深刻度         | ステータス         | ステータス設定者 | 更新日       |          | 開始日   | 終了日       | 所要時間            | ID | 新規追加       |
|    | 現在のブ        | レゼンテー                  | ションをレ                | レビュー待 | 5 中   | 広範囲         | 対応中           | admin    | 2019-08-2 | 3 10:21: | 47    |           | 2 日間            | 15 | 新規追加       |
|    | ビュー<br>新しいブ | レゼンテー                  | ションの提                | 提案    | 低     | <b>W</b> IR | 提案待ち          | admin    | 2019-08-2 | 3 10:21- | 39    |           | 2日間             | 16 | 新規追加       |
|    | 案<br>新しいブ   | レゼンテー                  | ションを実                | +#    | *     | ***         | 中壮结+          | admin    | 2018 04 0 | 4 17:09  | 10    |           | 2 [2 89         | 17 | 85+810+n   |
|    | 装           |                        |                      | **    | 100   | ±0          | XIXIND        |          | 2010-04-0 | 4 17.00. | 10    |           | a. 1-1100       |    | 81/96AE.04 |
|    | アセット・       | 製品Aプレゼン                | テーションの               | 刷新    |       |             |               |          |           |          |       |           |                 |    |            |
|    | クラス         | グループ                   | タイプ                  | バージョン | デバイス  | コンテン        | ッ             |          |           | ID       | プレビュー | ステータス     |                 |    |            |
|    | featurebox  | 3<br>Tickets           |                      |       |       | Submit Su   | upport Ticket |          |           | 484      | à     | 公開済: 2010 | 11-22 14:44:24  |    |            |
|    | page        | Products &<br>Services |                      |       |       | 商品 A        |               |          |           | 177      | à     | 公開済: 2010 | -11-22 12:06:36 |    |            |
|    | image       | Product A              | Photos               |       |       | productA.   | ipg           |          |           | 182      | ۵     | 公開濟: 2010 | -03-25 13:33:12 |    |            |
|    | image       | Product A              | Photos               |       |       | productA_   | 3.jpg         |          |           | 183      | à     | 公開済: 2010 | -03-25 13:33:12 |    |            |
|    |             |                        |                      |       |       |             |               |          |           |          |       |           |                 |    |            |

### 9.2.3.1 プロジェクトアセットの管理と設定

コンテンツ、イメージ、ファイル、リンク、商品のグループとタイプ、コンテンツデータベー ス、ユーザ、ユーザグループとタイプが、プロジェクトもしくはプロジェクトタスクのアセッ トとして選択されている場合、それらのコンテンツや商品、データ、ユーザへ容易にアクセス し閲覧や管理ができるよう、パーソナルワークスペースに一覧表示されます。表示されたコン テンツ、商品、データベース、ユーザのいずれかのリンクを押下すると、選択されたコンテン ツ、イメージ、ファイル、リンク、商品のグループやタイプ、またはデータベースの管理一覧 ページが開きます。

「プロジェクトアセット設定アクセス制限」に権限のあるウェブサイト管理者には、コンテン ツ、イメージ、ファイル、リンク、商品のグループとタイプ、コンテンツデータベース、ユー ザ、ユーザグループとタイプのプロジェトアセットおよびプロジェクトタスクアセットに対 し、設定ページへも容易にアクセスできるようパーソナルワークスペースに一覧表示されま

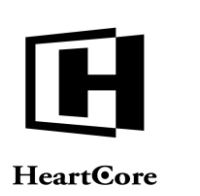

す。表示された「設定」リンクを押下すると、選択されたコンテンツ、イメージ、ファイル、 リンク、商品のグループやタイプ、またはデータベースの設定ページが開きます。 重要:コンテンツ、イメージ、ファイル、リンク、商品のグループとタイプ、コンテンツデー タベース、ユーザ、ユーザグループとタイプは、特定のプロジェクトやプロジェクトタスクで のみ使用されるわけではなく、ウェブサイト全体で使用されている場合もあります。デフォル トでは、全体管理者のみこれらの設定ページへのアクセス権を持っています。設定に不正な変 更を施すと、ウェブサイトのコンテンツや機能、セキュリティに重大な影響を与える可能性が あります。

|              | グループ                   |        |            |                       |                 |     |       |                 |            |
|--------------|------------------------|--------|------------|-----------------------|-----------------|-----|-------|-----------------|------------|
| featurebox3  | Support<br>Tickets     |        |            | Submit Support Ticket |                 | 484 | ٦     | 公開済: 2010-11-22 | 14:44:24   |
| page         | Products &<br>Services |        |            | 商品 A                  |                 | 177 | ٦     | 公開濟: 2010-11-22 | 12.06.36   |
| image        | Product A              | Photos |            | productA.jpg          |                 | 182 | à     | 公開酒: 2010-03-25 | 13:33:12   |
| image        | Product A              | Photos |            | productA_3.jpg        |                 | 183 | à     | 公開濟: 2010-03-25 | i 13:33:12 |
| image        | Product A              | Photos |            | productA_small.jpg    |                 | 188 | à     | 公開済: 2010-03-25 | 5 13:33:12 |
| コンテンツ        | グループ                   |        |            |                       |                 |     | ウェブサイ | イトコンテンツ         | 設定         |
| Products &   | Services               |        |            |                       |                 |     |       | コンテンツ           | 設定         |
| Products &   | Services New           | 'S     |            |                       |                 |     |       | コンテンツ           | 設定         |
| イメージグ        | ループ                    |        |            |                       |                 |     | メディア  | ライブラリ           | 設定         |
| Product A    |                        |        |            |                       |                 |     | 1     | コンテンツ           | 設定         |
| 商品グルー        | プ                      |        |            |                       |                 |     | E37-2 | 1               | 設定         |
| Physical Pri | oducts 1               |        |            |                       |                 |     |       | 商品              | 設定         |
| データベー        | 2                      |        |            |                       |                 |     | データベー | -2              | 設定         |
| Product Dat  | tabase                 |        |            |                       |                 |     | 3     | データベース          | 設定         |
| ユーザグル        | -7                     |        |            |                       |                 |     | ユーザデ・ | ータベース           | 設定         |
| Product Ma   | nagers                 |        |            |                       |                 |     |       | ユーザ             | 設定         |
| ユーザ名         |                        |        | 名前         | ID クラス                | グループ            |     | タイプ   |                 | ユーザ        |
| nauloreer    | n                      |        | Paul Green | 6 administrator       | Human Resources |     |       |                 | 管理サイト      |

### 9.2.4 プロジェクト管理

プロジェクトは、全てのウェブサイト管理者が自身の「パーソナルワークスペース」管理ページから作成し管理することができます。各プロジェクトの管理に役立つよう、プロジェクト毎にそれぞれ異なるデータを入力することが可能です。

プロジェクト管理ページでは、「保存」ボタンを選択すると現在入力しているプロジェクトが 保存され、「新規追加」ボタンを選択すると新規プロジェクトが作成され、「削除」ボタンを 選択するとプロジェクトおよびそのプロジェクトの全プロジェクトタスクが削除されます。

| トップ 同覚る編集     |                                     |                |               | プロジェクト更新      |              |                | admin 🍰 | ログアウト | ヘルプ   三     |
|---------------|-------------------------------------|----------------|---------------|---------------|--------------|----------------|---------|-------|-------------|
| HeartCore CMS | 🖄 ワークスペース 🔒                         | 階層構造           | יעקעב         | דא 🖾 ע        | F17 📄 E37-7  | <i>〒-9ベー</i> ス | 2-4     | 解析    | <b>O</b> RE |
|               |                                     |                |               | _             |              |                |         |       |             |
| 0, -          | 保存 新规追加 削除                          | ]              |               |               |              |                |         |       | ×           |
| ~ップ           | 変更 プロジェクト フ<br>履歴 詳細 フ              | プロジェクト<br>アセット | プロジェクト<br>ユーザ | プロジェクト<br>タスク | プロジェクト<br>設定 |                |         |       |             |
|               | プロジェクト詳細                            | 型品ム            | プレゼンテーションの    | 8105          |              |                |         |       |             |
|               | 説明                                  | 製品A            | のプレゼンテーション    | の刷新について、再     | 検討、提案、実施を行う。 |                |         |       |             |
|               | カテゴリ                                |                |               |               |              | le le          |         |       |             |
|               | ステータス<br>優先度/緊急度<br>深刻度/影響度<br>所要時間 | 2              |               | <b>\$</b> ]   |              |                |         |       |             |
|               | 開始日<br>終了日                          |                |               |               |              |                |         |       |             |

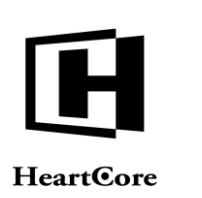

# 9.2.4.1 変更履歴

「変更履歴」には、プロジェクトの作成日時と作成者、最終更新日時と更新者が表示されます。

| トップ 閲覧 & 編集   |                  |                                 | -                                    | プロジェクト更新           |              |       |        | admin 🕹 🛛 | ログアウト | ヘルブ   目  |
|---------------|------------------|---------------------------------|--------------------------------------|--------------------|--------------|-------|--------|-----------|-------|----------|
| HeartCore CMS | ひークスペース          | 吊 階層構造                          | יעדעב 🔨                              | דא 🔯 ע             | f17 🗋        | Eコマース | データベース | <u> </u>  | 解析    | 10 設定    |
| ि ि प्र       | 保存<br>新規追加       | <sup>別絵</sup><br>プロジェクト<br>アセット | プロジェクト<br>ユーザ                        | プロジェクト<br>タスク      | プロジェクト<br>設定 |       |        |           |       | Comments |
|               | 変更履歴<br>作成<br>更新 | 2018-<br>2019-                  | 04-04 16:59:39 b<br>08-23 10:26:44 b | y admin<br>y admin |              |       |        |           |       |          |

### 9.2.4.2 プロジェクト詳細

各プロジェクトには、様々な情報を入力することができます。入力が必須のプロジェクトタイ トル以外は、全て任意の情報です。

- プロジェクトタイトル プロジェクトのタイトルです。
- 説明 プロジェクトの概要です。
- カテゴリ カテゴリを選択してプロジェクトのカテゴリを分類することができます。設定に応じて、 様々な種類のカテゴリをプロジェクトに使用することが可能です。通常は、プロジェクト の全体的な分類を目的に使用します。
- ステータス プロジェクトのステータスを選択することができます。設定に応じて、様々な種類のステ ータスオプションをプロジェクトに使用することが可能です。例:開始前、対応中、レビ ュー待ち、問題発生、完了。
- 優先度/緊急度
   プロジェクトの優先度/緊急度を選択することができます。設定に応じて、様々な種類の優先度/緊急度オプションをプロジェクトに使用することが可能です。例:なし、低、中、高、緊急。
- 深刻度/影響度
   プロジェクトの深刻度/影響度を選択することができます。設定に応じて、様々な種類の深
   刻度/影響度オプションをプロジェクトに使用することが可能です。例:なし、軽度、中度、重度、広範囲。
- 所要時間
   予定される/期待されるプロジェクト所要時間を入力することができます。
- 開始日 実際の/予定しているプロジェクト開始日を入力することができます。

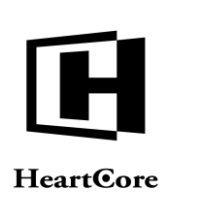

 終了日 実際の/予定しているプロジェクト終了日を入力することができます。

| トップ 閲覧&編集     |                                                                             |              | 7                                                     | プロジェクト更新      |              |             | admin 🍰 📔 ログアウト | ヘルプ   ≡ |  |
|---------------|-----------------------------------------------------------------------------|--------------|-------------------------------------------------------|---------------|--------------|-------------|-----------------|---------|--|
| HeartCore CMS | 🖄 ワークスペース 🗼                                                                 | 階層構造         | יעדעב 📉                                               | יא 🖾 ע        | F17 📄 E37    | ース 🔤 データベース | <u>₩</u> 2-4    | 附於定     |  |
| Q, *          | 保存 新規追加 削除                                                                  | ]            |                                                       | _             |              |             |                 | X       |  |
| 3             | 変更 <b>プロジェクト</b> ブ<br>履歴 <b>詳細</b> ア                                        | ロジェクト<br>セット | プロジェクト<br>ユーザ                                         | プロジェクト<br>タスク | プロジェクト<br>設定 |             |                 | nments  |  |
|               | フロジェクト詳細<br>プロジェクトタイトル<br>説明<br>カテゴリ<br>ステータス<br>優先度/緊急度<br>深刻度/影響度<br>所要時間 |              | 製品Aプレゼンテーションの影析<br>製品Aのプレゼンテーションの影析について、再焼材、提案、実施を行う。 |               |              |             |                 |         |  |
|               | 開始日<br>終了日                                                                  |              |                                                       |               |              |             |                 |         |  |

### 9.2.4.3 プロジェクトアセット

各プロジェクトに対し、コンテンツ項目、コンテンツ/イメージ/ファイル/リンク/商品グ ループとタイプ、コンテンツデータベース、ユーザ、ユーザグループとタイプをプロジェクト アセットとして選択することが可能で、パーソナルワークスペースのプロジェクトから、これ らのコンテンツ項目へ直接アクセスすることで容易に閲覧し管理することができます。

プロジェクトアセットは、各プロジェクトのタスクにも選択することができます。プロジェク トとプロジェクトタスクに対するプロジェクトアセットは、統合されてパーソナルワークスペ ースのプロジェクトに表示されます。または、各プロジェクトとプロジェクトタスク毎に個別 で表示されます。

in & I ログアウト I ヘルプ I

Website Administrator Guide

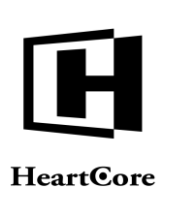

11 12 2 20

| HeartCore CMS | ひークスペース                                                        | 品 階層構造            | マンテンツ        | × 🔛           | f17 📡                         | Eコマース                              |      | <u>-</u> # | 解析 | <b>前</b> 股定 |
|---------------|----------------------------------------------------------------|-------------------|--------------|---------------|-------------------------------|------------------------------------|------|------------|----|-------------|
|               |                                                                |                   |              | _             |                               |                                    |      |            |    |             |
| 0, -          | 保存 新規追加                                                        | 削除                |              |               |                               |                                    |      |            |    | X           |
| トップ           | 変更 プロジェ:<br>履歴 詳細                                              | フト プロジェクト<br>アセット | プロジェクト ユーザ ダ | プロジェクト<br>タスク | プロジェクト<br>設定                  |                                    |      |            |    | mments      |
|               | プロジェクト                                                         | アセット              |              |               |                               |                                    |      |            |    |             |
|               | コンテンツ                                                          | 頁目                |              |               |                               |                                    |      |            |    |             |
|               | - なし -<br>Submit Support Tic                                   | ket               |              |               |                               |                                    |      |            |    |             |
|               | 商品 A<br>productA.jpg                                           |                   |              |               |                               |                                    |      |            |    |             |
|               | productA_3.jpg<br>productA_small.jpg                           |                   |              | 演技            | 7                             |                                    |      |            |    |             |
|               | コンテンツ                                                          | グループ              |              |               | י<br>בעב                      | テンツタイ                              | プ    |            |    |             |
|               | Product Forum Com                                              | ments             |              |               | - なし -<br>Events              |                                    |      |            |    |             |
|               | Product Forum Topi<br>Product Review Pos                       | ics<br>its        |              |               | Events A<br>Job Sea           | Admin<br>rch                       |      |            |    |             |
|               | Products & Service:                                            | s                 |              |               | Job Sea<br>News               | rch Admin                          |      |            |    |             |
|               | イメージグル                                                         | レープ               |              |               | イメ-                           | ージタイプ                              |      |            |    |             |
|               | General<br>Investor Relations                                  |                   |              |               | Graphics                      | s                                  |      |            |    |             |
|               | News & Media<br>Online Shop<br>Product &                       |                   |              |               | Illustrati<br>Logos<br>Photos | ons                                |      |            |    |             |
|               | ファイルグル                                                         | レープ               |              |               | ファイ                           | イルタイプ                              |      |            |    |             |
|               | - なし -<br>Careers                                              |                   |              |               | - なし -<br>Corpora             | te Governance                      |      |            |    |             |
|               | My Account<br>Online Shop                                      |                   |              |               | Digital P<br>Financia         | er Bills<br>Products<br>Il Reports |      |            |    |             |
|               | Products and Servi                                             |                   |              |               | Financia                      | I Reports Thumbn                   | ails |            |    |             |
|               | - なし -                                                         | - /               |              |               | - al-                         | /91/                               |      |            |    |             |
|               |                                                                |                   |              |               |                               |                                    |      |            |    |             |
|               |                                                                |                   |              |               |                               |                                    |      |            |    |             |
|               |                                                                | 7                 |              |               | 商品?<br>- xu -                 | タイプ                                |      |            |    |             |
|               | Digital Products 1<br>Member Products 1<br>Physical Products 1 |                   |              | _             | Feature                       |                                    |      |            |    |             |
|               | Physical Products 2<br>Subscription Servic                     | es 1              |              |               |                               |                                    |      |            |    |             |
|               | コンテンツ                                                          | データベーフ            |              |               |                               |                                    |      |            |    |             |
|               | Event Registrations                                            |                   |              |               |                               |                                    |      |            |    |             |
|               | Job Applications<br>Job Directory                              |                   |              |               |                               |                                    |      |            |    |             |
|               | Jobs<br>Product Database                                       |                   |              |               |                               |                                    |      |            |    |             |
|               | ユーザ                                                            |                   |              |               |                               |                                    |      |            |    |             |
|               | - なし -<br>paulgreen                                            |                   |              |               |                               |                                    |      |            |    |             |
|               |                                                                |                   |              | 321           | 2                             |                                    |      |            |    |             |
|               | ユーザグル-                                                         | ープ                |              |               |                               | ザタイプ                               |      |            |    |             |
|               | Human Resources                                                |                   |              |               | - なし -                        |                                    |      |            |    |             |
|               | Intranet Users<br>Newsletter                                   |                   |              |               |                               |                                    |      |            |    |             |
|               | Press Officers<br>Product Managers                             |                   |              |               |                               |                                    |      |            |    |             |

### 9.2.4.4 プロジェクトユーザ

デフォルトでは、プロジェクトは、作成したウェブサイト管理者のみがアクセスできるパーソ ナルプロジェクトとして作成されます。任意で、他のウェブサイト管理者にも、プロジェクト の閲覧、参加、管理といったアクセス権限を与えることが可能です。

プロジェクトの追加時および更新時に、「プロジェクトユーザ」タブにてプロジェクトのアク セス制限を設定することができます。プロジェクトのアクセス制限には、特定のユーザグルー プやユーザタイプ、またはユーザを設定することが可能です。これらのアクセス制限によっ て、どの管理者がこのプロジェクトを閲覧、参加、管理する権限を持つのか決定されますので ご注意ください。

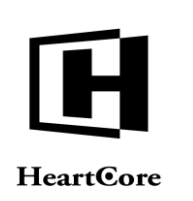

- プロジェクトとタスクの閲覧
   このプロジェクトの詳細とタスクを閲覧する権限を持つユーザを定義します。
- タスクの新規追加
   このプロジェクトに新規プロジェクトタスクを追加する権限を持つユーザを定義します。
- タスクの更新
   このプロジェクトのプロジェクトタスクを更新する権限を持つユーザを定義します。
- タスクの削除
   このプロジェクトのプロジェクトタスクを削除する権限を持つユーザを定義します。
- プロジェクト管理者(オーナー) 上記すべてを含むこのプロジェクトの完全な管理権限を持つユーザを定義します。
   重要:「プロジェクト管理者」は、他の「閲覧」「新規追加」「更新」「削除」アクセス 制限に関係なく、プロジェクトのあらゆる操作が可能です。したがって、他のアクセス制 限が効力を持つためには、「プロジェクト管理者」を厳密に制限する必要があります。

プロジェクトのアクセス制限は、特定のユーザグループやユーザタイプに設定することもできます。

- すべて(管理者) 全てのウェブサイト管理者に、該当のプロジェクト管理機能を使用する権限を与えます。
- 作成者 このプロジェクトを作成したウェブサイト管理者にのみ、該当のプロジェクト管理機能を 使用する権限を与えます。
- 特定のグループ/タイプ/ユーザ 選択したユーザグループ/タイプのウェブサイト管理者もしくは特定のユーザにのみ、該 当のプロジェクト管理機能を使用する権限を与えます。

ユーザグループとユーザタイプの両方に制限されている場合、ユーザがプロジェクトにアクセ スするには、両方のアクセス制限を満たす必要があります。

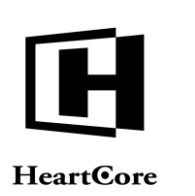

| ップ 閲覧&編集      | プロジェクト更新 admin a   ログアウト   /      |                     |                |              |  |  |  |  |  |  |  |
|---------------|-----------------------------------|---------------------|----------------|--------------|--|--|--|--|--|--|--|
| HeartCore CMS | 😂 ワークスペース 🔒 階層構造                  | ジョンテンツ 🖾 メディア       | Eコマース = データベース | 🕂 ユーザ 💼 解析 🔅 |  |  |  |  |  |  |  |
|               |                                   |                     |                |              |  |  |  |  |  |  |  |
| 0, -          | 保存 新规追加 削除                        |                     |                | ×            |  |  |  |  |  |  |  |
|               | 変更 プロジェクト プロジェクト                  | プロジェクト プロジェクト プロジュ  | : 7 ト          |              |  |  |  |  |  |  |  |
|               | 履歴 詳細 アセット 二                      | <b>ユーザ</b> タスク 設定   |                |              |  |  |  |  |  |  |  |
|               | プロジェクトユーザ                         | プロジェクトユーザ           |                |              |  |  |  |  |  |  |  |
|               | プロジェクトとタスクの閲覧                     |                     |                |              |  |  |  |  |  |  |  |
|               | クルー<br>プ                          | タイフ - すべて(管理者) - \$ | ユーサ - すべて -    |              |  |  |  |  |  |  |  |
|               |                                   |                     |                | 3월19         |  |  |  |  |  |  |  |
|               | このプロジェクトの詳細とタスクを閲覧す               | する権限                |                | 1237         |  |  |  |  |  |  |  |
|               | タスクの新規追加                          |                     |                |              |  |  |  |  |  |  |  |
| 1             | グルー - すべて(管理者) - +                | タイプ - すべて(管理者) - +  | ユーザ - すべて -    |              |  |  |  |  |  |  |  |
|               |                                   |                     |                |              |  |  |  |  |  |  |  |
|               |                                   |                     |                |              |  |  |  |  |  |  |  |
|               | タスクの更新                            |                     |                |              |  |  |  |  |  |  |  |
|               | グルー - すべて(管理者) - +                | タイプ - すべて(管理者) - 🗘  | ユーザ - ォベて -    |              |  |  |  |  |  |  |  |
|               |                                   |                     |                |              |  |  |  |  |  |  |  |
|               | このプロジェクトのタフクを画新する舞                | 8                   |                | 選択           |  |  |  |  |  |  |  |
|               | タスクの削除                            |                     |                |              |  |  |  |  |  |  |  |
|               | グルー - すべて(管理者) - +                | タイプ - すべて(管理者) - 🗘  | ユーザ - すべて -    |              |  |  |  |  |  |  |  |
|               | ,                                 |                     |                |              |  |  |  |  |  |  |  |
|               |                                   |                     |                | 選択           |  |  |  |  |  |  |  |
|               | このノロンエントのアメソモ用原する種限<br>プロジェクト 等理者 |                     |                |              |  |  |  |  |  |  |  |
|               | グルー - すべて(管理者) - +                | タイプ - すべて(管理者) - \$ | ユーザ - すべて -    |              |  |  |  |  |  |  |  |
|               | 7                                 |                     |                |              |  |  |  |  |  |  |  |
|               |                                   |                     |                | 選択           |  |  |  |  |  |  |  |
|               | このプロジェクトを管理する全権限                  |                     |                |              |  |  |  |  |  |  |  |

### 9.2.4.5 プロジェクトタスク

プロジェクトに対するタスクです。あらゆる種類のプロジェクトタスクをいくつでも追加する ことができます。

- プロジェクトにタスクを追加するには、「新規追加」ボタンを使用します。
- 各プロジェクトタスクを管理するには、「管理サイト」リンクを使用します。

注意:プロジェクトを変更したら、プロジェクトタスクを追加もしくは管理する前にプロジェ クトを保存してください。保存されていないプロジェクトの変更は、プロジェクトタスクを追 加もしくは管理する際に破棄されます。

| トップ   | 閲覧 & 編集    |                | プロジェクト更新           |          |        |           |         |        |     |     |       | ヘルプ   三 |
|-------|------------|----------------|--------------------|----------|--------|-----------|---------|--------|-----|-----|-------|---------|
| Hear  | rtCore CMS | 🖕 ワークスペース      | 🔓 階層構造             | יעדּעב 📉 | ע 🔛 א  | ディア       | Eコマース   | データベース | *   | ユーザ | 解析    | i inte  |
|       |            |                |                    |          | _      |           |         |        |     |     |       |         |
|       | 0, -       | <b>伊东 新田宮村</b> | RIPA               |          |        |           |         |        |     |     |       | ×       |
| 👮 トップ |            | 2×17 #12038201 | HEHR               |          |        |           |         |        |     |     |       | Com     |
| 5     |            | 変更 プロジェク       | <b>フ</b> ト プロジェクト  | プロジェクト   | プロジェクト | プロジェクト    |         |        |     |     |       | ments   |
|       |            | 履歴 詳細          | アセット               | ユーザ      | タスク    | 設定        |         |        |     |     |       |         |
|       |            |                |                    |          |        |           |         |        |     |     | 新規追加  |         |
|       |            | プロジェクト         | タスク                |          |        |           |         |        |     |     |       |         |
|       |            | ID 更新          | 3 所                | 要時間 開始日  | 終了日    | スク        |         | ステータス  | 優先度 | 深刻度 |       |         |
|       |            | 15 2019-       | 08-23 10:21:47 2 E | 目開       | 現      | 在のプレゼンテーシ | ョンをレビュー | 対応中    | 中   | 広範囲 | 管理サイト |         |
|       |            | 16 2019-       | 08-23 10:21:39 2 E | 日間       | 新      | しいプレゼンテーシ | ョンの提案   | 提案待ち   | 低   | 重度  | 管理サイト |         |
|       |            | 17 2018-       | 04-04 17:08:10 2 8 | 日間       | 新      | しいプレゼンテーシ | ョンを実装   | 実装待ち   | 高   | 重度  | 管理サイト |         |
|       |            |                |                    |          |        |           |         |        |     |     |       |         |
|       |            |                |                    |          |        |           |         |        |     |     |       |         |

### 9.2.4.6 プロジェクト設定

デフォルトでは、ウェブサイトのデフォルトプロジェクト設定が使用されます。任意で、各プ ロジェクト向けにプロジェクト設定をカスタマイズすることができます。

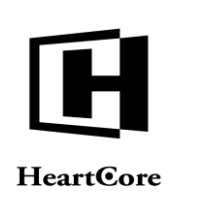

- プロジェクトタスクカテゴリオプション カテゴリを選択してプロジェクトタスクのカテゴリを分類することができます。プロジェ クトタスクで使用するカテゴリをいくつでも設定することが可能です。通常は、プロジェ クトの全体的な分類を目的に使用します。
- ステータスオプション 各プロジェクトタスクのステータスを選択することができます。プロジェクトタスクで使用するステータスオプションをいくつでも設定することが可能です。例:開始前、対応中、レビュー待ち、問題発生、完了。
- 優先度/緊急度オプション 各プロジェクトタスクの優先度/緊急度を選択することができます。プロジェクトタスク で使用する優先度/緊急度オプションをいくつでも設定することが可能です。例:なし、 低、中、高、緊急。
- 深刻度/影響度オプション
   各プロジェクトタスクの深刻度/影響度を選択することができます。プロジェクトタスク
   で使用する深刻度/影響度オプションをいくつでも設定することが可能です。例:なし、
   軽度、中度、重度、広範囲。

デフォルトでは、いくつかのプロジェクトタスクオプションがウェブサイトに対して事前定義 もしくは設定されています。任意で、各プロジェクトの要件や要望を満たすようカスタマイズ することが可能です。設定したオプションは、プロジェクトのプロジェクトタスクに対するオ プションとなります。設定したオプションを変更しても、既存のプロジェクトタスクに対する オプションは変更されません。プロジェクト毎に、そのプロジェクトで使用するオプションを カスタマイズすることが可能です。

- テキスト プロジェクトタスクオプションで使用するテキストラベルを入力します。
- ・ 背景色
   プロジェクトタスクオプションで使用する背景色を、クリックして選択します。
   注意: 色は HTML のカラーネーム(例: black) もしくはカラーコード(例: #000000) でな
   ければなりません。
- テキスト色(X) プロジェクトタスクオプションで使用するテキスト色を、クリックして選択します。
   注意:色はHTMLのカラーネーム(例:white)もしくはカラーコード(例:#FFFFFF)でなければなりません。

オプションを削除または追加するには、「削除」および「追加」ボタンを選択します。
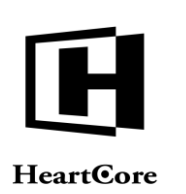

. . . . . . . . .

| F77 REALE |                   | 🔍 新羅構造            | <b>ジ</b> ロンテンツ                                                                                                    | ジェクト更新                    |      | データベース | admin & | ログアウト   解析 | ∿#7  <br>∰ | 設定    |
|-----------|-------------------|-------------------|----------------------------------------------------------------------------------------------------|---------------------------|------|--------|---------|------------|------------|-------|
|           |                   | 80                |                                                                                                    |                           | 12   |        | *       | 611        | - 10       |       |
| Q, *      | 保存 射机追加           | ALRE              |                                                                                                    |                           |      |        |         |            | ×          | Com   |
| -Ti-      | 変更 プロジェ<br>履歴 詳細  | クト プロジェクト<br>アセット | プロジェクト<br>ユーザ                                                                                                    | プロジェクト プロ<br>タスク 設定       | ジェクト |        |         |            |            | ments |
|           | プロジェクト<br>プロジェクトタ | 、設定<br>7スク        |                                                                                                    | 影餘                        |      |        |         |            |            |       |
|           | 7719775           |                   | а-06 Х                                                                                                    | 8019:<br>8039:            |      |        |         |            |            |       |
|           |                   |                   | ×                                                                                                    | 削除                        |      |        |         |            |            |       |
|           |                   | 10 X -            | es x                                                                                                    |                           |      |        |         |            |            |       |
|           |                   |                   | ×                                                                                                    | 削除 削除                     |      |        |         |            |            |       |
|           |                   |                   | ×                                                                                                    | 利助除                       |      |        |         |            |            |       |
|           |                   |                   |                                                                                                    | 1938年<br>1月3日年            |      |        |         |            |            |       |
|           |                   |                   |                                                                                                    | 8139                      |      |        |         |            |            |       |
|           |                   |                   |                                                                                                    | 利除                        |      |        |         |            |            |       |
|           |                   |                   |                                                                                                    | AUDR<br>WIDE              |      |        |         |            |            |       |
|           |                   | 追                 | D.C.                                                                                                    |                           |      |        |         |            |            |       |
|           | ステータスオフ           | プション              |                                                                                                    | Rife<br>Bille             |      |        |         |            |            |       |
|           |                   | L C               | 2-00 X                                                                                                    | 削除                        |      |        |         |            |            |       |
|           |                   | 74                | ディア持ち X<br>X                                                                                                    | <b>府(時</b> )<br>前(時)      |      |        |         |            |            |       |
|           |                   | <b>大市</b><br>完了   | es x                                                                                                    | NOTER<br>NOTER            |      |        |         |            |            |       |
|           |                   |                   | ×                                                                                                    | 削除           削除           |      |        |         |            |            |       |
|           |                   |                   | ×                                                                                                    | 削除 削除                     |      |        |         |            |            |       |
|           |                   |                   | ×                                                                                                    | 8089<br>8089              |      |        |         |            |            |       |
|           |                   |                   | ×                                                                                                    | 削除 削除                     |      |        |         |            |            |       |
|           |                   |                   | × ×                                                                                                    | 19305<br>前除<br>1930年      |      |        |         |            |            |       |
|           |                   | 18                | tu in the second second s | ASIR                      |      |        |         |            |            |       |
|           | 優先度/緊急度;          | オプション             |                                                                                                    | auto                      |      |        |         |            |            |       |
|           |                   | 6                 |                                                                                                    |                           |      |        |         |            |            |       |
|           |                   |                   |                                                                                                    | TYLER<br>TYLER            |      |        |         |            |            |       |
|           |                   | N.D               | ×                                                                                                    | 19119:<br>19119:          |      |        |         |            |            |       |
|           |                   | αυ.<br>           | ×                                                                                                    | 削除 削除                     |      |        |         |            |            |       |
|           |                   |                   | ×                                                                                                    | 削除 削除                     |      |        |         |            |            |       |
|           |                   |                   | ×                                                                                                    | 前除                        |      |        |         |            |            |       |
|           |                   |                   | i i i                                                                                                    | 19395<br>193192<br>193192 |      |        |         |            |            |       |
|           |                   |                   |                                                                                                    | 1018:<br>1018:            |      |        |         |            |            |       |
|           |                   |                   |                                                                                                    | inclos<br>inclos          |      |        |         |            |            |       |
|           |                   | ili ili           | ,ta                                                                                                    |                           |      |        |         |            |            |       |
|           | 深刻度/影響度:          | オプション             |                                                                                                    | - MURA<br>- ANDA          |      |        |         |            |            |       |
|           |                   | 中國                | x x                                                                                                    | <b>神(時)</b><br>ආ(時)       |      |        |         |            |            |       |
|           |                   |                   | ×                                                                                                    | 19519x<br>19519x          |      |        |         |            |            |       |
|           |                   | 広1801<br>なし       |                                                                                                    | 削除                        |      |        |         |            |            |       |
|           |                   |                   | ×                                                                                                    | 削除 削除                     |      |        |         |            |            |       |
|           |                   |                   | ×                                                                                                    | 削除                        |      |        |         |            |            |       |
|           |                   |                   |                                                                                                    | Aller<br>Multik           |      |        |         |            |            |       |
|           |                   |                   |                                                                                                    | A139<br>A139              |      |        |         |            |            |       |
|           |                   |                   | ×                                                                                                    | - 1918年<br>- 1918年        |      |        |         |            |            |       |
|           |                   | iß                | x and                                                                                                    | 削除                        |      |        |         |            |            |       |
|           |                   |                   |                                                                                                    |                           |      |        |         |            |            |       |
|           |                   |                   |                                                                                                    |                           |      |        |         |            |            |       |

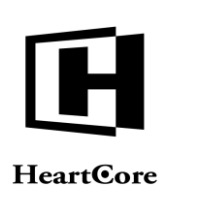

# 9.2.5 プロジェクトタスク管理

プロジェクトタスクは、ウェブサイト管理者が自身の「パーソナルワークスペース」管理ページおよびプロジェクト管理の「プロジェクトタスク」タブから作成し管理します。プロジェクトの管理に役立つよう、プロジェクトタスク毎にそれぞれ異なるデータを入力することが可能です。

プロジェクトタスク管理ページでは、「保存」ボタンを選択すると現在入力しているプロジェ クトタスクが保存され、「新規追加」ボタンを選択すると新規プロジェクトタスクが作成さ れ、「削除」ボタンを選択するとプロジェクトタスクが削除されます。

| トップ 閲覧&編集     |                                                                                   | プロ                                 | ロジェクトタスク更新              |            |             | admin 🕹      | ログアウト | ヘルプ   三  |
|---------------|-----------------------------------------------------------------------------------|------------------------------------|-------------------------|------------|-------------|--------------|-------|----------|
| HeartCore CMS | 🖕 ワークスペース 🔒 P                                                                     | 諸層構造 🛛 ンテン                         | ハツ 🖾 メディア               | È E⊐マ−ス    | -<br>データベース | <u>-</u> -++ | 解析    | 0.8定     |
| Q ▼<br>§ トップ  | 保存         新規追加         削除           変更         プロジェクトタスク           履歴         詳細 | プロジェクトタスク<br>アセット                  | プロジェクトタスク<br>ユーザ        |            |             |              |       | Comments |
|               | プロジェクトタスク<br>プロジェクトタスクタイ<br>ル<br>説明                                               | 詳細<br>現在のプレゼンテーション<br>現在のプレゼンテーション | をレビュー<br>を見直し、改善が必要な分野6 | こついてメモを取る。 |             |              |       |          |
|               | カデコウ<br>ステータス<br>優先度/緊急度<br>深刻度/影響度<br>所要時間<br>開始日<br>終了日                         | した3一時5 *                           | •)                      |            |             |              |       |          |

### 9.2.5.1 変更履歴

「変更履歴」にはプロジェクトタスクの作成日時と作成者、最終更新日時と更新者が表示され ます。

| トップ 間覚る編集            |                                                                                   |                                            | プロジェクトタスク更新              |       |        | admin 🕹 🛛  | ログアウト | ヘルプ   三  |
|----------------------|-----------------------------------------------------------------------------------|--------------------------------------------|--------------------------|-------|--------|------------|-------|----------|
| HeartCore CMS        | 🖕 ワークスペース 🕹 P                                                                     | 皆層構造 🛛 ンテ                                  | ンツ 🏹 メディア                | ►⊐マース | データベース | <u>-</u> # | 解析    | i) ikz   |
| <u>ि</u><br>२ २ ७७ ७ | 保存         新術追加         削除           変更         プロジェクトタスク           履歴         詳細 | プロジェクトタスク<br>アセット                          | プロジェクトタスク<br>ユーザ         |       |        |            |       | Comments |
|                      | 変更履歴<br>作成<br>更新                                                                  | 2018-04-04 17:03:43<br>2019-08-23 10:21:47 | 3 by admin<br>7 by admin |       |        |            |       |          |

### 9.2.5.2 プロジェクトタスク詳細

各プロジェクトタスクには、様々な情報を入力することができます。入力が必須のプロジェク トタスクタイトル以外は、全て任意の情報です。

 プロジェクトタスクタイトル プロジェクトタスクのタイトルです。

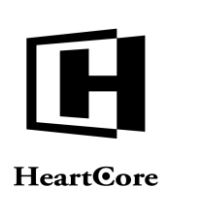

- 説明 プロジェクトタスクの概要です。
- カテゴリ

カテゴリを選択してプロジェクトタスクのカテゴリを分類することができます。設定に応 じて、様々な種類のカテゴリをプロジェクトタスクに使用することが可能です。通常は、 プロジェクトタスクの全体的な分類を目的に使用します。

- ステータス プロジェクトタスクのステータスを選択することができます。設定に応じて、様々な種類 のステータスオプションをプロジェクトタスクに使用することが可能です。例:開始前、 対応中、レビュー待ち、問題発生、完了。
- 優先度/緊急度 プロジェクトタスクの優先度/緊急度を選択することができます。設定に応じて、様々な 種類の優先度/緊急度オプションをプロジェクトタスクに使用することが可能です。例: なし、低、中、高、緊急。
- 深刻度/影響度 プロジェクトタスクの深刻度/影響度を選択することができます。設定に応じて、様々な 種類の深刻度/影響度オプションをプロジェクトタスクに使用することが可能です。例: なし、軽度、中度、重度、広範囲。
- 所要時間
   予定される/期待されるプロジェクトタスクの所要時間を入力することができます。
- 開始日 実際の/予定しているプロジェクトタスクの開始日を入力することができます。
- 終了日 実際の/予定しているプロジェクトタスクの終了日を入力することができます。

| トップ 閲覧&編集     |                             | admin 🎍 📔 ログアウト 📔 ヘルプ 📔 🚍           |               |  |  |
|---------------|-----------------------------|-------------------------------------|---------------|--|--|
| HeartCore CMS | 😂 ワークスペース 🔒 🕅               | 構造 💽 コンテンツ 🖾 メディア 📚 Eコマース 🥛 データベー:  | ス ユーザ 副解析 前間定 |  |  |
|               | 保存 新规追加 削除                  |                                     | X             |  |  |
| 3 1 9 2       | 変更 プロジェクトタスク<br>履歴 詳細       | プロジェクトタスク プロジェクトタスク<br>アセット ユーザ     | nments        |  |  |
|               | プロジェクトタスク詳                  |                                     |               |  |  |
|               | プロジェクトタスクタイト<br>ル           | 現在のプレゼンテーションをレビュー                   |               |  |  |
|               | 説明                          | 瑕在のプレゼンテーションを見直し、改善が必要な分野についてメモを取る。 |               |  |  |
|               | カテゴリ                        |                                     |               |  |  |
|               | ステータス<br>優先度/緊急度<br>深刻度/影響度 | 8004 8<br>                          |               |  |  |
|               | 所要時間<br>開始日<br>終了日          |                                     |               |  |  |

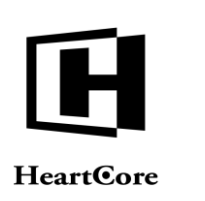

# 9.2.5.3 プロジェクトタスクアセット

各プロジェクトタスクに対しコンテンツ項目をプロジェクトタスクアセットとして選択することが可能で、パーソナルワークスペースのプロジェクトから、これらのコンテンツ項目へ直接 アクセスすることで容易に閲覧し管理することができます。

プロジェクトタスクアセットは、プロジェクトにも選択することができます。プロジェクトと プロジェクトタスクに対するアセットは、統合されてパーソナルワークスペースのプロジェク トに表示されます。

| 開発&編集     |                                                |                  | admin &   ログ       |                                                   |        | ット   ヘルプ      |    |   |  |
|-----------|------------------------------------------------|------------------|--------------------|---------------------------------------------------|--------|---------------|----|---|--|
| teore CMS | 🖄 ワークスペース 🔒 🕷                                  | 眉構造 💽 🛛          | דע 🔯 איז דע        | 47 📄 EJV-X                                        | データベース | <u>-</u><br># | 解析 | Ø |  |
|           |                                                |                  | _                  |                                                   |        |               |    |   |  |
| 0, -      | 保友 新報流加 副時                                     |                  |                    |                                                   |        |               |    | Х |  |
|           | SH17 HISRA                                     |                  |                    |                                                   |        |               |    |   |  |
|           | 変更 プロジェクトタスク<br>履歴 詳細                          | プロジェクトタス<br>アセット | ク プロジェクトタス:<br>ユーザ |                                                   |        |               |    |   |  |
|           | プロジェクトタスクス                                     | アセット             |                    |                                                   |        |               |    |   |  |
|           | コンテンツ項目                                        |                  |                    |                                                   |        |               |    |   |  |
|           | - なし -                                         |                  | 選折                 |                                                   |        |               |    |   |  |
|           | コンテンツグループ                                      |                  |                    | コンテンツタイプ                                          |        |               |    |   |  |
|           | - なし -<br>About Us                             |                  |                    | - なし -<br>Evente                                  |        |               |    |   |  |
|           | Careers<br>Company Blog                        |                  |                    | Events Admin<br>Job Search                        |        |               |    |   |  |
|           | Company Blog Comments<br>Company Blog Entries  |                  |                    | Job Search Admin<br>News                          |        |               |    |   |  |
|           | イメージグループ                                       |                  |                    | イメージタイプ                                           |        |               |    |   |  |
|           | - なし -<br>About Us                             |                  |                    | - なし -<br>Graphics                                |        |               |    |   |  |
|           | Careers<br>Company Blog                        |                  |                    | Icons<br>Illustrations                            |        |               |    |   |  |
|           | E-Commerce<br>Executives                       |                  |                    | Logos<br>Photos                                   |        |               |    |   |  |
|           | ファイルグループ                                       |                  |                    | ファイルタイ                                            | プ      |               | _  |   |  |
|           | - なし -<br>Careers                              |                  |                    | - なし -<br>Corporate Governance                    |        |               |    |   |  |
|           | Investor Relations<br>My Account               |                  |                    | Customer Bills<br>Digital Products                |        |               |    |   |  |
|           | Products and Services                          |                  |                    | Financial Reports<br>Financial Reports Thumbnails |        |               |    |   |  |
|           | リンクグループ                                        |                  |                    | リンクタイプ                                            |        |               |    |   |  |
|           | - 120 -                                        |                  |                    | - 74 U -                                          |        |               |    |   |  |
|           |                                                |                  |                    |                                                   |        |               |    |   |  |
|           | 商品グループ                                         |                  |                    | 商品タイプ                                             |        |               |    |   |  |
|           | - なし -<br>Digital Products 1                   |                  |                    | - なし -<br>Feature                                 |        |               |    |   |  |
|           | Member Products 1<br>Physical Products 1       |                  |                    |                                                   |        |               |    |   |  |
|           | Physical Products 2<br>Subscription Services 1 |                  |                    |                                                   |        |               |    |   |  |
|           | コンテンツデータベ                                      | <u></u> х        |                    |                                                   |        |               |    |   |  |
|           | - なし -                                         |                  |                    |                                                   |        |               |    |   |  |
|           | Email Addresses                                |                  |                    |                                                   |        |               |    |   |  |
|           | Events<br>Job Applications                     |                  |                    |                                                   |        |               |    |   |  |
|           | ユーザ                                            |                  |                    |                                                   |        |               |    |   |  |
|           | - なし -                                         |                  |                    |                                                   |        |               |    |   |  |
|           |                                                |                  | 選折                 |                                                   |        |               |    |   |  |
|           | ユーザグループ                                        |                  |                    | ユーザタイプ                                            | ユーザタイプ |               |    |   |  |
|           | - なし -<br>Account Managers                     |                  |                    | - なし -                                            |        |               |    |   |  |
|           | Company Bloggers<br>Customer                   |                  |                    |                                                   |        |               |    |   |  |
|           | Event Managers<br>Einancial Officers           |                  |                    |                                                   |        |               |    |   |  |

### 9.2.5.4 プロジェクトタスクユーザ

デフォルトでは、プロジェクトタスクは、作成したウェブサイト管理者のみがアクセスできる パーソナルプロジェクトタスクとして作成されます。任意で、他のウェブサイト管理者にも、 プロジェクトタスクの閲覧や管理といったアクセス権限を与えることもできます。

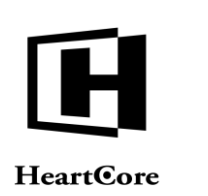

プロジェクトタスクの追加時および更新時に、「プロジェクトタスクユーザ」タブにてプロジ ェクトタスクのアクセス制限を設定することができます。プロジェクトタスクのアクセス制限 には、特定のユーザグループやユーザタイプ、またはユーザを設定することが可能です。これ らのアクセス制限によって、どの管理者がこのプロジェクトタスクを閲覧および管理する権限 を持つのか決定されますのでご注意ください。

- タスクの閲覧
   このプロジェクトタスクの詳細を閲覧する権限を持つユーザを定義します。
- タスクの新規追加
   このプロジェクトタスクのコピーとして、新規プロジェクトタスクを追加する権限を持つ
   ユーザを定義します。
- タスクの更新
   このプロジェクトタスクを更新する権限を持つユーザを定義します。
- タスクの削除
   このプロジェクトタスクを削除する権限を持つユーザを定義します。
- プロジェクト管理者(オーナー) 上記すべてを含むこのプロジェクトタスクの完全な管理権限を持つユーザを定義します。
   重要:「プロジェクト管理者」は、他の「閲覧」「新規追加」「更新」「削除」アクセス 制限に関係なく、プロジェクトタスクのあらゆる操作が可能です。したがって、他のアク セス制限が効力を持つためには、「プロジェクト管理者」を厳密に制限する必要がありま す。

プロジェクトタスクのアクセス制限は、特定のユーザグループやユーザタイプに設定することもできます。

- すべて(管理者) 全てのウェブサイト管理者に、該当のプロジェクトタスク管理機能を使用する権限を与え ます。
- 作成者 このプロジェクトタスクを作成したウェブサイト管理者にのみ、該当のプロジェクトタス ク管理機能を使用する権限を与えます。
- 特定のグループ/タイプ/ユーザ 選択したユーザグループ/タイプのウェブサイト管理者もしくは特定のユーザにのみ、該 当のプロジェクトタスク管理機能を使用する権限を与えます。

ユーザグループとユーザタイプの両方に制限されている場合、ユーザがプロジェクトタスクに アクセスするには、両方のアクセス権限を満たす必要があります。

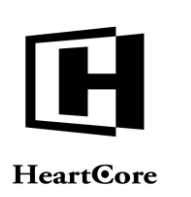

• • • • • • • •

| Treatteore carto |                                                              | 466 |
|------------------|--------------------------------------------------------------|-----|
| Q -              | 保存     新規追加     削除       変更     プロジェクトタスク     プロジェクトタスク      | ×   |
|                  | 履歴 詳細 アセット ユーザ                                               |     |
|                  | プロジェクトタスクユーザ                                                 |     |
|                  | タスクの閲覧                                                       |     |
|                  | クルー<br>プ ・ オペエ(管理者)・ ・ ・ ・ ・ ・ ・ ・ ・ ・ ・ ・ ・ ・ ・ ・ ・ ・ ・     |     |
|                  | WHO                                                          |     |
|                  | このプロジェクトタスクの詳細を閲覧する権限                                        |     |
|                  | タスクの作成                                                       |     |
|                  | グルー - すべて(留理者) - ・・ タイプ - すべて(管理者) - ・ ユーザ - すべて -           |     |
|                  |                                                              |     |
|                  | 選択                                                           |     |
|                  | このプロジェクトタスクをコピーして新規追加する権限                                    |     |
|                  | ダ ム ク の 史 新<br>グルー (オペア (中国本)) ま タイプ (オペア (中国本)) ま ユーザ オペア - |     |
|                  | 7                                                            |     |
|                  | 選択                                                           |     |
|                  | このプロジェクトタスクを更新する権限                                           |     |
|                  | タスクの削除                                                       |     |
|                  | グルー - すべて(留理者) - ・ タイプ - すべて(留理者) - ・ ユーザ - すべて - プ          |     |
|                  |                                                              |     |
|                  | このプロジェクトタフクを制除する場面                                           |     |
|                  | プロジェクトタフク管理者                                                 |     |
|                  | グルー・すべて(管理者)・ キ タイプ - すべて(管理者)・キ ユーザ - すべて・                  |     |
|                  | 7                                                            |     |
|                  | 選択                                                           |     |
|                  | このプロジェクトタスクを管理する全権限                                          |     |
|                  | このプロジェクトタスクを管理する全権限                                          |     |